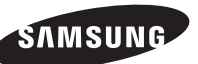

#### Contact SAMSUNG WORLD-WIDE

If you have any questions or comments relating to Samsung products, please contact the SAMSUNG customer care centre.

| Country        | Customer Care Centre 🖀                                                            | Web Site                 |  |
|----------------|-----------------------------------------------------------------------------------|--------------------------|--|
| AUSTRIA        | 0800-SAMSUNG(726-7864)                                                            | www.samsung.com/at       |  |
| BELGIUM        | 0032 (0)2 201 24 18                                                               | www.samsung.com/be       |  |
|                | 844 000 844                                                                       | www.samsung.com/cz       |  |
| CZECH REPUBLIC | Distributor pro Českou republiku:<br>Samsung Zrt., česka organizační složka Vysko | očilova 4, 14000 Praha 4 |  |
| DENMARK        | 70 70 19 70                                                                       | www.samsung.com/dk       |  |
| EIRE           | 0818 717 100                                                                      | www.samsung.com/ie       |  |
| ESTONIA        | 800-7267                                                                          | www.samsung.ee           |  |
| FINLAND        | 030-6227 515                                                                      | www.samsung.com/fi       |  |
| FRANCE         | "3260 SAMSUNG (€ 0,15/Min)<br>08 25 08 65 65 (€ 0,15/Min)"                        | www.samsung.com          |  |
| GERMANY        | 01805 - SAMSUNG(726-7864 € 0,14/Min)                                              | www.samsung.com          |  |
| HUNGARY        | 06-80-SAMSUNG(726-7864)                                                           | www.samsung.com          |  |
| ITALIA         | 800-SAMSUNG(726-7864)                                                             | www.samsung.com          |  |
| KAZAKHSTAN     | 8-10-800-500-55-500                                                               | www.samsung.kz           |  |
| KYRGYZSTAN     | 00-800-500-55-500                                                                 | -                        |  |
| LATVIA         | 800-7267                                                                          | www.samsung.com/lv       |  |
| LITHUANIA      | 8-800-77777                                                                       | www.samsung.lt           |  |
| LUXEMBURG      | 0035 (0)2 261 03 710                                                              | www.samsung.com/be       |  |
| NETHERLANDS    | 0900-SAMSUNG (726-7864 € 0,10/Min)                                                | www.samsung.com/nl       |  |
| NORWAY         | 815-56 480                                                                        | www.samsung.com/no       |  |
| POLAND         | "0 801 801 881<br>022-607-93-33"                                                  | www.samsung.com/pl       |  |
| PORTUGAL       | 80820-SAMSUNG(726-7864)                                                           | www.samsung.com/pt       |  |
| RUSSIA         | 8-800-555-55-55                                                                   | www.samsung.ru           |  |
| SLOVAKIA       | 0800-SAMSUNG(726-7864)                                                            | www.samsung.com/sk       |  |
| SPAIN          | 902 10 11 30                                                                      | www.samsung.com          |  |
| SWEDEN         | 0771-400 200                                                                      | www.samsung.com/se       |  |
| SWITZERLAND    | 0800-SAMSUNG(726-7864)                                                            | www.samsung.com/ch       |  |
| TURKEY         | 444 77 11                                                                         | www.samsung.com          |  |
| TADJIKISTAN    | 8-10-800-500-55-500                                                               | -                        |  |
| U.K            | 0845 SAMSUNG (7267864)                                                            | www.samsung.com          |  |
| UKRAINE        | 8-800-502-0000                                                                    | www.samsung.com          |  |
| UZBEKISTAN     | 8-10-800-500-55-500                                                               | www.samsung.uz           |  |

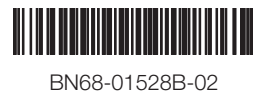

# Plasma TV user manual

# imagine the possibilities

Thank you for purchasing this Samsung product. To receive more complete service, please register your product at

www.samsung.com/global/register

Model \_\_\_\_\_

Serial No.

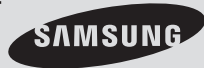

SERIES

### **User Instructions**

#### Screen Image retention

Do not display a still image (such as on a video game or when hooking up a PC to this PDP) on the plasma monitor panel for more than 2 hours as it can cause screen image retention. This image retention is also known as "screen burn". To avoid such image retention, reduce the degree of brightness and contrast of the screen when displaying a still image.

#### Height

The PDP can normally operate only under 2000m in height. It might abnormally function at a place over 2000m in height so do not install and operate there.

#### Heat on the top of the PDP TV

The top side of the product may be hot after long period of use as heat dissipates from the panel through the vent hole in the upper part of the product. This is normal and does not indicate any defect or operation failure of the product. However, children should be prevented from touching the upper part of the product.

#### • The product is making a 'cracking' noise.

A 'cracking' noise may occur when the product contracts or expands due to a change of surrounding environment such as temperature or humidity. This is normal and not a defect of the unit.

#### Cell Defects

The PDP uses a panel consisting of 1,230,000(SD-level) to 3,150,000(HD-level) pixels which require sophisticated technology to produce. However, there may be few bright or dark pixels on the screen. These pixels will have no impact on the performance of the product.

#### Avoid operating the TV at temperatures below 5°C(41°F)

#### A still image displayed too long may cause permanent damage to the PDP Panel.

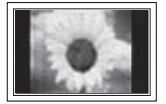

Watching the PDP TV in 4:3 format for a long period of time may leave traces of borders displayed on the left, right and centre of the screen caused by the difference of light emission on the screen. Playing a DVD or a game console may cause similar effect to the screen. Damages caused by the above effect are not covered by the Warranty.

#### Afterimage on the Screen.

Displaying still images from Video games and PC for longer than a certain period of time may produce partial afterimages. To prevent this effect, reduce the 'brightness' and 'contrast' when displaying still images.

#### Warranty

- Warranty does not cover any damage caused by image retention.
- Burn-in is not covered by the warranty.

#### Installation

Be sure to contact an authorized service centre, when installing your set in a location with heavy dust, high or low temperatures, high humidity, chemical substance and where it operates continually such as the airport, the train station etc. Failure to do so may cause a serious damage to your set.

#### Contact SAMSUNG WORLDWIDE

If you have any questions or comments relating to Samsung products, please contact the SAMSUNG customer care centre. (See back cover for more informations.)

### Contents

### **General Information**

| ٠ | User Instructions          | .2  |
|---|----------------------------|-----|
| ٠ | Checking Parts             | . 4 |
| ٠ | Using the Stand-Base       | . 4 |
| ٠ | Control Panel              | . 5 |
| ٠ | Connection Panel           | . 6 |
| ٠ | Viewing the Remote Control | . 8 |

### Operation

| ٠ | Switching Your Television On and Off | 9  |
|---|--------------------------------------|----|
| ٠ | Viewing the Menus                    | 9  |
| ٠ | Plug & Play Feature                  | 10 |
| ٠ | Using the TOOLS Button               | 12 |
| ٠ | Viewing an External Signal Sources   | 12 |
| ٠ | Editing Device Names                 |    |
|   |                                      |    |

### **Channel Control**

| ٠ | Storing Channels Automatically | . 13 |
|---|--------------------------------|------|
| ٠ | Storing Channels Manually      | . 14 |
| ٠ | Adding / Locking Channels      | . 15 |
| ٠ | Sorting the Stored Channels    | . 16 |
| ٠ | Assigning Names to Channels    | . 16 |
| ٠ | Fine Tuning Channel Reception  | . 17 |

### **Picture Control**

| ٠ | Changing the Picture Standard 1                | 8  |
|---|------------------------------------------------|----|
| ٠ | Customizing the Picture Settings 1             | 8  |
| ٠ | Configuring Detailed Settings on the Picture 1 | 9  |
| ٠ | Picture Options                                | 20 |
| ٠ | Using the 3D Function                          | 22 |
| ٠ | Resetting the Picture Settings to the Factory  |    |
|   | Defaults                                       | 24 |
|   |                                                |    |

### **Sound Control**

| ٠ | Sound Features                          | 25 |
|---|-----------------------------------------|----|
| ٠ | Selecting the Sound Mode                |    |
|   | (depending on the model)                | 26 |
| ٠ | Connecting Headphones (Sold separately) | 26 |

Symbols

### **Function Description**

### **PC Display**

| ٠ | Setting up Your PC Software |    |
|---|-----------------------------|----|
|   | (Based on Windows XP)       | 29 |
| ٠ | Input Mode (PC)             | 30 |
| ٠ | Setting the PC              | 31 |

### **About Anynet+**

| ٠ | What is Anynet+?                       | . 32 |
|---|----------------------------------------|------|
| ٠ | Connecting Anynet+ Devices             | . 32 |
| ٠ | Setting Up Anynet+                     | . 33 |
| ٠ | Scanning and Switching between Anynet+ |      |
|   | Devices                                | . 33 |
| ٠ | Recording                              | . 34 |
| ٠ | Listening through a Receiver           | . 35 |
| ٠ | Check Points before Requesting Service | . 35 |
|   |                                        |      |

### Appendix

| ٠ | Teletext Feature (depending on the model)36 |
|---|---------------------------------------------|
| ٠ | Wall Mount Kit Specifications (VESA)        |
| ٠ | Wall- mount adjustment (Sold separately) 39 |
| ٠ | Preparing before installing                 |
|   | Wall- Mount on the wall40                   |
| ٠ | How to assemble the Stand-Base              |
|   | (depending on the model)40                  |
| ٠ | Securing the TV to the Wall41               |
| ٠ | Troubleshooting                             |
| ٠ | Specifications43                            |

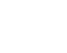

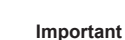

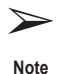

English - 3

Press

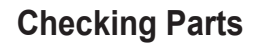

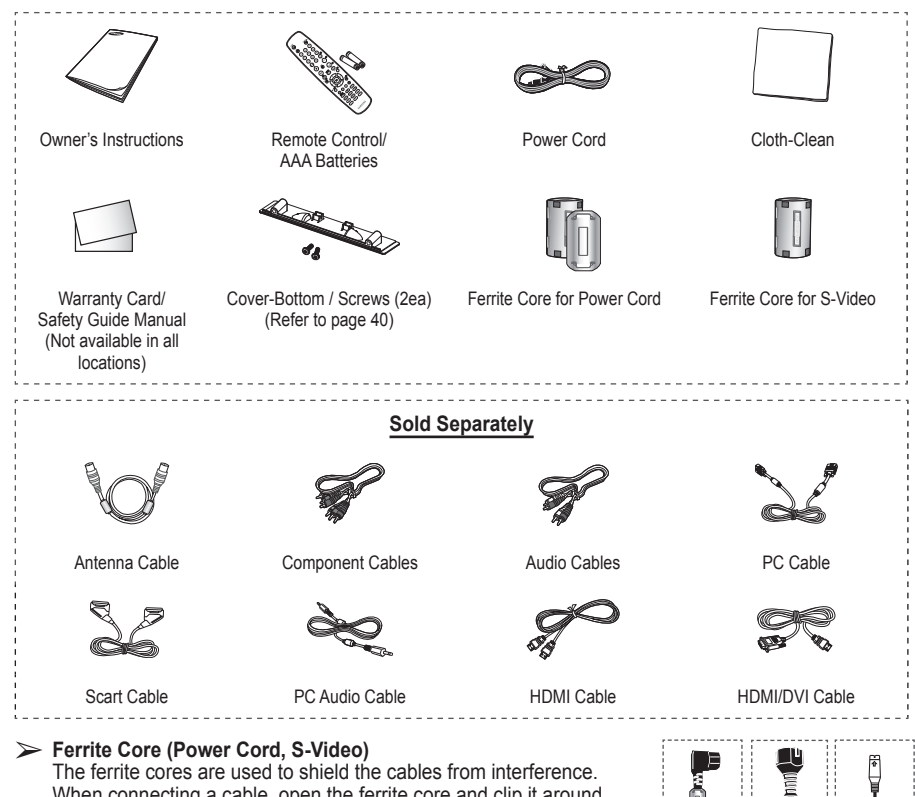

When connecting a cable, open the ferrite core and clip it around the cable near the plug.

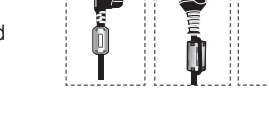

### Using the Stand-Base

- Two or more people should carry the PDP. Never lay the PDP on the floor because of possible damage to the screen. Always keep the PDP upright.
  - The PDP can rotate 20 degrees in right and left directions.

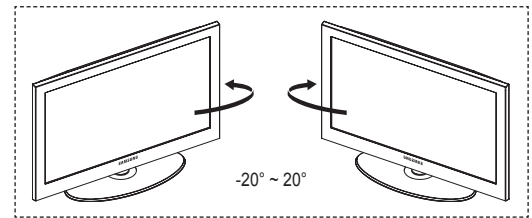

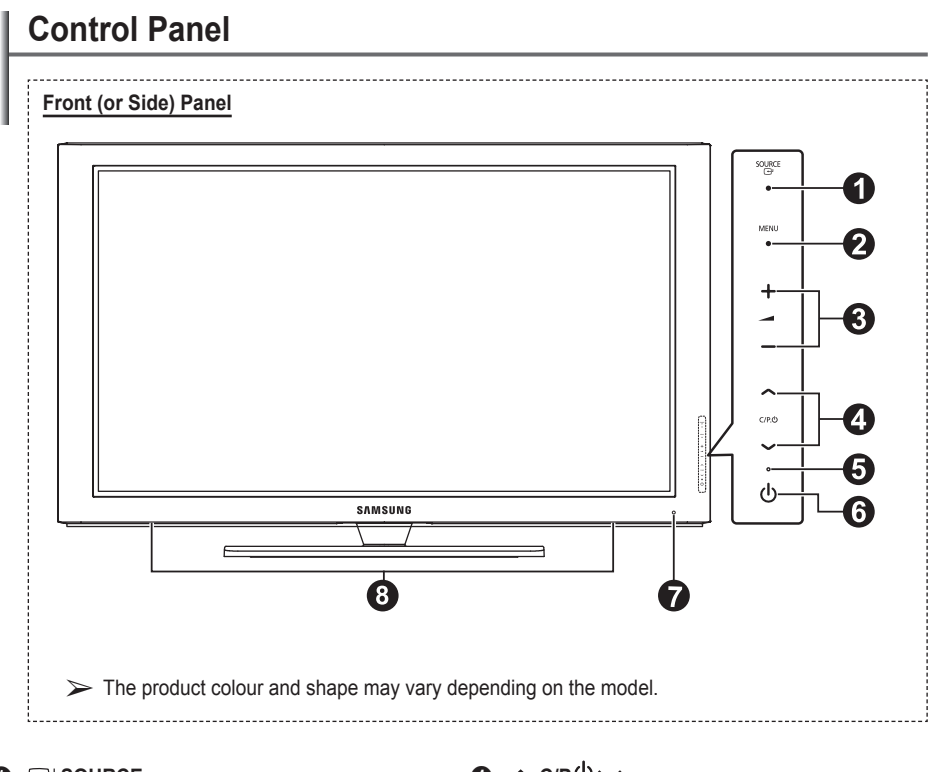

#### G G SOURCE

Toggles between all the available input sources (TV, Ext.1, Ext.2, AV, S-Video, Component, PC, HDMI1, HDMI2, HDMI3).

> In the on-screen menu, use this button as you would use the ENTER button on the remote control.

#### MENU

Press to see an on-screen menu of your TV's features

#### 6 - 🖌 +

Press to increase or decrease the volume. In the on-screen menu, use the - - + buttons as you would use the  $\blacktriangleleft$  and  $\blacktriangleright$  buttons on the remote control

### **∅** ∧ C/P.Ů∨

Press to change channels. In the on-screen menu, use the  $\land$  C/P. $\bigcirc$   $\checkmark$  buttons as you would use the  $\blacktriangle$  and  $\checkmark$  buttons on the remote control.

#### O Power Indicator

Blinks and turns off when the power is on and lights up in stand-by mode.

### ● OWER

Press to turn the TV on and off.

#### Remote Control Sensor Aim the remote control towards this spot on the TV.

#### 8 Speakers

### **Connection Panel**

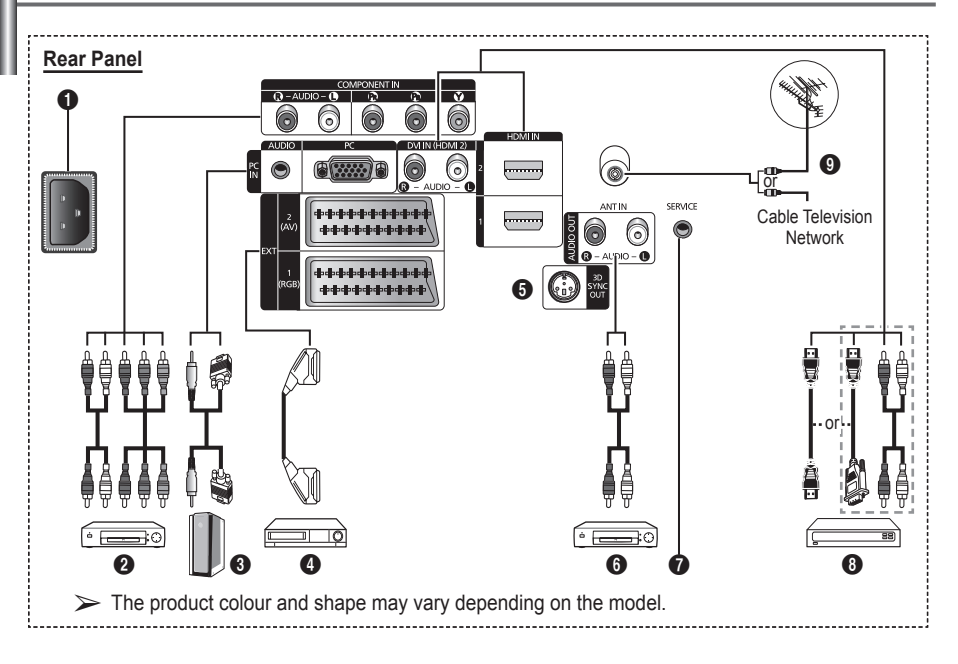

 Whenever you connect an audio or video system to your set, ensure that all elements are switched off.

English - 6

• When connecting an external device, match the colour of the connection terminal to the cable.

#### POWER IN

Connect the supplied power cord.

#### OCOMPONENT IN

Audio (AUDIO L/R) and video (Y/PB/PR) inputs for Component.

#### O PC IN / AUDIO

Connect to the video and audio output jack on your PC.

#### EXT 1, EXT 2

Inputs or outputs for external devices, such as VCR, DVD, video game device or video disc players.

#### Input/Output Specification

| Connector | Input |            |     | Output                          |  |  |
|-----------|-------|------------|-----|---------------------------------|--|--|
| Connector | Video | Audio(L/R) | RGB | Video + Audio(L/R)              |  |  |
| EXT 1     | ~     | <b>v</b>   | ~   | Only TV output is<br>available. |  |  |
| EXT 2     | ~     | ✓          |     | Output you can choose.          |  |  |

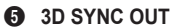

Connect to 3D IR Emitter.

Connecting external Audio Devices Connect RCA audio signals from the TV to an external source, such as Audio equipment.

#### SERVICE

- Connector for service.
- Connect the serial jack between the electro-motion wall mount bracket and your TV when you want to adjust the TV viewing angle using your remote control.

#### **1** HDMI IN 1,2

- No additional Audio connection is needed for an HDMI to HDMI connection.
- When using an HDMI/DVI cable connection, you must use the HDMI IN 2 jack.
- > What is HDMI?
  - "High Definition Multimedia interface" allows the ansmission of high definition digital video data and multiple channels of digital audio.
  - The HDMI/DVI terminal supports DVI connection to an extended device with the appropriate cable (not supplied). The difference between HDMI and DVI is that the HDMI device is smaller in size, has the HDCP (High Bandwidth Digital Copy Protection) coding feature installed, and supports multi - channel digital audio.

#### DVI IN (HDMI 2) AUDIO R/L

DVI audio outputs for external devices.

#### ANT IN

 $75\Omega$  Coaxial connector for Aerial/Cable Network.

#### Supported modes for HDMI/DVI and Component

|               | 480i | 480p | 576i | 576p | 720p | 1080i |
|---------------|------|------|------|------|------|-------|
| HDMI/DVI 50Hz | Х    | Х    | Х    | 0    | 0    | 0     |
| HDMI/DVI 60Hz | Х    | 0    | Х    | Х    | 0    | 0     |
| Component     | 0    | 0    | 0    | 0    | 0    | 0     |

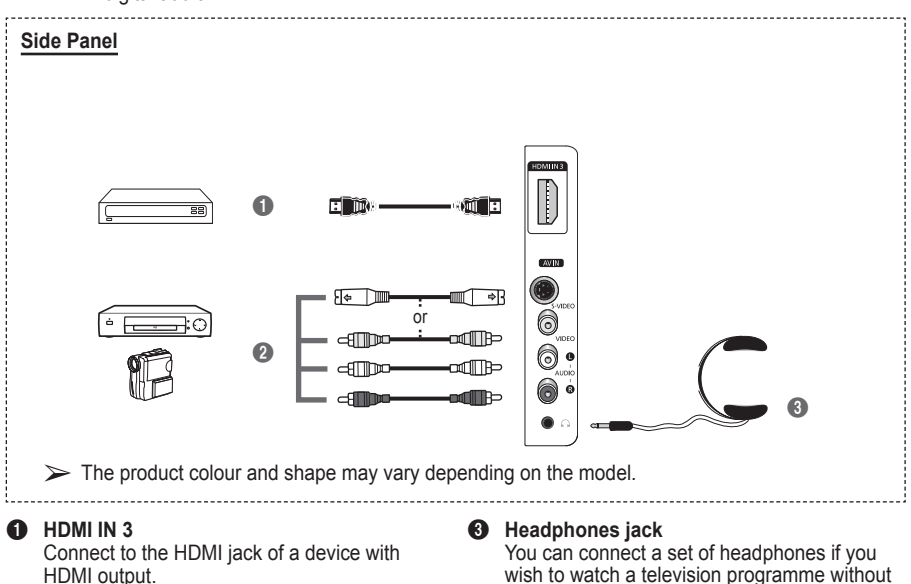

HDMI output.
 S-VIDEO or VIDEO / AUDIO L/R
 Video (S-Video or Video) and audio inputs for external devices, such as a camcorder or VCR.

disturbing the other people in the room. Prolonged use of headphones and high

- POWER button (turns the TV on and off)
- 2 Selects the TV mode directly
- Number buttons for direct channel access
- One/Two-digit channel selection
- Temporary sound switch-off
- Volume increase
   ⊖ Volume decrease
- Channel control button (Refer to page 15)
- Use to quickly select frequently used functions.
- Control the cursor in the menu
- Use to see information on the current broadcast
- Press to select the optional display and sound modes for sports, cinema and games.
- VCR/DVD Function (Rewind, Stop, Play/Pause, Fast/ Forward)
- Available source selection
- Previous channel
- Next channel
   Previous channel
- Displays the main on-screen menu
- TruSurround XT mode button
- Returns to the previous menu
- Exit the on-screen menu
- Picture size selection

- Use this when connecting a SAMSUNG DMA (Digital Media Adapter) device through an HDMI interface and switching to DMA mode. (The DMA button is optional.) For more information on the operating procedures, refer to the user manual of the DMA. This button is available when "Anynet+(HDMI-CEC)" is "On" (see page 33)
- Picture effect selection. (Refer to page 18)
- Use to watch 3D movies or games dimensionally with 3D glasses.

#### **Teletext Functions**

(Refer to page 36)

- Exit from the teletext display (depending on the model)
- Teletext store
- 8 Teletext size
- Teletext reveal
- Fastext topic selection
- Teletext display/mix both teletext information and the normal broadcast
- Teletext mode selection (LIST/FLOF)
- Teletext sub page
- P ⊗ :Teletext next page P ⊗ :Teletext previous page
- 1 Teletext index
- Teletext hold
- ② Teletext cancel

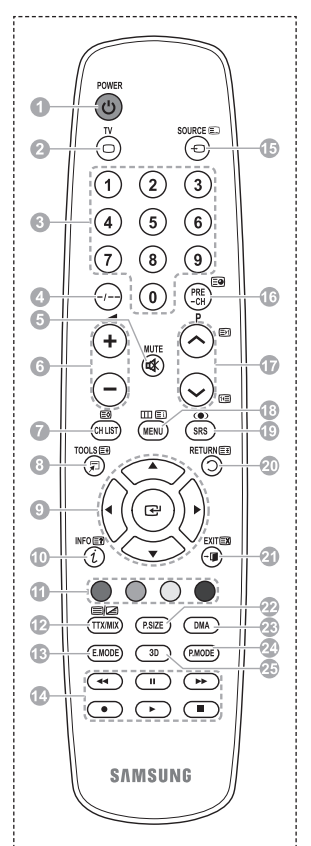

Continued...

#### Installing Batteries in the Remote Control

- 1 Lift the cover at the back of the remote control upward as shown in the figure.
- 2 Install two AAA size batteries.
  - Make sure to match the "+" and "-" ends of the batteries with the diagram inside the compartment.
  - Do not mix battery types, i.e. alkaline and manganese.
- 3 Close the cover as shown in the figure.

- Remove the batteries and store them in a cool and dry place if you won't be using the remote control for a long time. The remote control can be used up to about 23 feet from the TV. (Assuming typical TV usage, the batteries last for about one year.)
- > If the remote control doesn't work! Check the following:
  - 1. Is the TV power on?
  - 2. Are the plus and minus ends of the batteries reversed?
  - 3. Are the batteries drained?
  - 4. Is there a power cut, or is the power cord unplugged?
  - 5. Is there a special fluorescent light or a neon sign nearby?

### Switching Your Television On and Off

#### The main lead is attached to the rear of the television.

- Plug the main lead into an appropriate socket.
   The main voltage is indicated on the rear of the television and the frequency is 50 or 60Hz.
- 2 Press the (b) (Power) button (On/Off) on the front of the television or press the **POWER** button on the remote control to switch the television on. The programme that you were watching last is re-selected automatically. If you have not yet stored any channels, no clear picture appears. Refer to "Storing Channels Automatically" on page 13 or "Storing Channels Manually" on page 14.
  - If the television is initially powered on, several basic customer settings proceed automatically. Refer to "Plug & Play Feature" on page 10.
- 3 To switch the television off, press the (Ower) button (On/Off) on the front of the television or press the **POWER** button on the remote control.
- 4 To switch the TV on, press the 也 (Power) button (On/Off) on the front of the TV or press the **POWER** button or number buttons on the remote control.

### Viewing the Menus

- 1 Press the MENU button. The main menu is displayed on the screen. Its left side has six icons: Picture, Sound, Channel, Setup, Input.
- 2 Press the ▲ or ▼ button to select one of the icons. Press the ENTER button to access the icon's sub-menu.
- 3 Press the ▲ or ▼ button to move to items in the menu. Press the ENTER button to enter items in the menu.
- 4 Press the ▲/▼/◀/▶ button to change the selected items. Press the **RETURN** button to return to the previous menu.
- 5 Press the **EXIT** button to exit from the menu.

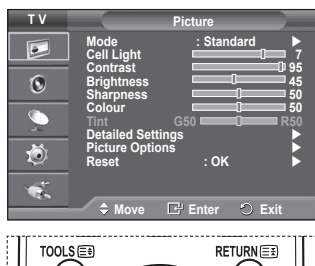

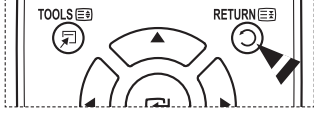

### **Plug & Play Feature**

When the television is initially powered on, several basic customer settings proceed automatically and subsequently. The following settings are available.

- If you accidentally select the wrong country for your TV, the characters on the screen may be wrongly displayed.
- 1 If the television is in standby mode, press the POWER button on the remote control. The message Start Plug & Play is displayed. Press the ENTER button.
- The Language menu will automatically appear after several seconds.
- 3 Select the appropriate language by pressing the ▲ or ▼ button. Press the ENTER button. The message Select 'Home Use' when installing this TV in your home. is displayed.
- 4 Press the ◄ or ► button to select **Store Demo** or **Home Use**, then press the **ENTER** button. The message to check the connected status of the antenna is displayed.
  - > The default selection is Home Use.
  - We recommend setting the TV to Home Use mode for the best picture in your home environment.
  - Store Demo mode is only intended for use in retail environments.
  - If the unit is accidentally set to Store Demo mode and you want to return to Home Use (Standard): Press the Volume button. When the volume OSD is displayed, press and hold the MENU button for 5 seconds.
- 5 Make sure that the antenna is connected to the TV. Press the ENTER button. The Country menu is displayed.
- 6 Select your country or area by pressing the ▲ or ▼ button. Press the ENTER button.

|   | Plug & Play                                                               |
|---|---------------------------------------------------------------------------|
|   | Start Plug & Play.                                                        |
|   | οκ                                                                        |
|   | Enter                                                                     |
|   |                                                                           |
|   | Plug & Play                                                               |
|   | Language Deutsch<br>Français<br>Italiano                                  |
|   | ⇔ Move ⊡' Enter                                                           |
|   |                                                                           |
| , | Plug & Play<br>Select 'Home Use'<br>when installing this TV in your home. |
|   | Store Demo Home Use                                                       |
| е | ♦ Move IP Enter                                                           |
|   | Plug & Play                                                               |
| u |                                                                           |
| е | Check antenna input.                                                      |
|   | ОК                                                                        |
|   | 🕞 Enter 🔟 Skip                                                            |
|   |                                                                           |
|   | Plug & Play<br>Country<br>Austria<br>Eastern Europe                       |
|   | Others                                                                    |
|   | ⇒ Move ⊡" Enter Ш Skip                                                    |
|   | Plug & Play                                                               |
|   |                                                                           |
|   | P 1 C 40 MHz                                                              |
|   | Start                                                                     |

🗗 Enter

III Skip

- 7 Press the ENTER button to start search the channels. The channel search will start and end automatically. After all the available channels are stored, Clock Set menu is automatically displayed. Press the ENTER button.
- 8 Press the *◄* or ► button to select Month, Day, Year, Hour, or Minute. Set these by pressing the ▲ or ▼ button.
  - > You can set the **Month**, **Day**, **Year**, **Hour**, or **Minute** directly by pressing the numeric buttons on the remote control.
- 9 Press the ENTER button to confirm your setting. The message Enjoy your viewing is displayed. When you have finished, press the ENTER button.
  - Even if the ENTER button is not pressed, the message will automatically disappear after several seconds.

#### If you want to reset this feature ...

- 1 Press the **MENU** button to display the menu.
- 2 Press the ▲ or ▼ button to select **Setup**, then press the **ENTER** button.
- 3 Press the ENTER button again to select Plug & Play. The message Start Plug & Play is displayed.

| Plug & Play                |
|----------------------------|
| Month Day Year Hour Minute |
|                            |
| ♦ Move                     |
|                            |
| Enjoy your viewing         |

OK

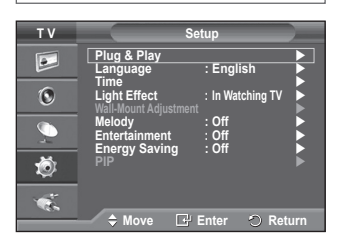

# Using the TOOLS Button

You can use the TOOLS button to select your frequently used functions quickly and easily. The "Tools" menu changes depending on which external input mode you are viewing.

- Press the TOOLS button. The Tools menu will appear.
- 2 Press the ▲ or ▼ button to select a menu, then press the ENTER button.
- 3 Press the ▲/▼/◀/►/ENTER buttons to display, change, or use the selected items. For a more detailed description of each function, refer to the corresponding page.
  - Anynet+(HDMI-CEC), see page 32
  - · Picture Mode, see page 18
  - · Sound Mode, see page 25
  - · Sleep Timer, see page 27
  - SRS TS XT, see page 25
  - · Energy Saving, see page 29
  - · Dual I-II, see page 26
  - PIP, see page 29
  - Auto Adjustment, see page 31

|                | Tools     |          |  |
|----------------|-----------|----------|--|
| Anynet+ (HDMI- | CEC)      |          |  |
| Picture Mode   |           | Standard |  |
| Sound Mode     |           | Custom   |  |
| Sleep Timer    |           | Off      |  |
| SRS TS XT      |           | Off      |  |
| Energy Saving  |           | Off      |  |
| Dual I-II      |           | Mono     |  |
| Move           | ▲► Adjust |          |  |

### **Viewing External Signal Sources**

You can switch between viewing signals from connected equipment, such as a VCR, DVD, Set-Top Box, and the TV source (broadcast or cable).

- 1 Press the MENU button to display the menu.
- 2 Press the ▲ or ▼ button to select **Input**, then press the **ENTER** button.
- 3 Press the ENTER button again to select Source List.
- 4 Press the ▲ or ▼ button to select the signal source, then press the ENTER button. Available signal sources: TV, Ext.1, Ext.2, AV, S-Video, Component, PC, HDMI1, HDMI2, HDMI3
- You can choose only those external devices that are connected to the TV.
- You can select these options simply by pressing the SOURCE button on the remote control.
- To watch television programme again, press the TV button and select the channel number required.

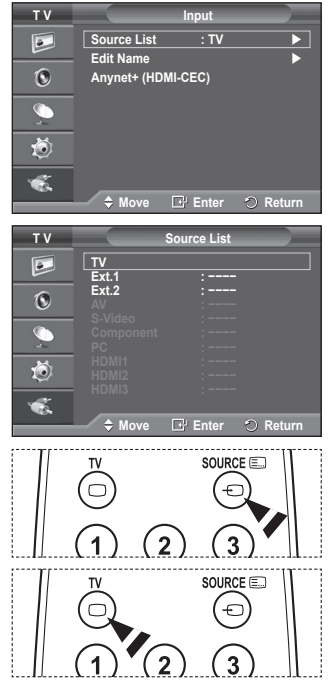

## **Editing Device Names**

You can give a name to the external source.

- 1 Press the **MENU** button to display the menu.
- 2 Press the ▲ or ▼ button to select **Input**, then press the **ENTER** button.
- 3 Press the ▲ or ▼ button to select Edit Name, then press the ENTER button.
- 4 Press the ▲ or ▼ button to select the external source to be edited, then press the ENTER button.
- 5 Select the required device by pressing ▲ or ▼, then press the ENTER button.

Available device names: VCR, DVD, Cable STB, Satellite STB, PVR STB, AV Receiver, Game, Camcorder, PC, TV, IPTV, Blu-Ray, HD DVD, DMA.

6 Press the EXIT button to exit.

### **Storing Channels Automatically**

You can scan for the frequency ranges available to you (availability depends on your country).

Automatically allocated programme numbers may not correspond to actual or desired programme numbers. However you can sort numbers manually and clear any channels you do not wish to watch.

- 1 Press the **MENU** button to display the menu.
- 2 Press the ▲ or ▼ button to select Channel, then press the ENTER button.
- 3 Press the ENTER button again. The available countries are listed.
- 4 Select your country by pressing the ▲ or ▼ button, then press the ENTER button.
- 5 Press the ▲ or ▼ button to select Auto Store, then press the ENTER button.

 6 Press the ENTER button again to start the search. The search will end automatically.
 ➤ To stop the search before it has finished, press the MENU or the ENTER button.

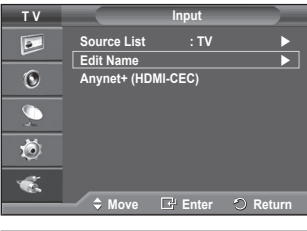

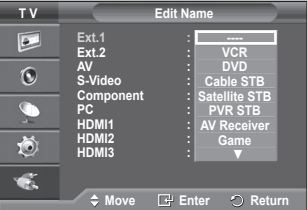

| TV       | Cha                                                      | innel                                                  |
|----------|----------------------------------------------------------|--------------------------------------------------------|
| 0        | Country<br>Auto Store<br>Manual Store<br>Channel Manager | : Belgium<br>France<br>Germany<br>Italy<br>Netherlands |
| 🥠 🐼      | Name<br>Fine Tune                                        | Spain<br>Switzerland<br>United Kingdom                 |
|          | 🗕 🗘 Move 📑 I                                             | Enter 🔿 Return                                         |
| т۷       | Cha                                                      | innel                                                  |
|          | Country<br>Auto Store                                    | : United Kingdom ►                                     |
| 0        | Channel Manager                                          |                                                        |
| <u>_</u> | Sort<br>Name                                             | •                                                      |
| ٢        | Fine Tune                                                | •                                                      |
| ×.       | \$ Move 正 E                                              | Enter 🔿 Return                                         |
|          | Auto Store                                               | e )                                                    |
| P        | 1 C                                                      | 40 MHz<br>0 %                                          |
|          | Start                                                    |                                                        |
|          | Le" Enter                                                | O Return                                               |

# **Storing Channels Manually**

# You can store television channels, including those received via cable networks.

#### When storing channels manually, you can choose:

- Whether or not to store each of the channels found.
- The programme number of each stored channel which you wish to identify.
- 1 Press the **MENU** button to display the menu.
- 2 Press the ▲ or ▼ button to select Channel, then press the ENTER button.
- 3 Press the ▲ or ▼ button to select Manual Store, then press the ENTER button.
- 4 Select the required option by pressing the ▲ or ▼ button, then press the ENTER button.
- 5 When you are satisfied with your setting, press the ENTER button.
- 6 Press the EXIT button to exit.
- Programme (Programme number to be assigned to a channel)
   Press the ▲ or ▼ button until you find the correct number.
  - $\rightarrow$  You can also select the channel number directly by pressing the numeric buttons (0~9).
- Colour System: Auto/PAL/SECAM/NTSC4.43
  - Press the ▲ or ▼ button to select the required colour standard.
- Sound System: BG/DK/I/L
- Press the ▲ or ▼ button to select the required sound standard.
- Channel (When you know the number of the channel to be stored)
  - Press the ▲ or ▼ button to select C (Air channel) or S (Cable channel).
  - Press the ▶ button, then press the ▲ or ▼ button to select the required number.
     You can also select the channel number directly by pressing the numeric buttons (0~9).
     If there is abnormal sound or no sound, re-select the sound standard required.
- Search (When you do not know the channel numbers)
  - Press the ▲ or ▼ button to start the search.
  - The tuner scans the frequency range until the first channel or the channel that you selected is received on the screen.
- Store (When you store the channel and associated programme number)
  - Set to **OK** by pressing the **ENTER** button.

#### Channel mode

- P (Programme mode): When completing tuning, the broadcasting stations in your area have been assigned to position numbers from P00 to P99. You can select a channel by entering the position number in this mode.
- C (Air channel mode): You can select a channel by entering the assigned number to each air broadcasting station in this mode.
- S (Cable channel mode): You can select a channel by entering the assigned number for each cable channel in this mode.

| ΤV                                                                       | Ch                                                                               | annel                                                                 |
|--------------------------------------------------------------------------|----------------------------------------------------------------------------------|-----------------------------------------------------------------------|
|                                                                          | Country<br>Auto Store                                                            | : United Kingdom►<br>►                                                |
| 0                                                                        | Manual Store<br>Channel Manage                                                   | r Þ                                                                   |
| Ø4                                                                       | Sort<br>Name                                                                     | •                                                                     |
| Ŵ                                                                        | Fine Tune                                                                        | ►                                                                     |
| Ŵ                                                                        | ≜ Movra 🗗                                                                        | Entor O Poturn                                                        |
|                                                                          |                                                                                  |                                                                       |
|                                                                          |                                                                                  |                                                                       |
| ΤV                                                                       | Manu                                                                             | al Store                                                              |
| T V                                                                      | Manu<br>Programme<br>Colour System                                               | ial Store<br>:P1<br>: Auto ►                                          |
| TV<br>D                                                                  | Manu<br>Programme<br>Colour System<br>Sound System<br>Channel                    | al Store<br>: P 1<br>: Auto ►<br>: BG ►<br>: C 6                      |
| TV<br>D<br>C<br>C<br>C<br>C                                              | Manu<br>Programme<br>Colour System<br>Sound System<br>Channel<br>Search<br>Store | Ial Store<br>: P 1<br>: Auto ►<br>: BG ►<br>: C 6<br>: 175 MHz<br>: ? |
| τν<br>▶<br>•<br>•<br>•<br>•<br>•<br>•<br>•<br>•<br>•<br>•<br>•<br>•<br>• | Manu<br>Programme<br>Colour System<br>Sound System<br>Channel<br>Search<br>Store | al Store<br>: P 1<br>: Auto ►<br>: BG ►<br>: C 6<br>: 175 MHz<br>: ?  |

# Adding / Locking Channels

# Using the Channel Manager, you can conveniently lock or add channels.

- 1 Press the **MENU** button to display the menu.
- 2 Press the ▲ or ▼ button to select Channel, then press the ENTER button.
- 3 Press the ▲ or ▼ button to select Channel Manager, then press the ENTER button.

#### Adding channels Using the Channel List, you can add channels.

- 4 Select Channel List by pressing the ENTER button.
- 5 Move to the (⊕) field by pressing the ▲/▼/ </>> buttons, select a channel to be added, and press the ENTER button to add the channel.

If you press the ENTER button again, the (
 symbol next to the channel disappears and the channel is not added.

Locking channels

This feature allows you to prevent unauthorized users, such as children, from watching unsuitable programmes by muting out video and audio.

- 6 Press the ▲ or ▼ button to select Child Lock, then press the ENTER button.
- 7 Select On by pressing the ▲ or ▼ button, then press the ENTER button.
- 8 Press the ▲ or ▼ button to select Channel List, then press the ENTER button.
- 9 Move to the ( ) field by pressing the ▲/▼/◀/► buttons, select a channel to be locked, and press the ENTER button.
  - ➢ If you press the ENTER button again, the (✓) symbol next to the channel disappears and the channel lock is canceled.
  - > A blue screen is displayed when Child Lock is activated.
- 10 Press the EXIT button to exit.
- You can select these options simply by pressing the CH LIST button on the remote control.

|        | Country<br>Auto Store<br>Manual Store<br>Channel Mana<br>Sort<br>Name<br>Fine Tune<br>\$ Move | : United<br>ger<br>I Enter | I Kingdom )<br>)<br>)<br>)<br>)<br>Return |
|--------|-----------------------------------------------------------------------------------------------|----------------------------|-------------------------------------------|
| тν     | Cha                                                                                           | nnel Manag                 | er                                        |
|        | Channel List                                                                                  |                            |                                           |
| 0      | Child Lock                                                                                    | : Off                      | •                                         |
| 2      |                                                                                               |                            |                                           |
| Ö<br>S |                                                                                               |                            |                                           |
| - CG-  | (A.11                                                                                         |                            | 0.0                                       |

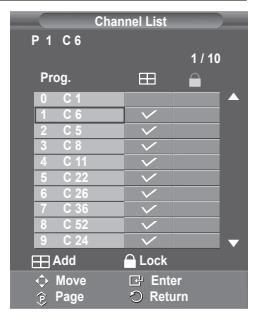

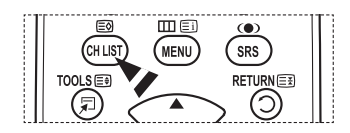

## Sorting the Stored Channels

This operation allows you to change the programme numbers of the stored channels.

#### This operation may be necessary after using the auto store.

- 1 Press the MENU button to display the menu.
- 2 Press the ▲ or ▼ button to select Channel, then press the ENTER button.
- 3 Press the ▲ or ▼ button to select **Sort**, then press the **ENTER** button.
- 4 Select the channel that you wish to move by pressing the ▲ or ▼ button, then press the ENTER button.
- 5 Select the number of the programme to which the channel is to be moved by pressing the ▲ or ▼ button. Press the ENTER button. The channel is moved to its new position and all other channels are shifted accordingly.
- 6 Repeat steps 4 to 5 until you have moved all the channels to the required programme numbers.
- 7 Press the EXIT button to exit.

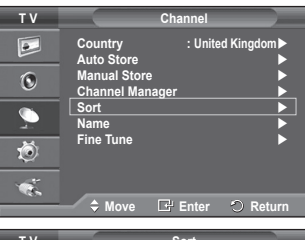

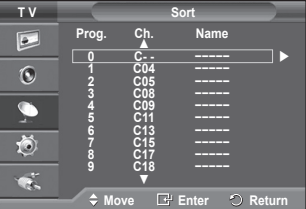

### **Assigning Names to Channels**

Channel names will be assigned automatically when channel information is broadcast. These names can be changed, allowing you to assign new names.

- 1 Press the MENU button to display the menu.
- 2 Press the ▲ or ▼ button to select Channel, then press the ENTER button.
- 3 Press the ▲ or ▼ button to select Name, then press the ENTER button.
- 4 Press the ▲ or ▼ button to select the channel to be assigned to a new name, then press the ENTER button.
- 5 Press the ▲ or ▼ button to select a letter, a number, or a symbol (Results in this sequence: A~Z, 0~9, +, -, \*, /, blank). Move on to the previous or next letter by pressing the ◄ or ▶ button, then press the ENTER button.
- Repeat steps 4 to 5 for each channel to be assigned to a new name.
- 7 Press the EXIT button to exit.

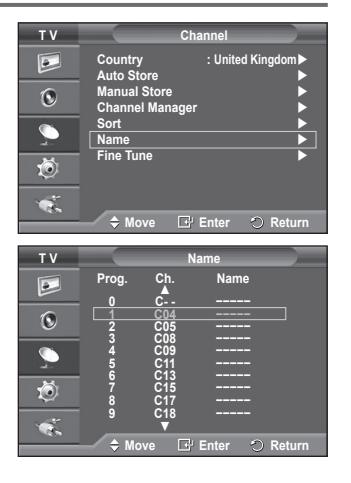

# **Fine Tuning Channel Reception**

If the reception is clear, you do not have to fine tune the channel, as this is done automatically during the search and store operation.

If the signal is weak or distorted, you may have to fine tune the channel manually.

- 1 Press the **MENU** button to display the menu.
- 2 Press the ▲ or ▼ button to select Channel, then press the ENTER button.
- 3 Press the ▲ or ▼ button to select **Fine Tune**, then press the **ENTER** button.
- 4 To obtain a sharp, and clear picture and good sound quality, press the ◀ or ► button until you reach the optimal setting. Press the ENTER button.
  - Press the INFO button. Fine Tune Store will change the colour of the Channel OSD (On Screen Display) from White to Red and add the "\*" mark.
  - ➤ To reset the fine tuning to 0, select Reset by pressing the ▲ or ▼ button. Press the ENTER button.
- 5 Press the EXIT button to exit.

| ΤV       | Channel                                 |  |
|----------|-----------------------------------------|--|
|          | Country : United Kingdom►<br>Auto Store |  |
| 0        | Manual Store  Channel Manager           |  |
| <u>_</u> | Sort  Name                              |  |
| ۲        | Fine Tune                               |  |
| ×.       | A Move C Enter O Pature                 |  |
|          |                                         |  |
|          |                                         |  |

|            | Fine Tune |         |
|------------|-----------|---------|
|            |           |         |
| P 1        |           |         |
|            |           | + 3     |
|            | Reset     |         |
| A Adjust   | El Savo   |         |
| ··· Aujust | LSave     | . Ketum |

| P 1*<br>Mono                       |                                 |  |
|------------------------------------|---------------------------------|--|
| Picture<br>Sound<br>SRS TS XT<br>: | : Standard<br>: Custom<br>: Off |  |

# **Changing the Picture Standard**

You can select the type of picture which best corresponds to your viewing requirements.

- 1 Press the **MENU** button to display the menu.
- 2 Press the ENTER button to select Picture.
- 3 Press the ENTER button again to select Mode.
- 4 Select the required mode by pressing the ▲ or ▼ button, then press the ENTER button.

Available modes: Dynamic, Standard, Movie

The settings values may vary depending on the input source.

- 5 Press the EXIT button to exit.
- Choose Dynamic for viewing the TV during the day or when there is bright light in the room.
  - Choose **Standard** for general TV watching mode.
  - Choose Movie when viewing the movie.

#### **Easy Setting**

- 1 Press the TOOLS button on the remote control.
- 2 Press the ▲ or ▼ button to select Picture Mode.
- 3 Press the ◀ or ► button to select the required option.

### **Customizing the Picture Settings**

Your television has several setting options that allow you to control the picture quality.

- 1 Press the **MENU** button to display the menu.
- 2 Press the ENTER button to select Picture.
- 3 Press the ENTER button again to select Mode.
- 4 Select the required mode by pressing the ▲ or ▼ button, then press the ENTER button. Available modes: Dvnamic. Standard. Movie
- 5 Select the required option by pressing the ▲ or ▼ button, then press the ENTER button.
- 6 When you are satisfied with your setting, press the ENTER button.
- 7 Press the EXIT button to exit.
- Cell Light Contrast Brightness Sharpness Colour Tint
   In Analog TV, Ext., AV, S-Video modes of the PAL system, you cannot use the Tint Function.
   In PC mode, you can only make changes to Cell Light, Contrast, and Brightness. Press the ◄ or ► button until you reach the optimal setting.

| ΤV      | Picture                                                   | - |
|---------|-----------------------------------------------------------|---|
|         | Mode : Standard Cell Light 7                              |   |
| ۲       | Brightness 45<br>Sharpness 50                             |   |
| Ð,      | Colour 50<br>Tint G50 R50                                 | } |
| Ó       | Picture Options<br>Reset : OK                             |   |
|         |                                                           |   |
|         | 🗕 🗢 Move 🛛 🔂 Enter 🔿 Return                               |   |
|         |                                                           | _ |
| ΤV      | Picture                                                   |   |
|         | Mode ⊡ Dynamic<br>Cell Light □ Standard 7<br>Contrast □ 9 | , |
| ۲       | Brightness 45<br>Sharpness 50                             |   |
| Ð,      | Tint G50 R50                                              | 5 |
| Ö       | Picture Options<br>Reset : OK                             |   |
| 1       |                                                           |   |
|         | Wove Er Enter O Return                                    |   |
|         |                                                           |   |
| -       | Tools                                                     |   |
| Anynet+ | (HDMI-CEC)                                                |   |
| Picture | lode < Standard 🕨                                         |   |
| Sound N | ode : Custom                                              |   |

Off Off Mono

| ΤV |                                  | Picture    |                |
|----|----------------------------------|------------|----------------|
|    | Mode<br>Cell Light               | : Standard |                |
| 0  | Brightness<br>Sharpness          |            | 95<br>45<br>50 |
| 2  | Colour<br>Tint<br>Detailed Setti | G50 G50    | ■ 50<br>■ R50  |
| Ö  | Picture Optio<br>Reset           | ns<br>: OK |                |
| 1  |                                  |            | oturn          |

SRS TS XT

Energy Saving

# **Configuring Detailed Settings on the Picture**

| - |                         | • •                                                                                                    |                                                                 |                                                                                                    |                                                                                                    |                                                    |
|---|-------------------------|----------------------------------------------------------------------------------------------------|-----------------------------------------------------------------|----------------------------------------------------------------------------------------------------|----------------------------------------------------------------------------------------------------|----------------------------------------------------|
|   | You<br>1<br>2<br>3<br>4 | can set detailed picture settings.<br>Press the MENU button to display the menu.<br>Press the ENTER button to select Picture.<br>Press the ▲ or ▼ button to select Detailed Settings, then<br>press the ENTER button.<br>Select the required option by pressing the ▲ or ▼ button, then<br>press the ENTER button.<br>Available options: Black Adjust, Dynamic Contrast,<br>Gamma, Colour Space, White Balance, Flesh Tone, Edge                                                                                                    | T V                                                             | P<br>Mode<br>Cell Light<br>Contrast<br>Brightness<br>Sharpness<br>Colour<br>Detailed Settings<br>Picture Options<br>Reset<br>Move | icture<br>: Standard<br>: Standard | ► 7<br>9 95<br>50<br>50<br>► 850<br>► 10<br>Eeturn |
|   | 5                       | When you are satisfied with your setting, press the ENTER button.                                                                                                    | T V                                                             | Detaile<br>Black Adjust<br>Dynamic Contras                                                                                        | d Settings<br>: Off<br>st : Medium                                                                                                    |                                                    |
|   | 6                       | Press the <b>EXIT</b> button to exit.                                                                                                    | ۲                                                               | Gamma<br>Colour Space                                                                                                    | : 0<br>: Native                                                                                                    |                                                    |
|   | $\succ$                 | Detailed Settings is available in Standard or Movie mode.                                                                                                    | $\sum$                                                          | White Balance<br>Flesh Tone                                                                                                    |                                                                                                    |                                                    |
|   | $\blacktriangleright$   | In PC mode, you can only make changes to <b>Dynamic</b><br><b>Contrast, Gamma</b> and <b>White Balance</b> from among the<br><b>Detailed Settings</b> items.                                                                                                    | ي<br>چ                                                          | Edge Enhanceme                                                                                                    | nt:On                                                                                                    | ►<br>Return                                        |
|   | *<br>*                  | You can directly select the black level on the screen to adjust the<br>Dynamic Contrast: Off/Low/Medium/High<br>You can adjust the screen contrast so that the optimal contrast is<br>Gamma: -3 ~ +3<br>You can adjust the middle brightness of pictures.<br>Press the ◀ or ▶ button until you reach the optimal setting.<br>Colour Space: Auto/Native/Custom<br>Colour space is a colour matrix composed of red, green and blue<br>Select your favorite colour space to experience the most natural<br>- Auto: Auto Colour Space automatically adjusts to the most nat<br>sources.<br>- Native: Native Colour Space offers deep and rich colour tone.<br>- Custom: Adjusts the colour range to suit your preference. (see | screen<br>provide<br>colours<br>colour.<br>ural colo<br>"Custor | depth.<br>d.<br>ur tone base<br>nizing the Co                                                                                     | d on progr<br>lour Space                                                                                                    | ram<br>e")                                         |
|   |                         | Customizing the Colour Space                                                                                                    |                                                                 |                                                                                                    |                                                                                                    |                                                    |
|   |                         | Colour: Red/Green/Blue/Yellow/Cyan/Magenta                                                                                                    |                                                                 |                                                                                                    |                                                                                                    |                                                    |
|   |                         | Adjusts the Colour range to suit your preference.                                                                                                    |                                                                 |                                                                                                    |                                                                                                    |                                                    |
|   |                         | Press the ▲ or ▼ button to select <b>Red</b> , <b>Green</b> , <b>Blue</b> , <b>Yellow</b> , <b>C</b>                                                                                                    | an or M                                                         | agenta.                                                                                                    |                                                                                                    |                                                    |
|   |                         | Press the ENTER button.                                                                                                    |                                                                 | •                                                                                                    |                                                                                                    |                                                    |
|   |                         | <ul> <li>Red/Green/Blue: In Colour, you can adjust the RGB values for<br/>Press the ▲ or ▼ button to select Red, Green or Blue to chan<br/>Press the ◄ or ► button to decrease or increase the value of a<br/>Press the ENTER button.</li> <li>Reset: Resets the colour space to the default values.</li> </ul>                                                                                                    | the sele<br>ge it. Pro<br>a particul                            | ected colour.<br>ess the <b>ENTI</b><br>lar item.                                                                                 | ER button.                                                                                                    |                                                    |
|   | •                       | White Balance: R-Offset/G-Offset/B-Offset/R-Gain/G-Gain/B-<br>You can adjust the color temperature for more natural picture color<br>R-Offset/G-Offset/B-Offset/R-Gain/G-Gain/B-Gain: Changing to<br>adjusted screen.                                                                                                    | Gain/Re<br>ors.<br>he adjus                                     | <b>set</b><br>tment value                                                                                                    | will refresh                                                                                                    | n the                                              |
|   | •                       | Select the required option by pressing the ▲ or ▼ button, then p<br>Press the ◀ or ► button until you reach the optimal setting.<br><b>Reset</b> : The previously adjusted white balance will be reset to the<br><b>Flesh Tone:</b> -15~+15                                                                                                    | ress the factory                                                | ENTER butte<br>defaults.                                                                                                    | on.                                                                                                    |                                                    |
|   | ¥                       | You can emphasize the pink tone in the picture.<br>Press the $\triangleleft$ or $\triangleright$ button until you reach the optimal setting                                                                                                    |                                                                 |                                                                                                    |                                                                                                    |                                                    |

Press the ◀ or ► button until you reach the optimal setting. ➤ Changing the adjustment value will refresh the adjusted screen.

English - 19

• Edge Enhancement: Off/On You can emphasize object boundaries.

## **Picture Options**

1

2

3

4

5

6

button

16:9 ratio.

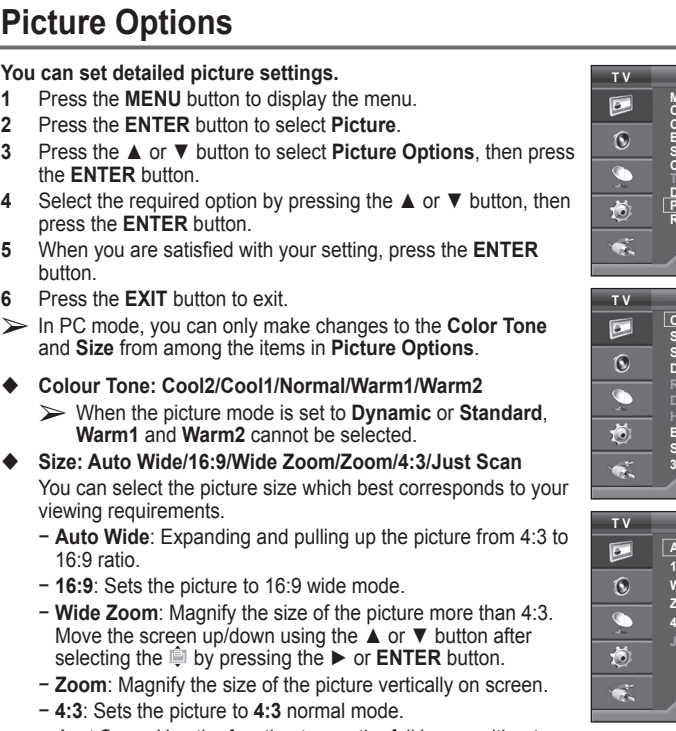

- Just Scan: Use the function to see the full image without any cutoff when HDMI (720p/1080i), or Component (1080i) signals are input.

After selecting Just Scan in HDMI (1080i) or Component (1080i) mode:

Press the  $\triangleleft$  or  $\triangleright$  button to select a, then press the **ENTER** button.

Press the  $\blacktriangle$ ,  $\blacktriangledown$ ,  $\triangleleft$  or  $\triangleright$  button to move the picture up, down, left and right.

**Reset**: Press the *◄* or *▶* button to select **Reset**, then press the **ENTER** button. You can initialize the setting.

- > With the HDMI Just Scan picture size, depending on the AV devices, the screen may be cut off or a specific colour appears on the screen.
- > For an HDMI (1080p) connection of 24, 25, 30, 50, and 60 Hz, and for a Component (1080p) connection of 50 and 60Hz, only the input source is supported.
- > You can change the picture size simply by pressing the **P.SIZE** button on the remote control.
- Depending on the input source, the picture size options may vary.
- > The items available may differ depending on the selected mode.
- > Auto Wide function is available only in TV, Ext.1, Ext.2, AV, and S-Video mode.
- > Settings can be adjusted and stored for each external device you have connected to an input of the ΤV
- $\succ$  In PC Mode, only "16:9" and "4:3" mode can be adjusted.

#### Positioning and Sizing the screen using Zoom

- Resizing the screen using the Zoom enables the positioning and sizing of the screen to up/down direction using the  $\blacktriangle$  or  $\checkmark$  button as well as the screen size.
- Move the screen up/down using the  $\blacktriangle$  or  $\checkmark$  button after selecting the  $\triangleq$  by pressing the  $\triangleleft$  or  $\triangleright$ button.
- Resize the screen vertically using the  $\blacktriangle$  or  $\checkmark$  button after selecting the  $\hat{i}$  by pressing the  $\triangleleft$  or  $\blacktriangleright$ button. Continued...

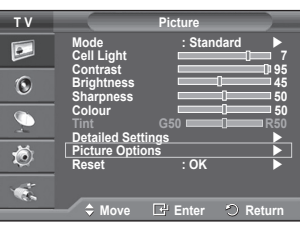

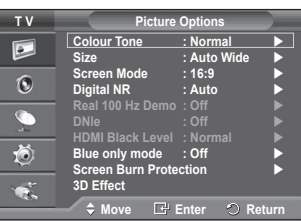

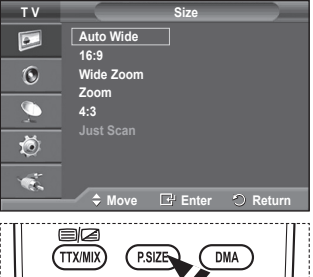

|        | P.SIZE DMA |  |
|--------|------------|--|
| E.MODE | 3D P.MODE  |  |

#### Screen Mode: 16:9/Wide Zoom/Zoom/4:3

When setting the picture size to Auto Wide in a 16:9 wide TV. you can determine the picture size you want to see the 4:3 WSS (Wide Screen Service) image or nothing. Each individual European country requires different picture size so this function is intended for users to select it.

- 16:9: Sets the picture to 16:9 wide mode.
- Wide Zoom: Magnify the size of the picture more than 4:3.
- Zoom: Magnify the size of the picture vertically on screen.
- 4:3: Sets the picture to 4:3 normal mode.
- > This function is available in **Auto Wide** mode.
- This function is not available in Component or HDMI mode.

#### Digital NR: Off/Low/Medium/High/Auto

If the signal received by the television is weak, you can activate this feature to reduce any static and ghosting that may appear on the screen.

> When the signal is weak, select one of the other options until the best picture is displayed.

#### Real 100Hz Demo: Off/On

You can get a clear distinction between "Real 100Hz" and 50Hz, especially when watching fast moving scenes. Therefore, when seeing slow moving scenes, you will not be able to distinguish between "Real 100Hz and 50Hz." Demo 100Hz works only with 50Hz signal. Real 100Hz demo mode is provided for shop demonstration with special pictures.

#### DNIe: Off/Demo/On

This TV includes the DNIe function so as to provide a high visual quality. If you set DNIe to on, you can view the screen with the DNIe feature activated. If you set the DNIe to Demo, you can view the applied DNIe and normal pictures on the screen, for demonstration purposes. Using this function, you can view the difference in the visual quality.

#### > DNIe<sup>™</sup> (Digital Natural Image engine) DNIe<sup>™</sup>

This feature brings you more detailed image with 3D noise reduction, detail enhancement, contrast enhancement and white enhancement. New image compensation Algorithm gives brighter, clearer, more detailed image to you. DNIe<sup>™</sup> technology will fit every signal into your eyes.

This cofunction is not available in PC mode.

DNIe is only available in Dynamic mode.

#### HDMI Black Level: Normal/Low ٠

Using this function, you can adjust the image quality when the screen burn (appearance of black level. low contrast, low color, etc.) is encountered by the HDMI input for RGB limited range (16 to 235). > This function is active only when the external input connects to HDMI(RGB signals).

#### Blue Only Mode: Off/On

This function is for AV device measurement experts. This function displays the blue signal only by removing the red and green signals from the video signal so as to provide a Blue Filter effect that is used to adjust the Colour and Tint of video equipment such as DVD players, Home Theaters, etc. Using this function, you can adjust the Colour and Tint to preferred values appropriate to the signal

level of each video device using the Red/Green/Blue/Cvan/ Magenta/Yellow Colour Bar Patterns, without using an additional Blue Filter.

Blue Only Mode is available when the picture mode is set to Movie or Standard.

#### Screen Burn Protection

To reduce the possibility of screen burn, this unit is equipped with screen burn prevention technology. This technology enables you to set picture movement up/down (Vertical Line) and side to side (Horizontal Dot). The Time setting allows you to program the time between movement of the picture in minutes.

- **Pixel Shift**: Using this function, you can minutely move pixels on the PDP in horizontal or vertical direction to minimize after image on the screen.
  - Set Pixel Shift to On by pressing the ▲ or ▼ button, then press the ENTER button.
  - Select the required option by pressing the ▲ or ▼ button, then press the ENTER button.

Available options: Horizontal Dot, Vertical Line, Time

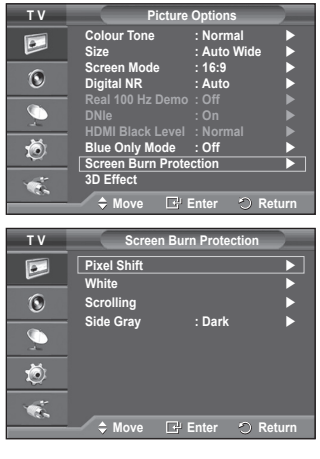

Picture Options

Auto Wide

16.9

Wide Zoo

Colour Tone

Digital NR

Sizo

тν

•

0

0

Ö

Continued...

Real 100 Hz Demo : DNIe : HDMI Black Level : No Blue Only Mode : Off Screen Burn Protection 3D Effect ♦ Move ⊡ Enter ○ Return

> Optimum condition for pixel shift;

|                | PC | TV/Ext/AV/Component/HDMI<br>2<br>2 |  |  |
|----------------|----|------------------------------------|--|--|
| Horizontal Dot | 1  | 2                                  |  |  |
| Vertical Line  | 1  | 2                                  |  |  |
| Time (minute)  | 2  | 2 min                              |  |  |

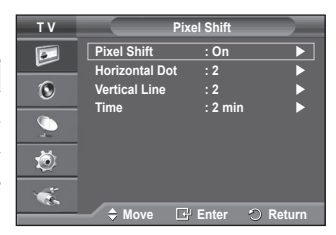

- The Pixel Shift value may differ depending on the monitor size (inches) and mode.
- > This function is not available in the Just Scan mode.
- White: This function helps remove after images on the screen by changing the colour of pixels to
  white. Use this function when there are remaining after images or symbols on the screen especially
  when you displayed a still image on the screen for a long time.
- Scrolling: This function helps remove after images on the screen by moving all the pixels on the PDP according to a pattern. Use this function when there are remaining after images or symbols on the screen especially when you displayed a still image on the screen for a long time.
- Side Gray: When you watch TV with the screen ratio of 4:3, the screen is prevented from any damage by adjusting the white balance on both extreme left and right sides.
   Dark: When you set the screen ratio to 4:3, it darkens the left and right sides.
   Light: When you set the screen ratio to 4:3, it brightens the left and right sides.
- To remove after images on the screen, use either White or Scrolling function. Although both of the two functions remove after images on the screen, Scrolling is more effective.
- The after image removal function has to be executed for a long time (approximately 1 hour) to effectively remove after images on the screen. If after image is not improved after the execution of the function, repeat the function again.
- > Press any button on the remote control to cancel this feature.

# Using the 3D Function

You can enjoy 3D movies and games on your TV. The 3D effects function enables you to view 3D images using special 3D glasses.

#### Connections

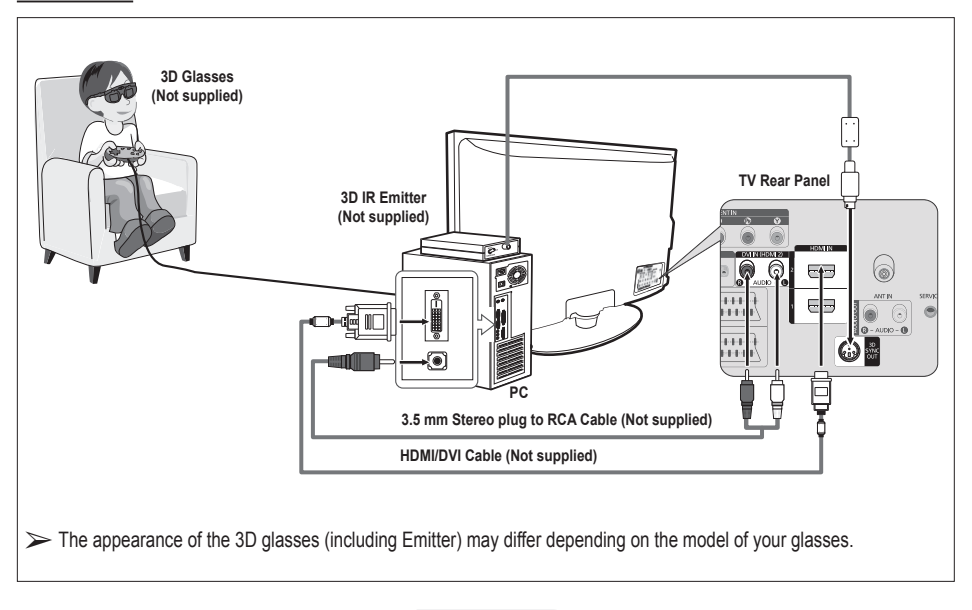

- 1 Connect a HDMI/DVI cable between the HDMI IN 2 jack on the TV and the PC output jack on your computer.
- 2 Connect a 3.5mm Stereo/2RCA cable between the DVI IN (HDMI 2) [R-AUDIO-L] jack on the TV and the Audio Out jack of the sound card on your computer.
- 3 Connect the Emitter to the 3D SYNC OUT port on the rear panel of the TV.
- 4 Turn the TV on and set the source of the TV to HDMI2.
- For more information on the 3D glasses (including the Emitter), refer to the user manual of your 3D glasses.
- > Adjust the PC resolution: PS50A470: 1024 x 768@60Hz,1360 x 768@60Hz
- Optimum PC resolution for PS50A470 is 1360x768. When 1024x768 signal is connected in 3D mode, the picture will be shown in 4:3 format with left and right side grey bars appeared.
- The 3D IR Emitter communicates with the 3D glasses. Therefore, the 3D IR Emitter should be located near the 3D glasses.
- > It is activated when the HDMI or DVI input signal is RGB, and DVI Sound is supported.
- > When the power is turned on or off, the mode changes to the default (Off) and the Format is saved.
- > The 3D Effect is turned on or off regardless of the Picture Mode.
- When 3D Effect is on, only the Contrast, Brightness, 3D Effect, and Reset picture menus are activated.
- > To use the 3D Effect function, a graphics card supporting 3D or 3D software is required.
- > The 3D glasses and the Emitter must be manufacturer by the same company.
- > If you play a game or watch TV while wearing the 3D glasses for long periods of time, you may experience eyestrain or a headache.
- > 3D glasses (including the Emitter) not manufactured by Samsung may not be supported.
- If you find the screen flickering while the 3D function is used, change the environmental lighting darker or turn off the fluorescent lamp to watch the screen for its best condition.

#### Changing the Mode

Changing the Mode will exchange the pictures for each eye by exchanging the left and right output signals.

- 1 Connect the TV, PC and 3D IR Emitter as shown in the figure.
- 2 Press the SOURCE button to select HDMI2.
- 3 Press the MENU button to display the menu. Press the ▲ or ▼ button to select Picture, then press the ENTER button.
- 4 Press the ▲ or ▼ button to select Picture, Option then press the ENTER button. Press the ▲ or ▼ button to select 3D Effect then press the ENTER button.
- 5 Press the ▲ or ▼ button to select **Mode**, then press the **ENTER** button.

Press the ▲ or ▼ button to select Off, Mode1, Mode2 or 2D Conversion then press the ENTER button.

- Off : Turns the 3D Effect function off.
- Mode1 : Mode 1 operates with right sync first.
- Mode2 : Mode 2 operates with left sync first.
- 2D Conversion : Provides picture converted 3D to 2D.
- You can choose this to watch 2D picture temporally when you feel dizzy, but you should choose "Off" to end 3D Effect completely.
- If the 3D effect is not working properly, it means the Mode and 3D glasses may not be syncing properly. To put them in sync, switch to the other mode.

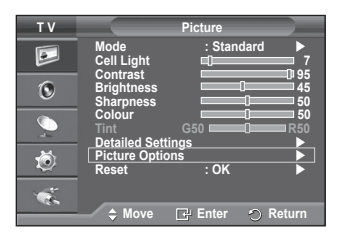

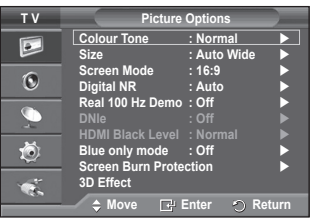

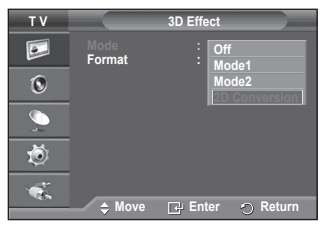

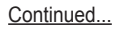

#### **Changing the Format**

Select the optimal input format to match your graphic cards or 3D software.

See the descriptions for Steps 1 to 4 above.

- 5 Press the ▲ or ▼ button to select **Format**, then press the **ENTER** button.
- 6 Press the ▲ or ▼ button to select Checker Board, Horizontal or Vertical then press the ENTER button.

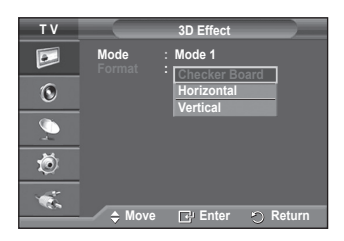

| Checker Board | If the output format of your graphic card or 3D<br>software is Checkerboard, select this input<br>format.           |
|---------------|----------------------------------------------------------------------------------------------------|
| Horizontal    | If the output format of your graphic card or 3D<br>software is Horizontal interleaved, select this input<br>format. |
| Vertical      | If the output format of your graphic card or 3D<br>software is Vertical interleaved, select this input<br>format.   |

You can press the 3D button on the remote control repeatedly to change the 3D mode.

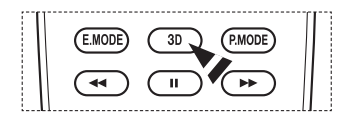

|                                                                                                    | Tools    |          |  |
|----------------------------------------------------------------------------------------------------|----------|----------|--|
| 3D Effect                                                                                                    |          | Off      |  |
| Anynet+ (HDMI-CEC                                                                                                    | )        |          |  |
| Picture Mode                                                                                                    |          | Dynamic  |  |
| Sound Mode                                                                                                    |          | Standard |  |
| Sleep Timer                                                                                                    |          | Off      |  |
| SRS TS XT                                                                                                    |          | Off      |  |
| Energy Saving                                                                                                    |          | Off      |  |
| Move     Move     Move | ▲ Adjust |          |  |

#### **Easy Setting**

- 1 Press the TOOLS button on the remote control.
- 2 Press the *◄* or *▶* button to select **3D Mode**.
- 3 Press the ENTER button to start the 3D Effect.

### **Resetting the Picture Settings to the Factory Defaults**

#### You can set detailed picture settings.

- 1 Press the **MENU** button to display the menu.
- 2 Press the ENTER button to select Picture.
- 3 Press the ▲ or ▼ button to select **Reset**, then press the **ENTER** button.
- 4 Press the ▲ or ▼ button to select OK or Cancel then press the ENTER button.

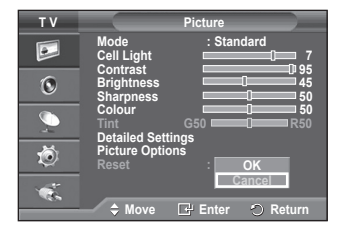

> Each mode can be reset.

### **Sound Features**

- 1 Press the MENU button to display the menu.
- 2 Press the ▲ or ▼ button to select **Sound**, then press the **ENTER** button.
- 3 Select the required option by pressing the ▲ or ▼ button, then press the ENTER button.

Available options: Mode, Equalizer, SRS TS XT, Auto Volume, TV Speaker, Sound Select

- 4 When you are satisfied with your setting, press the ENTER button.
- 5 Press the EXIT button to exit.
- Mode: Standard/Music/Movie/Speech/Custom You can select the type of special sound effect to be used when watching a given broadcast.

#### Easy Setting

- 1 Press the TOOLS button on the remote control.
- 2 Press the  $\blacktriangle$  or  $\blacktriangledown$  button to select **Sound Mode**.
- 3 Press the  $\blacktriangleleft$  or  $\blacktriangleright$  button to select the required option.
- Equalizer: Balance/100Hz/300Hz/1kHz/3kHz/10kHz
   The television has several settings which allow you to control
  - the sound quality. >> If you make any changes to these settings, the sound
  - mode is automatically switched to **Custom**.

#### SRS TS XT: Off/On

TruSurround XT is a patented SRS technology that solves the problem of playing 5.1 multichannel content over two speakers. TruSurround delivers a compelling, virtual surround sound experience through any two-speaker playback system, including internal television speakers. It is fully compatible with all multichannel formats.

**SRS(O)** TruSurround XT, SRS and (•) Symbol are trademarks of SRS Labs, Inc. TruSurround XT technology is incorporated under license from SRS Labs, Inc.

#### Easy Setting

- 1 Press the TOOLS button on the remote control.
- 2 Press the ▲ or ▼ button to select SRS TS XT.
- 3 Press the ◀ or ► button to select Off or On.

#### Auto Volume: Off/On

Each broadcasting station has its own signal conditions,

and so it is not easy to adjust the volume every time the channel is changed. This feature lets you automatically adjust the volume of the desired channel by lowering the sound output when the modulation signal is high or by raising the sound output when the modulation signal is low.

#### TV Speaker: Off/On

If you want to hear the sound through separate speakers, cancel the internal amplifier.

- The +, and MUTE buttons do not operate when the TV Speaker is set to Off.
- When TV Speaker is set to Off, you can operate only Sound Select (in PIP mode) in Sound menu.

#### Sound Select: Main/Sub

When the PIP feature is activated, you can listen to you can operate only **Sound Select** (in PIP mode) in Sound menu.

- Main: Used to listen to the sound of the main picture.
- Sub: Used to listen to the sound of the sub picture.

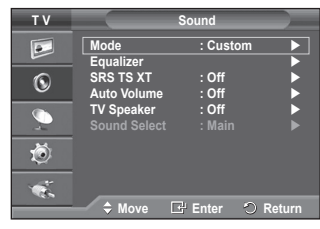

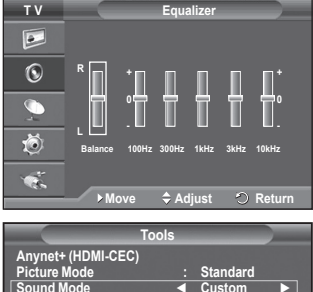

|                   | 10013  |          |  |
|-------------------|--------|----------|--|
| Anynet+ (HDMI-CEC | )      |          |  |
| Picture Mode      |        | Standard |  |
| Sound Mode        | •      | Custom   |  |
| Sleep Timer       |        | Off      |  |
| SRS TS XT         |        | Off      |  |
| Energy Saving     |        | Off      |  |
| Dual I-II         |        | Mono     |  |
| ♦ Move            | Adjust |          |  |

|                                                                         | Tools       |                                    |
|-------------------------------------------------------------------------|-------------|------------------------------------|
| Picture Mode<br>Sound Mode<br>Sleep Timer<br>SRS TS XT<br>Energy Saving | •           | Standard<br>Custom<br>Off<br>Off ► |
| Dual I-II                                                               | ÷<br>Adjust | Mono                               |

The DUAL I-II button displays/controls the processing and output of the audio signal. When power is switched on, the mode is automatically preset to either "DUAL-I" or "Stereo", depending on the current transmission.

#### **Easy Setting**

- 1 Press the TOOLS button on the remote control.
- 2 Press the ▲ or ▼ button to select Dual I-II.
- 3 Press the ◀ or ► button to select the required option.

|                  | Tools    |          |        |
|------------------|----------|----------|--------|
| Anynet+ (HDMI-CE | C)       |          |        |
| Picture Mode     |          | Standard |        |
| Sound Mode       |          | Custom   |        |
| Sleep Timer      |          | Off      |        |
| SRS TS XT        |          | Off      |        |
| Energy Saving    |          | Off      |        |
| Dual I-II        | •        | Mono     |        |
| ♦ Move           | ▲ Adjust |          | 🗇 Exit |

|                 | Type of broadcast                     | Or                | -screen indica        | tion                  |
|-----------------|---------------------------------------|-------------------|-----------------------|-----------------------|
|                 | Regular broadcast<br>(Standard audio) | N                 | <b>lono</b> (Normal u | se)                   |
| NICAM<br>Stereo | Regular + NICAM Mono                  | NICAM             | $\leftrightarrow$     | Mono<br>(Normal)      |
|                 | NICAM Stereo                          | NICAM<br>stereo ↔ |                       | Mono<br>(Normal)      |
|                 | NICAM DUAL-I/II                       | NICAM<br>dual-1 → | NICAM<br>dual-2       | → Mono<br>(Normal)    |
| 40              | Regular broadcast<br>(Standard audio) | N                 | lono (Normal u        | se)                   |
| A2<br>Stores    | Bilingual or DUAL-I/II                | Dual I            | $\leftrightarrow$     | Dual II               |
| Glereo          | Stereo                                | Stereo            | $\leftrightarrow$     | Mono<br>(Forced mono) |

If the receiving conditions deteriorate, listening will be easier if the mode is set to Mono.

• If the stereo signal is weak and automatic switching occurs, switch to Mono.

### **Connecting Headphones (Sold separately)**

You can connect a set of headphones to your set if you wish to watch a TV program without disturbing other people in the room.

- When you insert the head set jack into the corresponding port, you can operate only "Auto Volume" in Sound menu.
- Prolonged use of headphones at a high volume may damage your hearing.
- You will not hear sound from the speakers when you connect headphones to the TV.
- The headphone volume and TV volume are adjusted separately.

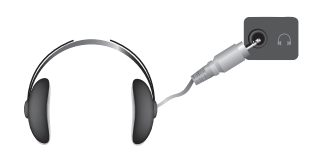

TV Side Panel

### **Time Features**

- 1 Press the **MENU** button to display the menu.
- 2 Press the ▲ or ▼ button to select Setup, then press the ENTER button.
- 3 Press the ▲ or ▼ button to select **Time**, then press the **ENTER** button.
- 4 Select the required option by pressing the ▲ or ▼ button, then press the ENTER button. Available options: Clock Set, Sleep Timer, Timer 1, Timer 2, Timer 3
- 5 When you are satisfied with your setting, press the ENTER button.
- 6 Press the EXIT button to exit.
- Clock Set

You can set the television clock so that the current time is displayed when pressing the **INFO** button on the remote control. You must also set the time if you wish to use the automatic on or off timers.

- Press the ◀ or ► button to select Month, Day, Year, Hour, or Minute. Set these by pressing the ▲ or ▼ button.
- You can set the Month, Day, Year, Hour, or Minute directly by pressing the numeric buttons on the remote control.
- In the event of a power interruption or the set being turned off at the supply, the settings for the Clock will be lost.

#### Sleep Timer

You can select a time period of between 30 and 180 minutes after which the television automatically switches to standby mode.

 Select the preset time interval (Off, 30, 60, 90, 120, 150, or 180) for staying on by pressing the ▲ or ▼ button.

#### Easy Setting

- 1 Press the TOOLS button on the remote control.
- 2 Press the ▲ or ▼ button to select Sleep Timer.
- 3 Press the ◀ or ► button to select the minute, then press the ENTER button.

#### Timer 1 / Timer 2 / Timer 3

You can set the On/Off timers so that the television will switch on or off automatically at the time you select.

You must set the clock first.

- Press the ◀ or ► button to select the required item below.

Press the ▲ or ▼ button to adjust to the setting satisfied.

On Time : Select hour, minute, and On/Off. (To activate timer with the setting satisfied, set to On.) Off Time : Select hour, minute, and On/Off. (To activate timer with the setting satisfied, set to On.) Repeat : Select Once, Everyday, Mon~Fri, Mon~Sat, or Sat~Sun.

**Volume** : Select the required volume level.

> You can set the hour, minute, directly by pressing the number buttons on the remote control.

#### Auto Power Off

When you set the timer "On", the TV will eventually turn off, if no controls are operated for 3 hours after the TV was turned on by timer. This function is only available in timer "On" mode and prevents overheating, which may occur if a TV is on for too long time.

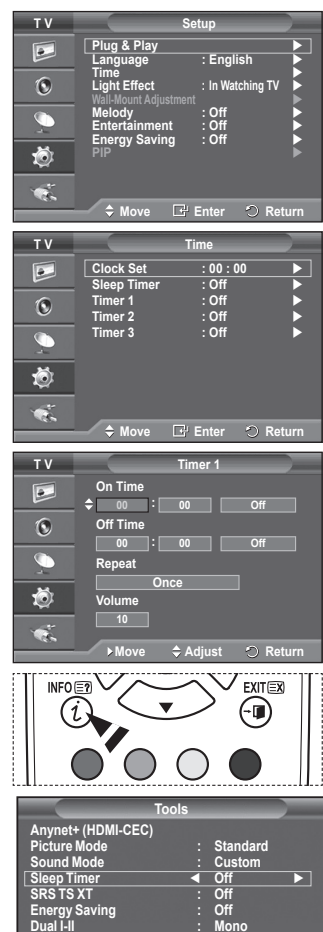

### Language / Melody / Light Effect / Entertainment / Energy Saving / PIP

- 1 Press the **MENU** button to display the menu.
- 2 Press the ▲ or ▼ button to select **Setup**, then press the **ENTER** button.
- 3 Select the required option by pressing the ▲ or ▼ button, then press the ENTER button. Available options: Language, Melody, Light Effect, Entertainment, Energy Saving, PIP
- 4 When you are satisfied with your setting, press the ENTER button.
- 5 Press the EXIT button to exit.

#### • Language

It is variable depending on the model. When you start using the television for the first time, you must select the language which will be used for displaying menus and indications.

Light Effect: Off/In Standby/In Watching TV/Always

You can turn on/off the blue LED on the front of TV according to the situation. Use it for saving power or when the LED dazzles your eyes.

- Off: The blue LED is always off.
- In Standby: The blue LED lights while in Standby mode and it turns off when your TV is turned on.
- In Watching TV: The blue LED lights when watching TV and it turns off when your TV is turned off.
- Always: The blue LED always lights.
- > Set the Light Effect to Off to reduce the power consumption.

#### Melody: Off/Low/Medium/High

The TV power on/off melody sound can be adjusted.

- $\succ$  The Melody does not play
  - When no sound is output from the TV because the MUTE button has been pressed.
  - When no sound is output from the TV because the \_\_\_\_(Volume) button has been pressed.
  - When the TV is turned off by Sleep Timer function.

#### Entertainment: Off/Sports/Cinema/Game

Entertainment mode enables you to select the optimal display and sound for sports, cinema and games.

- Off: Switches the Entertainment function off.
- Sports: Provides the optimal picture and sound quality for sports.
- **Cinema**: Provides the optimal picture and sound quality for movie watching. You can experience a richer picture and enhanced sound.
- Game: Provides the optimal picture and sound quality for games. This mode accelerates the playing speed when using an external game console connected to the TV.
- If you set any of the three Entertainment modes to On, the settings will be locked and can not be adjusted. If you want to make Picture and Sound mode adjustments, the Entertainment mode must be turned off.
- > The Entertainment settings are saved for each input source.

| ΤV         | Setup                               |  |
|------------|-------------------------------------|--|
|            | Plug & Play                         |  |
| ۲          | Light Effect : In Watching TV       |  |
| - <u>_</u> | Melody : Off<br>Entertainment : Off |  |
| Ö          |                                     |  |
| - <b>*</b> |                                     |  |
|            | 🔷 🖨 Move 🕞 Enter 🔿 Return           |  |

Continued...

#### Energy Saving: Off/Low/Medium/High This feature adjusts the screen brightness depending on the surrounding lighting conditions.

- Off: Switches off the Energy Saving mode.
- Low: Operates in standard mode regardless of the surrounding illumination.
- Medium: Enters Medium power saving mode regardless of the surrounding illumination.
- High: Enters maximum power saving mode regardless of the surrounding illumination.

#### Easy Setting

- 1 Press the TOOLS button on the remote control.
- 2 Press the ▲ or ▼ button to select Energy Saving.
- 3 Press the ◀ or ► button to select the required option.

#### PIP (Picture in Picture): PIP(On/Off)/Source/Size/Position/Programme

You can display a sub picture within the main picture. In this way you can watch TV programme or monitor the video input from any connected devices.

#### - PIP: On/Off

You can activate or deactivate the PIP function.

#### Table of PIP Settings

| Main Picture                   | Sub Picture                              |
|--------------------------------|------------------------------------------|
| Component<br>HDMI1, 2, 3<br>PC | Analog TV broadcasts only Ext1, Ext2, AV |

- Source: TV/Ext.1/Ext.2/AV You can select a source of the sub-picture.
   Size: □ / □ / □
  - You can select a size of the sub-picture. If main picture is in **PC** and **Component** mode, **Size** is not available.
- Position: □ / □ / □ / □
   You can select a position of the sub-picture.
   > In Double(□, □) mode, Position cannot be selected.
   Programme
  - You can select a channel of the sub-picture only when the **Source** is set to **TV**.

## Setting up Your PC Software (Based on Windows XP)

The Windows display-settings for a typical computer are shown below. But the actual screens on your PC will probably be different, depending upon your particular version of Windows and your particular video card. But even if your actual screens look different, the same, basic set-up information will apply in almost all cases. (If not, contact your computer manufacturer or Samsung Dealer.)

1 Right click the mouse on the Windows Desktop, then click on **Properties**.

The Display Properties will be displayed.

- 2 Click on Settings tab, then set the Display Mode with reference to the Display Modes Table. You do not need to change the Colours settings.
- 3 Click on Advanced. A new settings dialog box will be displayed.
- 4 Click on the Monitor tab, then set the Screen refresh rate with reference to the Display Modes Table. Set the Vertical Frequency and Horizontal Frequency individually if you can do so instead of setting the Screen refresh rate.
- 5 Click on **OK** to close the window, then Click on **OK** button to the **Display Properties** window. Automatic re-booting may commence at this moment.

|                                                                             | Tools             |                                  |        |
|-----------------------------------------------------------------------------|-------------------|----------------------------------|--------|
| Anynet+ (HDMI-CEC<br>Picture Mode<br>Sound Mode<br>Sleep Timer<br>SRS TS XT | C)<br>:<br>:<br>: | Standard<br>Custom<br>Off<br>Off |        |
| Energy Saving<br>Dual I-II                                                  | <b>▲</b><br>:     | Off<br>Mono                      |        |
| ♦ Move                                                                      | ▲ Adjust          |                                  | ) Exit |

| ΤV |                                                                                                    | PIP          |          |
|----|----------------------------------------------------------------------------------------------------|--------------|----------|
|    | PIP                                                                                                    | : On<br>: TV |          |
| 0  | Size<br>Position                                                                                                    |              |          |
| 9  | Programme                                                                                                    | : P 1        | •        |
| ٢  |                                                                                                    |              |          |
| 1  | _                                                                                                    |              |          |
|    | A Move     A     A  A     A     A | 🗄 Enter      | C Return |

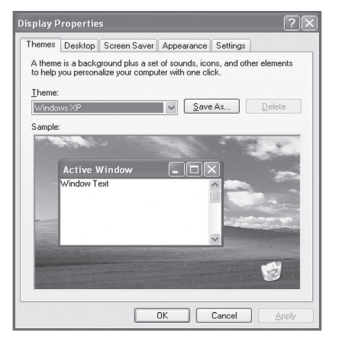

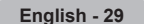

## Input Mode (PC)

Both screen position and size will vary depending on the type of PC monitor and its resolution. The table below shows all of the display modes that are supported:

#### **D-Sub Input**

| Mode | Resolution                                                                                              | Horizontal<br>Frequency<br>(kHz)                                                                 | Vertical<br>Frequency<br>(Hz)                                                                    | Pixel Clock<br>Frequency<br>(MHz)                                                                | Sync<br>Polarity<br>(H/V)                                   | PS50A470                                |
|------|----------------------------------------------------------------------------------------------------|--------------------------------------------------------------------------------------------------|--------------------------------------------------------------------------------------------------|--------------------------------------------------------------------------------------------------|-------------------------------------------------------------|-----------------------------------------|
| IBM  | 640 x 350<br>720 x 400                                                                                  | 31.469<br>31.469                                                                                 | 70.086<br>70.087                                                                                 | 25.175<br>28.322                                                                                 | + / -<br>- / +                                              | ~~~~~~~~~~~~~~~~~~~~~~~~~~~~~~~~~~~~~~~ |
| VESA | 640 x 480<br>640 x 480<br>640 x 480<br>800 x 600<br>800 x 600<br>1024 x 768<br>1024 x 768<br>1360 x 768 | 31.469<br>37.861<br>37.500<br>37.879<br>48.077<br>46.875<br>48.363<br>56.476<br>60.023<br>47.712 | 59.940<br>72.809<br>75.000<br>60.317<br>72.188<br>75.000<br>60.004<br>70.069<br>75.029<br>60.015 | 25.175<br>31.500<br>31.500<br>40.000<br>50.000<br>49.500<br>65.000<br>75.000<br>78.750<br>85.500 | -/-<br>-/-<br>+/+<br>+/+<br>+/+<br>-/-<br>-/-<br>+/+<br>+/+ | >>>>>>>>>>>>>>>>>>>>>>>>>>>>>>>>>>>>>>> |

#### HDMI/DVI Input

| Mode | Resolution                                         | Horizontal<br>Frequency<br>(kHz)     | Vertical<br>Frequency<br>(Hz)        | Pixel Clock<br>Frequency<br>(MHz)    | Sync<br>Polarity<br>(H/V) | PS50A470 |
|------|----------------------------------------------------|--------------------------------------|--------------------------------------|--------------------------------------|---------------------------|----------|
| VESA | 640 x 480<br>800 x 600<br>1024 x 768<br>1360 x 768 | 31.469<br>37.879<br>48.363<br>47.712 | 59.940<br>60.317<br>60.004<br>60.015 | 25.175<br>40.000<br>65.000<br>85.500 | -/-<br>+/+<br>-/-<br>+/+  | >>>>     |

When using an HDMI/DVI cable connection, you must use the HDMI IN 2 jack.

- The interlace mode is not supported.
- The set might operate abnormally if a non-standard video format is selected.
- Separate and Composite modes are supported. SOG is not supported.
- For the PS50A470, PC text quality is optimum in VESA mode (1360 x 768@60Hz).

## Setting the PC

- Preset to the PC mode by pressing the SOURCE button.
- 1 Press the MENU button to display the menu.
- 2 Press the ▲ or ▼ button to select **Picture**, then press the **ENTER** button.
- 3 Select the required option by pressing the ▲ or ▼ button, then press the ENTER button.
- 4 When you are satisfied with your setting, press the ENTER button.
- 5 Press the EXIT button to exit.

#### Auto Adjustment :

Auto adjustment allows the PC screen of set to self-adjust to the incoming PC video signal.

The values of fine, coarse and position are adjusted automatically.

#### Easy Setting

- 1 Press the TOOLS button on the remote control.
- 2 Press the ▲ or ▼ button to select Auto Adjustment, then press the ENTER button.

#### Screen Adjustment: Coarse/Fine/Position/Image Reset Coarse/Fine

The purpose of picture quality adjustment is to remove or reduce picture noise.

If the noise is not removed by Fine-tuning alone, then adjust the frequency as best as possible (coarse) and Fine-tune again.

After the noise has been reduced, re-adjust the picture so that it is aligned on the center of screen.

- 1 Press the ▲ or ▼ button to select **Coarse** or **Fine**, then press the **ENTER** button.
- 2 Press the ◄ or ► button to adjust the screen quality, vertical stripes may appear or the picture may be blurry. Press the ENTER button.

#### Position

Adjust the PC's screen positioning if it does not fit the TV screen.

- 1 Adjust the position by pressing the  $\blacktriangle/\checkmark/\checkmark/\triangleright$  button.
- 2 Press the ENTER button.

#### Image Reset

You can replace all image settings with the factory default values.

| тν       |                              | Picture       |          |
|----------|------------------------------|---------------|----------|
|          | Mode<br>Cell Light           | : Standa      | Ird ►    |
| ۲        | Brightness                   |               | 45       |
| <u>_</u> | Auto Adjustm<br>Screen Adjus | tent<br>tment |          |
| Ö        | Picture Optio<br>Reset       | ns<br>: OK    |          |
| 1        |                              |               |          |
|          | Move                         | 🗗 Enter       | O Return |

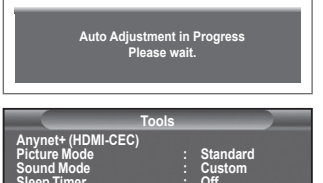

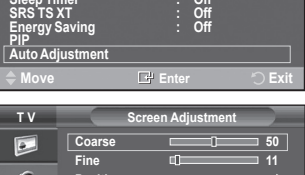

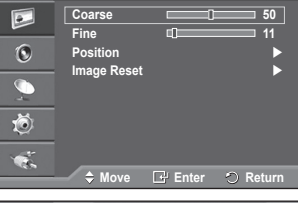

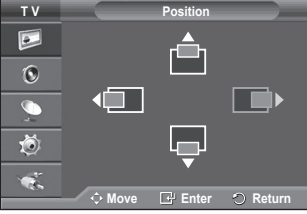

| Image Reset is completed. |
|---------------------------|
|---------------------------|

Anynet<sup>+</sup> is an AV network system that enables an easy-to-use AV interface for users by controlling all connected AV devices through the Anynet<sup>+</sup> menu when Samsung Electronics AV devices are connected.

### **Connecting Anynet+ Devices**

The Anynet+ system supports AV devices supporting Anynet+ only. Check if there is an Anynet+ mark on the AV device to be connected to the TV.

#### To directly connect to TV

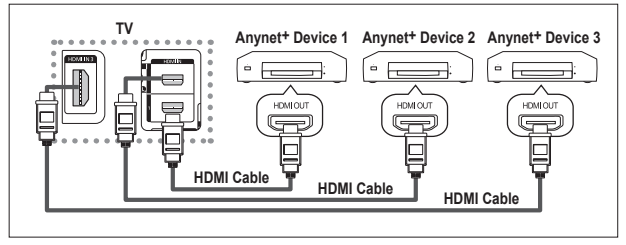

Connect the [HDMI 1], [HDMI 2] or [HDMI 3] jack on the TV and the HDMI OUT jack of the corresponding Anynet<sup>+</sup> device using the HDMI cable.

#### To connect to Home Theatre

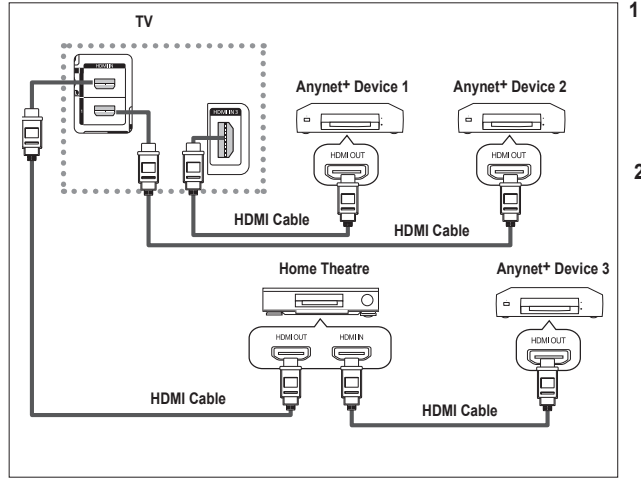

- Connect the [HDMI 1], [HDMI 2] or [HDMI 3] jack on the TV and the HDMI OUT jack of the corresponding Anynet<sup>+</sup> device using the HDMI cable.
- 2 Connect the HDMI IN jack of the home theatre and the HDMI OUT jack of the corresponding Anynet+ device using the HDMI cable.

- > Connect only one receiver.
- You can connect an Anynet<sup>+</sup> device using the HDMI cable. Some HDMI cables may not support Anynet<sup>+</sup> functions.
- > Anynet+ works when the AV device supporting Anynet+ is in the Standby or On status.
- > Anynet+ supports up to 8 AV devices in total.

# Setting Up Anynet+

#### The following settings are to use Anynet+ functions.

#### Using the Anynet+ Function

- 1 Press the **MENU** button to display the menu. Press the ▲ or ▼ button to select **Input**, then press the **ENTER** button.
- 2 Press the ▲ or ▼ button to select Anynet<sup>+</sup> (HDMI-CEC), then press the ENTER button.
- 3 Press the ▲ or ▼ button to select **Setup**, then press the **ENTER** button.
- 4 Press the ▲ or ▼ button to select Anynet+ (HDMI-CEC), then press the ENTER button.
- 5 Press the ▲ or ▼ button to select On, then press the ENTER button.
- > The Anynet+ (HDMI-CEC) function is enabled.
- > If you select **Off**, Anynet+ (HDMI-CEC) is disabled.
- When the Anynet<sup>+</sup> (HDMI-CEC) function is disabled, all the Anynet<sup>+</sup> related operations are deactivated.

### Turning an Anynet+ Device Off Automatically when the TV is

#### **Turned Off**

- 4 Press the ▲ or ▼ button to select Auto Turn Off, then press the ENTER button.
- 5 Press the ▲ or ▼ button to select **Yes**, then press the **ENTER** button.
  - > The Auto Turn Off function is enabled.

If you select No, the Auto Turn Off function is canceled. Press the EXIT button to exit.

- The Select Device setting of the TV remote control is to be set to TV to use the Anynet+ function.
- If you set Auto Turn Off to Yes, connected external devices are also turned off when the TV is turned off. However, if the device is recording, it may not be turned off.

### Scanning and Switching between Anynet+ Devices

- 1 Press the **MENU** button to display the menu. Press the ▲ or ▼ button to select **Input**, then press the **ENTER** button.
- 2 Press the ▲ or ▼ button to select Anynet+ (HDMI-CEC), then press the ENTER button.
- 3 Press the ▲ or ▼ button to select Select Device, then press the ENTER button.
- 4 Press the ▲ or ▼ button to select to a particular device and press the ENTER button.
- It is switched to the selected device.
  If you cannot find a device you want, press the ▲ or ▼ button to select Searching Connections, then press the ENTER

button. The meassage **Configuring Anynet+ connection...** is displayed. When searching devices completes, the connected devices are listed in the Anynet+ menu.

- Switching to the selected devices may take up to 2 minutes. You cannot cancel the operation during the switching operation.
- The time required to scan for devices is determined by the number of connected devices.
- > When the device scan is complete, the number of found devices is not displayed.
- Although the TV automatically scans devices when it is turned on using the POWER button, devices connected when the TV is on or under a specific circumstance are not displayed in the device list. Therefore select Searching Connections menu to search devices.
- If you have selected external input mode by pressing the SOURCE button, you cannot use the Anynet+ function. Make sure to switch to an Anynet+ device by using the TOOLS button.

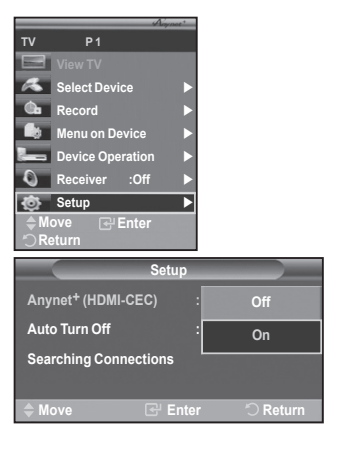

| Setu                  | up             |
|-----------------------|----------------|
| Anynet+ (HDMI-CEC)    | : On           |
| Auto Turn Off         | : No           |
| Searching Connections | Yes            |
| 🖨 Move 🕑 E            | Enter 🖒 Return |

| TV                      | P1                                                                              |                        |           |             |
|-------------------------|---------------------------------------------------------------------------------|------------------------|-----------|-------------|
|                         | View TV                                                                         |                        |           | 004         |
| A                       | Select Device                                                                   |                        |           | DR1         |
| Ġ.                      | Record                                                                          |                        |           | VD1         |
| 6                       | Menu on Device                                                                  |                        | D         | VD2         |
|                         | Device Operation                                                                |                        |           |             |
| Q                       | Receiver :Off                                                                   |                        |           |             |
| ¢                       | Setup                                                                           |                        |           |             |
| ≜M                      | ove 🕑 Enter                                                                     |                        |           |             |
| °⊃R                     | eturn                                                                           |                        |           |             |
|                         | eturn<br>Se                                                                     | tup                    |           |             |
| Any                     | eturn<br>Se<br>vnet <sup>+</sup> (HDMI-CEC)                                     | tup<br>:               | On        |             |
| ⊖ R<br>Any<br>Aut       | eturn<br>Se<br>vnet <sup>+</sup> (HDMI-CEC)<br>o Turn Off                       | tup<br>:               | On<br>Yes | •           |
| ⊖R<br>Any<br>Aut<br>Sea | eturn<br>Se<br>vnet <sup>+</sup> (HDMI-CEC)<br>o Turn Off<br>ırching Connection | tup<br>:<br>:<br>s     | On<br>Yes |             |
| Any<br>Aut<br>Sea       | eturn<br>Se<br>(net <sup>+</sup> (HDMI-CEC)<br>o Turn Off<br>Irching Connection | tup<br>:<br>s          | On<br>Yes | •           |
| Any<br>Aut<br>Sea       | eturn<br>Se<br>rnet* (HDMI-CEC)<br>o Turn Off<br>rching Connection<br>ove E     | tup<br>:<br>s<br>Enter | On<br>Yes | )<br>Return |

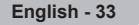

Continued...

#### Anynet<sup>+</sup> Menu

The Anynet<sup>+</sup> menu changes depending on the type and status of the Anynet<sup>+</sup> devices connected to the TV.

| Anynet <sup>+</sup> Menu | Description                                                                                                    |
|--------------------------|----------------------------------------------------------------------------------------------------|
| View TV                  | Switches from Anynet+ to TV broadcast mode.                                                                                                    |
| Select Device            | Your TV connects to the corresponding device.                                                                                                    |
| Record                   | Starts a recording. (This menu works only for a device supporting recording.)                                                                            |
| Menu on Device           | Shows the menu of the connected device.<br>Example. When a DVD Recorder is connected, the DVD Recorder's title menu appears.                             |
| Device Operation         | Shows the play control menu of the connected device.<br>Example. When a DVD Recorder is connected, the play control<br>menu of the DVD Recorder appears. |
| Receiver                 | Sound is output through the receiver.                                                                                                    |
| Setup                    | You can set the environment for using Anynet+.                                                                                                    |

#### TV Remote Control Buttons Available in Anynet+ Mode

| Device Type Operating Status |                                                                                                    | Available Buttons                                                                                                    |  |
|------------------------------|----------------------------------------------------------------------------------------------------|----------------------------------------------------------------------------------------------------|--|
|                              | After switching to the device, when the menu of the corresponding device is displayed on the screen. | Numeric buttons<br>▲/▼/ ◀/►/ENTER buttons<br>Colour buttons<br>EXIT button                                            |  |
| Anynet* Device               | After switching to the device, while playing a file                                                  | <ul> <li>(e) (Backward search)</li> <li>(f) (Forward search)</li> <li>(f) (Stop)</li> <li>(f) (Play/Pause)</li> </ul> |  |
| Device with built-in Tuner   | After switching to the device,<br>when you are watching a TV<br>programme                            | P ⊘/⊗ button                                                                                                    |  |
| Audio Device                 | When a Receiver is activated                                                                         | ● / ○ button<br>MUTE button                                                                                           |  |

> The Anynet<sup>+</sup> function only works when the remote control is set to TV.

- The RÉC button works only while in the recordable state.
- You cannot control Anynet<sup>4</sup> devices using the buttons on the side of the TV. You can control Anynet<sup>4</sup> devices only using the TV remote control.
- The TV remote control may not work under certain conditions. In this case, reselect the Anynet+ device.
- > The Anynet<sup>+</sup> functions don't operate for the products from other manufacturers.
- In Anynet+ mode, the colour buttons may not work properly.
- > The (...), (...) operations may differ depending on the device.

### Recording

#### You can make a recording of a TV programme using a recorder.

Press the REC button.

Recording begins. (Only when the Anynet+ enabled recording device is connected.)

- The current TV programme is recorded in the Watching TV status. If you are watching video from another device, the video from the device is recorded.
- > You can also record the source streams by selecting **Record** after pressing the **TOOLS** button.
- Before recording, check whether the antenna jack is properly connected to the recording device. For the antenna connection to the recording device, refer to its user manual.

### Listening through a Receiver

#### You can listen to sound through a receiver instead of the TV speaker.

- 1 Press the MENU button to display the menu.
- Press the ▲ or ▼ button to select Input, then press the ENTER button.
- 2 Press the ▲ or ▼ button to select Anynet+ (HDMI-CEC), then press the ENTER button.
- 3 Press the ▲ or ▼ button to select **Receiver**, then press the **ENTER** button.
- 4 Press the ◄ or ► button to select to On, then press the ENTER button. Now you can listen to sound through the receiver.
- 5 Press the EXIT button to exit.
- When the receiver is set to On, you can listen to the TV sound through the 2channel receiver.
- If the receiver is exclusively for a home theater only (supporting audio only), it may not appear in the device list.
- > In case of a content with copyright problems, listening through the receiver may not properly operate.
- > When listening through the receiver, there are restrictions for using the PIP and audio-related menu.

### **Check Points before Requesting Service**

| Symptom                     | Solution                                                                                       |
|-----------------------------|------------------------------------------------------------------------------------------------|
| Anynet+ does not work.      | <ul> <li>Check if the device is an Anynet+ device. The Anynet+ system</li> </ul>               |
|                             | supports Anynet <sup>+</sup> devices only.                                                     |
|                             | <ul> <li>Connect only one receiver.</li> </ul>                                                 |
|                             | <ul> <li>Check if the Anynet+ device power cord is properly connected.</li> </ul>              |
|                             | <ul> <li>Check the Anynet<sup>+</sup> device's Video/Audio/HDMI cable connections.</li> </ul>  |
|                             | <ul> <li>Check whether Anynet+ (HDMI-CEC) is set to On in the Anynet+</li> </ul>               |
|                             | setup menu.                                                                                    |
|                             | <ul> <li>Check whether the TV remote control is in TV mode.</li> </ul>                         |
|                             | <ul> <li>Check whether it is Anynet<sup>+</sup> exclusive remote control.</li> </ul>           |
|                             | <ul> <li>Anynet+ doesn't work at a certain condition. (Searching channels)</li> </ul>          |
|                             | <ul> <li>When connecting or removing the HDMI cable, please make sure</li> </ul>               |
|                             | to search devices again or restart your TV.                                                    |
|                             | Check if the Anynet+ Function of Anynet+ device is set on.                                     |
| I want to start Anynet+.    | <ul> <li>Check if the Anynet+ device is properly connected to the TV and</li> </ul>            |
|                             | check if the Anynet+ (HDMI-CEC) is set to On in the Anynet+                                    |
|                             | Setup menu.                                                                                    |
|                             | Press the TV button on the TV remote control to switch to TV.                                  |
|                             | Then press the <b>TOOLS</b> button to show the <b>Anynet+</b> menu and                         |
|                             | select a menu you want.                                                                        |
| I want to exit Anynet+.     | Select View TV in Anynet+ menu.                                                                |
|                             | Press the SOURCE button on the TV remote control and select a                                  |
|                             | device other than Anynet <sup>+</sup> devices.                                                 |
|                             | Press any of P, CH LIST, and PRE-CH to change to the                                           |
|                             | TV mode. (Note that the channel button operates only when a                                    |
|                             | tuner-embedded Anynet+ device is not connected.)                                               |
| The message Connecting to   | <ul> <li>You cannot use the remote control when you are configuring</li> </ul>                 |
| Anynet+ device appears      | Anynet+ or switching to a view mode.                                                           |
| on the screen.              | <ul> <li>Use the remote control when the Anynet<sup>+</sup> setting or switching to</li> </ul> |
|                             | view mode is complete.                                                                         |
| The Anynet+ device does     | You cannot use the play function when Plug & Play is in progress                               |
| not play.                   |                                                                                                |
| The connected device is not | Check whether or not the device supports Anynet+ functions.                                    |
| displayed.                  | Check whether or not the HDMI cable is properly connected.                                     |
|                             | Check whether Anynet <sup>+</sup> (HDMI-CEC) is set to On in the Anynet <sup>+</sup>           |
|                             | setup menu.                                                                                    |
|                             | Search Anynet <sup>+</sup> devices again.                                                      |
|                             | You can connect an Anynet <sup>+</sup> device using the HDMI cable only.                       |
|                             | Some HDIVII cables may not support Anynet+ functions.                                          |
| The TV programme cannot     | Check whether the antenna jack on the recording device is                                      |
| be recorded.                | properly connected.                                                                            |

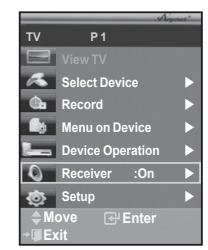

### Teletext Feature (depending on the model)

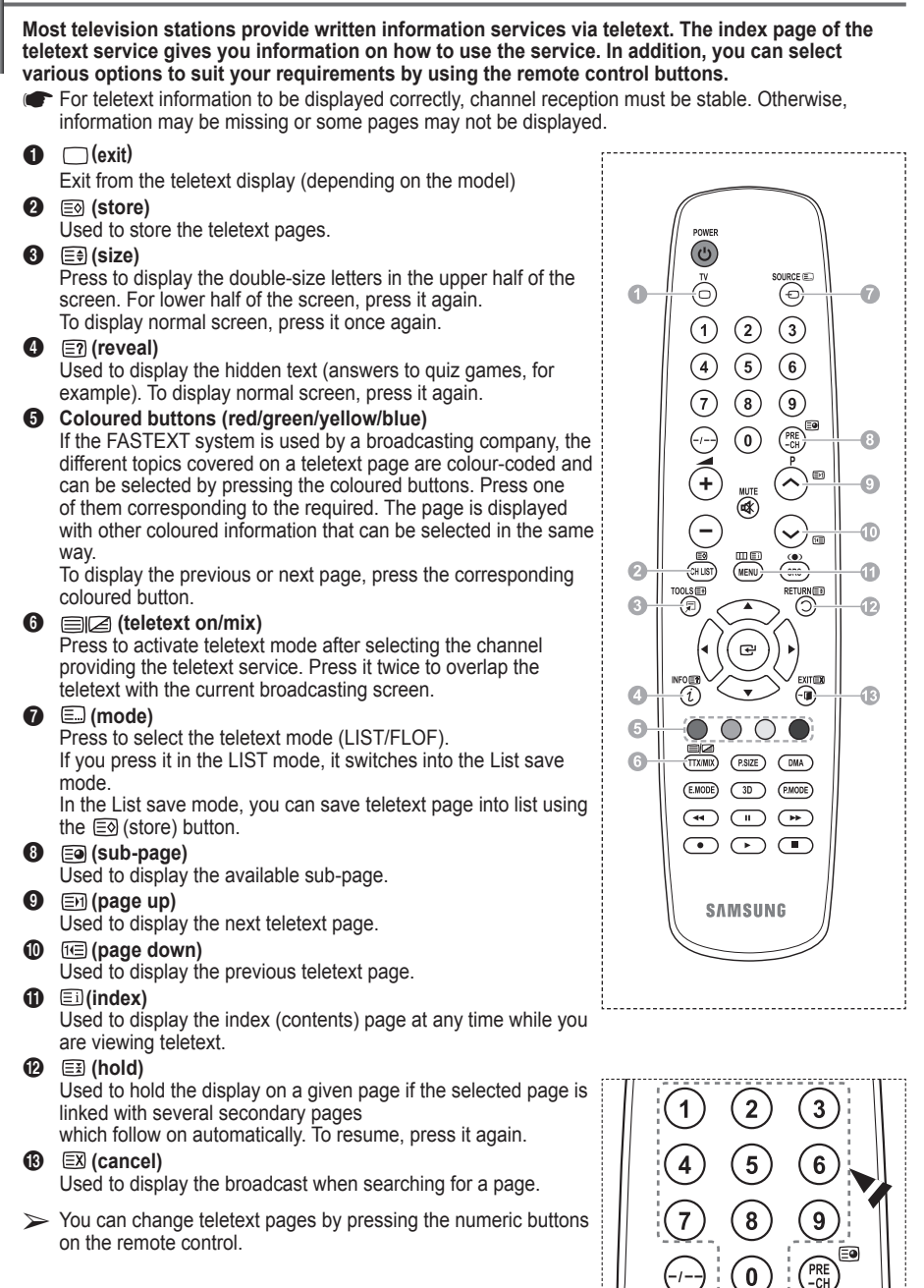

Continued...
### The teletext pages are organized according to six categories:

| Part        | Contents                                                                                                    |
|-------------|----------------------------------------------------------------------------------------------------|
| A B C D E F | Selected page number.<br>Broadcasting channel identity.<br>Current page number or search indications.<br>Date and time.<br>Text.<br>Status information.<br>FASTEXT information. |

Teletext information is often divided between several pages displayed in sequence, which can be accessed by:

- Entering the page number
- Selecting a title in a list
- Selecting a coloured heading (FASTEXT system)
- > Press the **TV** button to exit from the teletext display.

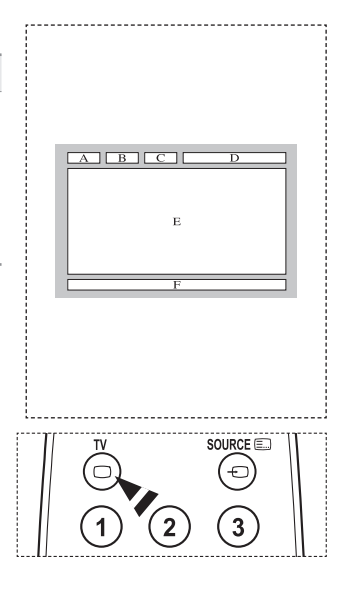

Install your wall mount on a solid wall perpendicular to the floor. When attaching to other building materials, please contact your nearest dealer. If installed on a ceiling or slanted wall, it may fall and result in severe personal injury.

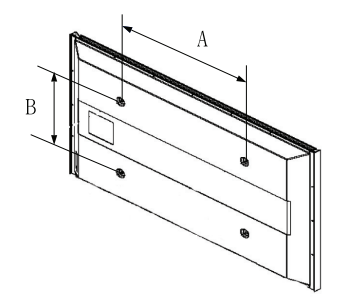

| Product Family | inch    | VESA Spec. (A * B)     | Standard Screw | Quantity |
|----------------|---------|------------------------|----------------|----------|
|                | 23 ~ 26 | 200 * 100              | M4             |          |
| LCD-TV         | 32 ~ 40 | 200 * 200              | M6             |          |
|                | 46 ~ 52 | 400 * 400<br>600 * 400 |                | 4        |
|                | 57      | 700 * 400<br>(No VESA) | M8             |          |
|                | 57 ~ 70 | 800 * 400              |                |          |
|                | 80 ~    | 1400 * 800             |                |          |
|                | 42 ~ 58 | 400 * 400<br>600 * 400 |                | 4        |
| PDP-TV         | 63      | 676 * 407<br>(No VESA) | M8             | 6        |
|                | 63 ~ 70 | 800 * 400              |                | 4        |
|                | 80 ~    | 1400 * 800             |                | 4        |

- > We provided the standard dimensions for wall mount kits as shown in the table above.
- When purchasing our wall mount kit, a detailed installation manual and all parts necessary for assembly are provided.
- Do not use screws longer than the standard dimension, as they may cause damage to the inside of the TV set.
- For wall mounts that do not comply with the VESA standard screw specifications, the length of the screws may differ depending on their specifications.
- Do not use screws that do not comply with the VESA standard screw specifications. Do not use fasten the screws too strongly, this may damage the product or cause the product to fall, leading to personal injury. Samsung is not liable for these kinds of accidents.
- Samsung is not liable for product damage or personal injury when a non-VESA or non-specified wall mount is used or the consumer fails to follow the product installation instructions.
- Our 57" and 63" models do not comply with VESA Specifications. Therefore, you should use our dedicated wall mount kit for this model.
- Do not exceed 15 degrees tilt when mounting this TV.
- Do not install your Wall Mount Kit while your TV is turned on. It may result in personal injury due to electric shock.

English - 38

# Wall- mount adjustment (Sold separately)

### Once the auto wall mount is installed, the position of your TV can be easily adjusted.

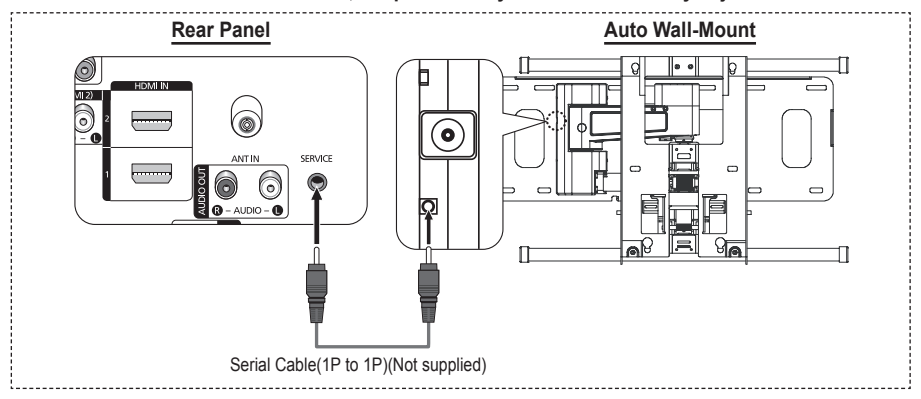

### Entering the menu

- 1 Press the ▲, ▼, ◄ or ► button on your remote control.
  - > The Wall Mount Adjustment screen is displayed.
  - If the Wall Mount Adjustment screen is not displayed when clicking on a direction button while watching your TV, use the menu to display that screen.
    - Press the MENU button to display the menu. Press the ▲ or ▼ button to select Setup, then press the ENTER button.
    - Press the ▲ or ▼ button to select Wall-Mount Adjustment, then press the ENTER button.

### **Remembering the Position**

- 2 Adjust to the desired position using the  $\blacktriangle$ ,  $\blacktriangledown$ ,  $\blacklozenge$ ,  $\blacktriangleright$  buttons.
  - If you press an arrow button when no OSD is displayed on the TV screen, the Adjustment screen appears.
  - ➢ Press the INFO button to reset. Press the ◄ or ► button to select Yes, then press the ENTER button. The position is initialized to the default setting.
- 3 Press the blue button.

Press the ▲ and ▼ buttons to select a save mode from either **Position1**, **Position2** or **Position3** in order to save the current position.

- > To not save the current position, press the **RETURN** button.
- When selecting a save mode, you cannot use the Colour buttons.
- 4 Press the ENTER button to save.
  - > When **Position1** is selected, the message **Current position saved as Position1** is displayed.
- 5 Press the ENTER button.
  - > The saved Position appears on the left side of the OSD.

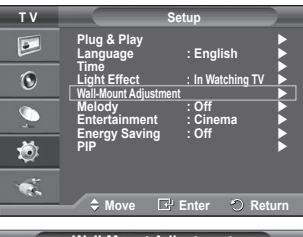

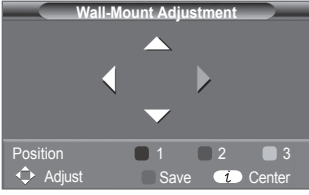

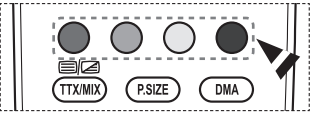

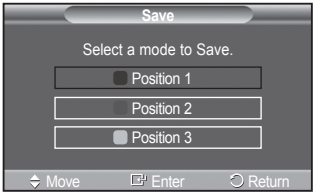

### Moving to the remembered position

- 1 Complete Step 1 of Entering the menu.
- Pressing a Colour (Red, Green, Yellow) button moves the auto 2 wall mount to the saved position.
  - > You can move the wall mount to one of the 3 pre-set positions by pressing the Red (Position 1), Green (Position 2) or Yellow (Position 3) buttons.
  - > If you adjust the position after moving to a pre-set position, the position display will disappear.
- For installation, refer to the Installation Manual provided with the wall mount.  $\geq$
- For product installation and the installation and moving of the wall mount, make sure to consult a  $\geq$ specialized installation company.
- This installation manual is to be used when attaching the wall mount to a wall. When attaching to > other building materials, please contact your nearest dealer.
- The auto wall mount will not work when Anynet+ is operating.  $\geq$
- > 42 inches model is not compatible with the older wall mount model (WMN5090A).

# Preparing before installing Wall- Mount on the wall

Case A. Installing SAMSUNG Wall-Mount

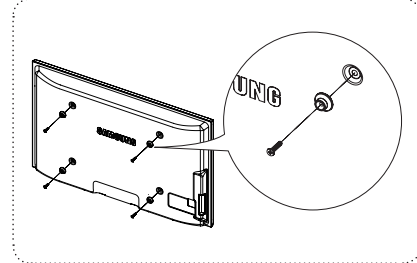

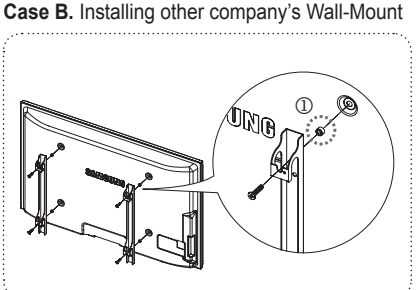

- 1 Install Wall Mount with the torque range of 15kgf cm or less. Make sure that parts can be damaged if the torque is out of the specified range.
- 2 Accessory Kit contains Holder-Ring [1] for installing other company's Wall-Mount on Samsung TV. (Case B)

# How to assemble the Stand-Base (depending on the model)

Using the 6 screws for securing the stand base and the monitor, firmly attach the monitor to the stand base. (The exterior of the set may be different than the picture.)

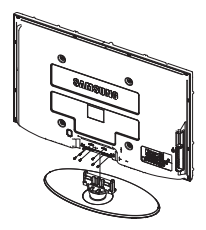

# Warning

Firmly secure the stand to the TV before moving it, as the stand may fall and could cause serious injury.

> Two or more people should carry the TV. Never lay the TV on the floor because of possible damage to the screen. Always store the TV upright.

In case of installing your TV on the wall, close the cover (**①**) on the stand-base connection part using two screws for hidina.

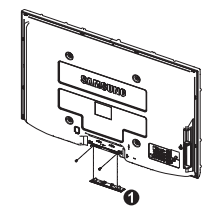

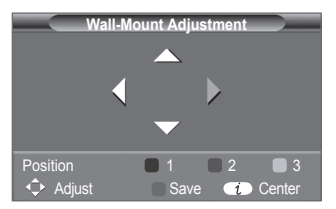

# Securing the TV to the Wall

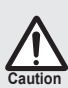

Pulling, pushing, or climbing on the TV may cause the TV to fall. In particular, ensure your children do not hang over or destabilize the TV; doing so may cause the TV to tip over, causing serious injuries or death. Follow all safety precautions provided on the included Safety Flyer. For added stability, install the anti-fall device for safety purposes, as follows.

### To avoid the TV from falling:

- 1. Put the screws into the clamps and firmly fasten them onto the wall. Confirm that the screws have been firmly installed onto the wall.
  - You may need additional material such as an anchor depending on the type of wall.
  - Since the necessary clamps, screws, and string are not supplied, please purchase these additionally.

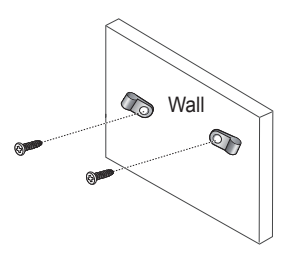

- Remove the screws from the center back of the TV, put the screws into the clamps, and then fasten the screws onto the TV again.
  - Screws may not be supplied with the product. In this case, please purchase the screws of the following specifications. Screw Specifications
    - For a 17 ~ 29 Inch LCD TV: M4 X 15
    - For a 32 ~ 40 Inch LCD TV: M6 X 15
- Connect the clamps fixed onto the TV and the clamps fixed onto the wall with a strong string and then tie the string tightly.
  - Install the TV near to the wall so that it does not fall backwards.
  - It is safe to connect the string so that the clamps fixed on the wall are equal to or lower than the clamps fixed on the TV.
  - Until the string before moving the TV.
- Verify all connections are properly secured. Periodically check connections for any sign of fatigue for failure. If you have any doubt about the security of your connections, contact a professional installer.

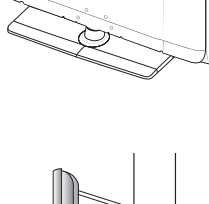

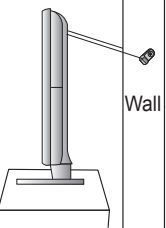

# Troubleshooting

Before contacting the Samsung after-sales service, perform the following simple checks. If you cannot solve the problem using the instructions below, note the model and serial number of the television and contact your local dealer.

### No sound or picture

- Check that the mains lead has been connected to a wall socket.
- Check that you have pressed the (b) (Power) button (On/Off) on the front panel or press the POWER button on the remote control.
- Check the picture contrast and brightness settings.
- Check the volume.
- Check if TV Speaker is set to Off.

### Normal picture but no sound

- Check the volume.
- Check whether the volume MUTE button on the remote control has been pressed.

#### No picture or black and white picture

- Adjust the colour settings.
- Check that the broadcast system selected is correct.

### Sound and picture interference

- Try to identify the electrical appliance that is affecting the television, then move it further away.
- Plug the television into a different main socket.

### Blurred or snowy picture, distorted sound

 Check the direction, location and connections of your aerial. This interference often occurs due to the use of an indoor aerial.

#### Remote control malfunctions

- Replace the remote control batteries.
- Clean the upper edge of the remote control (transmission window).
- Check that the "+" and "-" ends of the batteries are inserted correctly.
- Check that the batteries are drained.

### Screen is black and power indicator light blinks steadily

- On your computer check; Power, Signal Cable.
- The TV is using its power management system.
- Move the computer's mouse or press any key on the keyboard.
- On your equipment check (STB, DVD, etc); Power, Signal Cable.
- The TV is using its power management system.
- Press the Source button on the panel or remote control.
- Turn the TV off and on.

#### The damaged picture appears in the corner of the screen.

If Just Scan is selected in some external devices, the damaged picture may appear in the corner of the screen. This symptom is caused by external devices, not TV.

### The "Resets all settings to the default values" message appears.

 This appears when you press and hold the EXIT button for a while. The product settings are reset to the factory defaults.

# **Specifications**

The descriptions and characteristics in this booklet are given for information purposes only and are subject to modification without notice.

| Model Name                                                                                                    | PS50A470                                                                                                    |
|----------------------------------------------------------------------------------------------------|----------------------------------------------------------------------------------------------------|
| Screen Size (Diagonal)                                                                                                    | 50 inch                                                                                                    |
| PC Resolution                                                                                                    | 1360 x 768 @ 60 Hz                                                                                                    |
| Sound (Output)                                                                                                    | 10 W x 2                                                                                                    |
| <b>Dimension (WxHxD)</b><br>Body<br>With stand                                                                            | 1290 x 740 x 95 mm<br>1290 x 804 x 319 mm                                                                                        |
| <b>Weight</b><br>Body<br>With stand                                                                                       | 39 Kg<br>41 Kg                                                                                                    |
| Environmental<br>Considerations<br>Operating Temperature<br>Operating Humidity<br>Storage Temperature<br>Storage Humidity | 10 °C to 40 °C (50 °F to 104 °F)<br>10% to 80%, non-condensing<br>-20 °C to 45 °C (-4 °F to 113 °F)<br>5% to 95%, non-condensing |

 $\rightarrow$  This device is a Class B digital apparatus.

Design and specifications are subject to change without prior notice.

For the power supply and Power Consumption, refer to the label attached to the product.

# This page is intentionally left blank.

# **Correct Disposal of This Product**

(Waste Electrical & Electronic Equipment)

(Applicable in the European Union and other European countries with separate collection systems)

This marking shown on the product or its literature, indicates that it should not be disposed with other household wastes at the end of its working life.

To prevent possible harm to the environment or human health from uncontrolled waste disposal, please separate this from other types of wastes and recycle it responsibly to promote the sustainable reuse of material resources.

Household users should contact either the retailer where they purchased this product, or their local government office, for details of where and how they can take this item for environmentally safe recycling.

Business users should contact their supplier and check the terms and conditions of the purchase contract. This product should not be mixed with other commercial wastes for disposal.

# Οδηγίες χρήσης

# Διατήρηση της εικόνας στην οθόνη

Μην προβάλλετε στατικές εικόνες στην οθόνη πλάσματος (όπως όταν συνδέετε βιντεοπαιχνίδι ή υπολογιστή σε αυτή την οθόνη πλάσματος) για περισσότερο από 2 ώρες, καθώς αυτό μπορεί να προκαλέσει διατήρηση της εικόνας στην οθόνη. Αυτή η διατήρηση της εικόνας είναι γνωστή ως "κάψιμο της οθόνης". Για να αποφύγετε την αποτύπωση της εικόνας, μειώστε τη φωτεινότητα και την αντίθεση της οθόνης όταν προβάλλετε στατικές εικόνες.

### Υψόμετρο

Η οθόνη πλάσματος μπορεί να λειτουργήσει, κανονικά, μόνο σε υψόμετρο χαμηλότερο από 2.000 μέτρα. Ενδέχεται να μην λειτουργεί κανονικά σε υψόμετρο που υπερβαίνει τα 2.000 μέτρα, επομένως, μην την εγκαθιστάτε και μην τη λειτουργείτε σε τέτοιο υψόμετρο.

### Θερμότητα επάνω στην τηλεόραση πλάσματος

Το επάνω μέρος του προϊόντος ενδέχεται να θερμανθεί μετά από χρήση για μεγάλο χρονικό διάστημα, καθώς η θερμότητα διοχετεύεται από το εσωτερικό της συσκευής προς το επάνω μέρος της, διαμέσου της οπής αερισμού που υπάρχει εκεί. Αυτό είναι φυσιολογικό και δεν αποτελεί ένδειξη ελαττώματος ή αστοχίας της λειτουργίας του προϊόντος. Ωστόσο, δεν πρέπει να επιτρέπετε στα παιδιά να αγγίζουν το επάνω μέρος του προϊόντος.

### Το προϊόν παράγει έναν "ξερό" ήχο.

Ο ξερός ήχος μπορεί να προέρχεται από τη συστολή ή τη διαστολή του προϊόντος, λόγω της αλλαγής συνθηκών του περιβάλλοντος, όπως η θερμοκρασία ή η υγρασία. Αυτό είναι φυσιολογικό και δεν αποτελεί ελάττωμα της μονάδας.

### Βλάβες στις κυψέλες

Η οθόνη πλάσματος χρησιμοποιεί ανάλυση 1.230.000 (επίπεδο SD) έως 3.150.000 (επίπεδο HD) pixel, τα οποία απαιτούν εξελιγμένη τεχνολογία για την απόδοση εικόνας. Ωστόσο, ενδέχεται να υπάρχουν ορισμένα φωτεινά ή σκοτεινά pixel στην οθόνη. Τα pixel αυτά δεν επηρεάζουν την απόδοση του προϊόντος.

- Μην χρησιμοποιείτε την τηλεόραση σε θερμοκρασία χαμηλότερη από 5°C (41°F)
- Εάν μια στατική εικόνα προβάλλεται επί μεγάλο χρονικό διάστημα, ενδέχεται να προκληθεί μόνιμη βλάβη στην πρόσοψη της οθόνης πλάσματος.

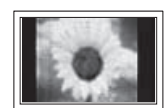

Η χρήση της τηλεόρασης πλάσματος σε φορμά 4:3 για παρατεταμένο χρονικό διάστημα μπορεί να οδηγήσει στην εμφάνιση αχνών περιγραμμάτων στα αριστερά, στα δεξιά και στο κέντρο της οθόνης, λόγω διαφοράς στην εκπομπή φωτός στην οθόνη. Η αναπαραγωγή ενός δίσκου DVD ή η σύνδεση μιας κονσόλας παιχνιδιών ενδέχεται να προκαλέσει το ίδιο φαινόμενο στην οθόνη. Οι βλάβες που προκαλούνται από το παραπάνω φαινόμενο δεν καλύπτονται από την εγγύηση.

# Διπλό είδωλο στην οθόνη.

Η προβολή στατικών εικόνων από βιντεοπαιχνίδια και υπολογιστές για μεγαλύτερο χρονικό διάστημα από το καθορισμένο, ενδέχεται να προκαλέσει μερικώς εντυπωμένα είδωλα. Για να αποφύγετε αυτό το φαινόμενο, μειώστε τη φωτεινότητα και την αντίθεση όταν προβάλλετε στατικές εικόνες.

# Εγγύηση

- Η εγγύηση δεν καλύπτει βλάβη που προκλήθηκε από τη διατήρηση εικόνων.
- Το "κάψιμο της οθόνης" δεν καλύπτεται από την εγγύηση.
- Εγκατάσταση

Όταν εγκαθιστάτε την οθόνη σε χώρους όπου υπάρχει πολύ σκόνη, επικρατούν ακραία υψηλές ή χαμηλές θερμοκρασίες, υπάρχει υψηλή υγρασία ή χημικές ουσίες, καθώς και σε χώρους όπου θα λειτουργεί συνεχώς, όπως σε αεροδρόμιο, σε σταθμό τρένου κ.λπ. φροντίστε να επικοινωνήσετε με κάποιο εξουσιοδοτημένο κέντρο σέρβις. Σε αντίθετη περίπτωση, ενδέχεται να προκληθεί ζημιά στην οθόνη.

### Επικοινωνήστε με τη SAMSUNG ΣΕ ΟΛΟ ΤΟΝ ΚΟΣΜΟ

Εάν έχετε σχόλια ή ερωτήσεις σχετικά με τα προϊόντα της Samsung, επικοινωνήστε με το κέντρο εξυπηρέτησης πελατών της SAMSUNG. (Δείτε το οπισθόφυλλο για περισσότερες πληροφορίες.)

© 2008 Samsung Electronics Co., Ltd. All rights reserved.

# Περιεχόμενα

# Γενικές πληροφορίες

- Χρήση της βάσης στήριξης ......4
   Πίνακας ελέγχου ......5

# Λειτουργία

| Άναμμα | και σβήσιμα | της τηλεόρασης | 9 |
|--------|-------------|----------------|---|
|        |             |                |   |

- Λειτουργία Plug & Play.....10
- Χρήση του κουμπιού TOOLS......12
- Επεξεργασία ονομάτων συσκευών.....13

# Έλεγχος καναλιών

- Αυτόματη αποθήκευση καναλιών......13
- Μη αυτόματη αποθήκευση καναλιών ......14
- Προσθήκη / Κλείδωμα Καναλιών .....15
- Ταξινόμηση των αποθηκευμένων καναλιών.. 16
- Εκχώρηση ονομάτων στα κανάλια......16
- Συντονισμός ακριβείας λήψης καναλιών ...... 17

# Έλεγχος εικόνας

| * | Αλλαγή του προτύπου εικόνας<br>Προσαρμογή των ρυθμίσεων της εικόνας | 18<br>18 |
|---|---------------------------------------------------------------------|----------|
| ÷ | Διαμόρφωση λεπτομερών ρυθμίσεων                                     |          |
|   | στην εικόνα                                                         | 19       |
| ٠ | Επιλογές εικόνας                                                    | 20       |
| ٠ | Χρήση της λειτουργίας 3D                                            | 22       |
| ٠ | Επαναφορά των ρυθμίσεων εικόνας στις                                |          |
|   | εργοστασιακές τιμές                                                 | 24       |

# Έλεγχος ήχου

| ٠ | Χαρακτηριστικά ήχου          | 25 |
|---|------------------------------|----|
| ٠ | Επιλογή της λειτουργίας ήχου |    |
|   | (ανάλογα με το μοντέλο)      | 26 |
| ٠ | Σύνδεση ακουστικών           |    |
|   | (πωλούνται ξεχωριστά)        | 26 |

# Περιγραφή λειτουργιών

- Δυνατότητες ώρας.....27
   Γλώσσα / Μελωδία / Εφέ φωτισμού /

# Οθόνη υπολογιστή

# Ρύθμιση του λογισμικού του υπολογιστή σας (με βάση τα Windows XP)......29

# Σχετικά με το Anynet+

| ٠ | Τι είναι το Anynet+;                    | 32 |
|---|-----------------------------------------|----|
| ۲ | Tilslutning af Anynet+ enheder          | 32 |
| ٠ | Εγκατάσταση του Anynet+                 | 33 |
| ٠ | Σάρωση και εναλλακτική επιλογή συσκευών |    |
|   | Anynet+                                 | 33 |
| ٠ | Εγγραφή                                 | 34 |
| ٠ | Ακρόαση μέσω δέκτη                      | 35 |
| ٠ | Σημεία ελέγχου προτού ζητήσετε σέρβις   | 35 |

# Παράρτημα

| ٠ | Δυνατότητα Teletext                   |    |
|---|---------------------------------------|----|
|   | (ανάλογα με το μοντέλο)               | 36 |
| ٠ | Προδιαγραφές (VESA) κιτ τοποθέτησης   |    |
|   | στον τοίχο                            | 38 |
| ٠ | Ρύθμιση στηρίγματος τοποθέτησης στον  |    |
|   | τοίχο (πωλείται ξεχωριστά)            | 39 |
| ٠ | Προετοιμασία πριν από την εγκατάσταση |    |
|   | της βάσης τοποθέτησης στον τοίχο      | 40 |
| ٠ | Τρόπος συναρμολόγησης της βάσης       |    |
|   | στήριξης (ανάλογα με το μοντέλο)      | 40 |
| ٠ | Στερέωση της τηλεόρασης στον τοίχο    | 41 |
| ٠ | Αντιμετώπιση προβλημάτων              | 42 |
| ٠ | Προδιανραφές                          | 43 |

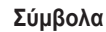

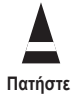

Σημαντικό

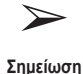

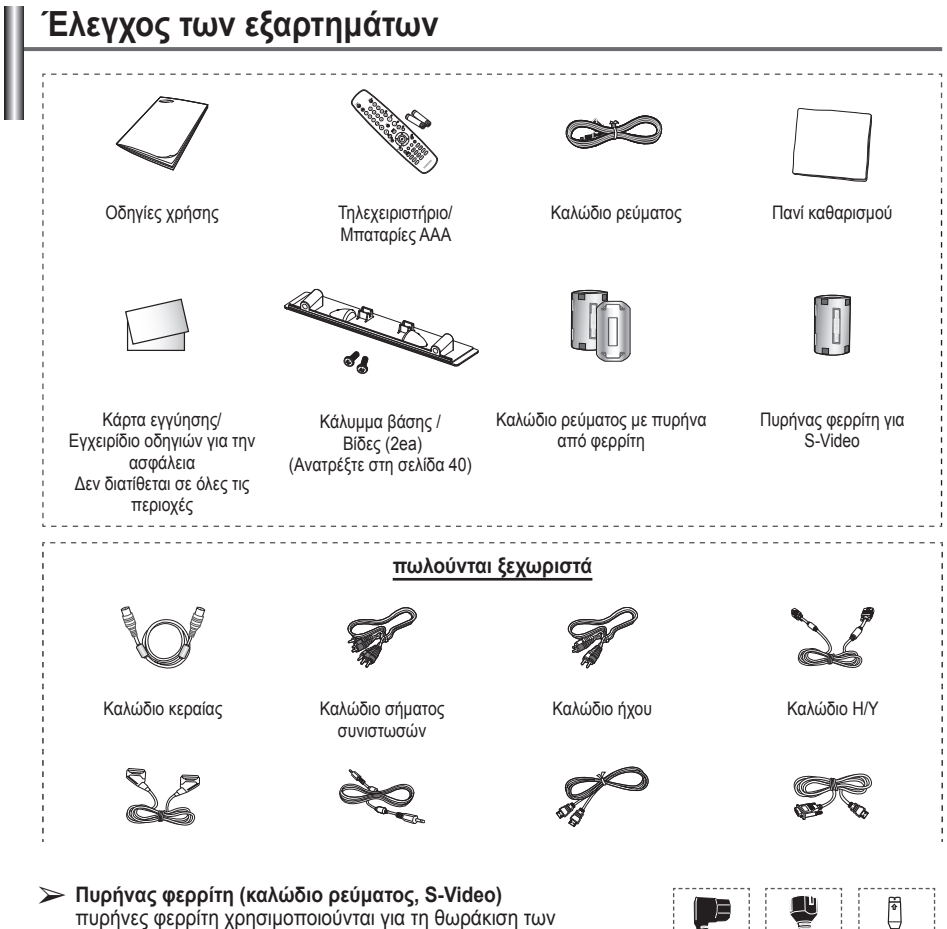

καλωδίων από παρεμβολές. Όταν συνδέετε ένα καλώδιο, ανοίξτε τον πυρήνα φερρίτη και στερεώστε τον γύρω από το καλώδιο, κοντά στο βύσμα.

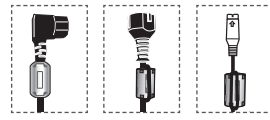

# Χρήση της βάσης στήριξης

 Η τηλεόραση πλάσματος θα πρέπει να μεταφέρεται από δύο ή περισσότερα άτομα. Ποτέ μην ξαπλώνετε την τηλεόραση πλάσματος στο δάπεδο, διότι ενδέχεται να προκληθεί ζημιά στην οθόνη. Να τοποθετείτε την τηλεόραση πλάσματος πάντα σε όρθια θέση.

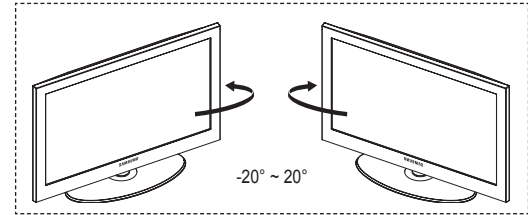

 Η τηλεόραση πλάσματος μπορεί να περιστραφεί κατά 20 μοίρες προς τα δεξιά και προς τα αριστερά.

# Πίνακας ελέγχου

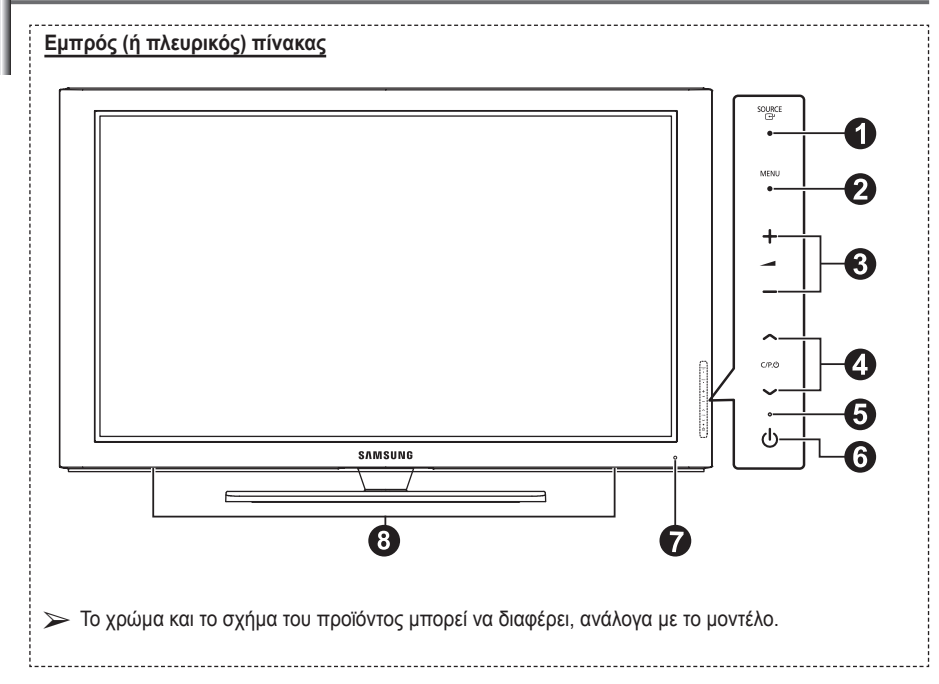

# ● SOURCE

Επιλέγεται εναλλακτικά μία από τις διαθέσιμες πηγές εισόδου (TV, Εξωτ. 1, Εξωτ. 2, ΑV, S-Video, Συσκευή, PC, HDMI1, HDMI2, HDMI3).

Στο μενού επί της οθόνης, χρησιμοποιήστε αυτό το κουμπί όπως χρησιμοποιείτε το κουμπί ENTER στο τηλεχειριστήριο.

# 2 MENU

Πατήστε για να προβληθεί το μενού επί τις οθόνης, με τα χαρακτηριστικά της τηλεόρασής σας.

# 3 - -+

Πατήστε για να αυξήσετε ή να μειώσετε την ένταση του ήχου. Στο μενού επί της οθόνης, χρησιμοποιήστε τα κουμπιά – → + με τον ίδιο τρόπο που χρησιμοποιείτε τα κουμπιά ◄ και ► στο τηλεχειριστήριο.

# ④ ∧ C/P. Ů ∨

Πατήστε για να αλλάξετε κανάλι. Στο μενού επί της οθόνης, χρησιμοποιήστε τα κουμπιά ∧ C/P. () ∨ με τον ίδιο τρόπο που χρησιμοποιείτε τα κουμπιά ▲ και ▼ στο τηλεχειριστήριο.

### Ένδειξη λειτουργίας Αναβοσβήνει και σβήνει όταν η τηλεόραση είναι σε λειτουργία, ενώ παραμένει αναμμένη στην κατάσταση αναμονής.

- () (Κουμπί λειτουργίας) Πατήστε για να θέσετε την τηλεόραση σε λειτουργία και εκτός λειτουργίας.
- Αισθητήρας τηλεχειριστηρίου Στρέψτε το τηλεχειριστήριο προς αυτό το σημείο της τηλεόρασης.

θ Ηχείο

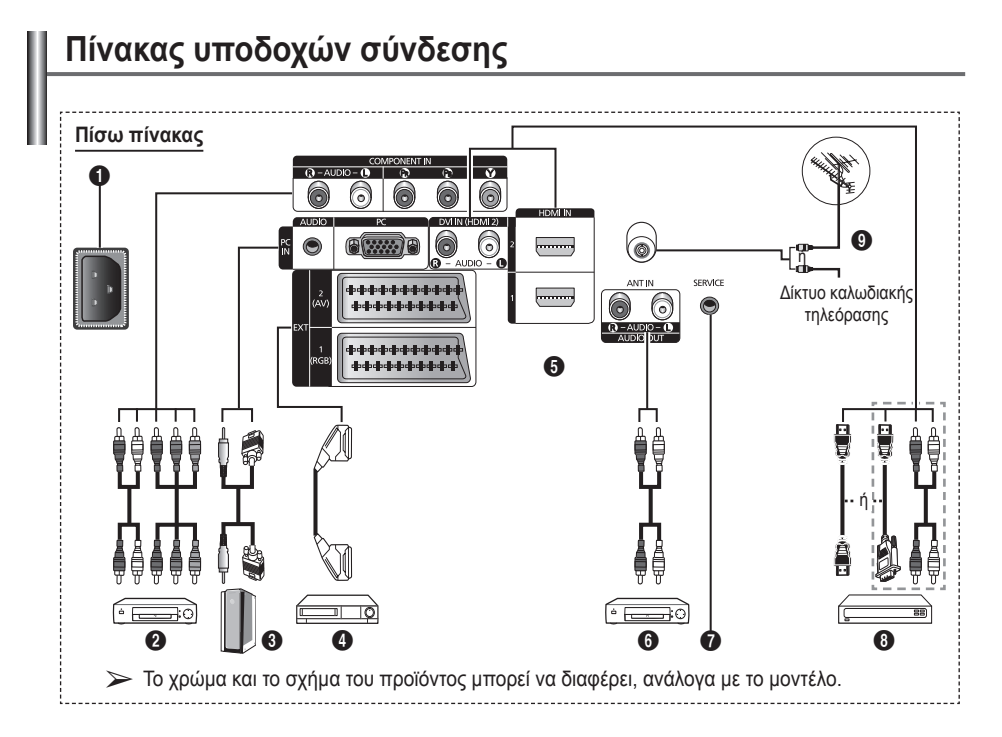

- Κάθε φορά που συνδέετε κάποιο σύστημα ήχου ή βίντεο στην τηλεόρασή σας, βεβαιωθείτε ότι όλα τα στοιχεία είναι απενεργοποιημένα.
  - Κατά τη σύνδεση εξωτερικής συσκευής, αντιστοιχίστε το χρώμα του βύσματος με το χρώμα της υποδοχής.

# ΤΡΟΦΟΔΟΣΙΑ ΡΕΥΜΑΤΟΣ

Συνδέστε το καλώδιο ρεύματος που συνοδεύει τη συσκευή.

# **2** COMPONENT IN

Είσοδοι ήχου (AUDIO L/R) και εικόνας βίντεο (Y/Pb/PR) για Σήμα συνιστωσών.

# O PC IN / AUDIO

Υποδοχή σύνδεσης του βύσματος εξόδου βίντεο και ήχου ενός υπολογιστή.

# EXT 1, EXT 2

Είσοδοι ή έξοδοι για εξωτερικές συσκευές, όπως συσκευές βίντεο, συσκευές DVD, συσκευές βιντεοπαιχνιδιών ή συσκευές αναπαραγωγής δίσκων βίντεο.

# Προδιαγραφές εισόδου/εξόδου

| VΣ                   |        | Είσοδος    |     | Έξοδος                             |
|----------------------|--------|------------|-----|------------------------------------|
| ν ποσοχη<br>σύνδεσης | Βίντεο | Ήχος (Α/Δ) | RGB | Εικόνα βίντεο + Ήχος<br>(Α/Δ)      |
| EXT 1                | ~      | <b>v</b>   | ~   | Έξοδος μόνο σήματος<br>τηλεόρασης. |
| EXT 2                | ~      | ~          |     | Επιλογή εξόδου.                    |

# 3D SYNC OUT

Σύνδεση στον πομπό 3D IR

Σύνδεση εξωτερικών συσκευών ήχου Συνδέστε τα καλώδια ήχου RCA από την τηλεόραση σε κάποια εξωτερική πηγή, όπως κάποιο ηχοσύστημα.

# SERVICE

- Υποδοχή σύνδεσης για σέρβις.
- Συνδέστε τα σειριακά βύσματα μεταξύ του ηλεκτρονικού στηρίγματος τοποθέτησης στον τοίχο και της τηλεόρασης, όταν θέλετε να ρυθμίσετε τη γωνία θέασης της τηλεόρασης χρησιμοποιώντας το τηλεχειριστήριό σας.

### HDMI IN 1.2

- Δεν απαιτείται πρόσθετη σύνδεση ήχου για σύνδεση HDMI σε HDMİ.
- \_ Εάν χρησιμοποιείτε σύνδεση με χρήση καλωδίου HDMI/DVI, θα πρέπει να χρησιμοποιήσετε την υποδοχή HDMI IN2.
- Τι είναι το HDMI;
  - Η επιλογή "High Definition Multimedia interface" επιτρέπει τη μετάδοση ψηφιακών δεδομένων βίντεο υψηλής ανάλυσης και πολλαπλών καναλιών ψηφιακού ήχου.
  - Το τερματικό HDMI/DVI υποστηρίζει σύνδεση DVI με κάποια εξωτερική συσκευή με το κατάλληλο καλώδιο (δεν διατίθεται). Η διαφορά μεταξύ HDMI και DVI είναι ότι η συσκευή HDMI είναι μικρότερη σε μέγεθος, έχει εγκατεστημένη τη δυνατότητα κρυπτογράφησης HDCP (High Bandwidth Digital Copy Protection) και υποστηρίζει πολυκαναλικό ψηφιακό ήχο.

# DVI IN (HDMI 2) AUDIO R/L

Έξοδοι ήχου DVI για εξωτερικές συσκευές.

# O ANT IN

Ομοαξονική υποδοχή σύνδεσης 75 Ω, για κεραία ή καλωδιακό δίκτυο.

### Υποστηριζόμενες λειτουργίες για HDMI/DVI και Σήμα συνιστωσών

|                 | 480i | 480p | 576i | 576p | 720p | 1080i |
|-----------------|------|------|------|------|------|-------|
| HDMI/DVI 50 Hz  | Х    | Х    | Х    | 0    | 0    | 0     |
| HDMI/DVI 60 Hz  | Х    | 0    | Х    | Х    | 0    | 0     |
| Σήμα συνιστωσών | 0    | 0    | 0    | 0    | 0    | 0     |

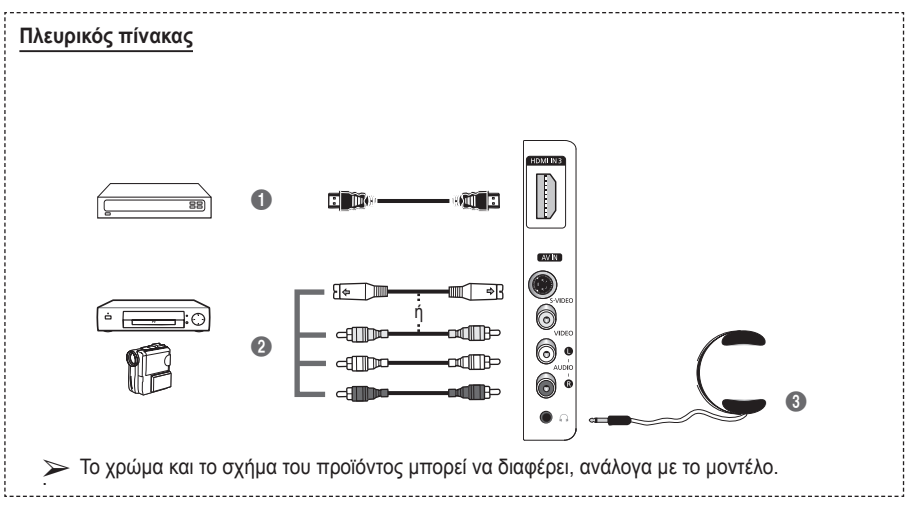

# HDMI IN 3

Υποδοχή σύνδεσης βύσματος HDMI, για συσκευή που διαθέτει έξοδο HDMI.

S-VIDEO ń VIDEO / AUDIO L/R Είσοδοι βίντεο (S-Video ή Video) και ήχου για εξωτερικές συσκευές, όπως βιντεοκάμερα ή συσκευή βίντεο.

# Υποδοχή ακουστικών

Μπορείτε να συνδέσετε ένα σετ ακουστικών στην τηλεόραση, εάν επιθυμείτε να παρακολουθήσετε κάποιο τηλεοπτικό πρόγραμμα χωρίς να ενοχλείτε τα υπόλοιπα άτομα που βρίσκονται στο δωμάτιο.

Η εκτεταμένη χρήση των ακουστικών σε υψηλή ένταση ήχου ενδέχεται να προκαλέσει βλάβη στην ακοή σας.

# Επισκόπηση του τηλεχειριστηρίου

- Κουμπί λειτουργίας POWER (ανάβει και σβήνει την τηλεόραση)
- Άμεση επιλογή του τρόπου λειτουργίας τηλεόρασης
- Αριθμητικά κουμπιά για άμεση πρόσβαση στα κανάλια
- Επιλογή αριθμού καναλιού ενός/δύο ψηφίων
- Προσωρινή απενεργοποίηση ήχου
- - Μείωση της έντασης του ήχου
- Κουμπί ελέγχου καναλιών (Ανατρέξτε στη σελίδα 15)
- Χρησιμοποιήστε το για γρήγορη επιλογή των λειτουργιών που χρησιμοποιείτε συχνότερα.
- Έλεγχος του δρομέα στο μενού
- Χρησιμοποιήστε το για να προβάλετε πληροφορίες σχετικά με την τρέχουσα εκπομπή
- Πατήστε το για να επιλέξετε τις προαιρετικές λειτουργίες εικόνας και ήχου για σπορ, κινηματογραφικές ταινίες και παιχνίδια.
- Λειτουργίες συσκευής βίντεο/DVD (Γρήγορη μετάβαση πίσω, Διακοπή, Αναπαραγωγή/Παύση, Γρήγορη μετάβαση εμπρός)
- Επιλογή διαθέσιμης πηγής
- Προηγούμενο κανάλι
- Επόμενο κανάλι
   Προηγούμενο κανάλι
- Προβολή του κύριου μενού επί της οθόνης
- Κουμπί λειτουργίας TruSurround XT
- Επιστροφή στο προηγούμενο μενού
- Έξοδος από το μενού επί της οθόνης
- Επιλογή μεγέθους εικόνας

- 23 Χρησιμοποιήστε το όταν συνδέετε μια SAMSUNG DMA (Digital Media Adapter) device μέσω διασύνδεσης HDMI και αλλάζετε σε τρόπο λειτουργίας DMA. (Το κουμπί DMA είναι προαιρετικό.) Για περισσότερες πληροφορίες σχετικά με τις διαδικασίες χρήσης και χειρισμού, ανατρέξτε στο εγχειρίδιο χρήσης της συσκευής DMA. Αυτό το κουμπί είναι διαθέσιμο όταν το σύστημα "Anynet+ (HDMI-CEC)" είναι ενεργό, "On" (βλ. σελίδα 33).
- Επιλογή εφέ εικόνας (ανατρέξτε στη σελίδα 18)
- Τρισδιάστατη προβολή ταινιών ή παιχνιδιών 3D με γυαλιά 3D.

# Λειτουργίες Teletext

(Ανατρέξτε στη σελίδα 36)

- Έξοδος από την προβολή teletext (ανάλογα με το μοντέλο)
- Αποθήκευση του teletext
- Μέγεθος teletext
- Εμφάνιση του teletext
- Επιλογή θέματος Fastext
- Προβολή teletext/ταυτόχρονη προβολή πληροφοριών teletext και κανονικής εκπομπής
- Επιλογή τρόπου λειτουργίας Teletext (LIST/FLOF)
- Δευτερεύουσα σελίδα teletext
- P O : Επόμενη σελίδα teletext
  - P 😔 : Προηγούμενη σελίδα teletext
- Β Ευρετήριο teletext
- Κράτηση του teletext
- Aκύρωση του teletext

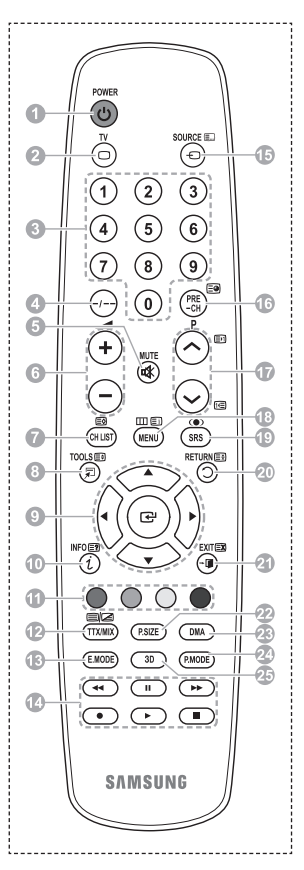

# Τοποθέτηση μπαταριών στο τηλεχειριστήριο

- Ανασηκώστε το καπάκι που υπάρχει στο πίσω μέρος του τηλεχειριστηρίου, όπως φαίνεται στην εικόνα.
- 2 Τοποθετήστε δύο μπαταρίες τύπου ΑΑΑ.
  - Βεβαιωθείτε ότι η φορά των πόλων "+" και "-" των μπαταριών αντιστοιχεί στο διάγραμμα στο εσωτερικό της θήκης.
    - Μη συνδύάζετε μπαταρίες διαφορετικού τύπου, π.χ. αλκαλικές και μαγγανίου.
- 3 Κλείστε το καπάκι, όπως φαίνεται στην εικόνα.
  - Εάν δεν πρόκειται να χρησιμοποιήσετε το τηλεχειριστήριο για μεγάλο χρονικό διάστημα, αφαιρέστε τις μπαταρίες και αποθηκεύστε τις σε δροσερό και ξηρό μέρος. Το τηλεχειριστήριο μπορεί να λειτουργήσει κανονικά, σε απόσταση έως και περίπου 7,5 μέτρα από την τηλεόραση. (Με τυπική χρήση της τηλεόρασης, οι μπαταρίες διαρκούν για ένα περίπου έτος).
- Εάν το τηλεχειριστήριο δεν λειτουργεί! Ελέγξτε τα ακόλουθα:
  - 1. Είναι αναμμένη η τηλεόραση;
  - Οι μπαταρίες είναι τοποθετημένες με λανθασμένη πολικότητα;
  - 3. Οι μπαταρίες έχουν εξαντληθεί;
  - 4. Έγινε διακοπή ρεύματος ή αποσυνδέθηκε το καλώδιο τροφοδοσίας;
  - 5. Υπάρχει κοντά κάποιο φωτιστικό με φθορίζον φωτισμό ή φωτισμό νέον;

# Άναμμα και σβήσιμο της τηλεόρασης

# Το καλώδιο ρεύματος συνδέεται στο πίσω μέρος της τηλεόρασης.

- Συνδέστε το καλώδιο ρεύματος σε μια κατάλληλη πρίζα.
  - >> Η τάση τροφοδοσίας αναγράφεται στο πίσω μέρος της τηλεόρασης και η συχνότητα είναι 50 ή 60 Hz.
- 2 Πατήστε το κουμπί (b) (Έναρξης/Τερματισμού λειτουργίας) στην πρόσοψη της τηλεόρασης ή το κουμπί POWER στο τηλεχειριστήριο για να θέσετε την τηλεόραση σε λειτουργία. Το τελευταίο πρόγραμμα που παρακολουθούσατε επιλέγεται αυτόματα. Εάν δεν έχετε αποθηκεύσει ακόμα κανένα κανάλι, δεν εμφανίζεται καθαρή εικόνα. Ανατρέξτε στην ενότητα "Αυτόματη αποθήκευση καναλιών" στη σελίδα 13 ή στην ενότητα "Μη αυτόματη αποθήκευση καναλιών" στη σελίδα 14.
  - Όταν ανάψετε για πρώτη φορά την τηλεόραση, εκτελούνται αυτόματα αρκετές βασικές ρυθμίσεις. Ανατρέξτε στην ενότητα "Λειτουργία Plug & Play" στη σελίδα 10.
- 3 Για να σβήσετε την τηλεόραση, πατήστε το κουμπί () (Εναρξης/Τερματισμού λειτουργίας) που υπάρχει στην πρόσοψη της τηλεόρασης ή το κουμπί POWER στο τηλεχειριστήριο.
- 4 Για να ανάψετε την τηλεόραση, πατήστε το κουμπί () (Έναρξης/Τερματισμού λειτουργίας) που υπάρχει στην πρόσοψη της τηλεόρασης ή πατήστε το κουμπί POWER ή τα αριθμητικά κουμπιά στο τηλεχειριστήριο.

# Επισκόπηση των μενού

- Πατήστε το κουμπί MENU. Το κύριο μενού προβάλλεται στην οθόνη. Η αριστερή του πλευρά έχει έξι εικονίδια: Εικόνα, Ήχος, Κανάλι, Εγκατάσταση, Είσοδος.
- 2 Πατήστε το κουμπί ▲ ή ▼ για να επιλέξετε ένα από τα εικονίδια. Πατήστε το κουμπί ENTER για να μεταβείτε στο υπομενού του εικονιδίου.
- 3 Πατήστε το κουμπί ▲ ή ▼ για να μετακινηθείτε στα στοιχεία του μενού. Πατήστε το κουμπί ENTER για να εισέλθετε στα στοιχεία του μενού.
- 4 Πατήστε τα κουμπιά ▲/▼/◄/► για να αλλάξετε τα επιλεγμένα στοιχεία. Πατήστε το κουμπί RETURN για να επιστρέψετε στο προηγούμενο μενού.
- 5 Πατήστε το κουμπί **ΕΧΙΤ** για να εξέλθετε από το μενού.

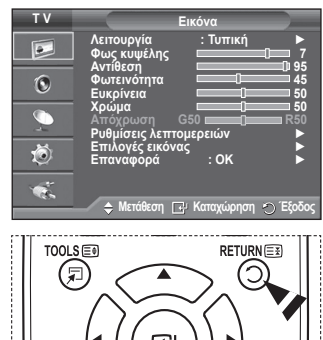

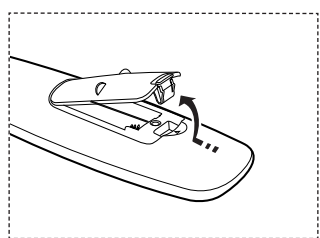

# Λειτουργία Plug & Play

#### Όταν ανάψετε για πρώτη φορά την τηλεόραση, γίνονται αυτόματα και διαδοχικά αρκετές βασικές ρυθμίσεις. Διατίθενται οι παρακάτω ρυθμίσεις.

- Εάν επιλέξετε ακούσια τη λάθος χώρα για την τηλεόραση, ενδέχεται οι χαρακτήρες να εμφανίζονται λανθασμένα στην οθόνη.
- Εάν η τηλεόραση βρίσκεται σε κατάσταση αναμονής, πατήστε το κουμπί POWER στο τηλεχειριστήριο. Εμφανίζεται το μήνυμα Έναρξη Plug & Play. Πατήστε το κουμπί ENTER.
- 2 Το μενού Γλώσσα θα εμφανιστεί αυτόματα, μετά από μερικά δευτερόλεπτα.
- 3 Επιλέξτε την κατάλληλη γλώσσα, πατώντας το κουμπί ▲ ή ▼. Πατήστε το κουμπί ENTER. Εμφανίζεται το μήνυμα Επιλέξτε 'Οικιακή χρήση' για τοποθέτηση της τηλεόρασης στο σπίτι.
- 4 Πατήστε το κουμπί ◄ ή ▶ για να επιλέξετε Επίδειξη καταστ. ή Οικιακή χρήση και, στη συνέχεια, πατήστε το κουμπί ENTER. Εμφανίζεται το μήνυμα που σας προτρέπει να ελέγξετε την κατάσταση σύνδεσης της κεραίας.
  - Η προεπιλογή είναι Οικιακή χρήση.
  - Για καλύτερη εικόνα σε περιβάλλον οικίας, σας συνιστούμε να ρυθμίζετε την τηλεόραση στον τρόπο λειτουργίας Οικιακή χρήση.
  - Ο τρόπος λειτουργίας Επίδειξη καταστ. προορίζεται αποκλειστικά για χρήση σε εμπορικούς χώρους.
  - Εάν η μονάδα έχει τεθεί κατά λάθος σε λειτουργία Επτίδειξη καταστ. και θέλετε να επιστρέψετε στην τυπική λειτουργία Οικιακή χρήση (Τυπική): Πατήστε το κουμπί έντασης ήχου. Όταν εμφανιστούν στην οθόνη οι ενδείξεις έντασης ήχου, κρατήστε πατημένο το κουμπί MENU για 5 δευτερόλεπτα.
- 5 Βεβαιωθείτε ότι η κεραία είναι συνδεδεμένη στην τηλεόραση. Πατήστε το κουμπί ENTER. Εμφανίζεται το μενού Χώρα.
- 6 Επιλέξτε την χώρα ή την περιοχή σας, πατώντας το κουμπί ▲ ή ▼. Πατήστε το κουμπί ENTER.

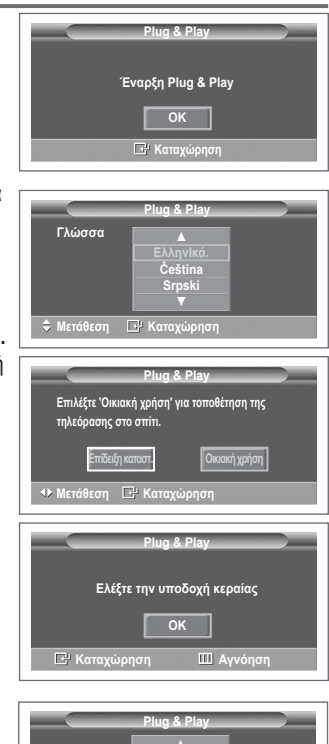

|           | Plug & Play                                                         |
|-----------|---------------------------------------------------------------------|
| Χώρα      | ▲<br>Ηνωμένο Βασίλειο<br>Αυστρία<br>Ανατολική Ευρώπη<br>Άλλες χώρες |
| 🗢 Μετάθεσ | η 🗗 Καταχώρηση 🎹 Αγνόηση                                            |
|           |                                                                     |
| P 1       | Plug & Play<br>C 40 MHz<br>0 %                                      |

- 7 Πατήστε το κουμπί ENTER για να αρχίσετε την αναζήτηση καναλιών. Η αναζήτηση καναλιών θα ξεκινήσει και θα τερματιστεί αυτόματα. Μόλις αποθηκευτούν όλα τα διαθέσιμα κανάλια, θα εμφανιστεί το μενού Ρύθμιση ώρας. Πατήστε το κουμπί ENTER.
- 8 Πατήστε το κουμπί ◄ ή ► για να επιλέξετε Μήνας, Ημ/νία, Έτος, Ώρα ή Λεπτό. Ρυθμίστε τις τιμές τους, πατώντας το κουμπί ▲ ή ▼.
  - Μπορείτε να ρυθμίσετε τα Μήνας, Ημ/νία, Έτος, Ώρα ή Λεπτό απευθείας, πατώντας τα αριθμητικά κουμπιά του τηλεχειριστηρίου.
- 9 Πατήστε το κουμπί ENTER για επιβεβαίωση των ρυθμίσεων σας. Εμφανίζεται το μήνυμα Καλή παρακολούθηση. Όταν ολοκληρώσετε τις ρυθμίσεις, πατήστε το κουμπί ENTER.
  - Ακόμη και αν δεν πατήσετε το κουμπί ENTER, το μήνυμα θα εξαφανιστεί αυτόματα μετά από μερικά δευτερόλεπτα.

### Εάν θέλετε να επαναφέρετε αυτή τη λειτουργία...

- 1 Πατήστε το κουμπί **ΜΕΝU** για να προβάλλετε το μενού.
- 2 Πατήστε το κουμπί ▲ ή ▼ για να επιλέξετε Εγκατάσταση και, στη συνέχεια, πατήστε το κουμπί ENTER.
- 3 Πατήστε και πάλι το κουμπί ENTER για να επιλέξετε Plug & Play. Εμφανίζεται το μήνυμα Έναρξη Plug & Play.

|                                       | Plug & Play         |               |
|---------------------------------------|---------------------|---------------|
| Ρύθμιση ώρας<br>Μήνας Ημ/νία<br>01 01 | Έτος Ώρο<br>2008 00 | ι Λεπτό<br>04 |
| ∢> Μετάθεση                           | 🗢 Ρύθμιση [         | 🗗 Καταχώρηση  |

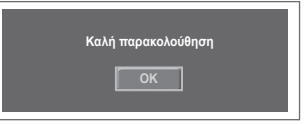

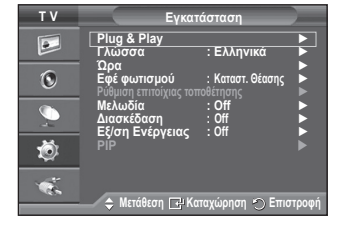

# Χρήση του κουμπιού TOOLS

#### Μπορείτε να χρησιμοποιείτε το κουμπί TOOLS για να επιλέγετε εύκολα και γρήγορα τις λειτουργίες που χρησιμοποιείτε συχνότερα. Το μενού Εργαλεία αλλάζει, ανάλογα με τον τρόπο λειτουργίας εξωτερικής εισόδου που έχει επιλεγεί για προβολή.

- Πατήστε το κουμπί TOOLS.
   Θα εμφανιστεί το μενού Εργαλεία.
- 2 Πατήστε το κουμπί ▲ ή ▼ για να επιλέξετε κάποιο μενού και, στη συνέχεια, πατήστε το κουμπί ENTER.
- 3 Πατήστε τα κουμπιά ▲/▼/◀/►/ENTER για να προβάλετε, να τροποποιήσετε ή να χρησιμοποιήσετε τα επιλεγμένα στοιχεία. Για πιο λεπτομερή περιγραφή κάθε λειτουργίας, ανατρέξτε στην αντίστοιχη σελίδα.
  - Anynet+ (HDMI-CEC): ανατρέξτε στη σελίδα 30
  - Λειτ. εικόνας: ανατρέξτε στη σελίδα 18
  - Κατάσταση ήχου: ανατρέξτε στη σελίδα 25
  - Χρονοδιακόπτης: ανατρέξτε στη σελίδα 27
  - SRS TS XT: ανατρέξτε στη σελίδα 25
  - Εξ/ση Ενέργειας: ανατρέξτε στη σελίδα 29
  - Dual I-II: ανατρέξτε στη σελίδα 26
  - PIP: ανατρέξτε στη σελίδα 29
  - Αυτόματη προσαρμ.: ανατρέξτε στη σελίδα 31

# Προβολή εξωτερικών πηγών σήματος

#### Μπορείτε να ενεργοποιείτε εναλλακτικά σήματα εικόνας που προέρχονται από συνδεδεμένο εξοπλισμό, όπως συσκευές βίντεο, συσκευές DVD, συσκευές Set-Top-box και πηγή τηλεόρασης (εκπεμπόμενη ή καλωδιακή).

- 1 Πατήστε το κουμπί **MENU** για να προβάλλετε το μενού.
- 2 Πατήστε το κουμπί ▲ ή ▼ για να επιλέξετε Είσοδος και, στη συνέχεια, πατήστε το κουμπί ENTER.
- 3 Πατήστε και πάλι το κουμπί ENTER για να επιλέξετε Λίστα πηγών.
- 4 Πατήστε το κουμπί ▲ ή ▼ για να επιλέξετε την πηγή σήματος και, στη συνέχεια, πατήστε το κουμπί ENTER. Διαθέσιμες πηγές σήματος: ΤV, Εξωτ. 1, Εξωτ. 2, ΑV, S-Video, Συσκευή, PC, HDMI1, HDMI2, HDMI3.
- Μπορείτε να επιλέξετε μόνον τις εξωτερικές συσκευές που είναι συνδεδεμένες στην τηλεόραση.
- Μπορείτε να κάνετε τις επιλογές αυτές πατώντας το κουμπί SOURCE στο τηλεχειριστήριο.
- Για να παρακολουθήσετε και πάλι το τηλεοπτικό πρόγραμμα, πατήστε το κουμπί TV και επιλέξτε τον αριθμό καναλιού που θέλετε.

|                  | Εργαλεία |           |
|------------------|----------|-----------|
| Anynet+ (HDMI-CI | EC)      |           |
| Λειτ. εικόνας    | •        | Τυπική 🕨  |
| Κατάσταση Ήχου   |          | Προσωπική |
| Χρονοδιακόπτης   |          | Off       |
| SRS TS XT        |          | Off       |
| Εξ/ση Ενέργειας  |          | Off       |
| Dual I-II        |          | Mono      |
| 🗢 Μετάθεση       | Ρύθμιση  | 🗇 Έξοδος  |

| ΤV | Είσοδος                                      |
|----|----------------------------------------------|
|    | Λίστα πηγών : ΤV ►<br>Επεξεργασία ονόματος ► |
| ۲  | Anynet+ (HDMI-CEC)                           |
|    |                                              |
| Ö  |                                              |
| 1  | 🔺 Μετάθεση 🗔 Καταγώρηση 🖒 Εττιστορφή         |
|    | • ····································       |
| тν | Λίστα πηγών                                  |
|    | ΤV<br>Εξωτ. 1 :                              |
| ۲  | Eξωτ. 2 :<br>AV :<br>S.Video :               |
|    |                                              |
| Ő  |                                              |
| 1  | - HDMI3 :                                    |
|    | 🗕 🔶 Μετάθεση 📴 Καταχώρηση 🔿 Επιστροφή        |
| T  | TV SOURCE 🗐 📗                                |
|    |                                              |
|    |                                              |
|    | (1) (2) (3)                                  |
|    |                                              |
|    |                                              |
|    |                                              |
|    | (1) (2) (3)                                  |

# Επεξεργασία ονομάτων συσκευών

# Μπορείτε να ονομάσετε την εξωτερική πηγή.

- 1 Πατήστε το κουμπί **MENU** για να προβάλλετε το μενού.
- 2 Πατήστε το κουμπί ▲ ή ▼ για να επιλέξετε Είσοδος και, στη συνέχεια, πατήστε το κουμπί ENTER.
- 3 Πατήστε το κουμπί ▲ ή ▼ για να επιλέξετε Επεξεργασία ονόματος και, στη συνέχεια, πατήστε το κουμπί ENTER.
- 4 Πατήστε το κουμπί ▲ ή ♥ για να επιλέξετε την εξωτερική πηγή που θα επεξεργαστείτε και, στη συνέχεια, πατήστε το κουμπί ENTER.
- 5 Επιλέξτε τη συσκευή που θέλετε πατώντας το κουμπί ▲ ή ▼ και, στη συνέχεια, πατήστε το κουμπί ENTER. Διαθέσιμα ονόματα συσκευών: VCR, DVD, Καλωδιακό STB, Δορυφορικό STB, PVR STB, Δέκτης AV, Παιχνίδι, Βιντεοκάμερα, PC, TV, IPTV, Blu-Ray, HD DVD, DMA.
- 6 Πατήστε το κουμπί ΕΧΙΤ για έξοδο.

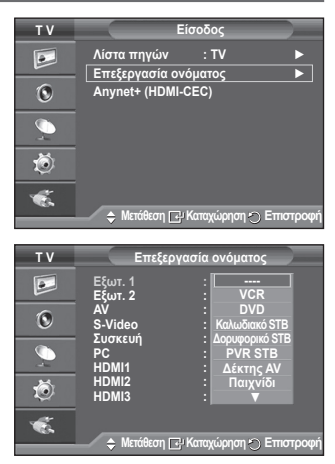

# Αυτόματη αποθήκευση καναλιών

Μπορείτε να σαρώσετε το διαθέσιμο εύρος συχνοτήτων (η διαθεσιμότητα εξαρτάται από τη χώρα όπου βρίσκεστε). Οι αριθμοί προγραμμάτων που ορίζονται αυτόματα ενδέχεται να μην αντιστοιχούν στους πραγματικούς ή τους επιθυμητούς αριθμούς προγραμμάτων. Ωστόσο, μπορείτε να ταξινομήσετε τους αριθμούς και να διαγράψετε τα κανάλια που δεν επιθυμείτε να παρακολουθείτε.

- 1 Πατήστε το κουμπί **MENU** για να προβάλλετε το μενού.
- 2 Πατήστε το κουμπί ▲ ή ▼ για να επιλέξετε Κανάλι και, στη συνέχεια, πατήστε το κουμπί ENTER.
- 3 Πατήστε και πάλι το κουμπί ENTER. Προβάλλονται οι διαθέσιμες χώρες.
- 4 Πατήστε το κουμπί ▲ ή το κουμπί ▼ για να επιλέξετε τη χώρα σας και, μετά, πατήστε το κουμπί ENTER
- 5 Πατήστε το κουμπί ▲ ή το κουμπί ▼ για να επιλέξετε Αυτόμ. αποθήκευση και μετά πατήστε το κουμπί ENTER.
- 6 Πατήστε και πάλι το κουμπί ENTER για να αρχίσετε την αναζήτηση.

Η αναζήτηση θα τερματιστεί αυτόματα.

Γιά να διακόψετε την αναζήτηση προτού ολοκληρωθεί, πατήστε το κουμπί **ΜΕΝÚ** ή το κουμπί **ENTER**.

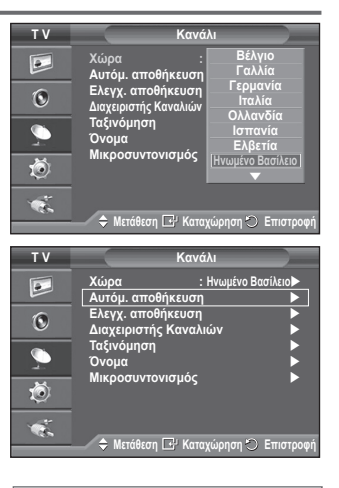

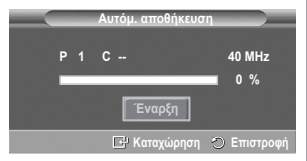

# Μη αυτόματη αποθήκευση καναλιών

Μπορείτε να αποθηκεύσετε τηλεοπτικά κανάλια, συμπεριλαμβανομένων όσων λαμβάνονται μέσω καλωδιακών δικτύων.

### Όταν αποθηκεύετε τα κανάλια με μη αυτόματο τρόπο, μπορείτε να επιλέξετε:

- Να αποθηκεύσετε κάθε κανάλι που εντοπίζετε ή όχι.
- Τον αριθμό προγράμματος κάθε αποθηκευμένου καναλιού που θέλετε να αναγνωρίζετε.
- 1 Πατήστε το κουμπί MENU για να προβάλλετε το μενού.
- 2 Πατήστε το κουμπί ▲ ή ▼ για να επιλέξετε Κανάλι και, στη συνέχεια, πατήστε το κουμπί ENTER.
- 3 Πατήστε το κουμπί ▲ ή ▼ για να επιλέξετε Ελεγχ. αποθήκευση και, στη συνέχεια, πατήστε το κουμπί ENTER.
- 4 Κάντε την απαιτούμενη επιλογή πατώντας το κουμπί ▲ ή ▼ και, στη συνέχεια, πατήστε το κουμπί ENTER.
- 5 Όταν μείνετε ικανοποιημένοι από τις ρυθμίσεις που πραγματοποιήσατε, πατήστε το κουμπί ENTER.
- 6 Πατήστε το κουμπί EXIT για έξοδο.
- Πρόγραμμα (Αριθμός προγράμματος που πρόκειται να εκχωρηθεί σε ένα κανάλι)
  - Πατήστε το κουμπί ▲ ή ▼ για να βρείτε τον σωστό αριθμό.
    - Μπορείτε επίσης να επίλέξετε τον αριθμό καναλιού απευθείας, πατώντας τα αριθμητικά κουμπιά (0~9).
- Σύστημα χρώματος: Auto/PAL/SECAM/NTSC4.43
  - Πατήστε το κουμπί ▲ ή ▼ για να επιλέξετε το απαιτούμενο πρότυπο χρώματος.
- Ηχητικό σύστημα: BG/DK/I/L
  - Πατήστε το κουμπί ▲ ή ▼ για να επιλέξετε το απαιτούμενο πρότυπο ήχου.
- Κανάλι (Εάν γνωρίζετε τον αριθμό του καναλιού που θα αποθηκεύσετε)
  - Πατήστε το κούμπί ▲ ή ▼ για να επιλέξετε C (Εκπεμπόμενο κανάλι) ή S (Καλωδιακό κανάλι).
  - Πατήστε το κουμπί ► και, στη συνέχεια, πατήστε το κουμπί ▲ ή ▼ για να επιλέξετε τον αριθμό που επιθυμείτε.
    - Μπορείτε επίσης να επιλέξετε τον αριθμό καναλιού απευθείας, πατώντας τα αριθμητικά κουμπιά (0~9).
    - Εάν ο ήχος δεν είναι φυσιολογικός ή δεν ακούγεται ήχος, επιλέξτε και πάλι το πρότυπο ήχου που απαιτείται.
- Αναζήτηση (Όταν δεν γνωρίζετε τους αριθμούς των καναλιών)
  - Πάτήστε τὸ κουμπί ▲ ή ▼ για να ἀρχίσετε την αναζήτηση.
  - Ο δέκτης σαρώνει το εύρος συχνοτήτων, έως ότου εμφανίστεί στην οθόνη σας το πρώτο κανάλι ή το κανάλι που επιλέξατε.
- Αποθήκευση (Όταν αποθηκεύετε το κανάλι και τον αντίστοιχο αριθμό προγράμματος)
   Επιβεβαιώστε με OK, πατώντας το κουμπί ENTER.

# Τρόπος λειτουργίας καναλιών

- Ρ (Τρόπος λειτουργίας προγραμμάτων): Όταν ολοκληρώσετε το συντονισμό, οι σταθμοί που εκπέμπουν στην περιοχή σας θα έχουν εκχωρηθεί στους αριθμούς θέσης από P00 έως P99. Μπορείτε να επιλέξετε ένα κανάλι, εισάγοντας τον αριθμό θέσης σε αυτόν τον τρόπο λειτουργίας.
- C (Τρόπος λειτουργίας εκπεμπόμενου καναλιού): Μπορείτε να επιλέξετε ένα κανάλι, εισάγοντας τον αριθμό θέσης που έχει εκχωρηθεί σε κάθε εκπεμπόμενο σταθμό σε αυτόν τον τρόπο λειτουργίας.
- S (Τρόπος λειτουργίας καλωδιακού καναλιού): Μπορείτε να επιλέξετε ένα κανάλι, εισάγοντας τον αριθμό θέσης που έχει εκχωρηθεί σε κάθε καλωδιακό κανάλι σε αυτόν τον τρόπο λειτουργίας.

| ΤV               | Κα                                    | νάλι                        |
|------------------|---------------------------------------|-----------------------------|
|                  | Χώρα<br>Αυτόμ. αποθήκευο              | :Ηνωμένο Βασίλειο ►<br>τη ► |
| ۲                | Ελεγχ. αποθήκευσ<br>Διαχειριστής Κανο | τη ►<br>ιλιών ►             |
| $\sum_{i=1}^{n}$ | Ταξινόμηση<br>Όνομα                   | <b>•</b>                    |
| Ö                | Μικροσυντονισμός                      | s 🕨                         |
| ×.               | 🗢 Μετάθεση 🗗 Κα                       | αταχώρηση 🏷 Επιστροφή       |
|                  |                                       |                             |
| TV               | Ελεγχ. ατ                             | τοθήκευση                   |
|                  | Πρόγραμμα<br>Σύστημα χούματος         | : P 1                       |
| ۲                | Ηχητικό σύστημα                       | : BG                        |
| ~                | Κανάλι                                | :C 6                        |
|                  | Αναζήτηση                             | : 175 MHz                   |
| Ö                | Αποθήκευση                            | :?                          |
| 1.11             |                                       |                             |

# Προσθήκη / Κλείδωμα Καναλιών

### Χρησιμοποιώντας την επιλογή Διαχειριστής καναλιών, μπορείτε εύκολα να κλειδώσετε ή να προσθέσετε κανάλια.

- 1 Πατήστε το κουμπί **ΜΕΝU** για να προβάλλετε το μενού.
- 2 Πατήστε το κουμπί ▲ ή ▼ για να επιλέξετε Κανάλι και, στη συνέχεια, πατήστε το κουμπί ENTER.
- 3 Πατήστε το κουμπί ▲ ή ▼ για να επιλέξετε Διαχειριστής Καναλιών και, στη συνέχεια, πατήστε το κουμπί ENTER.

# Προσθήκη καναλιών

Χρησιμοποιώντας τη Λίστα καναλιών, μπορείτε να προσθέσετε κανάλια.

- 4 Επιλέξτε Λίστα καναλιών πατώντας το κουμπί ENTER.
- 5 Μετακίνηθείτε στο πεδίο (⊕) πατώντας τα κουμπιά ▲/▼/◄/►, επιλέξτε το κανάλι που θα προσθέσετε και πατήστε το κουμπί ENTER για να προσθέσετε το κανάλι.

Εάν πατήσετε και πάλι το κουμπί ENTER, το σύμβολο () πλάι στο κανάλι θα εξαφανιστεί και το κανάλι δεν θα προστεθεί.

Κλείδωμα καναλιών

Αυτό το χαρακτηριστικό σάς επιτρέπει να εμποδίζετε τους μη εξουσιοδοτημένους χρήστες, όπως παιδιά, να παρακολουθούν ακατάλληλα προγράμματα, απομονώνοντας το σήμα βίντεο και ήχου.

- 6 Πατήστε το κουμπί ▲ ή ▼ για να επιλέξετε Παιδικό κλείδωμα και, στη συνέχεια, πατήστε το κουμπί ENTER.
- 7 Επιλέξτε On πατώντας το κουμπί ▲ ή ▼ και, στη συνέχεια, πατήστε το κουμπί ENTER.
- 8 Πατήστε το κουμπί ▲ ή ▼ για να επιλέξετε Λίστα καναλιών και, στη συνέχεια, πατήστε το κουμπί ENTER.
- 9 Μετακινηθείτε στο πεδίο ( ) πατώντας τα κουμπιά Δ/▼/
  , επιλέξτε το κανάλι που θα κλειδώσετε και πατήστε το κουμπί ENTER.
  - Εάν πατήσετε και πάλι το κουμπί ENTER, το σύμβολο () πλάι στο κανάλι θα εξαφανιστεί και θα ακυρωθεί το κλείδωμα του καναλιού.
  - ≫ Όταν είναι ενεργοποιημένο το Παιδικό κλείδωμα, εμφανίζεται μπλε οθόνη.
- 10 Πατήστε το κουμπί EXIT για έξοδο.
- Μπορείτε να κάνετε τις επιλογές αυτές απλά πατώντας το κουμπί CH LIST στο τηλεχειριστήριο.

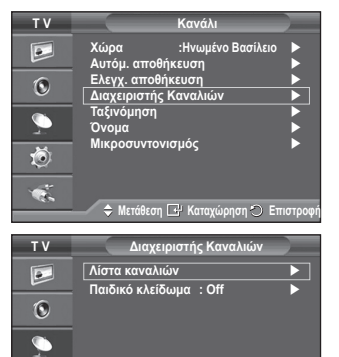

Ö

Č.

 Λίστα καναλιών

 P 1 C 6

 1/10

 Προγρ.

 0 C 1

 1 C 6

 2 C 5

 3 C 8

 4 C 11

 5 C 22

 6 C 26

 7 C 36

 9 C 24

 Η Προσθήκη 🧼 Κλείδωμα

 Ο Μετάθεση 🗇 Κλειδωμα

🗢 Μετάθεση 🛛 🖃 Καταχώρηση 🔿 Επιστροφ

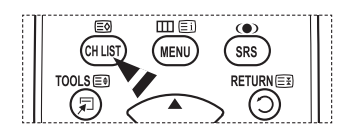

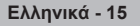

# Ταξινόμηση των αποθηκευμένων καναλιών

Η λειτουργία αυτή σάς επιτρέπει να αλλάζετε τους αριθμούς προγράμματος των αποθηκευμένων καναλιών. Αυτή η λειτουργία ενδέχεται να είναι απαραίτητη, αφού χρησιμοποιήσετε τη λειτουργία αυτόματης αποθήκευσης.

- 1 Πατήστε το κουμπί **MENU** για να προβάλλετε το μενού.
- 2 Πατήστε το κουμπί ▲ ή ▼ για να επιλέξετε Κανάλι και, στη συνέχεια, πατήστε το κουμπί ENTER.
- 3 Πατήστε το κουμπί ▲ ή ▼ για να επιλέξετε Ταξινόμηση και, στη συνέχεια, πατήστε το κουμπί ENTER.
- 4 Επιλέξτε το κανάλι που επιθυμείτε να μετακινήσετε, πατώντας το κουμπί ▲ ή ▼ και, στη συνέχεια, πατήστε το κουμπί ENTER.
- 5 Επιλέξτε τον αριθμό προγράμματος στον οποίον θα μετακινηθεί το κανάλι, πατώντας το κουμπί ▲ ή ▼. Πατήστε το κουμπί ENTER. Το κανάλι μετακινείται στη νέα του θέση και όλα τα υπόλοιπα κανάλια μετατοπίζονται αναλόγως.
- 6 Επαναλάβετε τα βήματα 4 έως 5, μέχρις ότου να μετακινήσετε όλα τα κανάλια στους αριθμούς προγράμματος που επιθυμείτε.
- 7 Πατήστε το κουμπί EXIT για έξοδο.

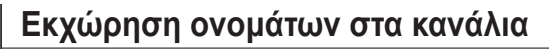

Τα ονόματα των καναλιών εκχωρούνται αυτόματα, όταν μεταδίδονται οι πληροφορίες καναλιού. Τα ονόματα αυτά μπορούν να αλλάξουν, επιτρέποντάς σας να εκχωρήσετε νέα ονόματα.

- 1 Πατήστε το κουμπί **MENU** για να προβάλλετε το μενού.
- 2 Πατήστε το κουμπί ▲ ή ▼ για να επιλέξετε Κανάλι και, στη συνέχεια, πατήστε το κουμπί ENTER.
- 3 Πατήστε το κουμπί ▲ ή ▼ για να επιλέξετε Όνομα και, στη συνέχεια, πατήστε το κουμπί ENTER.
- 4 Πατήστε το κουμπί ▲ ή ▼ για να επιλέξετε το κανάλι στο οποίο θέλετε να εκχωρήσετε ένα νέο όνομα και, στη συνέχεια, πατήστε το κουμπί ENTER.
- 5 Πατήστε το κουμπί ▲ ή ▼ για να επιλέξετε ένα γράμμα, έναν αριθμό ή ένα σύμβολο (Αποτελέσματα κατα σειρά: A~Z, 0~9, +, -, \*, /, κενό).

Μετακινηθείτε στο προηγούμενο ή στο επόμενο γράμμα, πατώντας το κουμπί ◄ ή ► και, στη συνέχεια, πατήστε το κουμπί ENTER.

- 6 Επαναλάβετε τα βήματα 4 έως 5, για κάθε κανάλι στο οποίο πρόκειται να εκχωρήσετε ένα νέο όνομα.
- 7 Πατήστε το κουμπί ΕΧΙΤ για έξοδο.

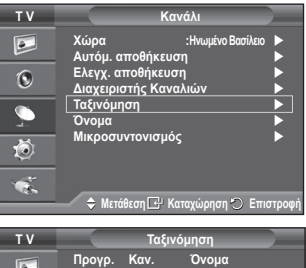

|     | Προγρ. | Kαv.<br>▲ | Όνομα        |           |
|-----|--------|-----------|--------------|-----------|
| _   | 0      | C01       |              |           |
| 6   | 1      | C         |              |           |
| U   | 2      | Ç         |              |           |
|     | 3      | C         |              |           |
|     | 4      | Ç         |              |           |
|     | 5      | <u> </u>  |              |           |
| *   | 5      | <u> </u>  |              |           |
|     |        | Ç         |              |           |
| -   | ŝ      | <u> </u>  |              |           |
|     | 9      | <u> </u>  |              |           |
| 100 | ( A    |           |              |           |
|     |        | illean 🖙  | Καταγωρήση 🗇 | Επιστροφι |

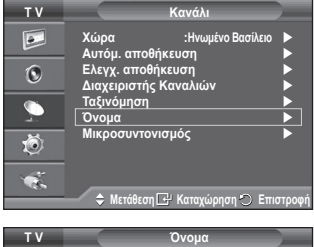

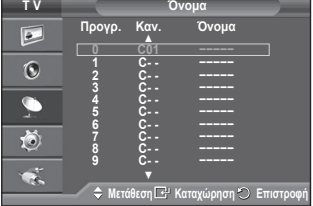

# Συντονισμός ακριβείας λήψης καναλιών

Εάν η λήψη είναι καθαρή, δεν χρειάζεται να εκτελέσετε συντονισμό ακριβείας του καναλιού, καθώς αυτό γίνεται αυτόματα κατά τη διάρκεια της λειτουργίας αναζήτησης και αποθήκευσης.

Εάν το σήμα είναι ασθενές ή παραμορφωμένο, μπορεί να χρειαστεί να συντονίσετε με ακρίβεια το κανάλι, μόνοι σας.

- 1 Πατήστε το κουμπί **ΜΕΝU** για να προβάλλετε το μενού.
- 2 Πατήστε το κουμπί ▲ ή ▼ για να επιλέξετε Κανάλι και, στη συνέχεια, πατήστε το κουμπί ENTER.
- 3 Πατήστε το κουμπί ▲ ή ▼ για να επιλέξετε Μικροσυντονισμός και, στη συνέχεια, πατήστε το κουμπί ENTER.
- 4 Για να λαμβάνετε ευκρινή και καθαρή εικόνα, καθώς και ήχο καλής ποιότητας, πατήστε το κουμπί ◄ ή ►, μέχρις ότου επιτύχετε τη βέλτιστη ρύθμιση. Πατήστε το κουμπί ENTER.
  - Πατήστε το κουμπί INFO. Η αποθήκευση του μικροσυντονισμού θα αλλάξει το χρώμα των ενδείξεων επί της οθόνης του καναλιού από άσπρο σε κόκκινο και θα προσθέσει έναν αστερίσκο (\*).
  - Για να επαναφέρετε το μικροσυντονισμό σε τιμή 0, επιλέξτε Επαναφ. πατώντας το κουμπί ▲ ή ▼. Πατήστε το κουμπί ENTER.
- 5 Πατήστε το κουμπί **ΕΧΙΤ** για έξοδο.

| ΤV                                       |                                                                                      | Κανάλι                                                                                |                                      |
|------------------------------------------|--------------------------------------------------------------------------------------|---------------------------------------------------------------------------------------|--------------------------------------|
|                                          | Χώρα<br>Αυτόμ. απο<br>Ελεγχ. απο<br>Διαχειριστή<br>Ταξινόμηση<br>Όνομα<br>Μικροσυντα | :Ηνωμένο Βασίλε)<br>Βήκευση<br>ήκευση<br>ς Καναλιών<br>νισμός<br>η ⊡' Καταχώρηση ⊙ Επ | ο<br>•<br>•<br>•<br>•<br>•<br>•<br>• |
| P 1                                      | Μικροσ<br>Ει<br>θμιση 🕑 Ατ                                                           | υντονισμός<br>Ο<br>ταναφ.<br>τοθήκευση Ο Επιστρ                                       | ]<br>ιοφή                            |
| Ρ 1*<br>Mono<br>Εικόνα<br>Ήχος<br>SRS TS | ן:<br>ז:<br>אד דx:                                                                   | ҇υπική<br>Ιροσωπική<br>Iff                                                            |                                      |

# Αλλαγή του προτύπου εικόνας

### Μπορείτε να επιλέξετε τον τύπο εικόνας που εξυπηρετεί καλύτερα τις δικές σας προτιμήσεις θέασης.

- 1 Πατήστε το κουμπί **MENU** για να προβάλλετε το μενού.
- 2 Πατήστε το κουμπί ENTER για να επιλέξετε Εικόνα.
- 3 Πατήστε και πάλι το κουμπί ENTER για να επιλέξετε Λειτουργία.
- 4 Επιλέξτε την επιθυμητή λειτουργία πατώντας το κουμπί ▲ ή ▼ και, στη συνέχεια, πατήστε το κουμπί ENTER. Διαθέσιμοι τρόποι λειτουργίας: Δυναμική, Τυπική, Κινημ. ταινία
  - Η τιμές των ρυθμίσεων μπορεί να διαφέρουν, ανάλογα με την πηγή εισόδου.
- 5 Πατήστε το κουμπί EXIT για έξοδο.
- Επιλέξτε Δυναμική για προβολή τηλεοπτικών προγραμμάτων κατά τη διάρκεια της ημέρας ή όταν ο φωτισμός του δωματίου είναι έντονος.
  - Επιλέξτε Τυπική για γενική προβολή τηλεοπτικών προγραμμάτων.
  - Επιλέξτε Κινημ. ταινία όταν παρακολουθείτε μια κινηματογραφική ταινία.

# Εύκολη Ρύθμιση

- 1 Πατήστε το κουμπί TOOLS στο τηλεχειριστήριο.
- 2 Πατήστε τα κουμπιά ▲ ή ▼ για να επιλέξετε Λειτ. εικόνας.
- 3 Πατήστε το κουμπί ◄ ή ► για να κάνετε την απαιτούμενη επιλογή..

# Προσαρμογή των ρυθμίσεων της εικόνας

### Η τηλεόρασή σας διαθέτει αρκετές επιλογές ρυθμίσεων, που σας επιτρέπουν να ελέγξετε την ποιότητα της εικόνας.

- 1 Πατήστε το κουμπί **MENU** για να προβάλλετε το μενού.
- 2 Πατήστε το κουμπί ENTER για να επιλέξετε Εικόνα.
- 3 Πατήστε και πάλι το κουμπί ENTER για να επιλέξετε Λειτουργία.
- 4 Επιλέξτε την επιθυμητή λειτουργία πατώντας το κουμπί ▲ ή ▼ και, στη συνέχεια, πατήστε το κουμπί ENTER. Διαθέσιμοι τρόποι λειτουργίας: Δυναμική, Τυπική, Κινημ. ταινία
- 5 Κάντε την απαιτούμενη επιλογή πατώντας το κουμπί ▲ ή ▼ και, στη συνέχεια, πατήστε το κουμπί ENTER.
- 6 Όταν μείνετε ικανοποιημένοι από τις ρυθμίσεις που πραγματοποιήσατε, πατήστε το κουμπί ENTER.
- 7 Πατήστε το κουμπί **ΕΧΙΤ** για έξοδο.
- Φως κυψέλης Αντίθεση Φωτεινότητα Ευκρίνεια Χρώμα Απόχρωση
  - Στους τρόπους λειτουργίας TV, Εξωτ., ΑV και S-Video του συστήματος PAL, δεν μπορείτε να χρησιμοποιήσετε τη λειτουργία Απόχρωση (Tint).
  - Στον τρόπο λειτουργίας PC, μπορείτε να κάνετε αλλαγές μόνο στις ρυθμίσεις Φως κυψέλης, Αντίθεση και Φωτεινότητα.

Πατήστε το κουμπί ◄ ή ► μέχρις ότου επιτύχετε τη βέλτιστη ρύθμιση.

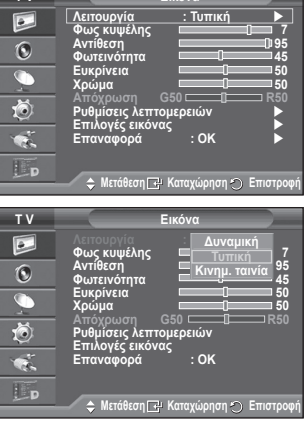

Εικόνο

τv

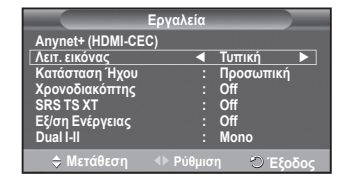

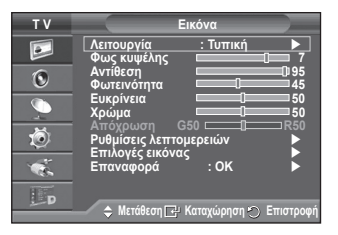

# Διαμόρφωση λεπτομερών ρυθμίσεων στην εικόνα

#### Μπορείτε να διαμορφώσετε λεπτομερείς ρυθμίσεις εικόνας

- Πατήστε το κουμπί MENU για να προβάλλετε το μενού.
- 2 Πατήστε το κουμπί ENTER για να επιλέξετε Εικόνα.
- 3 Πατήστε το κουμπί ▲ ή ▼ για να επιλέξετε Ρυθμίσεις λεπτομερειών και, στη συνέχεια, πατήστε το κουμπί ENTER.
- 4 Κάντε την απαιτούμενη επιλογή πατώντας το κουμπί ▲ ή ▼ και, στη συνέχεια, πατήστε το κουμπί ΕΝΤΕR. Διαθέσιμες επιλογές: Ρύθμιση του μαύρου, Δυναμ. αντίθεση, Gamma, Χρωματική περιοχή, Ισορροπία λευκού, Απόχρωση δέρματος, Βελτίωση άκρων
- 5 Όταν μείνετε ικανοποιημένοι από τις ρυθμίσεις που πραγματοποιήσατε, πατήστε το κουμπί ENTER.
- 6 Πατήστε το κουμπί EXIT για έξοδο.
- Ο τρόπος λειτουργίας Ρυθμίσεις λεπτομερειών είναι διαθέσιμος τόσο σε τρόπο λειτουργίας Τυπική όσο και σε τρόπο λειτουργίας Κινημ. ταινία.
- Σε λειτουργία PC, σύνδεσης με υπολογιστή, μπορείτε να κάνετε αλλαγές μόνο στις ρυθμίσεις "Dynamic Contrast", "Gamma" και "White Balance" από τις διαθέσιμες στην επιλογή "Detailed Settings".
- Ρύθμιση του μαύρου: Off/Χαμηλό/Μέτριο/Υψηλό
   Μπορείτε να επιλέξετε απευθείας το επίπεδο του μαύρου στην οθόνη,
   προκειμένου να ρυθμίσετε το βάθος της οθόνης.
- Δυναμ. αντίθεση: Off/Χαμηλό/Μέτριο/Υψηλό
   Μπορείτε να ρυθμίσετε την αντίθεση της οθόνης, έτσι ώστε να επιτευχθεί η βέλτιστη αντίθεση.
- Gamma: -3 ~ +3 Μπορείτε να ρυθμίσετε τη μέση φωτεινότητα των εικόνων. Πατήστε το κουμπί ≤ ή ▶ μέχρις ότου επιτύχετε τη βέλτιστη ρύθμιση.
  - ι ιατηστε το κουμπί ◀ η ► μεχρίς ότου επιτυχετε τη βελτιστη ρυθμίση. Χρωματική περιοχή: Auto/Πλήρες/Προσωπική

Αρωματική περιοχή: Αατόπτληρεζητροσωπική Η χρωματική περιοχή είναι ένα χρωματικό πλέγμα, το οποίο αποτελείται από κόκκινο, πράσινο και μπλε χρώμα. Επιλέξτε την αγαπημένη σας χρωματική περιοχή για να απολαύσετε τα πιο φυσικά χρώματα.

- Auto: Η αυτόματη χρωματική περιοχή ρυθμίζει αυτόματα τον φυσικότερο χρωματικό τόνο, ανάλογα με την πηγή του προγράμματος.
- Πλήρες: Η πλήρης χρωματική περιοχή προσφέρει βαθύ και πλούσιο χρωματικό τόνο.
- Προσωπική: Ρυθμίζει το χρωματικό εύρος σύμφωνα με τις προτιμήσεις σας. (ανατρέξτε στην ενότητα "Προσαρμογή της χρωματικής περιοχής")

#### Προσαρμογή της χρωματικής περιοχής

#### Χρώμα: Κόκκινο/Πράσινο/Μπλε/Κίτρινο/Κυανό/Ματζέντα

Ρυθμίζει το εύρος των χρωμάτων, σύμφωνα με τις προτιμήσεις σας.

Η επιλογή Χρώμα είναι διαθέσιμη όταν το Χρωματική περιοχή έχει ρυθμιστεί σε Προσωπική.

Πατήστε το κουμπί ▲ ή ♥για να επιλέξετε Κόκκινο, Πράσινο, Μπλε, Κίτρινο, Κυανό ή Ματζέντα.

Πατήστε το κουμπί ENTER.

- Κόκκινο, Πράσινο, Μπλε: Από την επιλογή Χρώμα, μπορείτε να ρυθμίσετε τις τιμές RGB για το επιλεγμένο χρώμα. Πατήστε το κουμπί ▲ ή ▼ για να επιλέξετε Κόκκινο, Πράσινο ή Μπλε για να τα τροποποιήσετε. Πατήστε το κουμπί ENTER.

Πατήστε το κουμπί ◀ ή ▶ για να μειώσετε ή να αυξήσετε την τιμή ενός συγκεκριμένου στοιχείου. Πατήστε το κουμπί ENTER.

- Επαναφορά: Επαναφέρει τις ρυθμίσεις χρωματικής περιοχής στις προεπιλεγμένες τιμές.
- Ισορροπία λευκού: R-Offset/G-Offset/B-Offset/R-Gain/G-Gain/B-Gain/Eπαναφορά Μπορείτε να ρυθμίσετε τη θερμοκρασία χρώματος, για εικόνα με πιο φυσικά χρώματα.
   R-Offset/G-Offset/B-Offset/R-Gain/G-Gain/B-Gain: Η αλλαγή της τιμής ρύθμισης θα ανανεώσει τη ρυθμίζόμενη οθόνη.
   Κάντε την απαιτούμενη επιλογή πατώντας το κουμπί ▲ ή ▼ και, στη συνέχεια, πατήστε το κουμπί ENTER.
   Πατήστε το κουμπί ◄ ή ► έως ότου επιτύχετε τη βέλτιστη ρύθμιση.
   Επαναφορά: Η τιμή της ισορροπίας λευκού που ρυθμίστηκε προηγουμένως θα επανέλθει στις εργοστασιακές

Επαναφορά: Η τιμή της ισορροπίας λευκού που ρυθμίστηκε προηγουμένως θα επανέλθει στις εργοστασιακές ρυθμίσεις.

- Απόχρωση δέρματος: -15 ~ +15
   Μπορείτε να δώσετε έμφαση στις ροζ αποχρώσεις της εικόνας.
   Πατήστε το κουμπί ◄ ή ► έως ότου επιτύχετε τη βέλτιστη ρύθμιση.
   ➤ Η αλλαγή της τιμής ρύθμισης θα ανανεώσει τη ρυθμιζόμενη οθόνη.
- Βελτίωση άκρων: Off/On Μπορείτε να τονίσετε το περίγραμμα των αντικειμένων.

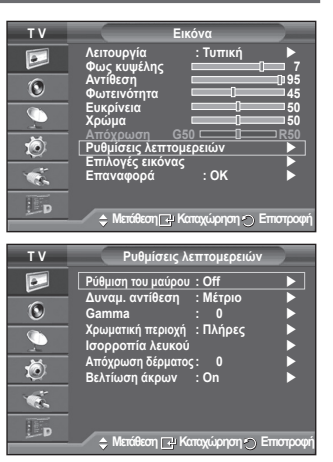

# Επιλογές εικόνας

#### Μπορείτε να διαμορφώσετε λεπτομερείς ρυθμίσεις εικόνας.

- 1 Πατήστε το κουμπί MENU για να προβάλετε το μενού.
- 2 Πατήστε το κουμπί ENTER για να επιλέξετε Εικόνα.
- 3 Πατήστε το κουμπί ▲ ή ▼ για να επιλέξετε Επιλογές εικόνας και, στη συνέχεια, πατήστε το κουμπί ENTER.
- 4 Κάντε την απαιτούμενη επιλογή πατώντας το κουμπί ▲ ή ▼ και, στη συνέχεια, πατήστε το κουμπί ENTER.
- 5 Όταν μείνετε ικανοποιημένοι από τις ρυθμίσεις που πραγματοποιήσατε, πατήστε το κουμπί ENTER.
- 6 Πατήστε το κουμπί ΕΧΙΤ για έξοδο.
- Σε τρόπο λειτουργίας PC, μπορείτε να αλλάξετε μόνο τις ρυθμίσεις Τόνος χρώματος, Μέγεθος και Προστασία οθόνης από τα στοιχεία του μενού Επιλογές εικόνας.

# Τόνος χρώματος: Ψυχρός2/Ψυχρός1/Κανονικός/Θερμός1/Θερμός2

Όταν η λειτουργία εικόνας ρυθμιστεί σε Δυναμική ή Τυπική, δεν μπορείτε να επιλέξετε Θερμός1 και Θερμός2.

 Μέγεθος: Αυτ. ευρεία/16:9/Wide Zoom/Μεγέθυνση/4:3/Απλή σάρωση

Μπορείτε να επιλέξετε το μέγεθος της εικόνας που εξυπηρετεί καλύτερα τις δικές σας προτιμήσεις θέασης.

- Αυτ. ευρεία: Διεύρυνση και κατακόρυφη μεγέθυνση της εικόνας από λόγο πλευρών 4:3 σε 16:9.
- 16:9: Ρυθμίζει την εικόνα σε τρόπο λειτουργίας ευρείας οθόνης 16:9.
- Wide Zoom: Μεγεθύνει την εικόνα περισσότερο από 4:3.
   Μετακινήστε την οθόνη επάνω/κάτω χρησιμοποιώντας το κουμπί ▲ ή
   ▼, αφού επιλέξετε το i πατώντας το κουμπί ▶ ή ENTER.
- Μεγέθυνση: Μεγεθύνει την εικόνα κατακόρυφα στην οθόνη.
- 4:3: Ρυθμίζει την εικόνα σε κανονικό τρόπο λειτουργίας 4:3.
- Απλή σάρωση: Χρησιμοποιήστε αυτή τη λειτουργία για να βλέπετε την πλήρη εικόνα, χωρίς περικοπή, όταν υπάρχει είσοδος σήματος HDMI (720p/1080i) ή Σήματος συνιστωσών (1080i).

#### Αφού επιλέξετε Απλή σάρωση σε τρόπο λειτουργίας HDMI (1080i) ή Συσκευή (1080i):

Πατήστε το κουμπί ◀ ή ► για να επιλέξετε 幯 και, στη συνέχεια, πατήστε το κουμπί ENTER.

Πατήστε το κουμπί ▲, ▼, ◀ ἡ ▶ για να μετακινήσετε την εικόνα προς τα επάνω, κάτω, αριστερά ή δεξιά. Επαναφορά: Πατήστε το κουμπί ◀ ή ▶ για να επιλέξετε Επαναφορά και, στη συνέχεια, πατήστε το κουμπί ENTER. Μπορείτε να επαναφέρετε τη ρύθμιση.

- Με το μέγεθος εικόνας Απλή σάρωση σε HDMI, ανάλογα με τις συσκευές AV, η οθόνη ενδέχεται να περικοπεί ή να εμφανιστεί στην οθόνη κάποιο συγκεκριμένο χρώμα.
- Για σύνδεση HDMI (1080p) στα 24, 25, 30, 50 ή 60 Hz και σύνδεση σήματος συνιστωσών (1080p) στα 50 ή 60 Hz, υποστηρίζεται μόνο η πηγή εισόδου.
- > Μπορείτε να αλλάξετε το μέγεθος της εικόνας απλά πατώντας το κουμπί P.SIZE στο τηλεχειριστήριο.
- Οι επιλογές μεγέθους εικόνας ενδέχεται να διαφέρουν, ανάλογα με την πηγή εισόδου.
- Τα διαθέσιμα στοιχεία ενδέχεται να διαφέρουν, ανάλογα με τον επιλεγμένο τρόπο λειτουργίας.
- Η λειτουργία Αυτ. ευρεία είναι διαθέσιμη μόνο σε τρόπο λειτουργίας TV, Εξωτ.1, Εξωτ.2, AV και S-Video.
- Μπορείτε να προσαρμόσετε και να αποθηκεύσετε ρυθμίσεις για κάθε εξωτερική συσκευή που έχετε συνδέσει σε μια υποδοχή εισόδου της τηλεόρασης.
- Σε τρόπο λειτουργίας PC, μπορούν να ρυθμιστούν μόνο οι λειτουργίες "16:9" και "4:3".

### Ρύθμιση της θέσης και του μεγέθους της οθόνης χρησιμοποιώντας τη Μεγέθυνση

- Η αλλαγή του μεγέθους της οθόνης χρησιμοποιώντας την επιλογή Μεγέθυνση σάς δίνει τη δυνατότητα να ρυθμίζετε τη θέση και το μέγεθος της οθόνης στην κατακόρυφη/οριζόντια κατεύθυνση, χρησιμοποιώντας το κουμπί ▲ ή ▼ μαζί με τη ρύθμιση μεγέθους οθόνης.
- Μετακινήστε την οθόνη επάνω/κάτω χρησιμοποιώντας το κουμπί ▲ ή ▼, αφού επιλέξετε το <sup>(□</sup>) πατώντας το κουμπί
   ↓ ↑ ▶.
- ◆ Ρυθμίστε το κατακόρυφο μέγεθος της οθόνης χρησιμοποιώντας το κουμπί ▲ ή ▼, αφού επιλέξετε το i πατώντας το κουμπί ◄ ή ►.

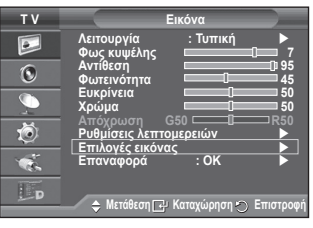

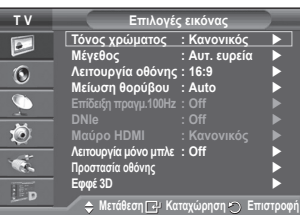

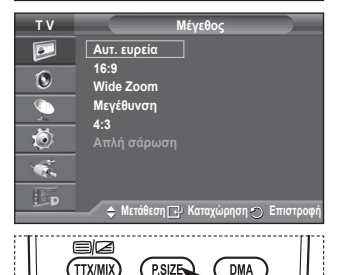

3D

P.MODE

E.MODE

<u>Συνεχίζεται...</u>

#### Λειτουργία οθόνης: 16:9/Wide Zoom/Μεγέθυνση/4:3

Όταν το μέγεθος οθόνης ρυθμιστεί σε Αυτ. ευρεία (Auto Wide) σε τηλεόραση εύρους 16:9, μπορείτε να καθορίσετε το μέγεθος εικόνας στο οποίο θέλετε να βλέπετε τις εικόνες 4:3 WSS (Υπηρεσία ευρείας οθόνης) ή τίποτα. Κάθε μεμονωμένη Ευρωπαϊκή χώρα απαιτεί διαφορετικό μέγεθος εικόνας, οπότε αυτή η λειτουργία υπάρχει για να επιλέγεται από το χρήστη.

- 16:9: Ρυθμίζει την εικόνα σε τρόπο λειτουργίας ευρείας οθόνης 16:9.
- Wide Zoom: Μεγεθύνει την εικόνα περισσότερο από 4:3.
- Μεγέθυνση: Μεγεθύνει την εικόνα κατακόρυφα στην οθόνη.
- 4:3: Ρυθμίζει την εικόνα σε κανονικό τρόπο λειτουργίας 4:3.
- Η λειτουργία αυτή είναι διαθέσιμη στον τρόπο λειτουργίας Αυτ. ευρεία.
- Η λειτουργία αυτή δεν είναι διαθέσιμη στον τρόπο λειτουργίας Συσκευή ή HDMI.

#### Μείωση θορύβου: Off/Χαμηλή/Μέτρια/Υψηλή/Auto

Εάν το σήμα που λαμβάνει η τηλεόραση είναι ασθενές, μπορείτε να ενεργοποιήσετε αυτή τη δυνατότητα για να μειώσετε το στατικό θόρυβο και να περιορίσετε το είδωλο που ενδέχεται να εμφανιστεί στην οθόνη.

Όταν το σήμα είναι ασθενές, κάντε μία από τις υπόλοιπες επιλογές, έως ότου εμφανιστεί η καλύτερη εικόνα.

#### Επίδειξη πραγμ. 100Hz: Off/On

Μπορείτε να διακρίνετε καθαρά μεταξύ των "Πραγματικών 100Ηz" και των 50Hz, ειδικά όταν παρακολουθείτε σκηνές με γρήγορη κίνηση. Συνεπώς, όταν βλέπετε σκηνές με αργή κίνηση, δεν θα μπορείτε να διακρίνετε μεταξύ των " Πραγματικών 100Hz" και των 50Hz. Η λειτουργία επίδειξης (Demo) στα 100Hz λειτουργεί μόνον με σήμα 50Hz. Η λειτουργία επίδειξης (demo) των Real 100Hz παρέχεται για επίδειξη εντός του καταστήματος, με ειδικές εικόνες.

#### DNIe: Off/Επίδειξη/On

Για να παρέχει υψηλή ποιότητα εικόνας, η τηλεόραση αυτή περιλαμβάνει τη λειτουργία DNIe. Εάν ρυθμίσετε την επιλογή DNIe σε On, μπορείτε να προβάλλετε εικόνες στην οθόνη με τη δυνατότητα DNIe ενεργοποιημένη. Εάν ρυθμίσετε την επιλογή DNIe σε Επίδειξη (Demo), θα εμφανιστεί στην οθόνη μια εικόνα στην οποία έχει εφαρμοστεί DNIe και μια κανονική εικόνα, για λόγους επίδειξης. Έτσι, μπορείτε να διακρίνετε τη διαφορά στην ποιότητα εικόνας όταν χρησιμοποιείτε αυτή τη λεπουργία.

#### > DNIe<sup>™</sup> (Επεξεργασία ψηφιακής φυσικής εικόνας) DNIe<sup>™</sup>

Η δυνατότητα αυτή σάς παρέχει εικόνα με μεγαλύτερη λέπτομέρεια, χρησιμοποιώντας τρισδιάστατη μείωση θορύβου, καθώς και βελτίωση της λεπτομέρειας, της αντίθεσης και του λευκού. Ο νέος αλγόριθμος αντιστάθμισης εικόνας σάς παρέχει φωτεινότερες και καθαρότερες εικόνες, πλούσιες σε λεπτομέρεια. Η τεχνολογία DNIe™ προσαρμόζει όλα τα σήματα για τα μάτια σας.

Η λειτουργία αυτή δεν είναι διαθέσιμη στον τρόπο λειτουργίας PC.

Η λειτουργία DNIe είναι διαθέσιμη μόνο σε τρόπο λειτουργίας Δυναμική.

#### Μαύρο HDMI: Κανονικό/Χαμηλό

Χρησιμοποιώντας αυτή τη λείτουργία, μπορείτε να ρυθμίσετε την ποιότητα της εικόνας όταν στην είσοδο HDMI για περιορισμένο εύρος RGB (από 16 έως 235) παρουσιάζεται κάψιμο της οθόνης (εμφάνιση αυξημένου επιπέδου μαύρου, χαμηλή αντίθεση, χαμηλός βαθμός χρώματος κλπ.).

Η λειτουργία αυτή είναι ενεργή μόνον όταν η εξωτερική είσοδος είναι συνδεδεμένη μέσω HDMI (σήματα RGB).

#### Λειτουργία μόνο μπλέ: Off/On

Αυτή η λειτουργία απευθύνεται σε ειδικούς μετρήσεων συσκευών εικόνας/ήχου. Αυτή η επιλογή απεικονίζει αποκλειστικά το σήμα μπλε χρώματος, αφαιρώντας τα σήματα κόκκινου και πράσινου χρώματος από το σήμα βίντεο, αποδίδοντας έτσι ένα εφέ μπλε φίλτρου, το οποίο χρησιμοποιείται για ρύθμιση του χρώματος και της απόχρωσης εξοπλισμού βίντεο, όπως συσκευές αναπαραγωγής DVD, συστήματα Οικιακού κινηματογράφου κ.λπ.

Χρησιμοποίωντας αυτή τη λειτουργία, μπορείτε να ρυθμίσετε το χρώμα (Color) και την απόχρωση (Tint) στις τιμές που προτιμάτε, σύμφωνα με το επίπεδο σήματος κάθε συσκευής βίντεο, μέσω χρωματικής κωδικοποίησης Κόκκινου/Πράσινου/Μπλε/Κυανού/Ματζέντα/Κίτρινου, χωρίς την επιπρόσθετη χρήση ενός μπλε φίλτρου.

Η δυνατότητα Λειτουργία μόνο μπλέ είναι διαθέσιμη όταν ο τρόπος λειτουργίας εικόνας έχει ρυθμιστεί σε Κινημ. ταινία ή Τυπική.

#### Προστασία οθόνης

Για να μειωθεί η πιθανότητα εμφάνισης καψίματος οθόνης, η μονάδα αυτή ενσωματώνει τεχνολογία αποτροπής του καψίματος οθόνης. Η τεχνολογία αυτή επιτρέπει τη ρύθμιση της κίνησης εικόνας σε επάνω/ κάτω (Κατακόρυφη γραμμή) και αριστερά/δεξιά (Οριζόντια κουκκίδα). Η ρύθμιση Time (Ωρα) σάς επιτρέπει να προγραμματίσετε το χρόνο μεταξύ των κινήσεων της εικόνας σε λεπτά.

- Μετακ. Pixel: Χρησιμοποιώντας αυτή τη λειτουργία, μπορείτε να μετακινήσετε με ακρίβεια τα pixel της οθόνης πλάσματος σε οριζόντια ή κατακόρυφη κατεύθυνση, για να ελαχιστοποιήσετε την πιθανότητα δημιουργίας μόνιμου ειδώλου στην οθόνη.
  - Ρυθμίστε το Μετακ. Pixel σε On πατώντας το κουμπί ▲ ή ▼ και, στη συνέχεια, πατήστε το κουμπί ENTER.
  - Κάντε την απαιτούμενη επιλογή πατώντας το κουμπί ▲ ή ▼ και, στη συνέχεια, πατήστε το κουμπί ENTER.
  - Διαθέσιμες επιλογές: Οριζ. κουκίδες, Κατακόρ. γραμμή, Ώρα Ελληνικά - 21

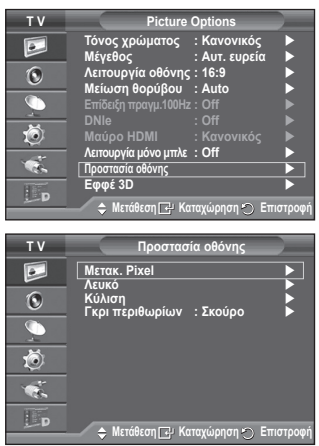

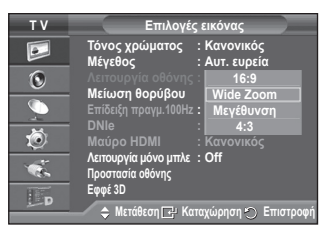

Βέλτιστες συνθήκες για μετακίνηση pixel:

|                         | PC | ΤV/Εξωτ/ΑV/Συσκευή/HDMI |
|-------------------------|----|-------------------------|
| Οριζόντιες<br>κουκκίδες | 1  | 2                       |
| Κατακόρυφη<br>γραμμή    | 1  | 2                       |
| Ώρα (λεπτά)             | 2  | 2 λεπτά                 |

| ΤV       | Μεται                                    | . Pixel                 |           |
|----------|------------------------------------------|-------------------------|-----------|
|          | Μετακ. Pixel                             | : On                    |           |
| ۲        | Ορις. κουκισες<br>Κατακόρ. γραμμή<br>Όρα | · 2<br>: 2<br>· 2 λεπτά |           |
| <i>,</i> | 2200                                     | . 2 /////               |           |
| Ö        |                                          |                         |           |
| ţ,       |                                          |                         |           |
| Þ        | 🔶 Μετάθεση 卍 Κα                          | αταχώρηση 🐑 Ι           | Ξπιστροφή |

- Η τιμή Μετακ. Pixel ενδέχεται να διαφέρει, ανάλογα με το μέγεθος (ίντσες) και τον τρόπο λειτουργίας της οθόνης.
- Αυτή η λειτουργία δεν είναι διαθέσιμη στη λειτουργία Just Scan.
- Λευκό: Αυτή η λειτουργία αφαιρεί τα μόνιμα είδωλα από την οθόνη, αλλάζοντας το χρώμα των
  pixel σε λευκό. Χρησιμοποιήστε αυτή τη λειτουργία όταν παραμένουν στην οθόνη μόνιμα είδωλα ή
  σύμβολα, ειδικά αν προβάλατε μια ακίνητη εικόνα στην οθόνη για μεγάλο χρονικό διάστημα.
- Κύλιση: Αυτή η λειτουργία αφαιρεί τα μόνιμα είδωλα από την οθόνη, μετακινώντας όλα τα pixel της οθόνης πλάσματος σύμφωνα με κάποιο μοτίβο. Χρησιμοποιήστε αυτή τη λειτουργία όταν παραμένουν στην οθόνη μόνιμα είδωλα ή σύμβολα, ειδικά αν προβάλατε μια ακίνητη εικόνα στην οθόνη για μεγάλο χρονικό διάστημα.
- Γκρι περιθωρίων: Αποτρέπει τυχόν βλάβη στην οθόνη όταν παρακολουθείτε τηλεόραση με λόγο πλευρών οθόνης 4:3, ρυθμίζοντας την ισορροπία λευκού στα άκρα της αριστερής και της δεξιάς πλευράς της.
   Σκούρο: Όταν ρυθμίζετε το λόγο πλευρών της οθόνης σε 4:3, σκουραίνει την αριστερή και τη δεξιά πλευρά της.
   Φωτεινό: Όταν ρυθμίζετε το λόγο πλευρών της οθόνης σε 4:3, φωτίζει την αριστερή και τη δεξιά πλευρά της.
- Για να αφαιρέσετε τα μόνιμα είδωλα από την οθόνη, χρησιμοποιήστε τη λειτουργία Λευκό ή Κύλιση. Μολονότι και οι δύο λειτουργίες αφαιρούν τα μόνιμα είδωλα από την οθόνη, η λειτουργία Κύλιση είναι πιο αποτελεσματική.
- Η λειτουργία αφαίρεσης μόνιμου ειδώλου πρέπει να εκτελείται για μεγάλο χρονικό διάστημα (περίπου 1 ώρα) για να έχετε ικανοποιητικά αποτελέσματα. Εάν το μόνιμο είδωλο δεν μειωθεί μετά την εκτέλεση της λειτουργίας, επαναλάβετε τη διαδικασία.
- Πατήστε οποιοδήποτε κουμπί στο τηλεχειριστήριο για να ακυρώσετε αυτή τη λειτουργία.

# Χρήση της λειτουργίας 3D

Μπορείτε να απολαύσετε ταινίες 3D και παιχνίδια στην τηλεόρασή σας. Η λειτουργία εφέ 3D σάς δίνει τη δυνατότητα να προβάλλετε εικόνες 3D, χρησιμοποιώντας ειδικά γυαλιά 3D.

Συνδέσεις

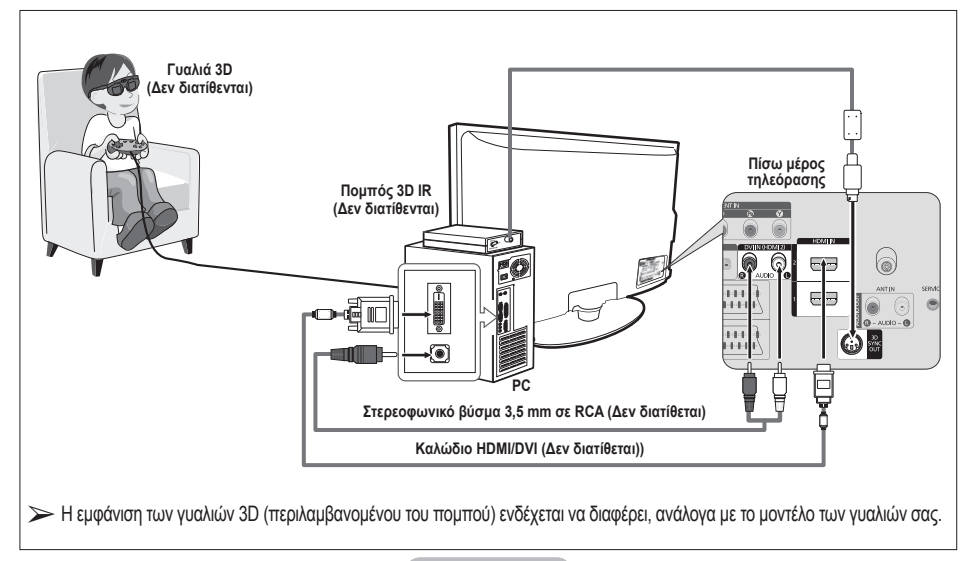

- Συνδέστε ένα καλώδιο HDMI/DVI μεταξύ του βύσματος HDMI IN 2 στην τηλεόραση και το βύσμα εξόδου υπολογιστή στον υπολογιστή σας.
- 2 Συνδέστε ένα καλώδιο 3,5 mm στερεοφωνικό/2RCA μεταξύ της υποδοχής DVI IN (HDMI 2) [R-AUDIO-L] στην τηλεόραση και την υποδοχή εξόδου ήχου της κάρτας ήχου του υπολογιστή σας.
- 3 Συνδέστε τον πομπό στη θύρα 3D SYNC OUT στο πίσω μέρος της τηλεόρασης.
- 4 Ανάψτε την τηλεόραση και ρυθμίστε την πηγή της στο HDMI2.
- Για περισσότερες πληροφορίες σχετικά με τα γυαλιά 3D (συμπεριλαμβανομένου και του πομπού), ανατρέξτε στο εγχειρίδιο χρήσης των γυαλιών 3D.
- Ρυθμίστε την ανάλυση υπολογιστή: PS50A470: 1024 x 768@60 Hz,1360 x 768@60 Hz
- Η βέλτιστη ανάλυση υπολογιστή για PS50A470 είναι η ανάλυση 1360x768. Όταν υπάρχει σύνδεση σήματος ανάλυσης στα 1024x768 σε λειτουργία 3D, η εικόνα θα εμφανίζεται σε φορμά 4:3 με γκρι μπάρες στην αριστερή και δεξιά πλευρά.
- Ο πομπός 3D IR επικοινωνεί με τα γυαλιά 3D. Συνεπώς, ο πομπός 3D IR πρέπει να βρίσκεται κοντά στα γυαλιά 3D.
- Ενεργοποιείται όταν το σήμα εισόδου HDMI ή DVI είναι RGB και υπάρχει υποστήριξη ήχου DVI.
- Όταν η συσκευή είναι ενεργοποιημένη ή απενεργοποιημένη, ο τρόπος λειτουργίας επανέρχεται στην προεπιλεγμένη τιμή και αποθηκεύεται η Μορφή.
- Το Εφέ 3D ενεργοποιείται ή απενεργοποιείται, ανεξάρτητα από τον Τρόπο λειτουργίας Εικόνας.
- Όταν είναι ενεργοποιημένο το Εφέ 3D, παραμένουν ενεργοποιημένα μόνον τα μενού Αντίθεση, Φωτεινότητα, Εφέ 3D και Επαναφορά εικόνων.
- Για να χρησιμοποιήσετε τη λειτουργία Εφέ 3D, απαιτείται μια κάρτα γραφικών που υποστηρίζει 3D ή λογισμικό 3D.
- Τα γυαλιά 3D και ο πομπός πρέπει να είναι του ίδιου κατασκευαστή.
- Εάν παίζετε κάποιο παιχνίδι ή βλέπετε τηλεόραση ενόσω φοράτε τα γυαλιά 3D για μεγάλες χρονικές περιόδούς, ενδέχεται να κουραστούν τα μάτια σας ή να νιώσετε κεφαλαλγία.
- Τα γυαλιά 3D (περιλαμβανομένου του πομπού) που δεν έχουν κατασκευαστεί από τη Samsung, ενδέχεται να μην υποστηρίζονται.
- Εάν δείτε την οθόνη να τρεμοπαίζει ενόσω χρησιμοποιείται η λειτουργία 3D, αλλάξτε το φωτισμό περιβάλλοντος ώστε να είναι πιο σκούρος ή σβήστε τη λυχνία φθορισμού για να βλέπετε καλύτερα την οθόνη.

### Αλλαγή του τρόπου λειτουργίας

Αν αλλάξετε τον τρόπο λειτουργίας θα αλλάξει η εικόνα για κάθε μάτι, αλλάζοντας το αριστερό και το δεξί σήμα εξόδου.

- Συνδέστε την τηλεόραση, τον υπολογιστή και τον πομπό 3D IR, όπως φαίνεται στην εικόνα.
- 2 Πατήστε το κουμπί SOURCE για να επιλέξετε HDMI2.
- 3 Πατήστε το κουμπί ΜΕΝU για να προβάλετε το μενού. Πατήστε το κουμπί ▲ ή ▼ για να επιλέξετε Εικόνα και, στη συνέχεια, πατήστε το κουμπί ENTER.
- 4 Πατήστε το κουμπί ▲ ή ▼ για να επιλέξετε Επιλογή εικόνας και, στη συνέχεια, πατήστε το κουμπί ENTER. Πατήστε το κουμπί ▲ ή ▼ για να επιλέξετε Εφέ 3D και, στη συνέχεια, πατήστε το κουμπί ENTER.
- 5 Πατήστε το κουμπί ▲ ή ▼ για να επιλέξετε Mode και, στη συνέχεια, πατήστε το κουμπί ENTER. Πατήστε το κουμπί ▲ ή ▼ για να επιλέξετε Off, Λειτουργία1 Λειτουργία2 ή Μετατροπή σε 2D:και, στη συνέχεια, πατήστε το κουμπί ENTER.
  - Off: Απενεργοποιεί τη λειτουργία Εφέ 3D.
  - Λειτουργία1: Η λειτουργία 1 λειτουργεί με δεξί συγχρονισμό πρώτα.
     Λειτουργία2: Η λειτουργία 2 λειτουργεί με αριστερό συγχρονισμό
  - πρώτα. • Μετατροπή σε 2D: Αποδίδει την εικόνα έπειτα από μετατροπή 3D σε 2D.
    - Μπορείτε να κάνετε αυτή την επιλογή για να προβάλλετε προσωρινά δισδιάστατη εικόνα 2D όταν ζαλίζεστε, αλλά πρέπει να επιλέξετε "Off" για πλήρη τερματισμό του Εφέ 3D.
- Αν το εφέ 3D δεν λειτουργεί σωστά, σημαίνει ότι ο τρόπος λειτουργίας και τα γυαλιά 3D ενδέχεται να μην συγχρονίζονται σωστά. Για να τα συγχρονίσετε, περάστε στον άλλο τρόπο λειτουργίας.

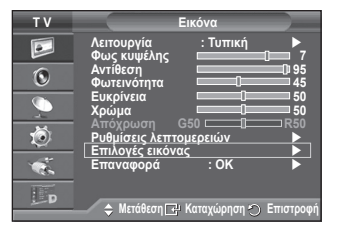

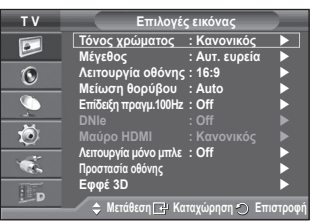

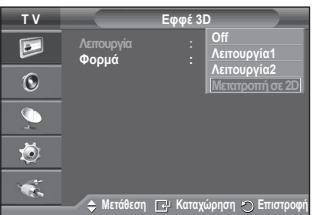

Συνεχίζεται...

# Αλλαγή της μορφής

Επιλέξτε την καλύτερη δυνατή μορφή εισόδου για την κάρτα γραφικών ή το λογισμικό 3D.

Δείτε τις περιγραφές για τα Βήματα 1 έως 4 παραπάνω.

- 5 Πατήστε το κουμπί ▲ ή ▼ για να επιλέξετε Μορφή και, στη συνέχεια, πατήστε το κουμπί ENTER.
- 6 Πατήστε το κουμπί ▲ ή ▼ για να επιλέξετε Σκακιέρα, Οριζόντια ή Κατακόρυφη και, στη συνέχεια, πατήστε το κουμπί ENTER.

| Σκακιέρα   | Εάν η μορφή εξόδου της κάρτας γραφικών ή του<br>λογισμικού 3D είναι Σκακιέρα, επιλέξτε αυτή τη<br>μορφή εισόδου.                  |
|------------|----------------------------------------------------------------------------------------------------|
| Οριζόντια  | Εάν η μορφή εξόδου της κάρτας γραφικών ή του<br>λογισμικού 3D είναι Οριζόντια αλληλεπικάλυψη,<br>επιλέξτε αυτή τη μορφή εισόδου.  |
| Κατακόρυφη | Εάν η μορφή εξόδου της κάρτας γραφικών ή του<br>λογισμικού 3D είναι Κατακόρυφη αλληλεπικάλυψη,<br>επιλέξτε αυτή τη μορφή εισόδου. |

Μπορείτε να πατήσετε επανειλημμένως το κουμπί 3D στο τηλεχειριστήριο για να αλλάξετε τη λειτουργία 3D.

# Εύκολη Ρύθμιση

- 1 Πατήστε το κουμπί TOOLS στο τηλεχειριστήριο.
- 2 Πατήστε το κουμπί ◄ ή ► για να επιλέξετε Λειτουργία 3D.
- 3 Πατήστε το κουμπί ENTER για έναρξη του Εφέ 3D.

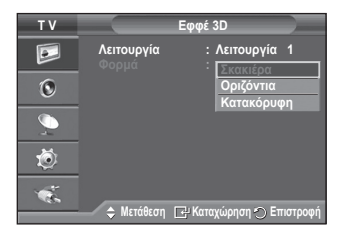

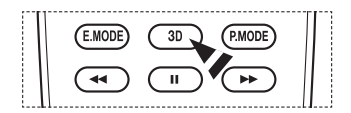

|                   | Ξργαλεία  |          |       |
|-------------------|-----------|----------|-------|
| Λειτουργία 3D     |           | Τυπική   |       |
| Anynet+ (HDMI-CEC |           |          |       |
| Λειτ. εικόνας     |           | Δυναμική |       |
| Κατάσταση Ήχου    |           | Τυπική   |       |
| Χρονοδιακόπτης    |           | Off      |       |
| SRS TS XT         |           | Off      |       |
| Εξ/ση Ενέργειας   |           | Off      |       |
| 🗢 Μετάθεση        | ∢▶ Ρύθμισ | ጣ හිT    | ξοδος |

# Επαναφορά των ρυθμίσεων εικόνας στις εργοστασιακές τιμές

Μπορείτε να διαμορφώσετε λεπτομερείς ρυθμίσεις εικόνας.

- 1 Πατήστε το κουμπί **ΜΕΝU** για να προβάλετε το μενού.
- 2 Πατήστε το κουμπί ENTER για να επιλέξετε Εικόνα.
- 3 Πατήστε το κουμπί ▲ ή ▼ για να επιλέξετε Επαναφορά και, στη συνέχεια, πατήστε το κουμπί ENTER.
- 4 Πατήστε το κουμπί ▲ ή ▼ για να επιλέξετε ΟΚ ή Ακύρωση και, στη συνέχεια, πατήστε το κουμπί ENTER.
  - Μπορείτε να κάνετε επαναφορά οποιουδήποτε τρόπου λειτουργίας.

| ΤV | Εικόνα                                                          |
|----|-----------------------------------------------------------------|
|    | Λειτουργία : Τυπική<br>Φως κυψέλης                              |
| 0  | Αντίθεση 095<br>Φωτεινότητα 45                                  |
|    | Ευκρίνεια 50<br>Χρώμα 50                                        |
| Ő  | Αποχρωση G500 R50<br>Ρυθμίσεις λεπτομερειών<br>Επιλονές εικόνας |
| 1  | Επαναφορά ΟΚ<br>Ακύρωση                                         |
| Đ  | Δ. Μετάθεση 🗗 Καταχώρηση 🔿 Επιστροφή                            |

# Χαρακτηριστικά ήχου

- 1 Πατήστε το κουμπί ΜΕΝU για να προβάλλετε το μενού.
- Πατήστε το κουμπί ▲ ή ▼ για να επιλέξετε Ήχος και, στη 2 συνέχεια, πατήστε το κουμπί ENTER.
- 3 Κάντε την απαιτούμενη επιλογή πατώντας το κουμπί 🔺 ή 🔻 και, στη συνέχεια, πατήστε το κουμπί ΕΝΤΕR. Διαθέσιμες επιλογές: Λειτουργία, Ισοσταθμιστής, SRS TS ΧΤ, Αυτόμ. ένταση, Ηχείο τηλεόρασης, Επιλογή ήχου
- 4 Όταν μείνετε ικανοποιημένοι από τις ρυθμίσεις που πραγματοποιήσατε, πατήστε το κουμπί ΕΝΤΕ.
- 5 Πατήστε το κουμπί ΕΧΙΤ νια έξοδο.
- Λειτουργία: Τυπική/Μουσική /Κινημ. ταιγία /Ομιλία/Προσωπική Μπορείτε να επιλέξετε τον τύπο του ειδικού ηχητικού εφέ που θα χρησιμοποιηθεί όταν παρακολουθείτε μία συγκεκριμένη εκπομπή. Εύκολη Ρύθμιση
  - 1 Πατήστε το κουμπί TOOLS στο τηλεχειριστήριο.
  - 2 Πατήστε το κουμπί ▲ ή ▼ για να επιλέξετε Κατάσταση Ήχου.
  - 3 Πατήστε το κουμπί ◄ ή ► νια να κάνετε την απαιτούμενη επιλονή.
- Ισοσταθμιστής: Ισορροπία/100Hz/300Hz/1kHz/3kHz/10kHz Η τηλεόρασή σας διαθέτει αρκετές ρυθμίσεις, με τις οποίες μπορείτε να ελέγξετε την ποιότητα του ήχου.
  - Εάν κάνετε οποιαδήποτε αλλανή σε αυτές τις ρυθμίσεις. ο τρόπος λειτουργίας ήχου ρυθμίζεται αυτόματα σε Προσωπική.

# SRS TS XT. Off/On

To TruSurround XT είναι μια τεχνολογία επίλυσης του προβλήματος αναπαραγωγής πολυκάναλου περιεχομένου 5.1 από δύο ηχεία, κατοχυρωμένη από την SRS. Το TruSurround αποδίδει την επιβλητική εμπειρία του εικονικού περιβάλλοντος

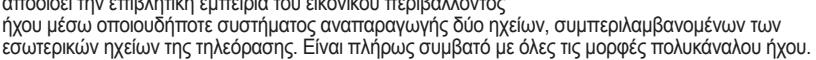

SRS(C TruSurround XT

To TruSurround XT. το SRS και το σύμβολο (•) είναι εμπορικά σήματα της SRS Labs, Inc. Η τεχνολογία TruSurround XT χρησιμοποιείται με την άδεια της SRS Labs, Inc.

# Εύκολη Ρύθμιση

- 1 Πατήστε το κουμπί TOOLS στο τηλεχειριστήριο.
- Πατήστε το κουμπί ▲ ή ▼ για να επιλέξετε SRS TS XT.
   Πατήστε το κουμπί ◄ ή ► για να κάνετε την Off η On.
- Αυτόμ. ένταση: Off/On

Κάθε σταθμός εκπομπής έχει τις δικές του συνθήκες σήματος και, επομένως, είναι δύσκολο να ρυθμίζετε την ένταση ήχου κάθε φορά που αλλάζετε κανάλι. Η λειτουργία αυτή επιτρέπει την αυτόματη ρύθμιση της έντασης ενός καναλιού, μειώνοντας το

ηχητικό σήμα εξόδου, όταν το σήμα διαμόρφωσης είναι υψηλό ή αυξάνοντας το ηχητικό σήμα εξόδου, όταν το σήμα διαμόρφωσης είναι χαμηλό.

# Ηχείο τηλεόρασης: Off/On

Εάν θέλετε να ακούτε τον ήχο από ξεχωριστά ηχεία, θέστε εκτός λειτουργίας τον εσωτερικό ενισχυτή.

- Τα κουμπιά +, - και MUTE δεν λειτουργούν όταν το Ηχείο τηλεόρασης έχει ουθμιστεί σε Off.
- >> Όταν το Ηχείο τηλεόρασης έχει ρυθμιστεί σε Off, μπορείτε να χρησιμοποιήσετε μόνο το Επιλογή ήχου (σε τρόπο λειτουργίας PIP) στο μενού Ήχος.

# Επιλογή ήχου: Κύρια εικόνα/Εικόνα ΡΙΡ

Όταν η δυνατότητα PIP είναι ενεργοποιημένη, μπορείτε να χρησιμοποιήσετε μόνο το Επιλογή ήχου (σε τρόπο λειτουργίας PIP) στο μενού Ήχος.

- Κύρια εικόνα: Χρησιμοποιήστε το για να ακούτε τον ήχο της κύριας εικόνας.
- Εικόνα PIP : Χρησιμοποιήστε το για να ακούτε τον ήχο της δευτερεύουσας εικόνας.

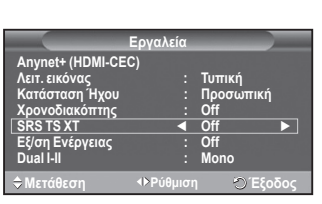

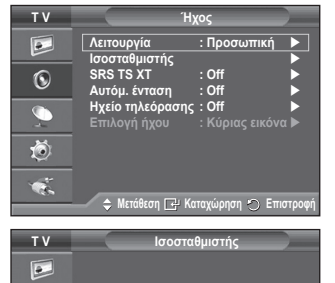

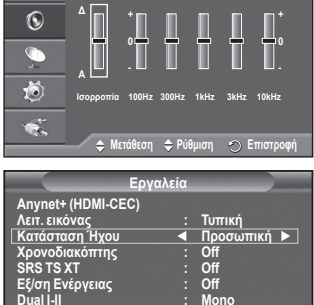

Το κουμπί DUAL I-II προβάλλει/ελέγχει την επεξεργασία και την έξοδο του ηχητικού σήματος. Όταν ανάψετε την τηλεόραση, ο προεπιλεγμένος τρόπος λειτουργίας είναι "DUAL-I" ή "Stereo", ανάλογα με την τρέχουσα εκπομπή.

### Εύκολη Ρύθμιση

- 1 Πατήστε το κουμπί TOOLS στο τηλεχειριστήριο.
- 2 Πατήστε το κουμπί ▲ ή ▼ για να επιλέξετε Dual I-II.
- 3 Πατήστε το κουμπί ◄ ή ► για να κάνετε την απαιτούμενη επιλογή.

|                  | Εργαλεία           |
|------------------|--------------------|
| Anynet+ (HDMI-CE | C)                 |
| Λειτ. εικόνας    | : Τυπική           |
| Κατάσταση Ήχου   | : Προσωπική        |
| Χρονοδιακόπτης   | : Off              |
| SRS TS XT        | : Off              |
| Εξ/ση Ενέργειας  | : Off              |
| Dual I-II        | ◀ Mono ►           |
| ≎ Μετάθεση       | ♦ Ρύθμιση 🕤 Έξοδος |

|                        | Τύπος εκπομπής                  | Ένδειξη στην οθόνη |                   |                                   |
|------------------------|---------------------------------|--------------------|-------------------|-----------------------------------|
|                        | Κανονική εκπομπή (Τυπικός ήχος) |                    | Mor               | <b>ιο</b> (Κανονική χρήση)        |
| NICAM                  | Κανονικός + Μονοφωνικός ΝΙCAM   | NICAM              | $\leftrightarrow$ | <b>Μοπο</b> (Κανονικός)           |
| ΝΙΟΑΜ<br>Στερεοφωνικός | Στερεοφωνική ΝΙCAM              | NICAM stereo       | $\leftrightarrow$ | <b>Μοπο</b> (Κανονικός)           |
|                        | NICAM Δικάναλο-Ι/ΙΙ             | NICAM<br>dual 1 →  | NICAM<br>dual-2   | → <b>Μοπο</b> (Κανονικός)         |
| 4.0                    | Κανονική εκπομπή (Τυπικός ήχος) |                    | Mor               | ιο (Κανονική χρήση)               |
| Α2<br>Στερεοφωνικός -  | Δίγλωσση ή Δικάναλη-Ι/ΙΙ        | Dual I             | $\leftrightarrow$ | Dual II                           |
|                        | Στερεοφωνική                    | Stereo             | $\leftrightarrow$ | Mono (Εξαναγκασμένος μονοφωνικός) |

- Εάν οι συνθήκες λήψης χειροτερεύσουν, η ακρόαση θα βελτιωθεί εάν ο ήχος τεθεί σε λειτουργία Mono.
  - Εάν το στερεοφωνικό σήμα είναι ασθενές και γίνει αυτόματα αλλαγή, τότε αλλάξτε σε Mono.

# Σύνδεση ακουστικών (πωλούνται ξεχωριστά)

Μπορείτε να συνδέσετε στη συσκευή σας ένα σετ ακουστικών, εάν επιθυμείτε να παρακολουθήσετε κάποιο τηλεοπτικό πρόγραμμα χωρίς να ενοχλείτε τα υπόλοιπα άτομα που βρίσκονται στο δωμάτιο.

- Όταν τοποθετήσετε το βύσμα των ακουστικών στην αντίστοιχη θύρα, στο μενού Ήχος (Sound) θα λειτουργεί μόνο η επιλογή Αυτόμ. ένταση (Auto Volume).
- Η παρατεταμένη χρήση ακουστικών σε υψηλή ένταση ήχου ενδέχεται να προκαλέσει βλάβη στην ακοή σας.
- Όταν συνδέετε ακουστικά στην τηλεόραση, δεν παράγεται ήχος από τα ηχεία.
- Η έντασή του ήχου των ακουστικών και η ένταση του ήχου της τηλεόρασης ρυθμίζονται ξεχωριστά.

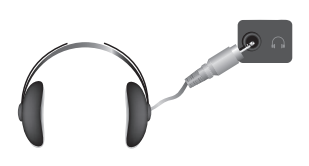

Πλευρικό πάνελ τηλεόρασης

Ελληνικά - 26

# Δυνατότητες ώρας

- 1 Πατήστε το κουμπί ΜΕΝΟ για να προβάλλετε το μενού.
- 2 Πατήστε το κουμπί ▲ ή ▼ για να επιλέξετε Εγκατάσταση και, στη συνέχεια, πατήστε το κουμπί ENTER.
- 3 Πατήστε το κουμπί ▲ ή ▼ για να επιλέξετε Ώρα και, στη συνέχεια, πατήστε το κουμπί ENTER.
- 4 Κάντε την απαιτούμενη επιλογή πατώντας το κουμπί ▲ ή ▼ και, στη συνέχεια, πατήστε το κουμπί ENTER. Διαθέσιμες επιλογές: Ρύθμιση ώρας, Χρονοδιακόπτης, Χρονοδιακόπτης 1, Χρονοδιακόπτης 2, Χρονοδιακόπτης 3
- 5 Όταν μείνετε ικανοποιημένοι από τις ρυθμίσεις που πραγματοποιήσατε, πατήστε το κουμπί ENTER.
- 6 Πατήστε το κουμπί EXIT για έξοδο.

# Ρύθμιση ώρας

Μπορείτε να ρυθμίσετε το ρολόι της τηλεόρασης, έτσι ώστε να προβάλλεται η τρέχουσα ώρα όταν πατάτε το κουμπί **INFO** στο τηλεχειριστήριο. Θα πρέπει επίσης να ορίσετε την ώρα, εάν επιθυμείτε να χρησιμοποιήσετε τους χρονοδιακόπτες αυτόματης έναρξης ή τερματισμού λειτουργίας.

- Πατήστε το κουμπί ◄ ή ► για να επιλέξετε Μήνας, Ημ/νία, Έτος, Ώρα ή Λεπτό. Ρυθμίστε τις τιμές τους, πατώντας το κουμπί ▲ ή ▼.
- Μπορείτε να ρυθμίσετε τα Μήνας, Ημ/νία, Έτος, Ώρα ή Λεπτό απευθείας, πατώντας τα αριθμητικά κουμπιά του τηλεχειριστηρίου.
- Σε περίπτωση διακοπής ρεύματος ή αποσύνδεσης της συσκευής από την πρίζα, οι ρυθμίσεις του ρολογιού θα χαθούν.

# Χρονοδιακόπτης

Μπορείτε να επιλέξετε ένα χρονικό διάστημα από 30 έως 180 λεπτά, μετά την παρέλευση του οποίου η τηλεόραση θα περάσει αυτόματα στην κατάσταση αναμονής.

 Επιλέξτε τα προκαθορισμένα χρονικά διαστήματα (Off, 30, 60, 90, 120, 150 ή 180) παραμονής σε λειτουργία, πατώντας το κουμπί ▲ ή ▼.

# Εύκολη Ρύθμιση

- 1 Πατήστε το κουμπί TOOLS στο τηλεχειριστήριο.
- 2 Πατήστε το κουμπί ▲ ή ▼ για να επιλέξετε Χρονοδιακόπτης.
- 3 Πατήστε το κουμπί ◄ ή ► για να επιλέξετε τα λεπτά και, στη συνέχεια, πατήστε το κουμπί ENTER.
- Χρονοδιακόπτης 1 / Χρονοδιακόπτης 2 / Χρονοδιακόπτης 3 Μπορείτε να ρυθμίσετε τους χρονοδιακόπτες ενεργοποίησης/ απενεργοποίησης έτσι ώστε η τηλεόραση να ανάψει ή να σβήσει αυτόματα την ώρα που θα επιλέξετε.

🖝 Θα πρέπει να ρυθμίσετε πρώτα το ρολόι.

Πατήστε το κουμπί ◄ ή ► γία να επιλέξετε το στοιχείο που θέλετε από τα παρακάτω.

Πατήστε το κουμπί ▲ ή ▼ για να επιλέξετε τις ρυθμίσεις που πρέπει να ικανοποιηθούν. Ώρα ενεργοποίησης: Επιλέξτε ώρα, λεπτό και On/Off (Για να ενεργοποιήσετε το χρονοδιακόπτη με τις επιθυμητές ρυθμίσεις, ρυθμίστε τον σε On.)

Ωρα απενεργοποίησης: Επιλέξτε ώρα, λεπτό και On/Off. (Για να ενεργοποιήσετε το χρονοδιακόπτη με τις επιθυμητές ρυθμίσεις, ρυθμίστε τον σε On.)

- Επανάληψη: Επιλέξτε Μία φορά, Καθημερινά, Δε ~ Πα, Δε ~ Σα ή Σα ~ Κυ.
  Ένταση: Επιλέξτε την επιθυμητή ένταση ήχου.
- Μπορείτε να ρυθμίσετε την ώρα και τα λεπτά, πατώντας απευθείας τα αριθμητικά κουμπιά στο τηλεχειριστήριο

# Αυτόματο σβήσιμο

Εάν έχετε ρυθμίσει το χρονοδιακόπτη στη θέση "On", εάν δεν χρησιμοποιηθεί κανένα κουμπί ελέγχου για διάστημα 3 ωρών μετά το άναμμα της τηλεόρασης από το χρονοδιακόπτη, η τηλεόραση θα σβήσει αυτόματα. Αυτή η λειτουργία είναι διαθέσιμη μόνον στον τρόπο λειτουργίας "ενεργοποίηση"του χρονοδιακόπτη και αποτρέπει την υπερθέρμανση που ενδέχεται να παρουσιαστεί, εάν η τηλεόραση παραμείνει αναμμένη για παρατεταμένο χρονικό διάστημα.

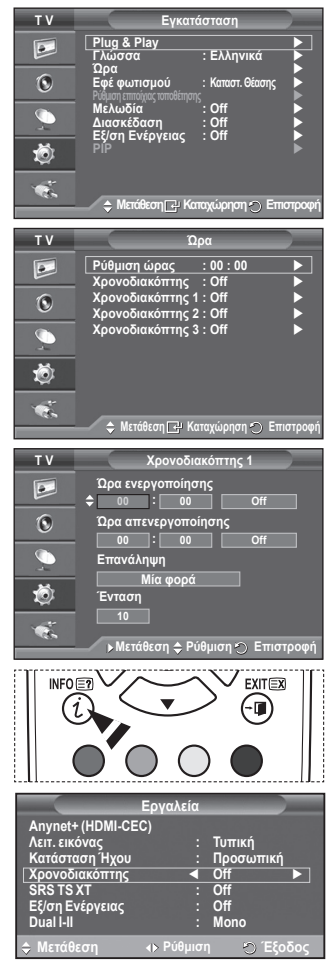

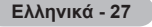

# Γλώσσα / Μελωδία / Εφέ φωτισμού / Διασκέδαση / Εξ/ση Ενέργειας / ΡΙΡ

- 1 Πατήστε το κουμπί **ΜΕΝU** για να προβάλλετε το μενού.
- 2 Πατήστε το κουμπί ▲ ή ▼ για να επιλέξετε Εγκατάσταση και, στη συνέχεια, πατήστε το κουμπί ENTER.
- 3 Κάντε την απαιτούμενη επιλογή πατώντας το κουμπί ▲ ή ▼ και, στη συνέχεια, πατήστε το κουμπί ENTER. Διαθέσιμες επιλογές: Γλώσσα, Μελωδία, Εφέ φωτισμού, Διασκέδαση, Εξ/ση Ενέργειας, PIP
- 4 Όταν μείνετε ικανοποιημένοι από τις ρυθμίσεις που πραγματοποιήσατε, πατήστε το κουμπί ENTER.
- 5 Πατήστε το κουμπί **ΕΧΙΤ** για έξοδο.

# Γλώσσα

 Τ V
 Εγκατάσταση

 Plug & Play
 \*

 Λώσσα
 : Ελληνικά

 Ωρα
 : Ελληνικά

 Φ
 Εφέ φωτομού

 Μαλωδία
 : Off

 Διασκέδαση
 : Off

 Είγοι Ενέργειας
 : Off

 Φ
 Είγοι Ενέργειας

 Φ
 Μαιάθεση:

- Αλλάζει ανάλογα με το μοντέλο. Όταν χρησιμοποιήσετε την τηλεόρασή σας για πρώτη φορά, θα πρέπει να επιλέξετε τη γλώσσα που θα χρησιμοποιείται για την προβολή των μενού και των ενδείξεων.
- Εφέ φωτισμού: Off/Καταστ. Αναμονής/Καταστ. Θέασης/On Μπορείτε να ανάψετε/σβήσετε τη μπλε λυχνία LED στην πρόσοψη της τηλεόρασης, ανάλογα με την περίπτωση. Χρησιμοποιήστε αυτή τη λειτουργία για εξοικονόμηση ενέργειας ή όταν η λυχνία LED κουράζει τα μάτια σας.
  - Öff: Η μπλε λυχνία LED είναι πάντα σβηστή.
  - Καταστ. Αναμονής: Η μπλε λυχνία LED ανάβει στην κατάσταση Αναμονής και σβήνει όταν ανάβετε την τηλεόραση.
  - Καταστ. Θέασης: Η μπλε λυχνία LED ανάβει όταν παρακολουθείτε τηλεόραση και σβήνει όταν σβήνετε την τηλεόραση.
  - On: Η μπλε λυχνία LED είναι πάντα αναμμένη.
  - > Για εξοικονόμηση ενέργειας, ρυθμίστε το Light Effect στο Off.

# Μελωδία: Off / Χαμηλό / Μέτριο / Υψηλός

Μπορείτε να ρυθμίσετε τη μελωδία του ήχου ανάμματος/σβησίματος της τηλεόρασης.

- >> Η επιλογή Melody δε λειτουργεί
  - Όταν δεν υπάρχει σήμα εξόδου ήχου από την τηλεόραση επειδή πατήθηκε το κουμπί MUTE.
  - Όταν δεν υπάρχει σήμα εξόδου ήχου από την τηλεόραση επειδή πατήθηκε το κουμπί \_\_\_\_\_
     (Ένταση ήχου).
  - Όταν η τηλεόραση απενεργοποιείται από τη λειτουργία χρονοδιακόπτη.

# Διασκέδαση: Off/Σπορ/Κινηματογράφος/ Παιχνίδι

Ο τρόπος λειτουργίας διασκέδασης σάς επιτρέπει να επιλέγετε τις βέλτιστες ρυθμίσεις εικόνας και ήχου για σπορ, κινηματογράφο και παιχνίδια.

- Off: Απενεργοποιεί τη λειτουργία Διασκέδαση.
- Σπορ: Παρέχει τη βέλτιστη ποιότητα εικόνας και ήχου για σπορ.
- Κινηματογράφος: Παρέχει τη βέλτιστη ποιότητα εικόνας και ήχου για παρακολούθηση ταινίας.
   Μπορείτε να απολαμβάνετε πλουσιότερη εικόνα και βελτιωμένο ήχο.
- Παιχνίδι: Παρέχει τη βέλτιστη ποιότητα εικόνας και ήχου για παιχνίδια. Αυτός ο τρόπος λειτουργίας επιταχύνει το παιχνίδι, όταν χρησιμοποιείτε εξωτερική κονσόλα παιχνιδιών συνδεδεμένη στην τηλεόραση.
- Εάν ενεργοποιήσετε οποιονδήποτε από τους τρεις τρόπους λειτουργίας του Διασκέδαση, οι αντίστοιχες ρυθμίσεις κλειδώνονται και δεν είναι δυνατή η προσαρμογή τους. Εάν θέλετε να κάνετε προσαρμογές στους τρόπους λειτουργίας των μενού Εικόνα και Ήχος, ο τρόπος λειτουργίας Διασκέδαση θα πρέπει να είναι απενεργοποιημένος.
- > Οι ρυθμίσεις της επιλογής Διασκέδαση αποθηκεύονται ξεχωριστά για κάθε πηγή εισόδου.

Συνεχίζεται...

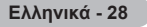
- Εξ/ση Ενέργειας: Off/Χαμηλή /Μέτρια /Υψηλή Αυτή η λειτουργία προσαρμόζει τη φωτεινότητα της οθόνης, ανάλογα με τις συνθήκες φωτισμού του περιβάλλοντος. - Off: Απενεργοποιεί τη λειτουργία Εξοικονόμησης ενέργειας.

  - Χαμηλή: Τυπικός τρόπος λειτουργίας, ανεξάρτητα από τις συνθήκες φωτισμού του περιβάλλοντος. - Μέτρια: Λειτουργία μέσης εξοικονόμησης ενέργειας, ανεξάρτητα
  - από τις συνθήκες φωτισμού του περιβάλλοντος.
  - Υψηλή: Λειτουργία μέγιστης εξοικονόμησης ενέργειας, ανεξάρτητα από τις συνθήκες φωτισμού του περιβάλλοντος.

## Εύκολη Ρύθμιση

- 1 Πατήστε το κουμπί TOOLS στο τηλεχειριστήριο.
- Πατήστε το κουμπί ▲ ή ▼ για να επίλέξετε Εξ/ση Ενέργειας.
- 3 Πατήστε το κουμπί ◄ ή ► για να κάνετε την απαιτούμενη επιλογή.

## PIP (Εικόνα σε εικόνα): PIP (On/Off)/Πηγή /Μέγεθος/Θέση/Πρόγραμμα

Μπορείτε να προβάλλετε μια δευτερεύουσα εικόνα μέσα στην κύρια εικόνα. Με αυτόν τον τρόπο μπορείτε να παρακολουθείτε κάποιο τηλεοπτικό πρόγραμμα ή την είσοδο βίντεο

από οποιεσδήποτε συνδεδεμένες συσκευές.

## PIP: On/Off

Μπορείτε να ενερνοποιήσετε ή να απενερνοποιήσετε τη λειτουργία ΡΙΡ.

## Πίνακας των ρυθμίσεων PIP

| Κύρια εικόνα                 | Δευτερεύουσα εικόνα                                              |
|------------------------------|------------------------------------------------------------------|
| Συσκευή<br>HDMI1, 2, 3<br>PC | Μόνον εκπομπές<br>αναλογικής<br>τηλεόρασης Εξωτ.1,<br>Εξωτ.2, ΑV |

## Πηγή: TV/Εξωτ. 1/Εξωτ. 2/ΑV

Μπορείτε να επιλέξετε μια πηγή για τη δευτερεύουσα εικόνα.

- Μέγεθος: 🗔 / 🛄 / 🥅

Μπορείτε να επιλέξετε το μέγεθος της δευτερεύουσας εικόνας.

Εάν η κύρια εικόνα βρίσκεται σε τρόπο λειτουργίας PC και Συσκευή. η επιλογή Μένεθος δεν είναι διαθέσιμη. - Θέση: - / - / - / - / -

Μπορείτε να επιλέξετε τη θέση της δευτερεύουσας εικόνας.

≫ ΙΣε διπλό τρόπο λειτουργίας Double (□□, □□), δεν είναι δυνατή η επιλογή της ρύθμισης Θέση. Πρόγραμμα

Μπορείτε να επιλέξετε ένα κανάλι για τη δευτερεύουσα εικόνα, μόνον όταν το Πηγή έχει ρυθμιστεί σε TV.

## Ρύθμιση του λογισμικού του υπολογιστή σας (με βάση τα Windows XP)

Παρακάτω φαίνονται οι ρυθμίσεις οθόνης των Windows για έναν τυπικό υπολογιστή. Ωστόσο, οι οθόνες που θα εμφανιστούν στον υπολογιστή σας θα είναι κατά πάσα πιθανότητα διαφορετικές, ανάλογα με την έκδοση των Windows και τη συγκεκριμένη κάρτα βίντεο που διαθέτετε. Ακόμη κι αν οι πραγματικές οθόνες φαίνονται διαφορετικές, στις περισσότερες περιπτώσεις θα ισχύουν οι ίδιες βασικές πληροφορίες ρύθμισης. (Εάν όχι, επικοινωνήστε με τον κατασκευαστή του υπολογιστή ή με τον αντιπρόσωπο της Samsung).

- 1 Κάντε δεξί κλικ με το ποντίκι στην επιφάνεια εργασίας των Windows και, στη συνέχεια, κάντε κλικ στο Ιδιότητες. Εμφανίζονται οι Ιδιότητες οθόνης.
- Κάντε κλικ στην καρτέλα Ρυθμίσεις και, στη συνέχεια, 2 ρυθμίστε τον Τύπο προβολής, ανατρέχοντας στον Πίνακα τύπων προβολής. Δεν χρειάζεται να αλλάξετε τη ρύθμιση Χρώματα.
- Κάντε κλικ στο Για προχωρημένους. Θα εμφανιστεί ένα νέο παράθυρο διαλόγου ρυθμίσεων. 3
- Κάντε κλικ στην καρτέλα **Όθόνη** και, στη συνέχεια, ρυθμίστε τη **Συχνότητα ανανέωσης οθόνης**, ανατρέχοντας στον Πίνακα τύπων προβολής. Εάν μπορείτε, ρυθμίστε ξεχωριστά την Κατακόρυφη 4 συχνότητα και την Οριζόντια συχνότητα, αντί να ρυθμίσετε τη Συχνότητα αναγέωσης οθόνης.
- 5 Κάντε κλικ στο OK για να κλείσετε το παράθυρο και, στη συνέχεια, κάντε κλικ στο κουμπί OK του παραθύρου Ιδιότητες οθόνης. Σε αυτό το σημείο ενδέχεται να εκτελεστεί αυτόματη επανεκκίνηση.

|                   | Εργαλεία |           |
|-------------------|----------|-----------|
| Anynet+ (HDMI-CE) | C)       |           |
| Λειτ. εικόνας     |          | Τυπική    |
| Κατάσταση Ήχου    |          | Προσωπική |
| Χρονοδιακόπτης    |          | Off       |
| SRS TS XT         |          | Off       |
| Εξ/ση Ενέργειας   | <u> </u> | Off 🕨     |
| Dual I-II         |          | Mono      |
| ≑Μετάθεση         | ΦΡύθμιση | ⊙Έξοδος   |

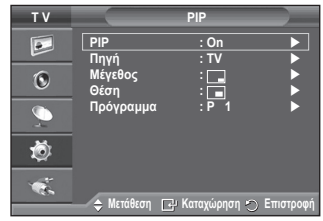

| ipiay i       | Propertie    | s                 |                       |             | ?                     |
|---------------|--------------|-------------------|-----------------------|-------------|-----------------------|
| hemes         | Desktop      | Screen Saver      | Appearance            | Settings    |                       |
| A them        | e is a backg | round plus a set  | of sounds, ico        | ns, and oth | er elements           |
|               | you persons  | ance your compo   |                       | un.         |                       |
| Ineme         | ws XP        |                   | Save                  | As          | Delete                |
| Sample        |              |                   |                       |             |                       |
| Safe.         | Santa        | -                 | 10000                 | -           | 5. 0                  |
|               |              |                   |                       |             | - Second              |
|               | Active V     | Vindow            |                       | <li></li>   | 1                     |
| 100           | Window To    | Boot              |                       | ^           |                       |
|               |              |                   |                       | - Ander     | Sector Sector         |
|               |              |                   |                       | 10000       |                       |
| Toronto State |              |                   |                       |             | and the second second |
| C. C. C.      |              |                   |                       | ~           |                       |
|               |              | The second second | and the second second | ~           |                       |
|               | and a        |                   |                       | ~           | -                     |
|               |              |                   |                       | ~           | 1                     |
|               |              |                   |                       | ~           | 1                     |

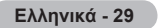

## Τρόπος λειτουργίας εισόδου (PC)

Τόσο η θέση όσο και το μέγεθος της οθόνης θα ποικίλλουν, ανάλογα με τον τύπο και την ανάλυση της οθόνης του υπολογιστή.

Ο παρακάτω πίνακας περιέχει όλους τους τρόπους λειτουργίας που υποστηρίζονται από την οθόνη:

### D-Sub Είσοδος

| Τρόπος<br>λειτουργίας | Ανάλυση                                                                                                    | Οριζόντια<br>Συχνότητα<br>(kHz)                                                                  | Οριζόντια<br>Συχνότητα<br>(Hz)                                                                   | Οριζόντια<br>Συχνότητα<br>(MHz)                                                                  | Πολικότητα<br>συγχρονισμού<br>(H/V)                                           | PS50A470                                |
|-----------------------|----------------------------------------------------------------------------------------------------|--------------------------------------------------------------------------------------------------|--------------------------------------------------------------------------------------------------|--------------------------------------------------------------------------------------------------|-------------------------------------------------------------------------------|-----------------------------------------|
| IBM                   | 640 x 350<br>720 x 400                                                                                                    | 31.469<br>31.469                                                                                 | 70.086<br>70.087                                                                                 | 25.175<br>28.322                                                                                 | + / -<br>- / +                                                                | ~ ~ ~                                   |
| VESA                  | 640 x 480<br>640 x 480<br>640 x 480<br>800 x 600<br>800 x 600<br>800 x 600<br>1024 x 768<br>1024 x 768<br>1024 x 768<br>1360 x 768 | 31.469<br>37.861<br>37.500<br>37.879<br>48.077<br>46.875<br>48.363<br>56.476<br>60.023<br>47.712 | 59.940<br>72.809<br>75.000<br>60.317<br>72.188<br>75.000<br>60.004<br>70.069<br>75.029<br>60.015 | 25.175<br>31.500<br>31.500<br>40.000<br>50.000<br>49.500<br>65.000<br>75.000<br>78.750<br>85.500 | - / -<br>- / -<br>+ / +<br>+ / +<br>+ / +<br>- / -<br>- / -<br>+ / +<br>+ / + | >>>>>>>>>>>>>>>>>>>>>>>>>>>>>>>>>>>>>>> |

### ΗDMI/DVI Είσοδος

| Τρόπος<br>λειτουργίας | Ανάλυση    | Οριζόντια<br>Συχνότητα<br>(kHz) | Οριζόντια<br>Συχνότητα<br>(Hz) | Οριζόντια<br>Συχνότητα<br>(MHz) | Πολικότητα<br>συγχρονισμού<br>(H/V) | PS50A470 |
|-----------------------|------------|---------------------------------|--------------------------------|---------------------------------|-------------------------------------|----------|
| VESA                  | 640 x 480  | 31.469                          | 59.940                         | 25.175                          | -/-                                 | \$       |
|                       | 800 x 600  | 37.879                          | 60.317                         | 40.000                          | +/+                                 | \$       |
|                       | 1024 x 768 | 48.363                          | 60.004                         | 65.000                          | -/-                                 | \$       |
|                       | 1360 x 768 | 47.712                          | 60.015                         | 85.500                          | +/+                                 | \$       |

 Εάν χρησιμοποιείτε σύνδεση με χρήση καλωδίου HDMI/DVI, θα πρέπει να χρησιμοποιήσετε την υποδοχή HDMI IN2.

- Ο τρόπος λειτουργίας διεμπλοκής δεν υποστηρίζεται.
- Η συσκευή ενδέχεται να μη λειτουργεί κανονικά, εάν επιλεγεί κάποια μη τυπική μορφή βίντεο.
- Υποστηρίζονται οι λειτουργίες Separate και Composite. Το SOG δεν υποστηρίζεται.
- Για την PS50A470 η ποιότητα κειμένου υπολογιστή είναι βέλτιστη στον τρόπο λειτουργίας VESA (1360 x 768 στα 60Hz).

## Ρύθμιση του υπολογιστή

- Προκαθορίστε τον τρόπο λειτουργίας PC πατώντας το κουμπί SOURCE.
- 1 Πατήστε το κουμπί **MENU** για να προβάλλετε το μενού.

2 Πατήστε το κουμπί ▲ ή ▼ για να επιλέξετε Εικόνα και, στη συνέχεια, πατήστε το κουμπί ENTER.

- 3 Κάντε την απαιτούμενη επιλογή πατώντας το κουμπί ▲ ή ▼ και, στη συνέχεια, πατήστε το κουμπί ENTER.
- 4 Όταν μείνετε ικανοποιημένοι από τις ρυθμίσεις που πραγματοποιήσατε, πατήστε το κουμπί ENTER.
- 5 Πατήστε το κουμπί **ΕΧΙΤ** για έξοδο.
- Αυτόματη προσαρμ.

Η αυτόματη προσαρμογή επιτρέπει στην εικόνα του υπολογιστή που προβάλλεται στην τηλεόραση να αυτοπροσαρμόζεται, ανάλογα με το εισερχόμενο σήμα βίντεο υπολογιστή.

Οι τιμές λεπτής ρύθμισης, τραχιάς ρύθμισης και θέσης ρυθμίζονται αυτόματα.

## Εύκολη Ρύθμιση

- 1 Πατήστε το κουμπί TOOLS στο τηλεχειριστήριο.
- 2 Πατήστε το κουμπί ▲ ή ▼ για να επιλέξετε Αυτόματη προσαρμ. και, στη συνέχεια, πατήστε το κουμπί ENTER.

## Οθόνη: Τραχιά/Λεπτή/Θέση/Επαναφορά εικόνας Τραχιά/Λεπτή

Ο σκοπός της ρύθμισης ποιότητας της εικόνας είναι να εξαλείψει ή να μειώσει το θόρυβο της εικόνας. Εάν δεν μπορείτε να εξαλείψετε το θόρυβο χρησιμοποιώντας μόνον τη λειτουργία Λεπτού συντονισμού, μπορείτε να προσαρμόσετε τη συχνότητα όσο γίνεται περισσότερο (Τραχιά) και να κάνετε πάλι Λεπτό συντονισμό. Αφού μειωθεί ο θόρυβος αναπροσαρμόστε την εικόνα, έτσι ώστε να στοιχίζεται στο κέντρο της οθόνης.

- Πατήστε τό κουμπί ▲ ή ▼ για να επιλέξετε Τραχιά ή Λεπτή και, στη συνέχεια, πατήστε το κουμπί ENTER.
- 2 Πατήστε το κουμπί ◄ ή ► για να ρυθμίσετε την ποιότητα της εικόνας. Ενδέχεται να εμφανιστούν κατακόρυφες γραμμές ή να είναι θολή η εικόνα. Πατήστε το κουμπί ENTER.

## Θέση

Ρυθμίστε τη θέση της εικόνας του υπολογιστή, εάν δεν εφαρμόζει απόλυτα στην οθόνη της τηλεόρασης.

- 1 Ρυθμίστε τη θέση, πατώντας το κουμπιά ▲/▼/◀/►.
- 2 Πατήστε το κουμπί ENTER.

## Επαναφορά εικόνας

Μπορείτε να αντικαταστήσετε όλες τις ρυθμίσεις εικόνας με τις εργοστασιακές προεπιλεγμένες τιμές τους.

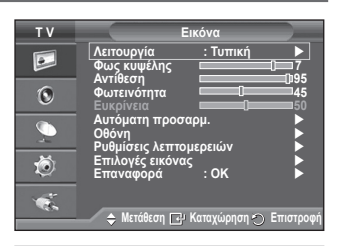

Κατάσταση αυτόματ. ρύθμισης Περιμένετε.

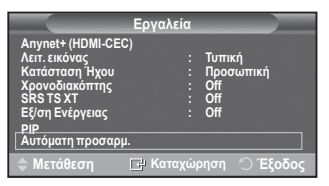

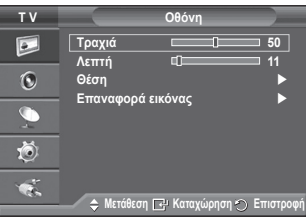

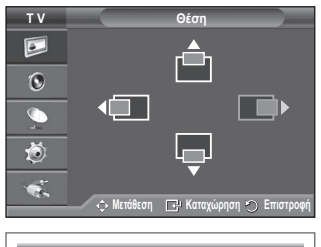

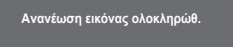

## Τι είναι το Anynet+;

To Anynet+ είναι ένα σύστημα δικτύου ΑV που ενεργοποιεί ένα εύχρηστο περιβάλλον χρήσης AV για τους χρήστες, καθώς ελέγχει όλες τις συνδεδεμένες συσκευές AV μέσω του μενού Anynet+, όταν συνδεθούν συσκευές AV της Samsung Electronics.

## Tilslutning af Anynet+ enheder

Το σύστημα Anynet+ υποστηρίζει αποκλειστικά συσκευές AV με υποστήριξη Anynet+. Ελέγξτε εάν υπάρχει η ένδειξη Anynet+ επάνω στη συσκευή AV που πρόκειται να συνδεθεί στην τηλεόραση.

### Για άμεση σύνδεση σε τηλεόραση

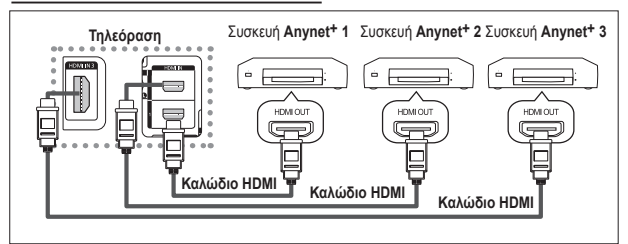

Συνδέστε την υποδοχή [HDMI 1], [HDMI 2] ή [HDMI 3] στην τηλεόραση και την υποδοχή HDMI OUT της αντίστοιχης συσκευής Anynet+ με ένα καλώδιο HDMI.

### Για σύνδεση σε σύστημα οικιακού κινηματογράφου

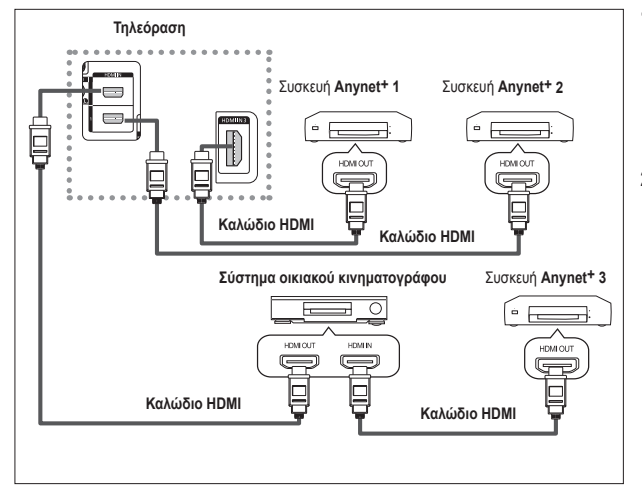

- Συνδέστε την υποδοχή [HDMI 1], [HDMI 2] ή [HDMI 3] στην τηλεόραση και την υποδοχή HDMI OUT της αντίστοιχης συσκευής Anynet+ με ένα καλώδιο HDMI
- 2 Συνδέστε την υποδοχή HDMI IN του συστήματος οικιακού κινηματογράφου και την υποδοχή HDMI OUT της αντίστοιχης συσκευής Anynet+, χρησιμοποιώντας το καλώδιο HDMI.

- > Συνδέστε μόνον έναν δέκτη.
- Μπορείτε να συνδέσετε κάποια συσκευή Anynet+, χρησιμοποιώντας καλώδιο HDMI. Ορισμένα καλώδια HDMI πιθανόν να μην υποστηρίζουν τις λειτουργίες Anynet+.
- Το Anynet+ λειτουργεί όταν η συσκευή ΑV που υποστηρίζει Anynet+ βρίσκεται σε κατάσταση αναμονής ή είναι ενεργοποιημένη.
- Anynet+ υποστηρίζει συνολικά έως και 8 συσκευές ΑV.

## Εγκατάσταση του Anynet+

## Οι παρακάτω ρυθμίσεις αφορούν τη χρήση των λειτουργιών Anynet+.

## Χρήση της λειτουργίας Anynet+

- Πατήστε το κουμπί MENU για να εμφανιστεί το μενού. Πατήστε το κουμπί ▲ ή ▼ για να επιλέξετε Είσοδος και, στη συνέχεια, πατήστε το κουμπί ENTER.
- 2 Πατήστε το κουμπί ▲ ή ▼ για να επιλέξετε Anynet+ (HDMI-CEC), και, στη συνέχεια, πατήστε το κουμπί ENTER.
- 3 Πατήστε το κουμπί ▲ ή ▼ για να επιλέξετε Εγκατάσταση και, στη συνέχεια, πατήστε το κουμπί ENTER.
- 4 Πατήστε το κουμπί ▲ ή ♥ για να επιλέξετε Anynet+ (HDMI-CEC), και, στη συνέχεια, πατήστε το κουμπί ENTER.
- 5 Πατήστε το κουμπί ▲ ή ▼ για να επιλέξετε On (Ενεργοποίηση) και, στη συνέχεια, πατήστε το κουμπί ENTER.
- Η λειτουργία Anynet+ (HDMI-CEC) ενεργοποιείται.
- Αν επιλέξετε Off, η λειτουργία Anynet+ (HDMI-CEC) απενεργοποιείται.
- Όταν απένεργοποιηθεί η λειτουργία Anynet+ (HDMI-CEC), όλες οι λειτουργίες που σχετίζονται με το Anynet+ απενεργοποιούνται.

## Αυτόματη απενεργοποίηση μιας συσκευής Anynet+ όταν η τηλεόραση

### είναι σβηστή

- 4 Πατήστε το κουμπί ▲ ή ▼ για να επιλέξετε Auto Turn Off (Αυτόματη απενεργοποίηση) και, στη συνέχεια, πατήστε το κουμπί ENTER.
- 5 Πατήστε το κουμπτί ▲ ή ▼ για να επιλέξετε Ναι (Ενεργοποίηση) και, στη συνέχεια, πατήστε το κουμπί ENTER.
  - Η λειτουργία αυτόματης απενεργοποίησης ενεργοποιείται.
    - Αν επιλέξετε Όχι, η λείτουργία αυτόματης απενέργοποίησης ακυρώνεται.

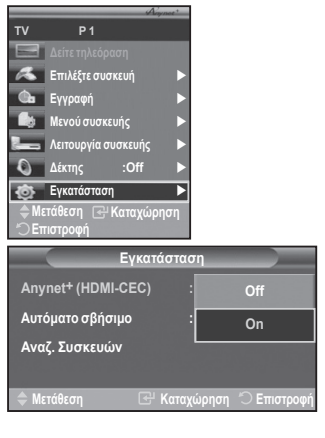

|                                    | Ξγκατ | άστασ | η     |             |
|------------------------------------|-------|-------|-------|-------------|
| Anynet <sup>+</sup> (HDMI-C        | CEC)  |       | On    |             |
| Αυτόματο σβήσιμο<br>Αναζ. Συσκευών |       |       |       | No          |
|                                    |       |       |       | Yes         |
| 🔷 Μετάθεση                         | £     | Καταχ | ώρηση | 🔿 Επιστροφή |

- Πατήστε το κουμπί ΕΧΙΤ για έξοδο.
- Προκειμένου να χρησιμοποιείται η λειτουργία Anynet+, η ρύθμιση Select Device (Επιλογή συσκευής) που υπάρχει στο τηλεχειριστήριο της τηλεόρασης πρέπει να είναι ρυθμισμένη σε λειτουργία τηλεόρασης.
- Αν ρυθμίσετε τη λειτουργία Αυτόματης απενεργοποίησης στο Ναι, οι συνδεδεμένες εξωτερικές συσκευές απενεργοποιούνται επίσης όταν σβήσει η τηλεόραση. Ωστόσο, εάν η συσκευή εκτελεί εγγραφή, μπορεί να μην σβήσει.

## Σάρωση και εναλλακτική επιλογή συσκευών Anynet+

- Πατήστε το κουμπί MENU για να εμφανιστεί το μενού. Πατήστε το κουμπί ▲ ή ▼ για να επιλέξετε Είσοδος και, στη συνέχεια, πατήστε το κουμπί ENTER.
- 2 Πατήστε το κουμπί ▲ ή ▼ για να επιλέξετε Anynet+ (HDMI-CEC), και, στη συνέχεια, πατήστε το κουμπί ENTER.
- 3 Πατήστε το κουμπί ▲ οr ▼ για να επιλέξετε Επιλογή συσκευής και, στη συνέχεια, πατήστε το κουμπί ENTER.
- 4 Πατήστε το κουμπί ▲ ή ▼ για να επιλέξετε κάποια συγκεκριμένη συσκευή και πατήστε το κουμπί ENTER. Επιλέγεται η συσκευή που διαλέξατε.
- 5 Αν δεν μπορείτε να εντοπίσετε κάποια συσκευή που αναζητάτε, πατήστε το κουμπί ▲ ή ▼ για να επιλέξετε Searching Connections (Αναζήτηση συνδέσεων), έπειτα πατήστε το κουμπί ENTER. Στην οθόνη εμφανίζεται το μήνυμα Διαμόρφωση σύνδεσης Anynet+.... Όταν ολοκληρωθεί η αναζήτηση για συσκευές, οι συνδεδεμένες συσκευές εμφανίζονται στο μενού Anynet+...
- Η επιλογή των επίλεγμένων συσκευών ενδέχεται να διαρκέσει έως 2 λεπτά. Κατά τη διάρκεια της διαδικασίας εναλλαγής, η ακύρωση είναι αδύνατη.
- Ο χρόνος που απαιτείται για τη σάρωση για συσκευές προσδιορίζεται από τον αριθμό των συνδεδεμένων συσκευών.
- Όταν η σάρωση της συσκευής ολοκληρωθεί, προβάλλεται ο αριθμός των συσκευών που θα έχουν εντοπιστεί.
- Αν και η τηλεόραση σαρώνει αυτομάτως τις συσκευές όταν ενεργοποιηθεί με τη χρήση του κουμπιού POWER (Λειτουργίας), οι συσκευές που είναι συνδεδεμένες με την τηλεόραση όταν αυτή ανάψει ή σε κάποια άλλη περίσταση δεν προβάλλονται στον κατάλογο των συσκευών. Συνεπώς, επιλέξτε το μενού Searching Connections (Αναζήτηση συνδέσεων) για την αναζήτηση συσκευών.
- Αν έχετε επίλέξει λειτουργία εξώτερικής πηγής πατώντας το κουμπί SOURCE, δεν μπορείτε να χρησιμοποιήσετε Anynet<sup>+</sup>. Φροντίστε να επιλέξετε κάποια συσκευή Anynet<sup>+</sup> χρησιμοποιώντας το κουμπί TOOLS.

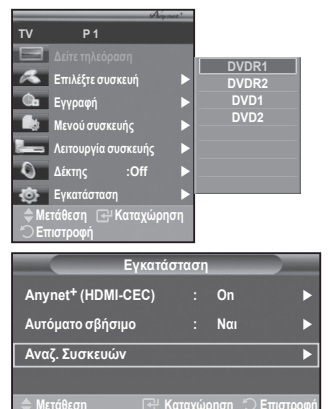

#### Mενού Anynet+

Το μενού Anynet+ αλλάζει, ανάλογα με τον τύπο και την κατάσταση των συσκευών Anynet+ που είναι συνδεδεμένες στην τηλεόραση.

| Μενού Anynet+           | Περιγραφή                                                                                                    |
|-------------------------|----------------------------------------------------------------------------------------------------|
| Δείτε τηλεόραση         | Περνά από τον τρόπο λειτουργίας εκπομπής Anynet+ στον τρόπο<br>λειτουργίας τηλεόρασης.                                                                                               |
| Επιλέξτε συσκευή        | Η τηλεόρασή σας συνδέεται με την αντίστοιχη συσκευή.                                                                                                    |
| Εγγραφή                 | Εκκινεί μια εγγραφή. (Το μενού αυτό λειτουργεί μόνον σε συσκευές<br>που υποστηρίζουν εγγραφές.)                                                                                      |
| Μενού στη συσκευή       | Εμφανίζει το μενού της συνδεδεμένης συσκευής.<br>Παράδειγμα: Οταν είναι συνδεδεμένη μια συσκευή εγγραφής DVD,<br>εμφανίζεται το μενού τίτλου της συσκευής εγγραφής DVD.              |
| Λειτουργία της συσκευής | Εμφανίζει το μενού ελέγχου της συνδεδεμένης συσκευής.<br>Παράδειγμα: Οταν είναι συνδεδεμένη μια συσκευή εγγραφής DVD,<br>εμφανίζεται το μενού ελέγχου της συσκευής αναπαραγωγής DVD. |
| Δέκτης                  | Η έξοδος του ήχου γίνεται μέσω του δέκτη.                                                                                                    |
| Ρύθμιση                 | Μπορείτε να ρυθμίσετε το περιβάλλον χρήσης του Anynet+.                                                                                                    |

Κουμπιά τηλεχειριστηρίου τηλεόρασης που είναι διαθέσιμα σε τρόπο λειτουργίας Anynet+

| Τύπος συσκευής                              | Κατάσταση λειτουργίας                                                                                      | Διαθέσιμα κουμπιά                                                                                                    |
|---------------------------------------------|----------------------------------------------------------------------------------------------------|----------------------------------------------------------------------------------------------------|
|                                             | Μετά από την επιλογή της<br>συσκευής, όταν το μενού<br>της αντίστοιχης συσκευής<br>προβάλλεται στην οθόνη. | Αριθμητικά κουμπιά<br>Κουμπιά ▲/▼/ <i>◄/►/</i> ENTER<br>Έγχρωμα κουμπιά<br>Κουμπί <b>ΕΧΙΤ</b>                            |
| Συσκευή <b>Αηγηει</b> *                     | Μετά την επιλογή της<br>συσκευής, κατά την<br>αναπαραγωγή κάποιου<br>αρχείου                               | <ul> <li>(Αναζήτηση προς τα εμπρός)</li> <li>(Αναζήτηση προς τα εμπρός)</li> <li>(Διακοπή)</li> <li>(Διακοπή)</li> </ul> |
| Συσκευή με ενσωματωμένο<br>δέκτη ραδιοφώνου | Αφού επιλέξετε τη συσκευή,<br>ενώ παρακολουθείτε κάποιο<br>τηλεοπτικό πρόγραμμα                            | Κουμπί <b>Ρ</b> ⊘/⊙                                                                                                    |
| Συσκευή ήχου                                | Όταν ο δέκτης είναι<br>ενεργοποιημένος                                                                     | Κουμπί 📶 😌 / 🖯<br>Κουμπί Μυτε                                                                                            |

- Η λειτουργία Anynet+ λειτουργεί μόνον όταν το τηλεχειριστήριο είναι ρυθμισμένο στη λειτουργία τηλεόρασής.
- Το κουμπί REC λειτουργεί μόνον όταν βρίσκεται σε εγγράψιμη κατάσταση.
   Δεν μπορείτε να χρησιμοποιήσετε συσκευές Anynet+ με τη χρήση των κουμπιών που υπάρχουν στο πλάι της τηλεόρασης. Μπορείτε να ελέγξετε τις συσκευές Anynet+ μόνον με τη χρήση του τηλεχειριστηρίου της τηλεόρασης.
- Το τηλεχειριστήριο της τηλεόρασης ενδέχεται να μην λειτουργεί υπό ορισμένες συνθήκες. Στην περίπτωση αυτή, επιλέξτε και πάλι τη συσκευή Anynet<sup>+</sup>.
- Οι λειτουργίες Anynet+ δεν λειτουργούν για τα προϊόντα άλλων κατασκευαστών.
- Στον τρόπο λειτουργίας Anynet+, τα κουμπιά χρωμάτων ενδέχεται να μην λειτουργούν κανονικά.
- ≻ Οι λειτουργίες 🔄, 🗭 ενδέχεται να διαφέροῦν, ανάλογα με τη συσκευή.

## Εγγραφή

### Μπορείτε να κάνετε εγγραφή ενός τηλεοπτικού προγράμματος, χρησιμοποιώντας μια συσκευή εγγραφής.

Πατήστε το κουμπί REC.

Η εγγραφή αρχίζει. (Μόνον όταν είναι συνδεδεμένη συσκευή εγγραφής με ενεργοποιημένο Anynet+.)

- Το τρέχον τηλεοπτικό πρόγραμμα εγγράφεται σε κατάσταση παρακολούθησης τηλεόρασης. Αν παρακόλουθείτε βίντεο από άλλη σύσκευή, εγγράφεται το βίντεο από τη σύσκευή.
- Μπορείτε επίσης να εγγράψετε τη ροή δεδομένων πηγής, επιλέγοντας Εγγραφή αφού πατήσετε το κουμπί **ΤΟΟLS**.
- Πριν από την εγγραφή, ελέγξτε εάν το βύσμα της κεραίας έχει συνδεθεί σωστά\_στη συσκευή εγγραφής. Γία τη σύνδεσή της κεραίας στη συσκευή εγγραφής, ανατρέξτε στο εγχειρίδιο χρήσης της...

### Ελληνικά - 34

#### Μπορείτε να ακούτε ήχο μέσω δέκτη και όχι μέσω του ηχείου της τηλεόρασης.

- Πατήστε το κουμπί MENU για να εμφανιστεί το μενού.
- Πατήστε το κουμπί ▲ ή ▼ για να επιλέξετε Είσοδος και, στη συνέχεια, πατήστε το κουμπί ENTER.
- 2 Πατήστε το κουμπί ▲ ή ▼ για να επιλέξετε Anynet+ (HDMI-CEC), και, στη συνέχεια, πατήστε το κουμπί ENTER.
- 3 Πατήστε το κουμπί ▲ ή ▼ για να επιλέξετε Δέκτη και, στη συνέχεια, πατήστε το κουμπί ENTER.
- 4 Πατήστε το κουμπί ◄ ή ► για επιλογή του Οπκαι, στη συνέχεια, πατήστε το κουμπί ENTER. Τώρα μπορείτε να ακούτε ήχο μέσω του δέκτη.
- 5 Πατήστε το κουμπί ΕΧΙΤ για έξοδο.
- Όταν ο δέκτης είναι ρυθμισμένος στο On, μπορείτε να ακούτε τον ήχο της τηλεόρασης μέσω του δέκτη 2 καναλιών.
- Εάν ο δέκτης προορίζεται αποκλειστικά για σύστημα οικιακού κινηματογράφου (υποστηρίζει αποκλειστικά ήχο), ίσως να μην εμφανιστεί στον κατάλογο των συσκευών.
- Σε περίπτωση που το περιεχόμενο αντιμετωπίζει πρόβλημα πνευματικών δικαιωμάτων, η ακρόαση μέσω του δέκτη ενδέχεται να μην λειτουργεί σωστά.
- 🎾 Όταν ακούτε μέσω του δέκτη, υπάρχουν περιορισμοί στη χρήση του μενού που σχετίζεται με τη λειτουργία PIP και τον ήχο.

## Σημεία ελέγχου προτού ζητήσετε σέρβις

| Σύμπτωμα                                                          | Λύση                                                                                                    |
|-------------------------------------------------------------------|----------------------------------------------------------------------------------------------------|
| Το Anynet <sup>+</sup> δεν λειτουργεί.                            | <ul> <li>Ελέγξτε εάν η συσκευή είναι συσκευή Anynet<sup>+</sup>. Το σύστημα Anynet<sup>+</sup><br/>υποστηρίζει αποκλειστικά συσκευές Anynet<sup>+</sup>.</li> <li>Συνδέστε μόνον έναν δέκτη.</li> <li>Ελέγξτε εάν το καλώδιο ρεύματος της συσκευής Anynet<sup>+</sup> είναι συνδεδεμένο σωστά.</li> <li>Ελέγξτε τις συνδέσεις των καλωδίων βίντεο/ήχου/HDMI της συσκευής Anynet<sup>+</sup>.</li> <li>Βεβαιωθείτε ότι Anynet<sup>+</sup> (HDMI-CEC) είναι ρυθμισμένη στο On στο μενού<br/>ρύθμισης Anynet<sup>+</sup>.</li> <li>Ελέγξτε εάν το πλεχειριστήριο της πλεόρασης βρίσκεται στον τρόπο<br/>λειτουργίας τηλεόρασης.</li> <li>Ελέγξτε εάν το πλεχειριστήριο υποστηρίζει αποκλειστικά το Anynet<sup>+</sup>.</li> <li>Το Anynet<sup>+</sup> δεν λειτουργία κατω από ορισμένες συνθήκες. (Αναζήτηση καναλιών)</li> <li>Κατά τη σύνδεση ή την αποσύνδεση του καλωδίου HDMI, εκτελέστε νέα<br/>αναζήτηση των συσκευών ή επανεκκινήστε την πλεόραση σας.</li> <li>Ελέγξτε εάν η λειτουργία Anynet<sup>+</sup> πο συσκευής Anynet<sup>+</sup> τοι ενόγτο το μοτο το μενού</li> </ul> |
| Θέλω να εκκινήσω το<br>Anynet+.                                   | <ul> <li>Ελέγξτε εάν η συσκευή Anynet<sup>+</sup> είναι σωστά συνδεδεμένη στην τηλεόραση και ελέγξτε εάν το Anynet<sup>+</sup> (HDMI-CEC) έχει ρυθμιστεί στο On στο μενού ρυθμίσεων Anynet<sup>+</sup>.</li> <li>Πατήστε το κουμπί TV στο τηλεχειριστήριο της τηλεόρασης, για να επιλέξετε λειτουργία τηλεόρασης. Στη συνέχεια, πατήστε το κουμπί TOOLS για να εμφανιστεί το μενού Anynet<sup>+</sup> και επιλέξτε το μενού που θέλετε.</li> </ul>                                                                                                    |
| Θέλω να εξέλθω από το<br>Anynet+.                                 | <ul> <li>Επιλέξτε Παρακολούθηση τηλεόρασης από το μενού Anynet<sup>+</sup>.</li> <li>Πατήστε το κουμπί SOURCE στο τηλεχειριστήριο της τηλεόρασης και επιλέξτε κάποια άλλη συσκευή, που να μην είναι Anynet<sup>+</sup>.</li> <li>Πατήστε οποιοδήποτε κουμπί από τα P, CH LIST και PRE-CH για να ενεργοποιήσετε τον τρόπο λειτουργίας</li> <li>τηλεόρασης. (Σημειώστε ότι το κουμπί καναλιών λειτουργεί μόνον όταν δεν υπάρχει συνδεδεμένη κάποια συσκευή Anynet<sup>+</sup></li> </ul>                                                                                                    |
| Στην οθόνη εμφανίζεται<br>το μήνυμα Σύνδεση με<br>συσκευή Anynet+ | <ul> <li>Δεν μπορείτε να χρησιμοποιήσετε το τηλεχειριστήριο κατά τη διαμόρφωση του<br/>Anynet+ ή τη μετάβαση σε τρόπο λειτουργίας παρακολούθησης.</li> <li>Όταν ολοκληρωθεί η ρύθμιση του Anynet+ ή η επιλογή νέου τρόπου<br/>λειτουργίας, χρησιμοποιήστε το τηλεχειριστήριο.</li> </ul>                                                                                                    |
| Η συσκευή Anynet+ δεν<br>λειτουργεί.                              | <ul> <li>Όταν η λειτουργία Plug &amp; Play βρίσκεται σε εξέλιξη, δεν μπορείτε να<br/>χρησιμοποιήσετε τη λειτουργία αναπαραγωγής.</li> </ul>                                                                                                    |
| Η συνδεδεμένη συσκευή<br>δεν εμφανίζεται.                         | <ul> <li>Ελέγξτε εάν η συσκευή υποστηρίζει λειτουργίες Anynet+ ή όχι.</li> <li>Ελέγξτε εάν το καλώδιο HDMI είναι σωστά συνδεδεμένο ή όχι.</li> <li>Ελέγξτε εάν στο μενού ρυθμίσεων Anynet+ (HDMI-CEC) η λειτουργία Anynet+ είναι ρυθμισμένη στο On.</li> <li>Αναζητήστε και πάλι συσκευές Anynet+.</li> <li>Μπορείτε να συνδέσετε κάποια συσκευή Anynet+, χρησιμοποιώντας καλώδιο HDMI. Ορισμένα καλώδια HDMI πιθανόν να μην υποστηρίζουν τις λειτουργίες Anynet+.</li> </ul>                                                                                                    |
| Είναι αδύνατη η εγγραφή του<br>τηλεοπτικού προγράμματος.          | <ul> <li>Ελέγξτε εάν το βύσμα της κεραίας έχει συνδεθεί σωστά στη<br/>συσκευή εγγραφής.</li> </ul>                                                                                                    |

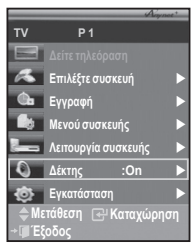

## Δυνατότητα Teletext (ανάλογα με το μοντέλο)

Οι περισσότεροι τηλεοπτικοί σταθμοί παρέχουν υπηρεσίες γραπτών πληροφοριών μέσω teletext. Η σελίδα ευρετηρίου της υπηρεσίας teletext σάς δίνει πληροφορίες για τον τρόπο χρήσης της υπηρεσίας. Επιπλέον, μπορείτε να κάνετε διάφορες επιλογές που εξυπηρετούν τις απαιτήσεις σας, χρησιμοποιώντας τα κουμπιά του τηλεχειριστηρίου.

- Για να προβάλλονται σωστά οι πληροφορίες teletext, η λήψη σήματος του καναλιού θα πρέπει να είναι σταθερή. Διαφορετικά ενδέχεται να λείπουν πληροφορίες ή κάποιες σελίδες να μην εμφανίζονται σωστά.
- ① (Έξοδος)

2

Έξοδος από την οθόνη teletext (ανάλογα με το μοντέλο) Ξο(αποθήκευση)

Σρησιμοποιήστε το για να αποθηκεύσετε τις σελίδες teletext.

## Εψ (μέγεθος)

Πατήστε το γία να προβάλλετε τα γράμματα διπλάσιου μεγέθους στο επάνω μισό της οθόνης. Αντίστοιχα, για το κάτω μισό της οθόνης, πατήστε το και πάλι.

Για να προβάλλετε την κανονική οθόνη, πατήστε το άλλη μία φορά.

### ④ (αποκάλυψη)

Χρησιμοποιήστε το για να εμφανίσετε το κρυφό κείμενο (π.χ. απαντήσεις σε παιχνίδια ερωτήσεων). Για να προβάλλετε την κανονική οθόνη, πατήστε το και πάλι.

- Έγχρωμα κουμπιά (κόκκινο/πράσινο/κίτρινο/μπλε) Αν ο σταθμός χρησιμοποιεί το σύστημα FASTEXT, τα διάφορα θέματα που καλύπτονται σε μία σελίδα teletext διαθέτουν χρωματική κωδικοποίηση και μπορούν να επιλεγούν πατώντας τα έγχρωμα κουμπιά. Πατήστε εκείνο που αντιστοιχεί στην επιλογή που θέλετε να κάνετε. Η σελίδα προβάλλεται με άλλες πληροφορίες με έγχρωμους χαρακτήρες, οι οποίες μπορούν να επιλεγούν με τον ίδιο τρόπο. Για να προβάλλετε την προηγούμενη ή την επόμενη σελίδα, πατήστε το αντίστοιχο έγχρωμο κουμπί.
- (e) (ενργοποίηση teletext/μικτή οθόνη) Πατήστε το για να ενεργοποιήσετε τη λειτουργία teletext, αφού πρώτα επιλέξετε το κανάλι που παρέχει υπηρεσίες teletext. Πατήστε το και πάλι για επικάλυψη της εικόνας που εκπέμπεται εκείνη τη στιγμή, από το teletext.

## (τρόπος λειτουργίας)

Πατήστε το για να επιλέξετε τον τρόπο λειτουργίας του teletext (LIST/FLOF).

Εάν το πατήσετε στον τρόπο λειτουργίας LIST, τότε περνά στον τρόπο λειτουργίας αποθήκευσης λίστας.

Στον τρόπο λειτουργίας αποθήκευσης λίστας, μπορείτε να αποθηκεύσετε μια σελίδα teletext μέσα σε λίστα, χρησιμοποιώντας το κουμπί 🔄 (αποθήκευση).

- ③ (δευτερεύουσα σελίδα) Χρησιμοποιήστε το για την προβολή της διαθέσιμης δευτερεύουσας σελίδας.

Χρησιμοποιήστε το για την προβολή της επόμενης σελίδας teletext.

Χρησιμοποιήστε το για την προβολή της προηγούμενης σελίδας teletext. Ξ) (ευρετήριο) Χρησιμοποιήστε το για την προβολή της σελίδας ευρετηρίου

Χρήσιμοποιήστε το για την προβολή της σελίδας ευρετηρίου (περιεχόμενα) οποιαδήποτε χρονική στιγμή, ενόσω παρακολουθείτε το teletext.

## 🕑 🚉 (κράτηση)

0

Ð

Χρησιμοποιήστε το για να σταματήσετε την προβολή σε κάποια συγκεκριμένη σελίδα ή εάν η επιλεγμένη σελίδα συνδέεται με διάφορες δευτερεύουσες σελίδες, οι οποίες την ακολουθούν αυτόματα. Για να συνεχίσετε την προβολή, πατήστε το και πάλι.

### 🚯 🖾 (ακύρωση)

Χρησιμοποιήστε το για να προβάλλετε την εκπομπή, ενόσω αναζητάτε κάποια σελίδα.

Μπορείτε να αλλάξετε σελίδα στο teletext, πατώντας τα αριθμητικά κουμπιά στο τηλεχειριστήριο.

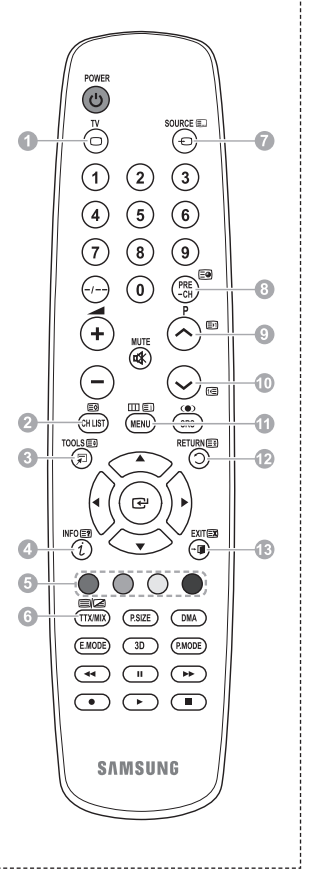

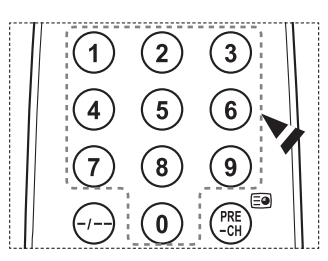

Ελληνικά - 36

### Οι σελίδες teletext κατατάσσονται σε έξι κατηγορίες:

| Μέρος            | Περιεχόμενα                                                                                                    |
|------------------|----------------------------------------------------------------------------------------------------|
| A<br>B<br>C<br>D | Αριθμός επιλεγμένης σελίδας.<br>Ταυτότητα σταθμού μετάδοσης.<br>Αριθμός τρέχουσας σελίδας ή ενδείξεις<br>αναζήτησης. |
| E<br>F           | Ημερομηνία και ώρα.<br>Κείμενο.<br>Πληροφορίες κατάστασης.<br>Πληροφορίες FASTEXT.                                   |

Οι πληροφορίες teletext συχνά κατανέμονται σε αρκετές σελίδες, οι οποίες εμφανίζονται με τη σειρά και μπορείτε να τις προσπελάσετε:

- Εισάγοντας τον αριθμό σελίδας
- Επιλέγοντας κάποιον τίτλο σε έναν κατάλογο
- Επιλέγοντας μία έγχρωμη επικεφαλίδα (σύστημα FASTEXT)

> Πατήστε το κουμπί **TV** για έξοδο από την προβολή teletext.

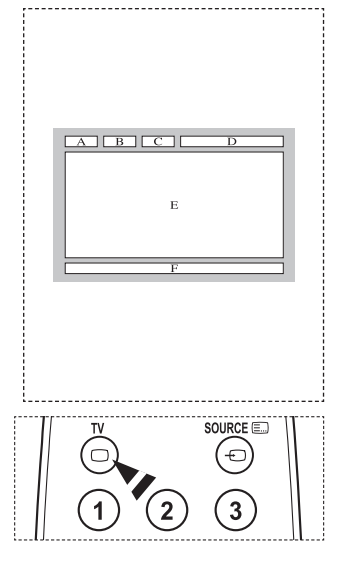

## Προδιαγραφές (VESA) κιτ τοποθέτησης στον τοίχο

Τοποθετήστε το στήριγμα σε σταθερό τοίχο κάθετα προς το δάπεδο.

Όταν το τοποθετείτε σε άλλα υλικά κατασκευής, επικοινωνήστε πρώτα με τον αντιπρόσωπο της περιοχής σας. Εάν είναι τοποθετημένο σε οροφή ή τοίχο με κλίση, ενδέχεται να πέσει, προκαλώντας σοβαρό τραυματισμό.

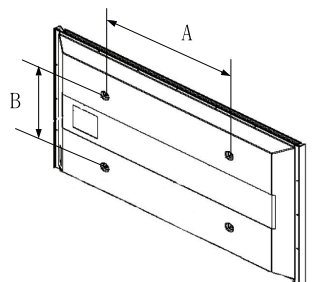

| Τύπος προϊόντος | ίντσες  | Προδιαγραφές VESA<br>(A ∗ B) | Τυπική βίδα | Ποσότητα |
|-----------------|---------|------------------------------|-------------|----------|
| LCD-TV          | 23 ~ 26 | 200 * 100                    | M4          |          |
|                 | 32 ~ 40 | 200 * 200                    | M6          | 4        |
|                 | 46 ~ 52 | 400 * 400<br>600 * 400       |             |          |
|                 | 57      | 700 * 400<br>(Όχι VESA )     | M8          |          |
|                 | 57 ~ 70 | 800 * 400                    |             |          |
|                 | 80 ~    | 1400 * 800                   |             |          |
|                 | 42 ~ 58 | 400 * 400<br>600 * 400       |             | 4        |
| PDP-TV          | 63      | 676 * 407<br>(Όχι VESA)      | M8          | 6        |
|                 | 63 ~ 70 | 800 * 400                    | 1410        | 4        |
|                 | 80 ~    | 1400 * 800                   |             | 4        |

Παρέχουμε τις τυπικές διαστάσεις για κιτ τοποθέτησης στον τοίχο, όπως εμφανίζονται στον παραπάνω πίνακα.

Με την αγορά του κιτ τοποθέτησης στον τοίχο της εταιρείας μας, σας παρέχεται ένα λεπτομερές εγχειρίδιο εγκατάστασης και όλα τα αναγκαία εξάρτήματα για την συναρμολόγησή του.

Μην χρησιμοποιείτε βίδες μεγαλύτερου μήκους από τις τυπικές διαστάσεις, γιατί ενδέχεται να προκαλέσουν ζημιά στο εσωτερικό της τηλεόρασης. Για τα στηρίγματα τοίχου που δεν πληρούν τις προδιαγραφές των τυπικών βιδών VESA, το μήκος

των βιδών ενδέχεται να διαφέρει, ανάλογα με τις προδίαγραφές.

Μην χρησιμοποιείτε βίδες που δεν πληρούν τις προδιαγραφές των τυπικών βιδών VESA. Μην βιδώνετε τις βίδες υπερβολικά σφιχτά, καθώς ενδέχεται να προκληθεί βλάβη στο προϊόν ή να προκληθεί πτώση του προϊόντος και ενδεχόμενος τραυματισμός. Η Samsung δεν φέρει ευθύνη για τέτοιου είδους ατυχήματα.

Η Samsung δεν φέρει ευθύνη για την πρόκληση βλαβών ή προσωπικών τραυματισμών, όταν χρησιμοποιηθεί στήριγμα τοίχου κτός προδιαγραφών VESA ή μη καθορισμένο στήριγμα τοίχου ή όταν ο πελάτης δεν ακολουθήσει τις προδιαγραφές εγκατάστασης του προϊόντος. Τα μοντέλα μας των 57" και 63" δεν πληρούν τις Προδιαγραφές VESA. Συνεπώς, θα πρέπει να

χρήσιμοποιήσετε το δικό μας κιτ τοποθέτησης στον τοίχο, που είναι ειδικά σχεδιάσμένο για αυτό το μοντέλο.

➤ Κατά την τοποθέτηση της τηλεόρασης στον τοίχο, η κλίση της δεν θα πρέπει να υπερβαίνει τις 15 μοίρες.

Μην τοποθετείτε το Κιτ τοποθέτησης στον τοίχο, ενόσω η τηλεόρασή σας βρίσκεται σε λειτουργία. 4 Ενδέχεται να προκληθεί τραυματισμός, λόγω ηλεκτροπληξίας.

#### Ελληνικά - 38

# Ρύθμιση στηρίγματος τοποθέτησης στον τοίχο (πωλείται ξεχωριστά)

Αφού εγκατασταθεί το αυτόματο στήριγμα τοποθέτησης στον τοίχο, η θέση της τηλεόρασής σας μπορεί να ρυθμιστεί εύκολα.

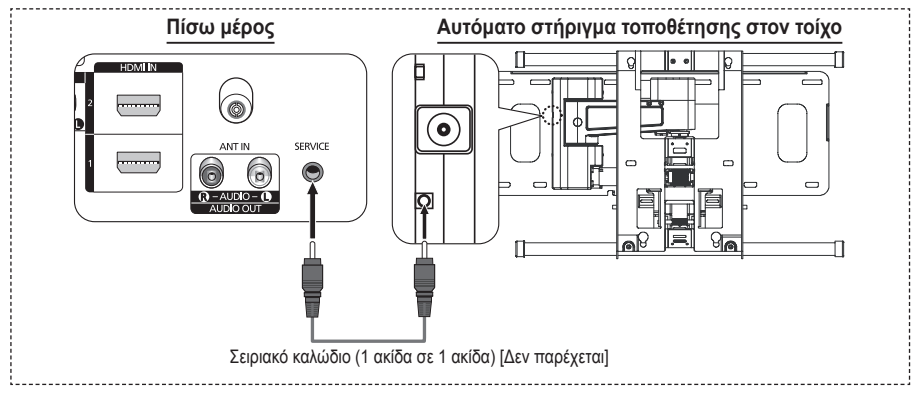

### Είσοδος στο μενού

- 1 Πατήστε το κουμπί ▲, ▼, ◄ ή ► του τηλεχειριστηρίου.
  - Εμφανίζεται η οθόνη Ρύθμιση επιτοίχιας τοποθέτησης (Wall Mount Adjustment).
  - Εάν η οθόνη Ρύθμιση επιτοίχιας τοποθέτησης δεν εμφανιστεί όταν κάνετε κλικ σε ένα κουμπί κατεύθυνσης κατά την παρακολούθηση τηλεόρασης, χρησιμοποιήστε το μενού για να προβάλετε τη συγκεκριμένη οθόνη.
    - Πατήστε το κουμπί ΜΕΝÜ για να προβάλετε το μενού.
       Πατήστε το κουμπί ▲ ή ▼ για να επιλέξετε Εγκατάσταση και, στη συνέχεια, πατήστε το κουμπί ENTER.
    - και, στη συνέχεια, πατήστε το κουμπί ΕΝΤΕΡ. • Πατήστε το κουμπί ▲ ή ▼ για να επιλέξετε Ρύθμιση επιτοίχιας τοποθέτησης και, στη συνέχεια, πατήστε το κουμπί ΕΝΤΕΡ.

## Απομνημόνευση της θέσης

- 2 Ρυθμίστε την επιθυμητή θέση, χρησιμοποιώντας τα κουμπιά
  - ▲, ♥, ◀, ▶.
  - Εάν πατήσετε κάποιο κουμπί βέλους όταν δεν προβάλλεται καμία ένδειξη στην οθόνη της τηλεόρασης, εμφανίζεται η οθόνη ρύθμισης.
  - Πατήστε το κούμπί INFO για επαναφορά. Πατήστε το κουμπί ◀ ή ▶ για να επιλέξετε Ναι και, στη συνέχεια, πατήστε το κουμπί ENTER. Η θέση επανέρχεται στην προεπιλεγμένη ρύθμιση.
- 3 Πατήστε το μπλε κουμπί. Πατήστε τα κουμπιά ▲ και ▼ για να επιλέξετε μια διαμόρφωση αποθήκευσης μεταξύ των Θέση 1, Θέση 2 και Θέση 3 προκειμένου να αποθηκεύσετε την τρέχουσα θέση.
  - Για να μην αποθηκευτεί η τρέχουσα θέση, πατήστε το κουμπί RETURN.
  - Όταν επιλέγετε κάποια λειτουργία αποθήκευσης, δεν μπορείτε να χρησιμοποιήσετε τα κουμπιά χρώματος.
- 4 Πατήστε το κουμπί ENTER για αποθήκευση.
  - Εάν επιλεγεί το Θέση 1, εμφανίζεται το μήνυμα Η τρέχουσα θέση αποθηκεύτηκε ως Θέση 1.
- 5 Πατήστε το κουμπί ENTER.
  - Η αποθηκευμένη θέση εμφανίζεται στα αριστερά των ενδείξεων οθόνης.

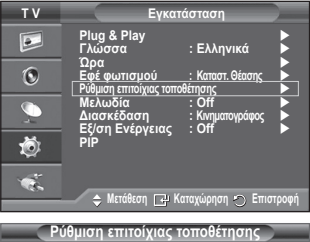

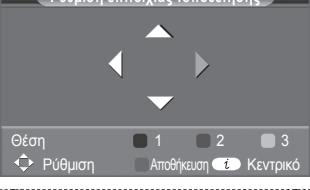

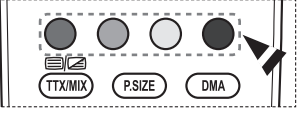

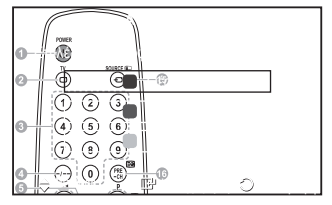

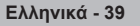

### Μετακίνηση στην απομνημονευμένη θέση

- Ολοκληρώστε το βήμα 1 της ενότητας Είσοδος στο μενού. 1
- 2 Πατώντας ένα κουμπί χρώματος (κόκκινο, πράσινο, κίτρινο), μετακινείτε το αυτόματο στήριγμα τοποθέτησης στον τοίχο στην αποθηκευμένη θέση.
  - Μπορείτε να μετακινήσετε το στήριγμα τοποθέτησης στον τοίχο σε μια από τις 3 προρρυθμισμένες θέσεις, πατώντας το κόκκινο (Θέση 1), το πράσινο (Θέση 2) ή το κίτρινο (Θέση 3)  $\mathbf{\Sigma}$ κουμπί.
  - Εάν αλλάξετε τη θέση αφού μετακινηθείτε σε μια από τις προρρύθμισμένες θέσεις, η απεικόνιση της θέσης θα εξαφανίστεί.
- Για οδηγίες εγκατάστασης, ανατρέξτε στο Εγχειρίδιο εγκατάστασης που παρέχεται με το στήριγμα τοποθέτησης στον τοίχο. Για την εγκατάσταση του προϊόντος, καθώς και την εγκατάσταση και
- τη μετακίνηση του στηρίγματος τοποθέτησής στον τοίχο, φροντίστε να συμβουλευτείτε κάποια εξειδικευμένη εταιρεία εγκατάστασης.
- Αυτό το εγχειρίδιο εγκατάστασης θα πρέπει να χρησιμοποιείται όταν τοποθετείτε το στήριγμα τοποθετησης σε κάποιον τοίχο. Εάν το τοποθετείτε σε άλλα υλικά κατασκευής, επικοινωνήστε πρώτα με τον αντιπρόσωπο της περιοχής σας.
- Το αυτόματο στήριγμα τοποθέτησης στον τοίχο δεν λειτουργεί κατά τη χρήση του Anÿnėt+.
- Το μοντέλο των 42" δεν είναι συμβατό με το παλαιότερο μοντέλο τοποθέτησης στον τοίχο (WMN5090A).

## Προετοιμασία πριγ από την εγκατάσταση της βάσης τοποθέτησης στον τοίχο

Περίπτωση Α. Τοποθέτηση της βάσης τοποθέτησης στον τοίχο της SAMSUNG

Περίπτωση Β. Τοποθέτηση βάσης τοποθέτησης στον τοίχο άλλης εταιρείας

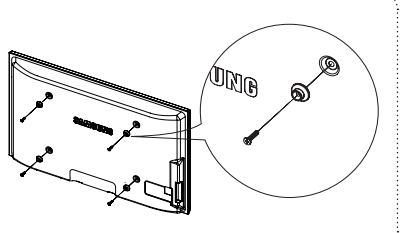

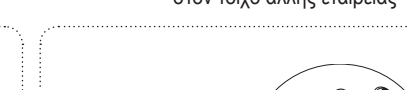

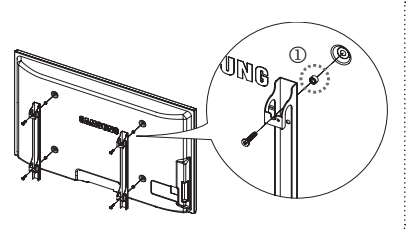

- Τοποθέτηση της βάσης τοποθέτησης στον τοίχο με εύρος ροπής 15kgf•cm ή μικρότερο. Βεβαιωθείτε ότι ενδέχεται να προκληθεί βλάβη εαν η ροπή βρίσκεται εκτός καθορισμένου εύρους. Το σετ εξαρτημάτων περιέχει Βάση Δακτύλιο [] για την τοποθέτηση βάσης τοποθέτησης στον τοίχο άλλης εταιρείας σε τηλεόραση Samsung. (Περίπτωση Β) 1 2

## Τρόπος συναρμολόγησης της βάσης στήριξης (ανάλογα με το μοντέλο)

Χρησιμοποιώντας τις 6 βίδες ασφάλισης της βάσης στήριξης με την οθόνη, προσαρμόστε σταθερά την οθόνη στη βάση στήριξης. (Η εξωτερική όψη της συσκευής ενδέχεται να είναι διαφορετική από αυτήν που εμφανίζεται στην εικόνα.)

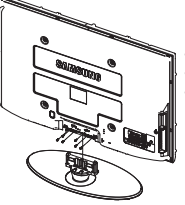

## Προειδοποίηση

Στερεώστε σταθερά τη βάση στην τηλεόραση πρότού τη μετακινήσετέ, γιατί η βάση ένδέχεται να πέσει και να προκληθεί σοβαρός τραυματισμός.

Η τηλεόραση θα πρέπει να μεταφέρεται από δύο ή περισσότερα άτομα. Ποτέ να μην ξαπλώνετε την τηλεόραση στο δάπεδο, διότι ενδέχεται να προκληθεί ζημιά στην οθόνη. Να αποθηκεύετε την τηλεόραση πάντα

σε όρθια θέση.

Ελληνικά - 40

Σε περίπτωση τοποθέτησης της τηλεόρασης στον τοίχο, κλείστε το καλυμμα (Φ) του σημείου σύνδεσης της βάσης στηριέης χρησιμοποιώντας δύο βιδες, για να το κρύψετε.

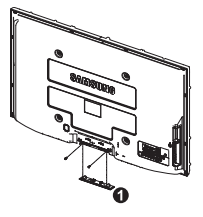

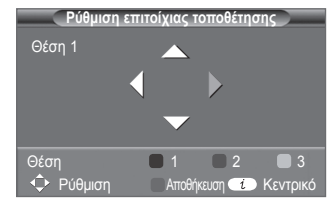

## Στερέωση της τηλεόρασης στον τοίχο

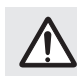

Προσοχή: Εάν τραβάτε, σπρώχνετε ή ανεβαίνετε στην τηλεόραση, μπορεί να προκαλέσετε πτώση της. Πιο συγκεκριμένα, βεβαιωθείτε ότι τα παιδιά σας δεν κρεμιούνται και δεν αποσταθεροποιούν την τηλεόραση από τη θέση της. Εάν αυτό συμβεί, ενδέχεται να ανατραπεί η τηλεόραση, προκαλώντας ίσως σοβαρό τραυματισμό ή θάνατο. Ακολουθήστε όλες τις προφυλάξεις ασφαλείας που υποδεικνύονται στο φυλλάδιο για την ασφάλεια που παρέχεται. Για πρόσθετη ασφάλεια, εγκαταστήστε τη συσκευή προστασίας από πτώση, όπως φαίνεται παρακάτω.

## Για αποτροπή <u>πτώσης της τηλεόρασης:</u>

ακόλουθες προδιοαγραφές.

- 1. Περάστε τις βίδες στους σφιγκτήρες και βιδώστε τους στέρεα στον τοίχο. Επιβεβαιώστε ότι οι βίδες έχουν στερεωθεί σωστά στον τοίχο.
  - Ενδέχεται να χρειαστείτε επιπλέον υλικά, όπως ένα άγκιστρο, ανάλογα με τον τύπο του τοίχου.
  - Αφού οι απαραίτητοι σφιγκτήρες, βίδες και σχοινί δεν παρέχονται, αγοράστε τα ξεχωριστά.

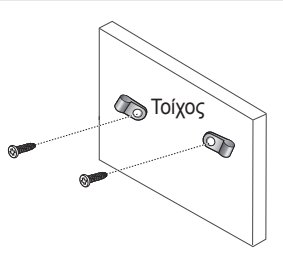

2. Αφαιρέστε τις βίδες από το κεντρικό πίσω μέρος της τηλεόρασης, περάστε τις βίδες στους σφιγκτήρες και, στη συνέχεια, βιδώστε τις και πάλι στην τηλεόραση. Οι βίδες ενδέχεται να μην παρέχονται με το προϊόν. Σε αυτή την περίπτωση, αγοράστε βίδες σύμφωνα με τις

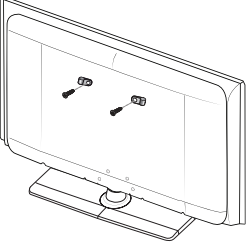

- Συνδέστε τους σφιγκτήρες που είναι στερεωμένοι στην τηλεόραση με αυτούς που είναι στερεωμένοι στον τοίχο με ένα δυνατό σχοινί και, κατόπιν, δέστε το σχοινί σφιχτά.
  - Τοποθετήστε την τηλεόραση κοντά στον τοίχο ώστε να μην γείρει προς τα πίσω.
  - Είναι πιο ασφαλές να δέσετε έτσι το σχοινί ώστε οι σφιγκτήρες που είναι συνδεδεμένοι στον τοίχο να βρίσκονται στο ίδιο ή σε χαμηλότερο ύψος από τους σφιγκτήρες που είναι στερεωμένοι στην τηλεόραση.
  - Λύστε το σχοινί προτού μετακινήσετε την τηλεόραση.
- 4. Επιβεβαιώστε ότι όλες οι συνδέσεις έχουν στερεωθεί με ασφάλεια. Να πραγματοποιείτε περιοδικούς ελέγχους για τυχόν ίχνη καταπόνησης. Εάν έχετε οποιαδήποτε αμφιβολία για την ασφάλεια των συνδέσεών σας, αποταθείτε σε έναν επαγγελματία για την εγκατάσταση.

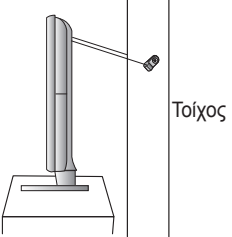

## Αντιμετώπιση προβλημάτων

#### Πριν επικοινωνήσετε με την υπηρεσία σέρβις της Samsung, εκτελέστε τους παρακάτω απλούς ελέγχους. Εάν δεν μπορείτε να επιλύσετε το πρόβλημά ακολουθώντας τις παρακάτω οδηγίες, σημειώστε τον αριθμό μοντέλου και το σειριακό αριθμό τής τηλεόρασης και επικοινωνήστε με την αντίπροσωπία της περιοχής σας.

### Δεν υπάρχει ήχος ή εικόνα

- Βεβαιωθείτε ότι το καλώδιο ρεύματος είναι συνδεδεμένο στην πρίζα.
- Βεβαιωθείτε ότι έχετε πατήσει το κουμπί () (Αναμμα/Σβήσιμο) που υπάρχει στην πρόσοψη της πλεόρασης ή πατήστε το κουμπί **POWER** στο τηλεχειριστήριο.
- Ελέγξτε τις ρύθμίσεις αντίθεσης και φωτεινότητας της εικόνας.
- Ελέγξτε την ένταση του ήχου.

Ελέγξτε αν το Ηχείο τηλεόρασης έχει ρυθμιστεί σε Off.

## Υπάρχει κανονική εικόνα, χωρίς να ακούγεται ήχος

- Ελέγξτε την ένταση του ήχου.
- Ελέγξτε εάν έχει πατηθεί το κουμπί σίγησης MUTE στο τηλεχειριστήριο.

### Δεν υπάρχει εικόνα ή εμφανίζεται ασπρόμαυρη εικόνα

- Προσαρμόστε τις ρυθμίσεις χρώματος.
- Βεβαιώθείτε ότι το επιλεγμένο σύστημα εκπομπής είναι το σωστό.

### Παρεμβολές στον ήχο και την εικόνα

- Προσπαθήστε να προσδιορίσετε ποια ηλεκτρική συσκευή επηρεάζει την τηλεόραση και απομακρύνετέ την.
- Σύνδέστε την τηλεόραση σε διαφορετική πρίζα.

### Εικόνα θολή ή με χιόνια, παραμορφωμένος ήχος

Ελέγξτε την κατεύθυνση, τη θέση και τις συνδέσεις της κεραίας σας. Οι πάρεμβολές αυτές σύχνά οφείλονται στη χρήση εσωτερικής κεραίας.

#### Το τηλεχειριστήριο δεν λειτουργεί σωστά

- ٠ Αντικαταστήστε τις μπαταρίες του τηλεχειριστηρίου.
- ٠
- Καθαρίστε το επάνω άκρο του τηλεχειριστηρίου. Ελέγξτε εάν οι μπαταρίες είναι τοποθετημένες με τη σωστή πολικότητα (+, –). Ελέγξτε εάν οι μπαταρίες έχουν εξαντληθεί. ٠

### Η οθόνη είναι μαύρη και η ενδεικτική λυχνία ισχύος αναβοσβήνει σταθερά

- Ελέγξτε την τροφοδοσία και το καλώδιο σήματος του υπολογιστή σας.
- Η τηλεόραση χρησιμοποιεί το σύστημα διαχείρισης ισχύος της.
- Κινήστε το πόντίκι του υπολογιστή σας ή πατήστε οποιοδήποτε πλήκτρο του πληκτρολογίου. ٠
- Ελέγξτε την τροφοδοσία και το καλώδιο σήματος στις συσκευές σας (STB, DVD, κ.λπ.).
- Η τηλεόραση χρησιμοποιεί το σύστημα διαχείρισης ισχύος της.
- ۵ Πατήστε το κόθμπί Source στον πίνακα ή το τηλεχειριστήριο της τηλεόρασης.
- ٠ Σβήστε την τηλέόραση και ανάψτε την πάλι.

### Η κατεστραμμένη εικόνα εμφανίζεται στη γωνία της οθόνης.

Εάν επιλεγεί η λειτουργία Απλή σάρωση σε ορισμένες εξωτερικές συσκευές, η κατεστραμμένη εικόνα ενδέχεται να εμφανιστεί στη γωνία της οθόνης. Το σύμπτωμα αυτό προκαλείτε από εξωτερικές συσκευές, όχι από την τηλεόραση.

### Εμφανίζεται το μήνυμα "Επαναφέρει όλες τις ρυθμίσεις στις προεπιλεγμένες τιμές".

Αυτό εμφανίζεται αν κρατήσετε πατημένο το κουμπί ΕΧΙΤ για αρκετό χρόνο. Οι ρυθμίσεις του προϊόντος επανέρχονται στις εργοστασιακές ρυθμίσεις.

Ελληνικά - 42

## Προδιαγραφές

Ο περιγραφές και τα χαρακτηριστικά που αναφέρονται σε αυτό το φυλλάδιο παρέχονται αποκλειστικά για σκοπούς ενημέρωσης και ενδέχεται να τροποποιηθούν χωρίς ειδοποίηση.

| Όνομα μοντέλου                                                                                                    | PS50A470                                                                                                    |
|----------------------------------------------------------------------------------------------------|----------------------------------------------------------------------------------------------------|
| Διαστάσεις οθόνης<br>(Διαγώνιος)                                                                                        | 50"                                                                                                    |
| Ανάλυση υπολογιστή                                                                                                    | 1360 x 768 @ 60 Hz                                                                                                    |
| Ήχος (Έξοδος)                                                                                                    | 10 W x 2                                                                                                    |
| <b>Διαστάσεις (Π x Y x B)</b><br>Σώμα<br>Με βάση                                                                        | 1290 x 740 x 95 mm<br>1290 x 804 x 319 mm                                                                              |
| <b>Βάρος</b><br>Σώμα<br>Με βάση                                                                                         | 39 Kg<br>41 Kg                                                                                                    |
| Περιβαλλοντικές<br>συνθήκες<br>Θερμοκρασία λειτουργίας<br>Υγρασία λειτουργίας<br>Θερμοκρασία φύλαξης<br>Υγρασία φύλαξης | 10 °C έως 40 °C<br>10% έως 80%, χωρίς συμπύκνωση υδρατμών<br>-20 °C έως 45 °C<br>5% έως 95%, χωρίς συμπύκνωση υδρατμών |

Η συσκευή αυτή είναι ψηφιακός εξοπλισμός Κατηγορίας Β.

Το σχέδιο και οι προδιαγραφές μπορεί να τροποποιηθούν χωρίς προηγούμενη ειδοποίηση.

 Για την τροφοδοσία και την κατανάλωση ρεύματος, ανατρέξτε στην ετικέτα που είναι επικολλημένη στο προϊόν.

Ελληνικά - 43

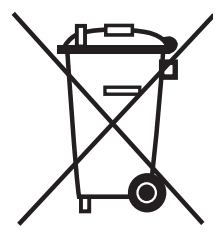

## Σωστή Διάθεση αυτού του Προϊόντος

(απορρίμματα ηλεκτρικού & ηλεκτρονικού εξοπλισμού)

Τα σήματα που εμφανίζονται επάνω στο προϊόν ή στα εγχειρίδια που το συνοδεύουν, υποδεικνύουν ότι δεν θα πρέπει να ρίπτεται μαζί με τα υπόλοιπα οικιακά απορρίμματα μετά το τέλος του κύκλου ζωής του. Προκειμένου να αποφευχθούν ενδεχόμενες βλαβερές συνέπειες στο περιβάλλον ή την υγεία εξαιτίας της ανεξέλεγκτης διάθεσης απορριμμάτων, σας παρακαλούμε να το διαχωρίσετε από άλλους τύπους απορριμμάτων και να το ανακυκλώσετε, ώστε να βοηθήσετε στην βιώσιμη επαναχρησιμοποίηση των υλικών πόρων.

Οι οικιακοί χρήστες θα πρέπει να έλθουν σε επικοινωνία είτε με τον πωλητή απ' όπου αγόρασαν αυτό το προϊόν, είτε τις κατά τόπους υπηρεσίες, προκειμένου να πληροφορηθούν τις λεπτομέρειες σχετικά με τον τόπο και τον τρόπο με τον οποίο μπορούν να δώσουν αυτό το προϊόν για ασφαλή προς το περιβάλλον ανακύκλωση.

Οι επιχειρήσεις-χρήστες θα πρέπει να έλθουν σε επαφή με τον προμηθευτή τους και να ελέγξουν τους όρους και τις προϋποθέσεις του συμβολαίου πώλησης. Το προϊόν αυτό δεν θα πρέπει να αναμιγνύεται με άλλα συνηθισμένα απορρίμματα προς διάθεση.

## Kullanım Talimatları

### Ekran Görüntüsünün Takılması

Plazma ekranı üzerinde hareketsiz bir görüntünün (Plazma monitöre bağlanmış olan bir video oyun cihazı veya bilgisayarı kullanırken) 2 saatten fazla kalmasına izin vermeyin; aksi takdirde bu, ekrandaki görüntünün kalıcı olmasına yol açar. Bu görüntü takılmasına, " ekran yanması" da denir. Bu tür bir kalıcı görüntüyü önlemek için hareketsiz bir görüntü ekrandayken parlaklık ve kontrast değerlerini düşük bir seviyeye ayarlayınız.

### Bulunduğunuz Rakım

Bu PDP'nın normal çalışabilmesi için 2000m'den düşük bir rakımda olması gerekir. 2000 m'den daha yüksek rakımlarda düzgün çalışmayabilir; böyle bir yere kurmayın ve çalıştırmayın.

### PDP TV'nin üst kısmında ısınma

Uzun süreli kullanımdan sonra panelin yaydığı aşırı ısı ürünün üst kısmındaki havalandırma deliğinden çıktığı için, ürünün üst tarafı sıcak olabilir. Bu normaldir ve üründe herhangi bir kusur ya da çalışma hatası olduğu anlamına gelmez. Ancak, çocuklar ürünün üst kısmına dokundurulmamalıdır.

### Üründen çıtırtılar geliyor.

Sıcaklık veya nem gibi çevre koşullarındaki değişiklik nedeniyle ürün daraldığı veya genişlediği zaman çıtırtı oluşabilir. Bu normaldir ve ünitenin bir kusuru değildir.

### Hücre Kusurları

PDP'de, 1.230.000 (SD-düzeyi) ila 3.150.000 (HD düzeyi) pikselden oluşan ve bu nedenle karmaşık bir üretim teknolojisi gerektiren bir panel kullanılmaktadır. Bununla birlikte, ekranda birkaç parlak veya karanlık piksel bulunabilir. Bu piksellerin, ürünün performansına olumsuz etkisi olmaz.

- TV'yi 5°C (41°F) altındaki sıcaklıklarda çalıştırmaktan kaçının
- Çok uzun süreyle görüntülenen durağan bir görüntü PDP Panelinde kalıcı hasara neden olabilir.

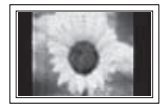

PDP TV'nin uzun süre 4:3 formatında izlenmesi, ekrandaki farklı ışın emisyonundan dolayı ekranın solunda, sağında ve ortasında görüntülenen kenarların izlerinin kalmasına yol açabilir. DVD veya oyun konsolu çalıştırmak da ekranda benzer bir etkiye neden olabilir. Yukarıdaki etkilerin neden olduğu hasarlar Garanti kapsamında değildir.

### Ekrandaki görüntü izleri.

Video oyunlarının ve PC'nin durağan görüntülerinin belirli bir süreden fazla ekranda kalması, kısmi görüntü izleri oluşturabilir. Bu etkiyi önlemek için, durağan görüntüleri ekranda tutarken 'parlaklık' ve 'kontrast' derecelerini azaltın.

### Garanti

- Kalıcı görüntü ile ilgili hasarlar garanti kapsamına girmez.
- Ekranın yanması garanti kapsamında değildir.

### Montaj

Setinizi çok tozlu, aşırı yüksek ya da düşük sıcaklıklı, aşırı nemli, kimyasal madde içeren ve havalimanı, tren istasyonu vs. gibi sürekli çalışma gerektiren yerlere takmadan önce mutlaka yetkili bir servis merkeziyle görüşün. Aksi takdirde setinizde ciddi hasarlar meydana gelebilir.

### SAMSUNG WORLDWIDE ile irtibata geçin

Samsung ürünleriyle ilgili soru ya da yorumlarınız olursa lütfen SAMSUNG müşteri destek merkezine başvurun. (Daha fazla bilgi için arka kapağa bakın.)

## İçindekiler

## **Genel Bilgiler**

| ٠ | Kullanım Talimatları        | 2 |
|---|-----------------------------|---|
| ٠ | Parçaların Kontrol Edilmesi | 4 |
| ٠ | Stand Tabanının Kullanımı   | 4 |
| ٠ | Kontrol Paneli              | 5 |
| ٠ | Bağlantı Paneli             | 6 |
| ٠ | Uzaktan Kumandaya Bakış     | 8 |

## Çalıştırma

| • | Televizyonunuzun Açılması ve Kapatılması | 9 |
|---|------------------------------------------|---|
|   |                                          | - |

- Plug & Play (Tak ve Çalıştır) Özelliği ......10
   TOOLS Düğmesini Kullanma......12

## Kanal Kontrolü

| ٠ | Kanalların Otomatik Kaydedilmesi   | . 13 |
|---|------------------------------------|------|
| • | Kanalların Elle Kaydedilmesi       | . 14 |
| ٠ | Kanal Ekleme / Kilitleme           | . 15 |
| ٠ | Kaydedilen Kanalların Sınıflanması | . 16 |
| ٠ | Kanallara Ad Vermek                | . 16 |
| ٠ | Kanal Alışının İnce Ayarı          | . 17 |

## Görüntü Kontrolü

| ٠ | Resim Standardının Değiştirilmesi         | 18 |
|---|-------------------------------------------|----|
| ٠ | Resim Ayarlarının İsteğe Göre Ayarlanması | 18 |
| ٠ | Görüntü Üzerinde Ayrıntılı Ayarları       |    |
|   | Yapılandırma                              | 19 |
| ٠ | Resim Seçenekleri                         | 20 |
| ٠ | 3D İşlevini kullanma                      | 22 |
| ٠ | Görüntü Ayarlarını Fabrika Ayarlarına     |    |
|   | Döndürme                                  | 24 |
|   |                                           |    |

## Ses Kontrolü

| ٠ | Ses Özellikleri                      | 25 |
|---|--------------------------------------|----|
| ٠ | Ses Modunun Secimi (modele bağlıdır) | 26 |

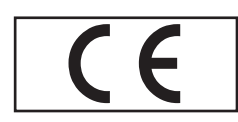

Semboller

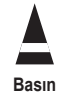

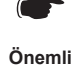

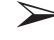

## PC Ekranı

| • | PC Yazılımınızın Ayarlanması |      |
|---|------------------------------|------|
|   | (Windows XP'ye bağlı olarak) | . 29 |
| ٠ | Giriş Modu (PC)              | . 30 |
| ٠ | PC'vi Avarlama.              | . 31 |

## Anynet+ Hakkında

| ٠ | Anynet+nedir?                              | 32 |
|---|--------------------------------------------|----|
| ٠ | Anynet+ Cihazlarını Bağlama                | 32 |
| ٠ | Anynet+ Kurulumu                           | 33 |
| ٠ | Anynet+ Cihazları arasında Tarama ve Geçiş | 33 |
| ٠ | Kayıt                                      | 34 |
| ٠ | Bir Alıcı yoluyla dinleme                  | 35 |
| ٠ | Hizmet Talebinden önce Kontrol Edilmesi    |    |
|   | Gereken Noktalar                           | 35 |
|   |                                            |    |

## Ek

| • | Teletekst Özelliği (modele bağlıdır)       | 36 |
|---|--------------------------------------------|----|
| ٠ | Duvara Montaj Kitinin Özellikleri (VESA)   | 38 |
| ٠ | Duvara Montaj Ayarı (Ayrı satılır)         | 39 |
| ٠ | Duvar Askısını duvara takmadan önce hazırl | ık |
|   | yapma                                      | 40 |
| ٠ | Stand Tabanının kurulması                  |    |
|   | (modele bağlıdır)                          | 40 |
| ٠ | TV'yi Duvara Sabitleme                     | 41 |
| ٠ | Sorun Giderme                              | 42 |
| ٠ | Özellikler                                 | 43 |

Türkçe - 3

Not

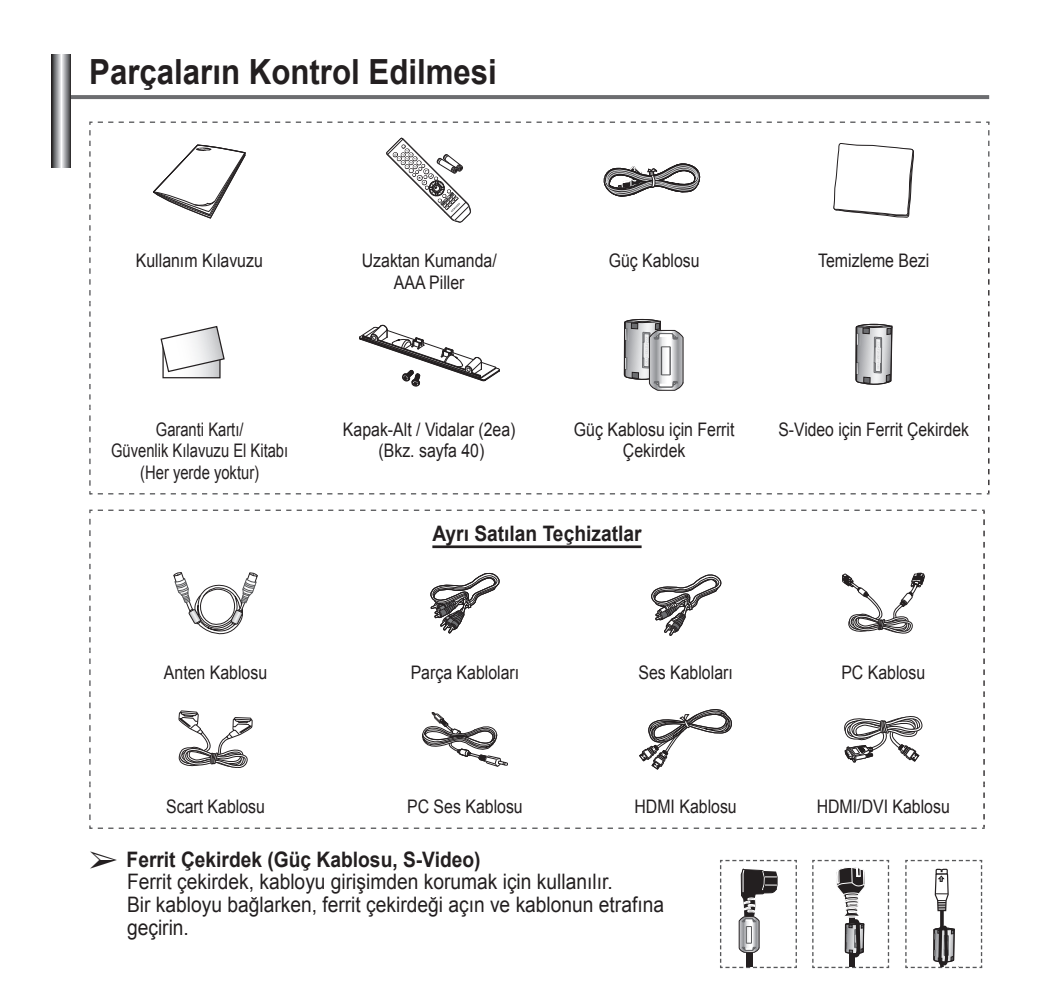

## Stand Tabanının Kullanımı

- PDP iki veya daha fazla kişi tarafından taşınmalıdır. Ekran hasar görebileceği için, PDP'yi asla zemin üzerine bırakmayın. PDP'yi daima dik konumda muhafaza edin.
  - PDP sağ ve sol yönde 20 derece dönebilir.

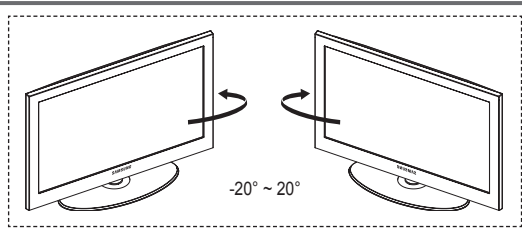

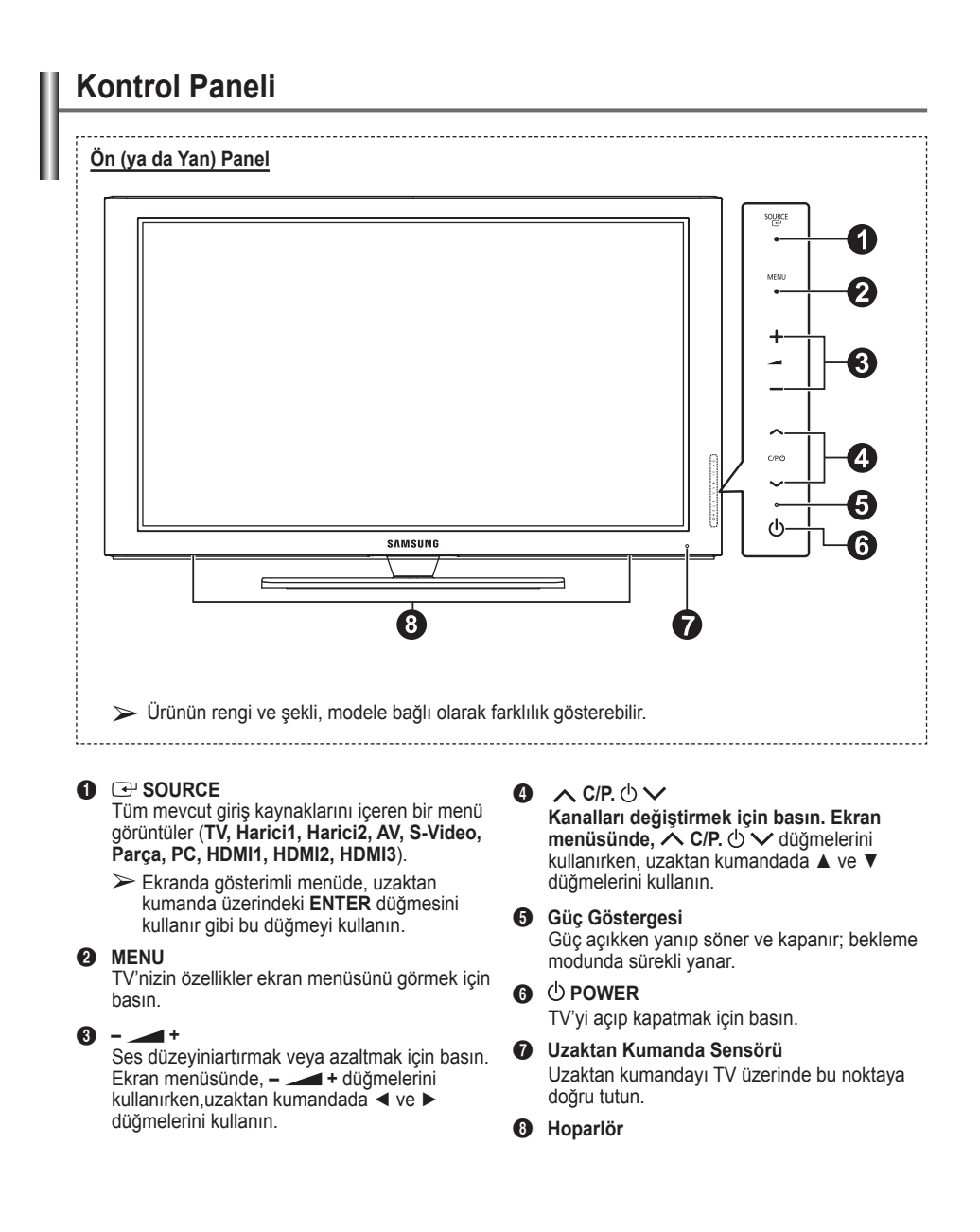

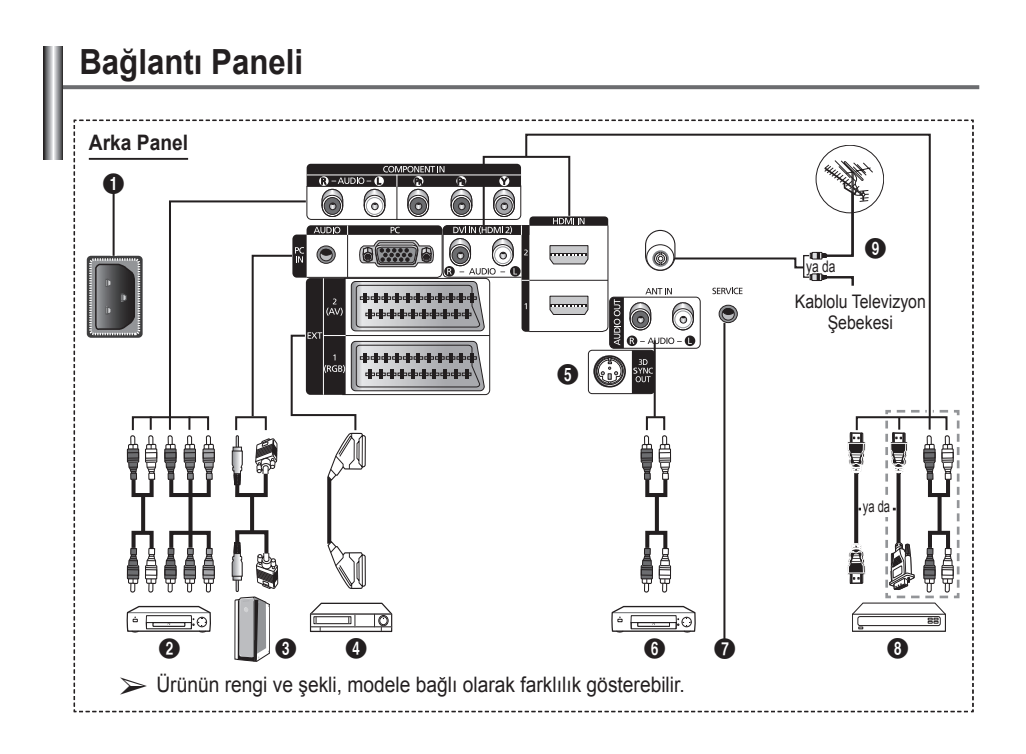

- Cihazınıza herhangi bir ses ya da video sistemi bağlarken, tüm sistemlerin kapalı olduğundan emin olun.
- Harici bir cihaza bağlarken, bağlantı terminalinin rengiyle kabloyu uyumlu hale getirin.

### POWER IN

Ürünle verilen elektrik kablosunu takın.

#### COMPONENT IN

Parça için Audio (AUDIO L/R) ve video (Y/P<sub>B</sub>/ P<sub>R</sub>) girişleri.

#### O PC IN / AUDIO

PC'nizin üzerindeki video ve audio çıkış jakına bağlayın.

### EXT 1, EXT 2

VCR, DVD, video oyun cihazları ya da video disk çalarlar gibi harici cihazlar için giriş ya da çıkış bağlantıları.

#### Giriş/Çıkış Özellikleri

| Konoktör | Giriş |            |     | Çıkış                                 |  |
|----------|-------|------------|-----|---------------------------------------|--|
| KUTEKUI  | Video | Audio(L/R) | RGB | Video + Audio (L/R)                   |  |
| EXT 1    | ~     | <b>v</b>   | ~   | Yalnızca TV çıkışı<br>kullanılabilir. |  |
| EXT 2    | ~     | ~          |     | Seçtiğiniz çıkış.                     |  |

- 3D SYNC OUT 3D IR Vericisine bağlayın
- Harici Ses Cihazları Bağlama TV'den RCA ses sinyallerini, Ses cihazı gibi harici bir kaynağa bağlayın.

## SERVICE

- Servis konektörü.
- TV görüş açısını uzaktan kumandanızla ayarlamak istediğinizde, elektro hareketli duvar montaj kelepçesi ile TV'niz arasına seri jakını takın.

#### HDMI IN 1.2

- HDMI HDMI bağlantıları için ek Audio bağlantısı gerekmez.
- HDMI/DVI kablo bağlantısı kullanırken, HDMI IN2 jakını kullanmalısınız.
- ➤ HDMI nedir?
  - "Yüksek Tanımlı Multimedya Arayüzü", yüksek tanımlı dijital görüntü verilerinin ve çok kanallı dijital ses aktarımını sağlar. - HDMI/DVI terminali, uygun kablolarla
  - (ürün ile verilmez) ek cihazlara DVI bağlantısını destekler. HDMI ve DVI arasındaki fark, HDMI cihazının daha küçük olması, HDCP (High Bandwidth Digital Copy Protection-Yüksek Bant Genişliği Dijital Kopyalama Koruma) kodlama özelliğinin yüklü olması ve çok kanallı dijital sesi desteklemesidir.

### DVI IN (HDMI 2) AUDIO R/L

Harici cihazlar için DVI ses çıkışları.

## O ANT IN

Anten/Kablo TV şebekesi için 75Ω koaksiyel konektör.

### HDMI/DVI ve Parça için desteklenen modlar

|               | 480i | 480p | 576i | 576p | 720p | 1080i |
|---------------|------|------|------|------|------|-------|
| HDMI/DVI 50Hz | Х    | Х    | Х    | 0    | 0    | 0     |
| HDMI/DVI 60Hz | Х    | 0    | Х    | Х    | 0    | 0     |
| Parça         | 0    | 0    | 0    | 0    | 0    | 0     |

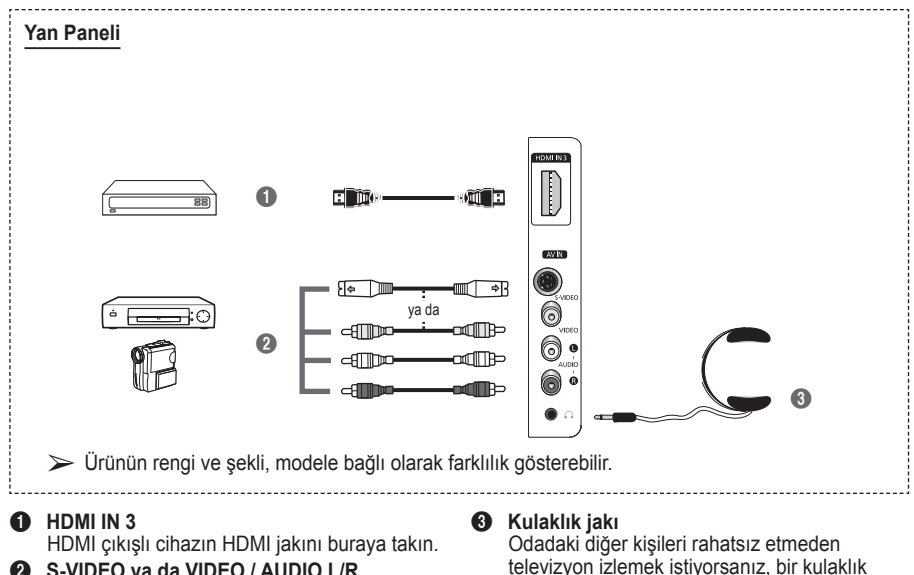

S-VIDEO ya da VIDEO / AUDIO L/R Kamera veya VCR gibi harici cihazlar için

video (S-Video ya da Video) ve ses girişleri.

takabilirsiniz. > Yüksek ses seviyesinde uzun süre kulaklık kullanmak, isitmenize zarar verebilir.

- POWER düğmesi (TV'yi açar ve kapatır)
- 2 Doğrudan TV modunu seçer
   3 Kanal numarasını doğrudan girmek için numara düğmeleri
- Tek/Çift basamaklı kanal seçimi
- Sesi geçici olarak kapatma
- Ses seviyesinin artırılması
   Ses seviyesinin azaltılması
- Kanal kontrol düğmesi (Bkz. sayfa 15)
- 8 Sık kullanılan işlevleri hızla seçmek için kullanın.
- Menüdeki imlece kumanda eder.
- Geçerli yayındaki bilgileri görmek için kullanın
- Spor, sinema ve oyunlar için isteğe bağlı ekran ve ses modlarını seçmek üzere basın.
- VCR/DVD İşlevleri (Geri Sar/ Durdur, Çal/Duraklat, İleri Sar)
- Kullanılabilir kaynak seçimi
- Önceki kanal
- ⑦ Sonraki kanal
   ♡ Önceki kanal
- Ana ekran menüsünü görüntüler
- TruSurround XT modu düğmesi
- Önceki menüye geri dönerAna ekran menüsünden
- Görüntü boyutu seçimi

Bunu, bir SAMSUNG DMA (Dijital Medya Adaptörü) cihazı bir HDMI arabirimi

yoluyla bağlarken ve DMA moduna dönerken kullanın. (DMA düğmesi isteğe bağlıdır.) Çalıştırma prosedürleri hakkında daha fazla bilgi için DMA'nın kullanıcı kılavuzuna başvurun. Bu düğme, " Anynet+ (HDMI-CEC)" " Açık" konumda olduğunda kullanılabilir (bakınız sayfa 33).

- Resim efekti seçimi (Bkz. sayfa 18)
- 3B filmler veya oyunlar 3B gözlüklerle boyutlu olarak izlenir.

## Teletekst İşlevleri

(Bkz. sayfa 36)

- Teletekst görünümünden çıkar (modele bağlı olarak)
- Teleteksti hafizaya alma
- 8 Teletekst boyutu
- Teletekst gösterimi
- Fastext konu seçimi
- Teletekst gösterimi/teletekst bilgileri ve normal yayının aynı anda gösterimi
- Teletekst modu seçimi (LIST/ FLOF)
- Teletekst alt sayfası
- P ⊙ : Teletekstte sonraki sayfa P ⊙ : Teletekstte önceki sayfa
- Teletekst dizini
- Teletekst tutma
- Teletekst iptali

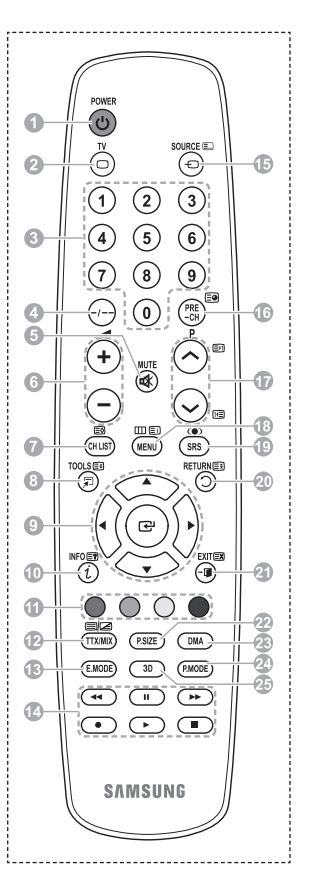

Devam ediyor...

## Uzaktan Kumandaya Pil Takma

- Resimde gösterildiği gibi uzaktan kumandanın arkasındaki kapağı kaldırın.
- 2 İki AAA boyutunda pil takın.
  - Píllerin "+" ve "-" uçlarının bölme içindeki şekle uygun olmasına dikkat edin.
    - Alkalin ve mangan gibi farklı pil türlerini bir arada kullanmayın.
- 3 Şekilde gösterildiği gibi kapağı kapatın.

Uzaktan kumandayı uzunca bir süre kullanmayacaksanız, pilleri çıkarın ve serin ve kuru bir yerde muhafaza edin. Uzaktan kumanda TV'den yaklaşık 7 metre (23 fit) uzaklığa kadar kullanılabilir. (Normal TV kullanımına göre piller yaklaşık bir yıl gider.)

## > Uzaktan kumanda çalışmazsa! Aşağıdakileri kontrol edin:

- 1. TV açık mı?
- 2. Pillerin artı ve eksi uçları ters olarak mı takılmış?
- 3. Piller bitmiş mi?
- 4. Elektrik kesintisi veya güç kablosunun çıkması gibi bir durum var mı?
- 5. Yakınlarda flüoresan lambası veya neon işareti var mı?

## Televizyonunuzun Açılması ve Kapatılması

## Elektrik kablosu, televizyonun arka tarafında bulunmaktadır.

- 1 Elektrik kablosunu uygun bir prize takın.
  - > Ana voltaj TV'nin arkasında belirtilmiştir ve frekans 50 ya da 60 Hz'dir.
- 2 Televizyonu açmak için cihazın ön tarafında bulunan () (Power) düğmesine ya da uzaktan kumandanın POWER düğmesine basın. En son seyretmekte olduğunuz program otomatik olarak yeniden seçilir. Henüz bir kanal kaydetmediyseniz, net olmayan bir görüntü açılır. Bkz. "Kanalların Otomatik Olarak Kaydedilmesi" sayfa 13 ya da "Kanalların Elle Kaydedilmesi" sayfa 14.
  > Televizyon ilk kez açıldığında, birçok temel müşteri ayarı otomatik olarak devam eder. Bkz. "Plug

Televizyon ilk kez açıldığında, birçok temel müşteri ayarı otomatik olarak devam eder. Bkz. "Plug & Play Özelliği" sayfa 10.

- 3 Televizyonu kapatmak için cihazın ön tarafında bulunan (b) (Power) düğmesine ya da uzaktan kumandanın POWER düğmesine basın.
- 4 Televizyonu açmak için cihazın ön tarafında bulunan (b) (Power) düğmesine ya da uzaktan kumandanın POWER düğmesine veya numara düğmelerine basın.

## Menüleri Görme

- MENU düğmesine basın. Ana menü ekranda görüntülenir. Sol tarafında beş simge vardır: Görüntü, Ses, Kanal, Kurulum ve Giriş.
- 2 Simgelerden birini seçmek için ▲ ya da ▼ düğmesine basın. Simgenin alt menüsüne erişmek için ENTER düğmesine basın.
- 3 Menüdeki öğelere geçmek için ▲ ya da ▼ düğmesine basın. Menüdeki öğelere girmek için ENTER düğmesine basın.
- 4 Seçilen öğeleri değiştirmek için ▲/▼/◄/► düğmesine basın. Önceki menüye geri dönmek için RETURN düğmesine basın.
- 5 Menüden çıkmak için EXIT düğmesine basın.

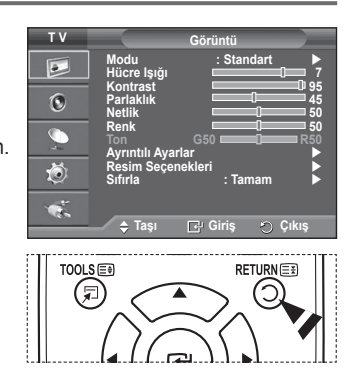

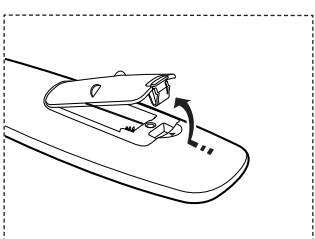

## Plug & Play Özelliği

#### Televizyon ilk kez açıldığında, birçok temel müşteri ayarı otomatik olarak başlar ve birbiri ardına devam eder. Aşağıdaki ayarlar seçilebilir.

- TV'niz için kazara yanlış ülkeyi seçerseniz, ekrandaki karakterler yanlış görüntülenebilir.
- Televizyon bekleme modundaysa, uzaktan kumandanın POWER düğmesine basın. Tak ve Çalıştırı Başlat mesajı görüntülenir. ENTER düğmesine basın.
- 2 Bir kaç saniye sonra otomatik olarak Dil menüsü görünür.
- 3 ▲ ya da ▼ düğmesine basarak uygun dili seçin. ENTER düğmesine basın. Bu TV'yi evinize kurarken 'Evde Kullanım'ı seçin. mesajı görüntülenir.
- - Varsayılan seçim Evde Kullanım.
  - Ev ortamınızda en iyi resim için TV'yi Evde Kullanım moduna ayarlamanızı öneririz.
  - Dükkan Demosu modu yalnızca satış ortamlarında kullanmak içindir.
  - Cihaz kazara Mağaza Gösterimi moduna ayarlanmışsa ve siz Evde Kullanım moduna (Standart) dönmek istiyorsanız: Volume düğmesine basın. Ses OSD görüntülendiğinde MENU düğmesine basın ve düğmeyi 5 saniye boyunca basılı tutun.
- 5 Antenin TV'ye takılmış olduğundan emin olun. ENTER düğmesine basın. Ekranda Ülke menüsü görüntülenir.
- 6 ▲ ya da ▼ düğmesine basarak ülke ya da alanınızı seçin. ENTER düğmesine basın.

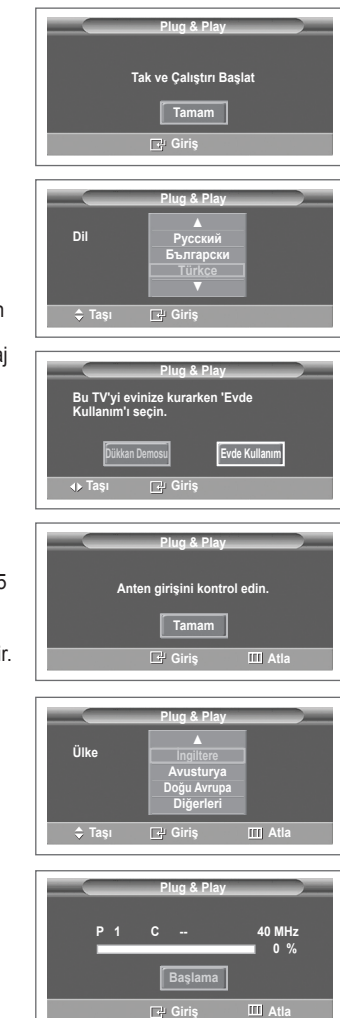

- 7 Kanal kaydetmeyi başlatmak için, ENTER düğmesine basın. Arama otomatik olarak sona erecektir. TV, bulunabilen tüm kanalları kaydetmeye başlayacaktır. Saat Ayarı için ENTER düğmesine basın.
- 8 Ay, Tarih, Yil, Saat ya da Dakika seçmek için ∢/► düğmesine basın. Bu ayarları ▲ ya da ▼ düğmesine basarak yapın.
  - Uzaktan kumanda üzerindeki numara düğmelerini kullanarak Ay, Tarih, Yıl, Saat ya da Dakika ayarlarını doğrudan yapabilirsiniz.
- Ayarınızı onaylamak için ENTER düğmesine basın. Keyifle izleyebilirsiniz mesajı görüntülenir. Tamamlayınca ENTER düğmesine basın.
  - ENTER düğmesine basılmasa da, birkaç saniye sonra otomatik olarak mesaj kaybolur.

## Bu özelliği sıfırlamak istiyorsanız ...

- 1 Menüyü görüntülemek için MENU düğmesine basın.
- 2 Kurulum seçeneğini belirlemek için, ▲ ya da ▼ düğmesine basın, ardından ENTER düğmesine basın.
- 3 Plug & Play seçeneğini belirlemek için tekrar ENTER düğmesine basın. Tak ve Çalıştırı Başlat mesajı görüntülenir.

|                          |                    | Plug &      | Play       |              |  |
|--------------------------|--------------------|-------------|------------|--------------|--|
| Saat Ay<br>Ay<br>01<br>T | arı<br>Tarih<br>01 | Yıl<br>2008 | Saat<br>00 | Dakika<br>04 |  |
| ♦ Taşı                   | (                  | Ayarla      | a          | 🗗 Giriş      |  |

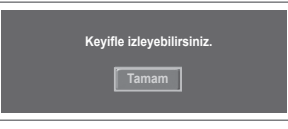

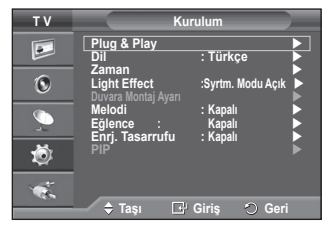

## TOOLS Düğmesini Kullanma

Sık kullanılan işlevlerinizi hızla ve kolayca seçmek için TOOLS düğmesini kullanabilirsiniz. "Araçlar" (Tools) menüsü hangi harici giriş modunu izlediğinize bağlı olarak değişir.

- 1 TOOLS düğmesine basın. "Araçlar" menüsü görünecektir.
- 2 Bir menü seçmek için ▲ veya ▼ düğmesine ve ardından ENTER düğmesine basın.
- Seçilen öğeleri görüntülemek, değiştirmek veya kullanmak için ▲/▼/◄/►/ENTER düğmesine basın. Her işlevin detaylı açıklaması için, ilgili sayfaya başvurun.
  - Anynet+(HDMI-CEC), bkz. sayfa 32
  - Resim Modu, bkz. sayfa 18
  - · Ses Modu, bkz. sayfa 25
  - · Kapanış Ayarı, bkz. sayfa 27
  - SRS TS XT, bkz. sayfa 25
  - · Enrj. Tasarrufu, bkz. sayfa 29
  - · Çift I-II, bkz. sayfa 26
  - PIP, bkz. sayfa 29
  - Otomatik Ayarlama, bkz. sayfa 31

|                 | Araçlar   |          |
|-----------------|-----------|----------|
| Anynet+ (HDMI-  | CEC)      |          |
| Resim Modu      | :         | Standart |
| Ses Modu        |           | Kişisel  |
| Kapanış Ayarı   |           | Kapalı   |
| SRS TS XT       |           | Kapalı   |
| Enrj. Tasarrufu |           | Kapalı   |
| Çift I-II       |           | Mono     |
| 🗢 Taşı          | ▲► Ayarla |          |

## Harici Bir Sinyal Kaynağının İzlenmesi

# Video, DVD, Set Üstü cihazlar gibi bağlı ekipmanlardan ve TV kaynağından (yayın ya da kablo) gelen sinyaller arasında geçiş yapabilirsiniz.

- 1 Menüyü görüntülemek için MENU düğmesine basın.
- 2 Giriş seçeneğini belirlemek için, ▲ ya da ▼ düğmesine basın, ardından ENTER düğmesine basın.
- 3 Kaynak Listesi seçeneğini belirlemek için tekrar ENTER düğmesine basın.
- 4 Sinyal kaynağını seçmek için ▲ ya da ▼ düğmesine basın, ardından ENTER düğmesine basın. Seçilebilir sinyal kaynakları: TV, Harici, Harici2, AV, S-Video Parça, PC, HDMI1, HDMI2, HDMI3
- > Yalnızca TV'ye bağlı harici aygıtları seçebilirsiniz.
- Uzaktan kumanda üzerindeki SOURCE düğmesine basarak da bu seçenekleri belirleyebilirsiniz.
- Yeniden televizyon programı izlemek için, TV düğmesine basıp istenilen kanal numarasını seçin.

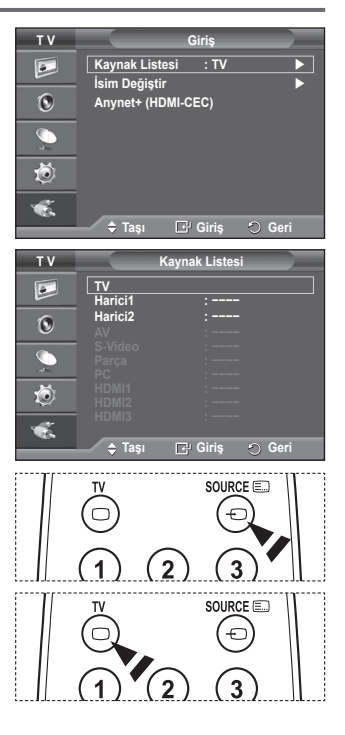

## Cihaz Adlarını Düzenleme

### Harici kaynağa bir ad verebilirsiniz.

- 1 Menüyü görüntülemek için MENU düğmesine basın.
- 2 Giriş seçeneğini belirlemek için, ▲ ya da ▼ düğmesine basın, ardından ENTER düğmesine basın.
- 3 İsim Değiştir seçeneğini belirlemek için, ▲ ya da ▼ düğmesine basın, ardından ENTER düğmesine basın.
- 4 Düzenlenecek harici kaynağı seçmek için, ▲ ya da ▼ düğmesine basın, ardından ENTER düğmesine basın.
- 5 ▲ ya da ▼ düğmesine basarak istenilen cihazı seçin, ardından ENTER düğmesine basın. Seçilebilir cihaz adları: Video, DVD, Kablolu Alıcı, Uydu Alıcısı, PVR STB, Receiver, Oyun, Video Kamera, PC, TV, IPTV, Blu-Ray, HD DVD, DMA.
- 6 Çıkmak için EXIT düğmesine basın.

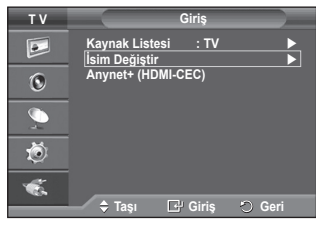

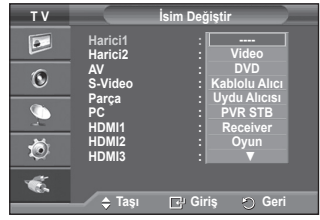

## Kanalların Otomatik Kaydedilmesi

Kullanabileceğiniz frekans aralıklarını tarayabilirsiniz (bu değerler yaşadığınız ülkeye göre farklılık gösterebilir). Otomatik olarak yerleştirilen program numaraları, gerçek ya da istenen program numaraları olmayabilir. Ancak kanal sıra numaralarını kendiniz değiştirebilir ve izlemek istemediğiniz kanalları silebilirsiniz.

- 1 Menüyü görüntülemek için MENU düğmesine basın.
- 2 Kanal seçeneğini belirlemek için, ▲ ya da ▼ düğmesine basın, ardından ENTER düğmesine basın.
- 3 Tekrar ENTER düğmesine basın. Seçilebilir ülkeler listelenir.
- 4 ▲ ya da ▼ düğmesine basarak ülkenizi seçin, ardından ENTER düğmesine basın.
- 5 Otomatik kayıt seçeneğini belirlemek için, ▲ ya da ▼ düğmesine basın, ardından ENTER düğmesine basın.
- 6 Aramayı başlatmak için tekrar ENTER düğmesine basın. Arama otomatik olarak sona erecektir.
  - Bitmeden aramayı durdurmak için, MENU ya da ENTER düğmesine basın.

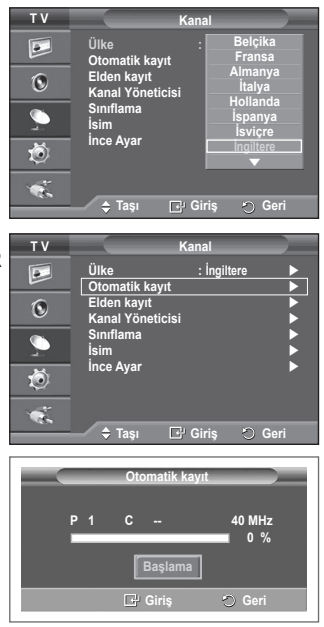

## Kanalların Elle Kaydedilmesi

## Kablolu TV şebekelerinden gelenler de dahil olmak üzere birçok TV kanalı kaydedebilirsiniz.

## Kanalları elle kaydederken:

- Bulunan herhangi bir kanalı kaydetmek ya da atlamak.
- Tanımlamak istediğiniz her bir kayıtlı kanalın program numarasını seçebilirsiniz.
- 1 Menüyü görüntülemek için MENU düğmesine basın.
- 2 Kanal seçeneğini belirlemek için, ▲ ya da ▼ düğmesine basın, ardından ENTER düğmesine basın.
- 3 Elden Kayıt seçeneğini belirlemek için, ▲ ya da ▼ düğmesine basın, ardından ENTER düğmesine basın.
- 4 ▲ veya ▼ düğmesine basarak istenilen seçeneği belirleyin, ardından ENTER düğmesine basın.
- 5. Ayarları istediğiniz gibi yaptığınızda ENTER düğmesine basın.
- 6 Çıkmak için EXIT düğmesine basın.
- **Program** (Kanala atanacak program numarası)
  - Doğru kanal numarasını bulana kadar ▲ ya da ▼ düğmesine basın.
  - Kanal numarasını, numara düğmelerine (0~9) basarak doğrudan girebilirsiniz.
- Renk Sistemi: Otomatik/PAL/SECAM/NTSC4.43
  - İstenilen renk standardını seçmek için, ▲ ya da ▼ düğmesine basın.
- Ses Sistemi: BG/DK/I/L
  - İstenilen ses standardını seçmek için, ▲ ya da ▼ düğmesine basın.
- Kanal (Kaydedilecek kanal numarasını biliyorsanız)
  - C (Anten kanalı) ya da S (Kablo kanalı) seçeneğini belirlemek için, ▲ veya ▼ düğmesine basın.
  - ► düğmesine basın, ardından istenilen numarayı seçmek için ▲ veya ▼ düğmesine basın.
     ➤ Kanal numarasını, numara düğmelerine (0~9) basarak doğrudan girebilirsiniz.
     ➤ Ses yoksa ya da normal olmayan bir ses varsa, gerekli ses standardını yeniden seçin.
- Ara (Kanal numaralarını bilmediğinizde)
  - Aramayı başlatmak için ▲ veya ▼düğmesine basın.
  - Kanal Áyarcísi ilk kanal ya da sizin seçtiğiniz kanal ekranda görüntülenene kadar frekans aralığını tarar.
- Kayıt (Kanal ve ilgili program numarasını kaydettiğinizde)
  - ENTER düğmesine basarak Tamam konumuna ayarlayın.

### Kanal modu

- P (Program modu): Ayarlama tamamlanırken, bölgenizdeki yayın istasyonları, P00 ile P99 arasındaki kanal numaralarına atanırlar. Bu modda iken konum numarasını girerek bir kanalı seçebilirsiniz.
- C (Anten kanal modu): Bu modda iken, antenle alınan her bir istasyona atanmış numarayı girerek bir kanal seçebilirsiniz.
- Š (Kablo kanalı modu): Bu modda iken, kablo ile alınan her bir istasyona atanmış numarayı girerek bir kanal seçebilirsiniz.

| ΤV                                                             | Kanal                                                                    |                                                                        |  |  |
|----------------------------------------------------------------|--------------------------------------------------------------------------|------------------------------------------------------------------------|--|--|
|                                                                | Ülke<br>Otomatik kayıt                                                   | : İngiltere                                                            |  |  |
| ۲                                                              | Elden kayıt<br>Kanal Yöneticisi                                          |                                                                        |  |  |
| 2                                                              | Sınıflama<br>İsim                                                        | <b>*</b>                                                               |  |  |
| Ö                                                              | Ince Ayar                                                                | •                                                                      |  |  |
| ×.                                                             | ≜ Tası 🕞                                                                 | Giris 🔿 Geri                                                           |  |  |
|                                                                | • iuği 🗖                                                                 |                                                                        |  |  |
|                                                                |                                                                          |                                                                        |  |  |
| ΤV                                                             | Eld                                                                      | en kayıt                                                               |  |  |
| T V                                                            | Eld<br>Program :<br>Renk Sistemi                                         | len kayıt<br>P 1<br>∶Otomatik ►                                        |  |  |
| TV<br>D                                                        | Eld<br>Program :<br>Renk Sistemi<br>Ses Sistemi<br>Kanal                 | P 1<br>: Otomatik ►<br>: BG ►<br>: C 6                                 |  |  |
| TV<br>Definition                                               | Eld<br>Program :<br>Renk Sistemi<br>Ses Sistemi<br>Kanal<br>Ara<br>Kayıt | en kayıt<br>P 1<br>: Otomatik ►<br>: BG ►<br>: C 6<br>: 175 MHz<br>: ? |  |  |
| τν<br>[]<br>[]<br>[]<br>[]<br>[]<br>[]<br>[]<br>[]<br>[]<br>[] | Eld<br>Program :<br>Renk Sistemi<br>Ses Sistemi<br>Kanal<br>Ara<br>Kayıt | en kayıt<br>P 1<br>: Otomatik ►<br>: BG ►<br>: C 6<br>: 175 MHz<br>: ? |  |  |

## Kanal Ekleme / Kilitleme

Kanal Yöneticisini kullanarak kanalları kilitleyebilir ya da yeni kanal ekleyebilirsiniz.

- 1 Menüyü görüntülemek için MENU düğmesine basın.
- 2 Kanal seçeneğini belirlemek için, ▲ ya da ▼ düğmesine basın, ardından ENTER düğmesine basın.
- 3 Kanal Yöneticisi seçeneğini belirlemek için, ▲ ya da ▼ düğmesine basın, ardından ENTER düğmesine basın.

#### Kanal ekleme Kanal Listesini kullanarak kanal ekleyebilirsiniz.

- 4 ENTER düğmesine basarak Kanal Listesi seçeneğini belirleyin.
- 5 ▲/▼/◄/► düğmelerine basarak (⊕) alanına geçin, eklenecek bir kanal seçin ve kanalı eklemek için ENTER düğmesine basın.
   > Tekrar ÉNTER düğmesine basarsanız, kanalın yanındaki (✓) sembolü kaybolur ve kanal eklenmez.
  - Kanalları kilitleme Bu özellik çocuklar ve benzeri yetkisiz kullanıcıların uygunsuz programları izlemesini, ses ve görüntüyü kapatarak önleyebilmenizi sağlar.
- 6 Çocuk Kilidi seçeneğini belirlemek için ▲ ya da ▼ düğmesine basın, ardından ENTER düğmesine basın.
- 7 ▲ ya da ▼ düğmesine basarak Açık seçeneğini belirleyin, ardından ENTER düğmesine basın.
- 8 Kanal Listesi seçeneğini belirlemek için, ▲ ya da ▼ düğmesine basın, ardından ENTER düğmesine basın.
- 9 ▲/▼/◄/► düğmelerine basarak (♠) alanına geçin, kilitlenecek bir kanal seçin ve ENTER düğmesine basın.
  - Tekrar ENTER düğmesine basarsaniz, kanalın yanındaki
     (\scalable) sembolü kaybolur ve kanal eklenmez.
  - Çocuk Kilidi etkinleştirildiğinde mavi bir ekran görüntülenir.
- 10 Çıkmak için EXIT düğmesine basın.
- Uzaktan kumanda üzerindeki CH LIST düğmesine basarak da bu seçenekleri belirleyebilirsiniz.

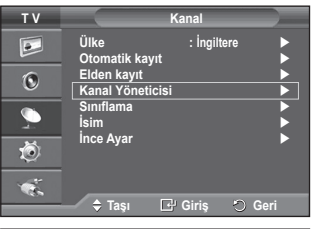

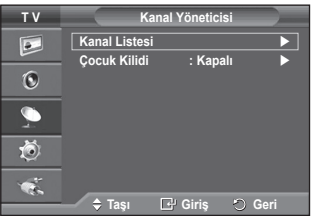

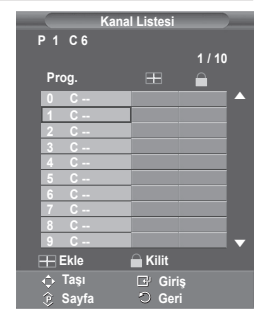

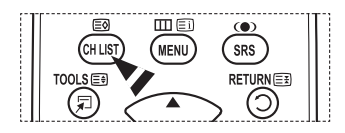

## Kaydedilen Kanalların Sınıflanması

## Bu işlem, kayıtlı kanalların kanal numarasını değiştirmenize olanak verir.

## Bu işlem otomatik kaydetme kullanıldıktan sonra gerekli olabilir.

- 1 Menüyü görüntülemek için MENU düğmesine basın.
- 2 Kanal seçeneğini belirlemek için, ▲ ya da ▼ düğmesine basın, ardından ENTER düğmesine basın.
- 3 Sınıflama seçeneğini belirlemek için ▲ ya da ▼ düğmesine basın, ardından ENTER düğmesine basın.
- 4 ▲ ya da ▼ düğmesine basarak taşımak istediğiniz kanalı seçin, ardından ENTER düğmesine basın.
- 5 ▲ ya da ▼ düğmesine basarak kanalın taşınacağı program numarasını seçin. ENTER düğmesine basın. Kanal yeni konumuna taşınır ve tüm diğer kanallar buna göre yer değiştirir.
- 6 Tüm kanalları istediğiniz kanal numarasına taşıyana kadar 4. ve 5. adımları uygulayın.
- 7 Çıkmak için EXIT düğmesine basın.

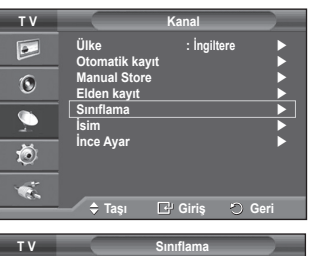

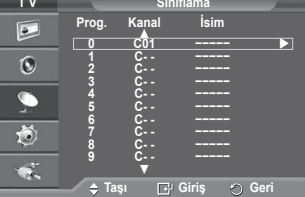

## Kanallara Ad Vermek

Kanal bilgisi yayını yapıldığında kanal adları otomatik olarak verilecektir. Bunları değiştirerek kanallara istediğiniz adları verebilirsiniz.

- 1 Menüyü görüntülemek için MENU düğmesine basın.
- 2 Kanal seçeneğini belirlemek için, ▲ ya da ▼ düğmesine basın, ardından ENTER düğmesine basın.
- 3 İsim seçeneğini belirlemek için, ▲ ya da ▼ düğmesine basın, ardından ENTER düğmesine basın.
- 4 Yeni isim verilecek kanalı seçmek için ▲ ya da ▼ düğmesine basın, ardından ENTER düğmesine basın.
- 5 Bir harf, numara ya da sembol seçmek için ▲ veya ▼ düğmesine basın (Şu sıralamada sonuçlanır: A~Z, 0~9, +, -, \*, /, boşluk).

✓ veya ► düğmesine basarak önceki ya da sonraki harfe ilerleyin, ardından ENTER düğmesine basın.

- 6 Yeni isim verilecek her kanal için 4. ve 5. adımları tekrarlayın.
- 7 Çıkmak için EXIT düğmesine basın.

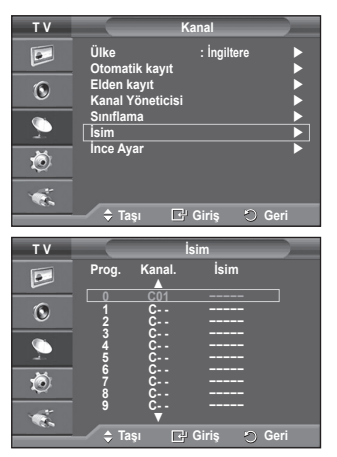

## Kanal Alışının İnce Ayarı

Alınan görüntü netse, arama ve kaydetme işlemi sırasında otomatik olarak yapılmış olduğu için kanalın ince ayarını yapmanıza gerek yoktur.

Ancak sinyal zayıf ya da bozuksa, kanalın ince ayarını elle yapmanız gerekebilir.

- 1 Menüyü görüntülemek için MENU düğmesine basın.
- 2 Kanal seçeneğini belirlemek için, ▲ ya da ▼ düğmesine basın, ardından ENTER düğmesine basın.
- 3 İnce Ayar seçeneğini belirlemek için ▲ ya da ▼ düğmesine basın, ardından ENTER düğmesine basın.
- 4 Net, temiz bir görüntü ve iyi ses kalitesi elde etmek için, istenen ayara ulaşana kadar ◄ ya da ► düğmesine basın. ENTER düğmesine basın.
  - ► INFO düğmesine basın. İnce Ayar Kaydı yapıldığında, Kanal OSD (Ekranda Görüntüleme) rengi, Beyaz yerine Kırmızı olarak değiştirilecektir ve "\*" işareti eklenecektir.
     ► İnce ayarı 0 yapmak için, ▲ ya da ▼ düğmesine basarak
  - ➢ İnce ayarı 0 yapmak için, ▲ ya da ▼ düğmesine basarak Sıfırla seçeneğini belirleyin. ENTER düğmesine basın.
- 5 Çıkmak için EXIT düğmesine basın.

| τv  | Kanal                 |
|-----|-----------------------|
|     | Ülke : İngiltere ►    |
| 0   | Elden kayıt           |
|     | Kanal Yöneticisi      |
|     | İsim                  |
| Ö   |                       |
|     |                       |
|     | 🗢 Taşı 🗗 Giriş 🔿 Geri |
|     | ince Avar             |
|     |                       |
| P 1 | 2                     |
|     |                       |
|     | Sirina                |
| Aya | rla 🕞 Kaydet 🕤 Geri   |
|     |                       |

| P 1*<br>Mono                     |                                     |  |
|----------------------------------|-------------------------------------|--|
| Görüntü<br>Ses<br>SRS TS XT<br>: | : Standart<br>: Kişisel<br>: Kapalı |  |

## Resim Standardının Değiştirilmesi

İzleme gereksinimlerinize en uygun resim türünü seçebilirsiniz.

- 1 Menüyü görüntülemek için **MENU** düğmesine basın.
- 2 Görüntü seçeneğini belirlemek için ENTER düğmesine basın.
- 3 Modu seçeneğini belirlemek için tekrar ENTER düğmesine basın.
- 4 ▲ veya ▼ düğmesine basarak istenilen modu seçin, ardından ENTER düğmesine basın.

Seçilebilir modlar: Dinamik, Standart, Sinema

- Giriş kaynağına bağlı olarak aşağıdaki ayar değerleri kullanılabilir.
- 5 Çıkmak için EXIT düğmesine basın.
  - TV'yi gündüz ya da odada parlak bir ışık varken izlemek için Dinamik seçeneğini belirleyin.
    - Genel TV izleme modu için Standart seçeneğini belirleyin.
    - Film izlerken Sinema seçeneğini belirleyin.

Kolay Ayarlama

- 1 Uzaktan kumanda üzerindeki TOOLS düğmesine basın.
- 2 Resim Modu'nu seçmek için ▲ veya ▼ düğmesine basın.
- 3 Gerekli seçeneği belirlemek için ◄ veya ► düğmesine basın.

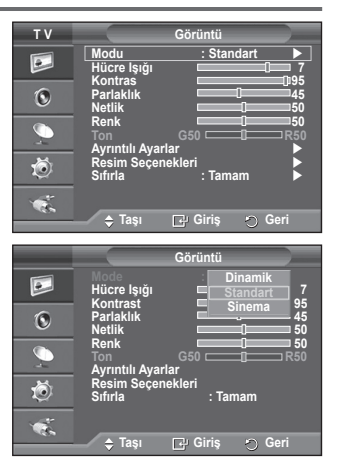

|                   | Araçlar |          |         |
|-------------------|---------|----------|---------|
| Anynet+ (HDMI-CEC | C)      |          |         |
| Resim Modu        |         | Standart |         |
| Ses Modu          |         | Kişisel  |         |
| Kapanış Ayarı     |         | Kapalı   |         |
| SRS TS XT         |         | Kapalı   |         |
| Enrj. Tasarrufu   |         | Kapalı   |         |
| Çift I-II         |         | Mono     |         |
| 🗢 Taşı            | Ayarla  |          | 🖱 Çıkış |

## Resim Ayarlarının İsteğe Göre Ayarlanması

## Televizyonunuzda, resim kalitesine kumanda etmenizi sağlayacak çeşitli ayarlar bulunmaktadır.

- 1 Menüyü görüntülemek için MENU düğmesine basın.
- 2 Görüntü seçeneğini belirlemek için ENTER düğmesine basın.
- 3 Modu seçeneğini belirlemek için tekrar ENTER düğmesine basın.
- 4 ▲ veya ▼ düğmesine basarak istenilen modu seçin, ardından ENTER düğmesine basın.

Seçilebilir modlar: Dinamik, Standart, Sinema

- 5 ▲ veya ▼ düğmesine basarak istenilen seçeneği belirleyin, ardından ENTER düğmesine basın.
- 6 Ayarları istediğiniz gibi yaptığınızda ENTER düğmesine basın.
- 7 Çıkmak için EXIT düğmesine basın.
- Hücre Işığı Kontrast Parlaklık Netlik Renk Ton
   > PAL sisteminin Analog TV, Ext, AV, S-Video modlarında Ton (Tint) İşlevini kullanamazsınız.
   > Hücre Işığı –Kontrast Parlaklık: PC Modu
   En iyi ayara ulaşana kadar ◀ ya da ► düğmesine basın.

тν ٠ 0 ılı Ayarlar Seçenekleri Ö : Taman ▲ Tasi 🖓 Giriş

Türkçe - 18

## Görüntü Üzerinde Ayrıntılı Ayarları Yapılandırma

## Ayrıntılı görüntü ayarlarını yapabilirsiniz.

- 1 Menüyü görüntülemek için MENU düğmesine basın.
- 2 Görüntü seçeneğini belirlemek için ENTER düğmesine basın.
- 3 Ayrıntılı Ayarlar seçeneğini belirlemek için ▲ veya ▼ düğmesine basın, ardından ENTER düğmesine basın.
- 4 ▲ veya ▼ düğmesine basarak istenilen seçeneği belirleyin, ardından ENTER düğmesine basın.

Kullanılabilir seçenekler: Siyah Ayarla, Dinamik Kontrast, Gamma, Renk Alanı, Beyaz Dengesi, Ten Tonu, Kenar Geliştirme

- 5 Ayarları istediğiniz gibi yaptığınızda ENTER düğmesine basın.
- 6 Çıkmak için EXIT düğmesine basın.
- Ayrıntılı Ayarlar Standart veya Sinema modunda kullanılabilir.
- PC modunda sadece "Ayrıntılı Ayarlar" öğeleri içinden "Dynamic Contrast", "Gamma" ve "Beyaz Dengesi"da değişiklik yapabilirsiniz.
- Siyah Ayarla: Kapalı /Düşük/Orta/Yüksek
   Ekran derinliğini ayarlamak için doğrudan ekrandaki siyahlık düzeyini secebilirsiniz.
- Dinamik Kontrast: Kapalı/Düşük/Orta/Yüksek
  - En iyi kontrast sağlanacak şekilde ekran kontrastını ayarlayabilirsiniz.

## ♦ Gamma: -3 ~ +3

Görüntü için orta parlaklığı ayarlayabilirsiniz.

- Renk Alanı: Otomatik/Doğal/Kişisel Renk alanı kırmızı, yeşil ve mavi renklerden oluşan bir renk tablosudur. En doğal renkleri yaşamak için beğendiğiniz renk alanını seçin.
   Otomatik: Otomatik Renk Alanı, program kaynaklarına dayalı en natürel renk tonuna otomatik olarak geçiş yapar.
  - Doğal: Doğal Renk Alanı, derinliği olan zengin bir renk tonu sunar.
  - Kişisel: Renk aralığını tercihinize göre ayarlar. (bkz. "Renk Alanını İsteğe Göre Ayarlama")

## Renk Alanını İsteğe Göre Ayarlama

## Renk: Kırmızı/Yeşil/Mavi/Sarı/Cam Göbeği/Macenta

Renk alanını tercihlerinize göre ayarlar.

Renk, Renk Alanı Kişisel olarak ayarlandığında kullanılabilir.

Kırmızı, Yeşil, Mavi, Sarı, Cam Göbeği veya Macenta tonlarından birini seçmek ▲ veya ▼ içindüğmesine basın.

ENTER düğmesine basın.

- Kırmızı/Yeşil/Mavi: Renk'te, seçilen renk için RGB değerlerini ayarlayabilirsiniz.

Değiştirmek amacıyla Kırmızı, Yeşil veya Mavi seçimi için ▲ veya ▼ düğmesine basın. ENTER düğmesine basın.

Belirli bir öğenin değerini artırmak veya azaltmak için ◀ veya ► düğmesine basın. **ENTER** düğmesine basın.

- Sıfırla: Renk alanını varsayılan değerlere sıfırlar.
- Beyaz Dengesi: R Ofseti/G Ofseti/B Ofseti/R Kazanımı/G Kazanımı/B Kazanımı/Sıfırla Daha doğal görüntü renkleri için renk sıcaklığını ayarlayabilirsiniz. R Ofseti/G Ofseti /B Ofseti/R Kazanımı/G Kazanımı /B Kazanımı: Ayar değerinin değiştirilmesi, ayarlanmış ekranı yenileyecektir.

▲ veya ▼ düğmesine básarak gerekli seçeneği belirleyin, sonra ENTER düğmesine basın.

En iyi ayara ulaşana kadar ◀ ya da ► düğmesine basın.

Sıfırla: Daha önce ayarlanmış beyaz dengesi fabrika ayarlarına dönecektir.

#### ◆ Ten Tonu:-15~+15 Resimdeki pembe "cilt tonu"nu vurgulayabilirsiniz. İdeal ayara ulaşıncaya dek ◀ veya ► düğmesine basın.

> Ayar değerinin değiştirilmesi, ayarlanmış ekranı yenileyecektir.

Kenar Geliştirme: Kapalı/Açık
 Nesne kenarlıklarını vurgulayabilirsiniz.

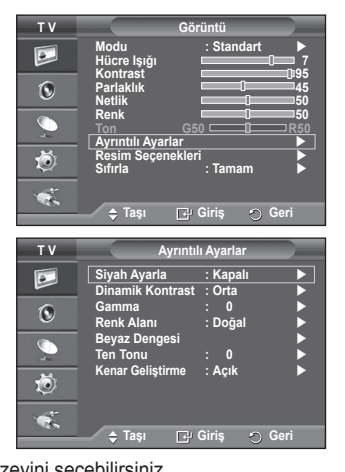

## Resim Seçenekleri

## Ayrıntılı resim ayarlarını yapabilirsiniz.

- 1 Menüyü görüntülemek için MENU düğmesine basın.
- 2 Görüntü seçeneğini belirlemek için ENTER düğmesine basın.
- 3 Resim Seçenekleri seçeneğini belirlemek için ▲ veya ▼ düğmesine ve ardından ENTER düğmesine basın.
- 4 ▲ veya ▼ düğmesine basarak istediğiniz seçeneği belirleyin ve ENTER düğmesine basın.
- 5 İstediğiniz ayarları yaptıktan sonra ENTER düğmesine basın.
- 6 Çıkmak için EXIT düğmesine basın.
- PC modunda Resim Seçenekleri öğeleri içinden sadece Renk Tonu, Boyut ve Ekran Yanması Koruması'ta değişiklik yapabilirsiniz.
- Renk Tonu: Mavi2/Mavi1/Normal/Kırmızı1/Kırmızı2
  - Görüntü modu Dinamik veya Standart olarak ayarlandığında, Kırmızı1 ve Kırmızı2 seçilemez.
- Boyut: Oto Geniş/16:9/Geniş Yknlştrm/Zoom/4:3/Sadece Tara İzleme gereksinimlerinize en uygun görüntü boyutunu seçebilirsiniz.
  - Oto Geniş: Görüntülenen resim büyütülerek, 4:3 oranı yerine 16:9 oranına uygun olarak genişletilir.
  - 16:9: Görüntüyü, 16:9 oranında geniş moda geçirir.
  - Geniş Yknlştrm: Görüntüyü 4:3'ten daha fazla büyütür.
     ▲ veya ▼ düğmelerini veya ENTER düğmesini kullanarak seçim yaptıktan sonra, yine 🏟 by pressing the ► veya düğmelerini kullanarak ekranı yukarı/aşağı doğru taşıyın.
  - Zoom: Görüntünün boyutunu ekranda dikey olarak büyütür.
  - 4:3: Resim boyutunu 4:3 normal moda getirir.
  - Sadece Tara: HDMI (720p/1080i) veya Component (1080i) sinyalleri girişi alınırken herhangi bir yerini kesmeden tam görüntüyü görmek için bu işlevi kullanın.

HDMI (1080i) veya Component (1080i) modunda Sadece Tara seçildikten sonra:

Seçim yapmak için ◀ veya ► ve daha sonra 👾, ENTER düğmesine basın.

Resmi yukarı, aşağı, sola ve sağa taşımak için ▲, ▼, ◄ veya ► düğmesine basın.

Sıfırla: Sıfırla seçimi için ◀ veya ► düğmesine ve ardından ENTER düğmesine basın. Ayarları başlatabilirsiniz.

- HDMI Sadece Tara görüntü boyutuyla, AV cihazlarına bağlı olarak, ekran donabilir veya ekranda belirli bir renk görünebilir.
- 24, 25, 30, 50 ve 60 Hz'lik HDMI (1080p) bağlantısı ile 50 ve 60 Hz'lik Component (1080p) bağlantısı için yalnızca giriş kaynağı desteklenir.
- > Sadece uzaktan kumanda üzerinde bulunan P.SIZE düğmesine basarak, resim boyutunu belirleyebilirsiniz.
- Siriş kaynağına bağlı olarak, görüntü boyutu farklılık gösterebilir.
- > Kullanılabilir öğeler, seçilen moda bağlı olarak farklı olabilir.
- > Oto Geniş işlevi yalnızca TV, Harici1, Harici2, AV, ve S-Video modunda kullanılabilir.
- > Ayarlar, televizyonun bir girişine bağladığınız her harici cihaz için ayarlanabilir ve saklanabilir.
- > PC Modunda, yalnızca "16:9" ve "4:3" modları ayarlanabilir.

### Zoom Kullanılarak Ekranın Konum ve Boyut Ayarlarının Yapılması

- Zoom özelliği kullanılarak ekranın yeniden boyutlandırılması sırasında, ekran boyutunun yanı sıra,
   ▲ veya ▼ düğmelerini kullanarak, ekranı yukarı/aşağı yönde hareket ettirebilir ve böylece ekran konum ve boyutunu ayarlayabilirsiniz.
- ♦ ▲ veya ▼düğmelerini basarak iş seçimini yaptıktan sonra, yine ◄ veya ► düğmelerini kullanarak ekranı yukarı/aşağı doğru taşıyın.
- ♦ ▲ veya ▼ düğmelerini kullanarak işi seçimini yaptıktan sonra, yine ◄ veya ► düğmelerini kullanarak ekranı düşey olarak yeniden boyutlandırın.
  Devam edivor...

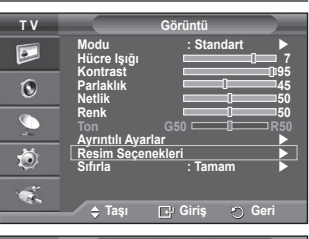

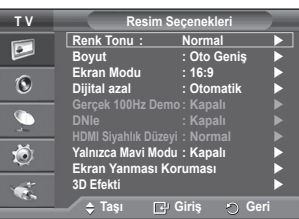

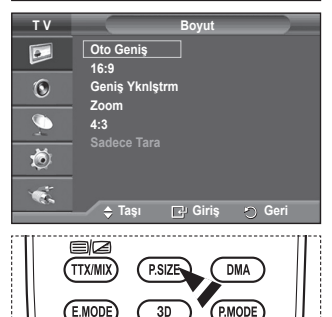

Türkçe - 20

## Ekran Modu: 16:9/Geniş Yknlştrm/Zoom/4:3

Görüntü boyutunu 16:9 genişaçı TV'de Oto Geniş ayarına getirirken, 4:3 WSS görüntü görmek istediğiniz görüntü boyutuna karar verebilir ya da hiçbir şey yapmayabilirsiniz. Her Avrupa ülkesi farklı görüntü boyutu gerektirir, dolayısıyla bu işlev kullanıcıların seçmesi için tasarlanmıştır.

- **16:9**: Görüntüyü, 16:9 oranında geniş moda geçirir.
- Geniş Yknlştrm: Görüntüyü 4:3'ten daha fazla büyütür.

- Zoom: Görüntünün boyutunu ekranda dikey olarak büyütür.

- 4:3: Resim boyutunu 4:3 normal moda getirir.
- > Bu işlev Oto Geniş modunda kullanılabilir.
- > Bu işlev Parça veya HDMI modunda kullanılamaz.

### Dijital azal: Kapalı/Düşük/Orta/Yüksek/Otomatik

Televizyonun aldığı sinyaller zayıfsa, ekranda görüntülenebilecek statik ve hatalı görüntüleri azaltmak için bu özelliği kullanın.

Sinyal zayıfsa, en iyi görüntüyü elde edinceye kadar diğer seçenekleri deneyin.

### Gerçek 100Hz Demo: Kapalı/Açık

Özellikle hızlı hareket eden sahnelerde "Gerçek 100Hz" ile 50Hz arasında açık bir fark görürsünüz. Dolayısıyla, yavaş hareket eden sahnelerde "Gerçek 100Hz" ile 50Hz arasındaki farkı ayırt edemezsiniz. Demo 100Hz, yalnızca 50Hz sinyalle çalışır. Gerçek 100Hz demo modu, mağazalarda özel görüntülerle yapılan tanıtımlar için sağlanır.

#### DNIe: Kapalı/Demo/Açık

Bu TV'de, yüksek görüntü kalitesi sağlayan DNIe işlevi bulunmaktadır. DNIe seçeneğini açık olarak ayarlarsanız, ekranı DNIe özelliği etkinleştirilmiş olarak görüntüleyebilirsiniz. DNIe seçeneğini Demo olarak ayarlarsanız, tanıtım amacıyla ekranda DNIe uygulanmış ve normal görüntüyü aynı anda görebilirsiniz. Bu işlevi kullanarak, görüntü kalitesindeki farkları görebilirsiniz.

## > DNIe<sup>™</sup> (Dijital Doğal Görüntü motoru) DNIe<sup>™</sup>

Bu özellik, 3B parazit indirgeme, ayrıntı güçlendirme, kontrast güçlendirme ve beyaz rengin güçlendirilmesi özellikleri ile daha ayrıntılı görüntü olanağı sağlar. Yeni görüntü karşılama Algoritması daha parlak, temiz ve çok daha ayrıntılı görüntü almanızı sağlar. DNIe™ teknolojisi aldığı her sinyali gözlerinize uygun hale getirir.

Bu yardımcı işlev PC modunda kullanılamaz.

DNIe, yalnızca Dinami modunda kullanılabilir.

### HDMI Siyahlık Düzeyi: Normal/Düşük

RGB sınırlı aralığı için (16 - 235) HDMI girişi, ekran yanması (siyah düzeyi, düşük kontrast, düşük renk, vb. görünmesi) ile karşılaştığında bu işlevi kullanarak görüntü kalitesini ayarlayabilirsiniz. Bu işlev yalnızca harici giriş HDMI'ya (RGB sinyalleri) bağlandığında etkindir.

### Yalnızca Mavi Modu: Kapalı/Açık

DVD çalar, Ev Sinema, vb. gibi video cihazlarının Color ve Tint'lerini ayarlamakta kullanılan bir Blue Filter etkisi sağlamak için, bu işlev mavi sinyali sadece kırmızı ve yeşil sinyaller video sinyallerinden silindiğinde ekrana getirir.

Bu işlevi kullanarak, Color ve Tint'i, Red/Green/Blue/Cyan/ Magenta Color Bar Patterns'i kullanan her video cihazının sinyal düzeyine uygun tercih edilen değerlere ayarlayabilirsiniz.

Yalnızca Mavi Modu, resim modu Sinema veya Standart'a ayarlandığında kullanılabilir.

## Ekran Yanması Koruması

Ekran yanması olasılığını en aza indirmek için bu birimde ekran yanması önleme teknolojisi bulunmaktadır. Bu teknoloji, resimleri yukarı/aşağı (Dikey Çizgi) ve yanlara (Yatay Nokta) hareket ettirmenize olanak sağlar. Zaman ayarı, resimlerin hareket ettirilmesi için geçecek süreyi dakika cinsinden ayarlamanızı sağlar.

 Piksel Kayması: Bu işlevi kullanarak, ekranda görüntü izi kalma olasılığını en aza indirmek için PDP'deki pikselleri, yatay ya da dikey yönde çok az hareket ettirebilirsiniz.

- Piksel Kayması modunu Açık değerine ayarlamak için
   ▲ veya ▼ düğmesine ve ardından ENTER düğmesine basın.
- ▲ veya ▼ düğmesine basarak istediğiniz seçeneği belirleyin ve ENTER düğmesine basın.

Kullanılabilir seçenekler şunlardır: Yatay Nokta, Dikey Çizgi, Zaman

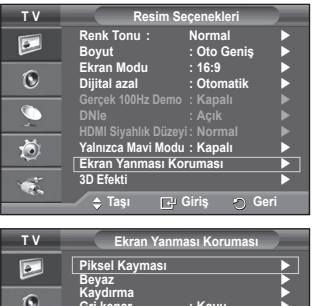

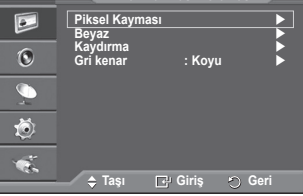

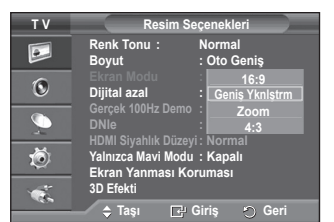

Türkçe - 21
Piksel geçişi için en iyi koşul;(dakika)

|             | PC | TV/Harici/AV/Parça/HDMI |
|-------------|----|-------------------------|
| Yatay Nokta | 1  | 2                       |
| Dikey Çizgi | 1  | 2                       |
| Zaman (dak) | 2  | 2 dak                   |

| ΤV | Pikse          | l Kayması |      |
|----|----------------|-----------|------|
|    | Piksel Kayması | : Açık    |      |
| 0  | Dikey Çizgi    | :2        |      |
|    | Zaman          | : 2 dak   | •    |
| ۲  |                |           |      |
| 1  |                |           |      |
|    | 🔶 Taşı 🛛 🕞     | Giriş 🕤 🤊 | Geri |

- Piksel Kayması değeri, monitör boyutu (inç) ve moduna bağlı olarak farklılık gösterebilir.
- > Bu işlev Sadece Tara Just Scan modunda kullanılamaz.
- Beyaz: Bu işlev, tüm piksellerin rengini beyaza getirerek ekranda kalan görüntü izlerinin ortadan kaldırılmasına yardımcı olur. Özellikle ekranda uzun bir süre sabit bir görüntü gösterildikten sonra ekranda görüntü ya da sembol izleri kaldığında bu işlevi kullanın.
- Kaydırma: Bu işlev, PDP üzerindeki tüm pikselleri desene göre hareket ettirerek ekranda kalan görüntü izlerinin ortadan kaldırılmasına yardımcı olur. Özellikle ekranda uzun bir süre sabit bir görüntü gösterildikten sonra ekranda görüntü ya da sembol izleri kaldığında bu işlevi kullanın.
- Gri Kenar: 4:3 ekran oranında TV izlerken, aşırı sol ve sağ kenarlarda beyaz dengesi ayarlanarak ekranın zarar görmesi engellenir.

Koyu: Ekran oranını 4:3'e ayarladığınızda, sol ve sağ kenarlarını koyulaştırır. Açık: Ekran oranını 4:3'e ayarladığınızda, sol ve sağ kenarlarını aydınlatır.

- Ekranda kalan görüntü izlerini kaldırmak için Beyaz veya Kaydırma işlevini kullanın. Her iki işlev de ekrandaki görüntü izlerini ortadan kaldırıyor olmasına karşın Kaydırma işlevi daha etkilidir.
- Ekrandaki görüntü izlerini kaldırma işlevi, tüm izlerin etkili biçimde giderilmesi için uzun bir süre (yaklaşık 1 saat) çalıştırılmalıdır. İşlevin çalıştırılmasında sonra görüntü izleri azalmadıysa, işlemi tekrarlayın.
- > Bu özelliği iptal etmek için uzaktan kumandada herhangi bir düğmeye basın.

# 3D İşlevini kullanma

TV'nizde 3D film ve oyunların keyfini çıkarabilirsiniz. 3D efektleri işlevi, özel 3 Boyutlu gözlükleri kullanarak 3D görüntüleri izlemenize olanak sağlar.

# Bağlantılar

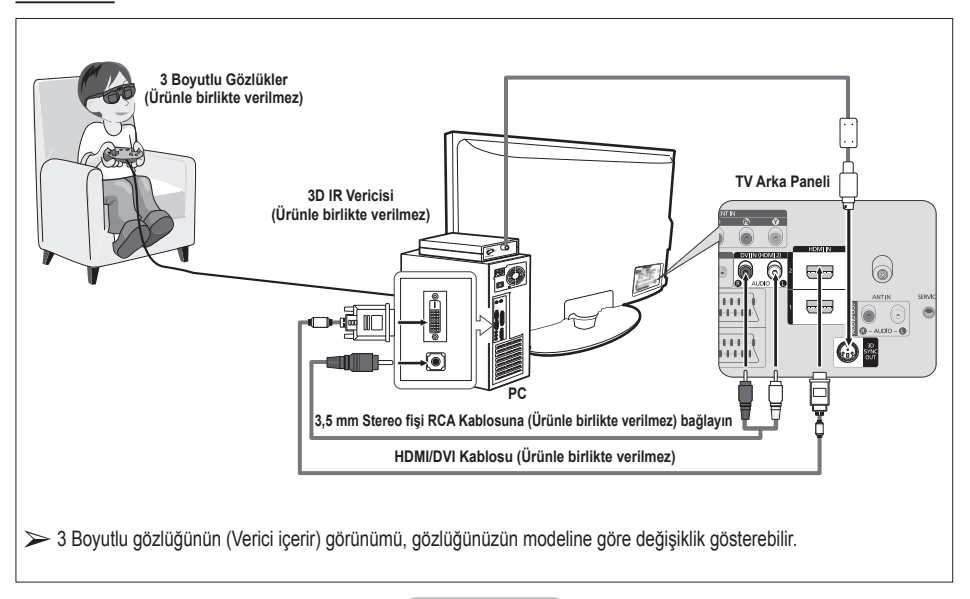

- 1 TV üzerindeki HDMI IN 2 jakı ile bilgisayarınız üzerindeki bilgisayar çıkış jakını bir HDMI/DVI kablosuyla bağlayın.
- 2 TV üzerindeki DVI IN (HDMI 2) [R-AUDIO-L] jakı ile bilgisayarınızdaki ses kartının Audio Out (Ses Çıkışı) jakını bir 3,5mm Stereo/2RCA kablosuyla bağlayın.
- 3 Vericiyi, TV'nin arka panelindeki 3D SYNC OUT bağlantı noktasına bağlayın.
- 4 TV'yi açın ve TV kaynağını HDMI2 moduna ayarlayın.
- 3 Boyutlu gözlükler (ve Verici) hakkında daha fazla bilgi için, 3 Boyutlu gözlüklerinizin kullanım kılavuzuna bakın.
- > Bilgisayar çözünürlüğünü ayarlama: PS50A470: 1024 x 768@60Hz,1360 x 768@60Hz
- PS50A470 için en iyi bilgisayar çözünürlüğü 1360x768'dir. 3B modunda 1024x768 sinyal bağlandığında, görüntü, sol ve sağ taraflarda gri çubuklar görünür şekilde 4:3 formatında gösterilir
- > 3D IR Vericisi, 3 Boyutlu gözlüklerle iletişim kurar.
   Bu nedenle, 3D IR Vericisi'nin 3 Boyutlu gözlüklerine yakınında bulunması gerekir.
- > HDMI veya DVI giriş sinyali RGB modunda olduğunda ve DVI Ses desteklendiğinde etkinleştirilir.
- > Güç açılınca veya kapatılınca, geçerli mod varsayılan modla (Kapalı) değiştirilir ve Biçim kaydedilir.
- > 3D Efekti, Resim Modu'ndan bağımsız olarak açılır veya kapatılır.
- > 3D Efekti açıkken, yalnızca Kontrast, Parlaklık, 3D Efekti ve Sıfırla resim menüleri etkindir.
- > 3D Efekti işlevini kullanabilmek için, 3D'yi veya 3D yazılımını destekleyen bir grafik kartı gerekir.
- > 3 Boyutlu gözlükler ve Verici aynı şirket tarafından üretilen ürünler olmalı.
- 3 Boyutlu gözlükleri takarak uzun süre boyunca oyun oynuyor veya TV izliyorsanız, göz yorgunluğu veya baş ağrısı oluşabilir.
- > Samsung tarafından üretilmeyen 3 Boyutlu gözlükler (ve Verici) desteklenmemektedir.
- 3B işlevi kullanılırken ekran titremeye başlarsa, ekranı en iyi durumda görüntülemek için çevre ışıklandırmasını koyulaştırın veya floresan lambayı kapatın.

## Modu değiştirme

Modu Değiştirme, sol ve sağ giriş sinyallerini değiştirerek her bir göze gelen resimleri değiştirir.

- Şekilde gösterildiği gibi TV, Bilgisayar ve 3D IR Vericisini bağlayın.
- 2 SOURCE düğmesine basarak HDMI2 modunu seçin.
- 3 Menüyü görüntülemek için MENU düğmesine basın. Resim öğesini seçmek için ▲ veya ▼ düğmesine ve ardından ENTER düğmesine basın.
- 4 Resim Seçeneği öğesini seçmek için ▲ veya ▼ düğmesine ve ardından ENTER düğmesine basın.
   3D Efekti öğesini seçmek için ▲ veya ▼ düğmesine ve ardından ENTER düğmesine basın.
- 5 Modu öğesini seçmek için ▲ veya ▼ düğmesine ve ardından ENTER düğmesine basın. Kapalı, Mod 1, Mod 2 veya 2B Dönüşümü öğesini seçmek için ▲ veya ▼ düğmesine ve ardından ENTER düğmesine basın.
  - Kapalı : 3D Efekti işlevini kapatır.
  - Mod 1 :Mod 1 önce sağ senkronizasyonla çalışır.
  - Mod 2 : Mod 2 önce sol senkronizasyonla çalışır.
  - 2B Dönüşümü: Resmi 3B'den 2B'ye dönüştürmeyi sağlar.
    - Kendinizi iyi hissetmediğinizde geçici olarak resmi 2B seyretmek için bunu seçebilirsiniz, ancak 3B Etkisini tamamen sonlandırmak için "Kapalı"yı seçmeniz gerekir.
- 3D efekti düzgün çalışmaması, Mod ve 3 Boyutlu gözlüklerinin düzgün biçimde senkronize olmadığını gösterir. Bunları senkronize etmek için, diğer moda geçin.

| тν         |                                 | Görüntü      |                 |
|------------|---------------------------------|--------------|-----------------|
|            | Modu<br>Hücre İşığı             | : Standart   |                 |
| 0          | Kontrast<br>Parlaklık<br>Netlik |              | 195<br>45<br>50 |
| - <u>-</u> | Renk<br>Ton                     | G50 - 0      | 50<br>R50       |
| ŏ          | Resim Seçen                     | ar<br>ekleri |                 |
|            | Sıfırla                         | : <b>Ö</b> K |                 |
|            | 🗢 Taşı                          | 🗗 Giriş 🛛 🔿  | Geri            |

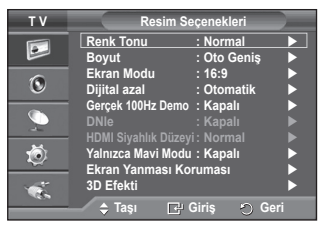

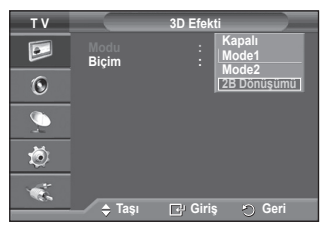

Devam ediyor...

## Biçimi değiştirme

Grafik kartınızla veya 3D yazılımınızla eşleşen en iyi giriş biçimini seçin.

1 ila 4 arasındaki Adımların açıklamalarına bakın.

- 5 Biçim öğesini seçmek için ▲ veya ▼ düğmesine ve ardından ENTER düğmesine basın.
- 6 Satranç Tahtası, Yatay veya Dikey öğesini seçmek için ▲ veya ▼ düğmesine ve ardından ENTER düğmesine basın.

| Satranç<br>Tahtası | Grafik kartı veya 3D yazılımınızın çıkış biçimi<br>Satranç Tahtası olarak ayarlanmışsa, bu giriş<br>biçimini seçin. |
|--------------------|----------------------------------------------------------------------------------------------------|
| Yatay              | Grafik kartı veya 3D yazılımınızın çıkış biçimi<br>Yatay geçmeli olarak ayarlanmışsa, bu giriş<br>biçimini seçin.   |
| Dikey              | Grafik kartı veya 3D yazılımınızın çıkış biçimi<br>Dikey geçmeli olarak ayarlanmışsa, bu giriş<br>biçimini seçin.   |

3B modunu değiştirmek için uzaktan kumanda üzerindeki 3B düğmesine art arda basabilirsiniz.

### Kolay Ayarlama

- 1 Uzaktan kumanda üzerindeki TOOLS düğmesine basın.
- 2 3B Modu seçeneğini seçmek için ◄ veya ► düğmesine basın.
- 3 3D Efekti'ni başlatmak için ENTER düğmesine basın.

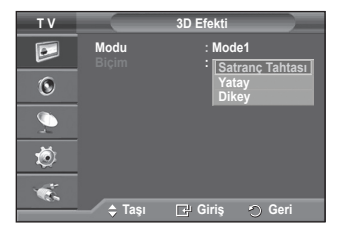

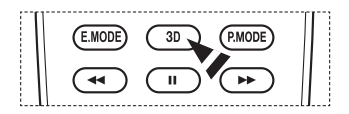

|                   | Araçlar |          |
|-------------------|---------|----------|
| 3B Modu           |         | Kapalı 🕨 |
| Anynet+ (HDMI-CEC | ;)      |          |
| Resim Modu        |         | Dinamik  |
| Ses Modu          |         | Standart |
| Kapanış Ayarı     |         | Kapalı   |
| SRS TS XT         |         | Kapalı   |
| Enrj. Tasarrufu   |         | Kapalı   |
| 🗢 Taşı            |         |          |

# Görüntü Ayarlarını Fabrika Ayarlarına Döndürme

### Ayrıntılı resim ayarlarını yapabilirsiniz.

- 1 Menüyü görüntülemek için MENU düğmesine basın.
- 2 Görüntü seçeneğini belirlemek için ENTER düğmesine basın.
- 3 Sıfırla seçeneğini belirlemek için ▲ veya ▼ düğmesine ve ardından ENTER düğmesine basın.
- 4 Tamam veya İptal seçeneğini belirlemek için ▲ veya ▼ ve ardından ENTER düğmesine basın.
  - > Her bir mod sıfırlanabilir.

| тν         | Görüntü                                     |
|------------|---------------------------------------------|
|            | Modu : Standart<br>Hücre İşığı 7            |
| 0          | Parlaklik 95<br>Netlik 95                   |
| <i>.</i> , | Renk 50<br>Ton G50 R50<br>Avrintili Avarlar |
| Ö          | Resim Seçenekleri<br>Sıfırla : Tamam        |
| 1          | Iptal                                       |
|            | 🗖 🔶 Taşı 🛛 🔁 Giriş 🕤 Geri                   |

# Ses Özellikleri

- 1 Menüyü görüntülemek için MENU düğmesine basın.
- 2 Ses seçeneğini belirlemek için ▲ ya da ▼ düğmesine basın, ardından ENTER düğmesine basın.
- 3 ▲ veya ▼ düğmesine basarak istenilen seçeneği belirleyin, ardından ENTER düğmesine basın. Kullanılabilir seçenekler: Modu, Ekolayzer, SRS TS XT, Oto ses ayar, TV Hoparlörü, Ses Seçimi
- 4 Ayarları istediğiniz gibi yaptığınızda ENTER düğmesine basın.
- 5 Çıkmak için EXIT düğmesine basın.
- Modu: Standart/Müzik/Sinema/Konuşma/Kişisel Belirli bir yayını izlerken kullanılacak özel ses efekti türünü seçebilirsiniz.

# Kolay Ayarlama

- 1 Uzaktan kumanda üzerindeki TOOLS düğmesine basın.
- 2 Ses Modu seçimi için ▲ veya ▼ düğmesine basın.
- 3 Gerekli seçeneği belirlemek için ◄ veya ► düğmesine basın.

# Ekolayzer: Balans/100Hz/300Hz/1kHz/3kHz/10kHz

Televizyonda, ses kalitesine kumanda etmenizi sağlayacak bir dizi ayar vardır.

Bu ayarlarda herhangi bir değişiklik yaparsanız, ses modu otomatik olarak Kişisel olarak seçilir.

## SRS TS XT: Kapalı/Açık

TruSurround XT, 5.1 çok kanallı bir içeriği iki hoparlör üzerinden oynatma sorununu çözen patentli bir SRS

teknolojisidir. TruSurround özelliği, televizyonun içinde bulunan sabit televizyon hoparlörleri dahil olmak üzere, her tür iki hoparlörlü yeniden oynatma sistemi üzerinden şaşırtıcı düzeyde gerçek surround ses deneyiminin elde edilmesini sağlar. Tüm çok kanallı formatlarla tam uyumludur.

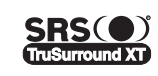

TruSurround XT, SRS ve (•) sembolü SRS Labs, Inc şirketinin ticari markalarıdır. TruSurround XT teknolojisi SRS Labs, Inc. lisansı ile bu cihaza dahil edilmiştir.

## Kolay Ayarlama

- 1 Uzaktan kumanda üzerindeki TOOLS düğmesine basın.
- 2 SRS TS XT seçimini yapmak için ▲ veya ▼ düğmesine basın.
- 3 Gerekli seçeneği belirlemek için ◄ veya ► düğmesine basın.Kapalı veya Açık.

#### • Oto ses ayar: Kapalı/Açık

Her yayın istasyonunun kendi sinyal koşulları vardır ve her kanal değiştiği zaman ses seviyesini ayarlamak kolay değildir. Bu özellik modülasyon sinyali yüksekse ses çıkışını düşürerek ya da modülasyon sinyali çok zayıfsa ses çıkışını yükselterek, istenen kanalın ses düzeyini otomatik olarak ayarlar.

## • TV Hoparlörü: Kapalı/Açık

Sesi ayrı hoparlörlerden duymak istediğiniz takdirde, dahili amplifikatörü iptal edin.

- TV Hoparlörü Açık ayarındayken, +, ve MUTE düğmeleri çalışmaz.
- TV Hoparlörü Kapalı konumuna ayarlandığında Ses menüsünde sadece (PIP modunda) Ses Seçimi'ni çalıştırabilirsiniz.

## Ses Seçimi: Ana ekran sesi/Yan ekran sesi.

PIP işlevi çalışırken, iç (PIP) görüntünün sesini dinleyebilirsiniz.

- Ana ekran sesi: Ana görüntünün sesini dinlemek için kullanılır.
- Yan ekran sesi: İç görüntünün sesini dinlemek için kullanılır.

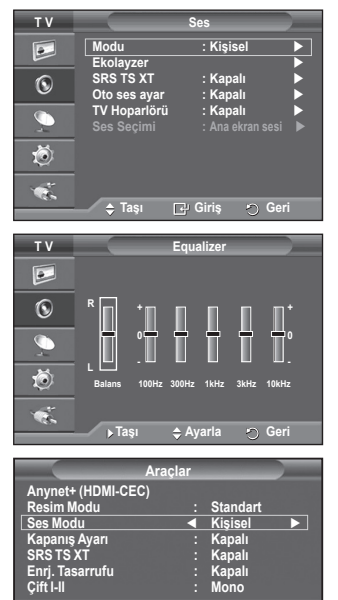

|                   | Araçlar  |          |         |
|-------------------|----------|----------|---------|
| Anynet+ (HDMI-CEC |          |          |         |
| Resim Modu        |          | Standart |         |
| Ses Modsu         |          | Kişisel  |         |
| Kapanış Ayarı     |          | Kapalı   |         |
| SRS TS XT         |          | Kapalı   |         |
| Enrj. Tasarrufu   |          | Kapalı   |         |
| Çift I-II         |          | Mono     |         |
| 🗢 Taşı            | ♦ Ayarla | ę        | ) Çıkış |

Türkçe - 25

Çift I-II düğmesi, ses sinyali işleme ve çıkış işlevlerine kumanda eder/görüntüler. Televizyon açıldığında, geçerli olan yayın koşullarına bağlı olarak ses modu, otomatik olarak "DUAL-I" veya "Stereo" modu geçerli olacak şekilde ayarlanır.

#### Kolay Ayarlama

- 1 Uzaktan kumanda üzerindeki TOOLS düğmesine basın.
- 2 Çift I-II seçimini yapmak için ▲ veya ▼ düğmesine basın.

|                  | Araçlar |          |         |
|------------------|---------|----------|---------|
| Anynet+ (HDMI-CE | EC)     |          |         |
| Resim Modu       |         | Standart |         |
| Ses Modu         |         | Kişisel  |         |
| Kapanış Ayarı    |         | Kapalı   |         |
| SRS TS XT        |         | Kapalı   |         |
| Enrj. Tasarrufu  | :       | Kapalı   |         |
| Çift I-II        | •       | Mono     |         |
| 🗢 Taşı           | Ayarla  | Ś        | ) Çıkış |

|        | Yayın türü                            | Ek                 | ran gösterg           | esi                                   |
|--------|---------------------------------------|--------------------|-----------------------|---------------------------------------|
|        | Normal yayın (Standart ses)           | Mono               | (Normal kull          | anım)                                 |
|        | Normal + NICAM Mono                   | NICAM              | $\leftrightarrow$     | Mono (Normal)                         |
| NICAM  | NICAM Stereo                          | NICAM Stereo       | $\leftrightarrow$     | Mono (Normal)                         |
| Stereo | NICAM DUAL-I/II                       | NICAM<br>Çift-1 ── | NICAM<br>Çift-2       | → Mono (Normal)                       |
|        | Normal yayın (Standart ses)           | Mono               | (Normal kull          | anım)                                 |
| A2     | Bilingual (İki dilli) ya da DUAL-I/II | Çift I             | $\leftrightarrow$     | Çift II                               |
| Stereo | Stereo                                | Stereo             | $\longleftrightarrow$ | <b>Mono</b> (Monoya<br>dönüştürülmüş) |

Yayın alma koşulları bozulduğunda, ses modu Mono ayarındayken dinleme daha kolay olur.

• Stereo sinyali zayıfsa ve otomatik geçiş meydana geliyorsa, **Mono** moduna geçin.

# Kulaklıkları Takma (Ayrı satılır)

# Odadaki diğer kişileri rahatsız etmeden TV programı izlemek istiyorsanız, cihazınıza bir kulaklık takabilirsiniz.

- Baş seti jakını ilgili bağlantı noktasına taktığınızda, Ses menüsünde yalnızca "Oto Ses Ayar" çalıştırabilirsiniz.
- Yüksek ses seviyesinde uzun süre kulaklık kullanmak, işitmenize zarar verebilir.
- TV'ye kulaklık taktığınızda, hoparlörlerden ses duymazsınız.
- Kulaklık ses düzeyi ve TV ses düzeyi ayrı olarak ayarlanır.

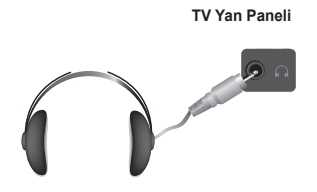

#### Türkçe - 26

# Zaman Özellikleri

- 1 Menüyü görüntülemek için MENU düğmesine basın.
- 2 Kurulum seçeneğini belirlemek için, ▲ ya da ▼ düğmesine basın, ardından ENTER düğmesine basın.
- 3 Zaman seçeneğini belirlemek için ▲ ya da ▼ düğmesine basın, ardından ENTER düğmesine basın.
- 4 ▲ veya ▼ düğmesine basarak istenilen seçeneği belirleyin, ardından ENTER düğmesine basın. Kullanılabilir seçenekler: Saat Ayarı, Kapanış Ayarı, Zamanlayıcı 1, Zamanlayıcı 2, Zamanlayıcı 3
- 5 Ayarları istediğiniz gibi yaptığınızda ENTER düğmesine basın.
- 6 Cıkmak için EXIT düğmesine basın.

## Saat Ayarı

Uzaktan kumanda üzerinde IINFO düğmesine basıldığında mevcut saatin gösterilmesi için televizyonunuzun saatini ayarlayabilirsiniz. Otomatik açma/kapatma zamanlayıcılarını kullanabilmek için, saati ayarlamanız gerekir.

- Ay, Tarih, Yıl, Saat ya da Dakika seçmek için ◄ ya da ► düğmesine basın. Bu ayarları ▲ veya ▼ düğmesine basarak yapın.
- Üzaktan kumanda üzerindeki numara düğmelerini kullanarak Ay, Tarih, Yıl, Saat ya da Dakika ayarlarını doğrudan yapabilirsiniz.
- Elektrik kesintilerinde ya da set güç beslemesinden kapatıldığında Saat ayarları kaybolur.

### Kapanış Ayarı

Televizyonun otomatik olarak Bekleme moduna geçme süresini 30 ile 180 dakika arasında ayarlayabilirsiniz.

 ▲ veya ▼ düğmesine basarak, önceden ayarlanmış açık kalma sürelerini (Kapalı, 30, 60, 90, 120, 150 ya da 180) seçin.

#### Kolay Ayarlama

1 Uzaktan kumanda üzerindeki TOOLS düğmesine basın.

- 2 Kapanış Ayarı seçimini yapmak için ▲ veya ▼ düğmesine basın.
- 3 Dakikayı seçmek için ◀ veya ► ve ardından ENTER düğmesine basın.

#### Zamanlayıcı 1/ Zamanlayıcı 2 / Zamanlayıcı 3

Açık/Kapalı ayarıyla televizyonunuzun istediğiniz saatte açılıp kapanmasını sağlayabilirsiniz.

- Önce saati ayarlamanız gerekir.
- Aşağıdan istenilen öğeyi seçmek için, ◄ ya da ► düğmesine basın.

Ayarları değiştirmek için ▲ ya da ▼ düğmesine basın.

Açılış Zamanı: Saat, dakika ve Açık/Kapalı. seçeneklerini belirleyin.

(Zamanlayıcıyı istenilen ayara göre etkinleştirmek için Açık ayarına getirin.)

Kapanış Zamanlayıcı: Saat, dakika ve Açık/Kapalı seçeneklerini belirleyin. (Zamanlayıcıyı istenilen ayara göre etkinleştirmek için Açık ayarına getirin.)

Tékrarľa: Bir Kez, Her güń, Pts ~ Cúm, Pts ~ Cts ya da Cts ~ Paz seçeneklerinden birini belirleyin. Düzey: İstenilen ses düzeyini seçin.

 Uzaktan kumanda üzerindeki numara düğmelerini kullanarak saati ve dakikayı doğudan ayarlayabilirsiniz.

#### Ctomatik Kapanma

Zamanlayıcıyı "Açık" ayarına getirdiğinizde, zamanlayıcı tarafından açılmasından sonra 3 saat boyunca herhangi bir kumanda kullanılmadığında TV kapatılır. Bu işlev yalnızca zamanlayıcı "Açık" modundayken kullanılabilir ve TV'nin çok uzun süre açık kalmasından kaynaklanabilecek aşırı ısınmayı önler.

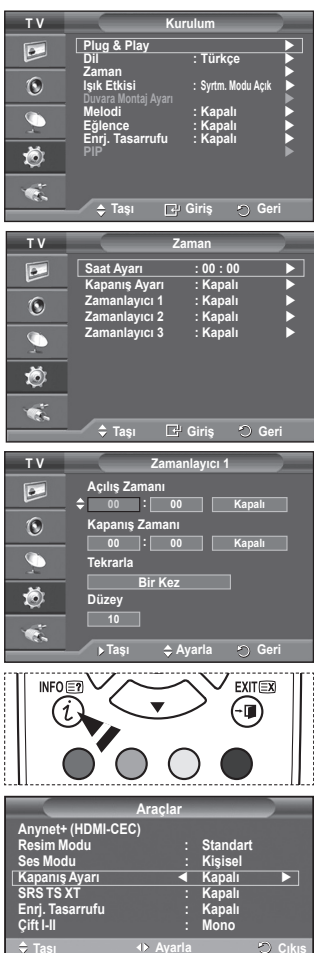

# Dil / Melodi / Işık Etkisi / Eğlence / Enrj. Tasarrufu / PIP

- 1 Menüyü görüntülemek için MENU düğmesine basın.
- 2 Kurulum seçeneğini belirlemek için, ▲ ya da ▼ düğmesine basın, ardından ENTER düğmesine basın.
- 3 ▲ veya ▼ düğmesine basarak istenilen seçeneği belirleyin, ardından ENTER düğmesine basın. Kullanılabilir seçenekler: Dil, Melodi, Işık Etkisi, Eğlence, Enrj. Tasarrufu, PIP
- 4 Ayarları istediğiniz gibi yaptığınızda ENTER düğmesine basın.
- 5 Çıkmak için **EXIT** düğmesine basın.

### Dil

Modele göre değişir. Televizyonu ilk kez çalıştırdığınızda, menülerde ve göstergelerde kullanılacak dili seçmeniz gerekir.

# Işık Etkisi: Kapalı/Beklm. Modu Açık/Syrtm. Modu Açık/Açık

Televizyonun önündeki mavi LED'i duruma göre açıp kapatabilirsiniz. Bunu güç tasarrufu için ya da LED gözünüzü kamaştırdığında kullanabilirsiniz.

- Kapalı: Mavi LED daima kapalıdır.
- Bekim. Modu çık: Bekleme modundayken mavi LED yanar ve TV'niz açıldığında söner.
- Syrtm. Modu Áçık: TV seyrederken mavi LED yanar ve TV'niz kapandığında söner.
- Açık: Mavi LED daima yanar.
- Güç tüketimini azaltmak için Işık Etkisi modunu Kapalı ayarına getirin.

#### Melodi: Kapalı /Düşük/Orta/Yüksek

TV açma/kapama melodi sesi ayarlanabilir.

- Melodi aşağıdaki durumlarda çalışmaz
  - MUTE düğmesine basıldığı için TV'den hiç ses çıkışı olmadığında
  - (Ses) düğmesine basıldığı için TV'den hiç ses çıkışı olmadığında
  - TV, Uyku Zamanlayıcısı yoluyla kapatıldığında.

#### Eğlence: Kapalı/Spor/Sinema/Oyun

Eğlence modu size spor, sinema ve oyunlarda ideal görüntü ve ses seçimi sağlar.

- Kapalı: Eğlence işlevini kapatır.
- Spor: Sporda ideal resim ve ses kalitesi sağlar.
- Sinema: Film izlerken ideal resim ve ses kalitesi sağlar. Daha zengin resim ve sesi deneyimleyin.
- Oyun: Oyunlarda ideal resim ve ses kalitesi sağlar. Bu mod, TV'ye bağlı harici bir oyun konsolu kullanıldığında oyun hızını artırır.
- Üç Eğlence modundan herhangi birini Açık konumuna ayarladığınızda ayarlar kilitlenecek ve kullanılamayacaktır. Resim ve Ses modu ayarlamaları yapmak istiyorsanız Eğlence modunu kapatmalısınız.
- Eğlence ayarları her giriş kaynağı için kaydedilir.

Devam ediyor...

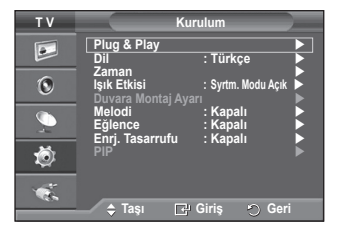

Türkçe - 28

### Enrj. Tasarrufu: Kapalı/Düşük/Orta/Yüksek

Bu özellik, ortamın aydınlatma koşullarına bağlı olarak ekran parlaklığını ayarlar.

- Kapalı: Enrj. Tasarrufu modunu kapatır.
- Düşük: Ortámın aydınlatmasına bağlı olarak standart modda çalışır.
- Orta: Ortamın aydınlatmasından bağımsız olarak Orta güç tasarrufu moduna geçer.
- Yüksek: Ortamın aydınlatmasından bağımsız olarak maksimum güç tasarrufu moduna geçer.

### Kolay Ayarlama

- 1 Uzaktan kumanda üzerindeki TOOLS düğmesine basın.
- 2 Enrj. Tasarrufu'nu seçmek için ▲ veya ▼ düğmesine basın.
- 3 Gerekli seçeneği belirlemek için ◄ veya ► düğmesine basın.

### PIP (Resim İçinde Resim): PIP (Açık/Kapalı)/Kaynak/Boyut/Konum/Program

Ana görüntü içinde bir iç görüntü açabilirsiniz. Bu şekilde TV programı izleyebilir ya da bağlı cihazlardan gelen video girişini izleyebilirsiniz.

#### - PIP: Açık/Kapalı

PIP işlevini etkinleştirebilir ya da kapatabilirsiniz.

#### PIP Ayarları Tablosu

| Ana resim                      | İç resim                                 |
|--------------------------------|------------------------------------------|
| Component<br>HDMI1, 2, 3<br>PC | Analsog TV yayınları<br>Ext.1, Ext.2, AV |

- Kaynak: TV/Harici1/Harici2/AV Alt resmin kaynağını seçebilirsiniz.
- Boyut: / / / Alt resmin boyutunu seçebilirsiniz.
  - Ana görüntü PC ve Komponent modundaysa Boyut kullanılamaz.
- Konum: □ / □ / □ / □
   Alt resmin konumunu seçebilirsiniz.
   > Çift (□, □) modunda, Konum seçilemez.
   Program

Yalnızca Kaynak, TV ayarındayken alt resme bir kanal seçebilirsiniz.

# PC Yazılımınızın Ayarlanması (Windows XP'ye bağlı olarak)

Tipik bir bilgisayarın Windows görüntüleme ayarları aşağıda gösterilmektedir. Ancak, kullandığınız Windows'un sürümüne ve video kartınıza bağlı olarak kişisel bilgisayarınızın gerçek ekranı büyük olasılıkla bundan farklıdır. Sizin bilgisayarınızda açılan ekranlar farklı olsa da, çoğu durumda aynı temel ayar bilgileri geçerli olacaktır. (Eğer değilse, bilgisayar üreticinize ya da Samsung Bayiine başvurun.)

- Windows Masaüstünde fareyi sağ tıklatın, ardından Özellikler seçeneğini tıklatın.
  - Görüntü Özellikleri görüntülenecektir.
- 2 Ayarlar sekmesini tıklatın ve Görüntü Modu Tablosunu referans alarak Görüntü Modu ayarını belirleyin. Renkler ayarlarını değiştirmenize gerek yoktur.
- 3 Gelişmiş seçeneğini tıklatın. Yeni bir ayarlar iletişim kutusu görüntülenecektir.
- 4 Monitör sekmesini tiklatın, ardından Ekran yenileme Sıklığı ayarını Görüntü Modları Tablosuna referansla belirleyin. Mümkünse Ekran yenileme Sıklığı ayarı yerine, ayrı ayrı Dikey Frekans ve Yatay Frekans ayarlarını yapın.
- 5 Pencereyi kapatmak için OK seçeneğini tıklatın, ardından Görüntü Özellikleri penceresinde de OK düğmesini tıklatın. O anda otomatik yeniden başlatma gerçekleşebilir.

|                                                            | Araçlar  |                                    |         |
|------------------------------------------------------------|----------|------------------------------------|---------|
| Anynet+ (HDMI-CE)<br>Resim Modu<br>Ses Modu                | C)<br>:  | Standart<br>Kişisel                |         |
| Kapanış Ayarı<br>SRS TS XT<br>Enrj. Tasarrufu<br>Cift I-II | •        | Kapalı<br>Kapalı<br>Kapalı<br>Mono |         |
| 🗢 Taşı                                                     | ♦ Ayarla |                                    | ට Çıkış |

| TV |                          | PIP                |        |
|----|--------------------------|--------------------|--------|
|    | PIP                      | : Açık             |        |
| 0  | Kaynak<br>Boyut<br>Konum | : TV<br>: 🗖<br>: 🗖 |        |
| 0  | Program                  | : P 1              | ►      |
|    |                          |                    |        |
| ÷. | 🗢 Taşı                   | 🕞 Giriş 🗧          | ) Geri |
|    |                          |                    |        |

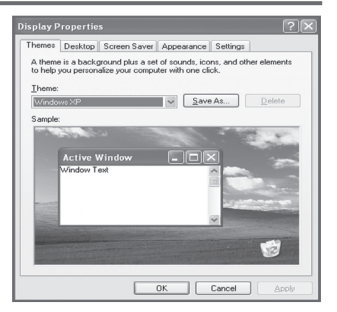

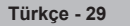

# Giriş Modu (PC)

Türüne ve çözünürlüğüne bağlı olarak Kişisel Bilgisayar monitörünün hem ekran konumu hem de boyutu farklı olabilir.

Aşağıdaki tablo, desteklenen tüm ekran modlarını göstermektedir:

### D-Sub Giriş

| Modu | Çözünürlük                                                                                              | Yatay<br>frekans<br>(kHz)                                                                        | Dikey<br>frekans<br>(Hz)                                                                         | Piksel<br>SaatFrekans<br>(MHz)                                                         | Senkronizasyon<br>Polaritesi (H/V)                   | PS50A470                                |
|------|----------------------------------------------------------------------------------------------------|--------------------------------------------------------------------------------------------------|--------------------------------------------------------------------------------------------------|----------------------------------------------------------------------------------------|------------------------------------------------------|-----------------------------------------|
| IBM  | 640 x 350<br>720 x 400                                                                                  | 31.469<br>31.469                                                                                 | 70.086<br>70.087                                                                                 | 25.175<br>28.322                                                                       | + / -<br>- / +                                       | ンン                                      |
| VESA | 640 x 480<br>640 x 480<br>640 x 480<br>800 x 600<br>800 x 600<br>1024 x 768<br>1024 x 768<br>1360 x 768 | 31.469<br>37.861<br>37.500<br>37.879<br>48.077<br>46.875<br>48.363<br>56.476<br>60.023<br>47.712 | 59.940<br>72.809<br>75.000<br>60.317<br>72.188<br>75.000<br>60.004<br>70.069<br>75.029<br>60.015 | 25.175<br>31.500<br>31.500<br>40.000<br>49.500<br>65.000<br>75.000<br>78.750<br>85.500 | -/-<br>-/-<br>+/+<br>+/+<br>+/+<br>-/-<br>-/-<br>+/+ | >>>>>>>>>>>>>>>>>>>>>>>>>>>>>>>>>>>>>>> |

#### HDMI/DVI Giriş

| Modu | Çözünürlük                                         | Yatay<br>frekans<br>(kHz)            | Dikey<br>frekans<br>(Hz)             | Piksel<br>SaatFrekans<br>(MHz)       | Senkronizasyon<br>Polaritesi (H/V) | PS50A470 |
|------|----------------------------------------------------|--------------------------------------|--------------------------------------|--------------------------------------|------------------------------------|----------|
| VESA | 640 x 480<br>800 x 600<br>1024 x 768<br>1360 x 768 | 31.469<br>37.879<br>48.363<br>47.712 | 59.940<br>60.317<br>60.004<br>60.015 | 25.175<br>40.000<br>65.000<br>85.500 | - / -<br>+ / +<br>- / -<br>+ / +   | >>>>     |

HDMI/DVI kablo bağlantısı kullanırken, HDMI IN 2 jakını kullanmalısınız.

• Geçmeli tarama (interlace) modu desteklenmemektedir.

Standartlara uymayan bir video biçimi seçilirse set normal olarak çalışmayabilir.

Ayrı ve Kompozit modlar desteklenmektedir. SOG desteklenmemektedir.

PS50A470, için, PC metin kalitesi VESA modunda (1360 x 768@60Hz) en iyidir.

# PC'yi Ayarlama

- SOURCE düğmesine basarak PC moduna geçin.
- 1 Menüyü görüntülemek için MENU düğmesine basın.
- 2 Görüntü seçimini yapmak için ▲ veya ▼ ve ardından ENTER düğmesine basın.
- 3 ▲ veya ▼ düğmesine basarak istediğiniz seçeneği belirleyin ve ENTER düğmesine basın.
- 4 İstediğiniz ayarları yaptıktan sonra ENTER düğmesine basın.
- 5 Çıkmak için EXIT düğmesine basın.

#### Otomatik Ayarlama

Otomatik ayarlama, setin PC ekranının gelen PC video sinyaline kendini ayarlamasına olanak sağlar. İnce. kaba ve konum değerleri otomatik olarak ayarlanır.

#### Kolay Ayarlama

- 1 Uzaktan kumanda üzerindeki TOOLS düğmesine basın.
- 2 Otomatik Ayarlama'yı seçmek için ▲ veya ▼ ve ardından ENTER düğmesine basın.

### Ekran: Kaba/İnce/Konum/Görüntü Sıfırla

#### Kaba/İnce

Resim kalitesi ayarının amacı, görüntüdeki parazitleri azaltmak ya da ortadan kaldırmaktır.

Parazitleri yalnızca Hassas ayarla ortadan kaldıramazsanız, frekans ayarlarını en iyi şekilde ayarlayın (kaba) ve yeniden Hassas ayar işlemi yapın.

Parazit azaltıldıktan sonra görüntüyü ekranın ortasına gelecek şekilde yeniden ayarlayın.

- Kaba ya da İnce seçeneğini belirlemek için ▲ veya ▼ düğmesine basın, ardından ENTER düğmesine basın.
- 2 Ekran kalitesini ayarlamak için ◄ ya da ► düğmesine basın, dikey şeritler görüntülenebilir ya da resim bulanık olabilir. ENTER düğmesine basın.

#### Konum

TV ekranına sığmıyorsa, PC'nin ekran konumunu ayarlayın.

- 1 ▲/▼/◀/► düğmesine basarak konumu ayarlayın.
- 2 Tekrar ENTER düğmesine basın.

## Görüntü Sıfırla

Tüm görüntü ayarlarını, fabrika standart değerlerine getirebilirsiniz.

| тν               | Görüntü                              |           |
|------------------|--------------------------------------|-----------|
|                  | Modu : Standart<br>Hücre Işığ        | ▶<br>1095 |
| 0                | Parlaklık                            | <b>45</b> |
| $\sum_{i=1}^{n}$ | Ekran<br>Ayrıntılı Ayarlar           |           |
| Ö                | Resim Seçenekleri<br>Sıfırla : Tamam |           |
| 1                |                                      | ieri      |
|                  |                                      |           |

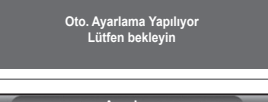

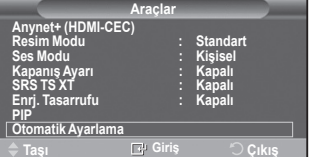

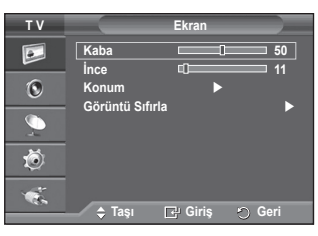

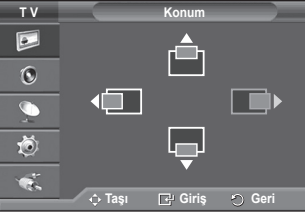

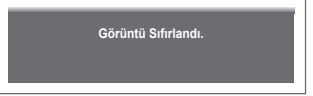

Anynet+, Samsung Electronics AV cihazları bağlıyken, tüm bağlanmış AV cihazlarını Anynet+ menüsü üzerinden kontrol ederek kullanıcılar için kullanımı kolay bir AV arayüzü sağlayan AV şebeke sistemidir.

# Anynet+ Cihazlarını Bağlama

Anynet+ sistemi, yalnızca Anynet+ sistemini destekleyen AV cihazlarını destekler. TV'ye bağlanacak AV cihazınızın üzerinde bir Anynet+ işareti olup olmadığını kontrol edin.

# Doğrudan TV'ye bağlamak için

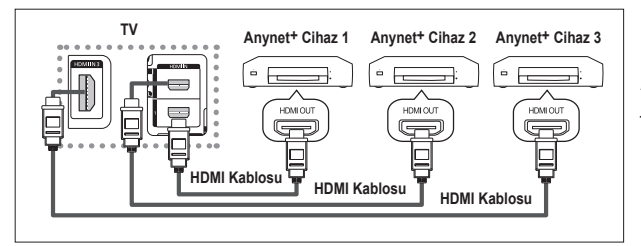

HDMI kablosunu kullanarak TV' nin [HDMI 1], [HDMI 2] ya da [HDMI 3] jakını ve karşılık gelen Anynet+ cihazının HDMI OUT jakını bağlayın.

# Ev Sinemasına bağlamak için

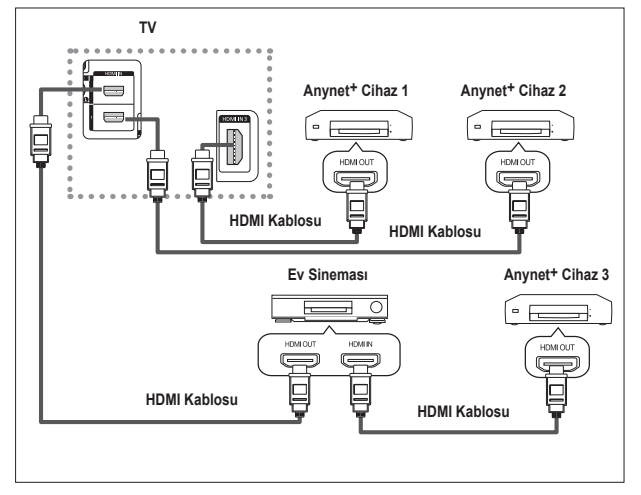

- HDMI kablosunu kullanarak TV'nin [HDMI 1], [HDMI 2] ya da [HDMI 3] jakını ve karşılık gelen Anynet<sup>+</sup> cihazının HDMI OUT jakını bağlayın.
- 2 HDMI kablosunu kullanarak ev sinemasının HDMI IN jakını ve karşılık gelen Anynet+ cihazının HDMI OUT jakını bağlayın.

- > Yalnızca bir alıcı bağlayın.
- HDMI 1.3 kablosunu kullanarak bir Anynet+ cihazını bağlayabilirsiniz. Bazı HDMI kabloları Anynet+ işlevlerini desteklemeyebilir.
- > Anynet+ sistemini destekleyen AV cihazı, Beklm. ya da Açık durumdayken Anynet+ çalışır.
- > Anynet+ toplamda en fazla 8 AV cihazları destekler.

# Anynet+ Kurulumu

# Aşağıdaki ayarlar Anynet+ işlevleriyle kullanılır.

# Anynet+ İşlevinin Kullanılması

- Menüyü görüntülemek için MENU düğmesine basın.
   ▲ veya ▼ düğmesine basarak Giriş seçin, sonra ENTER düğmesine basın.
- 2 Anynet+ (HDMI-CEC) seçeneğini belirlemek için ▲ ya da ▼ düğmesine basın, ardından ENTER düğmesine basın.
- 3 Kurulum seçeneğini belirlemek için, ▲ ya da ▼ düğmesine basın, ardından ENTER düğmesine basın.
- 4 Anynet+ (HDMI-CEC) seçeneğini belirlemek için ▲ ya da ▼ düğmesine basın, ardından ENTER düğmesine basın.
- 5 Açīk seçeneğini belirlemek için ▲ ya da ▼ düğmesine basın, ardından ENTER düğmesine basın.
- > Anynet+ (HDMI-CEC) işlevi etkinleştirilir.
- Kapalı seçeneğini seçerseniz, Anynet+ (HDMI-CEC) devre dışı bırakılır.
- Anynet+ (HDMI-CEC) işlevi devre dışı bırakıldığında Anynet+ ile ilgili tüm işlemler devre dışı kalır.

# TV Kapanınca Bir Anynet+ Cihazını Otomatik Olarak Kapatma

# Kapatılmış

- 4 Otomatik Kapatma seçeneğini belirlemek için, ▲ ya da ▼ düğmesine basın, ardından ENTER düğmesine basın.
- 5 ▲ veya ▼ düğmesine basarak Evet öğesini seçin, ardından ENTER düğmesine basın.
  - Otomatik kapatma işlevi etkinleştirilir.
  - > Hayır seçeneğini belirlerseniz, Otomatik kapatma işlevi iptal edilir.
  - Çıkmak için EXIT düğmesine basın.
- Herhangi bir Anynet+ işlevinin kullanılması için TV uzaktan kumandasının Cihaz Seçme ayarı TV olmalıdır.
- Otomatik Kapatma ayarını Yes konumuna getirirseniz, TV kapandığında bağlanmış harici cihazlar da kapanır. Fakat cihaz kayıt yapıyorsa, kapanmayabilir.

# Anynet+ Cihazları arasında Tarama ve Geçiş

- Menüyü görüntülemek için MENU düğmesine basın. ▲ veya ▼ düğmesine basarak Giriş seçin, sonra ENTER düğmesine basın.
- 2 Anynet+ (HDMI-CEC) seçeneğini belirlemek için ▲ ya da ▼ düğmesine basın, ardından ENTER düğmesine basın.
- 3 Ciňazı Seç seçeneğini belirlemek için ▲ ya da V düğmesine basın, ardından ENTER düğmesine basın.
- 4 Özel bir cihaz seçmek için ▲ ya da ▼ düğmesine ve ENTER düğmesine basın.

Seçilen cihaza geçiş yapar.

- 5 İstediğiniz bir cihazı bulamazsanız, Bağlantıları Arama seçeneğini belirlemek için ▲ ya da ▼ düğmesine basın, ardından ENTER düğmesine basın. Anynet+ bağlantısı yapılandırılıyor... mesajı görüntülenir. Cihaz
- araması sona erince, bağlı cihazlar Anynet+menüsünde listelenir.
   Seçilen cihazlara geçiş yapılması 2 dakika kadar sürebilir.
   Gecis islemi sırasında islemi iptal edemezsiniz.
- Cihazların taranması için gereken zaman, bağlı cihazların sayısına göre belirlenir.
- Cihaz taraması tamamlanınca, bulunan cihazların sayısı görüntülenmez.
- TV, POWER düğmesiyle açıldığında, otomatik olarak cihazları tarasa da, TV açıkken veya özel bir durumda bağlanan cihazlar cihaz listesinde görüntülenmez. Bu nedenle, cihazları seçmek için Bağlantıları Arama menüsünü seçin.
- SOURCE düğmesine basarak harići giriş modu seçtiyseniz, Anynet+ işlevini kullanamazsınız. TOOLS düğmesini kullanarak bir Anynet+ cihazına geçiş yaptığınızdan emin olun. Devam ediyor...

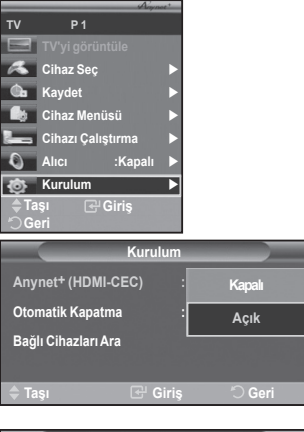

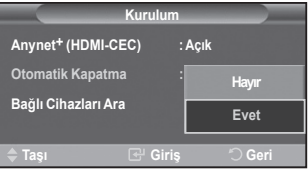

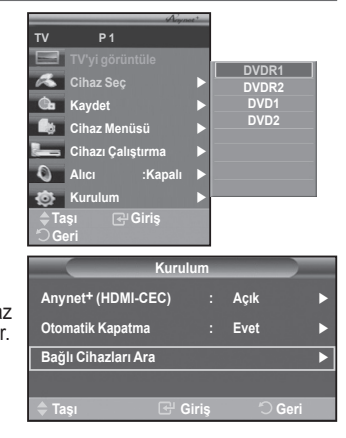

### Anynet+ Menüsü

Anynet+ menüsü, TV'ye bağlı Anynet+ cihazlarının türüne ve durumuna bağlı olarak değişiklik gösterir.

| Anynet+ Menüsü      | Tanım                                                                                                    |
|---------------------|----------------------------------------------------------------------------------------------------|
| TV'yi görüntüle     | Anynet+ modundan TV yayını moduna geçer.                                                                                                    |
| Aygıt Seç           | TV'niz karşılık gelen cihaza bağlanır.                                                                                                    |
| Kaydet              | Kaydı başlatır. (Bu menü yalnızca kaydı destekleyen bir cihaz için çalışır.)                                                                           |
| Cihaz üzerinde Menü | Bağlı cihazın menüsünü gösterir.<br>Örnek: Bir DVD Kaydedici bağlandığında, DVD Kaydedicinin başlık<br>menüsü görüntülenir.                            |
| Cihazı Çalıştırma   | Bağlı cihazın oynatma kontrolü menüsünü gösterir.<br>Örnek: Bir DVD Kaydedici bağlandığında, DVD Kaydedicinin<br>oynatma kontrolü menüsü görüntülenir. |
| Alıcı (Receiver)    | Ses alıcıdan çıkar.                                                                                                    |
| Kurulum             | Anynet+ kullanma ortamını ayarlayabilirsiniz.                                                                                                    |

#### TV Anynet<sup>+</sup> Modunda Kullanılabilir Uzaktan Kumanda Düğmeleri

| Cihaz Türü                   | Çalışma Durumu                                                                               | Kullanılabilir Düğmeler                                                                                                 |
|------------------------------|----------------------------------------------------------------------------------------------|----------------------------------------------------------------------------------------------------|
|                              | Cihaza geçiş yaptıktan sonra,<br>karşılık gelen cihazın menüsü<br>ekranda görüntülendiğinde. | Numara düğmeleri<br>▲/▼/◀/►/ENTER düğmeleri<br>Renk düğmeleri<br>EXIT düğmesi                                           |
| Anynet* Cinazi               | Cihaza geçiş yaptıktan sonra,<br>dosya oynatirken                                            | <ul> <li>(Geriye doğru arama)</li> <li>(İleriye doğru arama)</li> <li>(Durdurma)</li> <li>(Çalma/Duraklatma)</li> </ul> |
| Dahili Kanal Arayıcılı cihaz | Cihaza geçiş yaptıktan sonra, TV<br>programı izlerken                                        | P ⊙/⊙ düğmesi                                                                                                    |
| Ses Cihazı                   | Bir Alıcı etkinleştirildiğinde                                                               | ▲ () () düğmesi<br>MUTE düğmesi                                                                                         |

> Anynet+ işlevi yalnızca uzaktan kumanda TV ayarındayken çalışır.

- RECdüğmesi yalnızca kaydedilebilir durumdayken çalışır.
- TV'nin yanındaki düğmeleri kullanarak Anynet+ cihazlarını kontrol edemezsiniz. Anynet+ cihazlarını yalnızca TV uzaktan kumandasını kullanarak kontrol edebilirsiniz.
- TV uzaktan kumandası belli koşullar altında çalışmayabilir. Bu durumda, Anynet+ cihazını yeniden seçin.
- > Anynet+ işlevleri, diğer üreticilerin ürünleri için çalışmaz.
- > Anynet+ modunda, renk düğmeleri düzgün çalışmayabilir.
- , Dişlemleri cihaza bağlı olarak değişiklik gösterebilir.

# Kayıt

## Kaydediciyi kullanarak bir TV programının kaydını yapabilirsiniz.

REC düğmesine basın.

Kayıt başlar. (Yalnızca Anynet+ destekleyen kayıt cihazı bağlıyken.)

- Geçerli TV programı, TV İzle durumunda kaydedilir. Başka bir cihazdan video izliyorsanız cihazdaki video kaydedilir.
- > TOOLS düğmesine bastıktan sonra da Kayıt seçeneğini belirleyerek kaynak akışını kaydedebilirsiniz.
- Kaydetmeden önce anten jakının kayıt cihazına düzgün bağlanıp bağlanmadığını kontrol edin. Kayıt cihazına anten bağlantısı için kullanıcı kılavuzuna başvurun.

Türkçe - 34

# Bir Alıcı yoluyla dinleme

#### TV hoparlörü yerine bir alıcı yoluyla ses dinleyebilirsiniz.

- 1 Menüyü görüntülemek için MENU düğmesine basın.
- ▲ veya ▼ düğmesine basarak Giriş seçin, sonra ENTER düğmesine basın.
- 2 Anynet+ (HDMI-CEC) seçeneğini belirlemek için ▲ ya da ▼ düğmesine basın, ardından ENTER düğmesine basın.
- 3 Receiver: seçmek için ▲ ya da ▼ düğmesine basın, ardından ENTER düğmesine basın.
- 4 Açık seçeneğini belirlemek için ◄ ya da ► düğmesine basın, ardından ENTER düğmesine basın.
  - Artık alıcı üzerinden ses dinleyebilirsiniz.
- 5 Çıkmak için EXIT düğmesine basın.
- > Alıcı Açık ayarındayken, 2 kanallı alıcı üzerinden TV sesi dinleyebilirsiniz.
- Alıcı yalnızca ev sineması içinse (yalnızca ses destekliyorsa), cihaz listesinde görünmeyebilir.
- Telif hakkı sorunu oluşturan bir içerik olması durumunda alıcı üzerinden dinleme işlemi düzgün yapılamayabilir.
- > Alıcı üzerinden dinlerken, PIP ve sesle ilgili menü kullanımıyla ilgili sınırlamalar vardır.

# Hizmet Talebinden önce Kontrol Edilmesi Gereken Noktalar

| Belirti                                                  | Çözüm                                                                                                    |
|----------------------------------------------------------|----------------------------------------------------------------------------------------------------|
| Anynet+ çalışmıyor.                                      | <ul> <li>Cihazın bir Anynet+ cihazı olup olmadığını kontrol edin. Anynet+ sistemi, yalnızca Anynet+ cihazlarını destekler.</li> <li>Yalnızca bir alıcı bağlayın.</li> <li>Anynet+ cihazının güç kablosunun düzgün takılıp takılmadığını kontrol edin.</li> <li>Anynet+ cihazının Video/Ses/HDMI kablo bağlantılarını kontrol edin.</li> <li>Anynet+(HDMI-CEC) seçeneğinin Anynet+ kurulum menüsünde Açık ayarında olup olmadığını kontrol edin.</li> <li>TV uzaktan kumandasının TV modunda olup olmadığını kontrol edin.</li> <li>Bunun özel Anynet+ uzaktan kumandası olup olmadığını kontrol edin.</li> <li>Anynet+ belirli koşullarda çalışmaz. (Kanal arama)</li> <li>HDMI 1.3 kablosunu takarken veya çıkarırken, cihazları tekrar arattığınızdan emin olun veya TV'nizi yeniden başlatın.</li> <li>Anynet+ cihazının Anynet+ İşlevinin açık olduğunu kontrol edin.</li> </ul> |
| Anynet+ sistemini<br>başlatmak istiyorum.                | <ul> <li>Anynet+ cihazının TV'ye düzgün bağlanıp bağlanmadığını ve Anynet+<br/>(HDMI-CEC)'nin Anynet+ Kurulum menüsünde Açık ayarında olup<br/>olmadığını kontrol edin.</li> <li>TV'ye geçiş yapmak için TV uzaktan kumandasında TV düğmesine basın.<br/>Ardından Anynet+ menüsünü görüntülemek ve dilediğiniz menüyü seçmek<br/>için TOOLS düğmesine basın.</li> </ul>                                                                                                    |
| Anynet+<br>sisteminden çıkmak<br>istiyorum.              | <ul> <li>Anynet<sup>+</sup> menüsünde TV'yi görüntüle seçeneğini belirleyin.</li> <li>SOURCE düğmesine basın düğmesine basın ve Anynet<sup>+</sup> cihazlarından başka bir cihaz seçin.</li> <li>TV moduna geçmek için P, CH LIST ve PRE-CH düğmelerinden birine basın. (Channel düğmesinin yalnızca kanal ayarcısı gömülü Anynet<sup>+</sup> cihazı bağlı olmadığında çalıştığını unutmayın.)</li> </ul>                                                                                                    |
| Ekranda Anynet <sup>+</sup><br>device… mesajı<br>görünü. | <ul> <li>Anynet+ yapılandırırken ya da izleme moduna geçiş yaparken uzaktan<br/>kumandayı kullanamazsınız.</li> <li>Anynet+ ayarı ya da izleme moduna geçiş tamamlandığında uzaktan<br/>kumandayı kullanın.</li> </ul>                                                                                                    |
| Anynet+ cihazı<br>oynatılmıyor.                          | <ul> <li>Plug &amp; Play (Tak ve Çalıştır) yürütülüyorken oynatma işlevini<br/>kullanamazsınız.</li> </ul>                                                                                                    |
| Bağlanmış cihaz<br>görüntülenmiyor.                      | <ul> <li>Cihazın Anynet+ işlevlerini destekleyip desteklemediğini kontrol edin. işlevler.</li> <li>HDMI kablosunun düzgün bağlanıp bağlanmadığını kontrol edin.</li> <li>Anynet+ (HDMI-CEC) seçeneğinin Anynet+ kurulum menüsünde Açık<br/>ayarında olup olmadığını kontrol edin.</li> <li>Anynet+ cihazlarını yeniden arayın.</li> <li>Yalnızca HDMI 1.3 kablosunu kullanarak bir Anynet+ cihazını<br/>bağlayabilirsiniz. Bazı HDMI kabloları Anynet+ işlevlerini desteklemeyebilir.</li> </ul>                                                                                                    |
| TV programı<br>kaydedilemiyor.                           | <ul> <li>Kayıt cihazındaki anten jakının düzgün bağlanıp bağlanmadığını kontrol<br/>edin.</li> </ul>                                                                                                    |

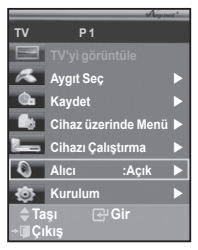

# Teletekst Özelliği (modele bağlıdır)

Televizyon istasyonlarının çoğu, Teletekst aracılığı ile yazılı bilgi hizmeti sunar. Teletekst hizmetinin dizin sayfasında nasıl kullanılacağıyla ilgili bilgiler bulunur. Ayrıca uzaktan kumanda düğmelerini kullanarak gereksinimlerine uygun seçenekleri belirleyebilirsiniz. 🟲 Teletekst bilgilerinin doğru görünmesi için kanal alışının düzenli olması zorunludur. Aksi takdirde bilgiler eksik olabilir va da bazı savfalar görüntülenmevebilir. 0 (cikis) Teletekst görünümünden çıkar (modele bağlı olarak) 2 ≡ (kayıt) Teletekst savfalarını kaydetmek için kullanılır. POWER (5) (bovut) € SOURCE 💷 Ekranın üst varısında cift boyutlu harfleri görüntülemek icin Ð 9 basın. Ekranın alt yarısı için yeniden basın. 1 (3) (2) Normal ekranı görüntülemek için yeniden basın. (5) 4 (göster) (6) Gizli metinleri (örneğin yarışma oyunları yanıtlarını) göstermek (8)  $\overline{7}$ (9) için kullanılır. Normal ekranı görüntülemek için yeniden basın. 6 Renkli düğmeler (kırmızı/yeşil/sarı/mavi)  $(\mathbf{0})$ PRE -CH 8 Yavın sirketi FASTEXT sistemini kullanıvorsa, teletekst sayfasında ver alan ceşitli konuların renkleri farklıdır ve bu m + ~ konular renkli düğmelere başılarak seçilebilir. İstediğiniz sayfaya karsılık gelen renkli düğmeve basın. Görünen savfa, avnı D  $\sim$ bicimde secilebilecek diğer renklere ayrılmış bilgiler icerir. 113 ()) Önceki ya da sonraki sayfayı görüntülemek için, ilgili renkli 0 MENU ..... Ð düămeve basın. I. 6 0 P 6 EZ (teletekst ac/miksle) Teletekst hizmeti sağlayan kanalı seçtikten sonra teletekst £ modunu etkinleştirmek için bu düğmeye basın. Teleteksti, normal yayın ekranının üzerine bindirmek için iki kez basın. EXITE 4 ß **()** 1 (modu) Teletekst modunu (LIST/FLOF) secmek icin basın. 6 Bu düğmeve LIST modunda basarsanız. Liste kavıt moduna 6 (P.SIZE) DMA TTX/MIX gecer. (P.MODE) (E.MODE) (3D) Liste kayıt modunda, 🖾 (kayıt) düğmesini kullanarak teletekst sayfasını listeye kaydedebilirsiniz. (44)  $\square$ (++) 8 (alt sayfa)  $\overline{\phantom{a}}$  $(\mathbf{F})$ Varsa alt sayfayı görüntülemek için kullanılır. (sayfa yukarı) SAMSUNG Bir sonraki teletekst sayfasını görüntülemek için kullanılır. 🛈 📧 (sayfa aşağı) Bir önceki teletekst sayfasını görüntülemek için kullanılır. (dizin) Teletekstte gezerken istediğiniz zaman dizin (icindekiler) sayfasına geçmek için kullanılır. 1 (tut) Seçilen sayfada, otomatik olarak takip eden başka sayfalar 3 bağlıysa, bulunduğunuz sayfayı tutmak için kullanılır. Devam ettirmek icin veniden basın. (iptal) 6 Sayfa aranırken yayını göstermek için kullanılır. 8 9 Uzaktan kumandanın sayısal tuşlarına başarak teletekst savfalarını doğrudan secebilirsiniz.

Devam ediyor...

-CH

### Teletekst sayfaları altı kategoriye göre düzenlenmiştir:

| Bölüm | İçindekiler                                         |
|-------|-----------------------------------------------------|
| A     | Seçilen sayfa numarası.                             |
| В     | Yayin yapan kanalin adi.                            |
| С     | Geçerli sayfa numarası ya da arama<br>göstergeleri. |
| D     | Tarih ve saat.                                      |
| Ē     | Metin.                                              |
| F     | Durum bilgileri.                                    |
|       | HIZLI METIN (FASTEXT) bilgileri.                    |

Teletekst bilgileri çoğunlukla artarda sıralanmış birden çok sayfaya bölünmüştür ve bunlara:
 Sayfa numarasını girerek
 Listeden bir konu seçerek

- Renklere göre ayrılmış başlık seçerek (FASTEXT sistemi) erişilebilir.
- > Teletekst ekranından çıkmak için **TV** düğmesine basın.

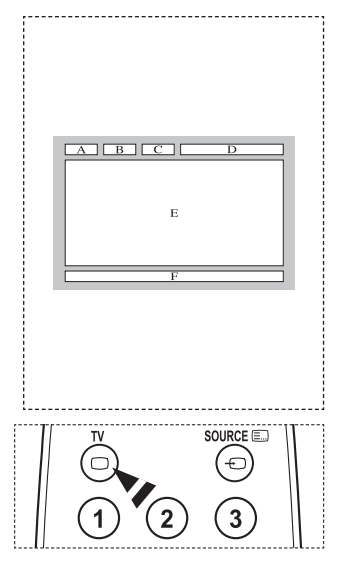

Duvar montajınızı düz bir duvara zemine dik olarak takın. Diğer bina malzemelerine takarken lütfen en yakınızdaki bayi ile görüşün. Tavana veya eğik duvara takılırsa düşebilir ve ciddi yaralanmalara neden olabilir.

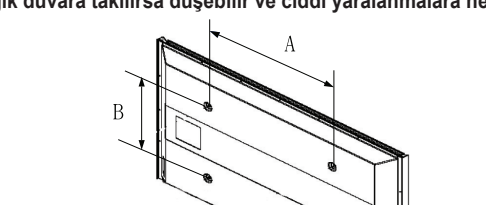

| Ürün Ailesi | inç     | VESA Özellk. (A * B)    | Standart Vida | Miktar |
|-------------|---------|-------------------------|---------------|--------|
|             | 23 ~ 26 | 200 * 100               | M4            |        |
|             | 32 ~ 40 | 200 * 200               | M6            |        |
|             | 46 ~ 52 | 400 * 400<br>600 * 400  |               | 4      |
| LCD-TV      | 57      | 700 * 400<br>(VESA Yok) | M8            |        |
|             | 57 ~ 70 | 800 * 400               |               |        |
|             | 80 ~    | 1400 * 800              |               |        |
|             | 42 ~ 58 | 400 * 400<br>600 * 400  |               | 4      |
| PDP-TV      | 63      | 676 * 407<br>(VESA Yok) | M8            | 6      |
|             | 63 ~ 70 | 800 * 400               |               | 4      |
|             | 80 ~    | 1400 * 800              |               | 4      |

- Duvara montaj kitleri için yukarıdaki tabloda gösterildiği gibi standart boyutlar sağlarız.
- Duvara montaj kitimizi satın alırken ayrıntılı bir montaj kılavuzu ve montaj için gerekli tüm parçalar ürünle verilir.
- Standart boyuttan daha uzun vidalar kullanmayın, aksi takdirde TV setinin iç kısmına zarar verebilirsiniz.
- VESA standardı vida özelliklerine uymayan duvar montajı için, vidaların uzunluğu özelliklere bağlı olarak değişebilir.
- VESA standardı vida özelliklerine uymayan vidalar kullanmayın. Ürüne zarar verebileceğinden veya ürünün düşmesine, böylece yaralanmalara neden olabileceğinden vidaları çok fazla sıkıştırmayın. Samsung bu tür kazalardan sorumlu değildir.
- VESA olmayan veya belirtilmemiş duvar montajı kullanıldığında veya müşteri yükleme yönergelerine uymadığında, Samsung, ürünün zarar görmesinden veya yaralanmalardan sorumlu değildir.
- 57" ve 63" modellerimiz VESA Özellikleri ile uyumlu değildir. Dolayısıyla bu model için verilmiş duvara montaj kitini kullanmalısınız.
- Bu TV'yi takarken 15 derecelik eğimi aşmayın.

Duvara Montaj Kitinizi TV'niz açıkken kurmayın.

Elektrik çarpması sonucunda kişisel yaralanmaya neden olabilir.

Türkçe - 38

# Duvara Montaj Ayarı (Ayrı satılır)

#### Duvar montajı yerleştirildikten sonra televizyonunuzun konumunu kolaylıkla ayarlayabilirsiniz.

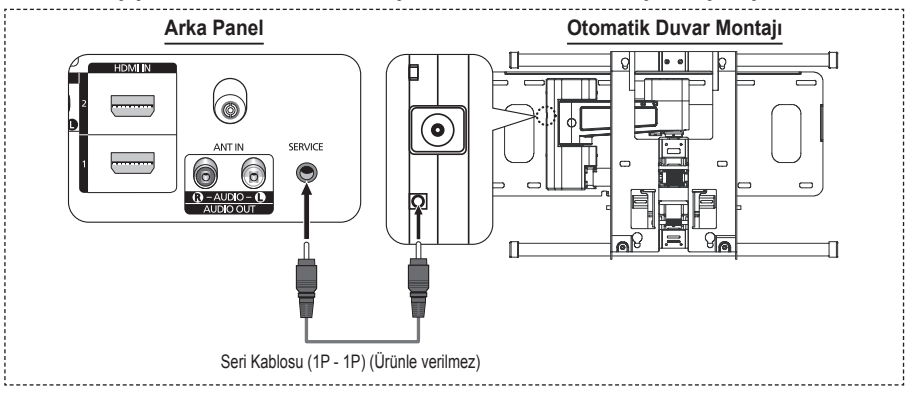

### Menüye giriş

- Uzaktan kumandanız üzerindeki ▲, ▼, ◄ veya ► düğmesine basın.
  - > Duvara Montaj Ayarı ekranı görüntülenecektir.
  - Televizyonunuzu izlerken bir yönlendirme düğmesini tıkladığınızda Duvar Montaj Ayarı ekranı görüntülenmiyorsa, bu ekranı görüntülemek için menüyü kullanın.
    - Menüyü görüntülemek için MENU düğmesine basın.
       Kurulum'u seçmek için ▲ veya ▼ düğmesine ve ardından ENTER düğmesine basın.
    - Duvara Montaj Ayarı'nı seçmek için ▲ veya ▼ düğmesine ve ardından ENTER düğmesine basın.

## Konumu Hatırlama

- 2 ▲, ▼, ◀, ► düğmelerini kullanarak istediğiniz konumu ayarlayın.
  - Televizyon ekranında OSD görüntülenmediğinde bir ok düğmesine basarsanız Ayarlama ekranı görüntülenir.
  - > Sıfırlamak için INFO düğmesine basın. Evet seçeneğini belirlemek için ◀ veya ► düğmesine ve ardından ENTER düğmesine basın. Konum, başlangıçta varsayılan ayarlara döner.
- 3 Mavi düğmeye basın.

Geçerli konumu kaydetmek amacıyla **Konum1**, **Konum2** veya **Konum3** kayıt modlarından herhangi birini seçmek için ▲ ve ▼ düğmesine basın.

- Geçerli konumu kaydetmemek için, RETURN düğmesine basın.
- Bir kayıt modu seçtiğinizde, Renk düğmelerini kullanamazsınız.
- 4 Kaydetmek için ENTER düğmesine basın.
  - Konum1 seçildiğinde, ekranda Geçerli konum Konum1 olarak kaydedildi mesajı görünür.
- 5 ENTER düğmesine basın.
  - > Kaydedilen Konum, OSD'nin sol tarafında görüntülenir.

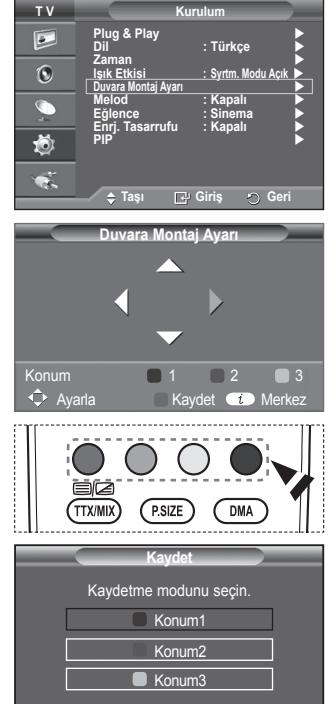

Giris

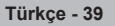

#### Hatırlanan konuma hareket etme

- 1 Menüye girme işleminin birinci etabını tamamlayın.
- 2 Bir Renk (Kırmızı, Yeşil, Sarı) düğmesine basmak, otomatik duvar montajını kaydedilen konuma getirecektir.
  - Duvar montajını Kırmızı Konum 1 (Red Position 1), Yeşil - Konum 2 (Green – Position 2) veya Sarı - Konum 3 (Yellow – Position 3) düğmelerine basarak önceden ayarlanmış 3 konumdan birine taşıyabilirsiniz.
  - Konumu, önceden ayarlanmış bir konuma hareket ettirdikten sonra ayarladığınız takdirde konum görüntüsü kaybolacaktır.
- Montaj için, duvar montajıyla birlikte verilen Montaj Kılavuzu'na başvurun.
- Ürün montajı ve duvar montajının kurulumu ve hareket ettirilmesi için uzman bir montaj firmasına danışın.
- Bu montaj kılavuzu, duvar montajı duvara takılırken kullanılacaktır. Diğer bina malzemelerine takarken lütfen size en yakın bayi ile görüşün.
- Anynet+ çalışırken otomatik duvar montajı çalışmaz.
- 42 inç modeli eski duvar montajı modeliyle (WMN5090A) uyumlu değildir.

# Duvar Askısını duvara takmadan önce hazırlık yapma

Durum A. SAMSUNG Duvar Askısının takılması

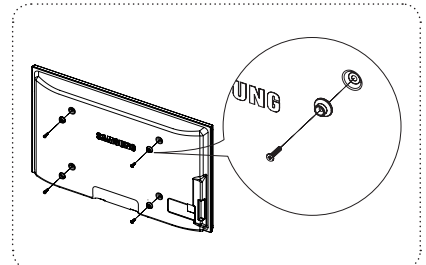

Durum B. Diğer şirketlerin Duvar Askısının takılması

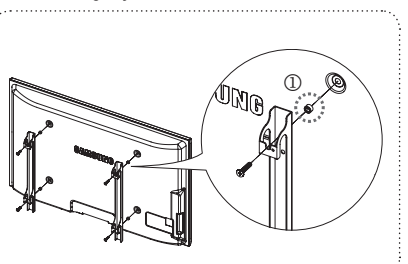

- 1 Duvar Askısını 15kgf•cm veya daha az tork aralığında takın. Tork belirtilen aralığın dışında olursa parçalar hasar görebilir.
- 2 Åksesuar Kitinde Samsung TV'ye diğer şirketlerin Duvar Askısını takmak için Tutucu Halka [1] bulunur. (Durum B)

# Stand Tabanının kurulması (modele bağlıdır)

Stand tabanı ve monitörü sabitlemek için 4 vida kullanarak monitörü sıkıca stand tabanına takın. (Setin dış görünümü resimde gösterilenden farklı olabilir.)

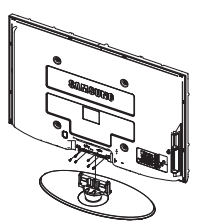

Uyarı TV'yi hareket ettirmeden önce standı TV'ye sıkıca sabitleyin, aksi takdirde stand düşüp ciddi yaralanmaya neden olabilir.

TV iki veya daha fazla kişi tarafından taşınmalıdır. Ekran hasar görebileceği için, TV'yi asla zemin üzerine bırakmayın. TV'yi daima dik konumda muhafaza edin. TV'nizi duvara monte etmeniz durumunda, iki vidayla stand tabanı bağlantı parçasındaki kapağı (**①**) kapatarak gizleyin.

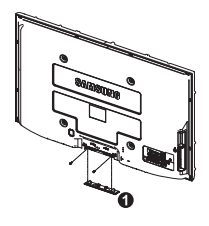

 Duvara Montaj Ayarı

 Konum1

 Konum

 1

 2

 3

 Avarla

 Kavdet

 Merkez

Türkçe - 40

# TV'yi Duvara Sabitleme

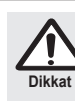

TV'yi çeker, iter veya TV'nin üzerine çıkarsanız, TV düşebilir. Özellikle çocuklarınızın TV' ye asılmasına veya TV'nin dengesini bozmamasına özen gösterin; böyle bir durumda, TV devrilebilir ve ciddi yaralanmalara veya ölüme neden olabilir. Güvenlik Notu'ndaki tüm güvenlik önlemlerine uyun. Birimin daha dengeli durması için, güvenlik amacıyla aşağıdaki talimatları uygulayarak düşmeyi önleyici aygıtı takın.

### TV'nin düşmesini önlemek için:

- Vidaları sıkıştırıcı parçalara yerleştirin ve duvara sıkı bir şekilde sabitleyin. Vidaların, duvara sağlam bir şekilde takıldıklarını onaylayın.
  - Duvar tipine bağlı olarak dübel gibi ek malzemelere ihtiyacınız olabilir.
  - Gerekli sıkıştırıcı parçalar, vidalar ve bağ ürünle birlikte sağlanmadığı için, lütfen bunları ayrı olarak satın alın.

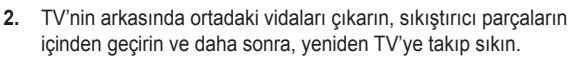

Vidalar, ürünle birlikte verilmemiş olabilir. Bu durumda, lütfen aşağıdaki özelliklere uygun vidaları alın.

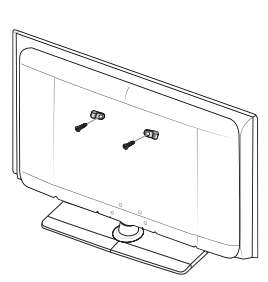

- TV'ye ve duvara sabitlenmiş sıkıştırıcı parçaları sağlam bir bağ ile birleştirin ve daha sonra, bağı sıkı bir şekilde bağlayın.
  - TV'yi arkaya doğru düşmemesi için duvara yakın bir yere yerleştirin.
  - Bağı, duvardaki sıkıştırıcı parçalar, TV'ye sabitlenen sıkıştırıcı parçalarla aynı hizada veya daha aşağıda olacak şekilde bağlayabilirsiniz.
  - TV'yi taşımadan önce bağı çözün.
- Tüm bağlantıların uygun şekilde sabitlendiğini doğrulayın. Belirli aralıklarla bağlantılarda yorgunluk belirtisi olup olmadığını kontrol edin. Bağlantılarınızın güvenliğiyle ilgili herhangi bir şüpheniz varsa, bir kurulum uzmanıyla görüşün.

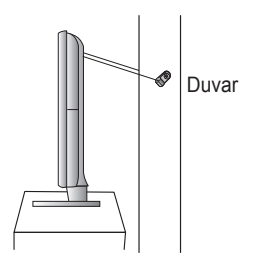

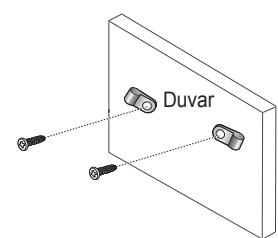

Türkçe - 41

# Sorun Giderme

#### Samsung satış sonrası servisi ile görüşmeden önce aşağıdaki basit kontrolleri yapın. Sorunu aşağıdaki talimatlarla çözemezseniz, televizyonunuzun modelini ve seri numarasını kaydedin ve yerel bayiinizle irtibata geçin.

### Ses ya da görüntü yok

- Güç kablosunun prize takılı olup olmadığını kontrol edin.
- Ön panelde bulunan () (Güç) düğmesine (Açık /Kapalı) ya da uzaktan kumandanın POWER düğmesine bastığınızdan emin olun.
- Resmin kontrast ve parlaklık ayarlarını kontrol edin.
- Ses seviyesini kontrol edin.
- Dahili Séssizlik ayarının Açık olup olmadığını kontrol edin.

#### Resim normal ama ses yok

- Ses seviyesini kontrol edin.
- Uzaktan kumanda üzerindeki MUTE düğmesine basılmış olup olmadığını kontrol edin.

#### Görüntü yok veya görüntü siyah beyaz

- Renk ayarlarını değiştirin.
- Seçilmiş yayın sisteminin doğru olup olmadığını kontrol edin.

#### Ses ve resimde parazit

- Televizyonu etkileyen elektrikli cihazı tespit edin ve uzaklaştırın.
- Televizýonu bir başka prize takın.

#### Net olmayan ya da karlı resim, bozuk ses

 Anteninizin yönünü, konumunu ve bağlantılarını kontrol edin. Bu parazit çoğunlukla dahili anten kullanmaya bağlıdır.

#### Uzaktan kumanda doğru çalışmıyor

- Uzaktan kumandanın pillerini değiştirin.
- Uzaktan kumandanın üst kenarını (iletim penceresini) temizleyin.
- Pillerin "+" ve "--" kutuplarının doğru yerleştirildiğini kontrol edin.
- Pillerin bitmemiş olduğunu kontrol edin.

#### Ekran siyah ve güç göstergesi ışığı düzenli olarak yanıp sönüyor

- Bilgisayarınızda şuraları kontrol edin; Güç, Sinyal Kablosu.
- TV, güç yönetim sistemini kullanıyor.
- Bilgisayarın faresini hareket ettirin ya da klavye üzerinde bir düğmeye basın.
- Cihazınızda (STB, DVD, vb.) şuralárı kontrol édin; Güç, Sinyal Kablosu.
- TV, güç yönetim sistemini kullanıyor.
- Uzaktan kumandada ya da panelde Source düğmesine basın.
- TV'yi kapatın ve açın.

#### Zarar gören resim ekranın köşesinde görünür.

 Bazı harici aygıtlarda Sadece Tara seçildiyse, zarar gören resim ekranın köşesinde görünebilir. Belirtinin nedeni TV değil, harici aygıtlardır.

#### "Tüm ayarları varsayılan ilk değerlerine döndürür" iletisi görünür.

 Bu ileti, EXIT düğmesini bir süre basılı tuttuğunuzda görüntülenir. Ürün ayarları, fabrika varsayılanlarına sıfırlanır.

Türkçe - 42

# Özellikler

Bu kitapçıkta verilen tanımlar ve özellikler, yalnızca bilgilendirme amaçlı sağlanmıştır ve önceden haber verilmeden değiştirilebilir.

| Model İsmi                                                                                          | PS50A470                                                                                                    |
|----------------------------------------------------------------------------------------------------|----------------------------------------------------------------------------------------------------|
| Ekran Boyutu (Çapraz)                                                                               | 127,00 cm                                                                                                    |
| PC Çözünürlüğü                                                                                      | 1360 x 768 @ 60 Hz                                                                                                    |
| Ses (Çıkış)                                                                                         | 10W x 2                                                                                                    |
| <b>Boyutlar (GxYxD)</b><br>Gövde<br>Standla                                                         | 1290 x 740 x 95 mm<br>1290 x 804 x 319 mm                                                                                                    |
| <b>Ağırlık</b><br>Gövde<br>Standla                                                                  | 39 Kg<br>41 Kg                                                                                                    |
| Çevre Koşulları<br>Çalışma Sıcaklığı<br>Çalışma Nem Oranı<br>Saklama Sıcaklığı<br>Saklama Nem Oranı | 10 °C ile 40 °C arası (50 °F ile 104 °F arası)<br>%10 ile %80 arası, yoğunlaşmayan<br>-20 °C ile 45 °C arası (-4 °F ile 113 °F arası)<br>%5 ile %95 arası, yoğunlaşmayan |

Bu cihaz, bir Sınıf B dijital cihaz aparatıdır.
 Tasarım ve özellikler önceden haber verilmeden değiştirilebilir.
 Güç kaynağı ve Güç Tüketimi için ürün üzerindeki etikete bakın.

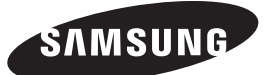

- Manufacturer: SAMSUNG ELECTRONICS CO., LTD 12th FL., Samsung Main Bldg., 250, 2-Ka Taepyung-Ro, Seoul, Korea Tel) 82-2-727-7114
- LVD: KTL (Korea Testing Laboratory) 222-13, Kuro-Dong, Kuro,Seoul, 152-848, Korea Tel) 82-2-860-1493 Fax) 82-2-860-1482
- EMC: Samsung Electronics Co., Ltd. Suwon EMC Test Laboratory416 Maetan-3 Dong, Yeongtong-Ku, Suwon City, Gyeonggi-Do, Korea, 443-742 Tel) 81-31-200-2185, Fax) 81-31-200-2189

# Instrucțiuni pentru utilizator

## Remanența imaginii pe ecran

Nu afișați o imagine statică (de exemplu un joc video sau imaginea de pe un PC conectat la acest PDP) pe panoul monitorului din plasmă mai mult de 2 ore, deoarece aceasta poate cauza remanența imaginii pe ecran. Această remanență a imaginii este cunoscută și sub denumirea de "ardere a ecranului". Pentru a evita această remanență a imaginii, reduceți strălucirea și contrastul ecranului la afișarea unei imagini statice.

### Altitudinea

PDP-ul poate funcționa normal doar la altitudini mai mici de 2000 m. Nu îl instalați și nu îl utilizați în locuri aflate la o altitudine de peste 2000 m, deoarece este posibil să nu funcționeze normal.

#### Încălzirea părții superioare a televizorului PDP

Este posibil ca partea superioară a produsului să se încălzească după o perioadă lungă de utilizare, deoarece căldura se degajă de la panou prin găurile de ventilație către partea superioară a produsului. Această situație este normală și nu indică o defecțiune sau funcționarea necorespunzătoare a produsului. Cu toate acestea, trebuie să împiedicați copiii să atingă partea superioară a produsului.

### • Produsul emite o serie de 'pocnituri'.

Se pot auzi 'pocnituri' atunci când produsul se contractă sau se dilată din cauza modificărilor de temperatură sau umiditate din mediul înconjurător. Acest lucru este normal, nu înseamnă că aparatul este defect.

### Defecte ale celulelor

PDP-ul utilizează un panou format din 1.230.000 (nivel SD) până la 3.150.000 (nivel HD) pixeli a căror generare necesită o tehnologie sofisticată. Este totuși posibil ca pe ecran să existe pixeli mai luminoși sau mai întunecați. Aceștia nu au niciun impact asupra performanțelor produsului.

Evitați utilizarea televizorului la temperaturi sub 5°C (41°F)

# O imagine statică afişată o perioadă îndelungată poate avaria permanent panoul PDP.

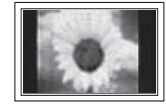

Vizionarea la televizorul PDP în format 4:3 pentru o perioadă lungă de timp poate lăsa urme ale marginilor afişate în partea stângă, în partea dreaptă și în centrul ecranului, din cauza diferenței de emisie de lumină a ecranului. Redarea unui DVD sau a imaginilor de la o consolă de jocuri poate produce un efect similar pe ecran. Pagubele provocate de efectul descris mai sus nu sunt acoperite de garanție.

## Imagine remanentă pe ecran.

Afișarea imaginilor statice de la console de jocuri video și PC pentru o perioadă de timp mai lungă poate produce imagini remanente parțiale. Pentru a preveni acest efect, reduceți strălucirea și contrastul la afișarea imaginilor statice.

## Garanție

- Garanția nu acoperă defecțiunile provocate de remanența imaginii.
- Efectele de burn-in nu sunt acoperite de garanție.

#### Instalare

Consultați un centru de service autorizat înainte de a instala produsul într-un mediu cu praf excesiv, cu temperaturi foarte ridicate sau foarte scăzute, cu umiditate prea mare, în care sunt utilizate substanțe chimice sau într-un loc în care va funcționa continuu, cum ar fi un aeroport sau o gară. În caz contrar, pot surveni defecțiuni grave ale aparatului.

#### Contact SAMSUNG WORLDWIDE (Samsung în întreaga lume)

Dacă aveți întrebări sau comentarii în legătură cu produsele Samsung, contactați centrul de asistență pentru clienți SAMSUNG. (A se vedea coperta spate pentru mai multe informații)

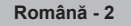

# Cuprins

# Informații generale

| ٠ | Instrucțiuni pentru utilizator | . 2 |
|---|--------------------------------|-----|
| ٠ | Verificarea componentelor      | .4  |
| ٠ | Utilizarea stativului          | .4  |
| ٠ | Panoul de control              | . 5 |
| ٠ | Panoul de conectare            | . 6 |
| ٠ | Vizualizarea telecomenzii      | . 8 |

# Operarea

| • | Pornirea și oprirea televizorului9             |
|---|------------------------------------------------|
| ٠ | Vizualizarea meniurilor9                       |
| ٠ | Caracteristica Plug & Play 10                  |
| ٠ | Utilizarea butonului TOOLS 12                  |
| ٠ | Vizionarea semnalului dintr-o sursă externă 12 |
| ٠ | Editarea numelor de echipamente 13             |

# **Controlul canalelor**

| ٠ | Memorarea automată a canalelor        | . 13 |
|---|---------------------------------------|------|
| ٠ | Memorarea manuală a canalelor         | . 14 |
| ٠ | Adăugarea/Blocarea canalelor          | . 15 |
| ٠ | Sortarea canalelor memorate           | . 16 |
| ٠ | Alocarea denumirilor pentru canale    | . 16 |
| ٠ | Acord selectiv al receptiei canalului | . 17 |

# Controlul imaginii

| ٠ | Modificarea standardului de imagine        | 18 |
|---|--------------------------------------------|----|
| • | Personalizarea setărilor de imagine        | 18 |
| • | Configurarea setărilor detaliate pentru    |    |
|   | imagine                                    | 19 |
| ٠ | Opțiuni imagine                            | 20 |
| ٠ | Utilizarea funcției 3D                     | 22 |
| ٠ | Resetarea setărilor de imagine la valorile |    |
|   | prestabilite din fabrică                   | 24 |

# Controlul sunetului

| ٠ | Caracteristicile pentru sunet         | 25 |
|---|---------------------------------------|----|
| ٠ | Selectarea modului Sunet              |    |
|   | (în funcție de model)                 | 26 |
| ٠ | Conectarea căștilor (Vândute separat) | 26 |

# Descrierea funcțiilor

| ٠ | Opțiunile pentru timp                         | 27 |
|---|-----------------------------------------------|----|
| • | Limbă / Melodie / Efect de lumină / Divertis- |    |

# Afişajul calculatorului

| • | Configurarea software-ului pentru PC |    |
|---|--------------------------------------|----|
|   | (Sistem de operare Windows XP)       | 29 |
| • | Modul Intrare (PC)                   | 30 |
|   |                                      |    |

# **Despre Anynet+**

| ٠ | Ce este Anynet+?                            | . 32 |
|---|---------------------------------------------|------|
| ٠ | Conectarea dispozitivelor Anynet+           | . 32 |
| ٠ | Configurarea sistemului Anynet+             | . 33 |
| ٠ | Scanarea și comutarea între dispozitivele   |      |
|   | Anynet+                                     | . 33 |
| ٠ | Înregistrare                                | . 34 |
| ٠ | Ascultarea printr-un receptor               | . 35 |
| ٠ | Elemente de verificat înainte de a solicita |      |
|   | asistență tehnică                           | . 35 |

# Anexă

| • | Caracteristica Teletext (în funcție de model) | 36   |
|---|-----------------------------------------------|------|
| • | perete (VESA)                                 | . 38 |
|   | Ajustarea suportului de perete                |      |
|   | (Vândut separat)                              | . 39 |
| ٠ | Pregătire înainte de instalarea suportului    |      |
|   | de perete                                     | .40  |
| • | Asamblarea stativului (în funcție de model).  | .40  |
| ٠ | Fixarea televizorului pe perete               | 41   |
| ٠ | Depanare                                      | 42   |
| • | Specificatii                                  | .43  |
|   | -1                                            | -    |

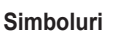

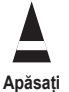

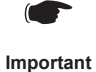

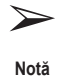

Română - 3

Română

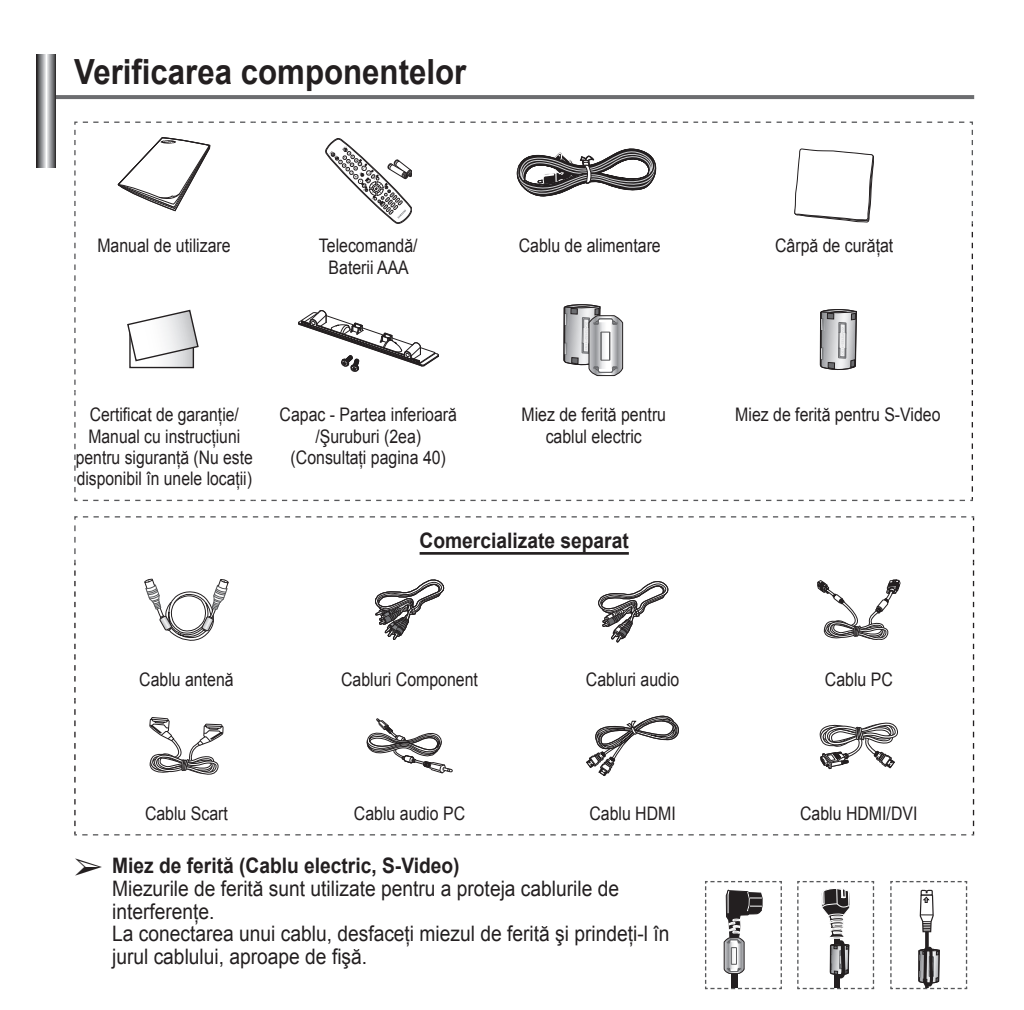

# Utilizarea stativului

- PDP-ul trebuie să fie transportat de cel puțin două persoane. Nu aşezați niciodată PDP-ul pe podea deoarece se poate avaria ecranul. Aşezați întotdeauna PDP-ul în poziție verticală.
- PDP-ul se poate roti cu 20 de grade spre dreapta şi spre stânga.

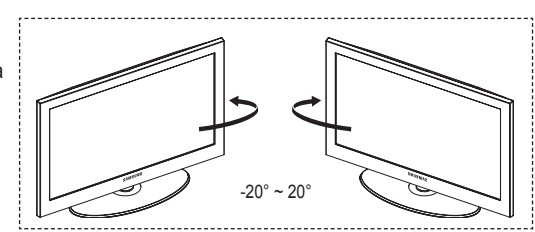

# Panoul de control

# Panoul frontal (sau lateral)

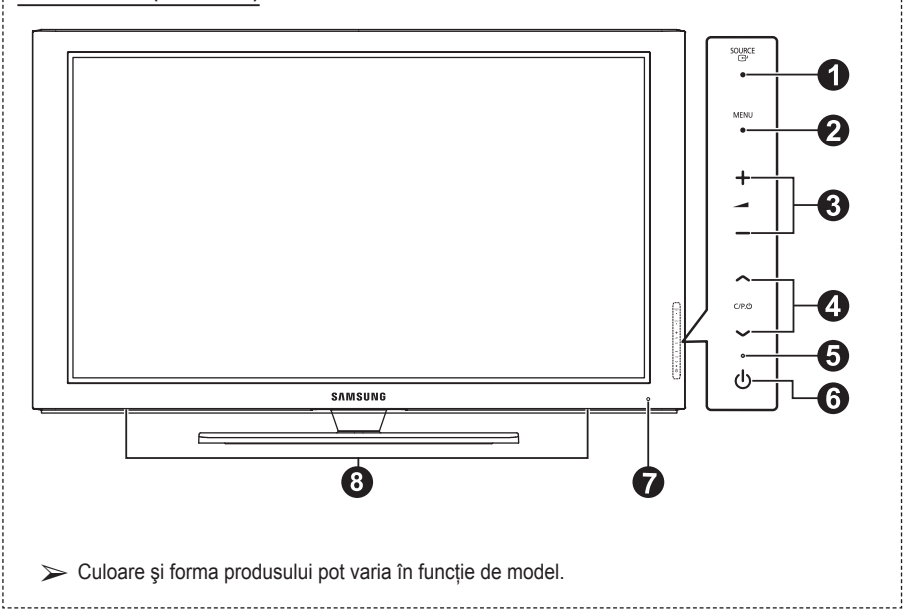

## O CHI SOURCE

Comută între sursele de intrare disponibile (TV, Ext.1, Ext.2, AV, S-Video, Component, PC, HDMI1 HDMI2 și HDMI3).

În cadrul meniului de pe ecran, utilizați acest buton aşa cum utilizați butonul ENTER de pe telecomandă.

## 2 MENU

Apăsați pentru a vizualiza pe ecran un meniu cu caracteristicile televizorului dvs.

## 3 - 🖊 +

Apăsați pentru a crește sau a diminua volumul. În meniul afișat pe ecran, utilizați butoanele - \_\_\_\_ + la fel cum utilizați butoanele ◄ și ► de pe telecomandă.

# ❹ へ C/P. () ∨

Apăsați pentru a schimba canalele. În meniul afișat pe ecran, utilizați butoanele ∧ C/P. () ∨ la fel cum utilizați butoanele ▲ și ▼ de pe telecomandă.

#### Indicator de alimentare Luminează intermitent şi se stinge când televizorul este pornit şi luminează permanent în modul stand-by.

## **butonul (Power)**

Apăsați pentru a porni sau a opri televizorul.

# Senzor telecomandă

Îndreptați telecomanda spre acest punct de pe televizor.

Boxe

#### Română - 5

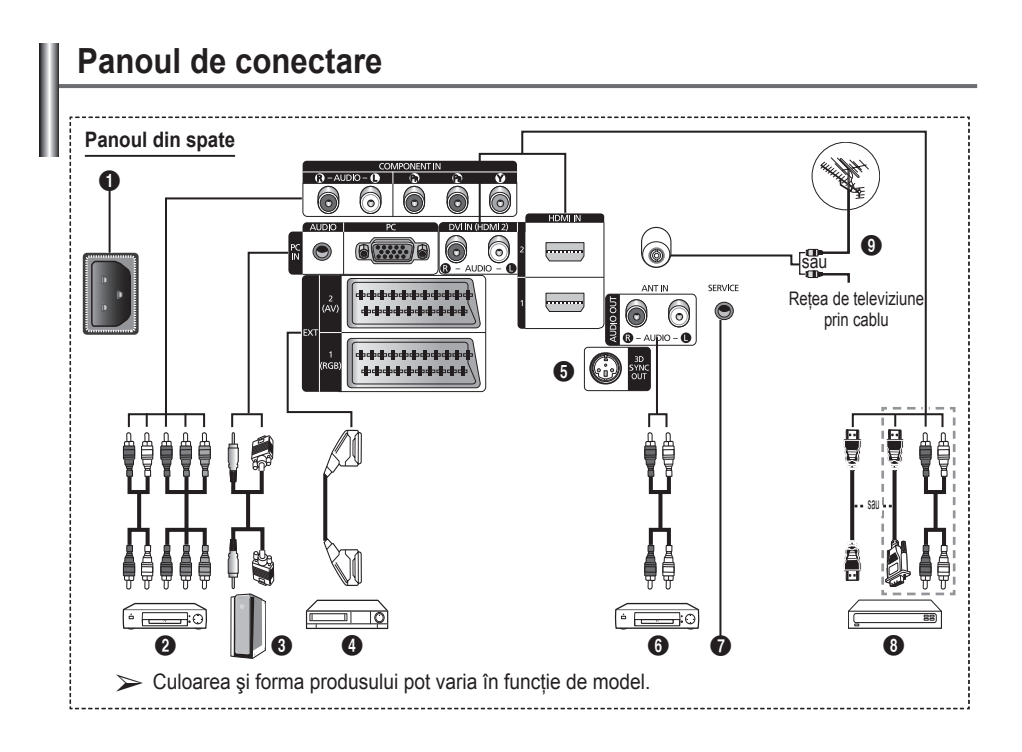

- Atunci când conectați la televizor un sistem audio sau video, asigurați-vă că toate aparatele sunt oprite.
- Atunci când conectați un dispozitiv extern, aveți grijă să respectați culorile conectorilor.

#### POWER IN

Conectați cablul de alimentare furnizat.

### O COMPONENT IN

Intrări audio (AUDIO L/R) și video (Y/PB/PR) pentru Component.

#### OPC IN / AUDIO Conectati mufa de iesire video si audio la PC.

EXT 1, EXT 2 Intrări şi ieşiri pentru dispozitive externe, cum ar fi VCR, DVD playere, videoplayere sau console de jocuri video.

## Specificații intrare/ieșire

| Conostar |       | Intrare     |     | leşire                                |
|----------|-------|-------------|-----|---------------------------------------|
| Conector | Video | Audio (L/R) | RGB | Video + Audio (L/R)                   |
| EXT 1    | ~     | ~           | ~   | Este disponibilă<br>numai ieşirea TV. |
| EXT 2    | ~     | V           |     | leşirea pe care o<br>puteți selecta.  |

## leşire 3D SYNC

Se conectează la emițătorul IR 3D

Conectarea dispozitivelor audio externe Conectare semnale audio RCA de la televizor la o sursă externă, cum ar fi un echipament audio.

# SERVICE

- Conector pentru service.
- Conectați mufa serială între suportul de perete reglabil electric şi televizorul dvs. atunci când doriți să reglați unghiul de vizionare utilizând telecomanda.

# 8 HDMI IN 1,2

- În cazul unei conexiuni HDMI HDMI nu este necesară nicio conexiune audio suplimentară.
- Când conectați un cablu cu interfață HDMI/ DVI, trebuie să utilizați mufa jac HDMI IN 2.
- $\succ$  Ce este HDMI?
  - "High Definition Multimedia interface -Interfața multimedia de înaltă definiție" permite transmiterea datelor video digitale de înaltă definiție şi a datelor audio digitale pe mai multe canale.
  - Conectorul HDMI/DVI acceptă conectarea DVI la un dispozitiv extern prin intermediul unui cablu corespunzător (neinclus). Diferența dintre HDMI și DVI este aceea că dispozitivele HDMI sunt mai mici, au instalată caracteristica de codificare HDCP (High Bandwidth Digital Copy Protection) și acceptă semnal audio digital multicanal.

### DVI IN (HDMI 2) AUDIO R/L

leşiri audio DVI pentru echipamente externe.

### O ANT IN

Conector coaxial 75Ω pentru antenă/cablu.

### Moduri acceptate pentru HDMI/DVI și Component

|                | 480i | 480p | 576i | 576p | 720p | 1080i |
|----------------|------|------|------|------|------|-------|
| HDMI/DVI 50 Hz | Х    | Х    | Х    | 0    | 0    | 0     |
| HDMI/DVI 60Hz  | Х    | 0    | Х    | Х    | 0    | 0     |
| Component      | 0    | 0    | 0    | 0    | 0    | 0     |

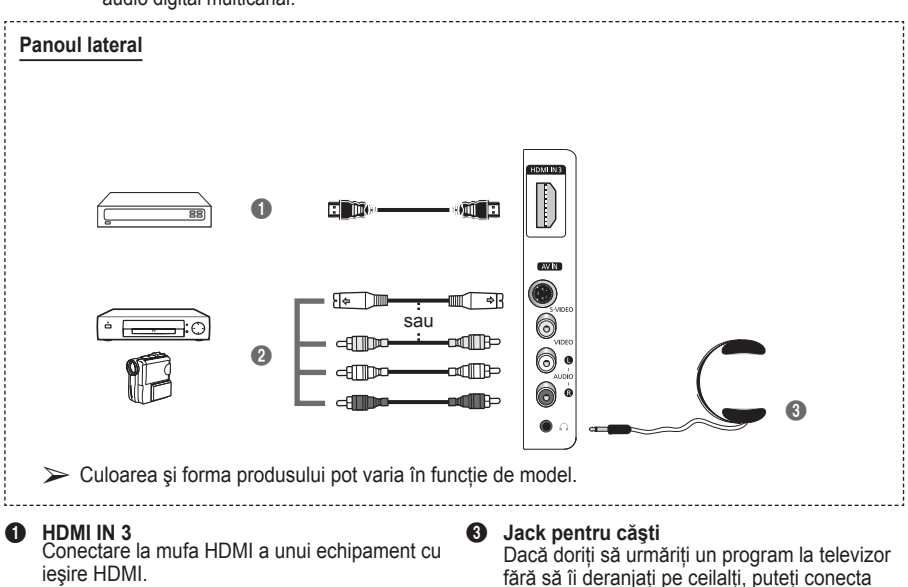

S-VIDEO sau VIDEO/AUDIO L/R Intrările video (S-Video sau Video) şi audio pentru dispozitive externe, cum ar fi o cameră video sau un VCR.

Utilizarea îndelungată a căştilor la volum ridicat vă poate afecta auzul.

căstile direct la televizor.

- Butonul POWER (porneşte şi opreşte televizorul)
   Selectează direct modurile
- Butoane numerice pentru accesarea directă a canalelor

TV

- Selectarea canalelor cu 1/2 cifre
- Decuplarea temporară a sunetului
- Mărire volum
   Diminuare volum
- Buton pentru controlul canalelor (Consultați pagina 15)
- Se foloseşte pentru selectarea rapidă a funcțiilor utilizate frecvent.
- 9 Controlează cursorul în meniu
- Se utilizează pentru afişarea informațiilor despre transmisia curentă
- Apăsați pentru a selecta modurile opționale de sunet şi imagine pentru sport, filme şi jocuri.
- Funcția VCR/DVD (Derulare înapoi (Rewind), Stop, Redare/Pauză (Play/Pause), Derulare rapidă/Derulare înainte (Fast/Forward))
- Selectare sursă disponibilă
- Canalul anterior
- ⑦ Canalul următor
   Canalul anterior
- Afişează meniul OSD principal
- Buton mod TruSurround XT
- Revine în meniul anterior
- Părăseşte meniul OSD
- Selectare dimensiune imagine

Utilizați această funcție când conectați un dispozitiv SAMSUNG DMA (Adaptor media digital) printr-o interfață HDMI şi comutați la modul DMA. (Butonul DMA este opțional.) Acest buton este disponibil

când "Anynet+ (HDMI-CEC)" este setată la "Activat+". (Consultați pagina 33.)

- Selectare efect imagine (Consultați pagina 18)
- Vizionați dimensional filme sau jocuri 3D cu ochelarii 3D.

# Funcții teletext

(Consultați pagina 36)

- Permite ieşirea din teletext (în funcție de model)
- Stocare teletext
- 8 Dimensiune teletext
- Afişare teletext
- Selectare subjecte Fastext
- Afişare teletext/Combinare informaţii de pe teletext cu transmisia normală
- Selectarea modului pentru teletext (LIST/FLOF)
- Subpagină teletext
- ⑦ P ⊗ :Pagină următoare teletext
  - P ⊙ :Pagină anterioară teletext
- Index teletext
- Menținere teletext
- Anulare teletext

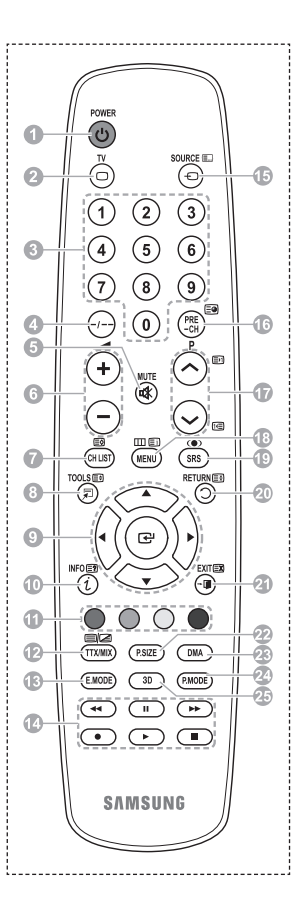

### Montarea bateriilor în telecomandă

- Ridicați capacul de pe partea din spate a telecomenzii, aşa cum se arată în imagine.
- 2 Introduceți în telecomandă două baterii AAA.
  - Ásigurați-vă că semnele "+" şi "-" de pe capetele bateriilor corespund cu cele din interiorul compartimentului.
    - Nu combinați tipuri diferite de baterii, de ex. baterii alcaline şi cu mangan.
- 3 Închideți capacul conform indicației din imagine.

Scoateți bateriile și păstrați-le într-un loc răcoros și uscat

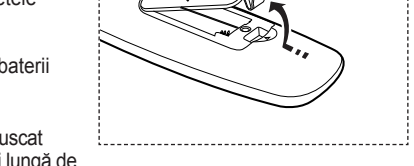

- dacă nu folosiți telecomanda pentru o perioadă mai lungă de timp. Telecomanda poate fi utilizată până la o distanță de aproximativ 23 ft. (7 m) de televizor. (Pentru o utilizare obișnuită a televizorului, bateriile durează aproximativ un an.)
- > În cazul în care telecomanda nu funcționează! Verificați următoarele:
  - 1. Televizorul este pornit?
  - 2. Capetele pozitiv și negativ ale bateriilor sunt cumva inversate?
  - 3. Bateriile sunt epuizate?
  - 4. Există o întrerupere în alimentare sau cablul de alimentare cu curent este deconectat?
  - 5. Există vreo lumină fluorescentă specială sau un tub de neon în apropiere?

# Pornirea și oprirea televizorului

## Cablul de alimentare se află în partea din spate a televizorului.

- Introduceți cablul de alimentare într-o priză corespunzătoare.
  - Tensiunea nominală este indicată pe partea din spate a televizorului şi frecvenţa este de 50 sau 60 Hz.
- 2 Apăsați d butonul (Power) (Activat/Dezactivat) de pe panoul frontal al televizorului sau apăsați butonul POWER de pe telecomandă pentru a porni televizorul. Ultimul program urmărit este selectat în mod automat. Dacă nu ați memorat încă niciun canal, nu va apărea nicio imagine. Consultați "Memorarea automată a canalelor" la pagina 13 sau "Memorarea manuală a canalelor" la pagina 14.
  - Dacă televizorul este pornit pentru prima dată, se vor inițializa automat anumite setări de bază. Consultați capitolul "Caracteristica Plug & Play" de la pagina 10.
- 3 Pentru a opri televizorul, apăsați d) butonul (Power) (Activat/Dezactivat) de pe panoul frontal al televizorului sau apăsați butonul POWER de pe telecomandă.
- 4 Pentru a porni televizorul, apăsați 🕁 butonul (Power) (Activat/Dezactivat) de pe panoul frontal al televizorului sau apăsați butonul **POWER** sau butoanele numerice de pe telecomandă.

# Vizualizarea meniurilor

- Apăsați butonul MENU. Pe ecran se afişează meniul principal. În partea stângă are şase pictograme: Imagine, Sunet, Canal, Configurare, Intrare.
- Apăsați butonul ▲ sau ▼ pentru a selecta una dintre pictograme.
   Apăsați butonul ENTER pentru a accesa submeniul pictogramei.
- 3 Apăsați butonul ▲ sau ▼ pentru a derula elementele din meniu.

Apăsați butonul ENTER pentru a accesa elementele din meniu.

4 Apăsați butonul ▲/▼/◀/▶ pentru a schimba elementele selectate.

Apăsați butonul RETURN pentru a reveni în meniul anterior.

5 Apăsați butonul **EXIT** pentru a părăsi meniul.

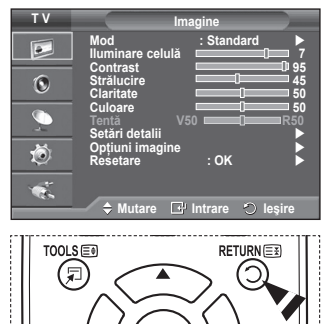

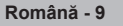

# **Caracteristica Plug & Play**

#### Când televizorul este pornit pentru prima dată, se vor inițializa automat și consecutiv anumite setări de bază. Sunt disponibile următoarele setări.

- Dacă accidental selectați greşit țara pentru televizorul dvs., caracterele de pe ecran se pot afişa incorect.
- Dacă televizorul este în modul Standby, apăsați butonul POWER de pe telecomandă. Se afişează mesajul Pornire Plug & Play. Apăsați butonul ENTER.
- 2 Meniul Limbă va fi afişat automat după câteva secunde.
- 3 Selectaţi limba corespunzătoare apăsând butonul ▲ sau ▼. Apăsaţi butonul ENTER. Se afişează mesajul Selectaţi "Uz casnic" când instalaţi televizorul acasă.
- 4 Apăsați butonul ◄ sau ► pentru a selecta opțiunea Demo magazin sau Uz casnic, apoi apăsați butonul ENTER. Este afişat mesajul pentru verificarea stării de conectare a antenei.
  - Selecția prestabilită este Uz casnic.
  - Vă recomandăm să setați televizorul în modul Uz casnic atunci când îl utilizați la domiciliu.
  - Modul Demo magazin este destinat utilizării exclusiv în medii comerciale.
  - Dacă unitatea este setată accidental la modul Demo magazin şi doriți să reveniți la Uz casnic (Standard): Apăsați butonul de volum. Când este afişat meniul OSD pentru volum, apăsați şi mențineți apăsat butonul MENU timp de 5 secunde.
- 5 Asigurați-vă că antena este conectată la televizor. Apăsați butonul ENTER. Se afişează meniul Țară.
- 6 Selectați țara sau zona prin apăsarea butonului ▲ sau ▼. Apăsați butonul ENTER.

|                                                                                                    | _ |
|----------------------------------------------------------------------------------------------------|---|
| Plug & Play                                                                                                    | - |
|                                                                                                    |   |
| Pornire Plug & Play                                                                                                    |   |
|                                                                                                    |   |
| ОК                                                                                                    |   |
| ☐ Intrare                                                                                                    |   |
|                                                                                                    |   |
| Plug & Play                                                                                                    |   |
|                                                                                                    |   |
| Limbă Hrvatski                                                                                                    |   |
| Română                                                                                                    |   |
| Magyar                                                                                                    |   |
| ▲ Mutaro                                                                                                    |   |
|                                                                                                    |   |
|                                                                                                    |   |
|                                                                                                    | _ |
| Plug & Play                                                                                                    | - |
| Plug & Play<br>Selectați "Uz casnic" când instalați                                                                                                    |   |
| Plug & Play<br>Selectați "Uz casnic" când instalați<br>televizorul acasă.                                                                                                    |   |
| Plug & Play<br>Selectați "Uz casnic" când instalați<br>televizorul acasă.                                                                                                    |   |
| Pług & Płay<br>Selectați "Uz casnic" când instalați<br>televizorul acasă.<br>Demo magazin Uz casnic                                                                                          | Ī |
| Plug & Play<br>Selectați "Uz casnic" când instalați<br>televizorul acasă.<br>Demo magazin<br>Uz casnic<br>+> Mutare                                                                          |   |
| Plug & Play<br>Selectați "Uz casnic" când instalați<br>televizorul acasă.<br>Demo magazin Uz casnic<br>4º Mutare 💷 Intrare                                                                   |   |
| Plug & Play<br>Selectați "Uz casnic" când instalați<br>televizorul acasă.<br>Demo magazin<br>Uz casnic<br>Intrare<br>Plug & Play                                                             |   |
| Plug & Play<br>Selectați "Uz casnic" când instalați<br>televizorul acasă.<br>Demo magazin Uz casnic<br>↓ Mutare ⊡ Intrare<br>Plug & Play                                                     |   |
| Plug & Play<br>Selectați "Uz casnic" când instalați<br>televizorul acasă.<br>Demo magazin<br>Uz casnic<br>Mutare II Intrare<br>Plug & Play<br>Check antenna input.                           |   |
| Plug & Play<br>Selectați "Uz casnic" când instalați<br>televizorul acasă.<br>Demo magazin Uz casnic<br>+> Mutare Plug & Play<br>Plug & Play<br>Check antenna input.                          |   |
| Plug & Play<br>Selectați "Uz casnic" când instalați<br>televizorul acasă.<br>Demo magazin Uz casnic<br>4> Mutare III Intrare<br>Plug & Play<br>Check antenna input.                          |   |
| Plug & Play<br>Selectați "Uz casnic" când instalați<br>televizorul acasă.<br>Demo magazin<br>Uz casnic<br>Uz casnic<br>Uz casnic<br>Uz casnic<br>Plug & Play<br>Check antenna input.<br>OK   |   |
| Plug & Play<br>Selectați "Uz casnic" când instalați<br>televizorul acasă.<br>Demo magazin<br>Uz casnic<br>4P Mutare III Intrare<br>Plug & Play<br>Check antenna input.<br>OK<br>III Ignorare | 3 |

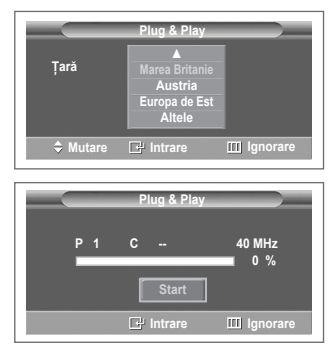

Continuare...

- 7 Apăsați butonul ENTER pentru a începe căutarea canalelor. Căutarea canalelor va începe şi se va încheia automat. După memorarea tuturor canalelor disponibile, se va afişa automat meniul Setare ceas. Apăsați butonul ENTER.
- 8 Apăsați butonul ≤ sau ► pentru a selecta opțiunea Lună, Dată, Anul, Oră sau Min. Setați aceste valori apăsând butonul ▲ sau ▼.
  - Puteți seta direct opțiunea Lună, Dată, Anul, Oră sau Min apăsând butoanele numerice de pe telecomandă.
- 9 Apăsați butonul ENTER pentru a confirma setarea. Se afişează mesajul Vizionare plăcută. Când ați terminat, apăsați butonul ENTER.
  - Chiar dacă nu apăsați butonul ENTER, mesajul va dispărea automat după câteva secunde.

## Dacă doriți să resetați această caracteristică...

- 1 Apăsați butonul MENU pentru a afișa meniul.
- 2 Apăsați butonul ▲ sau ▼ pentru a selecta opțiunea Configurare, apoi apăsați butonul ENTER.
- 3 Apăsați din nou butonul ENTER pentru a selecta Plug & Play. Se afişează mesajul Pornire Plug & Play.

|                                   | Plug & Play         |           |
|-----------------------------------|---------------------|-----------|
| Setare ceas<br>Lună Dată<br>01 01 | Anul Oră<br>2008 00 | Min<br>04 |
| ♦ Mutare                          | 🗢 Ajustare          | 🕑 Intrare |

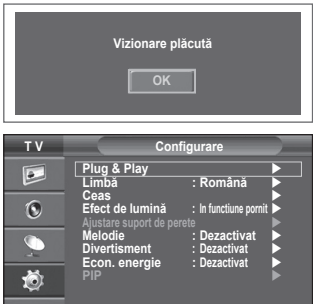

🗢 Mutare 🖃 Intrare 🔿 Reveni

Č.

### Română - 11

# Utilizarea butonului TOOLS

Puteți utiliza butonul TOOLS pentru a selecta rapid și ușor funcțiile pe care le folosiți frecvent. Meniul Instrumente se modifică în funcție de modul de intrare externă pe care îl folosiți.

- 1 Apăsați butonul **TOOLS**. Va apărea meniul **Instrumente**.
- Apăsați butonul ▲ sau ♥ pentru a selecta un meniu, apoi apăsați butonul ENTER.
- 3 Apăsați butonul ▲/▼/◄/►/ENTER pentru a afişa, schimba sau modifica elementele selectate. Pentru o descriere mai detaliată a fiecărei funcții, consultați pagina corespunzătoare.
  - Anynet+(HDMI-CEC), consultați pagina 32
  - Mod imagine, consultați pagina 18
  - Mod sunet, consultați pagina 25
  - Temporizator Sleep, consultați pagina 27
  - SRS TS XT, consultați pagina 25
  - · Econ. energie, consultați pagina 29
  - Dual I-II, consultați pagina 26
  - PIP, consultați pagina 29
  - Ajustare automată, consultați pagina 31

|                                                                                                    | Instrumente |              |
|----------------------------------------------------------------------------------------------------|-------------|--------------|
| Anynet+ (HDMI-0                                                                                                    | CEC)        |              |
| Mod imagine                                                                                                    |             | Standard     |
| Mod sunet                                                                                                    |             | Personalizat |
| Temporizator Sle                                                                                                    | ep :        | Dezactivat   |
| SRS TS XT                                                                                                    |             | Dezactivat   |
| Econ. energie                                                                                                    |             | Dezactivat   |
| Dual I-II                                                                                                    |             | Mono         |
| Mutare     Matare     Mat |             | 🗇 leşire     |

# Vizionarea semnalului dintr-o sursă externă

#### Aveți posibilitatea de a schimba sursa semnalului afișat, selectând unul dintre echipamentele conectate (VCR, DVD, set-top box) sau semnalul TV (prin cablu sau antenă).

- 1 Apăsați butonul MENU pentru a afişa meniul.
- 2 Apăsați butonul ▲ sau ▼ pentru a selecta opțiunea Intrare, apoi apăsați butonul ENTER.
- 3 Apăsați din nou butonul ENTER pentru a selecta Listă surse.

4 Apăsați butonul ▲ sau ▼ pentru a selecta sursa semnalului, apoi apăsați butonul ENTER. Surse de semnal disponibile: TV, Ext.1, Ext., AV, S-Video, Component, PC, HDMI1, HDMI2, HDMI3

- Puteți alege numai dispozitive externe care sunt conectate la televizor.
- Puteți selecta aceste opțiuni şi prin simpla apăsare a butonului SOURCE de pe telecomandă.
- Pentru a viziona din nou programe TV, apăsați butonul TV şi selectați numărul de canal dorit.

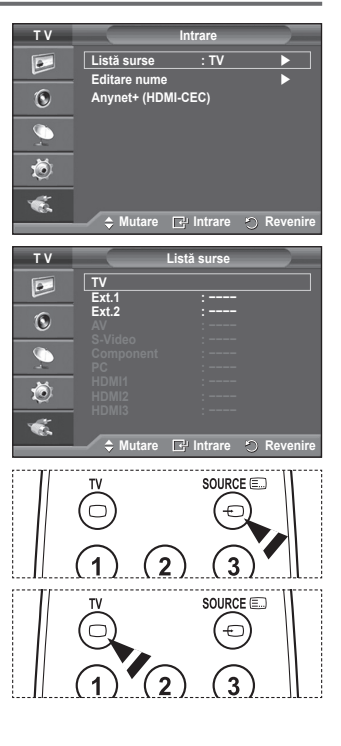

# Editarea numelor de echipamente

### Puteți asocia nume surselor externe.

- 1 Apăsați butonul MENU pentru a afișa meniul.
- Apăsați butonul ▲ sau ♥ pentru a selecta opțiunea Intrare, apoi apăsați butonul ENTER.
- 3 Apăsați butonul ▲ sau ▼ pentru a selecta Editare nume, apoi apăsați butonul ENTER.
- 4 Apăsați butonul ▲ sau ▼ pentru a selecta sursa externă pe care doriți să o editați, apoi apăsați butonul ENTER.
- 5 Selectați echipamentul dorit apăsând butonul ▲ sau ▼, apoi apăsați butonul ENTER. Nume de echipamente disponibile: VCR, DVD, STB cablu, STB satelit, PVR STB, Receiver AV, Joc, Cameră video, PC,
  - TV, IPTV, Blu-Ray, HD DVD, DMA.
- 6 Apăsați butonul EXIT pentru a părăsi meniul.

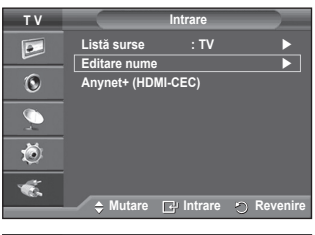

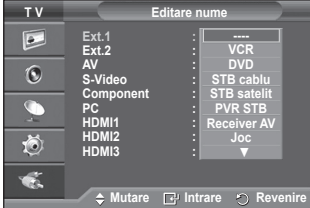

# Memorarea automată a canalelor

Puteți scana intervalele de frecvențe disponibile (intervalele disponibile depind de țara în care vă aflați).

Este posibil ca numerele programelor alocate automat să nu corespundă cu numerele curente sau dorite de dvs. Totuşi, puteți sorta manual numerele și puteți exclude canalele pe care nu doriți să le vizionați.

- 1 Apăsați butonul MENU pentru a afișa meniul.
- 2 Apăsați butonul ▲ sau ▼ pentru a selecta opțiunea Canal, apoi apăsați butonul ENTER.
- 3 Apăsați din nou butonul ENTER. Vor fi listate țările disponibile.
- 4 Selectați țara apăsând butonul ▲ sau ▼ şi apoi butonul ENTER.
- 5 Apăsați butonul ▲ sau ▼ pentru a selecta Memorare automată, apoi apăsați butonul ENTER.
- 6 Apăsați din nou butonul ENTER pentru a începe căutarea. Căutarea se va încheia automat.
  - Pentru a opri căutarea înainte ca aceasta să se încheie, apăsați butonul MENU sau ENTER.

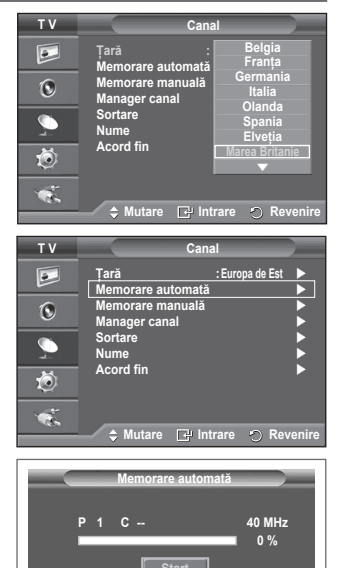

🗗 Intrare

Revenire

# Memorarea manuală a canalelor

#### Aveți posibilitatea de a stoca numeroase canale TV, inclusiv pe cele recepționate prin rețeaua de televiziune prin cablu. La memorarea manuală a canalelor, puteti alege:

- Să memorați sau nu fiecare canal găsit.
- Numărul programului pentre dana gast.
   Numărul programului pentre fiecare canal memorat pe care doriți să îl identificați.
- 1 Apăsați butonul MENU pentru a afișa meniul.
- Apăsați butonul ▲ sau ▼ pentru a selecta opțiunea Canal, apoi apăsați butonul ENTER.
- 3 Apăsați butonul ▲ sau ▼ pentru a selecta opțiunea Memorare manuală, apoi apăsați butonul ENTER.
- 4 Selectaţi opţiunea dorită apăsând butonul ▲ sau ▼, apoi apăsaţi butonul ENTER.
- 5 Când sunteți mulțumit de setarea obținută, apăsați butonul ENTER.
- 6 Apăsați butonul EXIT pentru a părăsi meniul.
- Program (Numărul de program care este asociat unui canal)
   Apăsați butonul ▲ sau ▼ până când găsiți numărul dorit.
  - De asemenea, puteți introduce numărul canalului direct prin apăsarea butoanelor numerice (0~9).
- Sistem color: Automat/PAL/SECAM/NTSC4.43
  - Apăsați butonul ▲ sau ▼ pentru a selecta standardul color dorit.
- Sistem sunet: BG/DK/I/L
  - Apăsați butonul ▲ sau ▼ pentru a selecta standardul de sunet dorit.
- Canal (Când cunoaşteți numărul canalului pe care doriți să îl memorați)
  - Apăsați butonul ▲ sau ▼ pentru a selecta C (Canal antenă) sau S (Canal cablu).
  - Apăsați butonul ▶, apoi apăsați butonul ▲ sau ▼ pentru a selecta numărul dorit.
    - De asemenea, puteți întroduce numărul canalului direct prin apăsarea butoanelor numerice (0~9).
    - Dacă sunetul este distorsionat sau nu se aude, reselectați standardul de sunet corect.
  - Căutare (Când nu cunoașteți numerele canalelor)
    - Apăsați butonul ▲ sau ▼ pentru a începe căutarea.
    - Tunerul scanează intervalul de frecvenţe până la recepţionarea primului canal sau a canalului selectat de dvs. pe ecran.
- Memorare (Când memorați canalul şi numărul de program asociat)
  - Setați opțiunea OK apăsând butonul ENTER.

#### Modul Canal

- P (modul Program): La finalizarea reglării, stațiilor de emisie din zona dvs. le sunt atribuite numere de poziții de la P00 la P99. Puteți selecta un canal prin introducerea numărului poziției.
- C (modul Canal antenă): Puteți selecta un canal prin introducerea numărului atribuit fiecărei stații de emisie în prezentul mod.
- S (Modul Canal cablu): Puteți selecta un canal prin introducerea numărului atribuit fiecărui canal de cablu.

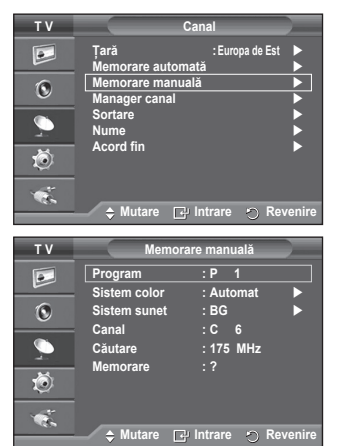
# Adăugarea/Blocarea canalelor

# Utilizând managerul de canal, puteți bloca sau adăuga canale cu uşurință.

- 1 Apăsați butonul MENU pentru a afișa meniul.
- 2 Apăsați butonul ▲ sau ▼ pentru a selecta opțiunea Canal, apoi apăsați butonul ENTER.
- 3 Apăsați butonul ▲ sau ▼ pentru a selecta Manager canal, apoi apăsați butonul ENTER.

#### Adăugarea canalelor Utilizând lista de canale, puteți să adăugați canale.

- 4 Selectați Listă de canale apăsând butonul ENTER.
- 5 Deplasați-vă la câmpul (⊕) apăsând butoanele ▲/▼/◄/►, selectați un canal de adăugat şi apăsați butonul ENTER pentru a adăuga canalul respectiv.
- Blocarea canalelor

Această funcție vă permite blocarea accesului utilizatorilor neautorizați (copii) la anumite programe, suprimând semnalul video sau audio.

- 6 Apăsați butonul ▲ sau ▼ pentru a selecta Blocare acces copii, apoi apăsați butonul ENTER.
- 7 Selectaţi Activat apăsând butonul ▲ sau ▼, apoi apăsaţi butonul ENTER.
- 8 Apăsați butonul ▲ sau ▼ pentru a selecta Listă de canale, apoi apăsați butonul ENTER.
- 9 Deplasați-vă la câmpul () apăsând butoanele ▲/▼/◄/►, selectați un canal de blocat şi apăsați butonul ENTER.
  - Dacă apăsați din nou butonul ENTER, simbolul ( ) din dreptul canalului va dispărea, iar blocarea canalului va fi anulată.
  - > La activarea opțiunii Blocare acces copii (Child Lock), va fi afişat un ecran albastru.
- 10 Apăsați butonul EXIT pentru a părăsi meniul.
- Puteți selecta aceste opțiuni şi prin simpla apăsare a butonului CH LIST de pe telecomandă.

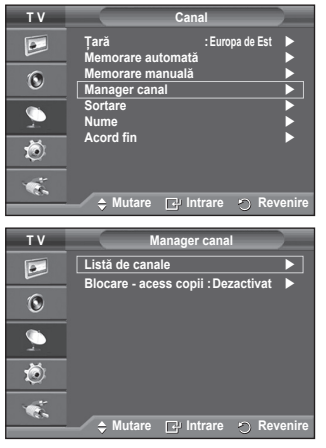

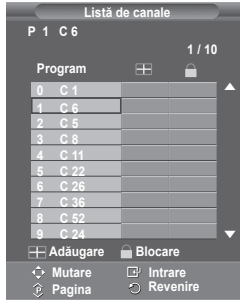

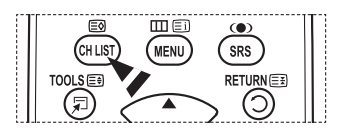

### Sortarea canalelor memorate

Această opțiune vă permite să schimbați numerele de program ale canalelor memorate.

Această operație poate fi necesară după utilizarea funcției de memorare automată.

- 1 Apăsați butonul **MENU** pentru a afişa meniul.
- 2 Apăsați butonul ▲ sau ▼ pentru a selecta opțiunea Canal, apoi apăsați butonul ENTER.
- 3 Apăsați butonul ▲ sau ♥ pentru a selecta opțiunea Sortare, apoi apăsați butonul ENTER.
- 4 Selectați canalul pe care doriți să îl mutați apăsând butonul ▲ sau ▼, apoi apăsați butonul ENTER.
- 5 Selectați numărul de program la care va fi mutat canalul apăsând butonul ▲ sau ▼. Apăsați butonul ENTER. Canalul este mutat la noua sa poziție si toate celelalte canale sunt decalate corespunzător.
- 6 Repetați pașii 4 5 până când mutați toate canalele la numerele de program dorite.
- 7 Apăsați butonul EXIT pentru a părăsi meniul.

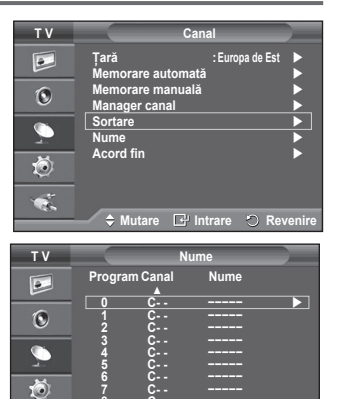

🗢 Mutare 🔁 Intrare 🕤 Revenire

### Alocarea denumirilor pentru canale

Numele canalelor vor fi atribuite automat pentru posturile care emit informații despre canal. Aceste nume pot fi modificate prin atribuirea unor nume noi.

- 1 Apăsați butonul MENU pentru a afișa meniul.
- 2 Apăsați butonul ▲ sau ▼ pentru a selecta opțiunea Canal, apoi apăsați butonul ENTER.
- 3 Apăsați butonul ▲ sau ▼ pentru a selecta opțiunea Nume, apoi apăsați butonul ENTER.
- 4 Apăsați butonul ▲ sau ▼ pentru a selecta canalul care va fi asociat cu un nume nou, apoi apăsați butonul ENTER.
- 5 Apăsați butonul ▲ sau ▼ pentru a selecta o literă, un număr sau un simbol (Se generează secvența: A~Z, 0~9, +, -, \*, /, gol). Treceți la litera anterioară sau următoare apăsând butonul ◀ sau ▶, apoi apăsați butonul ENTER.
- 6 Repetați pașii 4 5 pentru fiecare canal care va fi asociat cu un nume nou.
- 7 Apăsați butonul EXIT pentru a părăsi meniul.

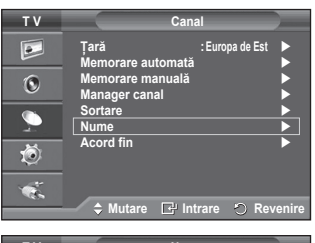

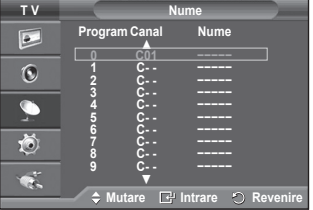

### Acord selectiv al recepției canalului

Dacă recepția este clară, nu trebuie să acordați selectiv canalul, deoarece acest lucru se face automat pe parcursul operației de căutare și memorare.

Dacă semnalul este slab sau distorsionat, trebuie să acordați selectiv canalul în modul manual.

- 1 Apăsați butonul **MENU** pentru a afișa meniul.
- 2 Apăsați butonul ▲ sau ▼ pentru a selecta opțiunea Canal, apoi apăsați butonul ENTER.
- 3 Apăsați butonul ▲ sau ▼ pentru a selecta opțiunea Acord fin, apoi apăsați butonul ENTER.
- 4 Pentru a obține o imagine puternică şi clară şi o calitate bună a sunetului, apăsați butonul ◄ sau ► până când realizați setarea dorită. Apăsați butonul ENTER.
  - Apăsați butonul INFO. O pțiunea de memorare a acordului fin va schimba culoarea afişării OSD pentru canal din alb în roşu şi va adăuga semnul "\*".
  - ➢ Pentru a reseta acordul fin la 0, selectați opțiunea Resetare apăsând butonul ▲ sau ▼. Apăsați butonul ENTER.
- 5 Apăsați butonul EXIT pentru a părăsi meniul.

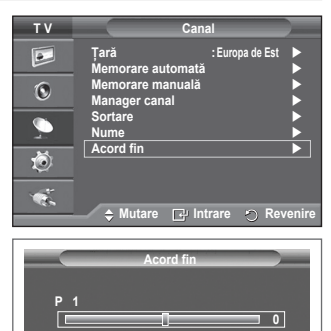

| P 1*<br>Mono                       |                                              |  |
|------------------------------------|----------------------------------------------|--|
| Imagine<br>Sunet<br>SRS TS XT<br>: | : Standard<br>: Personalizat<br>: Dezactivat |  |

### Modificarea standardului de imagine

# Puteți selecta tipul de imagine care corespunde cel mai bine cerințelor dvs. de vizionare.

- 1 Apăsați butonul **MENU** pentru a afișa meniul.
- 2 Apăsați butonul ENTER pentru a selecta opțiunea Imagine.
- 3 Apăsați din nou butonul ENTER pentru a selecta Mod.
- 4 Selectați modul dorit apăsând butonul ▲ sau ▼, apoi apăsați butonul ENTER.
  - Modurile disponibile: Dinamic, Standard, Film
  - Valorile setărilor pot varia în funcție de sursa de intrare. (de ex. TV, Component, PC sau HDMI)
- 5 Apăsați butonul EXIT pentru a părăsi meniul.
- Selectați modul Dinamic pentru a urmări programele TV în timpul zilei sau atunci când este lumină puternică în cameră.
  - Selectați modul Standard pentru vizionare generală.
  - Selectați modul Film atunci când vizionați un film.

#### Configurare uşoară

- 1 Apăsați butonul TOOLS de pe telecomandă.
- Apăsați butonul ▲ sau ▼ pentru a selecta opțiunea Mod imagine.
- 3 Apăsați butonul ◀ sau ► pentru a selecta opțiunea dorită.

### Personalizarea setărilor de imagine

Televizorul dvs. are diferite opțiuni de setare care vă permit controlul calității imaginii.

- 1 Apăsați butonul MENU pentru a afișa meniul.
- 2 Apăsați butonul ENTER pentru a selecta opțiunea Imagine.
- 3 Apăsați din nou butonul ENTER pentru a selecta Mod.
- 4 Selectați modul dorit apăsând butonul ▲ sau ▼, apoi apăsați butonul ENTER.
- Modurile disponibile: Dinamic, Standard, Film.
- 5 Selectați opțiunea dorită apăsând butonul ▲ sau ▼, apoi apăsați butonul ENTER.
- 6 Când sunteți mulțumit de setarea obținută, apăsați butonul ENTER.
- 7 Apăsați butonul EXIT pentru a părăsi meniul.

Iluminare celulă – Contrast – Strălucire – Claritate – Culoare – Tentă

În modurile Analog TV, Ext., AV, S-Video ale sistemului PAL, nu puteți utiliza funcția Tentă.

În modul PC, puteți modifica numai opțiunile Iluminare celulă, Contrast și Strălucire. Apăsați butonul

| ΤV                                                                                                    | Imagine                                                                                                    |
|----------------------------------------------------------------------------------------------------|----------------------------------------------------------------------------------------------------|
|                                                                                                    | Mod : Standard ►<br>Iluminare celulă 7<br>Contrast 95                                                                                                    |
| ۲                                                                                                    | Strălucire 45<br>Claritate 50                                                                                                    |
| $\sum_{i=1}^{n}$                                                                                                    | Culoare 50<br>Tentă V50 R50<br>Setări detalii                                                                                                    |
| Ö                                                                                                    | Opțiuni imagine<br>Resetare : OK                                                                                                    |
| 1                                                                                                    |                                                                                                    |
|                                                                                                    | ,                                                                                                    |
|                                                                                                    | Imagina                                                                                                    |
|                                                                                                    | imagine                                                                                                    |
|                                                                                                    | Iluminare celulă                                                                                                    |
| •                                                                                                    | Iluminare celulă<br>Strălucire<br>Claritate                                                                                                    |
| ©<br>•                                                                                                    | Iluminare celulă<br>Strălucire<br>Ciartate<br>Culoare<br>Setari detalii                                                                                                    |
| <ul> <li>Image: Constraint of the second second</li></ul> | Iluminare celulă<br>Iluminare celulă<br>Stralucire<br>Claritate<br>Claritate<br>Claritate<br>Stralucire<br>Claritate<br>Stralucire<br>Claritate<br>Stralucire<br>Claritate<br>Stralucire<br>Claritate<br>Stralucire<br>Claritate<br>Stralucire<br>Claritate<br>Stralucire<br>Claritate<br>Stralucire<br>Claritate<br>Stralucire<br>Claritate<br>Stralucire<br>Stralucire<br>Stralu |
|                                                                                                    | Iluminare celulă<br>Iluminare celulă<br>Strălucire<br>Claritate<br>Strălucire<br>Claritate<br>Străl detalii<br>Softari detalii<br>Opțiuni îmagine<br>Resetare<br>OK<br>Mutare ◯ Revenire                                                                                                    |
|                                                                                                    | Iluminare celulă<br>Iluminare celulă<br>Stralucire<br>Caritate<br>Claritate<br>Stati detalii<br>Optiuni imagine<br>Resetare<br>: OK<br>Modi<br>Stati detalii<br>Optiuni imagine<br>Resetare<br>: OK                                                                                                    |

|                    | nstrumente |              | _     |
|--------------------|------------|--------------|-------|
| Anynet+ (HDMI-CE   | C)         |              |       |
| Mod imagine        |            | Standard     |       |
| Mod sunet          |            | Personalizat |       |
| Temporizator Sleep | ) :        | Dezactivat   |       |
| SRS TS XT          |            | Dezactivat   |       |
| Econ. energie      |            | Dezactivat   |       |
| Dual I-II          |            | Mono         |       |
| 🗢 Mutare           | ♦ Ajustare | <u>ଅ</u>     | eşire |

| тν               | Imagine                                       |
|------------------|-----------------------------------------------|
|                  | Mod : Standard ►<br>Iluminare celulă 7        |
| ۲                | Contrast 095<br>Strălucire 45<br>Claritate 50 |
| $\sum_{i=1}^{n}$ | Culoare 50<br>Tentă V50 R50<br>Setări detalii |
| Ö                | Opțiuni imagine<br>Resetare : OK ►            |
| ×.               | ♦ Mutare  Intrare   Revenire                  |

# Configurarea setărilor detaliate pentru imagine

#### Puteți configura setări detaliate pentru imagine.

- 1 Apăsați butonul **MENU** pentru a afișa meniul.
- 2 Apăsați butonul ENTER pentru a selecta opțiunea Imagine.
- 3 Apăsați butonul ▲ sau ♥ pentru a selecta opțiunea Setări detaliate, apoi apăsați butonul ENTER.
- 4 Selectați opțiunea dorită apăsând butonul ▲ sau ▼, apoi apăsați butonul ENTER. Opțiunile disponibile: Ajustare negru, Contrast dinamic, Gamma, Spatiu de culoare, Balans de alb, Tonuri piele,

Îmbunătătire muchii

- 5 Când sunteți mulțumit de setarea obținută, apăsați butonul ENTER.
- 6 Apăsați butonul EXIT pentru a părăsi meniul.
- Opțiunea Setări detalii este disponibilă în modul Standard sau Film.
- În modul PC, în meniul Setări detaliate puteți modifica doar setările Contrast dinamic, Gamma şi "Balans de alb
- Ajustare negru: Dezactivat/Scăzut/Mediu/Mare Puteți selecta nivelul de negru direct pe ecran pentru a ajusta profunzimea ecranului.
- Contrast dinamic: Dezactivat/Scăzut/Mediu/Mare
   Puteți ajusta contrastul ecranului astfel încât acesta să fie optim.
   Gamma: -3 ~ +3
- Puteți ajusta strălucirea medie a imaginilor. Apăsaţi butonul ◀ sau ▶ până când obțineţi setarea optimă.
- Spațiu de culoare: Automat/Nativ/Personalizat
   Spațiu de culoare este o matrice de culoare compusă din culorile roşu, verde şi albastru. Selectați-vă spațiul de culoare preferat pentru a experimenta cele mai naturale culori.
  - Automat: Spațiul de culoare Automat reglează automat cele mai naturale tonuri de culoare pe baza surselor programului.
  - Nativ: Spațiul de culoare Nativ oferă tonuri de culoare adânci și bogate.
  - Personalizat: Ajustează intervalul de culoare după preferințe. (consultați "Personalizarea spațiului de culoare")

#### Personalizarea spațiului de culoare

#### Culoare: Roşu/Verde/Albastru/Galben/Albastru/Roşu

Ajustează intervalul de culoare după preferințele dvs.

Opțiunea Culoare este disponibilă când Spațiu de culoare este setat la Personalizat.

Apăsați butonul ▲ sau ▼ pentru a selecta **Roşu**, **Verde**, **Albastru**, **Galben**, **Albastru** sau **Roşu**. Apăsați butonul **ENTER**.

- Roşu/Verde/Albastru: În Culoare, puteți ajusta valorile RGB pentru culoarea selectată.

Apăsați butonul ▲ sau ▼ pentru a selecta **Roşu**, **Verde** sau **Albastru** pentru a le modifica. Apăsați butonul **ENTER**.

Apăsați butonul ◀ sau ► pentru a micșora sau mări valoarea unui element particular. Apăsați butonul ENTER.

- Resetare: Resetează spațiul de culoare la valorile prestabilite.
- Balans de alb: Deplasare R/Deplasare VDeplasare A/Nivel roşu/Nivel verde/Nivel albastru/Resetare Puteți ajusta temperatura culorii pentru a obține culori mai naturale ale imaginii. Deplasare R/Deplasare VDeplasare A/Nivel roşu/Nivel verde/Nivel albastru/Resetare: Modificând valoarea pentru reglare va fi reîmprospătat ecranul reglat. Selectați opțiunea dorită apăsând butonul ▲ sau ▼, și apoi butonul ENTER. Apăsați butonul ◀ sau ▶ pentru a ajunge la setarea dorită. Resetare: Culorile reglate anterior vor fi resetate la valorile prestabilite din fabrică.
- Tonuri piele:-15~+15 Puteți accentua tonurile roz din imagine.
   Apăsați butonul < sau > pentru a ajunge la setarea dorită.
   Medificăre velocre pentru reglere ve fi reîmprepătete

Modificând valoarea pentru reglare va fi reîmprospătat ecranul reglat.

Îmbunătățire muchii: Dezactivat/Activat
 Puteți accentua muchiile obiectelor.

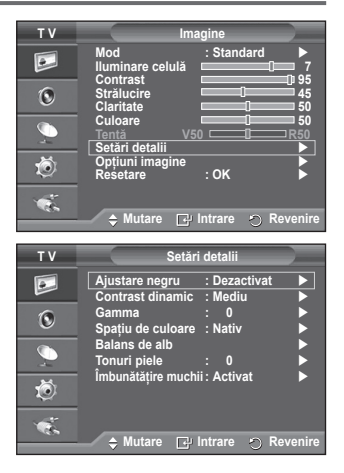

Română - 19

# Opțiuni imagine

#### Puteți configura setări detaliate pentru imagine.

- 1 Apăsați butonul MENU pentru a afişa meniul.
- 2 Apăsați butonul ENTER pentru a selecta opțiunea Imagine.
- 3 Apăsați butonul ▲ sau ▼ pentru a selecta Opțiuni imagine, apoi apăsați butonul ENTER.
- 4 Selectați opțiunea dorită apăsând butonul ▲ sau ▼, apoi apăsați butonul ENTER.
- 5 Când sunteți mulțumit de setarea obținută, apăsați butonul ENTER.
- 6 Apăsați butonul EXIT pentru a părăsi meniul.
- În modul PC, puteți opera modificări numai asupra opțiunilor Ton culoare, Dimensiune şi Protecție la impregnare dintre elementele disponibile în Opțiuni imagine.
- Ton culoare: Rece2/Rece1/Normal/Cald1/Cald2
   Când modul pentru imagine este setat la Dinamic sau Standard, optiunile Cald1 și Cald2 nu pot fi selectate.
- Dimensiune: Wide automat/16:9/Zoom larg/Zoom/4:3/Numai scanare

Puteți selecta dimensiunea imaginii care corespunde cel mai bine cerințelor dvs. de vizionare.

- Wide automat: Imaginea este expandată şi mărită de la raportul 4:3 la 16:9.
- 16:9: Setează imaginea la modul panoramic 16:9.
- Zoom larg: Măriţi dimensiunea imaginii la mai mult de 4:3.Muta ţi ecranul în sus/jos utilizând butonul ▲ sau ▼ după selectarea i, apăsând butonul ▶ sau ENTER.
- Zoom: Măreşte dimensiunea imaginii vertical pe ecran.
- 4:3: Setează imaginea la modul normal 4:3.
- Numai scanare : Utilizați această funcție pentru a vedea imaginea în întregime, fără tăieturi, în cazul intrării de semnale HDMI (720p/1080i) sau DTV (1080i).

#### După selectarea opțiunii Numai scanare în modul HDMI (1080i) sau Component (1080i)

Àpăsați butonul ▲ sau ▼ pentrú a selecta ۞, apoi apăsați butonul ENTER.

Apăsați butonul ▲, ▼, ◀ sau ► pentru a deplasa imaginea în sus, în jos, la stânga sau la dreapta. Resetare: Apăsați butonul ◀ sau ► pentru a selecta Resetare, apoi apăsați butonul ENTER. Puteți inițializa setarea.

- Folosind dimensiunea HDMI Numai scanare pentru imagine, în funcție de dispozitivele AV, este posibil ca ecranul să fie împărțit sau pe ecran să apară o anumită culoare.
- Pentru o conexiune HDMI (1080p) de 24, 25, 30, 50 şi 60 Hz şi pentru o conexiune Component (1080p) de 50 şi 60 Hz, nu este suportată decât sursa de intrare.
- > Puteți schimba dimensiunea imaginii și prin simpla apăsare a butonului **P.SIZE** de pe telecomandă.
- > În funcție de sursa de intrare, opțiunile pentru dimensiunea imaginii pot varia.
- > Elementele disponibile pot varia în funcție de modul selectat.
- > Wide automat este disponibilă numai în modurile TV, Ext.1, Ext.2, AV și S-Video.
- > Se pot ajusta și stoca setările pentru un dispozitiv extern pe care l-ați conectat la o intrare a televizorului.
- În modul PC, pot fi ajustate numai modurile "16:9" şi "4:3".

#### Poziționarea și dimensionarea ecranului utilizând opțiunea Zoom

- ◆ Redimensionarea ecranului utilizând opțiunea Zoom permite poziționarea şi dimensionarea ecranului în sus sau în jos cu ajutorul butonului ▲ sau ▼, precum şi al opțiunii pentru dimensiunea imaginii.
- Redimensionați ecranul pe verticală utilizând butonul ▲ sau ▼ după selectarea i, apăsând butonul ◄ sau ►.

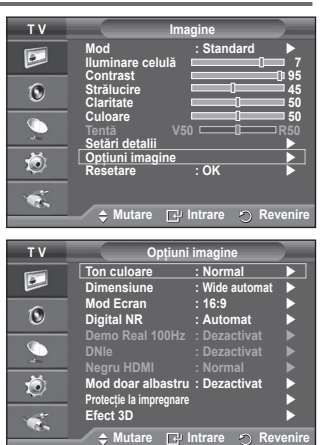

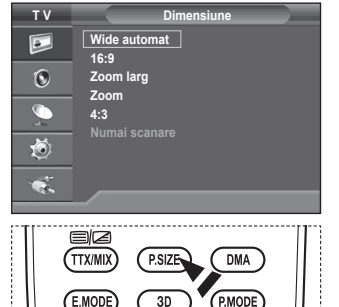

Continuare ...

#### Mod ecran: 16:9/Zoom larg/Zoom/4:3

Când setați dimensiunea imaginii la Wide automat (Auto Wide) pentru formatul panoramic 16:9, puteți stabili dimensiunea imaginii pentru 4:3 WSS (Wide Screen Service). Fiecare țară europeană impune dimensiuni de imagine diferite, prin urmare această funcție trebuie selectată manual de către utilizator.

- 16:9: Setează imaginea la modul panoramic 16:9.
- Zoom larg: Măreşte dimensiunea imaginii la mai mult de 4:3.
- Zoom: Mărește dimensiunea imaginii vertical pe ecran.
- 4:3: Setează imaginea la modul normal 4:3.
- Această funcție este disponibilă în modul Wide automat.
- > Această funcție nu este disponibilă în modul Component sau HDMI.

#### Reducere digitală zgomot: Dezactivat/Scăzut/Mediu/Mare/Automat

- Dacă semnalul recepționat de televizorul dvs. este slab, puteți activa această opțiune pentru a reduce distorsiunile sau imaginile fantomă apărute pe ecran.
- Când semnalul este slab, selectați una din celelalte opțiuni până când este afişată cea mai bună imagine.

#### Demo Real 100Hz: Dezactivat/Activat

Puteți face o distincție clară între "Real 100Hz" și 50Hz, în special când vizionați scene cu mișcare rapidă. Aşadar, când urmăriți scene cu mișcare lentă, nu veți putea distinge între "Real 100Hz" și "50Hz." Demo 100Hz funcționează numai cu semnal de 50Hz. Modul demo Real 100Hz este furnizat în scopul demonstrației în magazin, pentru imagini speciale.

#### DNIe: Dezactivat/Demo/Activat

Acest televizor dispune de funcția DNIe, pentru o calitate îmbunătățită a imaginii. Dacă setați opțiunea DNIe la Activat (On), puteți vizualiza ecranul cu caracteristica DNIe activată. Dacă setați opțiunea DNIe la Demo, puteți vedea pe ecran, în scop demonstrativ, imagini cu funcția DNIe aplicată și imagini normale. Utilizând această funcție, veți putea observa o creștere semnificativă a calității imaginii.

#### > DNIe™ (Digital Natural Image engine – motor de imagine naturală digitală) DNIE<sup>™</sup> Această functie vă oferă o imagine mult mai detaliată cu reducerea zgomotului 3D, cresterea nivelului de

Aceasta funcție va ofera o imagine mult mai detaliată cu reducerea zgomotului 3D, creșterea nivelului de detaliu, intensificarea contrastului și a albului. Noul algoritm de compensare a imaginii vă asigură o imagine mai luminoasă, mai clară și mai detaliată. Tehnologia DNIe™ va regla orice semnal pentru ochii dvs.

- > Această cofuncție nu este disponibilă în modul PC.
- DNIe este disponibil numai în modul Dinamic (Dynamic).

#### Negru HDMI: Normal/Scăzut

Utilizând această funcție, puteți regla calitatea imaginii când intrarea HDMI detectează arderi ale ecranului (aspect de negru, contrast scăzut, culori șterse etc.) pentru un interval RGB limitat (16 - 235). > Această funcție este activă numai când intrarea externă se conectează la HDMI (semnale RGB).

#### Mod doar albastru: Dezactivat/Activat

Această funcție este rezervată experților care măsoară semnalul AV. Funcția afişează doar semnalul

albastru, eliminând semnalul roşu şi verde din semnalul video şi oferind un filtru albastru care poate fi folosit pentru reglarea culorilor şi nuanţelor echipamentelor video, cum ar fi playere DVD, sisteme Home Theater etc.

Folosind această funcție, puteți regla culorile și nuanțele după preferință, conform semnalului fiecărui aparat, folosind şabloanele cu bare de culori roşu/verde/albastru/cyan/magenta/ galben, fără a utiliza un filtru albastru suplimentar.

Mod doar albastru este disponibil când modul imaginii este setat la Film sau Standard.

#### Protecție la impregnare

Pentru a reduce riscul de ardere a ecranului, acest aparat este dotat cu o tehnologie de protecție împotriva arderii ecranului. Această tehnologie vă permite să setați mișcarea imaginii în sus/jos (Linie verticală) și în lateral (Punct orizontal). Setarea Ceas vă permite să programați intervalul de timp în minute dintre mișcările imaginii.

- Decalare pixeli: Utilizând această funcție, puteți mişca pixelii de pe PDP la anumite intervale în minute, pe orizontală sau pe verticală, pentru a reduce riscul de remanență a imaginii pe ecran.
  - Setați opțiunea Decalare pixeli la Activat apăsând butonul ▲ sau ▼, apoi apăsați butonul ENTER.
  - Selectați opțiunea dorită apăsând butonul ▲ sau ▼, apoi apăsați butonul ENTER. Opțiuni disponibile: Punct orizontal, Linie verticală, Ceas

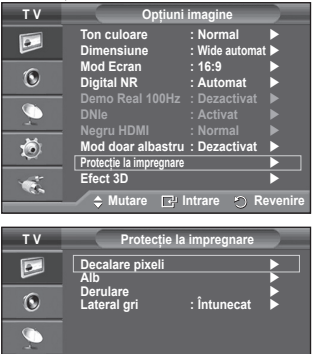

🐔 🔶 Mutare 🕞 Intrare 🔿 Revenire

Õ

Continuare...

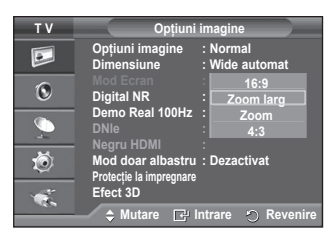

Română - 21

> Condiția optimă pentru decalarea pixelilor;

|                     | PC | TV/Ext/AV/Component/HDMI |
|---------------------|----|--------------------------|
| Punct<br>orizontal  | 1  | 2                        |
| Linie verticală     | 1  | 2                        |
| Ceas (în<br>minute) | 2  | 2 min                    |

| ΤV       | Decala                             | are pixeli     |          |
|----------|------------------------------------|----------------|----------|
|          | Decalare pixeli<br>Punct orizontal | : On<br>: 2    |          |
| 0        | Linie verticală<br>Ceas            | : 2<br>: 2 min | •        |
| <b>_</b> |                                    |                |          |
| Ö        |                                    |                |          |
| ×.       | 🔶 Mutare 🕞                         | Intrare 🕤      | Revenire |

Valoarea opțiunii Pixel-Shift (Pixel Shift) poate să difere în funcție de dimensiunea monitorului (în inch) şi modul selectat.

> Această funcție nu este disponibilă în modul Numai scanare (Just Scan).

- Alb: Această funcție permite îndepărtarea imaginilor remanente de pe ecran prin schimbarea culorii pixelilor la alb. Utilizați această funcție dacă există imagini sau simboluri remanente pe ecran, în special când afişați o imagine statică pe o perioadă îndelungată.
- Derulare: Această funcție permite eliminarea imaginilor remanente de pe ecran prin mişcarea tuturor pixelilor de pe PDP în funcție de un model. Utilizați această funcție dacă există imagini sau simboluri remanente pe ecran, în special când afişați o imagine statică pe o perioadă îndelungată.
- Lateral gri: Când vizionați programe TV cu raportul 4:3, ecranul este protejat împotriva deteriorării prin reglarea balansului de alb ambele laturi stânga dreapta.
   Intunecat: Când setați raportul la 4:3, laturile stânga dreapta devin întunecate.
   Luminos: Când setați raportul la 4:3, laturile stânga dreapta devin mai luminoase.
- Pentru a elimina imagini remanente de pe ecran, utilizați funcția Alb sau Derulare. Deși ambele funcții elimină imaginile remanente de pe ecran, funcția Derulare este mai eficientă.
- Funcția de eliminare a imaginilor remanente trebuie executată pe o perioadă lungă de timp (aproximativ 1 oră) pentru ca eliminarea să fie eficientă. Dacă după execuția funcției imaginile remanente nu dispar, repetați operația.
- Pentru a anula această caracteristică, apăsați orice buton de pe telecomandă.

# Utilizarea funcției 3D

Vă puteți bucura de filme 3D și de jocuri pe televizor. Funcția efecte 3D vă permite să vizionați imagini 3D utilizând ochelarii speciali 3D.

### Conexiuni

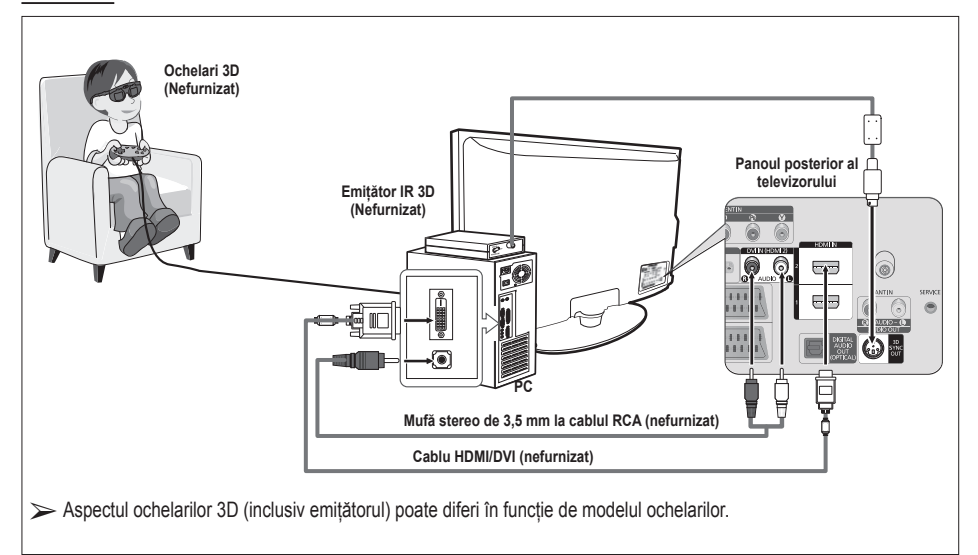

Română - 22

- Conectați un cablu HDMI/DVI între mufa de intrare HDMI IN 2 a televizorului şi mufa de ieşire PC a calculatorului.
- 2 Conectați un cablu stereo/2RCA cu mufă de 3,5 mm între mufa de intrare DVI IN (HDMI 2) [R-AUDIO-L] a televizorului şi mufa de ieşire audio a plăcii de sunet a calculatorului.
- 3 Conectați emițătorul la ieșirea 3D SYNC de pe panoul posterior al televizorului.
- 4 Porniți televizorul și setați sursa acestuia la HDMI
- Pentru mai multe informații despre ochelarii 3D (inclusiv emițătorul), consultați manualul de utilizare a ochelarilor 3D.
- Reglați rezoluția calculatorului: PS50A470: 1024 x 768@60 Hz,1360 x 768@60 Hz
- Rezoluția optimă a PC-ului pentru PS50A470 este 1360x768. Când semnalul de 1024x768 este conectat în modul 3D, imaginea va fi afişată în format 4:3, cu bare gri pe partea stângă și dreaptă
- Emiţătorul IR 3D comunică cu ochelarii 3D.
   Aşadar, emiţătorul IR 3D trebuie amplasat în apropierea ochelarilor 3D.
- > Este activat când semnalul de intrare HDMI sau DVI este RGB, iar sunetul DVI este acceptat.
- Când alimentarea este oprită sau pornită, modul se schimbă la valoare prestabilită (Dezactivat) şi Format este salvat.
- > Efect 3D este activat și dezactivat indiferent de Modul de imagine.
- Când Efect 3D este activat, sunt disponibile doar meniurile de imagine Contrast, Luminozitate, Efect 3D şi Resetare.
- > Pentru a utiliza funcția Efect 3D, este necesară o placă video ce acceptă 3D sau software 3D.
- > Ochelarii 3D și emițătorul trebuie să fie fabricate de aceeași companie.
- Dacă jucați un joc sau să vă uitați la televizor și ați utilizat ochelarii 3D o perioadă îndelungată, riscați dureri de cap sau oboseală a ochilor.
- > Ochelarii 3D (inclusiv emițătorul) care nu sunt fabricați de Samsung pot să nu fie acceptați.
- Dacă ecranul clipeşte în timpul utilizării funcției 3D, reduceți intensitatea luminii ambientale sau stingeți lampa fluorescentă pentru a viziona în condiții optime.

#### Schimbarea modului

Modificarea modului va schimba imaginile pentru fiecare ochi schimbând semnalele de ieşire stânga şi dreapta.

- Conectați televizorul, calculatorul şi emiţătorul IR 3D precum în imagine.
- 2 Apăsați butonul SOURCE pentru a selecta modul HDMI2.
- 3 Apăsați butonul MENU pentru a afişa meniul. Apăsați butonul ▲ sau ▼ pentru a selecta Imagine, apoi apăsați butonul ENTER.
- 4 Apăsați butonul ▲ sau ▼ pentru a selecta Opțiuni imagine, apoi apăsați butonul ENTER. Apăsați butonul ▲ sau ▼ pentru a selecta Efect 3D, apoi apăsați butonul ENTER.
- 5 Apăsați butonul ▲ sau ▼ pentru a selecta Mod, apoi apăsați butonul ENTER.

Apăsați butonul ▲ sau ▼ pentru a selecta Dezactivat, Mod1, Mod2 sau Conversie 2D, apoi apăsați butonul ENTER.

- Dezactivat: Dezactivează funcția Efect 3D.
- Mod1: Mod1 funcționează mai întâi cu sincronizarea dreapta.
- Mod2: Mod2 funcționează mai întâi cu sincronizarea stânga.
- Conversie 2D: Oferã imagini convertite 3D °i 2D.

O puteți alege pentru a vizualiza temporar imagini 2D, când simțiți ameţeală, dar trebuie să selectați "Oprit" pentru a dezactiva complert efectul 3D.

Dacă efectul 3D nu funcționează corect, modul şi ochelarii 3D pot să nu fie sincronizate corespunzător. Pentru a le sincroniza, comutați la celălalt mod

| ΤV       | Ima                                                                                                    | agine                                                                                                    |
|----------|----------------------------------------------------------------------------------------------------|----------------------------------------------------------------------------------------------------|
|          | Mod<br>Iluminare celulă<br>Contrast                                                                                                    | : Standard ><br>7                                                                                                    |
| ۲        | Strălucire<br>Claritate                                                                                                    |                                                                                                    |
|          | Culoare<br>Tentă V5<br>Setări detalii                                                                                                    | 0                                                                                                    |
| ٢        | Opțiuni imagine<br>Resetare                                                                                                    | : OK                                                                                                    |
| <b>*</b> | ♠ Mutare 국관                                                                                                    | Intrare 🕤 Revenire                                                                                                    |
|          | · · ·                                                                                                    | 0                                                                                                    |
|          |                                                                                                    |                                                                                                    |
| ΤV       | Opțiuni                                                                                                    | i imagine                                                                                                    |
| TV       | Opțiuni<br>Ton culoare                                                                                                    | i imagine<br>:Normal  ►                                                                                                    |
| τv       | Opțiuni<br>Ton culoare<br>Dimensiune                                                                                                    | i imagine<br>:Normal ►<br>:Wide automat ►                                                                                                    |
| TV       | Opțiuni<br>Ton culoare<br>Dimensiune<br>Mod Ecran                                                                                                    | i imagine<br>: Normal ►<br>: Wide automat ►<br>: 16:9 ►                                                                                                    |
| TV<br>D  | Opțiuni<br>Ton culoare<br>Dimensiune<br>Mod Ecran<br>Digital NR                                                                                                    | i imagine<br>: Normal<br>: Wide automat<br>: 16:9<br>: Automat                                                                                                    |
|          | Opțiuni<br>Ton culoare<br>Dimensiune<br>Mod Ecran<br>Digital NR<br>Demo Real 100Hz                                                                                              | i imagine<br>: Normal ►<br>: Wide automat ►<br>: 16:9 ►<br>: Automat ►<br>: Dezactivat ►                                                                                                    |
|          | Opțiuni<br>Ton culoare<br>Dimensiune<br>Mod Ecran<br>Digital NR<br>Demo Real 100Hz<br>DNIe                                                                                      | i imagine<br>: Normal<br>: Wide automat<br>: 16:9<br>: Automat<br>: Dezactivat<br>: Dezactivat<br>: Deza |
|          | Opțiuni<br>Ton culoare<br>Dimensiune<br>Mod Ecran<br>Digital NR<br>Demo Real 100Hz<br>DNIe<br>Negru HDMI                                                                        | imagine<br>: Normal<br>: Wide automat ><br>: 16:9<br>: Automat<br>: Dezactivat<br>: Dezactivat<br>: Normal                                                                                                    |
|          | Opțiuni<br>Ton culoare<br>Dimensiune<br>Mod Ecran<br>Digital NR<br>Demo Real 100Hz<br>DNIe<br>Negru HDMI<br>Mod doar albastru                                                   | imagine       Normal       Wide automat       Wide automat       16:9       Automat       Dezactivat       Dezactivat       Normal       Dezactivat                                                                                                    |
|          | Opțiuni<br>Ton culoare<br>Dimensiune<br>Mod Ecran<br>Digital NR<br>Demo Real 100Hz<br>DNIe<br>Negru HDMI<br>Mod doar albastru<br>Protecție la impre<br>Efect 3D                 | i imagine<br>: Normal<br>: Wide automat<br>: 16:9<br>: Automat<br>: Dezactivat<br>: Dezactivat<br>: Dezactivat<br>gnare                                                                                                    |
|          | Opțiuni<br>Ton culoare<br>Dimensiune<br>Mod Ecran<br>Digital NR<br>Demo Real 100Hz<br>DNIe<br>Negru HDMI<br>Mod doar albastru<br>Protecție la imprej<br>Efect 3D<br>♦ Mutare  □ | limagine<br>: Normal )<br>: Wide automat )<br>: Sudia automat )<br>: Automat )<br>: Dezactivat )<br>: Dezactivat )<br>: Normal )<br>: Dezactivat )<br>gnare )<br>Intrare © Revenire                                                                                                    |

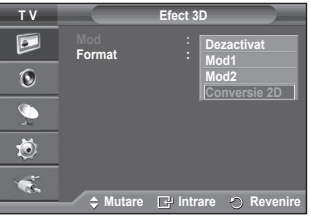

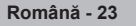

#### Schimbarea formatului

Selectați formatul de intrare cel mai potrivit pentru placa dvs. video sau software-ul 3D.

Consultați descrierile de la Paşii 1 - 4 de mai sus..

- 5 Apăsați butonul ▲ sau ▼ pentru a selecta Format, apoi apăsați butonul ENTER.
- 6 Apăsați butonul ▲ sau ▼ pentru a selecta Tablă de şah, Orizontală sau Verticală, apoi apăsați butonul ENTER.

| Tablă de şah | Dacă formatul de ieșire al plăcii dvs. video sau<br>software-ului 3D este Tablă de şah (Checkboard),<br>selectați formatul de intrare. |
|--------------|----------------------------------------------------------------------------------------------------|
| Orizontală   | Dacă formatul de ieșire al plăcii dvs. video sau<br>software-ului 3D este Orizontală (Horizontal),<br>selectați formatul de intrare.   |
| Verticală    | Dacă formatul de ieşire al plăcii dvs. video sau<br>software-ului 3D este Verticală (Vertical), selectați<br>formatul de intrare.      |

Puteți apăsa butonul 3D de pe telecomandă în mod repetat pentru a schimba modul 3D.

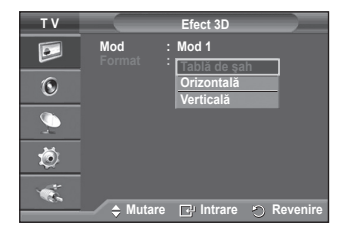

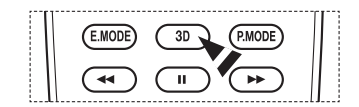

#### Setarea simplă

- 1 Apăsați butonul TOOLS de pe telecomandă.
- 2 Apăsați butonul ▲ sau ▼ pentru a selecta Mod 3D.
- 3 Apăsați butonul ENTER pentru a activa Efect 3D.

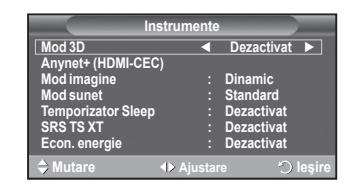

# Resetarea setărilor de imagine la valorile prestabilite din fabrică

#### Puteți configura setări detaliate pentru imagine.

- 1 Apăsați butonul MENU pentru a afișa meniul.
- 2 Apăsați butonul ENTER pentru a selecta opțiunea Imagine.
- 3 Apăsați butonul ▲ sau ▼ pentru a selecta Resetare, apoi apăsați butonul ENTER.
- 4 Apăsați butonul ▲ sau ▼ pentru a selecta opțiunea OK sau Canal, apoi apăsați butonul ENTER.

> Fiecare mod poate fi resetat.

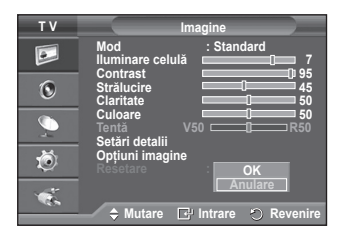

Română - 24

# Caracteristicile pentru sunet

- 1 Apăsați butonul MENU pentru a afișa meniul.
- 2 Apăsați butonul ▲ sau ▼ pentru a selecta opțiunea Sunet, apoi apăsati butonul ENTER.
- 3 Selectati optiunea dorită apăsând butonul ▲ sau ▼, apoi apăsati butonul ENTER. Optiunile disponibile: Mod, Egalizator, SRS TS XT, Volum automat, Difuzor TV, Comuta sun.
- 4 Când sunteți mulțumit de setarea obținută, apăsați butonul ENTER.
- Apăsati butonul EXIT pentru a părăsi meniul. 5
- Mod: Standard/Muzică/Film/Discurs/Personalizat Puteti selecta tipul de sunet care va fi utilizat când vizionati o anumită emisiune.

#### Configurare usoară

- 1 Apăsați butonul TOOLS de pe telecomandă.
- 2 Apăsati butonul ▲ sau ▼ pentru a selecta Mod Sunet.
- 3 Apăsați butonul ◀ sau ► pentru a selecta opțiunea dorită.
- Egalizator: Balans/100Hz/300Hz/1kHz/3kHz/10kHz Televizorul dvs. are diferite setări care vă permit să controlați

calitatea sunetului.

> Dacă faceti orice modificări la aceste setări, modul pentru sunet este comutat automat la Personalizat.

#### SRS TS XT: Dezactivat/Activat

TruSurround XT este o tehnologie SRS patentată care rezolvă problema redării conținutului multicanal 5,1 prin două boxe.

TruSurround vă oferă o experiență audio surround, virtuală, de neuitat, prin orice sistem de redare cu două boxe, inclusiv boxele interne ale televizorului. Este o tehnologie complet compatibilă cu toate formatele multicanal.

TruSurround XT

SRS() TruSurround XT, SRS și simbolul () sunt mărci comerciale ale SRS Labs. Inc. Tehnologia TruSurround XT este inclusă sub licentă de la SRS Labs, Inc

#### Configurare usoară

1 Apăsati butonul TOOLS de pe telecomandă.

- 2 Apăsați butonul ▲ sau ▼ pentru a selecta SRS TS XT.
- 3 Apăsați butonul ◀ sau ► pentru a selecta Dezactivat sau Activat.
- Volum automat: Dezactivat/Activat

Fiecare post de televiziune are propriile caracteristici de

semnal, astfel că nu este usor să reglati volumul la fiecare schimbare de canal. Această optiune vă permite reglarea automată a volumului canalelor, scăzând volumul atunci când semnalul este prea puternic sau crescându-l atunci când semnalul este prea slab.

#### Difuzor TV: Dezactivat/Activat

Dacă doriti să auziti sunetul prin boxe separate, anulati amplificatorul intern.

- la Activat.
- > Când optiunea Difuzor TV este setată la Dezactivat, în meniul Sunet este disponibilă doar optiunea Comuta sun. (în modul PIP).

#### Comuta sun.: Principal/Secundar

Când optiunea PIP este activată. în meniul Sunet este disponibilă doar optiunea Comuta sun. (în modul PIP).

- Principal: Utilizat pentru a asculta sunetul asociat imaginii principale.
- Secundar: Utilizat pentru a asculta sunetul asociat sub-imaginii.

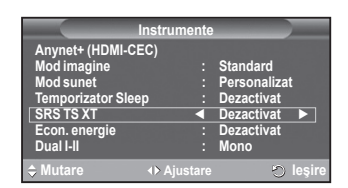

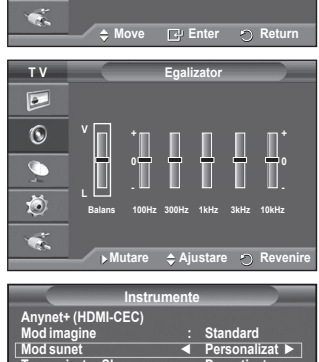

Sunet

: Personalizat

: Dezactivat : Dezactivat

: Dezactivat

тν

•

0

Ö

Mod Egalizator

SRS TS XT

Volum automat Difuzor TV Comuta sun

|                                 | nstrumente                   |                |  |
|---------------------------------|------------------------------|----------------|--|
| Anynet+ (HDMI-CE<br>Mod imagine | :C)                          | Standard       |  |
| Mod sunet                       | •                            | Personalizat > |  |
| Temporizator Slee               | p :                          | Dezactivat     |  |
| SRS TS XT                       |                              | Dezactivat     |  |
| Econ. energie                   |                              | Dezactivat     |  |
| Dual I-II                       |                              | Mono           |  |
| Mutare                          | <ul> <li>Ajustare</li> </ul> | 🔿 leşire       |  |

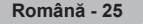

### Selectarea modului Sunet (în funcție de model)

Butonul DUAL I-II afişează/controlează procesarea și ieșirea semnalului audio. Când televizorul este pornit, modul este presetat automat fie la "DUAL-I", fie la "Stereo", în funcție de transmisia curentă.

### Configurare uşoară

- 1 Apăsați butonul TOOLS de pe telecomandă.
- 2 Apăsați butonul ▲ sau ▼ pentru a selecta Dual I-II.
- 3 Apăsați butonul ◀ sau ► pentru a selecta opțiunea dorită.

|                    | nstrumente |              |
|--------------------|------------|--------------|
| Anynet+ (HDMI-CE   | C)         |              |
| Mod imagine        |            | Standard     |
| Mod sunet          |            | Personalizat |
| Temporizator Sleep | ) :        | Dezactivat   |
| SRS TS XT          |            | Dezactivat   |
| Econ. energie      |            | Dezactivat   |
| Dual I-II          |            | Mono 🕨       |
| \$ Mutare          | Ajustare   | 🔿 leşire     |

|                 | Tipul transmisiei                        | h                 | ndicare pe ecra   | n                            |
|-----------------|------------------------------------------|-------------------|-------------------|------------------------------|
|                 | Transmisie obişnuită<br>(Standard audio) | Mon               | o (Utilizare norr | nală)                        |
|                 | Regular + NICAM Mono                     | NICAM             | $\leftrightarrow$ | Mono<br>(Normal)             |
| NICAM<br>Stereo | NICAM Stereo                             | NICAM<br>stereo   | $\leftrightarrow$ | <b>Mono</b><br>(Normal)      |
|                 | NICAM DUAL-I/II                          | NICAM<br>dual-1 → | NICAM<br>dual-2   | → Mono<br>(Normal)           |
|                 | Transmisie obişnuită<br>(Standard audio) | Mon               | o (Utilizare norr | nală)                        |
| A2<br>Stereo    | Bilingv sau DUAL-I/II                    | Dual I            | $\leftrightarrow$ | Dual II                      |
| 0.0100          | Stereo                                   | Stereo            | $\leftrightarrow$ | <b>Mono</b><br>(Mono forțat) |

In cazul în care condițiile de recepție se deteriorează, ascultarea va fi mai uşoară dacă modul este setat la Mono.

• Dacă semnalul stereo este slab și apare comutarea automată, comutați la Mono.

### Conectarea căștilor (Vândute separat)

La televizorul Dvs. puteți conecta un set de căști dacă doriți să urmăriți un program TV fără a-i deranja pe cei prezenți în încăpere.

- Când inserați mufa jack a căștilor în portul corespunzător, puteți opera numai cu opțiunea Volum automat din meniul Sunet.
- Utilizarea îndelungată a căştilor la volum ridicat vă poate afecta auzul.
- Nu veți auzi sunetul din boxe când veți conecta căştile la televizor.
- Volumul căştilor şi volumul televizorului sunt reglate separat.

Panoul lateral al televizorului

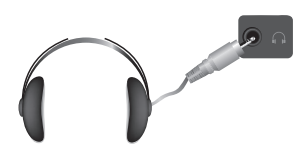

# Opțiunile pentru timp

Apăsați butonul MENU pentru a afișa meniul.

1

2

3

Δ

5

6

Apăsați butonul ▲ sau ▼ pentru a selecta opțiunea Configurare, apoi apăsati butonul ENTER. Apăsati butonul ▲ sau ▼ pentru a selecta optiunea Ceas, apoi apăsati butonul ENTER. Selectati optiunea dorită apăsând butonul ▲ sau ▼, apoi apăsati butonul ENTER. Opțiunile disponibile: Setare ceas, Temporizator Sleep, Temporizator 1, Temporizator 2, Temporizator 3 Când sunteti multumit de setarea obtinută, apăsati butonul ENTER. Apăsați butonul EXIT pentru a părăsi meniul. Setare ceas Puteti seta ceasul televizorului, astfel încât, la apăsarea butonului **INFO** de pe telecomandă, să se afiseze ora curentă. De asemenea, trebuie să setați ora și dacă doriți să folosiți temporizatoarele de pornire sau oprire automată. Apăsati butonul ◀ sau ► pentru a selecta Lună. Dată. Anul. Oră sau Min. Setati aceste valori apăsând butonul sau ▼. Puteți seta direct opțiunea Lună, Dată, Anul, Oră sau Min apăsând butoanele numerice de pe telecomandă. > În cazul unei căderi de tensiune sau a deconectării de la alimentare a aparatului, setările pentru ceas vor fi pierdute.

#### Temporizator Sleep

Puteți seta o perioadă între 30 și 180 de minute, după care televizorul va trece automat în modul Standby.

 Selectați intervalul de timp presetat (Dezactivat, 30, 60, 90, 120, 150 sau 180) pentru durata de funcționare, apăsând butonul ▲ sau ▼.

#### Configurare uşoară

- 1 Apăsați butonul TOOLS de pe telecomandă.
- 2 Apăsați butonul ▲ sau ▼ pentru a selecta opțiunea Temporizator Sleep
- 3 Apăsați butonul ◄ sau ► pentru a selecta minutul, apoi apăsați butonul ENTER.

### Temporizator 1/Temporizator 2/Temporizator 3

Puteți seta temporizatoarele de pornire și oprire astfel încât televizorul să pornească sau să se oprească la orele selectate.

În prealabil, trebuie să setați ceasul.

Apăsați butonul ◀ sau ► pentru a selecta elementul dorit de mai jos.

Apăsați butonul ▲ sau ▼ pentru a ajusta setarea satisfăcută.

Pornire la ora setată: Selectați ora, minutele și Activat/Dezactivat (Pentru a activa temporizatorul cu setarea satisfăcută, setați opțiunea la Activat)

Oprire la ora setată: Selectați ora, minutele și Activat/Dezactivat (Pentru a activa temporizatorul cu setarea satisfăcută, setați opțiunea la Activat)

Repetare: Selectați O dată, În fiecare zi, L ~ V, L ~ S sau S ~ D.

- Volum: Selectați nivelul dorit pentru volum.
- Puteți seta direct ora şi minutele apăsând direct butoanele numerice de pe telecomandă.

### Oprire automată în absență

Când setați temporizatorul la "Activat", televizorul se va închide în cele din urmă, dacă nu este acționată nicio comandă timp de 3 ore după ce televizorul a fost pornit de temporizator. Această funcție este disponibilă doar în cazul activării temporizatorului și previne supraîncălzirea rezultată din funcționarea continuă prea îndelungată.

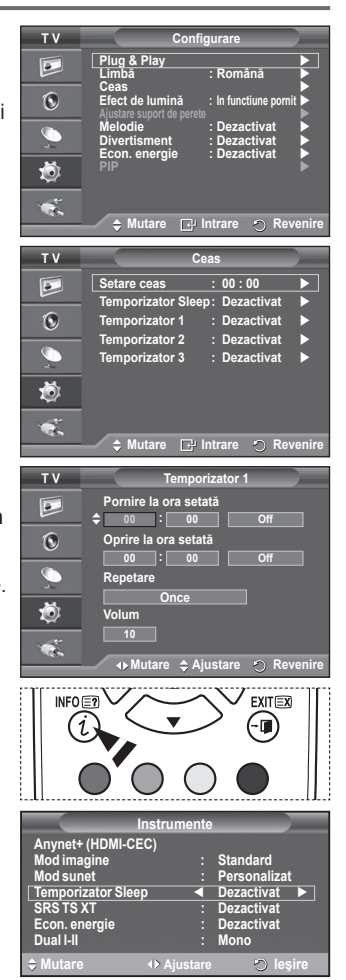

Română - 27

### Limbă / Melodie / Efect de lumină / Divertisment / Econ. energie / PIP

- 1 Apăsați butonul **MENU** pentru a afișa meniul.
- Apăsați butonul ▲ sau ▼ pentru a selecta opțiunea Configurare, apoi apăsați butonul ENTER.
- 3 Selectați opțiunea dorită apăsând butonul ▲ sau ▼, apoi apăsați butonul ENTER. Opțiunile disponibile: Limbă, Melodie, Efect de lumină, Divertisment, Econ. energie, PIP
- 4 Când sunteți mulțumit de setarea obținută, apăsați butonul ENTER.
- 5 Apăsați butonul EXIT pentru a părăsi meniul.

#### ♦ Limbă

Meniul diferă în funcție de model. Când porniți televizorul pentru prima dată, trebuie să alegeți limba care va fi folosită pentru afisarea meniurilor si a indicatiilor.

- ◆ Efect de lumină: Dezactivat/Stand by activat/In functiune pornit/Activat Puteți activa sau dezactiva LED-ul albastru din partea frontală a televizorului în funcție de situație. Utilizați-l pentru a economisi energia sau când LED-ul vă deranjează ochii.
  - Dezactivat: LED-ul albastru este întotdeauna dezactivat.
  - Stand by activat: LED-ul albastru se aprinde în modul Standby şi se stinge când televizorul este pornit.
  - In functiune pornit: LED-ul albastru se aprinde când televizorul este pornit şi se stinge când televizorul este oprit.
  - Activat: LED-ul albastru este aprins permanent.
  - > Setați opțiunea Efect lumină la Dezactivat pentru a reduce consumul de energie.
- Melodie: Dezactivat/Scăzut/Mediu/Mare

Sunetul emis la pornirea/oprirea televizorului poate fi reglat.

- ➢ Melodia nu este redată
  - Dacă sunetul este oprit prin apăsarea butonului MUTE.
  - Dacă sunetul este oprit prin apăsarea butonului 💬 (Volum).
  - Dacă televizorul este oprit folosind funcția Temporizator de oprire.
- Divertisment : Dezactivat/Sport/Cinema/Joc

Modul Divertisment vă permite să selectați sunetul și imaginea optime pentru sport, cinema și jocuri.

- Dezactivat: Dezactivează funcția Divertisment.
- Sport: Oferă calitatea optimă a imaginii și a sunetului pentru spor
- Cinema: Oferă calitatea optimă a imaginii şi a sunetului pentru vizionarea filmelor. Puteți
  experimenta o imagine mai bogată şi un sunet îmbunătățit.
- Joc: Oferă calitatea optimă a imaginii şi a sunetului pentru jocuri. Acest mod accelerează viteza de joc când se utilizează console externe conectate la televizor.
- Dacă setați unul din cele trei moduri de divertisment la Activat, setarea va fi blocată şi nu va putea fi reglată. Dacă doriți să reglați modurile Imagine şi Sunet, modul Divertisment trebuie să fie dezactivat.
- > Setările pentru Divertisment sunt salvate pentru fiecare sursă de intrare.

Continuare ...

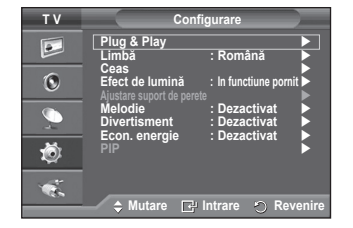

Română - 28

### Econ. energie: Dezactivat/Stand by activat/In functiune pornit/Activat

Această caracteristică aiustează strălucirea ecranului în functie de conditiile de iluminare ambientale. Anynet+ (HDMI-CEC) Mod imagine Mod sunet

- Dezactivat: Dezactivează modul Economisire energie.
- Stand by activat: Functionează în modul standard indiferent de lumina ambientală.
- In functiune pornit: Intră în modul de economisire medie indiferent de lumina ambientală.
- Activat: Intră în modul de economisire maximă indiferent de lumina ambientală.

#### Configurare uşoară

- 1 Apăsati butonul TOOLS de pe telecomandă.
- 2 Apăsați butonul ▲ sau ▼ pentru a selecta opțiunea Econ. energie.
- 3 Apăsați butonul ◀ sau ► pentru a selecta opțiunea dorită.

#### PIP (Imagine în imagine): PIP(Activat/Dezactivat)/Sursă/Dimensiune/Pozitie/Program

Puteti afisa o sub-imagine în cadrul imaginii principale. În acest fel, puteti viziona un canal TV sau monitoriza intrarea video de la orice echipament conectat. тν

#### - PIP: Activat/Dezactivat

Puteti activa sau dezactiva functia PIP.

#### Tabel al setărilor PIP

| Imaginea principală | Imaginea secundară    |
|---------------------|-----------------------|
| Component           | Transmisiuni TV ana-  |
| HDMI1, 2, 3         | logice numai în modu- |
| PC                  | rile Ext1, Ext2, AV   |

PIP : Activat 4 Sursă Dimensiune 0 Poziție Program Ö 🗢 Mutare 🖃 Intrare 🕤 Revenire

Instrumente

Temporizator Sleep SRS TS XT

Econ. energie Dual I-II

Standard

Personalizat

Dezactivat

Dezactivat

activat 🕨

De

Sursă: TV/Ext.1/Ext./AV

Puteți selecta o sursă a imaginii secundare.

- Dimensiune: 💶 / 🛄 / 🥅 Puteti selecta dimensiunea imaginii secundare. Dacă imaginea principală este în modul PC, optiunea Dimensiune nu este disponibilă.
- Pozitie: / / / / -Puteti selecta pozitia imaginii secundare. În modul Dublu (III, III), opțiunea Poziție nu este disponibilă.
- Program

Puteti selecta un canal pentru imaginea secundară doar când optiunea Sursă este setată la TV.

### Configurarea software-ului pentru PC (Sistem de operare Windows XP)

Mai jos sunt afisate setările unui ecran Windows pentru un calculator tipic. Dar ecranele efective de pe calculator vor fi probabil diferite, în funcție de versiunea de Windows și placa video. Chiar dacă ecranele efective apar diferit, în aproape toate cazurile se vor aplica aceleasi informatii de bază pentru configurare. (În caz contrar, contactati producătorul calculatorului sau distribuitorul Samsung.)

- Faceți clic dreapta cu mouse-ul pe spațiul de lucru Windows, 1 apoi faceți clic pe Proprietăți. Se afisează fereastra Proprietăti afisare.
- Faceti clic pe fila Setări, apoi setati optiunea Mod de afisare 2 în functie de informatiile din tabelul pentru modurile de afisare. Nu trebuie să modificați setările pentru Culori.
- 3 Faceti clic pe Avansat. Se va afisa o nouă casetă de dialog pentru setări.
- 4 Faceți clic pe fila Monitor, apoi setați Rată reîmprospătare ecran în funcție de informațiile din tabelul pentru modurile de afisare. Dacă este permis, setati pe rând optiunile Frecventă verticală si Frecventă orizontală, în loc să setati optiunea Rată reîmprospătare ecran.
- 5 Faceti clic pe OK pentru a închide fereastra, apoi faceti clic pe butonul OK pentru a afisa fereastra Proprietăți afișare. Este posibil să se declanșeze repornirea automată a calculatorului.

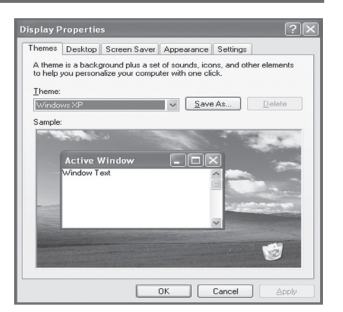

| Română | - 29 |
|--------|------|
|        |      |

### Modul Intrare (PC)

Atât poziția, cât și dimensiunea ecranului vor varia în funcție de tipul de monitor pentru PC și de rezoluția acestula. În tabelul de mai jos sunt afișate toate modurile de afișare acceptate:

#### **D-Sub Intrare**

| Mod  | Rezoluție                                                                                               | Orizontală<br>Frecvență<br>(kHz)                                                                 | Verticală<br>Frecvență<br>(Hz)                                                                   | Ceas pixeli<br>Frecvență<br>(MHz)                                                      | Polaritate<br>sinc,<br>(H/V)                                | PS50A470                                |
|------|----------------------------------------------------------------------------------------------------|--------------------------------------------------------------------------------------------------|--------------------------------------------------------------------------------------------------|----------------------------------------------------------------------------------------|-------------------------------------------------------------|-----------------------------------------|
| IBM  | 640 x 350<br>720 x 400                                                                                  | 31,469<br>31,469                                                                                 | 70,086<br>70,087                                                                                 | 25,175<br>28,322                                                                       | + / -<br>- / +                                              | ~ ~                                     |
| VESA | 640 x 480<br>640 x 480<br>640 x 480<br>800 x 600<br>800 x 600<br>1024 x 768<br>1024 x 768<br>1360 x 768 | 31,469<br>37,861<br>37,500<br>37,879<br>48,077<br>46,875<br>48,363<br>56,476<br>60,023<br>47,712 | 59,940<br>72,809<br>75,000<br>60,317<br>72,188<br>75,000<br>60,004<br>70,069<br>75,029<br>60,015 | 25,175<br>31,500<br>31,500<br>40,000<br>49,500<br>65,000<br>75,000<br>78,750<br>85,500 | -/-<br>-/-<br>+/+<br>+/+<br>+/+<br>-/-<br>-/-<br>+/+<br>+/+ | >>>>>>>>>>>>>>>>>>>>>>>>>>>>>>>>>>>>>>> |

#### **HDMI/DVI Intrare**

| Mod  | Rezoluție                                          | Orizontală<br>Frecvență<br>(kHz)     | Verticală<br>Frecvență<br>(Hz)       | Ceas pixeli<br>Frecvență<br>(MHz)    | Polaritate<br>sinc,<br>(H/V) | PS50A470 |
|------|----------------------------------------------------|--------------------------------------|--------------------------------------|--------------------------------------|------------------------------|----------|
| VESA | 640 x 480<br>800 x 600<br>1024 x 768<br>1360 x 768 | 31,469<br>37,879<br>48,363<br>47,712 | 59,940<br>60,317<br>60,004<br>60,015 | 25,175<br>40,000<br>65,000<br>85,500 | -/-<br>+/+<br>-/-<br>+/+     | >>>>     |

Când conectați un cablu cu interfață HDMI/DVI, trebuie să utilizați mufa jac HDMI IN 2.

Modul interfată nu este acceptat.

• Televizorul ar putea funcționa anormal dacă este selectat un format video non-standard.

Modurile Separate şi Composite sunt acceptate. SOG nu este acceptat.

Pentru PS50A470, calitatea textului pe calculator este optimă în modul VESA (1360 x 768 la 60Hz).

# Configurarea PC-ului

- Presetați la modul PC apăsând butonul SOURCE.
- 1 Apăsați butonul MENU pentru a afișa meniul.
- 2 Apăsați butonul ▲ sau ▼ pentru a selecta opțiunea Imagine, apoi apăsați butonul ENTER.
- 3 Selectaţi opţiunea dorită apăsând butonul ▲ sau ▼, apoi apăsaţi butonul ENTER.
- 4 Când sunteți mulțumit de setarea obținută, apăsați butonul ENTER.
- 5 Apăsați butonul EXIT pentru a părăsi meniul.

#### Ajustare automată

Opțiunea de ajustare automată permite auto-reglarea ecranului PC al televizorului la semnalul video de intrare de la PC. Valorile Fină, Ajustare și Poziție sunt ajustate automat.

#### Configurare uşoară

- 1 Apăsați butonul TOOLS de pe telecomandă.
- 2 Apăsați butonul ▲ sau ▼ pentru a selecta Ajustare automată, apoi apăsați butonul ENTER.
- Ecran: Ajustare / Fină / Poziție / Resetare imagine Ajustare / Fină

Scopul ajustării calității imaginii este de a elimina sau a reduce zgomotul de imagine.

Dacă zgomotul nu poate fi eliminat doar cu funcția de acord fin, atunci ajustați frecvența cât mai bine posibil și realizați din nou acordul fin.

După reducerea zgomotului, reajustați imaginea astfel încât să fie aliniată în centrul ecranului.

- Apăsați butonul ▲ sau ▼ pentru a selecta valoarea Ajustare sau Fină, apoi apăsați butonul ENTER.
- 2 Apăsați butonul ◄ sau ► pentru a ajusta calitatea ecranului; este posibil să apară dungi verticale sau imaginea să fie difuză. Apăsați butonul ENTER.

#### Poziție

Regláți poziționarea ecranului PC dacă nu se încadrează în ecranul televizorului.

- Ajustaţi poziţia apăsând butonul ▲/▼/◄/►.
- 2 Apăsați butonul ENTER.

#### **Resetare imagine**

Puteți înlocui toate setările imaginii cu valorile prestabilite din fabrică.

|          | ТУ                                                                                  |                                                          | Imagine                                                                                         |                                                                                  |
|----------|-------------------------------------------------------------------------------------|----------------------------------------------------------|-------------------------------------------------------------------------------------------------|----------------------------------------------------------------------------------|
|          |                                                                                     | Mod                                                      | · Stan                                                                                          | dard                                                                             |
|          |                                                                                     | Iluminare ce                                             | lulă 💷                                                                                          |                                                                                  |
|          | -                                                                                   | Contrast                                                 |                                                                                                 | 0 95                                                                             |
|          | 0                                                                                   | Strălucire                                               |                                                                                                 | 45                                                                               |
|          |                                                                                     | Claritate                                                | omotă                                                                                           | 50                                                                               |
|          |                                                                                     | Foran                                                    | Ulliala                                                                                         |                                                                                  |
|          | -                                                                                   | Setări detalii                                           |                                                                                                 | l i i i i i i i i i i i i i i i i i i i                                          |
|          | - inite                                                                             | Opțiuni imag                                             | jine                                                                                            | ▶                                                                                |
|          | ~                                                                                   | Resetare                                                 | : OK                                                                                            |                                                                                  |
|          |                                                                                     |                                                          |                                                                                                 |                                                                                  |
|          | 100                                                                                 | ▲ Mutare                                                 | D Intrare                                                                                       | n Revenir                                                                        |
|          |                                                                                     |                                                          |                                                                                                 | 9                                                                                |
|          |                                                                                     |                                                          |                                                                                                 |                                                                                  |
| ui –     |                                                                                     |                                                          |                                                                                                 |                                                                                  |
| л        |                                                                                     | Aiustare au                                              | tomată în cu                                                                                    | rs                                                                               |
|          |                                                                                     | Va ruga                                                  | m asteptati                                                                                     |                                                                                  |
|          |                                                                                     |                                                          |                                                                                                 |                                                                                  |
|          |                                                                                     |                                                          |                                                                                                 |                                                                                  |
|          |                                                                                     |                                                          |                                                                                                 |                                                                                  |
|          |                                                                                     | Instru                                                   | imente                                                                                          |                                                                                  |
|          | Anvnet+                                                                             | (HDMI-CEC)                                               |                                                                                                 |                                                                                  |
|          | Mod ima                                                                             | igine                                                    | : Stan                                                                                          | dard                                                                             |
|          | Mod sur                                                                             | iet                                                      | : Pers                                                                                          | onalizat                                                                         |
|          | Tempori                                                                             | zator Sleep                                              | : Deza                                                                                          | activat                                                                          |
|          | SRS IS.                                                                             | XI<br>orgio                                              | : Deza                                                                                          | activat                                                                          |
|          | PIP                                                                                 | ieigie                                                   | . Deza                                                                                          | ictivat                                                                          |
|          | Aiustare                                                                            | automată                                                 |                                                                                                 |                                                                                  |
|          | A Mutor                                                                             |                                                          | Aiustaro                                                                                        |                                                                                  |
|          | wittan                                                                              |                                                          | / guotai o                                                                                      | U leĝil e                                                                        |
| <u> </u> |                                                                                     |                                                          |                                                                                                 |                                                                                  |
| Э        | ту                                                                                  |                                                          | Foren                                                                                           | _                                                                                |
| Э        | ΤV                                                                                  |                                                          | Ecran                                                                                           |                                                                                  |
| 9        | T V                                                                                 | Ajustare                                                 | Ecran                                                                                           | 50                                                                               |
| 9        | T V                                                                                 | Ajustare<br>Fină                                         | Ecran                                                                                           | 50<br>11                                                                         |
| 9        | TV                                                                                  | Ajustare<br>Fină<br>Poziție                              | Ecran                                                                                           | 50<br>11                                                                         |
| Ð        | TV<br>D                                                                             | Ajustare<br>Fină<br>Poziție<br>Resetare ima              | Ecran                                                                                           | 50<br>11                                                                         |
| ē        | TV                                                                                  | Ajustare<br>Fină<br>Poziție<br>Resetare ima              | Ecran                                                                                           | 50<br>11<br>•                                                                    |
| ă        | TV                                                                                  | Ajustare<br>Fină<br>Poziție<br>Resetare ima              | Ecran                                                                                           | 50<br>11<br>•                                                                    |
| Ă        | TV                                                                                  | Ajustare<br>Fină<br>Poziție<br>Resetare ima              | Ecran                                                                                           | 50<br>11<br>•                                                                    |
| Ă        | TV<br>D<br>O<br>O<br>O                                                              | Ajustare<br>Fină<br>Poziție<br>Resetare ima              | Ecran<br>C<br>C<br>agine                                                                        | 50<br>11<br>•                                                                    |
| ă        |                                                                                     | Ajustare<br>Fină<br>Poziție<br>Resetare ima              | Ecran<br>C<br>C<br>agine                                                                        | 50<br>11<br>▶                                                                    |
| ă        | T V                                                                                 | Ajustare<br>Fină<br>Poziție<br>Resetare ima              | Ecran                                                                                           | 50<br>11<br>•                                                                    |
| ě        | T V                                                                                 | Ajustare<br>Fină<br>Poziție<br>Resetare ima              | Ecran                                                                                           | 50<br>11<br>▶<br>♥                                                               |
| à        |                                                                                     | Ajustare<br>Fină<br>Poziție<br>Resetare im:<br>\$ Mutare | Ecran                                                                                           | 50<br>11<br>•<br>•                                                               |
| ă        | τν                                                                                  | Ajustare<br>Fină<br>Poziție<br>Resetare im:              | Ecran                                                                                           | 50<br>11<br>▶<br>♥                                                               |
| ă        | TV                                                                                  | Ajustare<br>Fină<br>Poziție<br>Resetare ima              | Ecran<br>agine<br>Poziție                                                                       | 50<br>11<br>•<br>•                                                               |
| Ă        | TV<br>©<br>()<br>()<br>()<br>()<br>()<br>()<br>()<br>()<br>()<br>()                 | Ajustare<br>Fină<br>Poziție<br>Resetare ima              | Ecran<br>□<br>agine<br>Poziție<br>▲                                                             | 50<br>11<br>▶<br>♥                                                               |
| ž        | τν                                                                                  | Ajustare<br>Fină<br>Poziție<br>Resetare im:<br>\$ Mutare | Ecran<br>agine<br>Poziție<br>Agine                                                              | 50<br>51<br>11<br>• •                                                            |
| ž        | TV                                                                                  | Ajustare<br>Fină<br>Poziție<br>Resetare im:<br>\$ Mutare | Ecran<br>agine<br>Poziție<br>Poziție                                                            | 50<br>11<br>→<br>○ Revenir                                                       |
| ē.       | TV                                                                                  | Ajustare<br>Fină<br>Poziție<br>Resetare im:<br>Mutare    | Ecran<br>agine<br>Poziție                                                                       | 50<br>11<br>•<br>•                                                               |
| 5<br>5   | τν<br>Ο<br>Ο<br>Τν<br>Ο<br>Ο<br>Ο<br>Ο<br>Ο<br>Ο<br>Ο<br>Ο<br>Ο<br>Ο<br>Ο<br>Ο<br>Ο | Ajustare<br>Fină<br>Poziție<br>Resetare ima<br>\$ Mutare | Ecran<br>agine<br>Poziție                                                                       | 50<br>11<br>• •                                                                  |
| ē.       | TV                                                                                  | Ajustare<br>Fină<br>Poziție<br>Resetare im:<br>\$ Mutare | ecran<br>agine<br>Poziție                                                                       | ⊙ Revenir                                                                        |
| ē.       | TV                                                                                  | Ajustare<br>Fină<br>Poziție<br>Resetare im:<br>\$ Mutare | Ecran<br>agine<br>Poziție<br>CULTARE                                                            | 50<br>11<br>→<br>→<br>→<br>→                                                     |
|          |                                                                                     | Ajustare<br>Fină<br>Poziție<br>Resetare im:<br>\$ Mutare | Ecran<br>agine<br>Poziție<br>Poziție                                                            | 50 50 11 + + + + + + + + + + + + + + + + + +                                     |
|          | τν                                                                                  | Ajustare<br>Fină<br>Poziție<br>Resetare im:<br>Mutare    | ecran<br>agine<br>Poziție<br>Poziție                                                            | © Revenir                                                                        |
| Ċ,       | TV                                                                                  | Ajustare<br>Fină<br>Poziție<br>Resetare imu<br>\$ Mutare | Ecran<br>agine<br>Poziție<br>C<br>L<br>L<br>L<br>L<br>L<br>L<br>L<br>L<br>L<br>L<br>L<br>L<br>L | © Revenire                                                                       |
| 2<br>A   |                                                                                     | Ajustare<br>Fină<br>Poziție<br>Resetare im:<br>\$ Mutare | ecran<br>agine<br>Poziție<br>Poziție                                                            | <ul> <li>S0</li> <li>S0</li> <li>S1</li> <li>Revenir</li> <li>Revenir</li> </ul> |

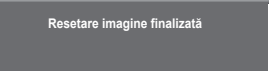

### Ce este Anynet+?

Anynet<sup>+</sup> este un sistem de rețele AV care oferă utilizatorilor o interfață AV ușor de utilizat, prin controlul tuturor dispozitivelor AV Samsung Electronics conectate prin meniul Anynet<sup>+</sup>.

### Conectarea dispozitivelor Anynet+

Sistemul Anynet<sup>+</sup> acceptă numai dispozitive AV care suportă sistemul Anynet<sup>+</sup>. Verificați dacă există un marcaj Anynet<sup>+</sup> pe dispozitivul AV pe care intenționați să îl conectați la televizor.

Pentru conectarea directă la televizor

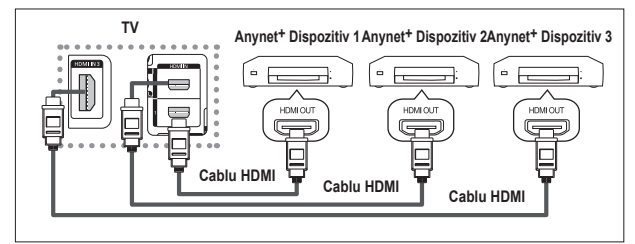

Conectați mufa [HDMI 1], [HDMI 2] sau [HDMI 3] a televizorului și mufa HDMI OUT a dispozitivului Anynet+ corespunzător prin intermediul cablului HDMI.

#### Pentru conectarea la sistemul Home Theater

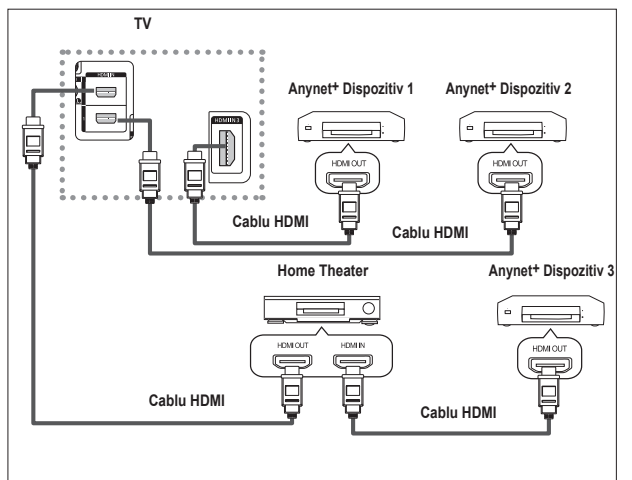

- Conectați mufa [HDMI 1], [HDMI 2] sau [HDMI 3] a televizorului şi mufa HDMI OUT a dispozitivului Anynet<sup>+</sup> corespunzător prin intermediul cablului HDMI.
- 2 Conectați mufa HDMI IN a sistemului Home Theater şi mufa HDMI OUT a dispozitivului Anynet+ prin intermediul cablului HDMI.

- > Conectați un singur receptor.
- Puteți conecta un dispozitiv Anynet<sup>+</sup> utilizând cablul HDMI. Unele cabluri HDMI pot să nu accepte funcțiile Anynet<sup>+</sup>.
- Anynet<sup>+</sup> funcționează atunci când dispozitivul care acceptă Anynet<sup>+</sup> se află în starea Standby sau este pornit.
- > Anynet+ suportă în total până la 8 dispozitive AV.

# Configurarea sistemului Anynet+

Următoarele setări utilizează funcții Anynet+.

#### Utilizarea funcției Anynet+

- Apăsați butonul MENU pentru a afişa meniul. Apăsați butonul ▲ sau ▼ pentru a selecta Intrare, apoi apăsați butonul ENTER.
- 2 Apăsați butonul ▲ sau ▼ pentru a selecta Anynet<sup>+</sup> (HDMI-CEC), apoi apăsați butonul ENTER.
- 3 Apăsați butonul ▲ sau ▼ pentru a selecta opțiunea Configurare, apoi apăsați butonul ENTER.
- 4 Apăsați butonul ▲ sau ▼ pentru a selecta Anynet<sup>+</sup> (HDMI-CEC), apoi apăsați butonul ENTER.
- 5 Apăsați butonul ▲ sau ▼ pentru a selecta Activat, apoi apăsați butonul ENTER.
- Funcția Anynet<sup>+</sup> (HDMI-CEC) este activată.
- Dacă selectați Oprit, Anynet<sup>+</sup> (HDMI-CEC) este dezactivată.
- Când funcția Anynet<sup>+</sup> (HDMI-CEC) este dezactivată, toate operațiile Anynet<sup>+</sup> corelate sunt dezactivate.

#### Oprirea automată a unui dispozitiv Anynet<sup>+</sup> la stingerea

#### televizorului

- 4 Apăsați butonul ▲ sau ▼ pentru a selecta Oprire automată, apoi apăsați butonul ENTER.
- 5 Apăsați butonul ▲ sau ▼ pentru a selecta Da, apoi apăsați butonul ENTER.
  - Funcția Oprire automată este activată.
  - Dacă selectați Nu, funcția Oprire automată este anulată. Apăsați butonul EXIT pentru a ieşi.
- > Setarea Selectare dispozitiv a telecomenzii televizorului trebuie setată la TV pentru a utiliza funcția Anynet+.
- Dacă setați Oprire automată la Da, dispozitivele externe conectate vor fi de asemenea oprite când stingeți televizorul. Cu toate acestea, dacă dispozitivul înregistrează, nu poate fi oprit.

### Scanarea și comutarea între dispozitivele Anynet+

- Apăsați butonul MENU pentru a afişa meniul. Apăsați butonul ▲ sau ▼ pentru a selecta Intrare, apoi apăsați butonul ENTER.
- 2 Apăsați butonul ▲ sau ▼ pentru a selecta Anynet+ (HDMI-CEC), apoi apăsați butonul ENTER.
- 3 Apăsați butonul ▲ sau ▼ pentru a selecta Selectare dispozitiv, apoi apăsați butonul ENTER.
- 4 Apăsați butonul ▲ sau ▼ pentru a selecta un anumit dispozitiv şi apăsați butonul ENTER. Serve permete la dispoziți ul selectat
  - Se va comuta la dispozitivul selectat.
- 5 Dacă nu puteți găsi dispozitivul dorit, apăsați butonul ▲ sau ▼ pentru a selecta Căutare conexiuni, apoi apăsați butonul ENTER.

Este afişat mesajul **Configurare conexiune Anynet+...** După terminarea căutării dispozitivelor, dispozitivele conectate sunt listate în meniul Anynet+.

- Comutarea la dispozitivele selectate poate dura până la 2 minute. Nu puteți anula operația în timpul procesului de comutare.
- Timpul necesar pentru scanarea dispozitivelor este determinat de numărul de dispozitive conectate.
- După finalizarea scanării dispozitivelor, numărul dispozitivelor găsite nu este afişat.
- Cu toate că televizorul scanează automat dispozitivele când este pornit de la butonul POWER, dispozitivele conectate când televizorul este pornit sau în alte stări nu sunt afişate în lista de dispozitive. Prin urmare, pentru a căuta dispozitive, selectați meniul Căutare conexiuni.
- Dacă ați selectat modul de intrare externă apăsând butonul SOURCE, nu puteți utiliza funcția Anynet<sup>+</sup>. Asigurați-vă că ați comutat la un dispozitiv Anynet<sup>+</sup> utilizând butonul TOOLS.

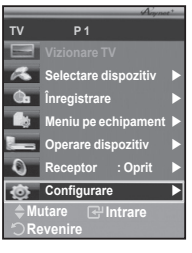

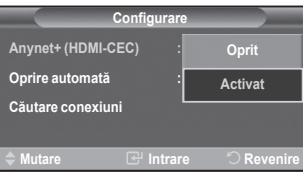

| Configurare        |                    |  |  |
|--------------------|--------------------|--|--|
| Anynet+ (HDMI-CEC) | :Activat           |  |  |
| Oprire automată    | : Nu               |  |  |
| Căutare conexiuni  | Da                 |  |  |
|                    |                    |  |  |
| 🔷 Mutare 🛛 🚭       | Intrare 🖄 Revenire |  |  |

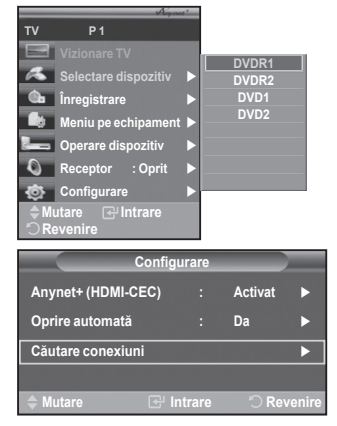

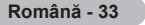

#### Meniul Anynet+

# Meniul Anynet+ se modifică în funcție de tipul și starea dispozitivelor Anynet+ conectate la televizor.

| Meniul Anynet+       | Descriere                                                                                                    |
|----------------------|----------------------------------------------------------------------------------------------------|
| Vizionare TV         | Comută de la modul de transmisie Anynet+ la TV.                                                                                                    |
| Selectare dispozitiv | Televizorul dvs. se conectează la dispozitivul respectiv.                                                                                                    |
| Înregistrare         | începe o înregistrare. (Acest meniu funcționează doar pentru<br>dispozitivele ce acceptă înregistrarea.)                                                                          |
| Meniu pe dispozitiv  | Afişează meniul dispozitivului conectat.<br>Exemplu. Când este conectat un DVD Recorder, este afişat meniul<br>pentru numele DVD Recorder-ului.                                   |
| Operare dispozitiv   | Afişează meniul de control al redării dispozitivului conectat.<br>Exemplu. Când este conectat un DVD Recorder, este afişat meniul<br>pentru controlul redării de la DVD Recorder. |
| Receptor             | Sunetul este trimis la receptor.                                                                                                    |
| Configurare          | Puteți seta mediul pentru utilizarea Anynet+.                                                                                                    |

#### Butoanele telecomenzii televizorului disponibile în modul Anynet+

| Tip dispozitiv                                                                            | Stare funcționare                                                                              | Butoane disponibile                                                                                      |
|-------------------------------------------------------------------------------------------|------------------------------------------------------------------------------------------------|----------------------------------------------------------------------------------------------------|
|                                                                                           | După comutarea la dispozitiv,<br>când meniul dispozitivului<br>respectiv este afişat pe ecran. | Butoanele numerice<br>Butoanele ▲/▼/◀/►/ENTER<br>Butoanele colorate<br>Butonul EXIT                      |
| Dispozitiv Anynet+                                                                        | După comutarea la dispozitiv, în timpul redării unui fișier                                    | <ul> <li>(Căutare înapoi)</li> <li>(Căutare înainte)</li> <li>(Stop)</li> <li>(Ikedare/Pauză)</li> </ul> |
| Dispozitiv cu tuner integrat După comutarea la dispozitiv,<br>când urmăriți un program TV |                                                                                                | Butonul ₽ ⊘/⊙                                                                                            |
| Dispozitiv audio                                                                          | Când este activat un receptor                                                                  | Butonul (+) / (-)<br>Butonul <b>MUTE</b>                                                                 |

Fucnţia Anynet+ funcţionează numai când telecomanda este setată la TV.

- > Butonul **REC** funcționează numai în starea Înregistrare.
- Nu puteți controla dispozitive Anynet+ utilizând butoanele din partea laterală a televizorului. Dispozitivele Anynet+ pot fi controlate numai prin utilizarea telecomenzii TV.
- Este posibil ca telecomanda TV să nu funcționeze în anumite condiții. În acest caz, selectați din nou dispozitivul Anynet<sup>+</sup>.
- Funcțiile Anynet+ nu sunt operaționale pentru produse de la alți fabricanți.
- > Este posibil ca butoanele colorate să nu funcționeze corect în modul Anynet+.
- > Funcțiile butoanelor (, ) pot diferi în funcție de dispozitiv.

### Înregistrare

#### Puteți înregistra un program TV cu ajutorul unui recorder.

Apăsați butonul REC

Începe înregistrarea. (Numai când este conectat un dispozitiv de înregistrare compatibil Anynet+.)

- Programul TV curent este înregistrat în starea Watching TV (Urmărire TV). Dacă urmăriți un material video de la alt echipament, materialul video respectiv este înregistrat.
- Puteți înregistra transmisiile selectând Înregistrare după apăsarea butonului TOOLS.
- Înainte de înregistrare, verificați dacă mufa antenei este conectată corect la dispozitivul de înregistrare.

Pentru conectarea antenei la dispozitivul de înregistrare, consultați manualul de utilizare.

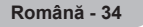

### Ascultarea printr-un receptor

#### Puteți asculta sunetul printr-un receptor în locul boxelor televizorului.

- 1 Apăsați butonul **MENU** pentru a afişa meniul.
- Apăsați butonul ▲ sau V pentru a selecta Intrare, apoi apăsați butonul ENTER.
- 2 Apăsați butonul ▲ sau ▼ pentru a selecta Anynet+ (HDMI-CEC), apoi apăsați butonul ENTER.
- 3 Apăsați butonul ▲ sau ▼ pentru a selecta Înregistrare, apoi apăsați butonul ENTER.
- 5 Apăsați butonul EXIT pentru a părăsi meniul.
- Când receptorul este setat la Activat, puteți asculta sunetul de la televizor prin receptorul cu 2 canale.
- Dacă receptorul este destinat exclusiv funcționării cu un sistem Home Theater (acceptă numai semnal audio), este posibil să nu apară în lista de dispozitive.
- > În cazul unui conținut cu probleme de copyright, este posibil ca ascultarea prin receptor să nu funcționeze bine.
- > Când ascultați printr-un receptor, există restricții la utilizarea opțiunii PIP și a meniului audio corelat.

### Elemente de verificat înainte de a solicita asistență tehnică

| Simptom                       | Soluție                                                                                                    |
|-------------------------------|----------------------------------------------------------------------------------------------------|
| Anynet+ nu funcționează.      | <ul> <li>Verificați dacă dispozitivul este compatibil Anynet<sup>+</sup>. Sistemul Anynet<sup>+</sup></li> </ul>                                                 |
|                               | acceptă numai dispozitive AV compatibile Anynet+.                                                                                                    |
|                               | <ul> <li>Conectați un singur receptor.</li> </ul>                                                                                                    |
|                               | <ul> <li>Asigurați-vă de conectarea corectă a cablului de alimentare al</li> </ul>                                                                               |
|                               | dispozitivului Anynet+.                                                                                                    |
|                               | Verificați conexiunile cabiurilor Video/Audio/HDMI ale dispozitivului                                                                                            |
|                               | Anynet <sup>+</sup> .                                                                                                    |
|                               | Verificați daca Anynet+ (HDIVII-CEC) este setat la Activat (On) în<br>moniul de configurare Anynet+                                                              |
|                               | Vorificati dacă talacomanda asta în modul TV                                                                                                    |
|                               | <ul> <li>Verificați dacă telecomanda este exclusiv pentru Anypett</li> </ul>                                                                                     |
|                               | <ul> <li>Anynett nu functionează în anumite conditii (Căutare canale)</li> </ul>                                                                                 |
|                               | <ul> <li>Anynet · nu funcționează în anumite condiții. (Odutare canale)</li> <li>La conectarea sau scoaterea unui cablu HDML nu uitati să căutati din</li> </ul> |
|                               | nou dispozitivele sau să reporniti televizorul                                                                                                    |
|                               | <ul> <li>Verificati dacă funcția Anvnet+ a dispozitivului Anvnet+ este activată</li> </ul>                                                                       |
| Vreau să activez Anvnet+.     | <ul> <li>Verificati dacă dispozitivul Anvnet+ este conectat corect la televizor si</li> </ul>                                                                    |
| ·····                         | verificati dacă optiunea Anvnet+ (HDMI-CEC) este setată la Activat în                                                                                            |
|                               | meniul Configurare Anynet+.                                                                                                    |
|                               | Apăsați butonul <b>TV</b> de pe telecomanda televizorului pentru a comuta la                                                                                     |
|                               | televizor. Apoi apăsați butonul TOOLSpentru a afișa meniu Anynet+ și                                                                                             |
|                               | selectați meniul dorit.                                                                                                    |
| Vreau să părăsesc Anynet+.    | <ul> <li>Selectați Vizionare TV în meniul Anynet+.</li> </ul>                                                                                                    |
|                               | <ul> <li>Apăsați butonul SOURCE de pe telecomanda televizorului şi selectați</li> </ul>                                                                          |
|                               | un dispozitiv diferit de dispozitivele Anynet+.                                                                                                    |
|                               | Apăsați oricare din butoanele P, CH LIST sau PRE-CH tpentru a                                                                                                    |
|                               | schimba modul IV. (Rețineți ca butonul pentru canal funcționeaza                                                                                                 |
|                               | numai daca nu este conectat un dispozitiv Anynet+cu tuner integrat.)                                                                                             |
| Pe ecran va aparea mesajui    | Nu puteți utiliza telecomanda în timpul conliguraril Anynet+ sau cand<br>comutați la un med de vizienare.                                                        |
| Conectare la Anynet+ device   | <ul> <li>Itilizati telecomanda dună finalizarea configurării Anvnett + cau a</li> </ul>                                                                          |
|                               | comutării la modul de vizionare                                                                                                    |
| Dispozitivul Anvnet+ nu redă. | Nu puteti utiliza functia de redare în timpul utilizării Plug & Play                                                                                             |
| Dispozitivul conectat nu este | <ul> <li>Verificati dacă dispozitivul acceptă sau nu funcții Anvnet+.</li> </ul>                                                                                 |
| afisat.                       | Asigurati-vă de conectarea corectă a cablului HDMI.                                                                                                    |
| 3 - 3                         | <ul> <li>Verificati dacă Anynet<sup>+</sup> (HDMI-CEC) este setat la Activat în meniul de</li> </ul>                                                             |
|                               | configurare Anynét+.                                                                                                    |
|                               | <ul> <li>Căutați din nou dispozitive Anynet<sup>+</sup>.</li> </ul>                                                                                              |
|                               | <ul> <li>Puteți conecta un dispozitiv Anynet<sup>+</sup> utilizând cablul HDMI. Unele</li> </ul>                                                                 |
|                               | cabluri HDMI pot să nu accepte funcțiile Anynet+.                                                                                                    |
| Programul TV nu poate fi      | <ul> <li>Verificați dacă mufa antenei de la dispozitivul de înregistrare este</li> </ul>                                                                         |
| înregistrat.                  | conectată corect.                                                                                                    |

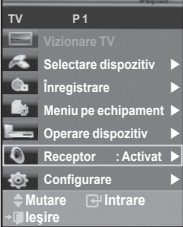

Majoritatea canalelor de televiziune furnizează anumite informații în format scris, prin intermediul teletextului. Pagina de index a teletextului vă oferă informatii referitoare la modul de utilizare a acestui serviciu. În plus, aveti la dispozitie mai multe optiuni prin intermediul butoanelor telecomenzii. Pentru ca teletextul să fie afisat corect, receptia canalului trebuie să fie stabilă. În caz contrar, este posibil ca anumite informatii sau pagini să nu fie afisate. (leşire) Permite iesirea din teletext (în funcție de model) 2 E (memorare) Se utilizează pentru memorarea paginilor de teletext. 3 3 (dimensiune) Se utilizează pentru dublarea dimensiunii caracterelor si SOURCE E Ð 1 afisarea jumătătii superioare a ecranului. Pentru afisarea jumătății inferioare a ecranului, apăsați din nou. 1 (2) (3) Pentru afişarea ecranului normal, apăsați încă o dată. (5) 4 (6) ④ (dezvăluire) Se utilizează pentru afișarea textului ascuns (de exemplu (7 (8) (9) răspunsuri la jocuri logice). Pentru a afișa ecranul normal, EØ apăsati din nou acest buton.  $(\mathbf{0})$ PRE -CH 8 Butoanele colorate (rosu/verde/galben/albastru) + În cazul în care postul vizionat dispune de serviciul FASTEXT. (Dr) 0 MUTE anumite subiecte din cadrul paginii vor fi colorate și vor putea fi accesate prin apăsarea butonului colorat corespunzător.  $\sim$ 10 1C Apăsati butonul colorat dorit. Pagina este afisată cu alte ()) informații colorate care pot fi selectate în același mod. 2 MENU -----ന Pentru a afisa pagina anterioară sau următoare, apăsati butonul 6 Ð  $\bigcirc$ colorat corespunzător. . æ Se utilizează pentru a activa teletextul canalelor care dispun FXITER de acest serviciu. Apăsati de două ori acest buton pentru a • suprapune teletextul peste imaginea canalului respectiv. 6 ⑦ (mod) Apăsați pentru a selecta modul pentru teletext (LIST/FLOF). A TTYME PSIZE DMA Dacă apăsati modul LIST, comută automată la modul Salvare (P.MODE) EMODE ( 3D listă (List Save).  $\square$ (++) În modul Salvare listă (List Save), puteți salva pagina de •  $( \mathbf{F} )$ teletext ca listă, utilizând butonul (memorare), 8 (subpagină) Se utilizează pentru afisarea subpaginilor disponibile. SAMSUNG (deplasare înainte cu o pagină) Se utilizează pentru afisarea pagini de teletext următoare. (deplasare înapoi cu o pagină) Se utilizează pentru afisarea paginii de teletext anterioare. (index) Se utilizează pentru a afișa pagina de index (cuprinsul), în orice moment al consultării teletextului (blocare) 1 3 Se utilizează pentru menținerea pe ecran a paginii curente, în cazul în care aceasta este legată de alte pagini, care urmează 6 să fie afisate automat. Pentru a debloca pagina, apăsati din nou butonul. (anulare) 8 9 Se utilizează pentru afisarea transmisiunii la căutarea unei pagini. 0 > Puteți selecta direct paginile de teletext prin apăsarea

Română - 36

butoanelor numerice de pe telecomandă.

Paginile de teletext sunt organizate în şase categorii:

| Partea                     | Cuprins                                                                                                    |
|----------------------------|----------------------------------------------------------------------------------------------------|
| A<br>B<br>C<br>D<br>E<br>F | Numărul paginii selectate.<br>Identitatea canalului de emisie.<br>Numărul curent al paginii sau indicații de căutare.<br>Data și ora.<br>Text.<br>Informații privind starea.<br>Informații FASTEXT |
|                            | momași i Aorext.                                                                                                    |

> Informațiile de pe teletext sunt deseori împărțite în mai multe pagini afişate succesiv, care pot fi accesate prin: ♦ Introducerea numărului paginii ♦ Selectarea unui titlu dintr-o listă

- Selectarea unui titlu colorat (sistem FASTEXT)

> Apăsați butonul TV pentru a părăsi afișarea teletextului.

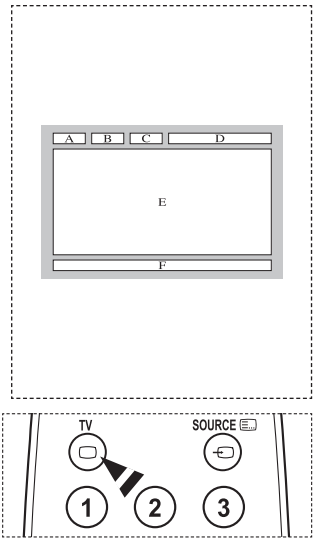

Instalați suportul de perete pe un perete solid, perpendicular pe podea.

La ataşarea pe alte corpuri de construcții, contactați cel mai apropiat distribuitor.

Dacă se instalează pe un plafon sau pe un perete înclinat, acesta ar putea cădea, producând vătămări corporale grave.

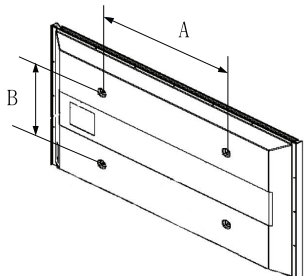

| Familie de produse | inch    | Spec. VESA (A * B)       | Şurub standard | Cantitate |
|--------------------|---------|--------------------------|----------------|-----------|
| LCD-TV             | 23 ~ 26 | 200 * 100                | M4             |           |
|                    | 32 ~ 40 | 200 * 200                | M6             |           |
|                    | 46 ~ 52 | 400 * 400<br>600 * 400   | M8             | 4         |
|                    | 57      | 700 * 400<br>(Fără VESA) |                |           |
|                    | 57 ~ 70 | 800 * 400                |                |           |
|                    | 80 ~    | 1400 * 800               |                |           |
| PDP-TV             | 42 ~ 58 | 400 * 400<br>600 * 400   |                | 4         |
|                    | 63      | 676 * 407<br>(Fără VESA) | M8             | 6         |
|                    | 63 ~ 70 | 800 * 400                |                | 4         |
|                    | 80 ~    | 1400 * 800               |                | 4         |

Vă furnizăm dimensiunile standard pentru kiturile de montare pe perete conform indicațiilor din tabelul de mai sus.

La achiziționarea kitului de montare pe perete, vă sunt furnizate un manual detaliat pentru instalare şi toate componentele necesare pentru asamblare.

Nu utilizați şuruburi mai lungi decât dimensiunea standard, deoarece acestea pot avaria interiorul televizorului.

Pentru suporturile de perete care nu respectă specificațiile referitoare la şuruburi ale standardului VESA, lungimea şuruburilor poate fi diferită în funcție de specificațiile lor.

Nu folosiți şuruburi care nu respectă specificațiile referitoare la şuruburi ale standardului VESA. Nu strângeți şuruburile prea tare, deoarece acest lucru poate deteriora produsul sau poate determina căderea produsului, conducând la vătămări corporale. Samsung nu este răspunzător pentru aceste tipuri de accidente.

Samsung nu este răspunzător pentru deteriorarea produsului sau vătămări corporale survenite în urma utilizării unui suport de perete nespecificat sau neconform cu standardul VESA sau în cazul în care consumatorul nu respectă instrucțiunile de instalare ale produsului.

Modelele noastre de 57" şi 63" nu respectă specificațiile VESA. În consecință, trebuie să folosiți kitul de montare pe perete special pentru acest model.

La montarea televizorului, nu depăşi unghiul de înclinare de 15 grade.

Nu instalați kitul de montaj pe perete cu televizorul pornit. Acest lucru poate conduce la vătămări prin electrocutare.

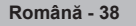

# Ajustarea suportului de perete (Vândut separat)

#### După instalarea suportului de perete, poziția televizorului poate fi ajustată cu ușurință.

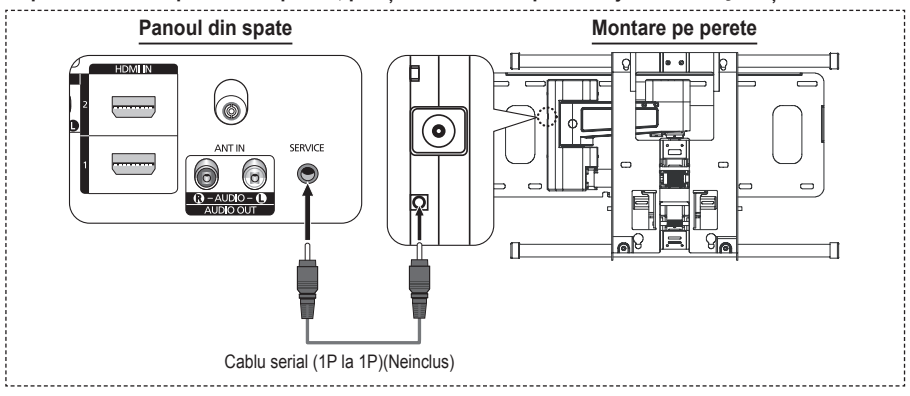

#### Intrarea în meniu

- Apăsați butonul ▲, ♥, ◀ sau ► de pe telecomandă.
  - Va fi afişat ecranul Ajustare suport de perete (Wall-Mount Adjustment).
  - În cazul în care ecranul Ajustare suport de perete (Wall-Mount Adjustment) nu este afişat în momentul în care apăsați pe un buton direcțional în timp ce vă uitați la televizor, utilizați meniul pentru a afişa acest ecran.
    - Apăsați butonul MENU pentru a afişa meniul. Apăsați butonul ▲ sau ▼ pentru a selecta Configurare, apoi apăsați butonul ENTER.
    - Apăsați butonul ▲ sau ▼ pentru a selecta Ajustare suport de perete, apoi apăsați butonul ENTER.

#### Reținerea poziției

- 2 Reglați poziția corectă folosind butoanele ▲, ▼, ◄, ►.
  - Dacă apăsați un buton cu săgeată când nu este afişat niciun meniu OSD pe ecranul televizorului, va apărea ecranul Ajustare (Adjustment).
  - Apăsați butonul INFO pentru resetare. Apăsați butonul
     sau > pentru a selecta Da, apoi apăsați butonul
     ENTER. Pozitia este initializată la setarea prestabilită.
- 3 Apăsați butonul albastru. Apăsați butoanele ▲ şi ▼ pentru a selecta un mod de salvare dintre Poziția1, Poziția2 sau Poziția3 pentru a salva poziția curentă.
  - Pentru a nu salva poziţia curentă, apăsaţi butonul RETURN.
  - Când selectați un mod de salvare, nu puteți utiliza butoanele colorate.
- 4 Apăsați butonul ENTER pentru a salva.
  - Când este selectată Poziția1, va fi afişat mesajul Poziția curentă a fost salvată ca Poziția1.
- 5 Apăsați butonul ENTER.
  - Poziția salvată apare în partea stângă a meniului OSD.

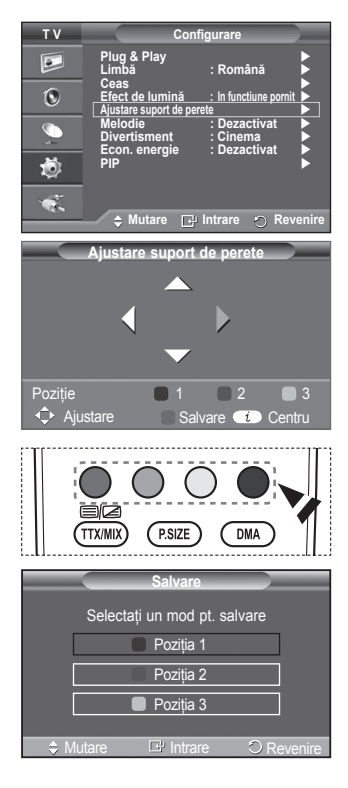

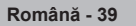

#### Deplasarea în pozitia retinută

- pas complet 1 din Intrarea în meniu. 1
- 2 Apăsarea unui buton colorat (roșu, verde, galben) deplasează suportul de perete în poziția salvată.
  - > Puteti deplasa suportul de perete într-una din cele 3 pozitii presetate, apăsând pe butonul rosu (Pozitia 1), verde (Pozitia 2) sau galben (Pozitia 3).
  - > Dacă aiustati poziția după mutarea într-o poziție presetată, ecranul pentru poziție va dispărea.
- Pentru instalare, consultati Manualul de instalare furnizat împreună cu suportul de perete.
- > Pentru instalarea produsului si instalarea si deplasarea suportului de perete, consultati o firmă de instalatii specializată.
- Acest manual de instalare trebuie utilizat când fixați suportul pe un perete. La atasarea pe alte corpuri de constructii. contactați cel mai apropiat distribuitor.
- Suportul de perete nu functionează când se utilizează Anvnet+.
- Modelul de 42 de inch nu este compatibil cu vechiul model de suport de perete (WMN5090A).

### Pregătire înainte de instalarea suportului de perete

Cazul A. Instalarea suportului de perete SAMSUNG Cazul B. Instalarea unui suport de perete de altă marcă

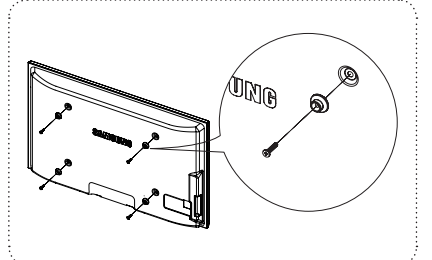

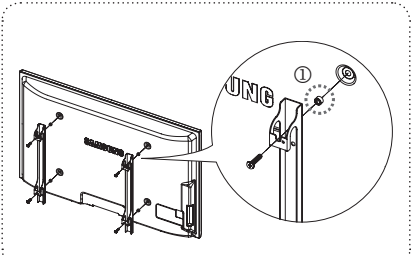

- Instalați suportul de perete strângând șuruburile la un cuplu de maxim 15 kgf•cm. Componentele 1 suportului pot fi deteriorate în cazul în care cuplul nu este în intervalul specificat.
- Kitul de accesorii conține suportul inelar [1] pentru instalarea suporturilor de perete de altă marcă 2 pentru televizoarele Samsung, (Cazul B)

### Asamblarea stativului (în functie de model)

Utilizând cele 6 suruburi pentru fixarea stativului și a monitorului, atasati monitorul la stativ.

(Este posibil ca exteriorul televizorului să difere de cel din imagine.)

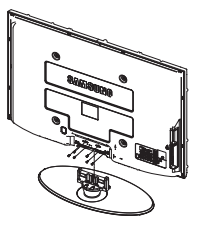

Avertisment

Fixati bine stativul de televizor înainte de a-l muta, deoarece stativul poate cădea, cauzând accidentări grave.

> Televizorul trebuie să fie transportat de cel putin două persoane. Nu asezati niciodată televizorul pe podea deoarece se poate avaria ecranul.

Asezati întotdeauna televizorul vertical.

Dacă instalati televizorul pe perete, închideti capacul (1) de pe partea de conectare a stativului, utilizând două suruburi.

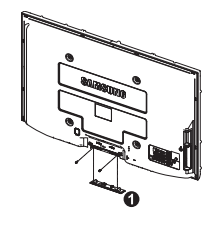

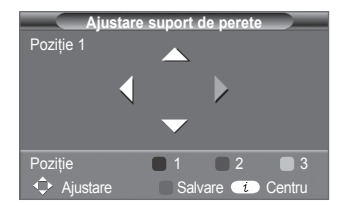

Română - 40

### Fixarea televizorului pe perete

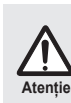

Tragerea, împingerea sau sprijinirea pe televizor poate duce la căderea acestuia. În special, asigurați-vă niciun copil nu se agață de televizor sau nu îl destabilizează; în caz contrar, este posibil ca televizorul să se răstoarne peste aceștia, cauzând răni grave sau moartea. Urmați măsurile de precauție oferite în Broșura inclusă privind siguranța. Pentru o stabilitate sporită, instalati dispozitivul împotrivă căderii pentru scopuri de siguranță, după cum urmează.

#### Pentru a evita căderea televizorului:

- Montați şuruburile în cleme şi strângeți-le ferm pe perete. Verificați ca şuruburile să fie instalate ferm pe perete.
  - Este posibil să aveți nevoie de alte materiale, precum un diblu, în funcție de tipul de perete.
  - Deoarece clemele, şuruburile şi firul nu sunt furnizate, achiziţionaţi-le separat.
- Îndepărtaţi şuruburile din partea posterioară centrală a televizorului, puneţi şuruburile în cleme şi apoi strângeţi şuruburile din nou pe televizor.
  - Este posibil ca şuruburile să nu fie furnizate împreună cu produsul. În acest caz, achiziţionaţi şuruburi cu următoarele caracteristici.

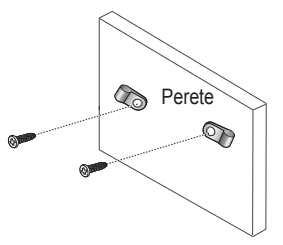

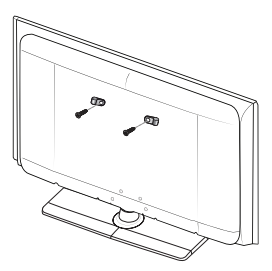

- Conectați clemele fixate pe televizor şi clemele fixate pe perete cu ajutorul firului rezistent şi apoi legați firul strâns.
  - Instalați televizorul lângă un perete astfel încât să nu cadă în spate.
  - Este sigur să conectați firul astfel încât clemele fixate pe perete să fie la aceeaşi înălțime sau mai jos decât clemele fixate pe televizor.
  - Dezlegați firul înainte de a muta televizorul.
- 4. Verificați siguranța conexiunilor. Verificați conexiunile periodic pentru semne de solicitare sau slăbire. Dacă aveți vreo îndoială cu privire la siguranța conexiunilor efectuate, contactați un instalator profesionist.

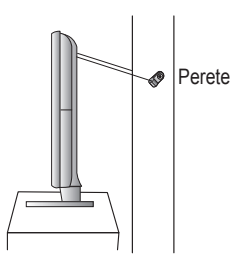

### Depanare

Înainte de a contacta serviciul Samsung post-vânzare, efectuați următoarele verificări simple. Dacă nu puteți rezolva problema urmând instrucțiunile de mai jos, notați modelul și numărul de serie ale televizorului si contactati distribuitorul local.

#### Nu există sunet sau imagine

- Verificati dacă ati introdus corect cablul de conectare la retea într-o priză de perete.
- Apăsați butonul 🕐 (Power) (On/Off) de pe panoul frontal sau apăsați butonul **POWER** de pe telecomandă.
- Verificați setările pentru contrast și strălucire.
- Verificati volumul.
- Verificați dacă Difuzor TV este setat la Dezactivat.

#### Imagine normală, dar fără sunet

- Verificați volumul.
- Verificați dacă nu a fost apăsat butonul MUTE de pe telecomandă.

#### Nu există imagine sau imaginea este alb-negru

- Aiustati setările de culoare.
- Verificați dacă sistemul de emisie selectat este corect.

#### Interferente de sunet si imagine

- Încercati să identificati echipamentul care bruiază televizorul si mutati-l mai departe.
- Conectáti televizorul la alta priza de alimentare.

#### Imagine neclară sau cu "purici", sunet distorsionat

Verificiați orientarea, locația și conexiunile antenei. Aceste interferențe apar de obicei când se utilizează o antenă de interior.

#### Nefunctionarea telecomenzii

- Înlocuiti bateriile telecomenzii. ٠
- Curățați latura superioară a telecomenzii (fereastra de transmisie). Verificați dacă polii "+" și "-" ai bateriilor sunt orientați corect. Verificați dacă bateriile nu sunt consumate. ٠
- ٠
- ٠

#### Ecranul este negru și indicatorul de alimentare luminează intermitent constant

- La calculator, verificati alimentarea si cablul de semnal.
- Televizorul utilizează sistemul de administrare a alimentării.
- Miscati mouse-ul calculatorului sau apăsati orice tastă de pe tastatură.
- La echipament, verificati (STB, DVD etc.), alimentarea si cablul de semnal.
- Televizorul utilizează sistemul de administrare a alimentării.
- Apăsați butonul Source de pe panou sau de pe telecomandă.
- Opriti televizorul si apoi porniti-l.

#### Imaginea apare deteriorată în colțurile ecranului.

Dacă este selectat Numai scanare în vreun echipament extern, imaginea poate apărea deteriorată în colturile ecranului. Acest simptom este provocat de echipamente externe, nu de televizor.

#### Va apărea mesajul "Resetare globală setări la valorile prestabilite"

Acest mesaj apare când apăsați și mențineți apăsat butonul EXIT o perioadă de timp. Setările produsului sunt resetate la valorile din fabrică.

# Specificații

Descrierile și caracteristicile din această broșură sunt numai în scop informativ și pot fi modificate fără notificări prealabile.

| Nume model                                                                                                    | PS50A470                                                                                                    |
|----------------------------------------------------------------------------------------------------|----------------------------------------------------------------------------------------------------|
| Dimensiune ecran (Diagonală)                                                                                                    | 50 inch                                                                                                    |
| Rezoluție PC                                                                                                    | 1360 x 768 @ 60 Hz                                                                                                    |
| Sunet (leşire)                                                                                                    | 10 W x 2                                                                                                    |
| <b>Dimensiune (LxAxÎ)</b><br>Corp<br>Cu stativ                                                                                   | 1290 x 740 x 95 mm<br>1290 x 804 x 319 mm                                                                              |
| Greutate<br>Corp<br>Cu stativ                                                                                                    | 39 Kg<br>41 Kg                                                                                                    |
| Norme de mediu<br>Temperatură de funcționare<br>Umiditate de funcționare<br>Temperatură de depozitare<br>Umiditate de depozitare | 10 °C - 40 °C (50 °F - 104 °F)<br>10% ~ 80%, fără condens<br>-20 °C - 45 °C (-4 °F - 113 °F)<br>5% ~ 95%, fără condens |

> Acest echipament este un aparat digital din clasa B.

• Designul și specificațiile pot fi modificate fără preaviz.

◆ Pentru alimentare și consumul energiei electrice, consultați eticheta atașată pe produs.

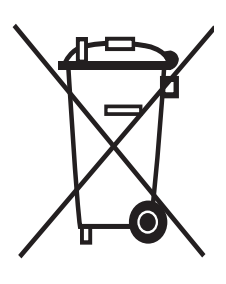

### Evacuarea corectă a acestui produs (Reziduuri Provenind din Aparatură Electrică și Electronică)

Marcajele de pe acest produs sau menționate în instrucțiunile sale de folosire indică faptul că produsul nu trebuie aruncat împreună cu alte rezuduuri din gospodărie atunci când nu mai este în stare de funcționare. Pentru a preveni posibile efecte dăunătoare asupra mediului înconjurător sau a sănătății oamenilor datorate evacuării necontrolate a reziduurilor, vă rugăm să separați acest produs de alte tipuri de rezuduuri și să-l reciclați în mod responsabil pentru a promova refolosirea resurselor materiale.

Utilizatorii casnici sunt rugați să ia legătura fie cu distribuitorul de la care au achiziționat acest produs, fie cu autoritățile locale, pentru a primi informații cu privire la locul și modul în care pot depozita acest produs în vederea reciclării sale ecologice.

Utilizatorii instituționali sunt rugați să ia legătura cu furnizorul și să verifice condițiile stipulate în contractul de vânzare. Acest produs nu trebuie amestecat cu alte reziduuri de natură comercială.

### Инструкции за потребителя

#### • Запазване на образа върху екрана

Не показвайте за продължителни периоди неподвижен образ (например във видео игра или при свързване на РС към този PDP телевизор) на плазмения екран, тъй като това може да доведе до запазване на образа върху екрана. Това запазване на образа се нарича още "прогаряне на екрана". За да избегнете такова запазване на образа, намалете яркостта и контраста на екрана, когато показвате неподвижен образ.

#### • Височина

PDP телевизорът може да функционира нормално само при надморска височина до 2000m. На места с по-висока надморска височина може да не функционира нормално, затова не ги инсталирайте и не работете с него над тази височина.

#### • Топлина отгоре на PDP телевизора

Горната страна на телевизора може да се нагрее след продължителна употреба, тъй като топлината се разпространява от панела към вентилационния отвор в горната част на уреда. Това е нормално и не означава дефект или неуспешно функциониране на уреда. Въпреки това предпазвайте децата от пипане на горната част на продукта.

#### • Продуктът издава звуци като при 'чупене'.

Звуци, подобни на тези при чупене могат да се получат, когато продуктът се разширява в съответствие със смяна в условията на околната среда като температура и влажност. Това е нормално и не е дефект на вашия телевизор.

#### • Дефекти в клетките

РDР телевизорът използва панел, състоящ се от 1,230,000(SD-ниво) до 3,150,000(HD-ниво) пиксели, чието производство изисква сложна технология. Въпреки това на екрана може да има няколко светли или тъмни пиксели на екрана. Тези пиксели няма да повлияят на качеството на работа на продукта.

Избягвайте работа с телевизора при температури под 5°С(41°F)

#### Твърде дългият неподвижен образ може да доведе до перманентна повреда на PDP панела.

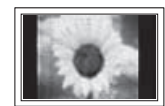

Гледането на PDP телевизора във формат 4:3 за продължителен период от време може да остави следи или рамки, показвани отляво, отдясно и в центъра на екрана, предизвикани от разликата в светлинното излъчване на екрана. Изпълнение на DVD или игрова конзола може да предизвика подобен ефект върху екрана. Повреди, предизвикани от горния ефект, не се покриват от Гаранцията.

#### • Остатъчни образи на екрана.

Показването на неподвижни образи на видео игри и компютър за по-дълъг период от време може да доведе до частични остатъчни изображения. За да се предотврати този ефект, намалете яркостта и контраста на екрана, когато показвате неподвижен образ.

#### Гаранция

- Гаранцията не покрива неизправности, предизвикани от запазване на образа.

- Прогарянето не се покрива от гаранцията.

#### • Инсталиране

Непременно се обърнете към упълномощен сервиз, когато инсталирате уреда си на силно запрашено място или място с висока или ниска температура, висока влажност, химически вещества или при продължителна работа, например на летища, гари и др. Ако не направите това, в монитора може да възникне сериозна повреда.

#### Свържете се със SAMSUNG WORLDWIDE

Ако имате въпроси или коментари за продуктите на Samsung, се обърнете към центъра за обслужване на клиенти на SAMSUNG. (Вж. задната обложка за повече информация.)

© 2008 Samsung Electronics Co., Ltd. All rights reserved.

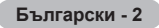

### Съдържание

### Обща информация

| ٠ | Инструкции за потребителя                | 2 |
|---|------------------------------------------|---|
| ٠ | Проверка на частите                      | 4 |
| ٠ | Използване на стойката                   | 4 |
| ٠ | Табло за управление                      | 5 |
| ٠ | Табло за свързване                       | 6 |
| ٠ | Разглеждане на дистанционното управление | 8 |
|   |                                          |   |

### Работа

| <ul> <li>Включване и изключване на телевизора.</li> </ul> |
|-----------------------------------------------------------|
|-----------------------------------------------------------|

- Показване на менютата ......9
- Функция Plug & Play ..... 10 ٠
- Използване на бутона TOOLS...... 12 Гледане на външен източник на сигнал .... 12
- Редактиране имената на устройствата ..... 13

#### Управление на каналите

| • | Автоматично запаметяване на канали. | 13 |
|---|-------------------------------------|----|
|---|-------------------------------------|----|

- Ръчно запаметяване на канали ...... 14
- Подреждане на запаметените канали ...... 16
- Фина настройка на приемането на каналите.. 17

#### Управление на картината

| • | Смяна на стандарта на картината        | 18 |
|---|----------------------------------------|----|
| • | Персонализиране на настройките на      |    |
|   | картината                              | 18 |
| • | Конфигуриране на подробните настройки  |    |
|   | на картината                           | 19 |
| • | Опции картина                          | 20 |
| • | Използване на 3D функцията             | 22 |
| • | Връщане на настройките на картината до |    |
|   | фабричните                             | 24 |

#### Управление на звука

| ٠ | Звукови функции2           | 5 |
|---|----------------------------|---|
| ٠ | Избор на режима на звука   |   |
|   | (в зависимост от модела) 2 | 6 |
| ٠ | Свързване на слушалки      |   |
|   | (продават се отделно)2     | 6 |

### Описание на функциите

| ٠ | Времеви функции                    | . 27 |
|---|------------------------------------|------|
| ٠ | Език / Мелодия / Светлинен ефект / |      |
|   | Забавление / Икономично / КВК      | 28   |

#### Компютърен дисплей

| • | Настройка на вашия РС софтуер |    |
|---|-------------------------------|----|
|   | (базирано на Windows XP)      |    |
| ٠ | Режим на вход (РС)            | 30 |
| ٠ | Настройка на РС               |    |

### 3a Anynet+

| ٠ | Какво е Anynet+?                                     | 32 |
|---|------------------------------------------------------|----|
| ٠ | Свързване на Anynet+ устройства                      | 32 |
| ٠ | Настройка на Anynet+                                 | 33 |
| ٠ | Сканиране и превключване между<br>Anynet+ устройства | 33 |
| ٠ | Записване                                            | 34 |
| ٠ | Слушане през приемника                               | 35 |
|   |                                                      | 25 |

#### 

### Приложение

| ٠ | Функция телетекст                    |      |
|---|--------------------------------------|------|
|   | (в зависимост от модела)             | . 36 |
| • | Спецификации на комплекта за         |      |
|   | монтиране на стена (VESA)            | . 38 |
| • | Регулиране за стена                  |      |
|   | (продава се отделно)                 | . 39 |
| • | Подготовка и инсталиране на стенната |      |
|   | конзола на стената                   | . 40 |
| • | Как да сглобите стойката             |      |
|   | (в зависимост от модела)             | . 40 |
| • | Инсталиране на телевизора на стената | . 41 |
| • | Отстраняване на неизправности        | . 42 |
| • | Спецификации                         | . 43 |

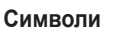

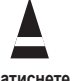

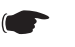

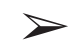

#### Натиснете

Важно

Забележка

Български - 3

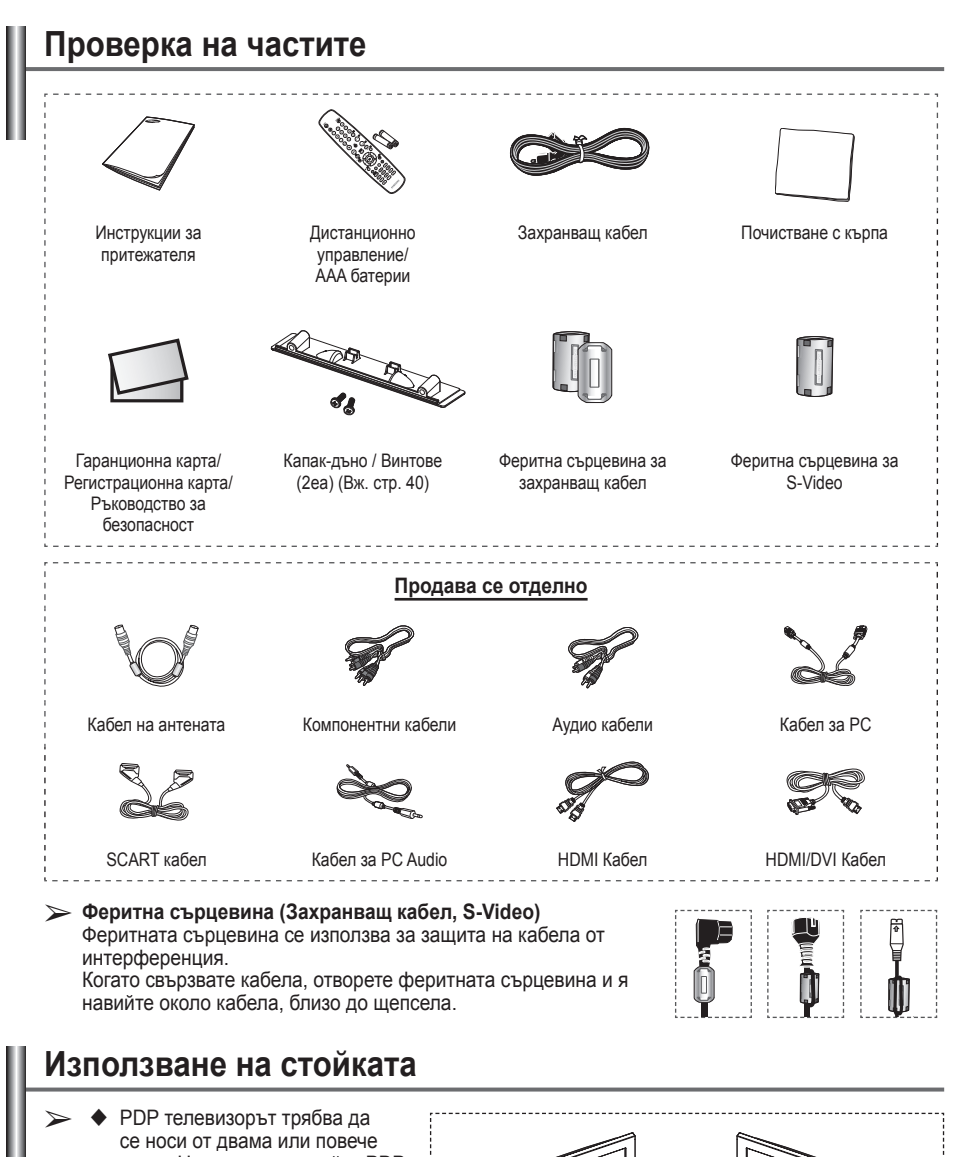

- се носи от двама или повече души. Никога не оставяйте PDP телевизора на пода, поради опасност от повреждане на екрана. Винаги дръжте PDP телевизора изправен.
- PDP телевизора може да се завърта 20 градуса наляво и надясно.

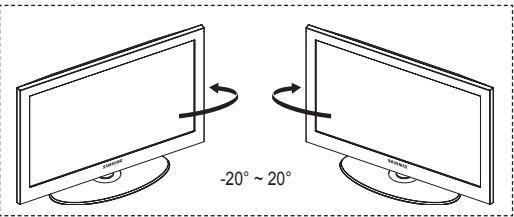

### Табло за управление

#### Преден (или страничен) панел

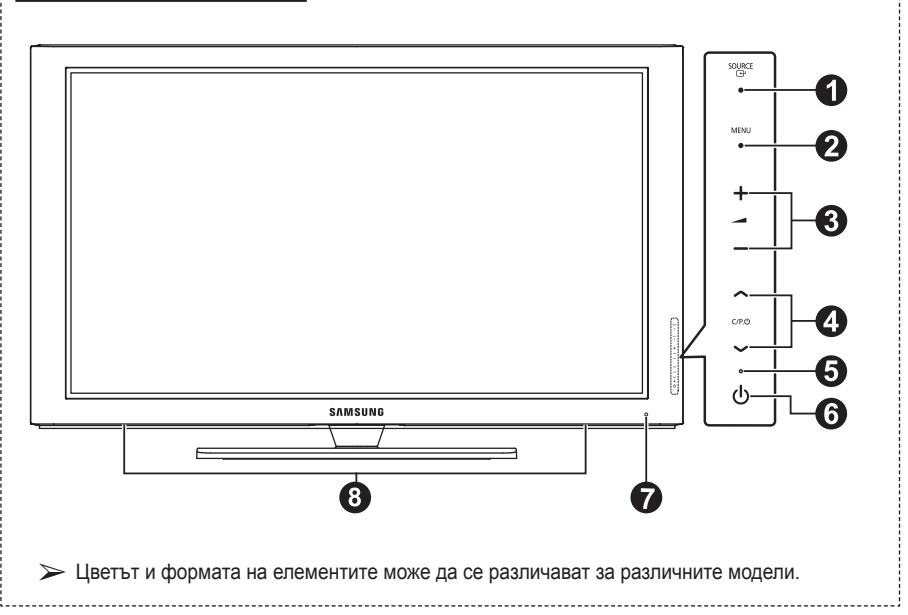

#### O ⊡ SOURCE

Превключва между всички налични входни източници (TB, Ext.1, Ext.2, AV, S-Video, Компонент, PC, HDMI1, HDMI2, HDMI3).

В екранното меню използвайте този бутон по начина, по който използвате бутона ENTER на дистанционното управление.

#### 2 MENU

Натиснете, за да видите екранно меню за функциите на вашия телевизор.

#### 6 - 🖊 +

Натиснете, зада увеличите илинамалите силата на звука В екранното меню използвайте бутоните – → +, както използвате бутоните < и ► на дистанционното управление. ④ ∧ C/P. Ů ∨

Натиснете, за да сменяте канали. В екранното меню използвайте бутоните ∧ С/Р. () ∨, както използвате бутоните ▲ и ▼ на дистанционното управление.

- Индикатор на захранването Мига и се изключва, когато захранването е включено и свети в режим на готовност.
- 6 🕛 бутон (Power)

Натиснете за включване и изключване на телевизора.

- Сензор за дистанционно управление Насочвайте дистанционното управление към тази точка на телевизора.
- Високоговорител

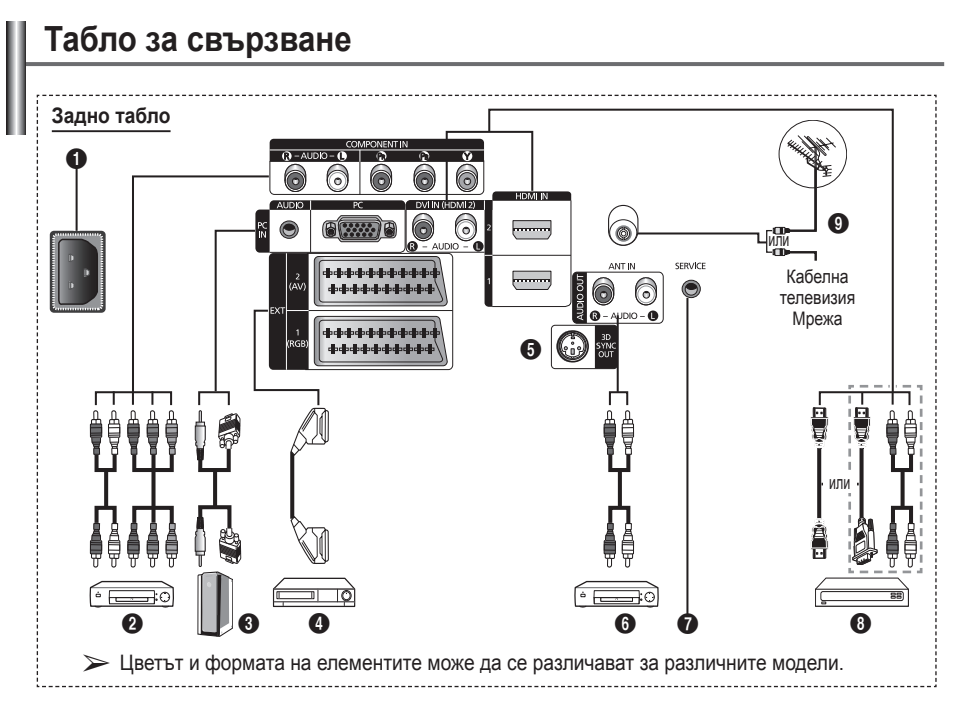

 Винаги когато включвате аудио или видео система в телевизора, се уверете, че всички елементи са изключени.

 При свързване на външно устройство трябва цветът на свързващата клема да съвпада с този на кабела.

#### POWER IN

Свържете предоставения захранващ кабел.

СОМРОНЕНТ IN Аудио(AUDIO L/R) и видео (Y/Pв/PR) входове за Компонент.

#### O PC IN / AUDIO

Свързване към гнездото за видео и аудио изход на вашия компютър.

EXT 1, EXT 2 Входове или изходи за външни устройства като видеокасетофон, DVD, видеоигри или видеодиск плейъри.

#### Спецификации на вход/изход

| 0          | Вход  |             |     | Изход                                    |  |  |
|------------|-------|-------------|-----|------------------------------------------|--|--|
| Съединител | Видео | Audio (L/R) | RGB | Video + Audio (L/R)                      |  |  |
| EXT 1      | ~     | V           | ~   | Наличен е само<br>телевизионен<br>изход. |  |  |
| EXT 2      | ~     | V           |     | Изход, който<br>можете да<br>изберете.   |  |  |

### 3D SYNC OUT

Свържете към 3D инфрачервен емитер

О Свързване на външни А/V устройства Свързване на RCA аудио сигнали от телевизор към външен източник, като например аудио уредба.

#### SERVICE

- Съединител за сервизни цели.
- Свържете серийния жак между стенната конзола за електродвижение и вашия телевизор, когато искате да регулирате ъгъла на гледане с дистанционното управление.

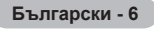

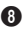

#### HDMI IN 1.2

- За свързване от HDMI към HDMI не е необходима допълнителна аудио връзка.
- Когато използвате връзка с HDMI/DVI кабел, трябва да използвате гнездото HDMI IN 2.
- ➤ Какво е HDMI?
  - "Висококачествен мултимедиен" интерфейс" позволява прехвърлянето на висококачествена видеоинформация и множество канали за цифрово аудио.
  - Изводът HDMI/DVI поддържа свързване на DVI към разширително устройство с подходящия кабел (не е предоставен). Разликата между HDMI и DVI e. че HDMI устройството е с по-малък размер, има инсталирана HDCP (Цифрова зашита срешу копиране с широка честотна лента) и поддържа цифрово аудио с множество канали.

#### DVI IN (HDMI 2) AUDIO R/L

DVI аудио входове за външни устройства.

#### O ANT IN

75Ω коаксиален съединител за антена/ кабелна мрежа.

#### Поддържани режими за HDMI/DVI и Компонентен

|               | 480i | 480p | 576i | 576p | 720p | 1080i |
|---------------|------|------|------|------|------|-------|
| HDMI/DVI 50Hz | Х    | Х    | Х    | 0    | 0    | 0     |
| HDMI/DVI 60Hz | Х    | 0    | Х    | Х    | 0    | 0     |
| Компонент     | 0    | 0    | 0    | 0    | 0    | 0     |

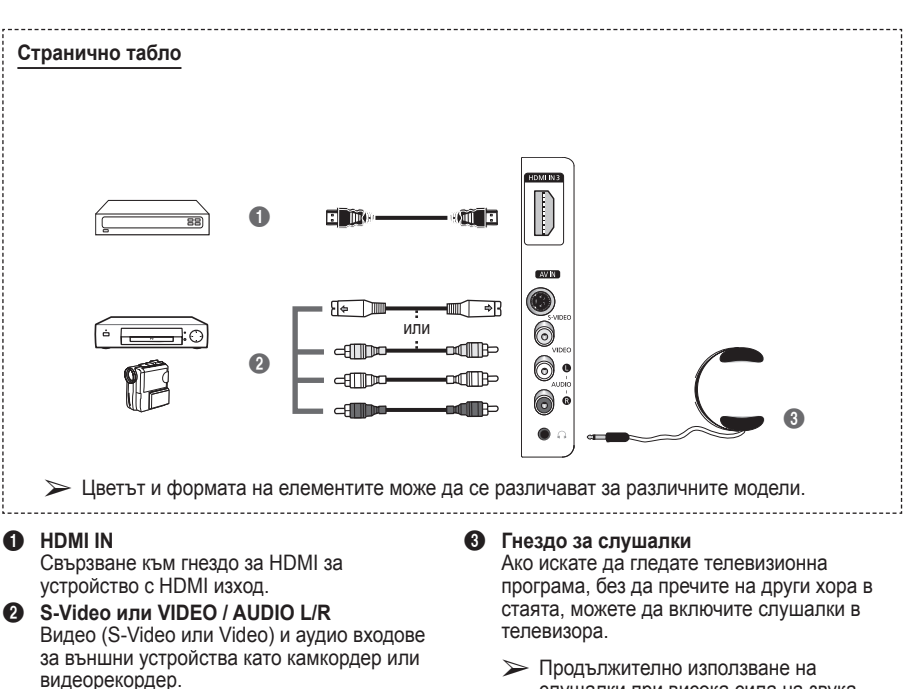

Български - 7

слушалки при висока сила на звука може да доведе до увреждане на слуха.
## Разглеждане на дистанционното управление

- Бутон POWER (включване и изключване на телевизора)
- Избира директно режима на телевизора
- Цифрови бутони за директен достъп до канали
- Избор на едно-/двуцифрен канал
- Временно изключване на звука
- Э Увеличаване на звука
   Намаляване на звука
- Бутон за управление на каналите (Вж. стр. 15)
- Използвайте за бързо избиране на използвани функции.
- Управление на курсора в менюто
- Използвайте, за да видите информация за текущото предаване
- Натиснете, за да изберете оптимални режими за картина и звук за спорт, кино и игри.
- Функция на видео/ DVD плейър - Rewind (Превъртане назад), Stop (Стоп), Play/Pause (Възпроизвеждане/Пауза), Fast/Forward (Превъртане напред)
- Избор на налични източници
- Предишен канал
   Следващ канал
- Опедващ канал
   Предишен канал
- Показва главното екранно меню.
- Бутон за режим TruSurround XT
- Върнете се към предишното меню
- Излизане от екранното меню
- Избор на размера на картината

- Използвайте това, когато 23 свързвате устройство SAMSUNG c DMA (Адаптер за цифрова медия) (РІКА и др.) посредством HDMI интерфейс и превключвате в режим DMA. (Бутонът DMA е опционален.) За повече информация относно процедурите на работа направете справка в ръководството за потребителя на DMA устройството. Този бутон е наличен, когато "Anynet+ (HDMI-CEC)" е "Вкл." (вж. стр. 33).
- Избор на ефект на картината (вж. стр. 18)
- Гледане на 3D филми или игри едновременно с 3D очилата.

#### Телетекст функции

(Вж. стр. 36)

- Изход от показването на телетекст (в зависимост от модела)
- Телетекст запаметяване
- 8 Телетекст размер
- 🛈 Телетекст показване
- Базtext избор на тема
   На
   Аламина
   Корана
   Аламина
   Корана
   Корана
   Корана
   Корана
   Корана
   Корана
   Корана
   Корана
   Корана
   Корана
   Корана
   Корана
   Корана
   Корана
   Корана
   Корана
   Корана
   Корана
   Корана
   Корана
   Корана
   Корана
   Корана
   Корана
   Корана
   Корана
   Корана
   Корана
   Корана
   Корана
   Корана
   Корана
   Корана
   Корана
   Корана
   Корана
   Корана
   Корана
   Корана
   Корана
   Корана
   Корана
   Корана
   Корана
   Корана
   Корана
   Корана
   Корана
   Корана
   Корана
   Корана
   Корана
   Корана
   Корана
   Корана
   Корана
   Корана
   Корана
   Корана
   Корана
   Корана
   Корана
   Корана
   Корана
   Корана
   Корана
   Корана
   Корана
   Корана
   Корана
   Корана
   Корана
   Корана
   Корана
   Корана
   Корана
   Корана
   Корана
   Корана
   Корана
   Корана
   Корана
   Корана
   Корана
   Корана
   Корана
   Корана
   Корана
   Корана
   Корана
   Корана
   Корана
   Корана
   Корана
   Корана
   Корана
   Корана
   Корана
   Корана
   Корана
   Корана
   Корана
   Корана
   Корана
   Корана
   Корана
   Корана
   Корана
   Корана
   Корана
   Корана
   Корана
   Корана
   Корана
   Корана
   Корана
   Корана
   Корана
   Корана
   Корана
   Корана
   Корана
   Корана
   Корана
   Корана
   Корана
   Корана
   Корана
   Корана
   Корана
   Корана
   Корана
   Корана
   Корана
   Корана
   Корана
   Корана
   Корана
   Корана
   Корана
   Корана
   Корана
   Корана
   Корана
   Корана
   Корана
   Корана
   Корана
   Корана
   Корана
   Корана
   Корана
   Корана
   Корана
   Корана
   Корана
   Корана
   Корана
   Корана
   Корана
   Корана
   Корана
   Корана
   Корана
   Корана
   Корана
   Корана
   Корана
   Корана
   Корана
   Корана
   Корана
   Корана
   Корана
   Корана
   Корана
   Корана
   Корана
   Корана
- Показване на телетекст/ смес от информация в телетекст и нормално предаване
- Избор на телетекст режим (LIST/FLOF)
- Телетекст подстраница
- Р (С):Телетекст следваща страница
  - Р \bigotimes :Телетекст предишна страница
- Пелетекст индекс
- Пелетекст задържане

Български - 8

Пелетекст – отказ

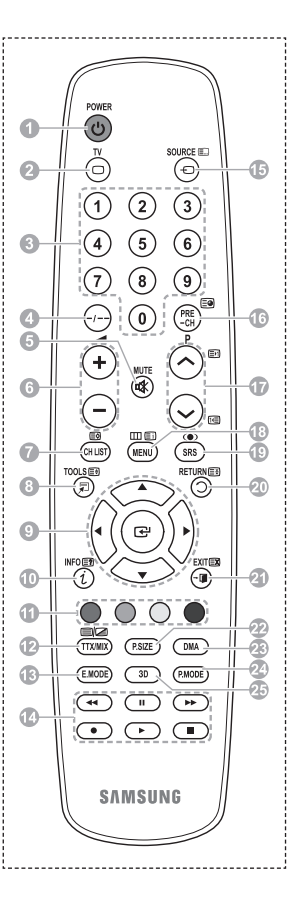

Продължава...

#### Поставяне на батериите в дистанционното управление

- Повдигнете нагоре капачето на гърба на дистанционното управление, както е показано на фигурата.
- Поставете две батерии размер ААА.
  - Уверете се, че "+" и "-" краищата на батериите съвпадат с диаграмата вътре в отделението.
    - Не смесвайте батерии от различни типове, напр. алкални и манганови.
- 3 Затворете капачето, както е показано на картината.
  - Извадете батериите и ги съхранявайте на студено, сухо място, ако няма да използвате дистанционното управление за дълго време. Дистанционното изполявление за съзлатава стразатовица до 23 фита от тапория

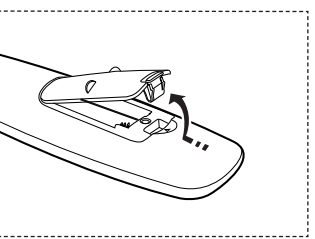

- управление може да се използва от разстояние до 23 фута от телевизора. (При стандартно използване на телевизора батериите издържат около една година.)
- > Ако дистанционното управление не работи! Проверете следното:
  - 1. Телевизорът включен ли е?
  - 2. Обърнати ли са плюс и минус краищата на батериите?
  - 3. Батериите изтощени ли са?
  - 4. Няма ли спиране на тока и не е ли изваден щепселът от контакта?
  - 5. Има ли специална флуоресцентна светлина или неонов знак наблизо?

## Включване и изключване на телевизора

#### Захранващият кабел се включва към гърба на телевизора.

- Включете захранващия кабел в подходящ контакт.
  - > Мрежовото напрежение е посочено на гърба на телевизора, а честотата е 50 или 60 Hz.
- 2 Натиснете бутона (Dewer) (Вкл./Изкл.) отпред на телевизора или натиснете бутона POWER на дистанционното управление, за да включите телевизора. Автоматично се избира отново програмата, която сте гледали последна. Ако не сте запаметили никакви канали, не се появява ясна картина. Вж. "Автоматично запаметяване на канали" на стр. 13 или "Ръчно запаметяване на канали" на стр. 14.
  - При първоначално включване на телевизора, автоматично една след друга се появяват няколко основни настройки за индивидуален избор. Вж. "Настройка – Автодиалог" на стр. 10.
- 3 За да изключите телевизора, натиснете бутона (Power) (Вкл./Изкл.) на предния панел на телевизора или натиснете бутона **POWER** на дистанционното управление.
- 4 За да включите телевизора, натиснете бутона () (Роwer) (Вкл./Изкл.) на предния панел на телевизора или натиснете бутона **POWER** или цифровите бутони на дистанционното управление.

## Показване на менютата

- Натиснете бутона MENU. На екрана се показва главното меню. От лявата му страна има шест икони: Картина, Звук, Канал, Настройка, Вход.
- 2 Натиснете бутона ▲ или ▼, за да изберете една от иконите. Натиснете бутона ENTER, за да отворите подменюто на дадената икона.
- 3 Натиснете бутона ▲ или ▼, за да се движите в елементи от менюто. Натиснете бутона ENTER. за да влезете в елементите на

Натиснете бутона ENIER, за да влезете в елементите на менюто.

- 4 Натиснете бутона ▲/▼/◀/►, за да се промените елементи от менюто. Натиснете бутона RETURN, за да се върнете към предишното меню.
- 5 Натиснете бутона EXIT, за да излезете от менюто.

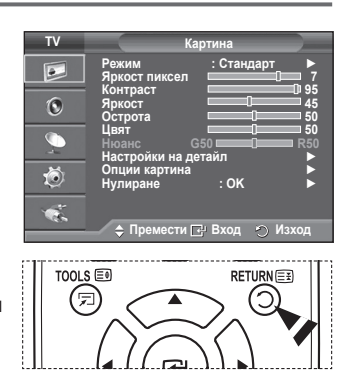

Български - 9

## При първоначално включване на телевизора, автоматично една след друга се появяват няколко основни настройки за индивидуален избор.

#### Налични са следните настройки.

- Ако по погрешка изберете грешна страна за телевизора, знаците на екрана може да не се показват правилно.
- Ако телевизорът е в режим готовност, натиснете бутона POWEF на дистанционното управление. Появява се съобщението Старт автодиалог, Натиснете бутона ENTER.
- Менюто Език ще се появи автоматично след няколко секунди.
- 3 Изберете съответния език с натискане на бутона ▲ или ▼. Натиснете бутона ENTER. Показва се съобщението Изберете "За дома", когато използвате телевизора вкъщи.
- 4 Натиснете бутона ◄ или ►, за да изберете Демо магазин или За дома и натиснете бутона ENTER. Появява се съобщението за проверка на свързаното състояние на антената.
  - Изборът по подразбиране е За дома.
  - Препоръчваме ви да настроите режим на телевизора За дома с оглед на най-добра картина в домашни условия.
  - Режимът Демо магазин е предназначен само за използване в търговски обекти.
  - Ако уредът случайно е зададен на режим Демо магазин и искате да се върнете За дома (стандартен режим): Натиснете бутона Volume. Когато на екрана се покаже екранното меню, натиснете и задръжте бутона MENU на телевизора продължение на 5 секунди.
- 5 Уверете се, че антената е включена в телевизора. Натиснете бутона ENTER. Показва се менюто Страна.
- 6 Изберете вашата страна (или регион) с натискане на бутона ▲ или ▼. Натиснете бутона ENTER.

| ,<br>2 | Plug & Play                                                |
|--------|------------------------------------------------------------|
| a      |                                                            |
|        | Старт автодиалог                                           |
|        |                                                            |
|        |                                                            |
| R      | 📑 Вход                                                     |
|        |                                                            |
|        | Plug & Play                                                |
|        | Език А                                                     |
|        | Български                                                  |
| Ba     | I Urkçe                                                    |
|        |                                                            |
|        | ⇒ Премести Це Вход                                         |
|        | Plug & Play                                                |
|        |                                                            |
|        | изоерете "За дома", когато използвате<br>телевизора вкъщи. |
|        |                                                            |
|        | Демо магазин За дома                                       |
|        | ∢≽ Премести                                                |
|        |                                                            |
|        | Plug & Play                                                |
|        |                                                            |
| )      | Проверете антенния вход                                    |
|        |                                                            |
|        | <u> </u>                                                   |
|        | 🖃 Вход 🔟 Пропусни                                          |
|        |                                                            |
|        | Plug & Play                                                |
|        | Лържава                                                    |
|        | Австрия                                                    |
|        | Източна Европа                                             |
|        | други                                                      |
|        | 🗢 Премести 📑 Вход 🔟 Пропусни                               |
|        |                                                            |
|        | Plug & Play                                                |
|        |                                                            |
|        | P 1 C 40 MHz                                               |
|        |                                                            |
|        | Старт                                                      |
|        | 🕞 Вход 🛄 Пропусни                                          |
|        |                                                            |

- 7 Натиснете бутона ENTER, за да стартирате търсенето на канали. Търсенето на канали започва и завършва автоматично. След запаметяването на всички налични канали се появява менюто Свери часовник. Натиснете бутона ENTER.
- 8 Натиснете бутона ◄ или ►, за да изберете Месец, Дата, Година, Час, или Минути. Задайте ги с натискане на бутона ▲ или ▼.
  - Можете да зададете Месец, Дата, Година, Час, или Минути директно с натискане на цифровите бутони на дистанционното управление.
- 9 Натиснете бутона ENTER, за да потвърдите настройката. Показва се съобщението Приятно гледане. Когато завършите, натиснете бутона ENTER.
  - Дори ако не натиснете бутона ENTER това съобщение ще изчезне автоматично след няколко секунди.

#### Ако искате да нулирате тази функция...

- 1 Натиснете бутона **MENU**, за да се покаже менюто.
- 2 Натиснете бутона ▲ или ▼, за да изберете Настройка и натиснете бутона ENTER.
- 3 Натиснете бутона ENTER, за да изберете Plug & Play. Появява се съобщението Старт автодиалог.

|              | Plug & Play |        |
|--------------|-------------|--------|
| Свери часовн | ик          |        |
| Месец Дата   | Година Час  | Минути |
|              | 2008 00     | 04     |
|              |             |        |
| ↓ Премести   | 🗢 Връщане   | 🕒 Вход |

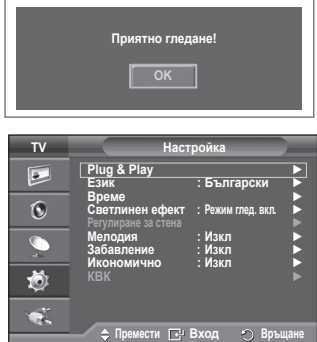

| Български | - | 11 |  |
|-----------|---|----|--|
|-----------|---|----|--|

## Използване на бутона TOOLS

Можете да използвате бутона TOOLS, за да изберете своите често използвани функции бързо и лесно. Менюто Инструменти се променя в зависимост от това кой режим на външен източник гледате.

- Натиснете бутона TOOLS. Ще се появи менюто Инструменти.
- 2 Натиснете бутона ▲ или ▼, за да изберете меню, след това натиснете бутона ENTER.
- 3 Натиснете бутона ▲/▼/◀/►/ENTER, за да покажете, промените или използвате избраните елементи. За подробно описание на всяка функция вж. съответната страница.
  - Anynet+(HDMI-CEC), вж. стр. 32
  - Режим картина, вж. стр. 18.
  - Режим на звука, вж. стр. 25.
  - Таймер заспиване, вж. стр. 27
  - SRS TS XT, вж. стр. 25
  - Икономично, вж. стр. 29
  - Dual I-II, вж. стр. 26
  - КВК, вж. стр. 29
  - Автонастройка, вж. стр. 31

## Гледане на външен източник на сигнал

Може да се превключва между гледане на сигнал от свързана апаратура – например VCR, DVD, Set-Top-box и източник на телевизионен сигнал (ефирен или кабелен).

- 1 Натиснете бутона MENU, за да се покаже менюто.
- Натиснете бутона ▲ или ▼, за да изберете Вход и натиснете бутона ENTER.
- 3 Натиснете бутона ENTER, за да изберете Източници.
- 4 Натиснете бутона ▲ или ▼, за да изберете източник на сигнала, после натиснете бутона ENTER. Наличен източник на сигнал: TB, Ext.1, Ext., AV, S-Video, Компонент, PC, HDMI1, HDMI2, HDMI3
- Може да избирате само външните източници, които са свързани към телевизора.
- Можете да изберете тези опции просто като натиснете бутона SOURCE на дистанционното управление.
- За да гледате отново телевизионната програма, натиснете бутона TV и изберете номера на желания канал.

|                 | Инструменти |          |     |
|-----------------|-------------|----------|-----|
| Anynet+ (HDMI-C | EC)         |          |     |
| Режим картина   |             | Стандарт |     |
| Режим на звука  |             | По избор |     |
| Таймер заспива  | не :        | Изкл     |     |
| SRS TS XT       |             | Изкл     |     |
| Икономично      |             | Изкл     |     |
| Dual I-II       |             | Mono     |     |
| Премести        | ◄► Настрой  |          | ход |

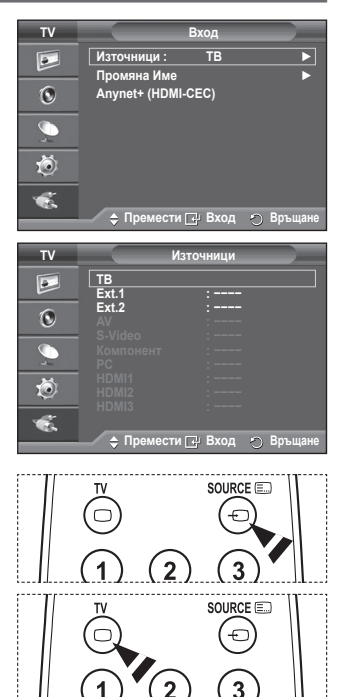

## Редактиране имената на устройствата

#### Можете да дадете име на външния източник.

- 1 Натиснете бутона MENU, за да се покаже менюто.
- Натиснете бутона ▲ или ▼, за да изберете Вход и натиснете бутона ENTER.
- 3 Натиснете бутона ▲ или ▼, за да изберете Промяна име и натиснете бутона ENTER.
- 4 Натиснете бутона ▲ или ▼, за да изберете външен източник за редактиране, след това натиснете бутона ENTER.
- 5 Изберете необходимото устройство с натискане на бутона ▲ или ▼ и след това натиснете бутона ENTER. Налични имена на устройства: VCR, DVD, Кабелен STV, Сателитен STV, PVR STV, AV рисивър, Игри, Камера, PC, ТВ, IPTV, Blu-Ray, HD DVD, DMA.
- 6 7 Натиснете бутона EXIT за излизане.

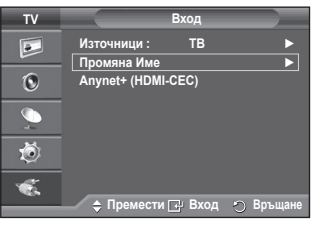

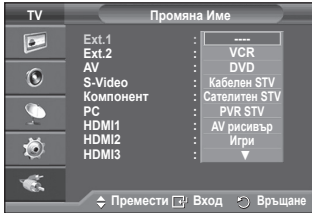

## Автоматично запаметяване на канали

Можете да преглеждате наличните честотни диапазони (наличността зависи от страната ви).

Автоматично определените номера на програми може да не отговарят на действителните или желаните номера на програми. Можете обаче ръчно да подредите номерата и да изтриете каналите, които не желаете да гледате.

- 1 Натиснете бутона **MENU**, за да се покаже менюто.
- Натиснете бутона ▲ или ▼, за да изберете Канал и натиснете бутона ENTER.
- 3 Натиснете отново бутона ENTER. Появява се списък с наличните страни.
- изберете вашата държава с натискане на бутоните ▲ или
   ▼ след това натиснете бутона ENTER.
- 5 Натиснете бутона ▲ или ▼ за да изберете Автом. Запам., после натиснете бутона ENTER.
- 6 Натиснете бутона ENTER отново, за да стартирате търсенето на канали.

Търсенето ще спре автоматично.

За да спрете търсенето преди да е завършило, натиснете бутона MENU или ENTER.

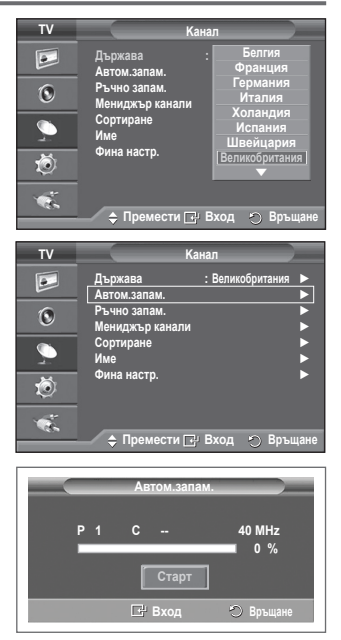

## Ръчно запаметяване на канали

#### Можете да запаметите телевизионни канали, включително такива, приемани чрез кабелни мрежи.

#### Когато запаметявате каналите ръчно, можете да избирате:

- Дали да запаметите всеки от намерените канали, или не.
- Номера на програма, с който искате да идентифицирате всеки запаметен канал.
- 1 Натиснете бутона MENU, за да се покаже менюто.
- 2 Натиснете бутона ▲ или ▼, за да изберете Канал и натиснете бутона ENTER.
- 3 Натиснете бутона ▲ или ▼, за да изберете Ръчно запам. и натиснете бутона ENTER.
- 4 Изберете необходимата опция с натискане на бутона ▲ или ▼ и след това натиснете бутона ENTER.
- 5 Когато сте доволни от настройката, натиснете бутона ENTER.
- 6 Натиснете бутона EXIT за излизане.
- Програма (Номер на програма, който да се даде на канала)
  - Натискайте бутона ▲ или ▼, докато намерите правилния номер.
    - Може също да изберете номер на канал директно с натискане на цифровите бутони (0~9).
- Цветова система: Auto/PAL/SECAM/NTSC4.43
- Натиснете бутона ▲ или ▼, за да изберете необходимия цветен стандарт.
- Сист. звук: BG/DK/I/L
  - Натиснете бутона ▲ или ▼, за да изберете необходимия стандарт на звука.
- Канал (Когато знаете номера на канала, който да се запамети)
  - Натиснете бутона ▲ или ▼, за да изберете С (Ефирен канал) или S (Кабелен канал).
  - Натиснете бутона ▶, след това натиснете бутона ▲ или ▼, за да изберете необходимия номер.
    - Може също да изберете номер на канал директно с натискане на цифровите бутони (0~9).
    - Ако няма звук или звукът не е нормален, изберете отново необходимия звуков стандарт.
- Търсене (Когато не знаете номерата на каналите)
  - Натиснете бутона ▲ или ▼, за да стартирате търсенето.
  - Тунерът сканира честотния диапазон, докато на екрана се получи първият канал или канала, който сте избрали.
- Запаметяване (Когато запаметявате канала със съответния номер на програма)
  - Задайте на OK с натискане на бутона ENTER.

#### 🖝 Режим канал

- Р (Режим на програмиране): Когато завършите с настройката на каналите, на излъчващите станции в региона ви се задават номера на позиция от РОО до Р99. Можете да изберете канал, като въведете номера на позиция в този режим.
- С (Режим ефирен канал): Можете да изберете канал, като въведете съответния номер за всяка излъчваща станция в този режим.
- S (Режим кабелен канал): Можете да изберете канал, като въведете съответния номер за всеки кабелен канал в този режим.

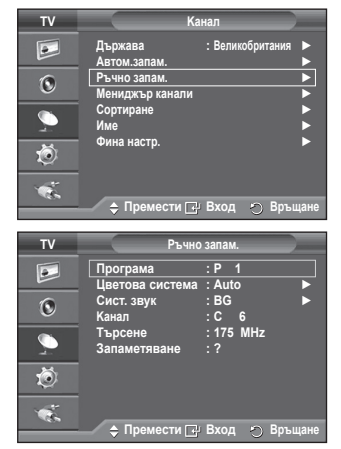

## Добавяне / Заключване на канали

## С използване на Мениджър Канали можете лесно да изтривате, добавяте или заключвате канали.

- 1 Натиснете бутона MENU, за да се покаже менюто.
- 2 Натиснете бутона ▲ или ▼, за да изберете Канал и натиснете бутона ENTER.
- 3 Натиснете бутона ▲ или ▼, за да изберете Мениджър канали и натиснете бутона ENTER.
- Добавяне на канали

С използване на Списък на каналите можете да добавяте канали.

- 4 Изберете Списък на каналите с натискане на бутона ENTER.
- 5 Придвижете се към полето (⊕) с натискане на бутоните
   ▲/▼/◄/►, изберете канала, който искате да добавите и натиснете бутона ENTER, за да добавите канала.
   > Ако натиснете бутона ENTER отново, символът

(✓) близо до канала изчезва и каналът не се добавя.

• Заключване на канали

Тази функция ви позволява де предотвратите гледане на определени неподходящи програми без разрешение, например от деца, като потиснете видеото и аудиото.

- 6 Натиснете бутона ▲ или ▼, за да изберете Защита за деца и натиснете бутона ENTER.
- 7 Изберете Вкл с натискане на бутона ▲ или ▼, след това натиснете бутона ENTER.
- 8 Натиснете бутона ▲ или ▼, за да изберете Списък на каналите и натиснете бутона ENTER.
- 9 Придвижете се към полето () с натискане на бутоните ▲/▼/◄/►, изберете канала, който искате да заключите и натиснете бутона ENTER, за да добавите канала.
  - Ако натиснете бутона ENTER отново, символът () близо до канала изчезва и каналът не се заключва.
  - При активиране на Защита за деца се показва син екран.
- 10 Натиснете бутона EXIT за излизане.
- Можете да изберете тези опции просто като натиснете бутона CH LIST на дистанционното управление.

| •                                                                    | Държава : Великобритания ►<br>Автом.запам. ►                       |    |
|----------------------------------------------------------------------|--------------------------------------------------------------------|----|
| ٢                                                                    | Ръчно запам. ►<br>Мениджър канали ►                                |    |
| <u>_</u>                                                             | Сортиране ►<br>Име ►                                               |    |
| Ö                                                                    | Фина настр.                                                        |    |
| ×.                                                                   | 🔶 Премести 🕞 Вход 🕤 Връщан                                         | ie |
|                                                                      |                                                                    | _  |
|                                                                      |                                                                    |    |
| τv                                                                   | Мениджър канали                                                    |    |
| TV                                                                   | Мениджър канали<br>Списък на каналите ►                            | ]  |
| TV<br>D                                                              | Мениджър канали<br>Списък на каналите ►<br>Защита за деца : Изкл ► | ]  |
| TV<br>Definition                                                     | Мениджър канали<br>Списък на каналите ►<br>Защита за деца : Изкл ► | ]  |
| TV<br>[]<br>()<br>()<br>()<br>()<br>()<br>()<br>()<br>()<br>()<br>() | Мениджър канали<br>Списък на каналите ►<br>Защита за деца : Изкл ► | ]  |
| τν<br>[]<br>[]<br>[]<br>[]<br>[]<br>[]<br>[]<br>[]<br>[]<br>[]       | Мениджър канали<br>Списък на каналите ►<br>Защита за деца : Изкл ► | ]  |

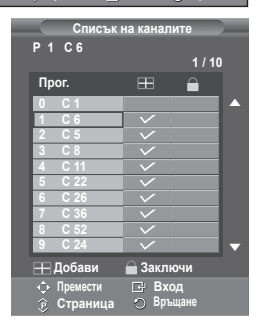

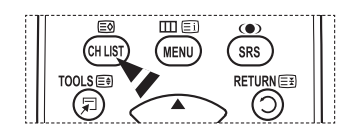

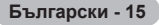

## Подреждане на запаметените канали

Тази операция ви позволява да променяте номерата на програми за запаметените канали.

Тази операция може да е необходима след използването на автоматично запаметяване.

- 1 Натиснете бутона MENU, за да се покаже менюто.
- Натиснете бутона ▲ или ▼, за да изберете Канал и натиснете бутона ENTER.
- 3 Натиснете бутона ▲ или ▼, за да изберете Сортиране и натиснете бутона ENTER.
- 4 Изберете канала, който искате да преместите, с натискане на бутона ▲ или ▼, след това натиснете бутона ENTER.
- 5 Изберете номера на програмата, където да се премести каналът, с натискане на бутона ▲ или ▼. Натиснете бутона ENTER. Каналът се премества на новото си положение, а всички други канали съответно се изместват.
- 6 Повторете стъпки от 4 до 5, докато преместите всички канали на исканите номера на програми.
- 7 7 Натиснете бутона EXIT за излизане.

## Присвояване на имена на каналите

Имената на канали ще се присвоят автоматично, когато има излъчвана информация за каналите. Тези имена могат да се променят, което ви дава възможност да присвоявате нови имена.

- 1 Натиснете бутона MENU, за да се покаже менюто.
- Натиснете бутона ▲ или ▼, за да изберете Канал и натиснете бутона ENTER.
- 3 Натиснете бутона ▲ или ▼, за да изберете Име и натиснете бутона ENTER.
- 4 Изберете канала, на който ще присвоявате ново име, с натискане на бутона ▲ или ▼, след това натиснете бутона ENTER.
- 5 Натиснете бутона ▲ или ▼, за да изберете буква, цифра или символ (Дава резултат в тази последователност: А~Z, 0~9, +, -, \*, /, празно).

Преминавайте към предишната или следващата буква с натискане на бутона ◀ или ►, след това натиснете бутона ENTER.

- 6 Повторете стъпки 4 до 5 за всеки канал, на който трябва да се присвои ново име.
- 7 7 Натиснете бутона EXIT за излизане.

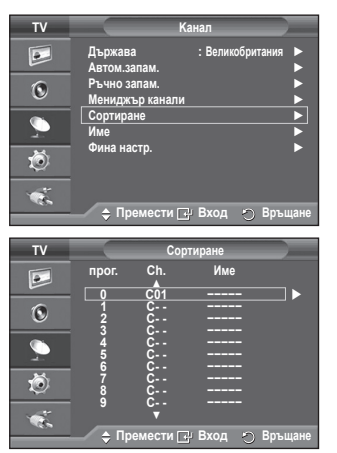

| TV       |                             | Канал       |          |
|----------|-----------------------------|-------------|----------|
|          | Държава<br>Автом.запам      | : Великобри | гания 🕨  |
| ۲        | Ръчно запам.<br>Мениджър ка | нали        | • •      |
| <b>_</b> | Сортиране<br>Име            |             |          |
| Ö        | Фина настр.                 |             | <b>F</b> |
|          | 🗢 Премес                    | ти 📑 Вход 🔿 | Връщане  |
|          |                             | Mare        |          |
| 1.       |                             | име         |          |
|          | npor. Cl                    | h. Име      |          |
| 0        | 1 C-                        |             |          |

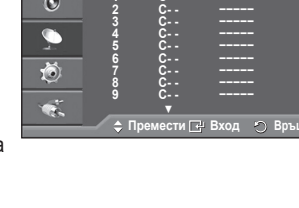

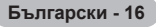

## Фина настройка на приемането на каналите

Ако приемането е ясно, не е необходимо да настройвате фино канала, тъй като това се извършва автоматично през време на операцията търсене и запаметяване. Ако сигналът е слаб или изкривен, може да се наложи

ако сигналът е слао или изкривен, може да се наложи ръчно да настроите фино канала.

- 1 Натиснете бутона MENU, за да се покаже менюто.
- 2 Натиснете бутона ▲ или ▼, за да изберете Канал и натиснете бутона ENTER.
- 3 Натиснете бутона ▲ или ▼, за да изберете Фина настр. и натиснете бутона ENTER.
- 4 За да получите рязка и ясна картина и добро качество на звука, натиснете бутона ◄ или ►, докато достигнете оптималната настройка. Натиснете бутона ENTER.
  - Натиснете бутона INFO. Запаметяването на фината настройка ще промени цвета на показването на канала на екрана от бял на червен и ще добави символа "\*".
  - За да върнете фината настройка на 0, изберете Нулиране с натискане на бутона ▲ или ▼. Натиснете бутона ENTER.
- 5 Натиснете бутона EXIT за излизане.

| TV           |                                                                                                    | Канал                                      | _ |
|--------------|----------------------------------------------------------------------------------------------------|--------------------------------------------|---|
|              | Държава<br>Автом.запам.<br>Ръчно запам.<br>Мениджър кана<br>Сортиране<br>Име<br>Фина настр.<br>◆ Премести | : Великобритания<br>ли<br>1 (⊡: Вход 🕤 Връ |   |
| P 1          | Фина і<br>П<br>Нулир<br>грой 🕑 Запи                                                                       | настр. 0<br>анне<br>сване 🔿 Връщане        |   |
| Р 1*<br>Моно |                                                                                                    |                                            |   |

SRS TS XT

| Български | - | 17 |  |
|-----------|---|----|--|
|-----------|---|----|--|

## Смяна на стандарта на картината

#### Можете да изберете типа картина, който най-добре съответства на вашите изисквания за гледане.

- 1 Натиснете бутона **MENU**, за да се покаже менюто.
- 2 Натиснете бутона ENTER, за да изберете Картина.
- 3 Натиснете бутона ENTER, за да изберете Режим.
- Изберете необходимия режим с натискане на бутона ▲ или
   ▼ и след това натиснете бутона ENTER.
  - Налични режими: Динамичен, Стандарт, Филмов
  - Стойностите на настройките може да са различни в зависимост от входния източник.
- 5 Натиснете бутона EXIT за излизане.
- Изберете Динамичен за гледане на телевизор през деня или в ярко осветени помещения.
  - Изберете Стандарт за общ режим на гледане на телевизия.
  - Изберете Филмов, когато гледате филми.

#### Лесна настройка

- 1 Натиснете бутона TOOLS на дистанционното управление.
- 2 Натиснете бутона ▲ или ▼, за да изберете Режим картина.
- 3 Натиснете бутона ◄ или ►, за да изберете необходимата опция.

## Персонализиране на настройките на картината

## Телевизорът има няколко опции за настройка, които ви позволяват да управлявате качеството на картината.

- 1 Натиснете бутона MENU, за да се покаже менюто.
- 2 Натиснете бутона ENTER, за да изберете Картина.
- 3 Натиснете бутона ENTER, за да изберете Режим.
- 4 Изберете необходимия режим с натискане на бутона ▲ или ▼ и след това натиснете бутона ENTER. Налични режими: Динамичен, Стандарт, Филмов
- Изберете необходимата опция с натискане на бутона ▲ или ▼ и след това натиснете бутона ENTER.
- 6 Когато сте доволни от настройката, натиснете бутона ENTER.
- 7 Натиснете бутона EXIT за излизане.
- Яркост пиксел Контраст Яркост Острота Цвят Нюанс
  - В режимите Analog TV (Аналогов телевизор), Ext. (Външен), AV, S-Video на системата PAL не можете да използвате функцията Нюанс.
  - > В режим РС можете да променяте само Яркост пиксел, Контраст и Яркост.

Натиснете бутона < или >, докато достигнете оптималната настройка.

| τv       | Картина                                                   |
|----------|-----------------------------------------------------------|
|          | Режим : Стандарт ►<br>Яркост пиксел 7<br>Контраст 195     |
| ۲        | Яркост 45<br>Острота 50                                   |
|          | Цвят 50<br>Нюанс G50 850 850<br>Настройки на детайл       |
| Ö        | Опции картина<br>Нулиране : ОК                            |
| ÷.       | 🔶 Премести 🕞 Вход 🕥 Връщане                               |
|          |                                                           |
| τv       | Картина                                                   |
|          | Моde Динамичен<br>Яркост пиксел Стандарт 7<br>Контраст 95 |
| ۲        | Яркост 45<br>Острота 50                                   |
| <u>_</u> | цвят 50<br>Нюанс G50 — 0 R50<br>Настройки на детайл       |
| Ö        | Опции картина<br>Нулиране : ОК                            |
| ×.       | 🖕 Премести 🕞 Вход 🕤 Връщане                               |
|          | 0 .                                                       |

| Инст                                                                                                    | рументи                                                                                                    |
|----------------------------------------------------------------------------------------------------|----------------------------------------------------------------------------------------------------|
| Anynet+ (HDMI-CEC)<br>Режим картина<br>Режим на звука<br>Таймер заспиване<br>SRS TS XT<br>Икономично<br>Dual I-II | <ul> <li>Стандарт     <li>№     <li>Но избор     <li>Изкл     <li>Изкл     <li>Изкл     <li>Изкл     <li>Изкл     </li> <li>Мопо</li> </li></li></li></li></li></li></li></ul> |
| 🗢 Премести                                                                                                    | ♦ Настрой ூИзход                                                                                                    |

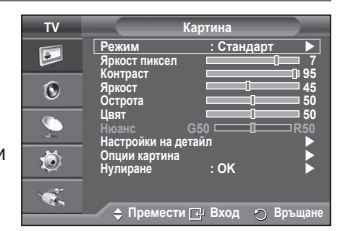

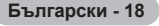

## Конфигуриране на подробните настройки на картината

#### Можете да регулирате подробни настройки на картината.

- 1 Натиснете бутона **MENU**, за да се покаже менюто.
- 2 Натиснете бутона ENTER, за да изберете Картина.
- 3 Натиснете бутона ▲ или ▼, за да изберете Настройки на детайл и натиснете бутона ENTER.
- 4 Изберете необходимата опция с натискане на бутона ▲ или ▼ и след това натиснете бутона ENTER. Налични опции: Регулиране черно, Динамичен контраст, Гама, Цветова област, Баланс бяло, Телесен тон, Подобр. краища.
- 5 Когато сте доволни от настройката, натиснете бутона ENTER.
- 6 Натиснете бутона EXIT за излизане.
- Настройки на детайл е налично в режим Стандарт или Филми.
- В режим РС можете да променяте само "Dynamic Contrast", "Gamma" и "White Balance" от "Detailed Settings".
- Регулиране черно: Изкл/Слабо/Средно/Високо Можете директно да изберете нивото на черното на екрана, за да регулирате дълбочината.
- Динамичен контраст: Изкл/Слабо/Средно/Високо Можете да регулирате контраста на екрана, така че да осигурите оптималния.
- ◆ Гама: -3 ~ +3 Можете да регулирате междинната яркост на картината. Натиснете бутона ◀ или ▶, докато достигнете оптималната настройка.
- Цветова област:: Автоматичен/Естествен/По избор
   "Цветова област" е цветова матрица, съставена от червен, зелен и син цвят.
   Изберете своята предпочитана цветова област, за да се потопите в света на естествените цветове.
  - Автоматичен : Автоматична цветова област автоматично настройва към естествен цветови
    - тон въз основа на програмните източници.
  - Естествен : Естествената цветова област предлага дълбок и богат цветови тон.
  - По избор: Регулира цветовия диапазон по ваш вкус. (вж. "Персонализиране на цветовата област")

#### Персонализиране на цветовата област

#### Цвят: Червено/Зелен/Синьо/Жълто/Циан/Магента

Регулира цветовия диапазон по ваш вкус.

Цвят е достъпно, когато Цветова област е зададено на По избор.

Натиснете бутона ▲ или ▼, за да изберете **Червено, Зелен, Синьо, Жълто, Циан** или **Магента**. Натиснете бутона **ENTER**.

- Червено /Зелен/Синьо: In Colour, you can adjust the RGB values for the selected colour.

В Цвят можете да задавате RGB стойностите за избрания цвят.

Натиснете бутона ▲ или ▼, за да изберете **Червено**, **Зелен** или **Синьо** за промяна. Натиснете бутона ENTER.

Натиснете бутона ◀ или ▶, за да намалите или увеличите стойността на даден елемент. Натиснете бутона ENTER.

- Нулиране : Връща настройките на цветовата област до фабричните.
- Баланс бяло : Ч-изместване/З-изместване/С-изместване/Ч-усилване/З-усилване/ С-усилване/Нулиране
  - Можете да регу́лирате цветовата температура за по-естествени цветове на картината. Ч-изместване/3-изместване/С-изместване/Ч-усилване/3-усилване/С-усилване: Промяна на стойността на настройка ще обнови настроения екран. Изберете необходимата опция с натискане на бутона ▲ или ▼, след това натиснете бутона ENTER. Натиснете бутона ◀ или ▶, докато достигнете до оптималната настройка. Нулиране: Зададените преди това настройки за баланс на бялото ще се върнат към фабричните.
- ◆ Телесен тон (Flesh Tone):-15~+15 Можете да акцентирате върху розовия тон в картината. Натиснете бутона ◄ или ►, докато достигнете до оптималната настройка.
   >> Промяна на стойността на настройка ше обнови настроения екран.
- Подобр. краища: Вкл/Изкл
   Можете да подчертавате границите на обектите.

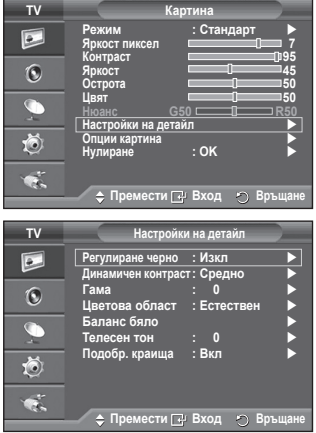

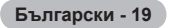

## Опции картина

#### Можете да регулирате подробни настройки на картината.

- 1 Натиснете бутона MENU за да се покаже менюто.
- 2 Натиснете бутона ENTER, за да изберете Картина.
- 3 Натиснете бутона ▲ или ▼, за да изберете Опции картина, след това натиснете бутона ENTER.
- 4 Изберете необходимата опция, като натиснете бутон 🛦 или ▼, след това натиснете ENTER.
- 5 Когато направите желаната настройка, натиснете бутона ENTER.
- Натиснете бутона EXIT за излизане. 6

В режим РС можете да променяте само Цветова схема. Размер и Защита от престой на картина от елементите в Опции картина.

- Цветова схема: Студена2/Студена1/Нормална/Топла1/ Топла2
- Когато режимът на картината е зададен на Динамичен или Стандарт, Топла1 и Топла2 не могат да бъдат избрани.
- Размер: Авто формат/16:9/Широк зум/Увеличение/4:3/ Само сканиране

Можете да изберете формат на картина, който най-добре съответства на вашите изисквания за гледане.

- Авто формат: Разширяване и разтегляне на картината. от съотношение 4:3 в 16:9.
- 16:9: Настройва картината в режим 16:9.
- Широк зум: Увеличете размера на картината повече от 4:3. Местете екрана нагоре и надолу с бутона ▲ или ▼ след избиране на 💷 с натискане на 🕨 или бутона ENTER.
- Увеличение: Увеличава размера на картината вертикално на екрана.
- 4:3: Настройва картината в нормален режим 4:3.
- Само сканиране: Използвайте тази функция, за да видите пълното изображение без всякакво изрязване, когато входящи сигнали са HDMI (720p/1080i), или Компонент (1080і).

#### След като изберете Само сканиране в режим HDMI (1080і) или Компонент (1080і):

Натиснете бутона < или >, за да изберете < , после натиснете бутона ENTER. Използвайте бутона 🛦, 🔻, 🚽 или 🕨, за да местите картината нагоре, надолу, наляво или надясно. Нулиране: Натиснете бутона ◀ или ►, за да изберете Нулиране, след това натиснете бутона ENTER. Можете да започнете настройването.

- С размера на картина Само сканиране в режим HDMI, в зависимост от AV устройствата,  $\sim$ екранът може да бъде изрязан или на екрана да се появи определен цвят.
- За свързване в режим HDMI (1080р) при 24, 25, 30, 50 и 60 Hz и за Компонент (1080р)  $\searrow$ при 50 и 60Hz се поддържа само входният източник.
- Можете да промените размера на картината просто като натиснете бутона P.SIZE на дистанционното управление.
- В зависимост от избрания източник, опциите за размер на картината могат да са различни.
- Наличните елементи могат да са различни в зависимост от избрания режим.
- Авто формат е налична само в режими ТВ, Ext.1, Ext.2, AV и S-Video.
- Настройките могат да се задават и съхраняват за всяко външно устройство, което сте свързали към вход на телевизора.
- В режим РС може да се настроят само режими "16:9" и "4:3".

#### Позициониране и промяна на размера на екрана с използване на Увеличение

- Промяната на размера на екрана с използване на Увеличение позволява позициониране и оразмеряване в посока нагоре/надолу с бутоните 🛦 или 🔻
- Местете екрана нагоре/надолу с използване на бутона ▲ или ▼. след като сте избрали 🗎 с натискане на бутона ◀ или ►.
- Местете екрана нагоре/надолу с използване на бутона ▲ или ▼. след като сте избрали 🤍 с натискане на бутона ◀ или ►.

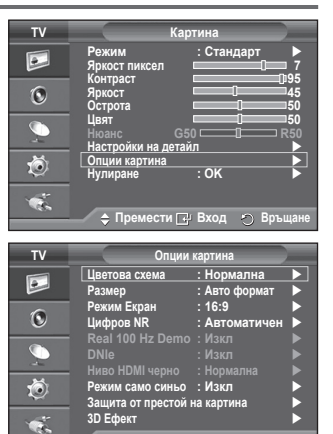

Ö

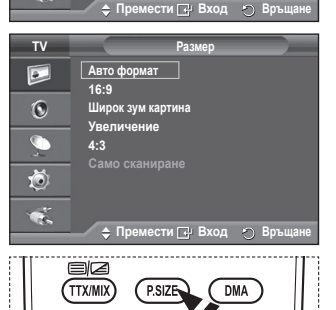

3D

P.MODE

E.MODE

Български - 20

Продължава...

- Режим Екран: 16:9/Широк зум/Увеличение/4:3 Само при задаване на размера на картината на Авто формат при телевизор с широчина на екрана 16:9, можете да определите размера на картината, която искате да видите, като 4:3 WSS изображение, или не. Всяка отделна европейска страна изисква различни размери на картината, така че тази функция трябва да се избира от потребителите. - 16:9: Настройва картината в режим 16:9.

 - Широк зум: Увеличава размера на картината повече от 4:3. - Увеличение: Увеличава размера на картината вертикално на екрана.

- 4:3: Настройва картината в нормален режим 4:3.
- Тази функция не е налична в режим Авто формат.
- Тази функция не е налична в режим Компонент или HDMI.
- Цифров NR: Изкл/Слабо/Средно/Високо/Автоматичен

Ако сигналът, приеман от телевизора, е слаб, можете да активирате тази функция, за да намалите шума и двойните образи, които може да се покажат на екрана.

Когато сигналът е слаб, изберете една от другите опции, докато се покаже възможно най-добра картина.

#### Реално 100Hz демо: Вкл/Изкл

Може да получите истинска разлика между "Истински 100Hz" и 50Hz особено когато гледате бързи кино сцени. Затова когато гледате бавни сцени, няма да може да различавате "Истински 100Нz и 50Hz." Демо 100Hz работи само с 50Hz сигнал. Истински 100Hz демо е предоставено за украса на магазини със специални снимки.

#### DNIe: Изкл/Демо/Вкл

Телевизорът включва функцията DNIe, така че да осигури високо качество на гледане. Ако включите DNIe, можете да гледате екрана с активирана функция DNIe. Ако зададете DNIe на Демо, можете да гледате едновременно приложено DNIe и нормална картина на екрана, за целите на демонстрацията. Като използвате тази функция, можете да видите разликата в качеството на гледане.

#### DNIe<sup>™</sup> (Машина за цифров естествен образ) DNIe<sup>™</sup>

Тази функция ви дава по-детайлен образ с 3D намаление на шума, подобряване на детайлите, подобряване на контраста и подобряване на бялото. Новият алгоритъм на компенсация на образа ви дава по-ярка, по-ясна и по-детайлна картина. Технологията DNIe™ прави всеки сигнал подходящ за вашите очи.

Тази функция не е налична в режим PC.

DNIe е налично само в режим Динамичен.

#### Ниво HDMI черно: Нормална/Слабо

Използвайки тази функция, можете да регулирате качеството на изображението, когато престоят на картината (поява на нивото на черно, нисък контраст, слаб цвят и т.н.) се срещне от HDMI вход от RGB ограничен обхват (16 до 235).

Тази функция е активна само когато външният сигнал се свързва към HDMI (RGB сигнали).  $\succ$ Режим само синьо: Вкл/Изкл

Тази функция е за експерти по измерване на AV устройства. Тази функция показва синия сигнал само при премахване на червения и зеления сигнал, за да осигури ефекта на син филтър, използван за настройване на "Color" и "Tint" на видео оборудване като DVD плейъри, системи за домашно кино и др. Като използвате тази функция, можете да настройвате "Color" и "Tint" до желаните стойности, съответстващи на нивото на сигнала за всяко видео устройство, посредством цветните ленти Червено/Зелено/Синьо/Циан/Магента/Жълто, без да използвате допълнителен син филтър.

 $\succ$ Режим само синьо е наличен само когато режимът на картината е зададен на Филмов или Стандарт.

Защита от престой на картина

За да намалите вероятността от "прогаряне на екрана", това устройство е снабдено с технология против прогаряне. Тази технология ви позволява да зададете движението на картината нагоре/надолу (вертикална линия) и встрани (хоризонтална точка). Настройката за време ви позволява да програмирате времето между движенията на картината в минути.

 Изместв. пиксели: С тази функция можете прецизно на местите пикселите на PDP телевизора в хоризонтално или вертикална посока, за да минимизирате остатъчните изображения на екрана.

- Задайте Изместв. пиксели на Вкл с натискане на бутона ▲ или ▼, след това натиснете бутона ENTER.
- Изберете необходимата опция с натискане на бутона 🔺 или **v** и след това натиснете бутона **ENTER**. Налични опции: Хор. точка, Верт. линия, Време

Продължава...

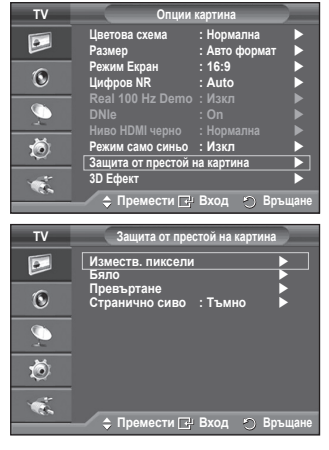

тν Опции картина Цветова схема • : Авто формат Размер 16:9 Іирок зум 0 Цифров NR Режим само синьо : Изкл Ö та от престой на картина 3D Ефект 🗅 Премести 🖓 Вход 👘 Връц

Български - 21

Оптимални условия за изместване на пиксели;

|                | PC | ТВ/Ext/AV/Компонент /HDMI |
|----------------|----|---------------------------|
| Хор. точка     | 1  | 2                         |
| Верт. линия    | 1  | 2                         |
| Време (минути) | 2  | 2 мин.                    |

| TV       | Изместе                     | . пиксели    |          |
|----------|-----------------------------|--------------|----------|
|          | Изместв. пиксели Хор. точка | : Вкл<br>: 2 |          |
| 0        | Верт. Линия<br>Време        | :2<br>:2 мин | •        |
| <i>_</i> |                             |              |          |
| Ö        |                             |              |          |
| 1        |                             | Dura in      | Des uses |
|          | 🚽 🌐 Премести 📑              | вход 🕤       | връщане  |

- Стойността на Изместв. пиксели (Pixel Shift) може да е различна в зависимост от размера на екрана (инчове) и режима.
- Тази функция не е налична в режим Само сканиране.
- Бяло: Тази функция помага да се премахнат остатъчните изображения на екрана чрез смяна на цвета на пикселите в бяло. Използвайте тази функция, когато има остатъчни изображения или символи на екрана особено когато сте показали неподвижно изображение на екрана за дълго време.
- Превъртане: Тази функция помага да се премахнат остатъчните изображения на екрана чрез местене на всички пиксели на PDP телевизора според определен модел. Използвайте тази функция, когато има остатъчни изображения или символи на екрана особено когато сте показали неподвижно изображение на екрана за дълго време.
- Странично сиво: Когато гледате екран с пропорции 4:3, екранът се предпазва от повреди с регулиране на баланса на бялото в крайните области отляво и отдясно.
   Тъмно: Когато зададете пропорцията на 4:3, то потъмнява лявата и дясната страна.
   Светло: Когато зададете пропорцията на 4:3, то осветлява лявата и дясната страна.
- За да премахнете остатъчни изображения на екрана, използвайте функцията Бяло или Превъртане. Въпреки че и двете функции премахват остатъчни изображения, Превъртане е по-ефективна.
- Функцията за премахване на остатъчните изображения трябва да се изпълнява дълго време (приблизително 1 час), за да се премахнат ефективно изображенията на екрана. Ако остатъчното изображение не се подобри след изпълнението на функцията, повторете я отново.
- Натиснете произволен бутон на дистанционното управление, за да отмените тази функция.

## Използване на 3D функцията

Можете да се наслаждавате на 3D игри и филми на вашия телевизор. Функцията за 3D ефекти ви позволява да гледате 3D изображения, като използвате специални 3D очила.

Свързвания

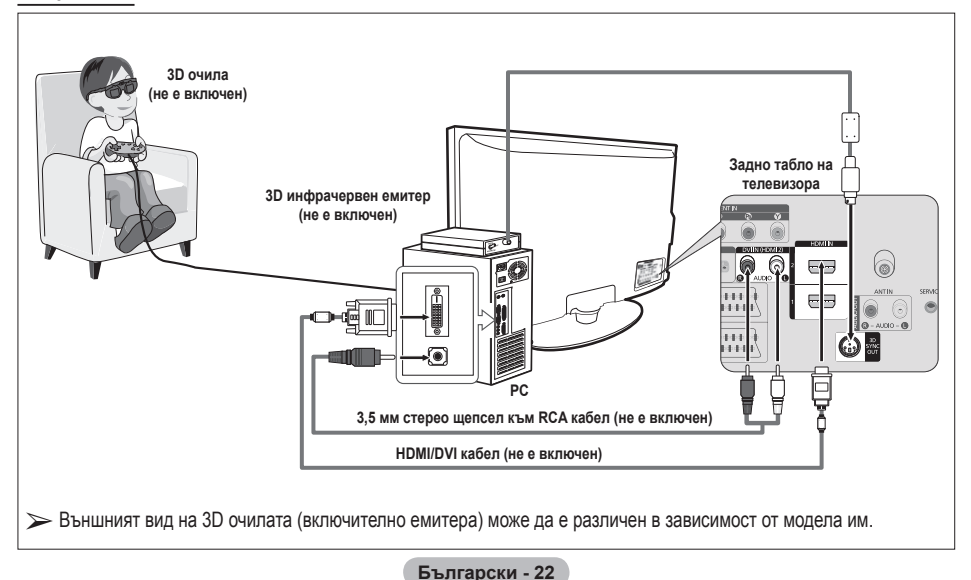

- Свържете HDMI/DVI кабел между HDMI IN 2 гнездо на вашия телевизор и гнездото за компютърен изход на вашия компютър.
- 2 Свържете 3,5мм стерео/2RCA кабел между гнездото DVI IN (HDMI 2) [R-AUDIO-L] на телевизора и гнездото за аудио изход Audio Out на звуковата крата на вашия компютър.
- 3 Свържете емитера към порта 3D SYNC OUT на задния панел на вашия телевизор.
- 4 Включете телевизора и свържете телевизионния източник към HDMI2.
- За повече информация относно 3D очилата (включително емитера) вж. ръководството за потребителя на вашите 3D очила.
- Настройка на разделителната способност на компютъра: PS50A470: 1024 x 768@60Hz, 1360 x 768@60Hz
- Оптималната разделителна способност на компютъра за PS50A476 е 1360x768. Когато 1024x768 сигнал е свързан 3D режим, картината ще се покаже в 4:3 формат със сиви ленти отдясно и отляво.
- > 3D инфрачервеният емитер комуникира с 3D очилата.
- > Следователно 3D инфрачервеният емитер трябва да е разположен в близост до 3D очилата.
- Той се активира, когато входният HDMI или DVI сигнал е RGB и се поддържа DVI звук.
- При включване или изключване на захранването, режимът се променя на режима по подразбиране Изкл, а Формат се записва.
- > 3D ефект се вклкючва или изключва независимо от Режим картина.
- Когато 3D ефект се включва, са активни само менютата Конраст, Яркост, 3D ефект и Нулиране картина.
- За да използвате функцията 3D ефект, ви е необходима графична карта, поддържаща 3D или 3D софтуер.
- > 3D очилата и емитерът трябва да са от един производител.
- Ако дълго време играете игра или гледате телевизия, като носите 3D очилата, може да си претоварите очите или да ви заболи глава.
- Може да не се поддържат 3D очила (включително емитер), които не са произведени от Samsung.
- Ако екранът може да почне да мига, докато се използва 3D функция, сменете условията на осветление на по-тъмни или изключете флуоресцентната лампа, за да гледате екрана в найдобри условия.

#### Смяна на режима

Смяната на режима ще смени изображенията за всяко око, като смени левия и десния изходен сигнал.

- Свържете телевизора, компютъра и 3D инфрачервения емитер, както е показано на илюстрацията.
- 2 Натиснете бутона **SOURCE**, за да изберете **HDMI2**.
- 3 Натиснете бутона MENU, за да се покаже менюто. Натиснете бутона ▲ или ▼, за да изберете Картина, след това натиснете бутона ENTER.
- 4 Натиснете бутона ▲ или ▼, за да изберете Опции картина, след това натиснете бутона ENTER. Натиснете бутона ▲ или ▼, за да изберете 3D ефект, след това натиснете бутона ENTER.
- 5 Натиснете бутона ▲ или ▼, за да изберете Режим, след това натиснете бутона ENTER. Натиснете бутона ▲ или ▼, за да изберете Изкл, Режим1 Режим2 или 2D преобразув., след това натиснете бутона ENTER.
  - Изкл: Изключва функцията за 3D ефект.
  - Режим1: Режим 1 работи първо с дясно синхронизиране.
  - Режим2: Режим 2 работи първо с ляво синхронизиране.
  - 2D преобразув.: Предоставя снимки, преобразувани от 3D на 2D.
    - Може да изберете това, за да гледате 2D картина, когато се чувствате замаяни, но трябва да изберете Изкл, за да прекратите напълно 3D ефекта.
- Ако 3D не работи, както трябва, това означава, че режимът и 3D очилата може би не се синхронизират правилно. За да ги синхронизирате, превключете на другия режим.

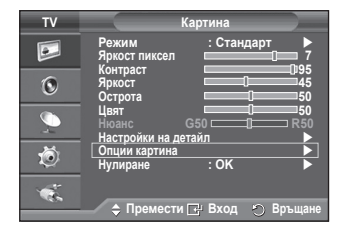

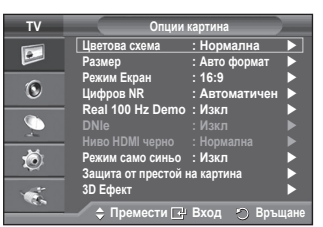

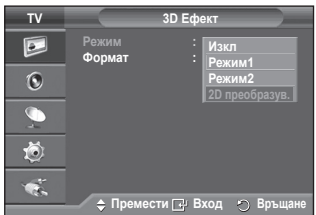

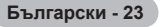

#### Смяна на формата

Изберете оптималния входен формат, за да отговаря на вашите графични карти или 3D офтуер.

Вж. описанията за стъпки от 1 до 4 по-горе.

- 5 Натиснете бутона ▲ или ▼, за да изберете Формат, след това натиснете бутона ENTER.
- 6 Натиснете бутона ▲ или ▼, за да изберете Шахматно табло, Хоризонтално или Вертикално, след това натиснете бутона ENTER.

| Шахматно<br>табло | Ако изходният формат на вашата графична<br>карта или 3D софтуер е Шахматно табло,<br>изберете този входен формат.        |
|-------------------|----------------------------------------------------------------------------------------------------|
| Хоризонтално      | Ако изходният формат на вашата графична<br>карта или 3D софтуер е Хоризонтално<br>редуване, изберете този входен формат. |
| Вертикално        | Ако изходният формат на вашата графична<br>карта или 3D софтуер е Вертикално редуване,<br>изберете този входен формат.   |

Можете също да натиснете бутона 3D на дистанционното управление неколкократно, за да промените режима 3D.

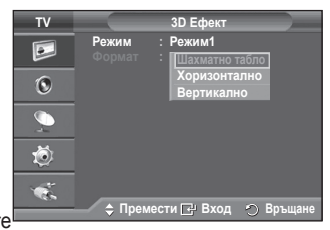

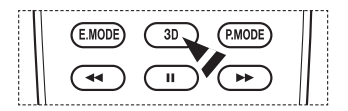

Инструменти

#### Лесна настройка

- 1 Натиснете бутона **TOOLS** на дистанционното управление.
- 2 Натиснете бутона ◀ или ►, за да изберете 3D режим.
- 3 Натиснете бутона ENTER, за да стартирате 3D ефекта.

# ЗД режим Изкл ▶ Апупеt+ (HDMI-CEC) Режим картина : Стандарт Режим на звука : Стандарт Таймер засливане Изкл SRS TS XT Изкл Икономично : Изкл \$ Премести <> Настрой

## Връщане на настройките на картината до фабричните

Можете да регулирате подробни настройки на картината.

- 1 Натиснете бутона **MENU**, за да се покаже менюто.
- 2 Натиснете бутона ENTER, за да изберете Картина.
- 3 Натиснете бутона ▲ или ▼, за да изберете Нулиране, после натиснете бутона ENTER.
- 4 Натиснете бутона ▲ или ▼, за да изберете ОК или Отказ, после натиснете бутонаENTER.
  - > Всеки режим може да бъде нулиран.

| τv | Картина                                                 |        |
|----|---------------------------------------------------------|--------|
|    | Режим : Стандарт<br>Яркост пиксел Стандарт              | 7      |
| 0  | Яркост – – – – – – – – – – – – – – – – – – –            | 5      |
| Ø, | Цвят ())) 50<br>Нюанс G50 ()) 75<br>Настройки на детайл | )<br>0 |
| Ö  | Опции картина<br>Нулиране : ОК                          |        |
| ¥¢ | Отказ                                                   | не     |

## Звукови функции

- 1 Натиснете бутона MENU, за да се покаже менюто.
- 2 Натиснете бутона ▲ или ▼, за да изберете Звук и натиснете бутона ENTER.
- 3 Изберете необходимата опция с натискане на бутона 🔺 или ▼ и след това натиснете бутона ENTER. Налични опции: Режим, Еквилайзер, SRS TS XT, Сила на звук, ТВ говорител, Избор звук
- 4 Когато сте доволни от настройката, натиснете бутона ENTER.
- 5 Натиснете бутона **EXIT** за излизане.
- Режим: Стандарт/Музикален/Филмов/Говор/По избор Можете да избирате типа на специалния звуков ефект, който да се използва при гледането на дадено предаване. Лесна настройка
  - 1 Натиснете бутона **TOOLS** на дистанционното управление.
  - 2 Натиснете бутона ▲ или ▼, за да изберете Режим на звука.
  - 3 Натиснете бутона ◀ или ►, за да изберете необходимата опция.
- Еквилайзер: Баланс/100Hz/300Hz/1kHz/3kHz/10kHz Телевизорът има няколко настройки, които ви позволяват да управлявате качеството на звука:
  - Ако правите някакви промени на тези настройки, стандартът на звука се превключва автоматично на По избор.

#### SRS TS XT: Вкл/Изкл

TruSurround XT е патентована технология на SRS, която решава проблема с изпълнение на многоканално 5.1 съдържание през два високоговорителя. TruSurround предлага убедителен, виртуален съраунд звук през всяка възпроизвеждаща система с два високоговорителя, включително двата вътрешни високоговорителя на телевизора. Тя е напълно съвместима с всички многоканални формати.

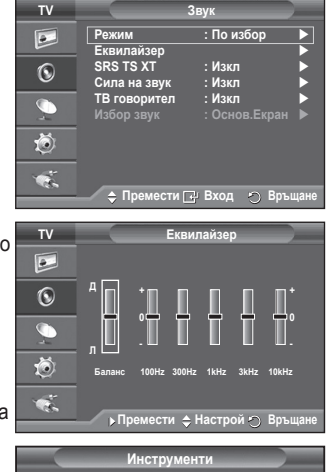

| Инс               | струменти         |
|-------------------|-------------------|
| Anynet+ (HDMI-CEC | 5)                |
| Режим картина     | : Стандарт        |
| Режим на звука    | < По избор 🕨      |
| Таймер заспиване  | : Изкл            |
| SRS TS XT         | : Изкл            |
| Икономично        | : Изкл            |
| Dual I-II         | : Mono            |
| 🗢 Премести        | 🚸 Настрой 🕤 Изход |

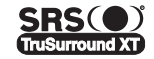

SRS( ) ТruSurround XT, SRS и символът (•) са търговски марки на SRS Labs, Inc. TruSurround XT Технологията TruSurround XT е вградена по лиценз от SRS Labs, Inc.

#### Лесна настройка

- 1 Натиснете бутона **TOOLS** на дистанционното управление.
- 2 Натиснете бутона ▲ или ▼, за да изберете меню, след това натиснете бутона SRS TS XT.
- 3 Натиснете бутона ◄ или ►, за да изберете меню, след това натиснете бутона Изкл или Вкл.

#### Сила на звук: Вкл/Изкл

Инструм Anynet+ (HDMI-CEC) Стандарт По избор Режим картина Режим на звука Таймер заспиван SRS TS XT Изкл Изкл Икономично Dual I-II Изкл Mone

Всяка телевизионна станция има собствени условия на сигнал и затова не е лесно да се регулира силата на звука при всяка смяна на канала. Тази функция ви дава възможност автоматично да регулирате силата на звука на желания канал, като издаваният звук се понижава, когато сигналът на модулация е висок, или се повишава, когато сигналът на модулация е нисък.

#### Високоговорител на телевизора (ТВ говорител): Вкл/Изкл

Ако искате да чувате звука през външни високоговорители, трябва да изключите вътрешния vсилвател.

Бутоните — +, — - и MUTE не работят, когато за Високоговорител на телевизора (ТВ говорител) е зададено Изкл.

Когато ТВ Говорител е зададено на Изкл. можете да регулирате само Избор звук (в режим PIP) в менюто Звук.

#### Избор звук: Основ.Екран/Карт. в карт.

Когато е активирана КвК функцията, можете да регулирате само Избор звук (в режим PIP) в менюто Звук.

- Основ. Екран : Екран (Main): Използва се за слушане звука на главната картина.
- Карт. в карт.: Използва се за слушане звука на подкартината.

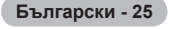

Бутонът DUAL MODE I-II показва/управлява обработката и мощността на аудио сигнала. При включено захранване, режимът автоматично е настроен на "DUAL-I" или "Стерео", в зависимост от текущото предаване.

#### Лесна настройка

- 1 Натиснете бутона **TOOLS** на дистанционното управление.
- 2 Натиснете бутона ▲ или ▼, за да изберете Двоен I-II.
- 3 Натиснете бутона ◄ или ►, за да изберете необходимата опция.

| Ин               | іструменти        |          |
|------------------|-------------------|----------|
| Anynet+ (HDMI-CE | C)                |          |
| Режим картина    |                   | Стандарт |
| Режим на звука   |                   | По избор |
| Таймер заспиване |                   | Изкл     |
| SRS TS XT        |                   | Изкл     |
| Икономично       |                   | Изкл     |
| Dual I-II        | <u> </u>          | Mono 🕨   |
| 🗢 Премести       | <ирэрания настрой | 🔿 Изход  |

|                 | Вид предаване                             | Ин,                               | дикация на ен         | рана                            |
|-----------------|-------------------------------------------|-----------------------------------|-----------------------|---------------------------------|
|                 | Обикновено предаване<br>(Стандартен звук) | <b>Моно</b> (Нормално използване) |                       | олзване)                        |
|                 | Нормално + NICAM Моно                     | NICAM                             | $\longleftrightarrow$ | <b>Моно</b><br>(Нормално)       |
| NICAM<br>Стерео | NICAM Стерео                              | NICAM<br>stereo                   | $\longleftrightarrow$ | <b>Моно</b><br>(Нормално)       |
|                 | NICAM DUAL-I/II                           | NICAM<br>dual-1 →                 | NICAM<br>dual-2       | <b>Моно</b><br>→ (Нормално)     |
| ۸۵              | Обикновено предаване<br>(Стандартен звук) | Моно (                            | (Нормално изп         | олзване)                        |
| Стерео          | Двуезичен или DUAL-I/II                   | Двоен-І                           | $\leftrightarrow$     | Двоен-II                        |
|                 | Стерео                                    | Стерео                            | $\leftrightarrow$     | <b>Моно</b><br>(Принудено моно) |

- Ако сигналът на приемане се влоши, слушането ще е по-лесно, ако режимът се настрои на Моно.
  - Ако стерео сигналът е слаб и възникне автоматично превключване, превключете на Моно.

## Свързване на слушалки (продават се отделно)

Ако искате да гледате телевизионна програма, без да пречите на други хора в стаята, можете да свържете слушалки към телевизора.

- Когато поставите куплунга на слушалките в съответното гнездо, в менюто Звук може да регулирате само Сила на звук.
- Продължително използване на слушалки при висока сила на звука може да доведе до увреждане на слуха.
- Когато към телевизора са свързани слушалки, няма да чувате звук от високоговорителите.
- Силата на звука в слушалките и на телевизора се регулират поотделно.

Странично табло на телевизора

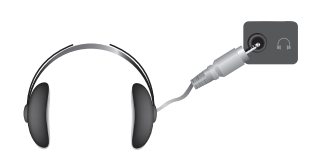

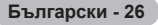

## Времеви функции

- 1 Натиснете бутона MENU, за да се покаже менюто.
- 2 Натиснете бутона ▲ или ▼, за да изберете Настройка и натиснете бутона ENTER.
- 3 Натиснете бутона ▲ или ▼, за да изберете Време и натиснете бутона ENTER.
- 4 Изберете необходимата опция с натискане на бутона ▲ или ▼ и след това натиснете бутона ENTER. Налични опции: Свери часовник, Таймер заспиване, Таймер 1, Таймер 2, Таймер 3
- 5 Когато сте доволни от настройката, натиснете бутона ENTER.
- 6 Натиснете бутона EXIT за излизане.

#### • Свери часовник

Можете да сверите часовника на телевизора, така че да се показва точното време, когато се натисне бутонът **INFO** на дистанционното управление. Трябва да сверите часа и ако желаете да използвате автоматичните таймери за включване или изключване.

- Натиснете бутона ◀ или ▶, за да изберете Месец, Дата, Година, Час, или Минути. Задайте ги с натискане на бутона ▲ или ▼.
- Можете да зададете Месец, Дата, Година, Час, или Минути директно с натискане на цифровите бутони на дистанционното управление.
- В случай на прекъсване на захранването или изключване на телевизора от контакта настройката на часовника ще се нулира.

#### Таймер заспиване

Можете да изберете период от време между 30 и 180 минути, след който телевизорът автоматично се превключва на режим готовност.

 Изберете зададен интервал от време (Изкл., 30, 60, 90, 120, 150, или 180), за който телевизорът остава включен, с натискане на бутона ▲ или ▼.

#### Лесна настройка

- 1 Натиснете бутона **TOOLS** на дистанционното управление.
- 2 Натиснете бутона ▲ или ▼, за да изберете Таймер заспиване.
- 3 Натиснете бутона ◄ или ►, за да изберете минутите, след това натиснете бутона ENTER.

#### • Таймер 1 / Таймер 2 / Таймер 3

Можете да настроите таймерите за включване/изключване,

така че телевизорът да се включва или изключва автоматично в часа, който изберете.

🖝 Първо трябва да сверите часовника.

- Натиснете бутона ◄ или ►, за да изберете необходимия елемент по-долу.

Натиснете бутона ▲ или ▼, за да промените настройката.

Време на вкл. : Изберете час, минута, и Вкл/Изкл. (За да активирате Таймер Изкл. със задоволителната настройка, задайте Вкл.)

Време на изкл.: Изберете час, минута, и Вкл/Изкл. (За да активирате Таймер Изкл. със задоволителната настройка, задайте Вкл.)

#### Повтаряне: Изберете Веднъж, Ежедневно, Понеделник-Петък, Петък-Събота, или Събота-Неделя.

Сила: Изберете необходимата сила на звука.

Можете да зададете час и минути директно с натискане на цифровите бутони на дистанционното управление.

• Автоматично изключване

Когато зададете таймер за включване, телевизорът след време ще се изключи, ако не бъдат задействани никакви органи за управление в течение на 3 часа след включване на телевизора от таймера. Тази функция е налична само в режим на таймер за включване и предпазва от прегряване, което може да възникне, ако телевизорът остане включен твърде дълго време.

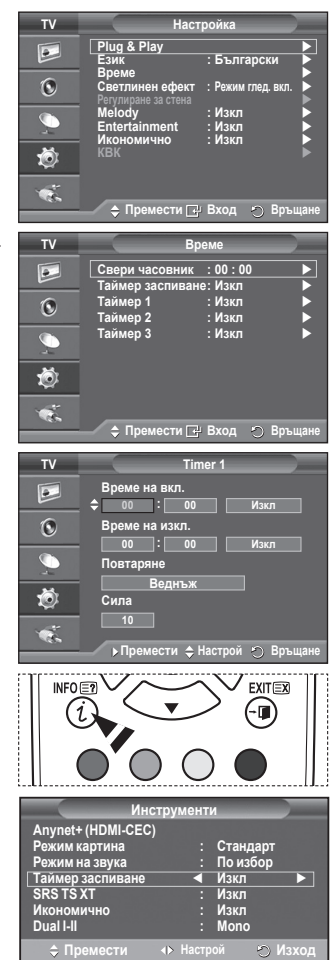

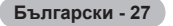

## Език / Мелодия / Светлинен ефект / Забавление / Икономично / КВК

- 1 Натиснете бутона MENU, за да се покаже менюто.
- 2 Натиснете бутона ▲ или ▼, за да изберете Настройка и натиснете бутона ENTER.
- 3 Изберете необходимата опция с натискане на бутона ▲ или ▼ и след това натиснете бутона ENTER. Налични опции: Език, Мелодия, Светлинен ефект, Забавление, Икономично, КВК
- 4 Когато сте доволни от настройката, натиснете бутона ENTER.
- 5 Натиснете бутона **EXIT** за излизане.

#### • Език

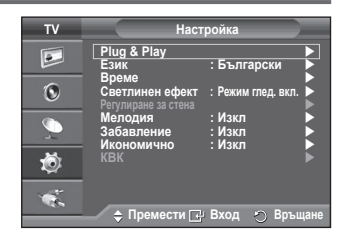

Това е променлива, зависеща от модела. Когато започнете да използвате телевизора за пръв път, трябва да изберете езика, който ще се използва за показване на менюта и индикации.

- Светлинен ефект: Изкл/Режим гот. вкл./Режим глед. вкл./Вкл Можете за включите/изключите синия светодиод отпред на телевизора според ситуацията. Използвайте при пестене на енергия или ако заслепява погледа ви.
  - Изкл: Синият светодиод е винаги изключен.
  - Режим гот. вкл.: Синият светодиод свети в режим на готовност и се изключва при включване на телевизора.
  - Режим глед. вкл.: Синият светодиод свети, когато гледате телевизия, и се изключва при изключване на телевизора.
  - Вкл: Синият светодиод е винаги включен.
  - > Задайте Light Effect на Изкл., за да намалите разхода на енергия.

#### • Мелодия: Изкл/Слабо/Средно/Високо

Може да се регулира мелодията на включване/изключване на телевизора.

#### > Мелодията не се изпълнява.

- Когато от телевизора не излиза никакъв звук, тъй като е натиснат бутонът МUTE.
- Когато от телевизора не излиза никакъв звук, тъй като е натиснат бутонът — (Сила).
- Когато телевизорът е изключен от функцията таймер на заспиване.

#### • Забавление: Изкл/Спорт/Кино/Игри

Режим на забавление ви позволява да изберете оптимални картина и звук за спорт, кино и игри.

- Изкл : Изключва функцията Забавление.
- Спорт : Осигурява оптимално качество на картината и звука за спорт.
- Кино : Осигурява оптимално качество на картината и звука за гледане на кино. Ще получите по-наситена картина и по-добър звук.
- Игри : Осигурява оптимално качество на картината и звука за игри. Този режим ускорява скоростта на възпроизвеждане, когато се използва външна конзола за игри, свързана към телевизора.
- Ако зададете някой от трите режима Забавление на Вкл, настройките ще бъдат заключени и няма да могат да се променят. Ако искате да настройвате режимите Картина и Звук, режимът Забавление трябва да бъде изключен.
- Настройките на Забавление се запазват за всеки входен източник.

Продължава...

Български - 28

#### • Икономично: Изкл/Слабо/Средно/Високо

Тази функция настройва яркостта на екрана, в зависимост от околните условия на осветление.

- Изкл: Изключва режима Икономично.
- Слабо: Работи в стандартен режим, независимо от средата
- Средно: Влиза в среден режим на пестене на енергия, независимо от средата
- Високо: Влиза в максимален режим на пестене не енергия, независимо от средата.

#### Лесна настройка

- 1 Натиснете бутона **TOOLS** на дистанционното управление.
- 2 Натиснете бутона ▲ или ▼, за да изберете Икономично.
- 3 Натиснете бутона ◄ или ►, за да изберете необходимата опция.

#### РІР (Картина в картина): /КВК(Вкл/Изкл) /Източник/Размер/Позиция/Програма

Можете да показвате подкартина в рамките на главната картина. По този начин можете да гледате телевизионна програма или да следите видеосигнала от всяко включено оборудване.

- КВК : Вкл./Изкл.

Можете да активирате или деактивирате функцията КВК.

#### Таблица на КВК настройки

| Главна картина | Подкартина          |
|----------------|---------------------|
| Компонент      | Аналоговият         |
| HDMI1, 2, 3    | телевизор излъчва   |
| PC             | само Ext1, Ext2, AV |

#### - Източник : TB/Ext.1/Ext.2/AV

Можете да избирате източника на подкартината.

- Ако главната картина е в РС режим и Компонент., Размер не е налично.
   Позиция : ] / / / 
   Можете да избирате позицията на подкартината.
   В режим Double (П. П) не може да се избира Позиция.
- Програма

Можете да изберете канал за подкартината само когато Източник е зададено на ТВ.

## Настройка на вашия PC софтуер (базирано на Windows XP)

По-долу са показани настройките на дисплея за Windows, които обикновено се показват на компютъра. Екраните на вашия компютър вероятно ще се различават в зависимост от версията на Windows и конкретната видеоплатка. Но въпреки това основната информация ще се отнася за почти всички случаи. (Ако това не е така, се обърнете към производителя на компютъра или доставчика на Samsung.)

- Щракнете с десния бутон на мишката върху работния екран на Windows, а след това натиснете Свойства. Ще се покаже Свойства на дисплея.
- 2 Натиснете раздел Настройки, след това задайте Режим на дисплея в съответствие с Таблицата за режими на дисплея. Не е необходимо да променяте настройките на Цветове.
- 3 Натиснете Разширени. Ще се появи диалогов прозорец с нови настройки.
- 4 Натиснете раздела Monitor, след това задайте Честота на обновяване на екрана в съответствие с Таблицата за режими на дисплея. Задайте поотделно Вертикална честота и Хоризонтална честота, ако можете да го направите, вместо да задавате Честота на обновяване на екрана.
- 5 Натиснете OK, за да затворите прозореца, след това бутона OK на прозореца Свойства на дисплея. В този момент компютъра може да се рестартира автоматично.

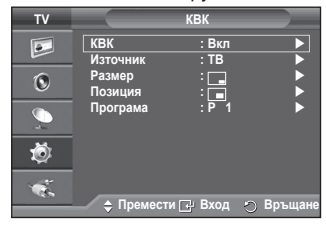

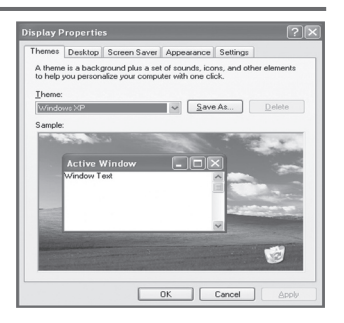

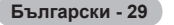

Както позицията, така и размерът, варират, в зависимост от типа на монитора на компютъра и разделителната му способност.

В таблицата по-долу са показани всички режими на дисплей, които се поддържат:

#### <u>D-Sub Вход</u>

| Режим | Разделителна способност                                                                                 | Хоризонтална<br>честота<br>(kHz)                                                                 | Вертикална<br>честота<br>(Hz)                                                                    | Пикселна<br>тактова<br>честота<br>(MHz)                                                                               | Синхр,<br>полярност<br>(H/V)                                | PS50A470                                |
|-------|----------------------------------------------------------------------------------------------------|--------------------------------------------------------------------------------------------------|--------------------------------------------------------------------------------------------------|----------------------------------------------------------------------------------------------------|-------------------------------------------------------------|-----------------------------------------|
| IBM   | 640 x 350<br>720 x 400                                                                                  | 31.469<br>31.469                                                                                 | 70.086<br>70.087                                                                                 | 25.175<br>28.322                                                                                                    | + / -<br>- / +                                              | <i>v</i><br><i>v</i>                    |
| VESA  | 640 x 480<br>640 x 480<br>640 x 480<br>800 x 600<br>800 x 600<br>1024 x 768<br>1024 x 768<br>1360 x 768 | 31.469<br>37.861<br>37.500<br>37.879<br>48.077<br>46.875<br>48.363<br>56.476<br>60.023<br>47.712 | 59.940<br>72.809<br>75.000<br>60.317<br>72.188<br>75.000<br>60.004<br>70.069<br>75.029<br>60.015 | $\begin{array}{c} 25.175\\ 31.500\\ 31.500\\ 40.000\\ 50.000\\ 49.500\\ 65.000\\ 75.000\\ 78.750\\ 85.500\end{array}$ | -/-<br>-/-<br>+/+<br>+/+<br>+/+<br>-/-<br>-/-<br>+/+<br>+/+ | >>>>>>>>>>>>>>>>>>>>>>>>>>>>>>>>>>>>>>> |

#### <u>HDMI/DVI Вход</u>

| Режим | Разделителна способност                            | Хоризонтална<br>честота<br>(kHz)     | Вертикална<br>честота<br>(Hz)        | Пикселна<br>тактова<br>честота<br>(MHz) | Синхр,<br>полярност<br>(H/V) | PS50A470 |
|-------|----------------------------------------------------|--------------------------------------|--------------------------------------|-----------------------------------------|------------------------------|----------|
| VESA  | 640 x 480<br>800 x 600<br>1024 x 768<br>1360 x 768 | 31.469<br>37.879<br>48.363<br>47.712 | 59.940<br>60.317<br>60.004<br>60.015 | 25.175<br>40.000<br>65.000<br>85.500    | -/-<br>+/+<br>-/-<br>+/+     | シンシン     |

(N: Отрицателен / Р: Положителен)

Когато използвате връзка с HDMI/DVI кабел, трябва да използвате гнездото HDMI IN 2.

• Интерфейсният режим не се поддържа.

• Апаратът може да показва аномалии, ако се избере нестандартен видео формат.

• Поддържат се отделни режими и композитен режим. SOG не се поддържа.

 За PS50A470 качеството на текста на компютъра е оптимално в режим VESA (1360 x 768@60Hz).

## Настройка на РС

- > Преминете към режим PC с бутона SOURCE.
- 1 Натиснете бутона MENU, за да се покаже менюто.
- 2 Натиснете бутона ▲ или ▼, за да изберете Картина и натиснете бутона ENTER.
- 3 Изберете необходимата опция с натискане на бутона ▲ или ▼ и след това натиснете бутона ENTER.
- 4 Когато сте доволни от настройката, натиснете бутона ENTER.
- 5 Натиснете бутона EXIT за излизане.

#### • Автонастройка

Автоматичната настройка позволява на екрана PC на телевизора да се настрои към постъпващия компютърен видео сигнал.

Стойностите за фина и груба настройка и позиция се регулират автоматично.

#### Лесна настройка

- 1 Натиснете бутона **TOOLS** на дистанционното управление.
- 2 Натиснете бутона ▲ или ▼, за да изберете Автонастройка, после натиснете бутона ENTER.
- Екран: Грубо/Фино/Позиция/Устан. Картина Грубо/Фино

Целта на регулировката на качеството на картината е да се премахне или намали шумът в картината. Ако шумът не може да се премахне само с фина настройка, извършете регулировките на честотата колкото е възможно (грубо) и отново настройте фино. След като шумът е намален, регулирайте отново картината, така че да се подравни в центъра на екрана.

- Натиснете бутона ▲ или ▼, за да изберете Груба или Фина и натиснете бутона ENTER.

#### Позиция

Регулирайте позицията на екрана на компютъра, ако той не се побира в екрана на телевизора.

- 1 Изберете позицията с натискане на бутона ▲/▼/◀/►.
- 2 Натиснете бутона ENTER.

#### Устан. Картина:

Можете да заместите всички настройки на образа със стойностите, зададени фабрично.

|                                                                                                    | Режим<br>Яркост пиксел<br>Контраст<br>Яркост<br>Острота<br>Автонастройка<br>Екран<br>Настойки на и | Картина<br>: Стан,                                                    | царт ►<br>0.95<br>45<br>0.50<br>►               |
|----------------------------------------------------------------------------------------------------|----------------------------------------------------------------------------------------------------|-----------------------------------------------------------------------|-------------------------------------------------|
| ě<br>V                                                                                                    | Опции картина<br>Нулиране                                                                          | : ОК<br>и ⊡ Вход                                                      | • Връщане                                       |
|                                                                                                    | Протича регул<br>Моля, и                                                                           | иране на зв<br>зчакайте                                               | ука                                             |
|                                                                                                    | Инстру                                                                                             | менти                                                                 |                                                 |
| Anynet+                                                                                                    | (HDMI-CEC)                                                                                         |                                                                       |                                                 |
| Режим на                                                                                                    | артина<br>а звука                                                                                  | : Поиз                                                                | царт<br>бор                                     |
| Таймер з                                                                                                    | аспиване                                                                                           | : Изкл                                                                |                                                 |
| SRS IS X                                                                                                    |                                                                                                    | : Изкл<br>• Изкл                                                      |                                                 |
| KBK                                                                                                    | UNIO                                                                                               | . •131.11                                                             |                                                 |
| Автонаст                                                                                                    | гройка                                                                                             |                                                                       |                                                 |
| \$ Преме                                                                                                    | ести 🕑                                                                                             | Вход                                                                  | 🔿 Изход                                         |
|                                                                                                    |                                                                                                    |                                                                       |                                                 |
| TV                                                                                                    |                                                                                                    | Екран                                                                 |                                                 |
| TV                                                                                                    | <b>F</b> aufa                                                                                      | Екран                                                                 |                                                 |
| TV<br>I                                                                                                    | Грубо                                                                                              | Екран                                                                 | 50                                              |
| TV                                                                                                    | Грубо<br>Фино                                                                                      | Екран<br>0                                                            | 50<br>11                                        |
| TV<br>D                                                                                                    | Грубо<br>Фино<br>Позиция                                                                           | Екран<br>————————————————————————————————————                         | 50                                              |
| TV                                                                                                    | Грубо<br>Фино<br>Позиция<br>Устан. Картин                                                          | Екран<br>0                                                            | 50<br>11                                        |
|                                                                                                    | Грубо<br>Фино<br>Позиция<br>Устан. Картин                                                          | Екран<br>С                                                            | 50<br>11<br>•                                   |
| <ul> <li>►</li> <li>►</li></ul>                                                                                                    | Грубо<br>Фино<br>Позиция<br>Устан. Картин                                                          | Екран                                                                 | 50<br>11<br>•                                   |
|                                                                                                    | Грубо<br>Фино<br>Позиция<br>Устан. Картин                                                          | Екран                                                                 | 50                                              |
| <ul> <li>▼</li> <li>●</li> <li>●</li></ul> | Грубо<br>Фино<br>Позиция<br>Устан. Картин<br>◆ Премест                                             | Екран                                                                 | 50<br>11<br>▶<br>▶                              |
| rv [▶] ⊗ Ø, ≫ ₩                                                                                                    | Грубо<br>Фино<br>Позиция<br>Устан. Картин<br>\$ Премест                                            | Екран                                                                 | 50<br>11<br>▶<br>Э Връщане                      |
|                                                                                                    | Грубо<br>Фино<br>Позиция<br>Устан. Картин<br>¢ Премест                                             | Екран<br>                                                             | 50<br>11<br>▶<br>Э. Връщане                     |
| ™ 🔊 📀 🖉 ۲                                                                                                    | Грубо<br>Фино<br>Позиция<br>Устан. Картин<br>Устан. Картин                                         | Екран<br>с<br>на<br>и С.: Вход<br>Позиция<br>С                        | 50<br>11<br>• Э. Връщане                        |
| ≤ 2 € 0 0 1 ≤                                                                                                    | Грубо<br>Фино<br>Позиция<br>Устан. Картин<br>\$ Премест                                            | Екран<br>с                                                            | 50<br>11<br>• •                                 |
| ≥ <b>■</b> ⊘ <b>⇒</b> <del>∛</del> <b>≈ ■</b> ⊘                                                                                                    | Грубо<br>Фино<br>Позиция<br>Устан. Картин<br>≎ Премест                                             | Екран<br>Ф                                                            | 50<br>11<br>> ЭВръщане                          |
|                                                                                                    | Грубо<br>Фино<br>Позиция<br>Устан. Картин<br>≎ Премест                                             | екран<br>а<br>и 🕑 Вход<br>Позиция<br>С                                | 50<br>11<br>• •<br>• Връщане                    |
|                                                                                                    | Грубо<br>Фино<br>Позиция<br>Устан. Картин<br>\$ Премест                                            | Екран<br>4а<br>и ::- Вход<br>Позиция<br>Ф<br>и ::- Вход<br>и ::- Вход | 50<br>11<br>→<br>Э. Връщане                     |
|                                                                                                    | Грубо<br>Фино<br>Позиция<br>Устан. Картин<br>◆ Премест<br>↓ Премест                                | екран<br>()<br>()<br>()<br>()<br>()<br>()<br>()<br>()<br>()<br>()     | 50<br>11<br>• • • • • • • • • • • • • • • • • • |

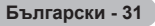

## Какво e Anynet+?

Anynet+ е AV мрежова система, която предоставя лесен за използване AV интерфейс за потребителите, като управлява всички свързани AV устройство през менюто Anynet+, когато са свързани AV устройства на Samsung Electronics.

## Свързване на Anynet+ устройства

Системата Anynet<sup>+</sup> поддържа AV устройства, които поддържат само Anynet<sup>+</sup>. Проверете, дали има Anynet<sup>+</sup> маркировка на AV устройството, което да се свърже към телевизора.

#### За пряко свързване към телевизор

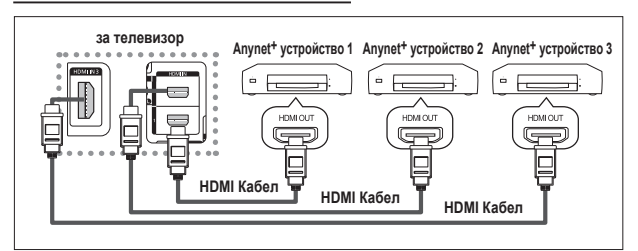

Свържете гнездото [HDMI 1], [HDMI 2] или [HDMI 3] на на телевизора и гнездото HDMI OUT на съответното Anynet+ устройство чрез HDMI кабела.

#### За свързване към Домашно кино

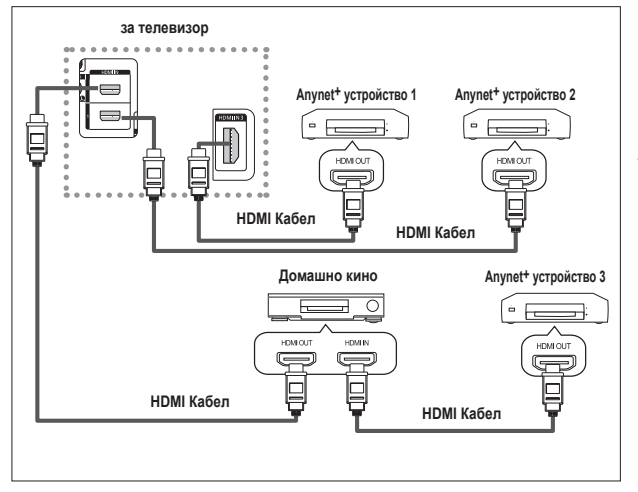

- 1Свържете гнездото [HDMI 1], [HDMI 2] или [HDMI 3] на телевизора и гнездото HDMI OUT на съответното Anynet+ устройство чрез HDMI кабела.
- Свържете гнездото HDMI IN на домашното кино и HDMI OUT на съответното Anynet+ устройство с HDMI кабела.

- > Свържете само един приемник.
- Не можете да свържете устройство Anynet+ с HDMI 1.3 кабел. Някои HDMI кабели не поддържат Anynet+ функции.
- Anynet+ работи, когато AV устройството, поддържащо Anynet+ е в режим Standby (Готовност) или On (Вкл).
- Anynet+ поддържа общо до 8 AV устройства.

Български - 32

## Настройка на Anynet+

#### Налични са следните настройки за функциите Anynet+. Използване на функцията 4

- 1 Натиснете бутона MENU, за да се покаже менюто. Натиснете бутона ▲ или ▼, за да изберете Вход, след това натиснете бутона ENTER.
- 2 Натиснете бутона ▲ или ▼, за да изберете Anynet+ (HDMI-CEC), след това натиснете бутона ENTÉR. Натиснете бутона ▲ или ▼, за да изберете Настройка,
- 3 след това натиснете бутона ENTER.
- 4 Натиснете бутона ▲ или ▼, за да изберете Anynet+ (HDMI-CEC), след това натиснете бутона ENTER.
- 5 Натиснете бутона 🛦 или 🔻, за да изберете Вкл, след това натиснете бутона ENTER.
- Функцията Anynet+ (HDMI-CEC) се активира.
- Ако изберете Изкл., Anynet+ (HDMI-CEC) е деактивирана.
- Когато функцията Anynet+ (HDMI-CEC) се деактивира, всички съответни Anynet+ операции се деактивират.

#### Автоматично изключване на устройство Anynet<sup>+</sup>, когато

#### телевизорът се изключи

- 4 Натиснете бутона ▲ или ▼, за да изберете Автоматично изключване, после натиснете бутона ENTER.
- 5 Натиснете бутона ▲ или ▼, за да изберете Да, след това натиснете бутона ENTER.
  - Активира се функцията Автоматично изключване.
  - Ако изберете Не, функцията Автоматично изключване се отменя.
  - Натиснете бутона EXIT за излизане.
- Настройката Избор у-во на дистанционното управление на телевизора трябва да е зададена на TV, за да се използва функцията Anynet+.
- Ако зададете Автоматично изключване на Да, свързаните външни устройства също се изключват, когато се изключи телевизорът. Обаче, ако устройството записва, не може да се изключва.

## Сканиране и превключване между Anynet+ устройства

- 1 Натиснете бутона MENU, за да се покаже менюто. Натиснете бутона ▲ или ▼, за да изберете Вход, след това натиснете бутона ENTER.
- 2 Натиснете бутона ▲ или ▼, за да изберете Anynet+ (HDMI-CEC), след това натиснете ENTER.
- 3 Натиснете бутона ▲ или ▼, за да изберете Избор у-во, след това натиснете бутона ENTER. Натиснете бутона ▲ или ▼, за да изберете конкретно
- 4 устройство, след това натиснете бутона ENTER. Превключва се на съответното устройство.
- 5 Ако не можете да намерите желаното устройство, натиснете бутона ▲ или ▼, за да изберете Търсене свързани устройства, после натиснете бутона ENTER. Показва се съобщението Конфигуриране Anynet+ връзка..... Когато търсенето на устройства завърши, свързаните устройства се показват в менюто Anvnet+
- Превключването на избраното устройство може да отнеме до 2 минути. Не можете да отмените операцията по време на превключване.
- Времето, необходимо за сканиране на устройствата, се определя от броя на свързаните устройства.
- Когато сканирането приключи. броят на намерени устройства не се показва.
- > Въпреки че телевизорът автоматично сканира за устройства, когато се включи с бутона POWER, устройства, свързани когато телевизорът е включен или при специфични обстоятелства, не се показват в списъка с устройства. Затова изберете менюто Търсене свързани устройства, за да търсите устройства.
- > Ако сте избрали режим на външен вход с натискане на бутона SOURCE, не можете да използвате функцията Anynet+. Уверете се, че сте превключили на Anynet+, използвайки бутона **TOOLS**.

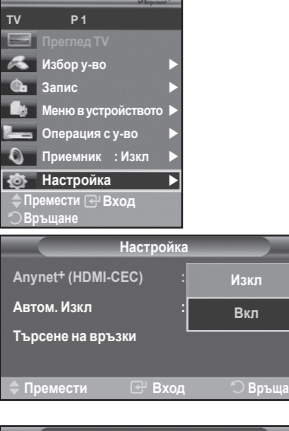

| Настройка                      |             |  |  |
|--------------------------------|-------------|--|--|
| Anynet <sup>+</sup> (HDMI-CEC) | : Вкл       |  |  |
| Автоматично изключване         | : He        |  |  |
| Търсене на връзки              | Да          |  |  |
| ≑ Премести 🖃 Вхо               | д 🖒 Връщане |  |  |

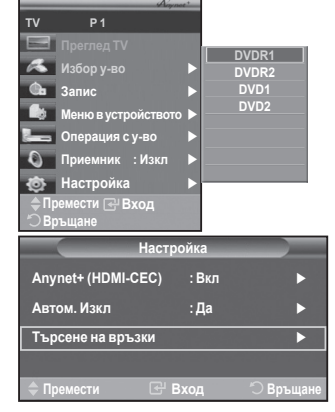

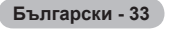

#### Anynet+ меню

#### Менюто Anynet+ се променя в зависимост от типа и състоянието на Anynet+ устройствата, свързани към телевизора.

| Anynet+ меню        | Описание                                                    |
|---------------------|-------------------------------------------------------------|
| Преглед TV          | Превключва от режим Anynet+ на режим на телевизионно        |
| преплед ти          | излъчване.                                                  |
| Избор у-во          | Телевизорът се свързва към съответното устройство.          |
| Запис               | Стартира запис. (Това меню функционира само за устройства,  |
|                     | поддържащи записване.)                                      |
| Меню в устройството | Показва менюто на свързаното устройство.                    |
|                     | Пример: Когато е свързан DVD рекордер, показва се менюто на |
|                     | името на DVD рекордера.                                     |
| Операция с у-во     | Показва менюто за управление на възпроизвеждането от        |
|                     | свързаното устройство.                                      |
|                     | Пример: Когато е свързан DVD рекордер, показва се менюто за |
|                     | управлението на DVD рекордера.                              |
| Приемник            | Звукът се извежда през приемника.                           |
| Настройка           | Можете да настроите средата за използване на Anynet+.       |

#### Бутони на дистанционното управление на телевизора, налични в режим Anynet+

| Тип устройство             | Състояние на работа                                                                                          | Налични бутони                                                                                                 |
|----------------------------|----------------------------------------------------------------------------------------------------|----------------------------------------------------------------------------------------------------|
|                            | След като превключите на<br>устройството, когато менюто<br>на съответното устройство се<br>покаже на екрана. | Цифрови бутони<br>▲/▼/◀/▶/ENTER бутони<br>Цветни бутони<br>EXIT бутон                                          |
| Апупет устроиство          | След като превключите<br>устройството, докато<br>изпълнявате файл                                            | <ul> <li>(търсене назад)</li> <li>(Търсене напред)</li> <li>(Стоп)</li> <li>(Възпроизвеждане/пауза)</li> </ul> |
| Устройство с вграден тунер | След като превключите<br>устройството, когато гледате<br>телевизионна програма                               | Р ⊘/⊙бутон                                                                                                    |
| Аудио устройство           | Когато е активиран приемник                                                                                  | → / → бутон<br>МUTE бутон                                                                                      |

- > Функцията Anynet+ работи само когато дистанционното управление е зададено на ТВ (TV).
- > Бутонът **REC** функционира само при състояние на запис.
- Не можете да контролирате устройствата Anynet+ с бутоните отстрани на телевизора. Можете да контролирате устройствата Anynet+ само с дистанционното управление на телевизора.
- Дистанционното управление на телевизора може да не работи при определени условия. В този случай изберете отново устройството Anynet<sup>+</sup>.
- > Функциите Anynet+ не работят за продукти от други производители.
- >> В режим Anynet+ цифровите бутони може да не работят правилно.
- Операциите (, ) могат да са различни в зависимост от устройството.

## Записване

#### Можете да направите запис на телевизионна програма с рекордер.

Натиснете бутона REC.

Записът започва. (Само когато е свързано Anynet+ устройството.)

- Текущата телевизионна програма е записана в състояние на гледане на телевизор. Ако гледате видео от друго устройство, записва се видеото от устройството.
- Можете да запишете източниците на пряко изпълнение с избор на Запис (Record), след като натиснете бутона TOOLS.
- Преди да записвате, проверете дали гнездото да антената на записващото устройство е правилно свързано.

За свързването на антената към записващото устройство, вж. ръководството за потребителя.

Български - 34

## Слушане през приемника

Можете да слушате звук през приемника вместо през високоговорителя на телевизора.

- 1 Натиснете бутона **MENU**, за да се покаже менюто.
- Натиснете бу́тона ▲ или ▼, за да изберете Вход, след това натиснете бутона ENTER.
- 2 Натиснете бутона ▲ или ▼, за да изберете Anynet<sup>+</sup> (HDMI-CEC), след това натиснете ENTER.
- 3 Натиснете бутона ▲ или ▼, за да изберете Приемник, след това натиснете бутона ENTÉR.
- 4 Натиснете бутона ▲ или ▼, за да изберете Вкл, след това натиснете бутона ENTER.
- Сега можете да слушате звук през приемника.
- 5 Натиснете бутона ÉXIT за излизане.
- Когато приемникът е зададен на Вкл, можете да слушате телевизора през двуканалния приемник.
- Ако приемникът е единствено за система за домашно кино (поддържа само аудио), може да не се появи в списъка с устройства.
- Слушането през приемника може да не работи правилно, ако има съдържание с проблеми в авторското право.
- Когато слушате през приемника, има ограничения за използването на КВК и свързано с аудио меню.

## Проверки преди искане на сервиз

| Симптом                                                                  | Решение                                                                                                    |
|--------------------------------------------------------------------------|----------------------------------------------------------------------------------------------------|
| Anynet+ не работи.                                                       | <ul> <li>Проверете дали устройството е Anynet<sup>+</sup>. Системата Anynet<sup>+</sup> поддържа само Anynet<sup>+</sup> устройства.</li> <li>Свържете само един приемник.</li> <li>Проверете дали захранващият кабел на устройството Anynet<sup>+</sup> е свързан правилно.</li> <li>Проверете връзките на видео/аудио/HDMI кабела на Anynet<sup>+</sup> устройството.</li> <li>Проверете дали Anynet<sup>+</sup> (HDMI-CEC) е зададено на Вкл в менюто за настройка на Anynet<sup>+</sup>.</li> <li>Проверете дали дистанционното управление на телевизора е в режим ТВ.</li> <li>Проверете дали дистанционното управление е ексклузивно за Anynet<sup>+</sup>.</li> <li>Алуnet<sup>+</sup> не работи при определени условия. (Търсене на канали)</li> <li>Когато включвате или изваждате HDMI кабела, потърсете отново за устройства или рестартирайте телевизора.</li> <li>Проверете дали функцията Anynet<sup>+</sup> на устройството Anynet<sup>+</sup> е включена.</li> </ul> |
| Искам да стартирам<br>Anynet+.                                           | <ul> <li>Проверете дали Anynet+ устройството е правилно свързано<br/>към телевизора и сдали Anynet+ (HDMI-CEC) е зададено на<br/>Вкл в менюто на настройка на Anynet+.</li> <li>Натиснете бутона <b>TV</b> на дистанционното управление, за да<br/>превключите на TB. След това натиснете бутона <b>TOOLS</b>, за да<br/>покажете менюто <b>Anynet+</b>, и изберете меню, което искате.</li> </ul>                                                                                                    |
| Искам да изляза от<br>Anynet+.                                           | <ul> <li>Изберете Преглед ТV в менюто Anynet<sup>+</sup>.</li> <li>Натиснете бутона SOURCE на дистанционното управление, за да изберете устройство, различно от устройствата Anynet<sup>+</sup>.</li> <li>Натиснете P, CH LIST или PRE-CH, за да смените на режим TB. (Отбележете, че бутонът за каналите работи само когато Anynet<sup>+</sup> устройството с вграден тунер не е свързано.)</li> </ul>                                                                                                    |
| На екрана се появява<br>съобщението Свързване към<br>Anynet+ устройство… | <ul> <li>Не можете да използвате, когато конфигурирате Anynet+ или<br/>превключвате в режим на гледане.</li> <li>Използвайте дистанционното управление, когато настройката на<br/>Anynet+ или превключването на режима на гледане са завършили.</li> </ul>                                                                                                    |
| Anynet+ устройството не<br>възпроизвежда.                                | <ul> <li>Не можете да използвате функцията възпроизвеждане, когато<br/>протича Plug &amp; Play.</li> </ul>                                                                                                    |
| Свързаното устройство не<br>се показва.                                  | <ul> <li>Проверете дали устройството поддържа Anynet+ функции.</li> <li>Проверете дали HDMI кабелът е свързан правилно.</li> <li>Проверете дали Anynet+ (HDMI-CEC) е зададено на Вкл в<br/>менюто за настройка на Anynet+.</li> <li>Повторно търсене на Anynet+ устройства.</li> <li>Не можете да свържете устройство Anynet+ само с HDMI<br/>кабел. Някои HDMI кабели не поддържат Anynet+ функции.</li> </ul>                                                                                                    |
| Телевизионната програма не може да се запише.                            | <ul> <li>Проверете дали гнездото да антената на записващото<br/>устройство е правилно свързано.</li> </ul>                                                                                                    |

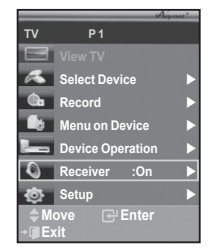

Български - 35

Повечето телевизионни станции предоставят услуги с писмена информация чрез телетекст. Индексната страница на услугата телетекст ви дава информация как да използвате тази услуга. Освен това, можете да избирате различни опции, в зависимост от изискванията си, като използвате бутоните на дистанционното управление.

🖝 За да се покаже правилно информацията от телетекста, сигналът на приемане на канала трябва да е стабилен. В противен случай, информацията може да липсва или някои страници да не се показват.

#### (Изход)

Изход от показването на телетекст (в зависимост от модела) 2 **⊡** (store)

Използва се за запаметяване на страници от телетекст.

#### 6

(E) (size) Натиснете, за да покажете букви с двоен размер в горната част на екрана. За долната част на екрана го натиснете отново. За да се покаже нормален екран, го натиснете отново.

#### (reveal) 4

Използва се за показване на скрит текст (например отговори на тестове) За да се покаже нормален екран, го натиснете отново.

#### В Цветни бутони (червен/зелен/жълт/син)

Ако излъчвашата компания използва системата FASTEXT. различните теми в страницата с телетекста са с различни цветове и могат да се изберат, като се натиснат бутоните със съответния цвят. Натиснете ги според необходимостта. Страницата се показва с допълнителна цветово кодирана информация, която може да се избира по същия начин. За да покажете предишната или следващата страница, натиснете съответния цветен бутон.

#### 6 (teletext on/mix)

Натиснете, за да активирате режима на телетекст, след като сте избрали канала, предлагаш услуга телетекст. Натиснете го двукратно, за да припокриете телетекста с излъчваната в момента програма.

#### 0 (mode)

Натиснете, за да изберете режима на телетекст (LIST/FLOF). Ако го натиснете в режим LIST, той преминава в режим запаметяване на списък.

В режим запаметяване на списък може да запаметявате страницата от телетекст, в списък, като използвате бутона 🖃 (store).

#### (sub-page)

Използва се за показване на подстраницата, ако има такава.

#### 9 (page up)

Използва се за показване на следвашата страница от телетекст. (page down)

Използва се за показване на предишната страница от телетекст.

#### (index)

Използва се за показване на страницата на индекса (съдържанието) във всеки момент, докато се показва телетекст.

#### (hold)

Използва се за задържане на показването на дадена страница, ако избраната страница е свързана с няколко вторични страници, които следват автоматично. За да възобновите, натиснете го отново.

#### (cancel)

Използва се за показване на предаването при търсене на страница.

Можете да сменяте страниците на телетекста с натискане на цифровите бутони на дистанционното управление.

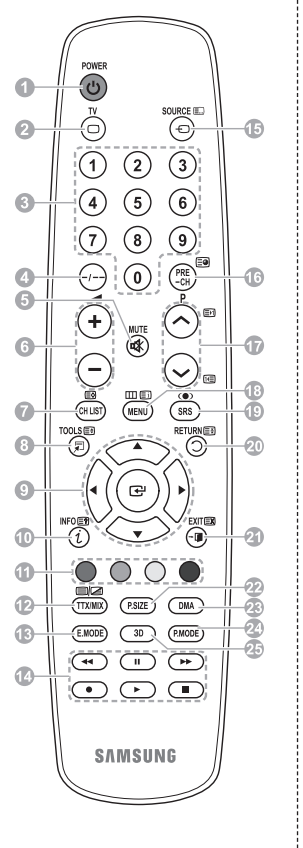

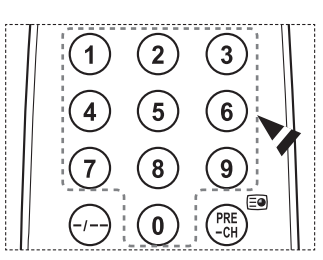

Продължава...

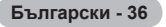

Страниците на телетекста са организирани в шест категории:

| Част   | Съдържание                                                       |
|--------|------------------------------------------------------------------|
| A<br>B | Номер на избраната страница.<br>Название на канала на излъчване. |
| С      | Номер на текущата страница или<br>състояние на търсенето.        |
| D      | Дата и час.                                                      |
| E      | Текст.                                                           |
| F      | Информация за състоянието.<br>FASTEXT информация.                |

Информацията в телетекста често е разделена на няколко страници, които се показват една след друга и могат да се видят като:

- Въведете номера на страницата
- Изберете заглавие от списък
- Изберете оцветено заглавие (система FASTEXT)
- Натиснете бутона ТВ, за да излезете от показването на телетекст.

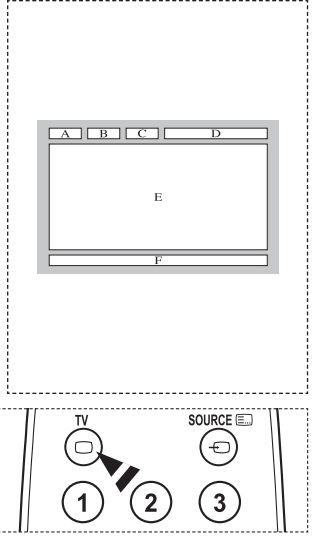

Инсталирайте конзолата за монтиране на стена върху здрава стена, перпендикулярна на пода. Когато монтирате на други строителни материали, свържете се с най-близкия дилър. Ако се инсталира на тавана или на наклонена стена, тя може да падне и да предизвика сериозно нараняване на лица.

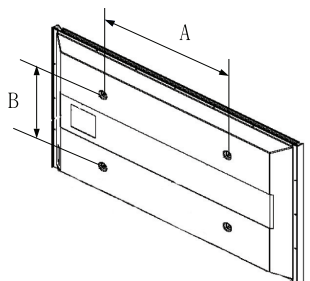

| Серия продукти | инч     | VESA Спец. (А * В)       | Стандартен винт | Количество |
|----------------|---------|--------------------------|-----------------|------------|
| LCD-TV         | 23 ~ 26 | 200 * 100                | M4              | 4          |
|                | 32 ~ 40 | 200 * 200                | M6              |            |
|                | 46 ~ 52 | 400 * 400<br>600 * 400   | M8              |            |
|                | 57      | 700 * 400<br>(Няма VESA) |                 |            |
|                | 57 ~ 70 | 800 * 400                |                 |            |
|                | 80 ~    | 1400 * 800               |                 |            |
| PDP-TV         | 42 ~ 58 | 400 * 400<br>600 * 400   | M8              | 4          |
|                | 63      | 676 * 407<br>(Няма VESA) |                 | 6          |
|                | 63 ~ 70 | 800 * 400                |                 | 4          |
|                | 80 ~    | 1400 * 800               |                 | 4          |

Ние предоставяме стандартните размери комплекти за монтиране на стена, както е показано в горната таблица.

Когато купувате комплект за монтиране на стена, се предоставя подробно ръководство за информация и всички необходими части за сглобяване.

Не използвайте винтове, по-дълги от стандартните размери, тъй като могат да повредят вътрешните части на телевизора.

За стенни конзоли, които не отговарят на стандартните спецификации за винтове VESA, дължината на винтовете може да е различна, в зависимост от техните спецификации.

Не използвайте винтове, който не отговарят на стандартните спецификации за винтове VESA. Не затягайте винтовете твърде много, това може да повреди продукта или да причини падане, а оттам нараняване. Samsung не носи отговорност за такъв тип злополуки.

Samsung не носи отговорност за повреди на продукта или наранявания, причинени от използване на стенни конзоли, които не са VESA или не са специфицирани, или са причинени от това, че клиентът не е следвал правилно инструкциите за инсталиране на продукта.

Нашите 57" и 63" модели не отговарят на спецификациите VESA. Затова за такъв модел трябва да използвате нашия специализиран комплект за монтиране на стена.

Не превишавайте 15 градуса наклон за монтирането на този телевизор.

• Не инсталирайте комплекта за монтиране на стена, докато телевизорът е включен. Това може да доведе до телесна повреда поради електрически удар.

Български - 38

## Регулиране за стена (продава се отделно)

След като бъде поставена стенната конзола, позицията на вашия телевизор може да се настройва много лесно.

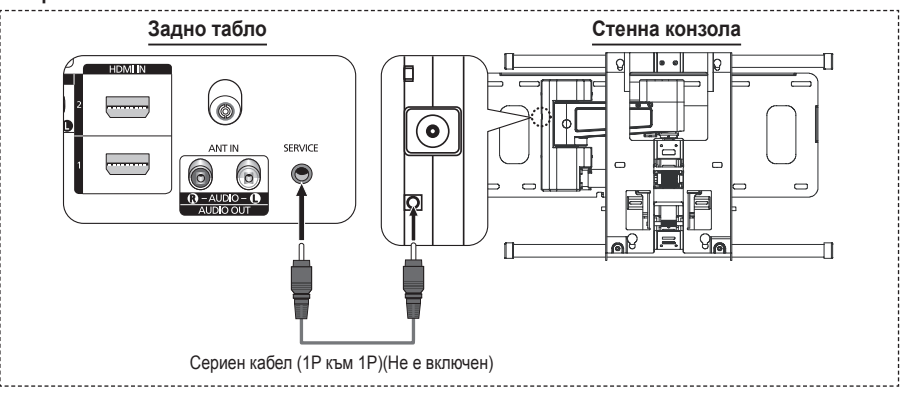

#### Влизане в менюто

- 1 Натиснете бутона ▲, ▼, ◄ или ► на дистанционното управление.
  - Показва се екранът Регулиране за стена
  - Ако екранът Регулиране за стена не се покаже, когато щракнете върху бутон за посока, докато гледате телевизия, използвайте менюто, за да покажете този екран.
    - Натиснете бутона **MENU**, за се покаже менюто. Натиснете бутона ▲ или ▼, за да изберете **Настройка**, после натиснете бутона **ENTER**.
    - Натиснете бутона ▲ или ▼, за́ да изберете Регулиране за стена, после натиснете бутона ENTER.

#### Запаметяване на позицията

- Регулирайте до желаната позиция, използвайки бутоните ▲, ♥, ◀, ►.
  - Ако натиснете бутон със стрелка, докато на екрана на телевизора няма показано меню, се появява екранът за настройка.
  - ≻ Натиснете бутона INFO, за да нулирате. Натиснете бутона ◄ или ▶, за да изберете Да, после натиснете бутона ENTER. Позицията се връща до първоначалната настройка.
- 3 Натиснете синия бутон.Натиснете бутоните ▲ и ▼, за да изберете режим за запис от Позиция1, Позиция2 или Позиция3, за да съхраните текущата позиция.
  - ТЗа да не съхранявате текущата позиция, натиснете бутона RETURN.
  - Когато избирате режим за съхраняване, не можете да използвате цветните бутони.
- 4 Натиснете бутона ENTER за запис.
  - Когато е избрана Позиция1, се показва съобщението Текущата позиция е записана като Позиция1.
- 5 Натиснете бутона ENTER.
  - Съхранената позиция се появява отляво на дисплея.

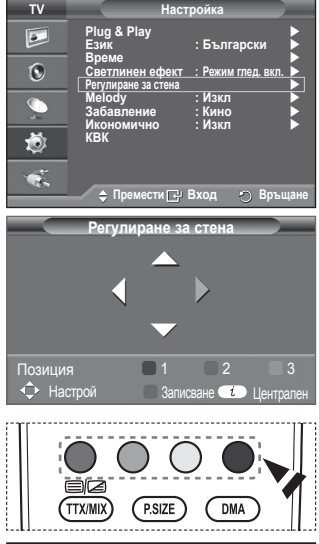

|            | Записване       |           |
|------------|-----------------|-----------|
| Избе       | рете режим за з | апис.     |
|            | Позиция 1       |           |
|            | Позиция 2       |           |
|            | Позиция 3       |           |
|            |                 |           |
| 🗢 Премести | 🖼 Вход          | 🔿 Връщане |

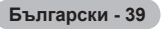

#### Придвижване до запаметената позиция

- 1 Изпълнете стъпка 1 от Влизане в менюто.
- 2 Натиснете цветен бутон (червен, зелен, жълт), за да придвижите стенната конзола до запаметената позиция.
  - Можете да премествате стенната конзола до една от трите предварително зададени позиции, като натиснете червения, зеления или жълтия бутон.
  - Ако настроите позицията, след като сте се преместили до предварително зададена позиция, екранът за позициониране ще изчезне.
- За инсталиране вижте ръководството за инсталиране, предоставено заедно със стенната конзола.
- За инсталиране на продукта и инсталирането на стенната конзола се консултирайте със специализираната фирма за инсталация.
- Това ръководство за инсталиране трябва да се използва при поставяне на стенната конзола на стена. Когато монтирате на други строителни материали, свържете се с най-близкия дилър.
- Автоматичното монтиране на стената не работи, когато работи Anynet+.
- 42 инчовите модели не са съвместими с по-стари модели на стенни конзоли (WMN5090A).

## Подготовка и инсталиране на стенната конзола на стената

Случай А. Инсталиране на стенна конзола на SAMSUNG

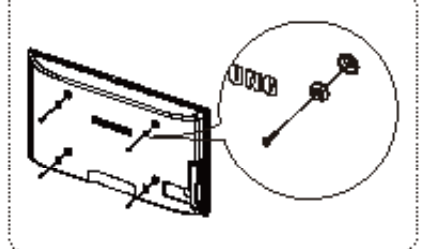

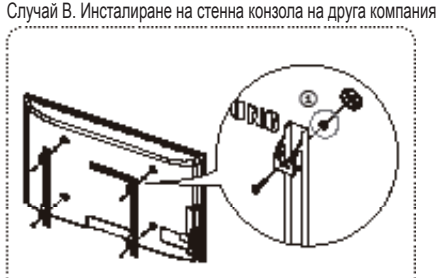

- Инсталирайте стенна конзола с диапазон на въртящ момент 15kg<sup>4</sup>-cm или по-малко.
   Внимавайте да не повредите частите, ако въртящият момент е над този определен обхват.
- **2** Комплектът аксесоари съдържа Държач Пръстен  $[{}^{(\! \mathrm{D}\!)}]$  за инсталиране на стенни конзоли на други компании на телевизор Samsung. (Случай В)

## Как да сглобите стойката (в зависимост от модела)

С използване на 6-те винта за затягане на стойката и монитора, здраво монтирайте монитора към стойката.

(Външния вид на телевизора може да се различава от този на картината.)

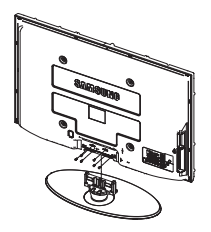

#### Предупреждение

Здраво закрепете основата към телевизора, преди да я местите, защото стойката може да падне и да предизвика нараняване.

Телевизорът трябва да се носи от двама или повече души. Никога не оставяйте телевизора на пода, поради опасност от повреждане на екрана.

Винаги дръжте телевизора изправен.

В случай, че монтирате телевизора на стена, затворете капака (①) на свързващата част на стойката с използване на двата винта за скриване.

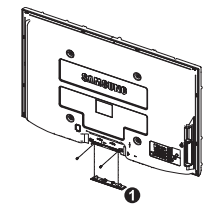

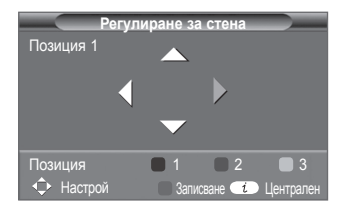

Български - 40

## Инсталиране на телевизора на стената

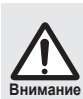

Дърпане, бутане или катерене на телевизора може да го събори. Особено внимавайте деца да не се увисват или дестабилизират телевизора; това може да преобърне телевизора и да причини сериозно нараняване или смърт. Следвайте всички предпазни мерки, посочени в брошурата за безопасност. За допълнителна стабилност, инсталирайте устройството против падане, както следва.

#### За да предотвратите падане на телевизора:

- Поставете винтовете в щипките и здраво затегнете на снената. Уверете се, че винтовете са здраво поставени на стената.
  - Може да ви са нужни допълнителни материали, като например дюбели, в зависимост от типа на стената.
  - Тъй като необходимите щипки, винтове и въжета не са предоставени, трябва да ги закупите допълнително.

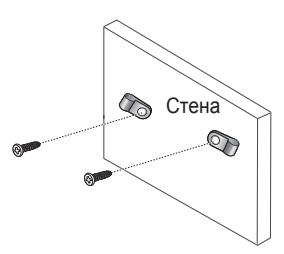

- Извадете винтовете отзад на телевизора, поставете винтовете на щипките и отново затегнете винтовете на телевизора.
  - Винтовете може да не се предоставени с продукта. В този случай закупете винтове със следните спецификации.
- Свържете щипките, фиксирани на телевизора и тези, фиксирани на стената със здраво въже и след това завържете въжето здраво.
  - Поставете телевизора до стената, така че да не падне назад.
  - Безопасно е да свържете въжето така, че щипките, фиксирани на стената са равни със или по-ниски от щипките, фиксирани на телевизора.
  - > Отвържете въжето, преди да местите телевизора.
- Проверете дали всички връзки са правилно подсигурени. Периодично проверявайте връзките. Ако се колебаете за сигурността на връзките, свържете се с професионален техник.

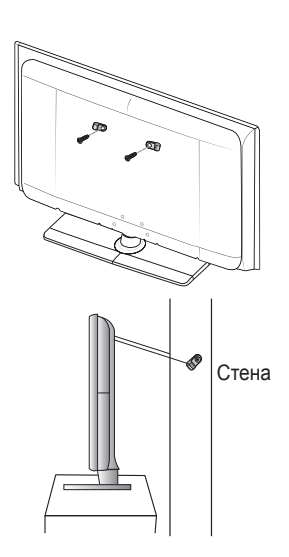

## Отстраняване на неизправности

Преди да се обърнете към сервиз за поддръжка на Samsung, извършете следните прости проверки. Ако не можете да решите проблема с помощта на инструкциите по-долу, отбележете модела и серийния номер на телевизора и се обърнете към вашия местен доставчик.

#### Няма звук или картина

- Уверете се, че мрежовият кабел е включен в контакт на електрозахранването.
- Проверете, че сте натиснали бутона () (Роwer) (Вкл./Изкл.) на предния панел на телевизора или натиснете бутона POWER на дистанционното управление.
- Проверете настройките на контраста и яркостта на картината.
- Проверете силата на звука.
- Уверете се, че Високоговорител на телевизора (ТВ говорител) е настроено на Изкл.

#### Нормална картина, но няма звук

- Проверете силата на звука.
- Проверете дали не е натиснат бутонът MUTE на дистанционното управление.

#### Няма картина или има черно-бяла картина

- Регулирайте цветовите настройки.
- Уверете се, че избраната система на излъчване е правилна.

#### Смущения в звука и картината

- Опитайте се да установите електроуреда, който въздейства върху телевизора, и го преместете подалеч.
- Включете телевизора в друг контакт на електрозахранването.

#### Замъглена картина или снеговалеж, изкривен звук

Проверете посоката, разположението и свързването на вашата антена.
 Това смущение често се дължи на използването на стайна антена.

#### Неизправности в дистанционното управление

- Сменете батериите на дистанционното управление.
- Почистете горния край на дистанционното управление (прозорчето за излъчване).
- Проверете правилното положение на краищата "+" и "-" на батериите.
- Проверете дали батериите не са протекли.

#### Екранът е тъмен, а индикаторната лампичка на захранването мига постоянно.

- На компютъра проверете; Захранването, кабела на сигнала.
- Телевизорът използва своята система за управление на захранването.
- Преместете мишката на компютъра или натиснете клавиш на клавиатурата.
- На съоръжението проверете (STV, DVD и т. н.); захранването, кабела на сигнала.
- Телевизорът използва своята система за управление на захранването.
- Натиснете бутона Source на таблото или на дистанционното управление.
- Изключете и включете телевизора.

#### Увредената картина се показва се в ъгъла на екрана.

Ако Само сканиране е избрано в някои външни устройства, увредената картина може да се появи в ъгъла на екрана. Този симптом се причинява от външни устройства, не от телевизора.

#### Появява се съобщението "Нулира всички настройки до стойностите по подразбиране".

Това се появява, когато натиснете и задържите бутона EXIT. Настройките на продукта ще се върнат към фабричните настройки по подразбиране.

Български - 42

## Спецификации

Описанията и характеристиките в тази брошура са дадени само с информационна цел и подлежат на промяна без предизвестие.

| Име на модел                                                                                                    | PS50A470                                                                                                    |
|----------------------------------------------------------------------------------------------------|----------------------------------------------------------------------------------------------------|
| Размер на екрана (диагонал)                                                                                                    | 50 инча                                                                                                    |
| Разделителна способност на компютъра                                                                                              | 1360 x 768 при 60 Hz                                                                                                    |
| Звук (изход)                                                                                                    | 10W x 2                                                                                                    |
| Размери (ШхВхД)<br>корпус<br>Със стойка                                                                                           | 1290 x 740 x 95 mm<br>1290 x 804 x 319 mm                                                                                                    |
| <b>Тегло</b><br>корпус<br>Със стойка                                                                                              | 39 Kg<br>41 Kg                                                                                                    |
| Съображения за околната среда<br>Работна температура<br>Работна влажност<br>Температура на съхраняване<br>Влажност на съхраняване | 10 °C до 40 °C (50,00 °F до 104,00 °F)<br>10% до 80%, без кондензация<br>-20 °C до 45 °C (-4,00 °F до 113,00 °F)<br>5% до 95%, без кондензация |

> 🗲 Това устройство е цифрова апаратура Клас В.

• Конструкцията и спецификациите подлежат на промяна без предизвестие.

• За спецификациите на мощността и консумацията проверете етикета на продукта.
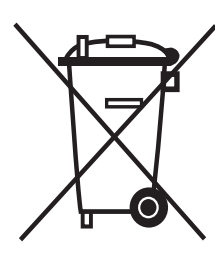

# Изхвърляйте правилно този продукт

(отпадъчно електрическо и електронно оборудване)

Това обозначение на продукта или съпътстващите го материали означава, че той не бива да бъде изхвърлян заедно с другите битови отпадъци след края на полезния му живот. За да се предотврати възможно увреждане на околната среда или човешки живот от безконтролното изхвърляне на отпадъци, моля, отделяйте такива продукти от другите видове отпадъци и го рециклирайте, демонстрирайки отговорно отношение към насърчаването на устойчива многократна употреба на материални ресурси.

При употреба за битови нужди трябва да се свържете с продавача на дребно, от когото сте закупили продукта или с местните власти за подробности относно това къде и как можете да предадете продукта за безопасно рециклиране.

При употреба за стопански нужди трябва да се свържете с доставчика си и да проверите реда и условията в договора за закупуване. Този продукт не трябва да се смесва с други отпадъци на работното място.

# Upute za korisnike

## Zadržavanje slike na zaslonu

Ne prikazujte nepomičnu sliku (kao npr. u videoigrama ili pri povezivanju ovog plazma televizora s računalom) na plazma monitoru dulje od 2 sata jer to može izazvati zadržavanje slike na zaslonu. Takvo zadržavanje slike poznato je i kao "efekt upečene slike". Kako biste to spriječili, pri prikazu takvih slika smanjite svjetlinu i kontrast zaslona.

## Visina

Plazma televizor obično radi samo na visinama do 2000 m. Na visinama iznad 2000 m može početi nepravilno raditi pa ga tamo nemojte montirati i koristiti.

## • Toplina na gornjem dijelu plazma televizora

Gornja strana proizvoda može biti topla nakon dugog korištenja jer toplina izlazi iz monitora kroz ventilacijski otvor na gornjem dijelu proizvoda. To je normalna pojava i ne znači da je došlo do kvara na uređaju. Djeca, međutim, ne smiju dodirivati gornji dio proizvoda.

## Uređaj proizvodi pucketav zvuk

Taj zvuk možete čuti ako se proizvod smanjuje ili širi zbog promjene u okruženju, npr. promjene temperature ili vlage. To je normalna pojava i ne znači da je došlo do kvara na uređaju.

## Oštećenja ćelija

Plazma televizor koristi ploču od 1.230.000 (SD razina) do 3.150.000 (HD razina) piksela koja je napravljena pomoću sofisticirane tehnologije. Na zaslonu se može ipak pojaviti nekoliko svijetlih ili tamnih piksela. Ti pikseli ne utječu na performanse proizvoda.

Nemojte koristiti televizor na temperaturama ispod 5°C (41°F)

## • Nepomična slika koja predugo stoji na zaslonu može izazvati trajna oštećenja plazma ploče.

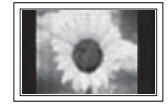

Gledanje plazma televizora u omjeru slike 4:3 dulje vrijeme može ostaviti tragove rubova u lijevom, desnom i središnjem dijelu zaslona zbog razlike u emitiranju svjetla na zaslon. Reprodukcija DVD-a ili igraće konzole može imati sličan učinak na zaslon. Oštećenja nastala na gore navedene načine nisu pokrivena jamstvom.

# • "Utisnuta" slika na zaslonu

Prikaz nepomičnih slika u videoigrama ili s računala dulje vrijeme može izazvati djelomične "utisnute" slike. Kako biste to spriječili, smanjite opcije svjetlina i kontrast pri prikazu takvih slika.

## Jamstvo

- Jamstvo ne pokriva oštećenja nastala zadržavanjem slike.
- Stvaranje "utisnutih" slika također nije pokriveno jamstvom.

## Ugradnja

Prilikom montaže na lokacijama s visokom razinom prašine, visokim ili niskim temperaturama, velikom vlagom, kemijskim tvarima ili drugim mjestima na kojima bi televizor stalno radio (npr. u zrakoplovnim lukama, željezničkim stanicama itd.) obavezno se obratite ovlaštenom servisnom centru. Ako to ne učinite, može doći do ozbiljnih oštećenja na uređaju.

## Obratite se tvrtki SAMSUNG ŠIROM SVIJETA

imate li pitanja ili komentare u vezi s proizvodima tvrtke Samsung, obratite se centru za korisničku podršku tvrtke Samsung. (Više informacija potražite na stražnjim koricama.)

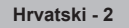

# Sadržaj

# Opće informacije

| ٠ | Upute za korisnike            | 2 |
|---|-------------------------------|---|
| ٠ | Provjera dijelova             | 4 |
| ٠ | Korištenje postolja           | 4 |
| ٠ | Upravljačka ploča             | 5 |
| ٠ | Ploča s priključcima          | 6 |
| ٠ | Pregled daljinskog upravljača | 8 |

# Rad

| ٠ | Uključivanje i isključivanje televizora  | 9  |
|---|------------------------------------------|----|
| ٠ | Pregled izbornika                        | 9  |
| ٠ | Značajka Plug & Play (Uključi i koristi) | 10 |
| ٠ | Korištenje gumba TOOLS                   | 12 |
| ٠ | Gledanje signala vanjskih izvora         | 12 |
| ٠ | Uređivanje naziva uređaja                | 13 |

# Kontrola kanala

| ٠ | Automatsko spremanje programa      | 13 |
|---|------------------------------------|----|
| ٠ | Ručno spremanje programa           | 14 |
| ٠ | Dodavanje / zaključavanje programa | 15 |
| ٠ | Redanje spremljenih programa       | 16 |
| ٠ | Dodjeljivanje naziva programima    | 16 |
| ٠ | Fino ugađanje prijema programa     | 17 |

# Upravljanje programima

| • | Promjena standarda slike                  | 18 |
|---|-------------------------------------------|----|
| ٠ | Prilagodba postavki slike                 | 18 |
| ٠ | Konfiguriranje detaljnijih postavki slike | 19 |
| ٠ | Mogućnosti slike                          |    |
| ٠ | Korištenje 3D funkcije                    |    |
| ٠ | Vraćanje Postavki slike na Tvorničke      |    |
|   | postavke                                  |    |
|   | 1                                         |    |

# Kontrola zvuka

| ٠ | Značajke zvuka                        | 25 |
|---|---------------------------------------|----|
| ٠ | Odabir načina rada zvuka              |    |
|   | (ovisno o modelu)                     | 26 |
| ۲ | Spajanje slušalica (Odvojena prodaja) | 26 |

# Opis funkcija

| ٠ | Značajke vremena                               | 27 |
|---|------------------------------------------------|----|
| ۲ | Jezik / Melodija / Svjetlosni efekt / Zabava / |    |
|   | Ušteda energije / PIP                          | 28 |

# Prikaz na računalu

| Postavljanje softvera za računalo |                                                                                                    |
|-----------------------------------|----------------------------------------------------------------------------------------------------|
| temeljeno na sustavu Windows XP)  | 29                                                                                                    |
| Način ulaza (računalo)            | 30                                                                                                    |
|                                   | <sup>3</sup> ostavljanje softvera za računalo<br>temeljeno na sustavu Windows XP)<br>Načinulaza (računalo) |

Podešavanje računala ......31

# O Anynet+

| ٠ | Što je Anynet+?                            | 32 |
|---|--------------------------------------------|----|
| ٠ | Priključenje Anynet+ uređaja               | 32 |
| ٠ | Postavljanje Anynet+                       | 33 |
| ٠ | Skeniranje i prebacijevanje između Anynet+ |    |
|   | uređaja                                    | 33 |
| ٠ | Snimanje                                   | 33 |
| ٠ | Slušanje preko prijemnika                  | 35 |
| ٠ | Nadzorne točke prije korištenja usluge     | 35 |

# Dodatak

| • | Funkcija teleteksta (ovisno o modelu)     | . 36 |
|---|-------------------------------------------|------|
| ٠ | Specifikacije zidnog nosača (VESA)        | . 38 |
| ٠ | Podešavanje montiranja na zid             |      |
|   | (prodaje se odvojeno)                     | . 39 |
| ٠ | Priprema prije montiranja kompleta za     |      |
|   | postavljanje na zid                       | . 40 |
| ٠ | Kako montirati postolje (ovisno o modelu) | . 40 |
| ٠ | Montiranje televizora na zid              | . 41 |
| ٠ | Rješavanje problema                       | . 42 |
| ٠ | Specifikacije                             | . 43 |
|   |                                           |      |

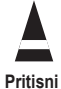

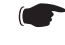

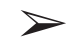

# Simboli

Važno

Napomena

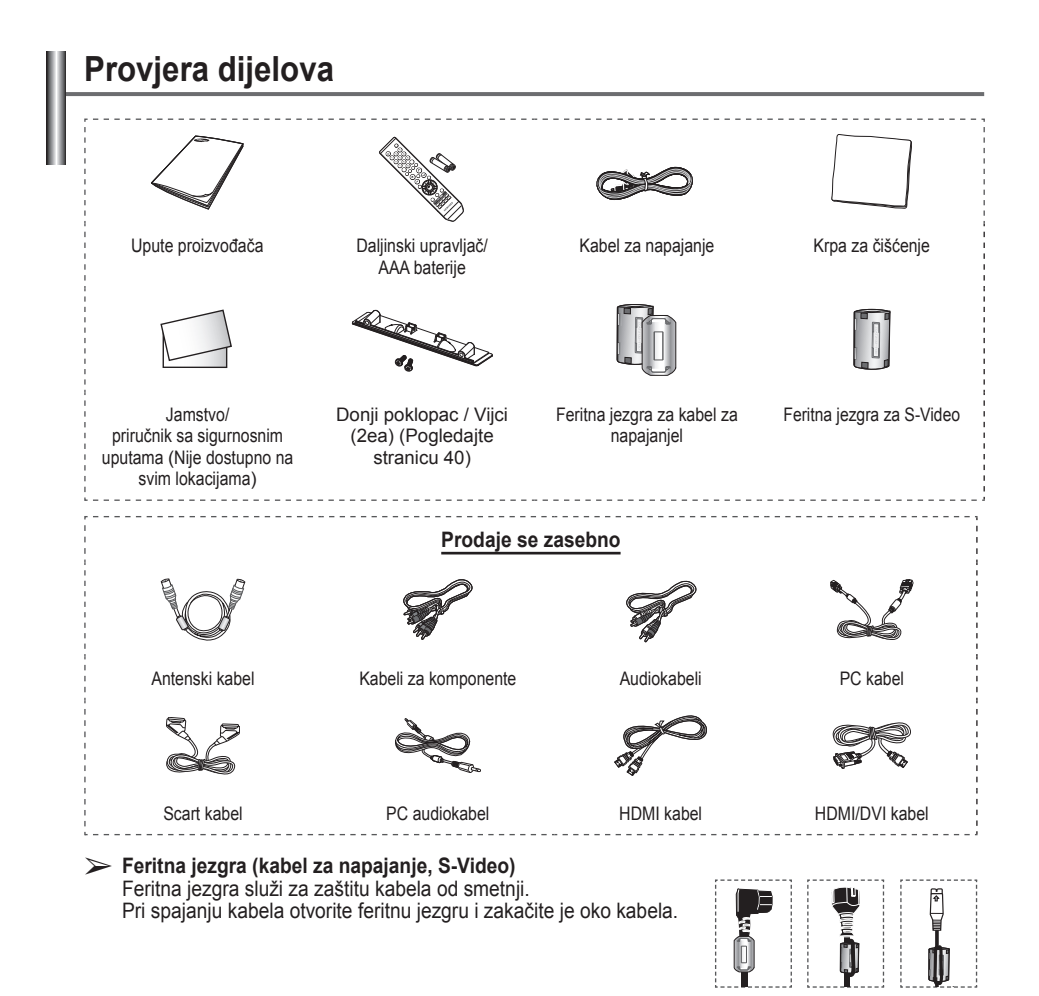

# Korištenje postolja

- Za prenošenje PDP-a potrebno je dvoje ili više ljudi. Nikada ne ostavljajte PDP na podu zbog mogućeg oštećenja zaslona. Obavezno držite PDP uspravnim.
  - PDP se može rotirati za 20 stupnjeva ulijevo i udesno.

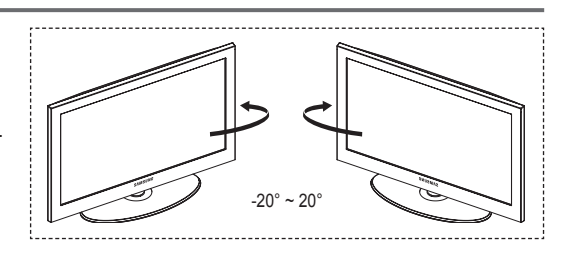

# Upravljačka ploča

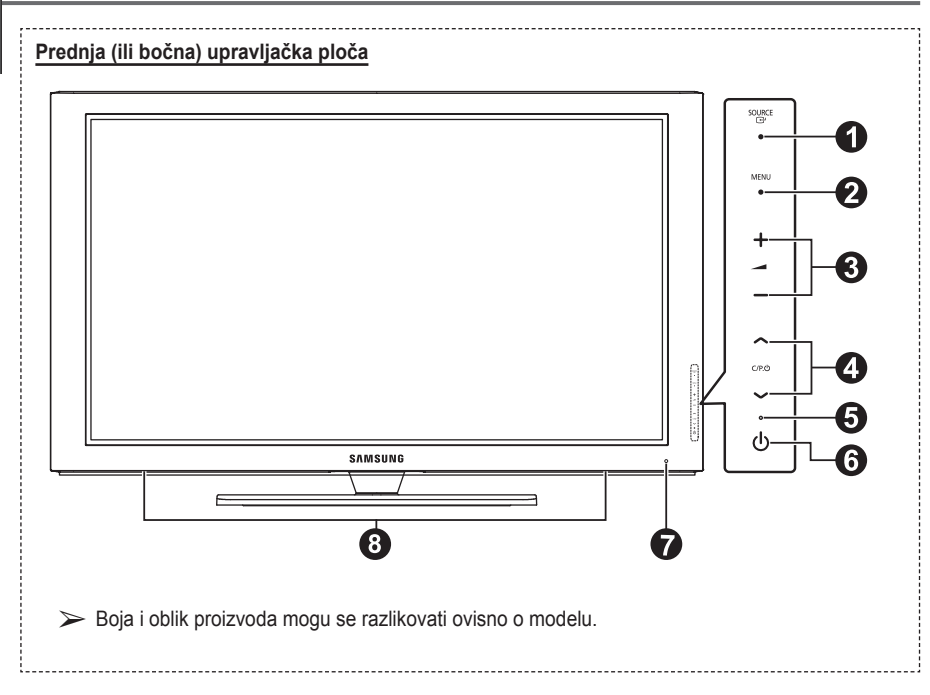

# O G SOURCE

Prikazuje izbornik svih dostupnih izvora ulaznih signala (TV, Vanj.1, Vanj.2 AV, S-Video, Komponenta, PC, HDMI1, HDMI2, HDMI3).

U izborniku na zaslonu koristite ovaj gumb kao što biste koristili gumb ENTER na daljinskom upravljaču.

# 2 MENU

Pritisnite kako bi se na zaslonu pojavio izbornik sa značajkama televizora.

## 3 - 🖊 +

Pritisnite kako biste povećali ili smanjili glasnoću. Gumbi – → + na izborniku na zaslonu imaju istu funkciju kao gumbi ◄ i ► na daljinskom upravljaču.

# ④ へ C/P. Ů ∨

Pritisnite za promjenu programa. Gumbi ∧ C/P. <sup>(1)</sup> ∨ na izborniku na zaslonu imaju istu funkciju kao gumbi ▲ i ▼ na daljinskom upravljaču.

# Indikator napajanja

Treperi i isključuje se kada je napajanje uključeno, a svijetli u stanju pripravnosti.

## G U Gumb (Power)

Pritisnite za uključivanje/isključivanje televizora.

- Senzor daljinskog upravljača Usmjerite daljinski upravljač prema ovoj točki na televizoru.
- 8 Zvučnik

# Ploča s priključcima

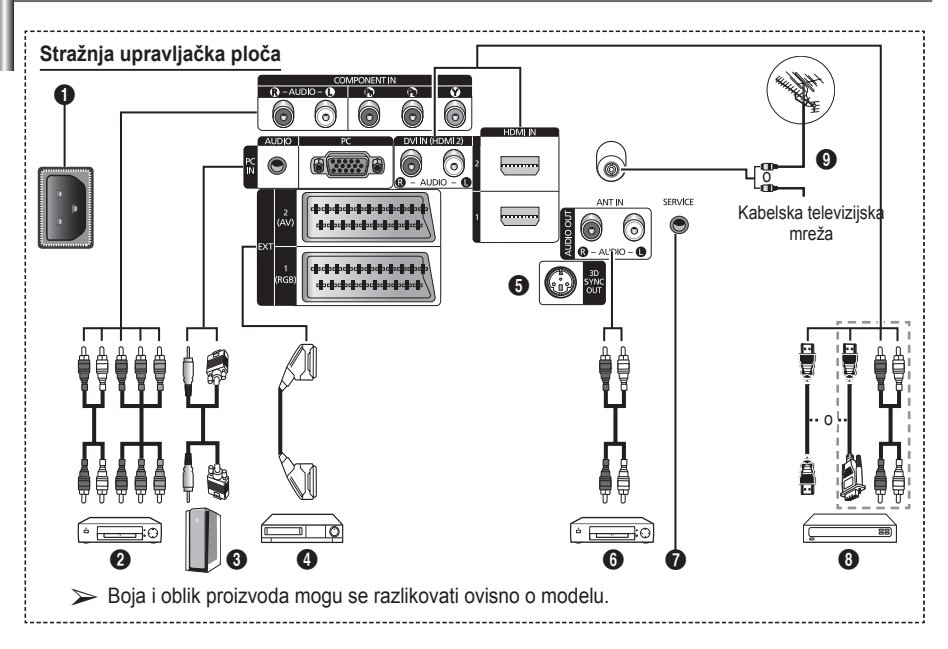

Kada priključujete audio ili video sustav na televizor, provjerite jesu li svi elementi isključeni.
 Kada priključujete vanjski uređaj, pazite da boja terminala odgovara boji kabela.

# POWER IN

Priključite isporučeni kabel za napajanje.

## O COMPONENT IN

Audio (AUDIO L/R) i video (Y/PB/PR) ulazi za komponentu.

## O PC IN / AUDIO

Za priključivanje na video i audio izlazni priključak na računalu.

# EXT 1, EXT 2

Ulazi ili izlazi za vanjske uređaje poput videorekordera, DVD-a, uređaja za videoigre ili uređaja za videodiskove.

# Specifikacije ulaza/izlaza

| Drikliučak |       | Ulaz        |     | Izlaz                         |
|------------|-------|-------------|-----|-------------------------------|
| FIIKIJUCAK | Video | Audio (L/D) | RGB | Video + Audio (L/D)           |
| VANJ. 1    | 1     | ~           | ~   | Dostupan je samo<br>TV izlaz. |
| VANJ. 2    | 1     | ~           |     | Izlaz po vašem izboru.        |

# **3**D SYNC OUT

Povežite se s infracrvenim 3D odašiljačem

Priključivanje vanjskih audiouređaja Priključite RCA audiosignale iz televizora na vanjski izvor, npr. audioopremu.

# SERVICE

- Priključak za servis.
- Zidni nosač s elektromotorom i televizor povežite serijskom utičnicom ako kut gledanja televizora želite ugađati pomoću daljinskog upravljača.

## HDMI IN 1.2

- Za međusobnu povezanost HDMI uređaja nije potrebna posebna veza za prijenos zvuka.
- Prilikom povezivanja pomoću kabela HDMI/DVI signala morate koristiti HDMI IN2 priključak.
- $\succ$  What is HDMI?
  - "High Definition Multimedia interface" omogućuje prijenos digitalnih videopodataka visoke rezolucije i više kanala digitalnih zvučnih podataka.
  - HDMI/DVI terminal podržava DVI vezu s dodatnim uređajem uz korištenje odgovarajućeg kabela (ne isporučuje se). Razlika između HDMI-a i DVI-a je u tome što je HDMI uređaj manji po veličini, već ima instaliranu značajku HDCP (High Bandwidth Digital Copy Protection) i podržava više kanala digitalnih zvučnih podataka.

Video (S-Video ili Video) i audio ulazi

videorekordera

za vanjske uređaje poput kamkordera ili

# DVI IN (HDMI 2) AUDIO R/L

DVI audioizlazi za vanjske uređaje.

## ANT IN

Koaksijalni priključak od 75 Ω za antensku/ kabelsku mrežu.

## Podržani načini rada za HDMI/DVI i Komponentni

|               | 480i | 480p | 576i | 576p | 720p | 1080i |
|---------------|------|------|------|------|------|-------|
| HDMI/DVI 50Hz | Х    | Х    | Х    | 0    | 0    | 0     |
| HDMI/DVI 60Hz | Х    | 0    | Х    | Х    | 0    | 0     |
| Component     | 0    | 0    | 0    | 0    | 0    | 0     |

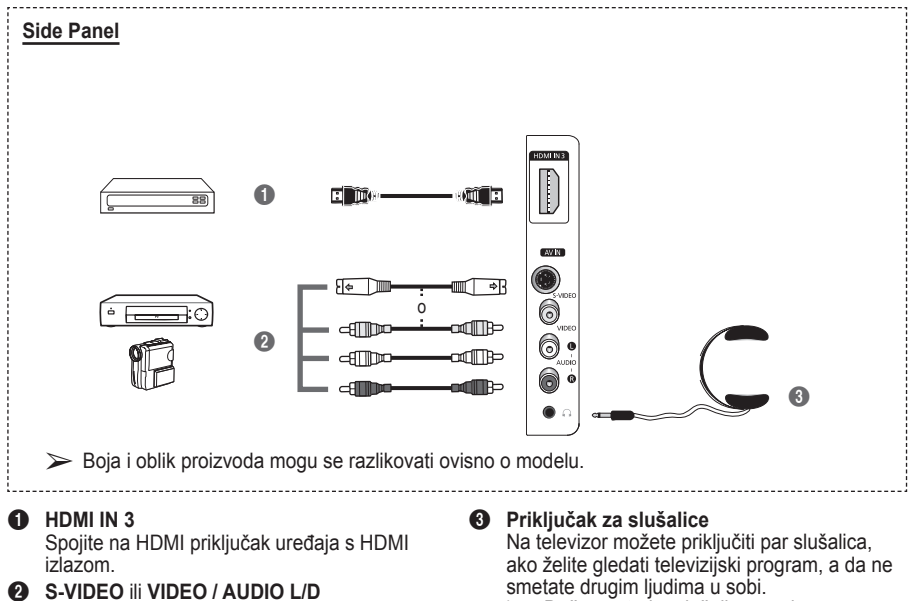

Duža upotreba slušalica uz glasno slušanje može izazvati oštećenje sluha.

# Pregled daljinskog upravljača

Gumb POWER

- (uključuje i isključuje TV) 2 Gumbi s broievima za izravan pristup kanalima Gumbi s brojevima za izravan pristup kanalima Biranje jednoznamenkastih/
   Biranje jednoznamenkastih/
   Biranje jednoznamenkastih/
   Biranje jednoznamenkastih/
   Biranje jednoznamenkastih/
   Biranje jednoznamenkastih/
   Biranje jednoznamenkastih/
   Biranje jednoznamenkastih/
   Biranje jednoznamenkastih/
   Biranje jednoznamenkastih/
   Biranje jednoznamenkastih/
   Biranje jednoznamenkastih/
   Biranje jednoznamenkastih/
   Biranje jednoznamenkastih/
   Biranje jednoznamenkastih/
   Biranje jednoznamenkastih/
   Biranje
   Biranje jednoznamenkastih/
   Biranje
   Biranje
   Biranje
   Biranje
   Biranje
   Biranje
   Biranje
   Biranje
   Biranje
   Biranje
   Biranje
   Biranje
   Biranje
   Biranje
   Biranje
   Biranje
   Biranje
   Biranje
   Biranje
   Biranje
   Biranje
   Biranje
   Biranje
   Biranje
   Biranje
   Biranje
   Biranje
   Biranje
   Biranje
   Biranje
   Biranje
   Biranje
   Biranje
   Biranje
   Biranje
   Biranje
   Biranje
   Biranje
   Biranje
   Biranje
   Biranje
   Biranje
   Biranje
   Biranje
   Biranje
   Biranje
   Biranje
   Biranje
   Biranje
   Biranje
   Biranje
   Biranje
   Biranje
   Biranje
   Biranje
   Biranje
   Biranje
   Biranje
   Biranje
   Biranje
   Biranje
   Biranje
   Biranje
   Biranje
   Biranje
   Biranje
   Biranje
   Biranje
   Biranje
   Biranje
   Biranje
   Biranje
   Biranje
   Biranje
   Biranje
   Biranje
   Biranje
   Biranje
   Biranje
   Biranje
   Biranje
   Biranje
   Biranje
   Biranje
   Biranje
   Biranje
   Biranje
   Biranje
   Biranje
   Biranje
   Biranje
   Biranje
   Biranje
   Biranje
   Biranje
   Biranje
   Biranje
   Biranje
   Biranje
   Biranje
   Biranje
   Biranje
   Biranje
   Biranje
   Biranje
   Biranje
   Biranje
   Biranje
   Biranje
   Biranje
   Biranje
   Biranje
   Biranje
   Biranje
   Biranje
   Biranje
   Biranje
   Biranje
   Biranje
   Biranje
   Biranje
   Biranje
   Biranje
   Biranje
   Biranje
   dvoznamenkastih kanala 6 Privremeno isključivanje zvuka Smanjenje jačine zvuka Gumb za kontrolu kanala (pogledaite 15. stranicu) 8 Koristite za brzi odabir često korištenih funkcija. Ø Kontrola kursora u izborniku. M Koristite kako biste vidieli informacije o trenutnom emitiraniu B Pritisnite za odabir dodatnih načina za prikaz i zvuk za sport, kino i igrice. WCR/DVD Funkcija (Rewind, Stop, Play/Pause, Fast/ Forward) Odabir raspoloživih izvora Prethodni kanal ① 〇 : Sljedeći kanal O : Prethodni kana Prikazuje glavni izbornik na zaslonu Gumb načina rada TruSurround XT Wraća na prethodni izbornik Izlaz iz izbornika na zaslonu Odabir veličine slike
- 23
  - Koristi se za povezivanje SAMSUNG DMA (Digital Media Adapter) uređaja putem HDMI sučelja i prelazak u DMA način rada. (DMA gumb nije obavezan.) Dodatne informacije o radu uređaja, potražite u korisničkom priručniku za DMA. Ovaj gumb moguće je koristiti kada je "Anynet+ (HDMICEC)" postavljen na "Uklj.". (vidi 33. stranicu)
  - Odabir efekta slike (pogledajte 18. stranicu)
  - Gledanje 3D filmova ili igara u više dimenzija pomoću 3D naočala.

# Funkcije teleteksta

(Pogledajte 36. stranicu)

- Izlaz iz prikaza teleteksta (ovisno o modelu)
- Spremanje teleteksta
- 8 Veličina teleteksta
- OPokazivanje teleteksta
- Pokazivanje teleteksta
- Odabir Fastext tema
- Prikaz teleteksta / miješanje informacija teleteksta s normalnim emitiranjem
- Odabir načina rada teleteksta (LIST/FLOF)
- O Podstranica teleteksta
- ⑦ P ⊙ : Sljedeća stranica teleteksta
  - P ⊙ : Prethodna stranica teleteksta
- Indeks teleteksta
- Zadržavanje teleteksta
- Poništavanje teleteksta

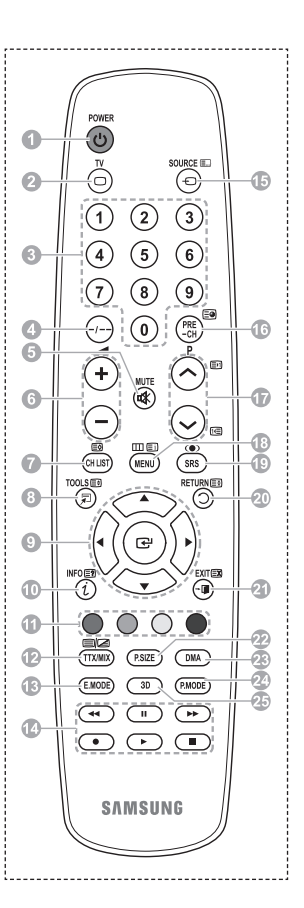

nastavak ...

# Umetanje baterija u daljinski upravljač

- Podignite poklopac na stražnjoj strani daljinskog upravljača prema prikazu na na slici.
- 2 Stavite dvije AAA baterije.

  - Nemojte zamjenjivati vrste baterija, npr. alkalijske i manganske.
- 3 Zatvorite poklopac prema prikazu na slici.
  - Ako daljinski upravljač ne namjeravate koristiti dulje vrijeme, izvadite baterije i spremite ih na hladno i suho mjesto. Daljinski upravljač može se upotrebljavati do udaljenosti od približno 7 m od televizora (uz uobičajeno korištenje televizora baterije traju približno godinu dana).
- > Ako daljinski upravljač ne radi! Provjerite sljedeće:
  - 1. Je li televizor uključen?
  - 2. Jesu li plus i minus polovi baterija ispravo postavljeni?
  - 3. Jesu li baterije prazne?
  - 4. Je li nestalo struje ili je kabel za napajanje isključen?
  - 5. Postoji li u blizini posebno fluorescentno svjetlo ili neonski znak?

# Uključivanje i isključivanje televizora

# Kabel za napajanje priključen je u stražnji dio televizora.

- Priključite kabel za napajanje u odgovarajuću utičnicu.
  - Napon je naznačen sa stražnje strane televizora, a frekvencija je 50 ili 60 Hz.
- 2 Za uključivanje televizora pritisnite gumb () (Power) (Uklj./Isklj.) na prednjoj strani televizora ili gumb POWER na daljinskom upravljaču. Program koji ste zadnji gledali automatski će se ponovo prikazati. Ako još niste spremili nijedan program, ne prikazuje se čista slika. Pogledajte "Automatsko spremanje programa" na stranici 13 ili "Ručno spremanje programa" na stranici 14.
  - Nakon prvog uključivanja televizora pokrenut če se nekoliko osnovnih korisničkih postavki koje automatski slijede jedna za drugom. Pogledajte odjeljak "Značajka Plug & Play (Uključi i koristi)" na stanici 10.
- 3 Za isključivanje televizora pritisnite gumb 🕁 (Power) (Uklj./Isklj.) na prednjoj strani televizora ili gumb POWER na daljinskom upravljaču.
- 4 Za uključivanje televizora pritisnite gumb () (Power) (Uklj./Isklj.) na prednjoj strani televizora ili gumb POWER odnosno numeričke tipke na daljinskom upravljaču.

Hrvatski - 9

# Pregled izbornika

- Pritisnite gumb MENU. Na zaslonu će se prikazati glavni izbornik. Na njegovoj lijevoj strani nalazi se pet ikona: Slika, Zvuk, Kanal, Postavljanje i Ulaz.
- 2 Pritisnite gumb ▲ ili ▼ za odabir neke od ikona. Pritisnite gumb ENTER za ulaz u podizbornik ikone.
- 3 Pritisnite gumb ▲ ili ▼ za kretanje po stavkama izbornika. Pritisnite gumb ENTER za ulaz u stavku izbornika.
- 4 Pritisnite gumb ▲/▼/◄/► za promjenu odabranih stavki. Pritisnite gumb RETURN za povratak na prethodni izbornik.
- 5 Pritisnite gumb EXIT za izlaz iz izbornika.

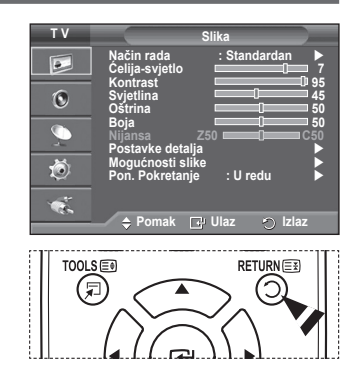

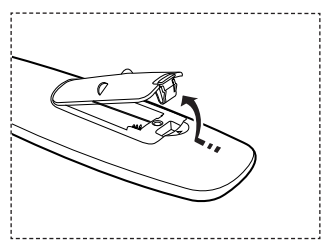

# Značajka Plug & Play (Uključi i koristi)

### Kada televizor tek uključite, pokrenut će se nekoliko osnovnih korisničkih postavki koje slijede automatski jedna za drugom. Dostupne su sljedeće postavke.

- Ako na televizoru greškom odaberete pogrešnu državu, slova na zaslonu bit će pogrešno prikazana.
- Ako je televizor u stanju mirovanja, pritisnite gumb POWER na daljinskom upravljaču. Prikazuje se poruka Pokreni Plug & Play. Pritisnite gumb ENTER.
- Izbornik Jezik automatski se prikazuje nakon nekoliko sekundi.
- 3 Odaberite odgovarajući jezik pritiskom na gumb ▲ ili ▼. Pritisnite gumb ENTER. Prikazat će se poruka Odaberite 'Kućna upotreba' prilikom instalacije ovog televizora u svom domu.
- 4 Pritisnite gumb ◄ ili ► kako biste odabrali Demo u trgovini ili Kućna upotreba, a zatim pritisnite ENTER. Pojavljuje se poruka za provjeru statusa spajanja antene.
  - Zadana vrijednost je Kućna upotreba.
  - Preporučujemo postavljanje televizora na način rada Kućna upotreba za najbolju sliku u kućnom okruženju.
  - Način rada Trgovina namijenjen je upotrebi televizora u trgovinama.
  - Ako je jedinica slučajno podešena na način Demo u trgovini, a želite se vratiti na Kućna upotreba (Standardni): Pritisnite gumb Volume. Kada se pojavi jačina zvuka na zaslonu, pritisnite i držite gumb MENU 5 sekundi.
- 5 Provjerite je li antena priključena na televizor. Pritisnite gumb **ENTER**. Pojavit će se izbornik **Država**.
- 6 Odaberite svoju državu pritiskom na gumb ▲ ili ▼. Pritisnite gumb ENTER.

| 1         | Plug & Play                                                                                                    |
|-----------|----------------------------------------------------------------------------------------------------|
| •         |                                                                                                    |
|           | Pokreni Plug & Play.                                                                                                    |
|           | U redu                                                                                                    |
| а         | 다 Ulaz                                                                                                    |
|           |                                                                                                    |
| di.       | Plug & Play                                                                                                    |
|           | Jezik Srpski                                                                                                    |
|           | Hrvatski<br>Română                                                                                                    |
|           | V                                                                                                    |
|           | 🗢 Pomak 🕞 Ulaz                                                                                                    |
|           | Plug & Play                                                                                                    |
|           | Odaberite 'Kućna upotreba' prilikom                                                                                                    |
|           | instalacije ovog televizora u svom domu.                                                                                                    |
|           | Demo u trgovini Kućna upotreba                                                                                                    |
|           | ◆ Pomak                                                                                                    |
|           |                                                                                                    |
|           |                                                                                                    |
| na        | Plug & Play                                                                                                    |
| na<br>di. | Plug & Play Provjera antenskog ulaza.                                                                                                    |
| na<br>di. | Plug & Play<br>Provjera antenskog ulaza.                                                                                                    |
| na<br>di. | Plug & Play<br>Provjera antenskog ulaza.                                                                                                    |
| na<br>di. | Plug & Play<br>Provjera antenskog ulaza.<br>U redu<br>I vlaz Preskoči                                                                                                    |
| na<br>di. | Plug & Play<br>Provjera antenskog ulaza.<br>U redu<br>U laz III Preskoči<br>Plug & Play                                                                                                    |
| na<br>di. | Plug & Play<br>Provjera antenskog ulaza.<br>U redu<br>Ulaz III Preskoči<br>Plug & Play<br>Država                                                                                                    |
| na<br>di. | Plug & Play<br>Provjera antenskog ulaza.<br>U redu<br>I' Ulaz III Preskoči<br>Plug & Play<br>Država Austrija<br>Istrina Eurona                                                                                             |
| na<br>di. | Plug & Play<br>Provjera antenskog ulaza.<br>U redu<br>Ulaz III Preskoči<br>Plug & Play<br>Država Austrija<br>Istočna Europa<br>Ostalo                                                                                      |
| na<br>di. | Plug & Play<br>Provjera antenskog ulaza.<br>U redu<br>U laz II Preskoči<br>Plug & Play<br>Država<br>Austrija<br>Istočna Europa<br>Ostalo<br>\$ Pomak ] Ulaz II Preskoči                                                    |
| na<br>di. | Plug & Play<br>Provjera antenskog ulaza.<br>U redu<br>U laz III Preskoči<br>Plug & Play<br>Država<br>Država<br>Austrija<br>Istočna Europa<br>Ostalo<br>\$ Pomak I Ulaz III Preskoči                                        |
| na<br>di. | Plug & Play<br>Provjera antenskog ulaza.<br>U redu<br>⊡' Ulaz III Preskoči<br>Plug & Play<br>Država<br>Austrija<br>Istočna Europa<br>Ostalo<br>\$ Pomak I Ulaz III Preskoči                                                |
| na<br>di. | Plug & Play<br>Provjera antenskog ulaza.<br>U redu<br>U redu<br>U laz III Preskoči<br>Plug & Play<br>Država<br>Austrija<br>Istočna Europa<br>Ostalo<br>\$ Pomak I' Ulaz III Preskoči<br>Plug & Play<br>P 1 C 40 MHz        |
| na<br>di. | Plug & Play<br>Provjera antenskog ulaza.<br>U redu<br>U redu<br>Ulaz III Preskoči<br>Plug & Play<br>Država<br>Austrija<br>Istočna Europa<br>Ostalo<br>\$ Pomak III Ulaz III Preskoči<br>Plug & Play<br>P 1 C 40 MHz<br>0 % |
| na<br>di. | Plug & Play<br>Provjera antenskog ulaza.<br>U redu<br>U laz Preskoči<br>Plug & Play<br>Država<br>Austrija<br>Istočna Europa<br>Ostalo<br>\$ Pomak I: Ulaz Preskoči<br>Plug & Play<br>P 1 C 40 MHz<br>0 %                   |

nastavak ...

Hrvatski - 10

- 7 Za početak spremanja programa pritisnite gumb ENTER. Podešen sat završava. Televizor će početi spremati sve dostupne programe. Pritisnite gumb ENTER kako biste namjestili sat.
- 8 Kako biste odabrali Mjesec, Datum, Godina, Sat ili Min. pritisnite gumb ◄ ili ► Postavite ih pritiskom na gumb ▲ ili ▼ .
   > Mjesec, Datum, Godina, Sat ili Min. možete unijeti izravno pritiskom numeričkih gumba na daljinskom upravljaču.
- 9 Pritisnite gumb ENTER kako biste potvrdili svoje postavke. Na zaslonu će se prikazati poruka Uživajte u gledanju. Kada završite, pritisnite gumb ENTER.
  - Čak i ako ne pritisnite gumb ENTER, poruka će automatski nestati nakon nekoliko sekundi.

## Ako želite ponovo postaviti ovu značajku...

- 1 Pritisnite gumb **MENU** za prikaz izbornika.
- 2 Pritisnite gumb ▲ ili ▼ za odabir mogućnosti Postavljanje, a zatim gumb ENTER.
- 3 Ponovo pritisnite gumb ENTER kako biste odabrali Plug & Play. Pojavit će se poruka Pokreni Plug & Play.

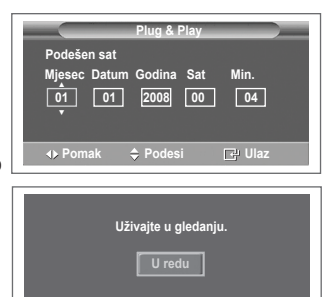

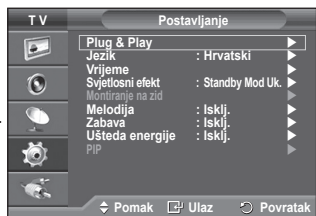

# Korištenje gumba TOOLS

Možete koristiti gumb TOOLS za brz i jednostavan odabir često upotrebljavanih funkcija. Izbornik Alati mijenja se ovisno o načinu rada vanjskog ulaza koji gledate.

- 1 Pritisnite gumb **TOOLS**. Pojavit će se izbornik **Alati**.
- 2 Pritisnite gumb ▲ ili ▼ za odabir izbornika, zatim pritisnite gumb ENTER.
- 3 Pritisnite gumbe ▲/▼/ </ >> / ENTER za prikaz, mijenjanje ili korištenje odabranih stavaka. Za detaljniji opis svake funkcije, pogledajte odgovarajuću stranicu.
  - Anynet+(HDMI-CEC), vidi stranicu 32
  - Način slike, vidi stranicu 18
  - Način zvuka, vidi stranicu 25
  - Samoisključivanje, vidi stranicu 27
  - SRS TS XT, vidi stranicu 25
  - · Ušteda energije, vidi stranicu 29
  - · Dual I-II, vidi stranicu 26
  - PIP, vidi stranicu 29
  - Autopodešav., vidi stranicu 31

# Gledanje signala vanjskih izvora

### Možete se prebacivati sa signala za gledanje iz priključene opreme, npr. videorekordera, DVD uređaja, dekodera, na gledanje TV izvora (emitiranog ili kabelskog).

- 1 Pritisnite gumb MENU za prikaz izbornika.
- 2 Pritisnite gumb ▲ ili ▼ kako biste odabrali Ulaz, a zatim gumb ENTER.
- 3 Ponovo pritisnite gumb ENTER kako biste odabrali Popis izvora.
- 4 Pritisnite gumb ▲ ili ▼ kako biste odabrali izvor signala, a zatim gumb ENTER. Dostupni izvori signala su: TV, Vanj.1, Vanj.2, AV, S-Video,

Komponenta, PC, HDMI1, HDMI2, HDMI3

- Možete odabrati samo one vanjske uređaje koji su spojeni na televizor.
- Opcije možete jednostavno odabrati pritiskom na gumb SOURCE na daljinskom upravljaču.
- Za ponovno gledanje televizijskog programa pritisnite gumb TV i odaberite broj željenog programa.

|                     | Alati |             |
|---------------------|-------|-------------|
| Anynet+ (HDMI-CEC   |       |             |
| Način prikaza slike |       | Standardan  |
| Opcije zvuka        |       | Podešavanje |
| Samoisklj.          |       | lsklj.      |
| SRS TS XT           |       | lsklj.      |
| Ušteda energije     |       | lsklj.      |
| Dvostruki I-II      |       | Mono        |
| 🗢 Pomak 🛛 📣         |       |             |

тν Ulaz Popis izvora : Uređivanja naziva Anynet+ (HDMI-CEC) • 6 ó Č. 🗢 Pomak 🛛 🔂 Ulaz тν Popis izvora ΤV -Vanj.1 Vani.2 0 Õ 🕑 Ulaz

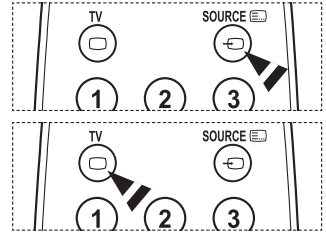

# Uređivanje naziva uređaja

## Vanjskom izvoru možete dati naziv.

- 1 Pritisnite gumb MENU za prikaz izbornika.
- 2 Pritisnite gumb ▲ ili ▼ kako biste odabrali Ulaz, a zatim gumb ENTER.
- 3 Pritisnite gumb ▲ ili ▼ kako biste odabrali opciju Uređivanja naziva, a zatim gumb ENTER.
- 4 Pritisnite gumb ▲ ili ▼ kako biste odabrali vanjski izvor koji želite urediti, a zatim gumb ENTER.
- 5 Odaberite željeni uređaj pritiskom na gumb ▲ ili ▼, a zatim pritisnite ENTER. Dostupni nazivi uređaja su: VCR, DVD, Kabel STB, Satelit. STB, PVR STB, AV prijemnik, Igra, Kamera, PC, TV, IPTV, Blu-Ray, HD DVD, DMA.
- 6 Za izlaz pritisnite gumb EXIT.

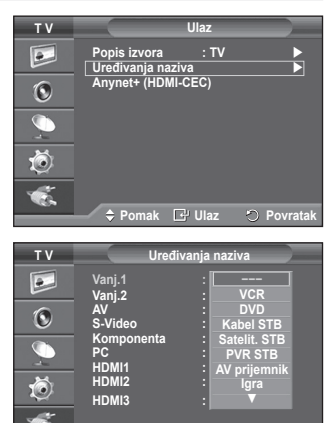

🗢 Pomak 🛛 🔂 Ulaz

# Automatsko spremanje programa

Možete skenirati raspon dostupnih frekvencija (dostupnost ovisi o državi).

Automatsko dodijeljeni brojevi programa ne moraju odgovarati stvarnim ili željenim brojevima programa. Brojeve možete, međutim, sortirati ručno i izbrisati sve programe koje ne želite gledati.

- 1 Pritisnite gumb **MENU** za prikaz izbornika.
- 2 Pritisnite gumb ▲ ili ▼ kako biste odabrali opciju Kanal, a zatim gumb ENTER.
- Ponovo pritisnite gumb ENTER. Pojavljuje se popis dostupnih država.
- 4 Odaberite državu pritiskom na gumb ▲ ili ▼, a zatim pritisnite gumb ENTER.
- 5 Pritisnite gumb ▲ ili ▼ kako biste odabrali opciju Autom. spremanje, a zatim gumb ENTER.
- 6 Ponovo pritisnite gumb ENTER kako biste započeli pretraživanje.

Pretraživanje završava automatski.

Za zaustavljanje pretraživanja prije njegova završetka pritisnite gumb MENU ili ENTER.

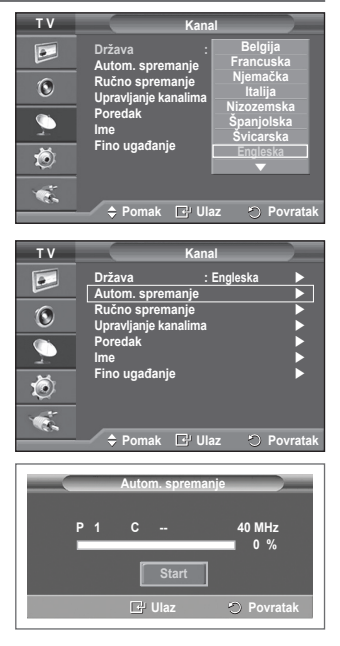

# Ručno spremanje programa

## Možete spremati televizijske programe, među njima su i oni koje primate kabelskim mrežama.

- Pri ručnom spremanju programa možete odabrati:
- Želite li spremiti svaki pronađeni program.
- Broj programa za svaki spremljeni program koji želite označiti.
- 1 Pritisnite gumb MENU za prikaz izbornika.
- 2 Pritisnite gumb ▲ ili ▼ kako biste odabrali opciju Kanal, a zatim gumb ENTER.
- 3 Pritisnite gumb ▲ ili ▼ kako biste odabrali opciju **Ručno** spremanje, a zatim gumb ENTER.
- 4 Odaberite željenu opciju pritiskom na gumb ▲ ili ▼, a zatim pritisnite gumb ENTER.
- 5 Kada budete zadovoljni postavkom, pritisnite gumb ENTER.
- 6 Za izlaz pritisnite gumb EXIT.
- Program (broj programa koji želite dodijeliti programu)
   Pritišćite gumb ▲ ili ▼ dok ne pronađete pravi broj.
  - Možete također izravno odabrati broj programa pritiskom na numeričke tipke (0~9).
- Sustav boja: Automatski/PAL/SECAM/NTSC4.43
   Pritisnite gumb ▲ ili ▼ za odabir željenog standarda reprodukcije boja.
- Sustav zvuka : BG/DK/I/L
  - Pritisnite gumb ▲ ili ▼ za odabir željenog standarda reprodukcije zvuka.
- Kanal (kada znate broj programa koji želite spremiti)
  - Pritisnite gumb ▲ ili ▼ za odabir opcije C (zemaljski kanal) ili S (kabelski kanal).
  - Pritisnite gumb ▶, a zatim ▲ ili ▼ za odabir željenog broja.
    - > Možete također izravno odabrati broj programa pritiskom na numeričke tipke (0~9).
    - > Ako je zvuk nepravilan ili se ne čuje, ponovo odaberite standard reprodukcije zvuka.
- **Traženje** (kada ne znate brojeve programa)
  - Pritisnite gumb ▲ ili ▼ za pokretanje pretraživanja.
  - Tuner pretražuje raspon frekvencija dok se prvi program ili program koji ste odabrali ne pojavi na ekranu.
- Spremanje (kada pohranjujete program i njemu pridružen broj)
  - Postavite na OK pritiskom na gumb ENTER.

# 🖝 Način rada kanala

- P (Način rada programa): kada dovršavate ugađanje, televizijskim stanicama na vašem području dodijeljeni su redni brojevi od P00 do P99. Na taj način možete odabrati program unosom broja pozicije.
- C (Način rada antenskog programa): možete odabrati program unosom broja dodijeljenog svakom programu.
- S (Način rada kabelskog programa): program možete odabrati unosom dodijeljenog broja za svaki kabelski program u tom načinu rada.

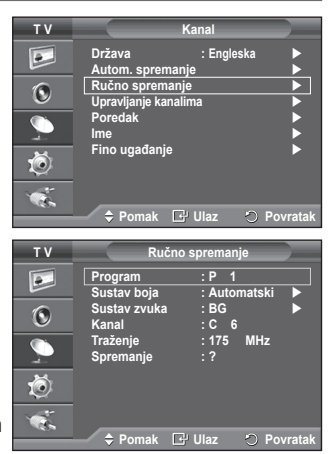

# Dodavanje / zaključavanje programa

## Opcija Upravljanja kanalima omogućuje vam zaključavanje ili dodavanje programa.

- 1 Pritisnite gumb **MENU** za prikaz izbornika.
- 2 Pritisnite gumb ▲ ili ▼ kako biste odabrali opciju Kanal, a zatim pritisnite gumb ENTER.
- 3 Pritisnite gumb ▲ ili ▼ kako biste odabrali opciju Upravljanje kanalima, a zatim pritisnite gumb ENTER.
- Dodavanje programa Pomoću Popisa kanala možete dodavati programe.
- 4 Odaberite Popis kanala pritiskom na gumb ENTER.
- 5 Pritiskom na gumbe ▲/▼/◀/▶ pomaknite se do polja (⊕), zatim odaberite program koji želite dodati i pritisnite gumb ENTER da biste ga dodali.
  - Ako ponovo pritisnete gumb ENTER, simbol (V) pokraj programa nestaje i program se neće dodati.
- Zaključavanje programa

Ova značajka služi onemogućavanju pristupa neovlaštenim korisnicima, npr. djeci, jer ih isključivanje slike i zvuka sprečava u gledanju sadržaja neprikladnih njihovu uzrastu.

- 6 Pritisnite gumb ▲ ili ▼ da biste odabrali opciju Zabrana djeci, a zatim pritisnite gumb ENTER.
- 7 Pritiskom na gumb ▲ ili ▼ odaberite Uklj., a zatim pritisnite gumb ENTER.
- 8 Pritisnite gumb ▲ ili ▼ da biste odabrali opciju Popis kanala, a zatim pritisnite gumb ENTER.
- 9 Pritiskom na gumbe ▲/▼/</>
  /> pomaknite se do polja (△), zatim odaberite program koji želite zaključati i pritisnite gumb ENTER.
  - Ako ponovo pritisnete gumb ENTER, simbol (V) pokraj programa nestaje, a zaključavanje programa se poništava.
  - Kada uključite Zabrana djeci, prikazuje se plavi zaslon.
- 10 Za izlaz pritisnite gumb EXIT.
- Opcije možete jednostavno odabrati pritiskom na gumb CH LIST na daljinskom upravljaču.

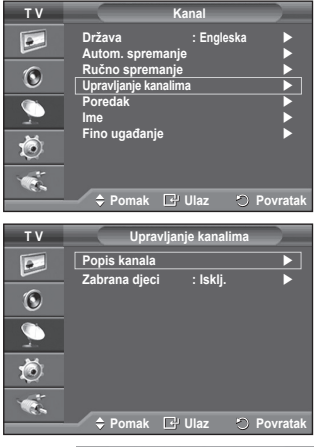

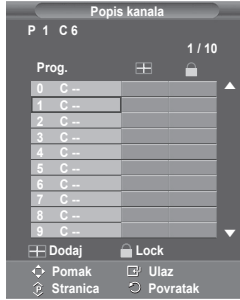

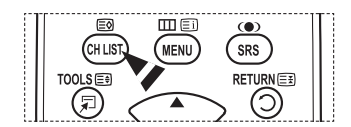

# Redanje spremljenih programa

# Ova vam radnja omogućuje promjenu brojeva spremljenih programa.

# Ta če radnja možda biti nužna nakon upotrebe automatskog spremanja.

- 1 Pritisnite gumb MENU za prikaz izbornika.
- 2 Pritisnite gumb ▲ ili ▼ da biste odabrali opciju Kanal, a zatim pritisnite gumb ENTER.
- 3 Pritisnite gumb ▲ ili ▼ da biste odabrali opciju Poredak, a zatim pritisnite gumb ENTER.
- 4 Odaberite program koji želite premjestiti pritiskom na gumb ▲ ili ▼, a zatim pritisnite gumb ENTER.
- 5 Pritiskom na gumb ▲ ili ▼ odaberite broj programa na koji želite premjestiti taj program. Pritisnite gumb ENTER. Program je premješten na novi položaj i svi drugi programi pomaknuti su u skladu s tim.
- 6 Ponavljajte korake od 4 do 5 sve dok sve programe ne premjestite na željene brojeve.
- 7 Za izlaz pritisnite gumb EXIT.

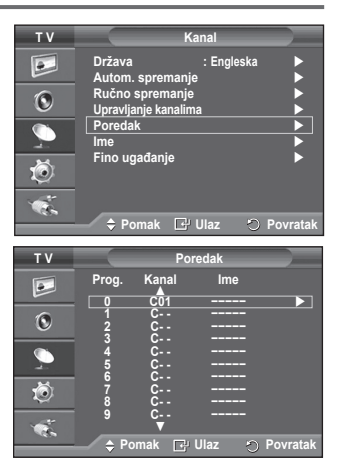

# Dodjeljivanje naziva programima

### Nazivi programa bit će dodijeljeni automatski pri emitiranju informacija o programu. Ti se nazivi mogu promijeniti pa im možete dodijeliti nove nazive.

- 1 Pritisnite gumb MENU za prikaz izbornika.
- 2 Pritisnite gumb ▲ ili ▼ da biste odabrali opciju Kanal, a zatim pritisnite gumb ENTER.
- 3 Pritisnite gumb ▲ ili ▼ da biste odabrali opciju Ime, a zatim pritisnite gumb ENTER.
- 4 Pritisnite gumb ▲ ili ▼ da biste odabrali program kojemu želite dodijeliti novi naziv, a zatim pritisnite gumb ENTER.
- 5 Pritiskom na gumb ▲ ili ▼ birate slovo, broj ili simbol (slijed je ovakav: A~Z, 0~9, +, -, \*, /, prazno mjesto). Pritiskom na gumb ◀ ili ► prebacit ćete se na prethodno ili sljedeće slovo, a zatim pritisnite gumb ENTER.
- 6 Ponovite korake od 4 do 5 za svaki program kojemu treba dodijeliti novi naziv.
- 7 Za izlaz pritisnite gumb EXIT.

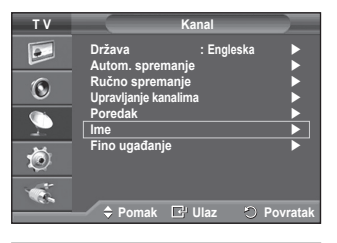

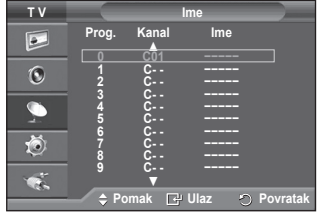

# Fino ugađanje prijema programa

Ako je prijem jasan, nije potrebno fino ugađati program jer se to automatski radi tijekom traženja i spremanja.

Ako je signal slab ili izobličen, možda ćete ga trebati ručno fino ugoditi.

- 1 Pritisnite gumb MENU za prikaz izbornika.
- 2 Pritisnite gumb ▲ ili ▼ da biste odabrali opciju Kanal, a zatim pritisnite gumb **ENTER**.
- 3 Pritisnite gumb ▲ ili ▼ da biste odabrali opciju Fino ugađanje, a zatim pritisnite gumb ENTER.
- 4 Za oštru i čistu sliku i dobru kvalitetu zvuka pritišćite gumb ◄ ili ► sve dok ne dođete do optimalne postavke. Pritisnite gumb ENTER.
  - > Pritisnite gumb **INFO**. Spremanje postavki finog ugađanja promijenit će boju zaslonskog izbornika Kanal iz bijele u crvenu i dodati mu oznaku "\*"
  - > Za ponovno postavljanje finog ugađanja na 0 odaberite opciju **Pon. post.** pritiskom na gumb ▲ ili ▼. Pritisnite gumb ENTER.
- 5 Za izlaz pritisnite gumb EXIT.

| ΤV                                      | Kanal                                                                                                    |
|-----------------------------------------|----------------------------------------------------------------------------------------------------|
|                                         | Država : Engleska<br>Autom. spremanje<br>Ručno spremanje<br>Upravljanje kanalima<br>Poredak<br>Ime<br>Fino ugađanje |
|                                         | 🗢 🕈 Pomak 🖃 Ulaz 🔿 Povratak                                                                                         |
|                                         | Fino ugađanje                                                                                                    |
| P 1                                     | <b>0</b> ]                                                                                                    |
|                                         |                                                                                                    |
|                                         | Pon. Post.                                                                                                    |
| ♦ Pod                                   | esi 🗗 Spremi 🕤 Povratak                                                                                             |
|                                         |                                                                                                    |
| P 1*<br>MoNe<br>Slika<br>Zvuk<br>SRS TS | : Dinamičan<br>: Podešavanje<br>XT iski                                                                             |

Zvuk SRS TS XT

| Hrvatski | - 17 |
|----------|------|
|----------|------|

# Promjena standarda slike

# Možete odabrati vrstu slike koja najbolje odgovara vašim zahtjevima gledanja.

- 1 Pritisnite gumb MENU za prikaz izbornika.
- 2 Pritisnite gumb **ENTER** da biste odabrali **Slika**.
- 3 Ponovo pritisnite gumb ENTER da biste odabrali Način rada.
- 4 Odaberite željeni način rada pritiskom na gumb ▲ ili ▼, a zatim pritisnite gumb ENTER.
  - Dostupni načini rada su: Dinamičan, Standardan, Film
  - Vrijednosti postavki mogu se razlikovati ovisno o izvoru ulaza.
- 5 Za izlaz pritisnite gumb EXIT.
- Za gledanje televizora tijekom dana ili kada je prostorija jako osvijetljena odaberite način rada Dinamično.
  - Za uobičajeno gledanje televizora odaberite način rada Standardan.
  - Za gledanje filmova odaberite način rada Film.

# Jednostavno podešavanje

- 1 Pritisnite gumb **TOOLS** na daljinskom upravljaču.
- 2 Pritisnite gumb ▲ ili ▼ za odabir Načina slike.
- 3 Pritisnite gumb ◀ ili ► za odabir potrebne mogućnosti.

# Prilagodba postavki slike

Televizor ima nekoliko postavki koje vam omogućuju kontrolu kvalitete slike.

- 1 Pritisnite gumb **MENU** za prikaz izbornika.
- 2 Pritisnite gumb ENTER da biste odabrali Slika.
- 3 Ponovo pritisnite gumb ENTER da biste odabrali Način rada.
- 4 Odaberite željeni način rada pritiskom na gumb ▲ ili ▼, a zatim pritisnite gumb ENTER. Dostupni načini rada su: Dinamično, Standardan, Film
- 5 Odaberite željenu opciju pritiskom na gumb ▲ ili ▼, a zatim pritisnite gumb ENTER.
- 6 Kada budete zadovoljni postavkom, pritisnite gumb ENTER.
- 7 Za izlaz pritisnite gumb EXIT.
- Ćelija-svjetlo Kontrast Svjetlina Oštrina Boja Nijansa
  - U načinima Analog TV, Ext, AV, S-Video PAL sustava, ne možete koristiti Funkciju nijanse (Tint Function).

≻ Ćelija-svjetlo - Kontrast - Svjetlina : način rada za računalo Pritišćite gumb ◄ ili ► sve dok ne dođete do optimalne postavke.

| ΤV      | Slika                                                                                                    |
|---------|----------------------------------------------------------------------------------------------------|
|         | Način rada : Standard ►<br>Čelija-svjetlo 7<br>Kontrast 95                                                                                                    |
| 0       | Svjetlina 45<br>Oštrina 50                                                                                                    |
|         | Boja 50<br>Nijansa Z50 ⊡⊡C50<br>Postavke detalia ►                                                                                                    |
| Ö       | Mogućnosti slike<br>Pon. Pokretanje : U redu                                                                                                    |
| 1       | A Move I⊒ Enter I⊃ Return                                                                                                    |
|         |                                                                                                    |
|         |                                                                                                    |
| ΤV      | Slika                                                                                                    |
| TV<br>D | Slika<br>Velija-svjetlo<br>Kontrast<br>Standardan<br>95                                                                                                    |
| TV<br>D | Slika<br>Celija-svjetlo<br>Kontrast<br>Svjetlina<br>Ostrina                                                                                                    |
|         | Slika<br>Celija-svjetlo<br>Kontrast<br>Svjetlina<br>Boja<br>Postavke detalia                                                                                                    |
|         | Silka<br>Celija-svjetlo<br>Celija-svjetlo<br>Svjetlina<br>Svjetlina<br>Svjet |
|         | Silka<br>Verimina<br>Celija-svjetlo<br>Kontrast<br>Svjetlina<br>Boja<br>Boja<br>Vjannan<br>Postavke detalja<br>Mogućnosti slike<br>: U redu                                                                                                    |
|         | Slika<br>Celija-svjetlo<br>Kontrast<br>Svjetlina<br>Boja<br>Boja<br>Postavke detalja<br>Mogučnosti slike<br>Pon. Pokretanje<br>* U redu<br>* Move<br>* Enter<br>* Return                                                                                                    |

|                     | Alati  |              |
|---------------------|--------|--------------|
| Anynet+ (HDMI-CEC)  |        |              |
| Način prikaza slike |        | Standardan 🕨 |
| Opcije zvuka        |        | Podešavanje  |
| Samoisklj.          |        | lsklj.       |
| SRS TS XT           |        | lsklj.       |
| Ušteda energije     |        | lsklj.       |
| Dvostruki I-II      |        | Mono         |
| Pomak               | Podesi | 🐑 Izlaz      |

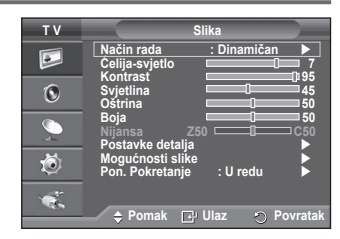

# Konfiguriranje detaljnijih postavki slike

# Možete postaviti detaljnije postavke slike.

- 1 Pritisnite gumb MENU za prikaz izbornika.
- 2 Pritisnite gumb ENTER da biste odabrali Slika.
- 3 Pritisnite gumb ▲ ili ▼ da biste odabrali opciju Postavke detalja, a zatim pritisnite gumb ENTER.
- 4 Odaberite željenu opciju pritiskom na gumb ▲ ili ▼, a zatim pritisnite gumb ENTER. Dostupne opcije su: Prilagođavanje crne, Dinam. kontrast, Gama, Područje boje, Balans bijele boje, Pod. Prema boji kože, Podešavanje rubova.
- 5 Kada budete zadovoljni postavkom, pritisnite gumb ENTER.
- 6 Za izlaz pritisnite gumb EXIT.
- Mogućnost Detaljne postavke dostupna je u načinu rada Standardni ili Film
- U načinu rada Računalo, u Postavkama detalja možete mijenjati samo stavke Dinamičan, Kontrast, Gama i Balans bijele boje.
- Prilagođavanje crne: Isklj./Mala/Srednja/Visoko Da biste prilagodili dubinu ekrana, razinu crne boje možete odabrati izravno na ekranu.
- Dinam. kontrast: Isklj. /Mala/Srednja/Visoko Kontrast zaslona možete prilagoditi radi postizanja optimalnog kontrasta.
- Gama: -3 ~ +3 Možete prilagoditi srednju svjetlinu slika.
   Pritišćite gumb ◄ ili ► sve dok ne dođete do optimalne postavke.
- Područje boje: Automatski/Prirodno/Podešavanje
   Područje boje je matrica boje sastavljena od crvene, zelene i plave boje.
   Odaberite svoje najdraže područje boje kako biste iskusili najprirodniju boju.
   Automatski: Automatsko područje boje automatski prilagođava najprirodniju nijansu boje na
  - temelju izvora programa.
  - Prirodno: Prirodno područje boje omogućava duboke i bogate nijanse boje.
  - Podešavanje: Podešava ráspon boja vašim sklonostima. (vidi "Podešavanje područja boje")

# **Customizing the Colour Space**

# Boja : Crveno/Zelena /Plava/Žuta/Tirkizna/Ružičasta

Podešava raspon boja vašim sklonostima.

Boja je dostupna kada se Područje boje postavi na Podešavanje.

Pritisnite gumb ▲ ili ▼ za odabir Crveno, Zelene, Plave, Žuta, Tirkizna ili Ružičasta. Pritisnite gumb ENTER

- Crveno/Zelena/Plava: U Boji (Colour) možete podesiti vrijednosti boja za odabranu boju.
 Pritisnite gumb ▲ ili ▼ za odabir Crveno, Zelene ili Plave kako biste je promijenili. Pritisnite gumb ENTER.

Pritisnite gumb ◀ ili ► za smanjivanje ili povećavanje vrijednosti određene stavke. Pritisnite gumb ENTER.

- Pon. Pokretanje: Vraća područje boje na početne vrijednosti.
- Balans bijele boje: Odst. crvene/Odst. zelene/Odst. plave/Jark. crvene/Jark. zelene/Jark. plave/ Pon. pokretanje.
  - Temperaturu boja možete prilagoditi radi postizanja što prirodnije boje slika. Odst. crvene/Odst. zelene/Odst. plave/Jark. crvene/Jark. zelene/Jark. plave: promjena vrijednosti podešavanja uzrokovat će osvježavanje podešenog zaslona. Odaberite željenu opciju pritiskom na gumb ▲ ili ▼, a zatim pritisnite gumb ENTER. Pritišćite gumb ◀ lli ► sve dok ne dođete do optimalne postavke. Pon. pokretanje: prethodno prilagođene vrijednosti balansa bijele boje bit će vraćene na tvorničke vrijednosti.
- Pod. Prema boji kože:-15~+15 Na slici možete naglasiti nijansu ružičaste boje.
   Pritišćite gumb ◀ ili ► dok ne postignete optimalnu postavku.
   ➤ Promjenom vrijednosti podešavanja osvježit će se podešeni zaslon.
- Podešavanje rubova: Isklj./Uklj. Rubove predmeta možete naglasiti.

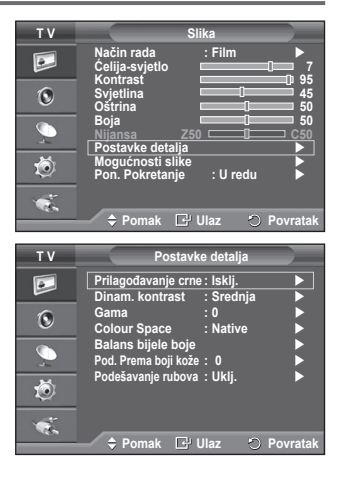

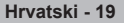

# Mogućnosti slike

# Možete postaviti detaljne mogućnosti slike.

- 1 Pritisnite gumb **MENU** za prikaz izbornika.
- 2 Pritisnite gumb ENTER za odabir Slike.
- 2 Pritisnite gumb ▲ ili ▼ za odabir Mogućnosti slike, a zatim pritisnite gumb ENTER.
- Odaberite potrebnu mogućnost pritiskom na gumb ▲ ili ▼ a 4 zatim pritisnite gumb ENTER.
- 5 Ako ste zadovoljni postavkama, pritisnite gumb ENTER.
- Pritisnite gumb EXIT za izlaz.
- > U računalnom načinu možete vršiti izmjene Kontrola boje, Veličine i Zaštita "Screen Burn" iz stavaka u Mogućnosti slike.
- Kontrola boje: Hladna2/Hladna1/Normalna/Topla1/Topla2
  - Kada je način slike podešen na Dinamičan ili
- Standardan, Topla1 i Topla2 ne mogu se odabrati. Veličina: Autom.velič./16:9/Zum.-široko/Zoom/4:3/Samo skeniranie

Možete odabrati veličinu slike koja najviše odgovara vašim uvietima za gledanie.

- Autom.velič.: Proširivanje i namještanje slike iz odnosa 4:3 u 16:9.
- 16:9: Postavlja sliku u široki način 16:9.
- Zum.-široko: Povećaite veličinu slike na više od 4:3. Pomičite zaslon gore/dolje pomoću gumba ▲ ili ▼ nakon odabira pritiskom gumba i by pressing the ► ili ENTER.
- Zoom: Povećajte veličinu slike okomito na zaslonu.
- 4:3: Postavlja sliku u normalni način 4:3.
- Samo skeniranie: Koristite ovu funkciju za prikaz slike u cijelosti bez reza s ulazima signala HDMI (720p/1080i), ili Komponenta(1080i).

### Nakon odabira Samo skeniranie u načinu rada HDMI (1080i) ili Komponenta (1080i):

Pritisnite gumb ◀ ili ► za odabir ⊕, a zatim pritisnite gumb ENTER.

Pritisnite gumb ▲, ▼, ◀ ili ► za pomicanje slike gore, dolje, lijevo i desno.

**Pon. Pokretanie**: Pritisnite qumb  $\triangleleft$  ili  $\triangleright$  za odabir **Pon. Pokretanie**, then a zatim pritisnite qumb ENTER. Možete početno podesiti postavke.

- S veličinom slike HDMI Samo skeniranje, ovisno o AV uređajima, zaslon može biti odrezan ili se određena boja pojavljuje na njemu.
- Za vezu HDMI (1080p) od 24, 25, 30, 50, i 60 Hz te za vezu Komponenta (1080p) od 50 i 60Hz, podržan je samo ulazni izvor.
- Možete promijeniti veličinu slike jednostavnim pritiskom na gumb P.SIZE na daljinskom upravljaču.
- > Ovisno o ulaznom izvoru, mogućnosti veličine slike mogu varirati.
- > Dostupne stavke mogu se razlikovati ovisno o odabranom načinu.
- Funkcija Autom.velič. dostupna je samo u načinima TV, Vanj.1, Vanj.2, AV, i S-Video.
- Postavke se mogu prilagoditi i pohraniti za svaki vanjski uređaj koji spajate na ulaz TV-a.
- U računalnom načinu samo se načini "16:9" i "4:3" mogu prilagođavati.

# Namještanje položaja i veličine zaslona pomoću Zooma.

- Namještanje veličine zaslona pomoću Zoom omogućava namještanje položaja i veličine zaslona u smjeru prema gore/dolje pomoću gumba ▲ ili ▼ kao i veličinu zaslona.
- Pomičite zaslon gore/dolje pomoću gumba ▲ ili ▼ nakon odabira 🚖 pritiskom na gumb ◄ ili ► .
- Promijenite veličinu zaslona okomito pomoću gumba ▲ ili ▼ nakon odabira 💼 pritiskom na gumb ◄ ili ►.

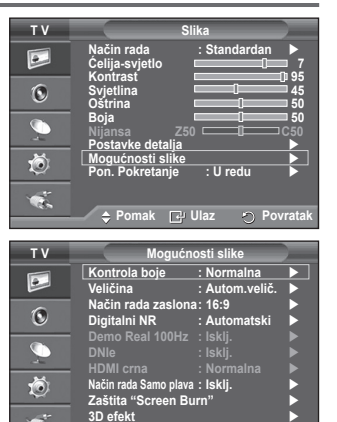

| ΤV | Veličina                  |
|----|---------------------------|
|    | Autom.velič.              |
| ٢  | Zumširoko                 |
| 9  | – Zoom<br>4:3             |
| õ  | – Samo skeniranje         |
|    |                           |
|    | 🗢 Pomak 🖃 Ulaz 🔿 Povratak |
|    | EMODE 3D PMODE            |

nak 🖓 Ulaz

O Povra

Nastavak...

# Način rada zaslona: 16:9/Zum.-široko/Zoom/4:3

Prilikom postavljanja veličine slike na Automatsku širinu na TV-u širine 16:9, možete odrediti koju veličinu slike želite vidjeti, 4:3 WSS (Usluga širokog zaslona) ili ništa. Svaka pojedina europska zemlja zahtijeva različitu veličinu slike tako da je odabir ove funkcije prepušten korisnicima.

– 16:9: Postavlja sliku u široki način 16:9.

- Zum.-široko: Povećajte veličinu slike na više od 4:3.
- Zoom: Povećajte veličinu slike okomito na zaslonu.
- 4:3: Postavlja sliku u normalni način 4:3.
- TOva funkcija dostupna je u načinu Autom.velič. širine.
- Ova funkcija nije dostupna u načinima Komponenta ili HDMI.

## Digitalni NR : İsklj./Mala/Srednja/Visoko/Automatski

Ako je signal koji televizija prima slab, možete uključiti ovu značajku za smanjenje statike i udvostručenja slike koji se mogu pojavljivati na zaslonu.

Kada je signal slab, odaberite neku drugu mogućnost sve do najboljeg prikaza slike.

Demo Real 100Hz: Isklj./Uklj. Razlika između "Real 100Hz" i 50Hz naročito je jasna kod gledanja brzih filmskih scena. Iz tog je razloga nemoguće odrediti razliku između "Real 100Hz" i 50Hz kod sporijih scena. Demo 100Hz radi samo sa signalima od 50Hz. Demo način rada za Real 100Hz namijenjen je demonstracijama u trgovini, uz posebne slike.

### DNIe: Isklj./Demo/Uklj.

Ovaj TV uređaj sadrži funkciju DNIe radi visoke kvalitete slike. Ako uključite DNIe, možete vidjeti zaslon s uključenom značajkom DNIe. Ako postavite DNIe na Demo, možete vidjeti uključen DNIe i normalnu śliku na zaslonu u svrhu demonstracije. Pomoću ove značajke možete vidjeti razliku u kvaliteti slike.

# > DNIe<sup>™</sup> (Sustav prirodne digitalne slike) DNIE<sup>™</sup>

Ova značajka omogućava sliku s više detalja, 3D smanjenjem šuma, poboljšanjem detalja, poboljšanjém kontrasta i bijele boje. Novi algoritam za kompenzaciju slike omogućava vam svjetliju, jasniju sliku s više detalja. Tehnologija DNIe<sup>™</sup> podešava svaki signal vašim očima.

Ova dopunska funkcija nije dostupna u računalnom načinu.

DNIe je dostupan samo u Dinamičkom načinu.

### HDMI crna: Normalna/Mala

Pomoću ove funkcije možete prilagoditi kvalitetu slike kada zaštita "Screen Burn" (prilikom pojave crne, niskog kontrasta, slabe boje, itd.) naiđe na ulaz HDMI za ograničen raspon RGB (16 do 235).

# Ova funkcija uključena je samo kada je vanjski ulaz spojen na HDMI (RGB signali).

# Način rada Samo plava: Isklj./Uklj.

Ova je funkcija namijenjena stručnjacima za mjerenje AV uređaja. Funkcija prikazuje samo signal za plavu boju uklanjanjem signala za crvenu i zelenu boju radi postizanja efekta plavog filtra pomoću kojeg se podešavaju vrijednosti boje i nijanse na videopremi kao što su DVD plaveri, kućna kina itd.

Pomoću te funkcije možete postaviti boju i nijansu na željene vrijednosti koje odgovaraju razini signala svakog videouređaja pomoću uzoraka traka crvene, zelene, plave, cijan, magenta ili žute boje, bez korištenja dodatnog plavog filtra.

> Način rada Samo plava dostupan je kada je način slike postavljen na Film ili Standardan.

### Zaštita "Screen Burn"

Za smanjenje mogućnosti zapečene slike, ova jedinica je opremljena tehnologijom za sprječavanje zapečene slike. Ova vam tehnologija omogućava pomicanje slike gore/dolje (Okomita linije) i desno/lijevo (Vodoravna linija). Vremensko podešavanje omogućava vam programiranje vremena između pomaka slike u minutama.

- Pomak u piks.: Pomoću ove funkcije možete točno pomicati piksele na PDP-u vodoravno ili okomito za minimiziranja slike koja ostaje na zaslonu.

- Postavite Pomak u piks. na Uklj. pritiskom na gumb ▲ ili ▼ a zatim pritisnite gumb ENTER.
- Odaberite potrebnu mogućnost pritiskom na gumb A ili V button, then Pritisnite gumb ENTER button. Vodoravna točka: Vodoravni razmak, Okomiti razmak, Vrijeme .

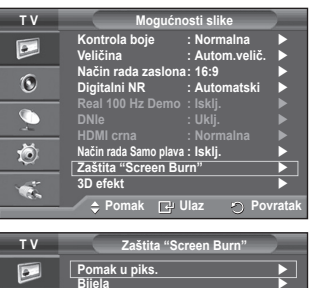

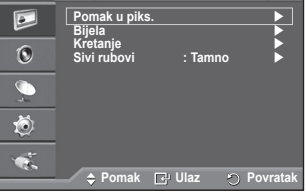

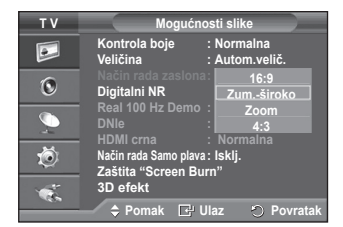

> Optimalni uvjet za pomak u pikselima:

|                     | PC | TV/Vanj/AV/Komponenta/HDMI |
|---------------------|----|----------------------------|
| Vodoravni<br>razmak | 1  | 2                          |
| Okomiti<br>razmak   | 1  | 2                          |
| Vrijeme (Min.)      | 2  | 2 Min.                     |

| τv         | Pomak u piks.                              |
|------------|--------------------------------------------|
|            | Pomak u piks. : Uklj.                      |
| 0          | Okomiti razmak : 2 ►<br>Vrijeme : 2 min. ► |
| <i>_</i> , |                                            |
| Ö          |                                            |
| ×.         | ▲ Pomak R Ulaz n Povratak                  |
|            |                                            |

- > Vrijednost pomaka u pikselima može se razlikovati ovisno o veličini monitora (u inčima) i načinu rada.
- > Ova funkcija nije dostupna u načinu rada Samo skeniranje.
- Bijela: Ova funkcija pomaže u skidanju slika koje ostaju na zaslonu mijenjanjem boje piksela u bijelu.
   Koristite ovu funkciju kada su ostale slike ili simboli na zaslonu posebice nakon dugog prikazivanja slike u mirovanju na zaslonu.
- Kretanje: Ova funkcija pomaže u skidanju slika koje ostaju na zaslonu pomicanjem svih piksela na
  PDP-u prema uzorku. Koristite ovu funkciju kada su ostale slike ili simboli na zaslonu posebice nakon
  dugog prikazivanja slike u mirovanju na zaslonu.
- Sivi rubovi: Kada gledate TV u odnosu zaslona 4:3, zaslon je zaštićen od oštećenja podešavanjem ravnoteže bijele na lijevim i desnim rubovima.
   Tamno: Kada postavite odnos zaslona na 4:3, on potamnjuje lijeve i desne rubove.
   Svijetlo: Kada postavite odnos zaslona na 4:3, on posvjetljuje lijeve i desne rubove.
- Za uklanjanje slika koje ostaju na zaslonu, koristite funkciju Bijela ili Kretanje. Iako obje funkcije uklanjaju slike koje ostaju sa zaslona, Kretanje je učinkovitije.
- Funkcija uklanjanja slika koje ostaju mora se dugo izvršavati (oko 1 sat) kako bi učinkovio uklonila sve slike koje ostaju sa zaslona. Ako se slika koja ostaje nije poboljšala nakon izvšavanja funkcije, ponovite funkciju.
- > Pritisnite bilo koji gumb na daljinskom upravljaču za prekid ove značajke.

# Korištenje 3D funkcije

Na svom televizoru možete uživati u 3D filmovima i igrama. Funkcija 3D efekata omogućuje pregledavanje 3D slika pomoću posebnih 3D naočala.

Povezivanja

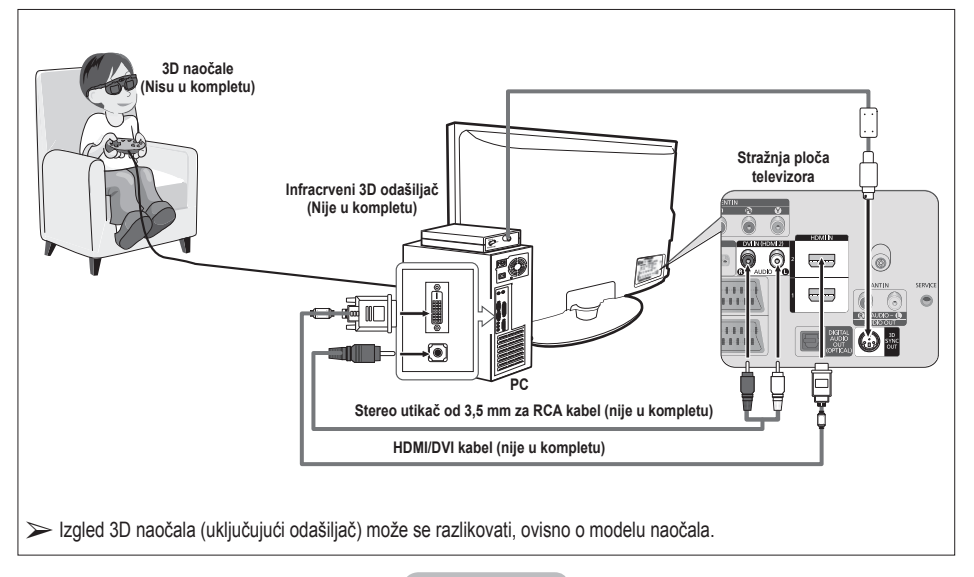

- 1 HDMI/DVI kabelom spojite HDMI IN 2 utičnicu na televizoru i izlaznu PC utičnicu na računalu.
- 2 Stereo/2RCA kabelom od 3,5 mm povežite DVI IN (HDMI 2) [R-AUDIO-L] utičnicu na televizoru i Audio Out utičnicu zvučne kartice na računalu.
- 3 Odašiljač povežite s 3D SYNC OUT priključkom na stražnjoj ploči televizora.
- 4 Uključite televizor i kao izvor postavite HDMI2.
- Više informacija o 3D naočalama (uključujući odašiljač) potražite u korisničkom priručniku za 3D naočale.
- > Podešavanje rezolucije računala: PS50A470: 1024 x 768 @ 60 Hz,1360 x 768 @ 60 Hz
- Optimalna rezolucija računala za PS50A470 je 1360 x 768. Kada se u 3D načinu poveže signal rezolucije 1024 x 768, slika se prikazuje u formatu 4:3, sa sivim trakama s lijeve i desne strane
   Infracrveni 3D odašiliač komunicira s 3D naočalama.
- Iz tog razloga infracrveni 3D odašiljač treba biti smješten u blizini 3D naočala.
- > Aktivira se kada je HDMI ili DVI ulazni signal RGB i podržan je DVI zvuk.
- Kada je napajanje isključeno, način rada mijenja se u zadani (Isklj) i sprema se Format.
- > 3D efekt uključuje se ili isključuje bez obzira na Način prikaza slike (Picture mode).
- Kada je 3D efekt uključen, aktivirani su samo izbornici slike Kontrast, Svjetlina, 3D efekt i Pon. Post.
- > Za korištenje funkcije 3D efekta potrebna je grafička kartica koja podržava 3D ili 3D softver.
- > 3D naočale i odašiljač moraju biti od istog proizvođača.
- > Igrate li igru ili gledate televiziju noseći 3D naočale duže vrijeme, možda ćete osjetiti umor očiju ili glavobolju.
- > 3D naočale (uključujući odašiljač) koje nije proizvela tvrtka Samsung možda neće biti podržane.
- Primijetite li tijekom korištenja 3D funkcije treperenje zaslona, za korištenje zaslona u najboljim uvjetima smanjite osvjetljenje okoline ili isključite fluorescentnu svjetiljku.

## Mijenjanje načina rada

Promjenom načina rada slike za svako oko će se promijeniti, promjenom lijevog i desnog izlaznog signala.

- Televizor, računalo i infracrveni 3D odašiljač povežite kako je prikazano na slici.
- 2 Pritisnite gumb SOURCE kako biste odabrali HDMI2.
- 3 Pritisnite gumb MENU za prikaz izbornika. Pritisnite gumb ▲ ili ▼ kako biste odabrali Sliku, a zatim pritisnite gumb ENTER.
- 4 Pritisnite gumb ▲ ili ▼ kako biste odabrali Mogućnost slike, a zatim pritisnite gumb ENTER. Pritisnite gumb ▲ ili ▼ kako biste odabrali 3D efekt, a zatim pritisnite gumb ENTER.
- 5 Pritisnite gumb ▲ ili ▼ kako biste odabrali Način rada, a zatim pritisnite gumb ENTER.
  Dritisnite gumb ▲ ili ▼ kako biste odabrali lakli Način rada 1

Pritisnite gumb ▲ ili ▼ kako biste odabrali Isklj., Način rada 1 Način rada 2 ili 2D konverzija:, a zatim pritisnite gumb ENTER.

- Isklj.: Isključuje funkciju 3D efekta.
- Način rada 1 : Način rada 1 najprije radi s desnim sinkroniziranjem.
- Način rada 2 : Način rada 2 najprije radi s lijevim sinkroniziranjem.
- 2D konverzija : Slike u 3D formatu pretvara u 2D.
  - Odaberite za privremeno gledanje slika u 2D formatu kada osjećate mučninu, ali za potpuno isključivanje 3D efekta trebali biste odabrati "Off" (Isključeno).
- Ako 3D efekt ne radi ispravno, način rada i 3D naočale možda nisu sinkronizirani na pravilan način. Kako biste ih sinkronizirali, prijeđite u drugi način rada.

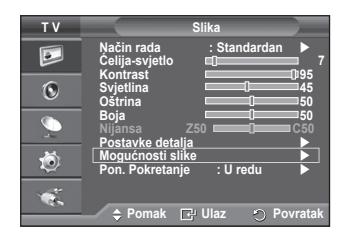

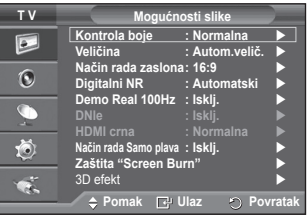

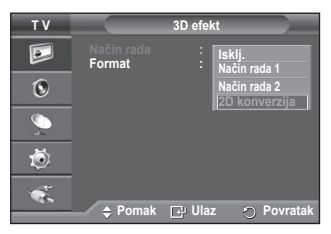

# Promjena formata

Odaberite optimalan format ulaza koji odgovara vašoj grafičkoj kartici ili 3D softveru.

Pregledajte opise za korake 1 do 4 iznad.

- 5 Pritisnite gumb ▲ ili ▼ kako biste odabrali Format, a zatim pritisnite gumb ENTER.
- 6 Pritisnite gumb ▲ ili ▼ kako biste odabrali Šahovnica, Vodoravno ili Okomito, a zatim pritisnite gumb ENTER.

| Šahovnica | Ako je format izlaza vaše grafičke kartice ili 3D softvera Šahovnica, odaberite ovaj format ulaza.                   |
|-----------|----------------------------------------------------------------------------------------------------|
| Vodoravno | Ako je format izlaza vaše grafičke kartice ili 3D<br>softvera Vodoravno preklapanje, odaberite ovaj<br>format ulaza. |
| Okomito   | Ako je format izlaza vaše grafičke kartice ili 3D<br>softvera Okomito preklapanje, odaberite ovaj<br>format ulaza.   |

 Za promjenu 3D načina rada možete više puta pritisnuti gumb 3D na daljinskom upravljaču.

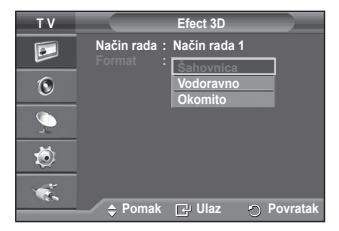

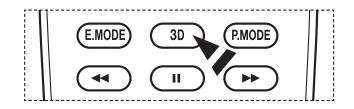

|                     | Alati  |            |
|---------------------|--------|------------|
| 3D način rada       |        | lskij. 🕨   |
| Anynet+ (HDMI-CEC   |        |            |
| Način prikaza slike |        | Dinamičan  |
| Opcije zvuka        |        | Standardan |
| Samoisklj.          |        | lsklj.     |
| SRS TS XT           |        | lsklj.     |
| Ušteda energije     |        | lsklj.     |
| Pomak               | Podesi |            |

# Jednostavno postavljanje

- 1 Pritisnite gumb **TOOLS** na daljinskom upravljaču.
- 2 Pritisnite gumb ◀ ili ► kako biste odabrali **3D način rada**.
- 3 Pritisnite gumb ENTER kako biste pokrenuli 3D efekt.

# Vraćanje Postavki slike na Tvorničke postavke

## Možete detaljno podesiti postavke slike.

- 1 Pritisnite gumb **MENU** za prikaz izbornika.
- 2 Pritisnite gumb ENTER za odabir Slika.
- 3 Pritisnite gumb ▲ ili ▼ za odabir Pon. Pokretanje, a zatim pritisnite gumb ENTER.
- 4 Pritisnite gumb ▲ ili ▼ za odabir OK ili Otkazivanje, a zatim pritisnite gumb ENTER.

Svaki način rada može se resetirati.

| тν | Slika                                          |
|----|------------------------------------------------|
|    | Način rada : Standardan<br>Čelija-svjetlo 7    |
| 0  | Svjetlina 0 50                                 |
|    | Boja 50<br>Nijansa Z50 C50<br>Postavke detalja |
| Ö  | Mogućnosti slike<br>Pon. Pokretanje OK         |
| ÷. | Otkazivanje                                    |
|    | 🗕 🗢 🔁 Pomak 📴 Ulaz 🛛 Povratak                  |

# Značajke zvuka

- 1 Pritisnite gumb **MENU** za prikaz izbornika.
- 2 Pritisnite gumb ▲ ili ▼ da biste odabrali opciju Zvuk, a zatim pritisnite gumb ENTER.
- 3 Odaberite željenu opciju pritiskom na gumb ▲ ili ▼, a zatim pritisnite gumb ENTER. Dostupne opcije su: Način rada, Equalizer, SRS TS XT, Auto
  - jačina zvuka, Zvučnika televizora, Odabir zvuka
- 4 Kada budete zadovoljni postavkom, pritisnite gumb ENTER.
- 5 Za izlaz pritisnite gumb EXIT.
- Način rada: Standardan/Glazba/Film/Govor/Podešavanje Možete odabrati vrstu specijalnih zvučnih efekata koji će se koristiti pri gledanju određenih programa.
   Svaki način rada može se resetirati.
  - 1 Pritisnite gumb TOOLS na daljinskom upravljaču.
  - 2 Pritisnite gumb ▲ ili ▼ za odabir Opcije zvuka.
  - 3 Pritisnite gumb ◀ ili ► za odabir potrebne mogućnosti.
- Equalizer: Balans/100 Hz/300 Hz/1 kHz/3 kHz/10 kHz Televizor ima nekoliko postavki koje vam omogućuju kontrolu kvalitete zvuka.
  - Ako izmijenite te postavke, standard za zvuk automatski se prebacuje na Podešavanje.
  - SRS TS XT: Isklj. /Uklj. TruSurround XT je patentirana SRS tehnologija koja rješava problem reprodukcije 5.1 višekanalnih sadržaja na dva zvučnika. TruSurround daje nenadmašan virtualni surround zvuk kroz bilo koji od sustava reprodukcije na dva zvučnika,

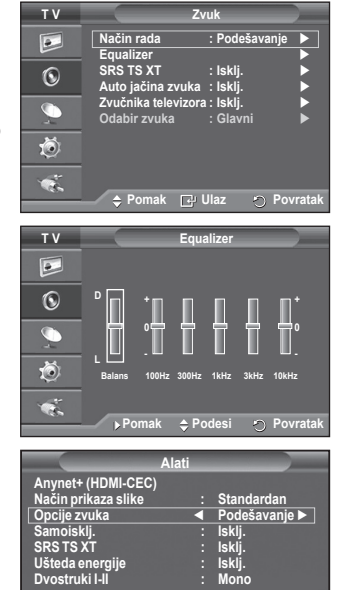

uključujući unutrašnje zvučnike u televizoru. Potpuno je kompatibilan sa svim višekanalnim formatima.

SRS(●) TruSurround XT, SRS i simbol (●) trgovačke su marke tvrtke SRS Labs, Inc. TruSurround XT tehnologija ugrađena je uz dopuštenje tvrtke SRS Labs, Inc.

# Svaki način rada može se resetirati.

- 1 Pritisnite gumb TOOLS na daljinskom upravljaču.
- 2 Pritisnite gumb ▲ ili ▼ za odabir SRS TS XT.
- 3 Pritisnite gumb ◀ ili ► za odabir Isklj. ili Uklj..

# Auto jačina zvuka: Isklj. /Uklj.

Svaka stanica ima svoje vlastite uvjete signala pa vam nije

jednostavno ugađati glasnoću svaki put kada promijenite program. Ova vam značajka omogućuje da automatski ugodite glasnoću željenog programa smanjivanjem izlaza zvuka kad je modulacijski signal visok ili povećanjem izlaza zvuka kad je modulacijski signal nizak.

# Zvučnika televizora: Isklj./Uklj.

Ako želite čuti zvuk kroz odvojene zvučnike, ne koristite unutrašnje pojačalo.

- Gumbi +, i MUTE neće raditi ako je opcija Unutar. privr. isklj. zvuka postavljena na Uklj.
- Ako je zvučnik televizora postavljen na Isklj., u postavkama za Zvuk moći ćete upravljati samo postavkom Odabir zvuka (u načinu rada PIP slika u slici).

## Odabir zvuka: Glavni/Slik.u slici

Ako je uključena značajka **Odabir zvuka** (u načinu rada PIP – slika u slici). , možete slušati zvuk podslike.

- Glavni: koristi se za slušanje zvuka glavne slike.
- Slik. u slici: koristi se za slušanje zvuka podslike.

Alati Anynet+ (HDMI-CEC) Način prikaza slike : Standardan Opcije zvuka : Podešavanje Samoiski, : Iskij. SRS TS XT ◀ Iskij. ► Ušteda energije : Iskij. ► Dvostruki I-II : Mono \$ Pomak ↔ Podesi Izlaz

🕤 Izlaz

Gumb DUAL I-II prikazuje/kontrolira obradu i izlaz audiosignala. Kada je napajanje uključeno, način rada se automatski unaprijed postavlja na "DUAL-I" (DVOSTRUKI-I) ili "Stereo", ovisno o trenutnom prijenosu.

### Jednostavno podešavanje

- 1 Pritisnite gumb **TOOLS** na daljinskom upravljaču.
- 2 Pritisnite gumb ▲ ili ▼ za odabir Dvostruki I-II.
- 3 Pritisnite gumb ◀ ili ► za odabir potrebne mogućnosti.

|                                                                                                    | Alati              |                                                                   |
|----------------------------------------------------------------------------------------------------|--------------------|-------------------------------------------------------------------|
| Anynet+ (HDMI-CEC<br>Način prikaza slike<br>Opcije zvuka<br>Samoisklj.<br>SRS TS XT<br>Ušteda energije<br>Dvostruki I-II | )<br>:::::<br>.:.▼ | Standardan<br>Podešavanje<br>Isklj.<br>Isklj.<br>Isklj.<br>Mono ► |
| 🗢 Pomak                                                                                                    | ♦ Podesi           | 🔿 izlaz                                                           |

|                 | Vrsta emitiranja                          | Pokazatelj na zaslonu      |                       |                         |  |
|-----------------|-------------------------------------------|----------------------------|-----------------------|-------------------------|--|
| NICAM<br>stereo | Redovito emitiranje (standardni audio)    | Mono (uobičajena upotreba) |                       |                         |  |
|                 | Obično + NICAM mono NICAM                 |                            | $\leftrightarrow$     | Mono (uobičajeno)       |  |
|                 | NICAM stereo                              | NICAM stereo               | $\longleftrightarrow$ | Mono (uobičajeno)       |  |
|                 | NICAM DUAL-I/II                           | NICAM Dual-1 $\rightarrow$ | NICAM<br>Dual-2       | → Mono<br>(uobičajeno)  |  |
|                 | Redovito emitiranje (standardni audio)    | Mono (uobičajena upotreba) |                       | potreba)                |  |
| A2<br>Stereo    | Dvojezični ili DVOSTRUKI-I/II (DUAL I-II) | Dvostruki I                | $\leftrightarrow$     | Dvostruki II            |  |
|                 | Stereo                                    | Stereo                     | $\leftrightarrow$     | Mono<br>(prisilni mono) |  |

Ako se uvjeti primanja pogoršavaju, olakšat ćete slušanje ako način rada postavite na Mono.

Ako je stereo signal slab i dođe do automatskog prebacivanja, prebacite se na Mono.

# Spajanje slušalica (Odvojena prodaja)

Možete spojiti par slušalica na svoj uređaj ako želite gledati televizijski program, a da ne smetate drugim ljudima u sobi.

- Kada umetnete priključak slušalica u odgovarajući ulaz, možete upravljati samo "Automatskom jačinom zvuka" u izborniku Zvuk.
- Duža upotreba slušalica uz glasno slušanje može izazvati oštećenje sluha.
- Nećete čuti zvuk iz zvučnika kada spojite slušalice na TV.
- Jačina zvuka u slušalicama i na TV-u podešavaju se odvojeno.

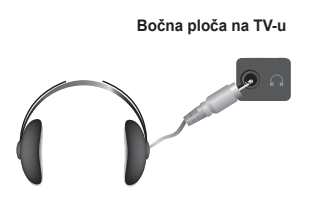

# Značajke vremena

- 1 Pritisnite gumb MENU za prikaz izbornika.
- 2 Pritisnite gumb ▲ ili ▼ da biste odabrali opciju Postavljanje, a zatim pritisnite gumb ENTER.
- 3 Pritisnite gumb ▲ ili ▼ da biste odabrali opciju Vrijeme, a zatim pritisnite gumb ENTER.
- 4 Odaberite željenu opciju pritiskom na gumb ▲ ili ▼, a zatim pritisnite gumb ENTER.

Dostupne opcije su: Podešen sat, Samoisklj., Timer 1, Timer 2, Timer 3

- 5 Kada budete zadovoljni postavkom, pritisnite gumb **ENTER**.
- 6 Za izlaz pritisnite gumb EXIT.

# Podešen sat

Sat na televizoru možete namjestiti tako da se trenutno vrijeme prikaže kada pritisnete gumb **INFO** na daljinskom upravljaču. Vrijeme morate namjestiti ako želite koristiti timere za automatsko uključivanje ili isključivanje.

- Kako biste odabrali Mjesec, Datum, Godina, Sat ili Min., pritisnite gumb ◄ ili ►. Set these by pressing the ▲ ili ▼ button.
- Mjesec, Datum, Godina, Sat ili Min. možete unijeti izravno pritiskom numeričkih gumba na daljinskom upravljaču.
- Ú slučaju prekida napajanja ili isključenja uređaja iz izvora napajanja, postavke za sat će se izgubiti.

# Samoiskij.

Možete odabrati vremenski interval od 30 do 180 minuta nakon kojega se televizor automatski prebacuje u stanje mirovanja.

 Pritiskom gumba ▲ ili ▼ odaberite vremenski interval za rad prije isključivanja (Isklj., 30, 60, 90, 120, 150 ili 180).

# Jednostavno podešavanje

- 1 Pritisnite gumb TOOLS na daljinskom upravljaču.
- 2 Pritisnite gumb ▲ ili ▼ za odabir Samoisklj..
- 3 Pritisnite gumb ◀ ili ► za odabir minuta, a zatim pritisnite gumb ENTER.

# Timer 1 / Timer 2 / Timer 3

Timer za uključivanje/isključivanje možete postaviti tako da se televizor automatski uključi ili isključi u odabrano vrijeme.

 Pritisnite gumb ◄ ili ► za odabir niže navedene željene stavke.

Za ugađanje na željenu postavku pritisnite gumb ▲ ili ▼.

Vrijeme uključivanja: Odaberite sat, minutu i Uklj./Isklj. (Za aktivaciju samoisključivanja sa željenim postavkama, odaberite Uklj..)

Vrijeme isključivanja: Odaberite sat, minutu i Uklj./Isklj. (Za aktivaciju samoisključenja sa željenim postavkama, odaberite Uklj..)

Ponovi: odaberite Jednom, Svakodnevno, Pon. ~ Pet., Pon. ~ Sub. ili Sub. ~ Ned. Jačina: odaberite željenu glasnoću.

Sat i minute možete izravno podesiti pritiskom na gumbe s brojevima na daljinskom upravljaču.

# Automatsko isključivanje

Kada timer postavite na Úključeno, televizor će se isključiti ako nijednu tipku ne pritisnete u razdoblju od 3 sata nakon što je televizor uključen pomoću timera. Ova funkcija dostupna je samo u načinu rada Uključeno timera, a služi sprečavanju pregrijavanja do kojeg može doći ako je televizor predugo uključen.

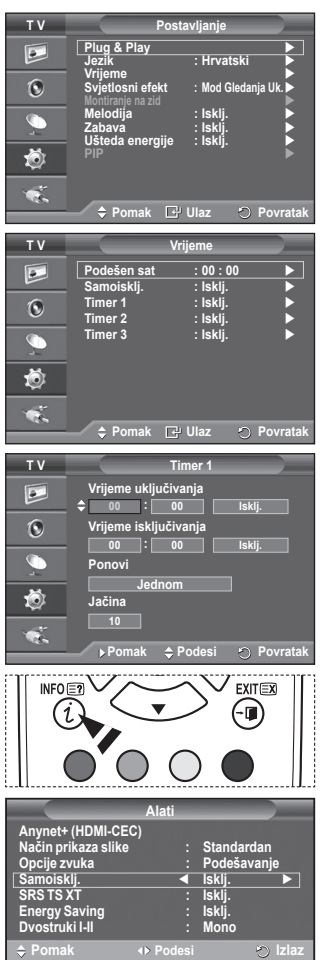

# Jezik / Melodija / Svjetlosni efekt / Zabava / Ušteda energije / PIP

- 1 Pritisnite gumb **MENU** za prikaz izbornika.
- 2 Pritisnite gumb ▲ ili ▼ da biste odabrali opciju Postavljanje, a zatim pritisnite gumb ENTER.
- 3 Odaberite željenu opciju pritiskom na gumb ▲ ili ▼, a zatim pritisnite gumb ENTER. Dostupne opcije su: Jezik, Melodija, Svjetlosni efekt, Zabava, Ušteda energije, PIP.
- 4 Kada ste zadovolini postavkom, pritisnite gumb ENTER.
- 5 Za izlaz pritisnite gumb **EXIT**
- Jezik

 TV
 Postavljanje

 Plug & Play
 Jozik

 Jozik
 Hrvatski

 Svjetlosni efekt
 Mod Gledanja Uk

 Melodija
 Isklj.

 Zabava
 Isklj.

 Ušteda energije
 Isklj.

 Pip
 Porata

Ova postavka varira ovisno o modelu. Na samom početku korištenja televizora morate odabrati jezik na kojemu će biti prikazani izbornici i obavijesti.

# Svjetlosni efekt: Isklj. /Standby Mod Uk./Mod Gledanja Uk./Uklj.

Plavu LED diodu na prednjoj strani televizora možete, ovisno o situaciji, uključiti ili isključiti. Koristite je za uštedu energije ili ako vam LED dioda smeta očima.

- Isklj.: plava LED dioda uvijek je isključena.
- Standby Mod Uk.: plava LED diodá svijetli u stanju mirovanja i isključuje se kada uključite televizor.
- Mod Gledanja Uk.: plava LED dioda svijetli dok gledate televiziju i isključuje se kada isključite televizor.
- Uklj.: plava LED dioda stalno je uključena.
- Opciju Svjetlosni efekt postavite na Isklj.radi uštede energije.

# Melodija: Isklj. /Mala/Srednja/Visoko

Možete ugađati zvuk melodije uključivanja/isključivanja televizora.

## > Melodija se ne reproducira

- Kad TV ne reproducira zvuk jer je pritisnut gumb MUTE.
- Kad TV ne reproducira zvuk jer je pritisnut gumb ⊙ (Jačina).
- Kada je televizor isključen pomoću funkcije samoisključivanja.

# Zabava: Isklj./Sport/Kino/Igrica.

Način zabave vam omogućava odabir optimalnog prikaza i zvuka za sport, kino i igrice.

- Isklj. : Isključuje funkciju Zabave.
- Sport: Omogućava optimalnu kvalitetu slike i zvuka za sport.
- Kino: Omogućava optimalnu kvalitetu slike i zvuka za gledanje filmova. Možete iskusiti obogaćenu sliku i poboljšan zvuk.
- Igra: Omogućava optimalnu kvalitetu slike i zvuka za igrice. Ovaj način rada ubrzava igru prilikom korištenja vanjske igraće konzole spojene na TV.
- Ako uključite bilo koji od tri načina Zabave, postavke će se zaključati i nećete ih moći podešavati. Ako želite podesiti način Slike i Zvuka, morate isključiti način Zabave.
- Ako uključite bilo koji od tri načina Zabave, postavke će se zaključati i nećete ih moći podešavati. Ako želite podesiti način Slike i Zvuka, morate isključiti način Zabave.

Nastavak ...

Hrvatski - 28

# Ušteda energije: Isklj./Mala/Srednja/Velika

Ova značajka podešava svjetlinu zaslona ovisno o okolnim uvjetima osvjetljenja.

- Isklj.: Isključuje način Uštede energije.
- Mala: Radi u standardnom načinu neovisno o okolnom osvjetljenju.
- Srednja: Prelazi u srednji način uštede energije neovisno o okolnom osvjetljenju.
- Velika: Prelázi ú maksimalni način uštede energije neovisno o okolnom osvjetljenju.

## Jednostavno podešavanje

- 1 Pritisnite gumb **TOOLS** na daljinskom upravljaču.
- 2 Pritisnite gumb ▲ ili ▼ za odabir Ušteda energije.
- 3 Pritisnite gumb ◀ ili ► za odabir potrebne mogućnosti.

## PIP (Slika u slici): PIP (Uklj./Isklj.)/Izvor/Veličina/Položaj/Program

Možete prikazati podsliku unutar glavne slike. Na taj način možete gledati televizijski program ili pratiti video unos s bilo kojeg spojenog uređaja.

- PIP: Uklj./Isklj.
  - Možete uključiti ili isključiti funkciju PIP.

## Tablica postavki PIP-a

| Glavna slika | Podslika              |
|--------------|-----------------------|
| Komponentni  | Analogna televizijska |
| HDMI 1 2 3   | emitiranja            |
| PC           | Ext.1, Ext.2, AV      |

- Izvor: TV/Vanj.1/Vanj.2/AV Možete odabrati izvor podslike.
- Veličina: 🗖 / 💷 / 🖽
  - Možete odabrati veličinu podslike.

> Ako je glavna slika u načinu rada PC i Komponenta, opcija Veličina nije dostupna.

Pozicija: / / / 
 Možete odabrati položaj podslike.

> U načinu rada Dvostruko (
, 
) ne može se odabrati Pozicija.

- Program

Program podslike možete odabrati samo ako je Source postavljen na TV.

# Postavljanje softvera za računalo (temeljeno na sustavu Windows XP)

Niže su prikazane postavke za prikaz u sustavu Windows za tipično računalo. Stvarni zasloni na vašem računalu vjerojatno će biti drugačiji, ovisno o određenoj verziji sustava Windows i videokartici. No čak i ako vaši zasloni stvarno izgledaju drugačije, osnovne informacije o postavljanju moći će se primijeniti u gotovo svim slučajevima. (Ako nije tako, obratite se proizvođaču računala ili distributeru za Samsung.)

- Desnom tipkom miša kliknite na radnoj površini sustava Windows, a zatim kliknite na Svojstva. Prikazat će se prozor Svojstva prikaza.
- 2 Kliknite na karticu Postavke, a zatim postavite Način prikaza pomoću Tablice načina prikaza. Ne trebate mijenjati postavke boja.
- 3 Kliknite Napredno. Prikazat će se dijaloški okvir s novim postavkama.
- 4 Kliknite karticu Monitor, a zatim postavite opciju Brzina osvježavanja zaslona pomoću Tablice načina prikaza. Ako je moguće, umjesto postavljanja opcije Brzina osvježavanja zaslona, pojedinačno postavite okomitu i vodoravnu frekvenciju.
- 5 Kliknite na OK da biste zatvorili prozor, a zatim kliknite na gumb OK u prozoru Svojstva prikaza. Računalo će se tada automatski ponovo pokrenuti.

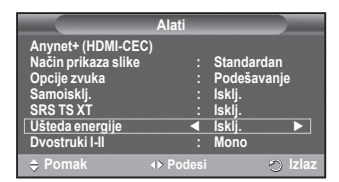

| τv         |                   | PIP     |                                                                                                    |
|------------|-------------------|---------|----------------------------------------------------------------------------------------------------|
|            | PIP               | : Uklj. |                                                                                                    |
| 6          | lzvor<br>Veličina | : TV    |                                                                                                    |
|            | Pozicija          |         | Image: A start of the start of the start |
| - <u>_</u> | Program           | :P 1    |                                                                                                    |
| ø          |                   |         |                                                                                                    |
|            |                   |         |                                                                                                    |
|            | 🔶 Pomak           | Ulaz بے | O Povratak                                                                                                    |

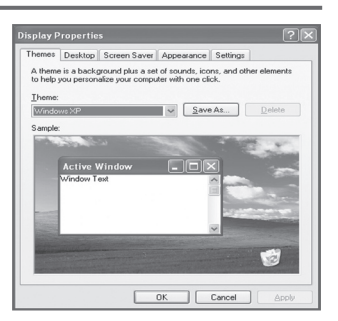

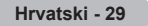

# Način ulaza (računalo)

Položaj i veličina zaslona varirat će ovisno o vrsti monitora računala i njegovoj rezoluciji. Niže navedena tablica prikazuje sve podržane načine prikaza:

## D-Sub Ulaz

| Način rada | Rezolucija                                                                                                    | Vodoravna<br>frekvencija<br>(kHz)                                                                | Vertikalna<br>frekvencija<br>(Hz)                                                                | Frekvencija<br>sata<br>spikselima<br>(MHz)                                                       | Sinkroniz,<br>polaritet<br>(H/V)                            | PS50A470                                |
|------------|----------------------------------------------------------------------------------------------------|--------------------------------------------------------------------------------------------------|--------------------------------------------------------------------------------------------------|--------------------------------------------------------------------------------------------------|-------------------------------------------------------------|-----------------------------------------|
| IBM        | 640 x 350<br>720 x 400                                                                                               | 31.469<br>31.469                                                                                 | 70.086<br>70.087                                                                                 | 25.175<br>28.322                                                                                 | + / -<br>- / +                                              | ~ ~ ~                                   |
| VESA       | 640 x 480<br>640 x 480<br>640 x 480<br>800 x 600<br>800 x 600<br>800 x 600<br>1024 x 768<br>1024 x 768<br>1360 x 768 | 31.469<br>37.861<br>37.500<br>37.879<br>48.077<br>46.875<br>48.363<br>56.476<br>60.023<br>47.712 | 59.940<br>72.809<br>75.000<br>60.317<br>72.188<br>75.000<br>60.004<br>70.069<br>75.029<br>60.015 | 25.175<br>31.500<br>31.500<br>40.000<br>50.000<br>49.500<br>65.000<br>75.000<br>78.750<br>85.500 | -/-<br>-/-<br>+/+<br>+/+<br>+/+<br>-/-<br>-/-<br>+/+<br>+/+ | >>>>>>>>>>>>>>>>>>>>>>>>>>>>>>>>>>>>>>> |

## HDMI/DVI Ulaz

| Način rada | Rezolucija                                         | Vodoravna<br>frekvencija<br>(kHz)    | Vertikalna<br>frekvencija<br>(Hz)    | Frekvencija<br>sata<br>spikselima<br>(MHz) | Sinkroniz,<br>polaritet<br>(H/V) | PS50A470 |
|------------|----------------------------------------------------|--------------------------------------|--------------------------------------|--------------------------------------------|----------------------------------|----------|
| VESA       | 640 x 480<br>800 x 600<br>1024 x 768<br>1360 x 768 | 31.469<br>37.879<br>48.363<br>47.712 | 59.940<br>60.317<br>60.004<br>60.015 | 25.175<br>40.000<br>65.000<br>85.500       | -/-<br>+/+<br>-/-<br>+/+         | >>>>     |

• Prilikom povezivanja pomoću kabela HDMI/DVI signala morate koristiti HDMI IN 2 priključak.

- rada povezivanja nije podržan.
- U slučaju odabira neuobičajenog videoformata uređaj možda neće ispravno raditi.
- Podržani su odvojeni i kompozitni načini rada. SOG nije podržan.
- Kvaliteta teksta na računalu za PS50A470, optimalna je u načinu rada VESA (1360 x 768 pri 60 Hz).

# Podešavanje računala

- > Postavite način rada za PC pritiskom gumba SOURCE.
- 1 Pritisnite gumb MENU za prikaz izbornika.
- 2 Pritisnite gumb ▲ ili ▼ za odabir Slika, a zatim pritisnite gumb ENTER.
- 3 Odaberite potrebnu mogućnost pritiskom na gumb ▲ ili ▼, a zatim pritisnite gumb ENTER.
- 4 Kada ste zadovoljni s postavkama pritisnite gumb ENTER.
- 5 Pritisnite gumb EXIT za izlaz.

## Autopodešav.

Autopodešavanje omogućuje zaslonu računala da se sam podesi na dolazi računalni videosignal.

Vrijednosti fine i grube kvalitete slike te položaja podešavaju se

## Jednostavno podešavanje

- 1 Pritisnite gumb TOOLS na daljinskom upravljaču.
- 2 Pritisnite gumb ▲ ili ▼ za odabir Autopodešav., a zatim pritisnite gumb ENTER.

## Zaslon: Grubo/Fino/Pozicija/Tvor.post slike Grubo/Fino

Svrha ugađanja kvalitete slike jest uklanjanje ili smanjenje smetnji na slici.

Ako se smetnje ne uklone samim finim ugađanjem, ugodite frekvenciju na najbolju moguću (grubo) i ponovo napravite fino ugađanje.

Nakon smanjenja smetnji ponovo podesite sliku tako da je poravnata u sredini zaslona.

- 1 Pritisnite gumb ▲ ili ▼ da biste odabrali opciju **Grubo** ili **Fino**, a zatim pritisnite gumb **ENTER**.
- 2 Pritisnite gumb ◄ ili ► da biste ugodili kvalitetu zaslona; mogu se pojaviti okomite linije ili slika može biti mutna. Pritisnite gumb ENTER.

## Pozicija

Prilagodite položaj zaslona računala ako on ne odgovara zaslonu televizora.

- 1 Prilagodite taj položaj pomoću gumba ▲/▼/◀/►.
- 2 Pritisnite gumb ENTER.

## Tvor.post slike

Sve postavke slike možete zamijeniti tvornički zadanim vrijednostima.

|   | тν                   |                                             | Slil                         | ka               |                      |
|---|----------------------|---------------------------------------------|------------------------------|------------------|----------------------|
|   |                      | Način rada<br>Čelija-svjet<br>Kontrast      | ilo e                        | : Standar        | dan ►<br>0 7<br>0 95 |
| C | <u> </u>             | Svjetlina<br>Oštrina<br>Autopodeš<br>Zaslon | av.                          | 0                | 45                   |
|   | Ö                    | Postavke d<br>Mogućnost<br>Pon. Pokre       | letalja<br>ti slike<br>tanje | : U redu         |                      |
|   | *                    | <b>≑</b> Poma                               | k ⊡'U                        | laz 🝸            | Povrata              |
|   |                      |                                             |                              |                  |                      |
|   |                      | Aut. p<br>S                                 | odeš. u 1<br>ačekajte        | loku             |                      |
| е |                      |                                             |                              |                  |                      |
|   | Anynet+              | (HDMI-CEC)                                  | Alati                        | Standar          | dan                  |
|   | Opcije zv<br>Samoisk | ikaza slike<br>/uka<br>ilj.                 |                              | Podeša<br>Isklj. | vanje                |
|   | Ušteda e<br>PIP      | nergije                                     |                              | iskij.<br>Isklj. |                      |
|   | Autopod              | ešav.                                       | 라 Ulaz                       | 0                | Izlaz                |
|   |                      | -                                           |                              |                  |                      |
|   | TV                   | Grubo                                       | Zas                          | lon<br>n         | 50                   |
|   | •<br>•               | Fino                                        | Û                            |                  | 11                   |
| ) |                      | Tvor.post s                                 | like                         |                  | •                    |
|   |                      |                                             |                              |                  |                      |
|   |                      |                                             |                              |                  |                      |
|   |                      | 🗕 🔶 Poma                                    | k 단U                         | laz 🦿            | Povrata              |
|   | TV                   |                                             | Položa                       | j slike          |                      |
|   |                      |                                             | ſ                            | h                |                      |
|   | 0                    | <b>1</b>                                    |                              |                  |                      |
|   |                      |                                             |                              |                  |                      |
|   |                      |                                             | - 4                          |                  |                      |
|   |                      | 💠 Preba                                     | ci 🕑 U                       | laz 🦿            | Povrata              |
|   |                      |                                             |                              |                  |                      |

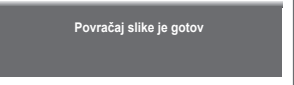

Anynet<sup>+</sup> je AV mrežni sustav koji omogućuje jednostavno korištenje AV korisničkog sučelja upravljajući svim AV uređajima preko Anynet<sup>+</sup> izbornika kada se Samsung Electronics AV uređaji priključe.

# Priključenje Anynet+ uređaja

Sustav Anynet+ podržava AV urežaja koji podržavaju samo Anynet+. Provjerite postoji li Anynet+ oznaka na AV uređaju koji želite priključiti na TV.

# Izravno priključenje na TV

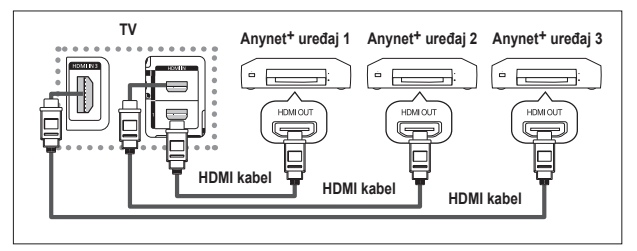

Spojite HDMI 1, HDMI 2 ili HDMI 3 priključak na bočnoj strani televizora i izlazni HDMI priključak odgovarajućeg Anynet<sup>+</sup> uređaja koristeći HDMI kabel.

# Priključenje kućnog kina

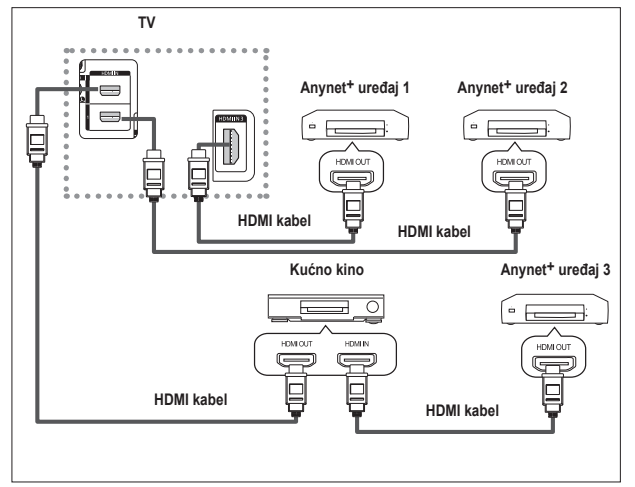

- Spojite HDMI 1, HDMI 2 ili HDMI 3 priključak na bočnoj strani televizora i izlazni HDMI priključak odgovarajućeg Anynet<sup>+</sup> uređaja koristeći HDMI kabel.
- 2 Priključite ulazni HDMI priključak kućnog kina i izlazni HDMI priključak odgovarajućeg Anynet+ uređaja koristeći HDMI kabel.

- > Priključite samo jedan prijemnik.
- > Možete priključiti+ uređaj koristeći HDMI kabel. Neki HDMI kablovi ne podržavaju Anynet+ funkcije.
- Anynet<sup>+</sup> funkcionira kada je AV uređaj koji podržava Anynet<sup>+</sup> u statusu Standby (Na čekanju) ili On (Uključeno).
- > Anynet+ podržava ukupno do 8 AV uređaja.

# Postavljanje Anynet+

### Za korištenje Anynet+ funkcija pogledajte sljedeće postavke.

### Korištenje Anynet+ funkcije

- Pritisnite gumb MENU za prikaz izbornika. Pritisnite gumbe ▲ ili▼ za odabir Ulaz, a zatim pritisnite gumb ENTER.
- 2 Pritisnite gumb ▲ ili ▼ za odabir Anynet<sup>+</sup> (HDMI-CEC), a zatim pritisnite gumb ENTER.
- 3 Pritisnite gumb ▲ ili ▼ za odabir **Postavljanje**, a zatim pritisnite gumb **ENTER**.
- 4 Pritisnite gumb ▲ ili ▼ za odabir Anynet+ (HDMI-CEC), a zatim pritisnite gumb ENTER.
- 5 Pritisnite gumb ▲ ili ▼ za odabir Uklj., a zatim pritisnite gumb ENTER.
- > Funkcija Anynet+ (HDMI-CEC) je omogućena.
- > Ako odaberete Isklj., funkcija Anynet+ (HDMI-CEC) je onemogućena.
- Kada je funkcija Anynet<sup>+</sup> (HDMI-CEC) onemogućena, sve operacije povezane s Anynet<sup>+</sup> se poništavaju.

### Automatsko isključivanje Anynet<sup>+</sup> uređaja kada je TV isključen

- 4 Pritisnite gumb ▲ ili ▼ za odabir Automatsko isključivanje i pritisnite gumb ENTER.
- 5 Pritisnite gumb ▲ ili ▼ za odabir Da, a zatim pritisnite gumb ENTER.
   > Funkcija Automatsko isključivanje je omogućena.
   > Ako odaberete Ne, funkcija Automatsko isključivanje je poništenja.
   Pritisnite gumb EXIT za izlaz.
- Postavka Odabir uređaja na daljinskom upravljaču televizora treba biti postavljena na TV za korištenje funkcije Anynet<sup>+</sup>.
- Ako postavite Automatsko isključivanje na Da, priključeni vanjski uređaji se isključuju kada se televizor isključi. Međutim, ako uređaj snima, ne može se isključiti.

# Skeniranje i prebacijevanje između Anynet+ uređaja

- 1 Pritisnite gumb **MENU** za prikaz izbornika.
- Pritisnite gumbe ▲ ili ▼ za odabir Ulaz, a zatim pritisnite gumb ENTER.
  Pritisnite gumb ▲ ili ▼ za odabir Anynet<sup>+</sup> (HDMI-CEC), a zatim pritisnite gumb ENTER.
- Pritisnite gumb ▲ ili ▼ za odabir Odabir uređaja, a zatim pritisnite gumb ENTER.
- 4 Pritisnite gumb ▲ ili ▼ za odabir određenog uređaja i pritisnite gumb ENTER.

Upućeni ste na odabrani uređaj.

5 Ako ne možete naći željeni uređaj, pritisnite gumb ▲ ili ▼ za odabir Pretraživanje veza i zatim pritisnite gumb ENTER. Prikazuje se poruka Konfiguriranje Anynet+ veze.... Kada

pretraživanje uređaja završi, priključeni uređaji popisani su u Anynet+ izborniku.

- Prebacivanje na odabrane uređaje može potrajati do 2 minute. Ne možete otkazati operaciju tijekom operacije prebacivanja.
- Na vrijeme potrebno za skeniranje uređaja utječe broj priključenih uređaja.
- Kada je skeniranje uređaja završeno, broj pronađenih uređaja se ne prikazuje.
- Iako televizor automatski skenira uređaje kada se uključi preko gumba POWER, uređaji priključeni kada je televizor uključen ili pod određenim okolnostima, ne prikazuju se u popisu uređaja. Zbog toga odaberite izbornik Pretraživanje veza za pretraživanje uređaja.
- Ako ste odabrali način rada vanjskog ulaza pritiskom na gumb SOURCE ne možete koristiti funkciju Anynet<sup>+</sup>. Obavezno se prebacite na Anynet<sup>+</sup> uređaj koristeći gumb TOOLS.

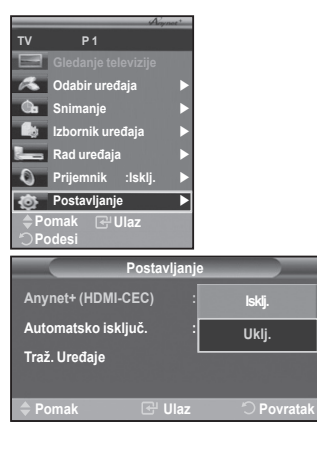

| Post                           | tavljanje |
|--------------------------------|-----------|
| Anynet <sup>+</sup> (HDMI-CEC) | : Uklj.   |
| Automatsko isključ.            | : Ne      |
| Traž. Uređaje                  | Da        |
| 🔷 Pomak 🛛 💽                    | " Ulaz    |

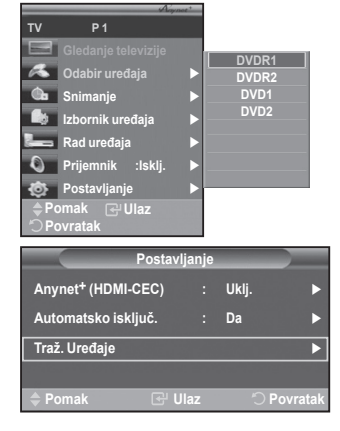

nastavak...

Anynet+ izbornik

## The Anynet+ izbornik mijenja se ovisno o vrsti i statusu Anynet+ uređaja priključenih na TV.

| Anynet+ izbornik    | Opis                                                                                                    |
|---------------------|----------------------------------------------------------------------------------------------------|
| Gledanje televizije | Prebacuje iz načina rada Anynet+ u TV emitiranje.                                                                                                 |
| Odabir uređaja      | TV se priključuje na odgovarajući uređaj.                                                                                                    |
| Snimanje            | Počinje snimanje. (Ovaj izbornik radi samo za uređaj koji podržava snimanje)                                                                      |
| Izbornik na uređaju | Prikazuje izbornik priključenog uređaja.<br>Primjer. Kada je DVD snimač priključen, pojavljuje se izbornik DVD<br>snimača.                        |
| Rad uređaja         | Prikazuje izbornik upravljanja priključenog uređaja.<br>Primjer. Kada je DVD snimač uključen, pojavljuje se izbornik<br>upravljanja DVD snimačem. |
| Prijemnik           | Zvuk se šalje preko prijemnika.                                                                                                    |
| Postavljanje        | Možete postaviti okruženje za korišenje Anynet+.                                                                                                  |

## Gumbi daljinskog upravljača dostupni u načinu rada Anynet+ Mode

| Vrsta uređaja              | Status rada                                                                                    | Dostupni gumbi                                                                                                    |
|----------------------------|------------------------------------------------------------------------------------------------|----------------------------------------------------------------------------------------------------|
| A                          | Nakon prebacivanja na uređaj<br>kada je izbornik odgovarajućeg<br>uređaja prikazan na zaslonu. | Brojčani gumbi<br>Gumbi ▲/▼/ <b>⋖/</b> ►/ENTER<br>Obojeni gumbi<br>GumbEXIT                                                  |
| Anynet+ uredaj             | Nakon prebacivanja na uređaj,<br>tijekom reprodukcije datoteke                                 | <ul> <li>(Pretraživanje unatrag)</li> <li>(Pretraživanje unaprijed)</li> <li>(Stop)</li> <li>(Reprodukcija/Pauza)</li> </ul> |
| Uređaj s ugrađenim tunerom | Nakon prebacivanja na uređaj<br>kada gledate TV program                                        | Gumb <b>P</b> ⊘/⊘                                                                                                    |
| Audio uređaj               | Kada je prijemnik aktiviran                                                                    | Gumb (+) / (-)<br>Gumb MUTE                                                                                                  |

> Funkcija Anynet+ radi samo kada je daljinksi upravljač postavljen na TV.

Sumb **REC** funkcionira samo u statusu za snimanje.

- Ne možete upravljati Anynet+ uređajima koristeći gumbe na bočnoj strani televoizora. Anynet+ uređajima možete upravljati samo koristeći daljinski upravljač televizora.
- Daljinski upravljač televizora ne radi pod određenim uvjetima. U tom slučaju, ponovno odaberite Anynet<sup>+</sup> uređaj.
- > Funkcije Anynet+ ne djeluju s proizvodima drugih proizvođača.
- > U načinu rada Anynet+ obojani gumbi možda neće ispravno raditi.
- > Operacije (, b) se mogu razlikovati ovisno o uređaju.

# Snimanje

# TV program možete snimiti korištenjem snimača.

Pritisnite gumb REC.

Snimanje započinje. (Samo kada je Anynet+ uređaj za snimanje priključen.)

- Trenutni TV program se snima u statusu Modus gledanja. Ako gledate video s drugog uređaja, video s uređaja se snima.
- > Možete snimiti i izvor signala odabirom **Snimanje** nakon pritiska na gumb **TOOLS**.
- Prije snimanja provjerite je li priključak za antenu ispravno spojen na uređaj za snimanje. Za priključivanje antene na uređaj za snimanje pogledajte njegov korisnički priručnik.

# Slušanje preko prijemnika

# Možete slušati zvuk preko prijemnika umjesto TV zvučnika.

- Pritisnite gumb MENU za prikaz izbornika. 1
- Pritisnite gumbe ▲ ili ▼ za odabir Ulaz, a zatim pritisnite gumb ENTER.
- 2 Pritisnite gumb ▲ ili ▼ za odabir Anynet+ (HDMI-CEC), a zatim pritisnite
- gumb ENTER. Pritisnite gumb ▲ ili ▼ za odabir Prijemnik, a zatim pritisnite gumb ENTER. 3
- 4 Pritisnite qumb ◀ ili ► za odabir **On** i zatim pritisnite qumb **ENTER**. Sada možete slušati zvuk preko prijemnika.
- 5 Za izlaz pritisnite gumb EXIT.
- > Kada je prijemnik postavljen na Uklj., možete slušati zvuk televizora preko dvokanalnog prijemnika.
- Ako je prijemnik namijenjen samo za kućno kino (podržava samo audio), možda se neće pojaviti u popisu uređaja.
- U slučaju sadržaja s povredom autorskih prava, slušanje preko prijemnika možda neće pravilno funkcionirati
- > Prilikom slušanja putem prijemnika, postoje ograničenja za korištenje izbornika povezanih sa slikom u slici (PIP) i zvukom.

# Nadzorne točke prije korištenja usluge

| Simptom                      | Rješenje                                                                                                    |
|------------------------------|----------------------------------------------------------------------------------------------------|
| Anynet+ ne funkcionira.      | <ul> <li>Provjerite podržava li uređaj sustav Anynet+. Sustav Anynet+</li> </ul>                                                                |
|                              | podrzava samo Anynet <sup>+</sup> uredaje.                                                                                                    |
|                              | <ul> <li>Provierite je li kahel nanajanja Anvnett uređaja pravilno priključen.</li> </ul>                                                       |
|                              | Provjenice je in kaber napajanja Anynet - dredaja pravinio priključen.                                                                          |
|                              | Provjerite je li Anynet+ (HDMI-CEC) podešen na Uklj. (On) u                                                                                     |
|                              | izborniku za postavljanje Anynet+.                                                                                                    |
|                              | <ul> <li>Provjerite je li daljinski uređaj televizora u načinu rada televizora.</li> </ul>                                                      |
|                              | Provjerite je daljinski uređaj namijenjen za Anynet+.                                                                                           |
|                              | Anynet <sup>+</sup> ne radi u određenim uvjetima. (Pretraživanje kanala) Drilikom prikljuživanja ili jakljuživanja UDML kabla, malima,          |
|                              | Philikom phkijučivanja ili iskijučivanja HDIVII kabla, molimo<br>obavozno popovno pretražito urođajo ili popovno pokronito TV                   |
|                              | <ul> <li>Provjerite je li funkcija Anynet+ na Anynet+ uređaju uključena.</li> </ul>                                                             |
| Zelim pokrenuti Anynet+.     | Provjerite je li Anynet+ uređaj pravilno priključen na TV i provjerite<br>je li Anynet+ (HDMI-CEC) postavljen na Ukli u Anynet+ izborniku       |
|                              | Podešavanje.                                                                                                    |
|                              | <ul> <li>Pritisnite gumb TV na daljinskom upravljaču televizora za</li> </ul>                                                                   |
|                              | prebacivanje na TV. Zatim pritisnite gumb <b>TOOLS</b> za prika za                                                                              |
| •                            | Anynet+ izbornika i odaberite željeni izbornik.                                                                                                 |
| Zelim izaći iz Anynet+.      | <ul> <li>OdaberiteGledanje televizije u Anynet+ izborniku.</li> </ul>                                                                           |
|                              | <ul> <li>Pritisnite gumb SOURCE na daljinskom upravljaču televizora i<br/>odaberite uređaj koji pije Apvnett</li> </ul>                         |
|                              | <ul> <li>Pritisnite iedan od gumba P CHLIST iPRE-CH za vraćanie u</li> </ul>                                                                    |
|                              | način rada TV. (Napomena: Gumb za kanale funkcionira samo                                                                                       |
|                              | kada Anynet+ uređaj ugrađen u tuner nije priključen.)                                                                                           |
| Poruka Priključivanje na     | <ul> <li>Prilikom postavljanja sustava Anynet+ ili prebacivanja na način</li> </ul>                                                             |
| Anynet+ uredaj (Connecting   | gledanja ne možete koristiti daljinski upravljač.                                                                                               |
| to Anynet device) pojavljuje | <ul> <li>Koristite daljinski upravljač kada je postavljanje sustava Anynet+ ili</li> </ul>                                                      |
| se na zaslonu.               | prebacivanje na nacin gledanja zavrseno.                                                                                                    |
| The Anynet+ uredaj ne        | Ne možete koristiti funkciju reprodukcije kada je značajka Priključi<br>i lanisti (Plus 2 Plau) u tijelu.                                       |
| tunkcionira.                 | l koristi (Plug & Play) u tijeku.                                                                                                    |
| Priključeni uredaj se ne     | Provjerite podržava li uređaj funkcije Anynet+.                                                                                                 |
| prikazuje.                   | <ul> <li>Provjenite je li HDMI kabel ispravno priključen.</li> <li>Provjenite je li Apynott (HDMI CEC) podočon na Likli u izborniku.</li> </ul> |
|                              | za nostavljanje†                                                                                                    |
|                              | Ponovno pretražite Anvnet <sup>+</sup> uređaje.                                                                                                 |
|                              | <ul> <li>Možete priključiti Anynet+ uređaj koristeći samo HDMI kabel. Neki</li> </ul>                                                           |
|                              | HDMI kablovi ne podržavaju Anynet+ funkcije                                                                                                    |
| Televizijski program ne      | <ul> <li>Provjerite je li priključak za antenu na uređaju za snimanje pravilno</li> </ul>                                                       |
| može se snimati.             | priključen.                                                                                                    |

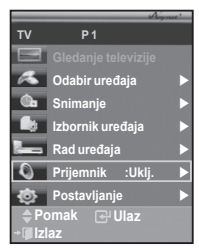

# Funkcija teleteksta (ovisno o modelu)

Većina televizijskih programa nudi uslugu pisanih informacija putem teleteksta. Indeksna stranica teleteksta pruža vam informacije o korištenju ove usluge. Osim toga, pomoću gumba na daljinskom upravljaču možete odabrati različite opcije koje odgovaraju vašim zahtjevima.

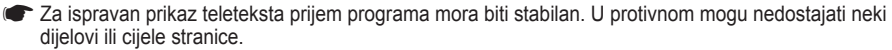

1 (Izlaz)

Izlaz iz prikaza teleteksta (ovisno o modelu)

(spremanje)
 Koristi se za spremanje teletekst stranica.

# (veličina)

Pritisnite za prikaz dvostruko uvećanih slova na gornjoj polovici zaslona. Za prikaz na donjoj polovici zaslona ponovo pritisnite isti gumb.

Za vraćanje na normalan prikaz pritisnite gumb još jednom.

# 4 🖃 (otkrivanje)

Korišti se za prikaz skrivenog teksta (na primjer, odgovora na pitanja u igrama). Za vraćanje na normalan prikaz pritisnite gumb još jednom.

# Gumbi u boji (crveni/zeleni/žuti/plavi)

Ako televizijska tvrtka koristi FASTEXT sustav, različite teme koje pokriva teletekst stranica označene su različitim bojama i mogu se odabrati pritiskom gumba u bojama na daljinskom upravljaču. Pritisnite neki od gumba u boji koja odgovara onome što želite vidjeti. Na prikazanoj stranici nalaze se i druge informacije označene različitim bojama koje možete odabrati na isti način.

Za prikaz prethodne ili sljedeće stranice pritisnite odgovarajući gumb u boji.

# 6 (uključivanje teleteksta / kombinirane slike)

Pritisnite da biste aktivirali teletekst nakon odabira programa koji pruža uslugu teletekst informacija. Pritisnite dva puta da biste istodobno vidjeli teletekst i ono što je trenutno na programu.

# 🚺 💷 (način rada)

Pritisnite da biste odabrali način rada teleteksta (LIST/FLOF). Ako gumb pritisnete u načinu rada LIST, prebacuje se na način rada u kojemu je moguće spremanje stranica na popis. U tom načinu rada teletekst stranice možete spremiti na popis pomoću gumba (≘o) (spremanje).

(podstranica)

Korišti se za prikáz raspoloživih podstranica.

 (sljedeća stranica) Koristi se za prikaz sljedeće teletekst stranice.

# (prethodna stranica)

Koristi se za prikaz prethódne teletekst stranice.

# 1 🗊 (indeks)

Koristi se za prikaz indeksne stranice (sadržaja) u bilo kojem trenutku pregledavanja teleteksta.

(zadržavanje)

Koristi se za zadržavanje prikaza na trenutnoj stranici u slučaju da je ta stranica povezana s još nekoliko stranica u slijedu. Za isključivanje funkcije zadržavanja ponovo pritisnite isti gumb.

# 🚯 🖾 (poništi)

Korišti se za prikaz programa dok tražite stranicu.

> Teletekst stranice možete promijeniti pritiskom na numeričke tipke na daljinskom upravljaču.

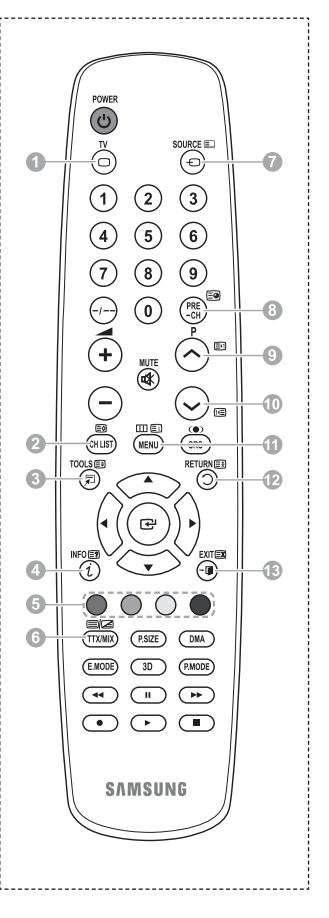

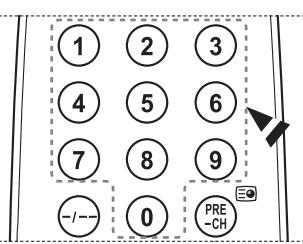

nastavak ...

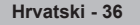
### Teletekst stranice organizirane su u šest kategorija:

| Dio                        | Sadržaj                                                                                                    |
|----------------------------|----------------------------------------------------------------------------------------------------|
| A<br>B<br>C<br>D<br>E<br>F | Broj odabrane stranice.<br>Identitet programa koji gledate.<br>Tekući broj stranice na pokazateljima<br>pretraživanja.<br>Datum i vrijeme.<br>Tekst<br>Informacije o statusu.<br>FASTEXT informacije |

Informacije u teletekstu često su podijeljene u nekoliko stranica u nizu kojima možete pristupiti na sljedeći način:

- unosom broja stranice
- odabirom naslova s popisa
- odabirom zaglavlja u boji (sustav FASTEXT)
- $\succ$  Za izlaz iz prikaza teleteksta pritisnite gumb **TV**.

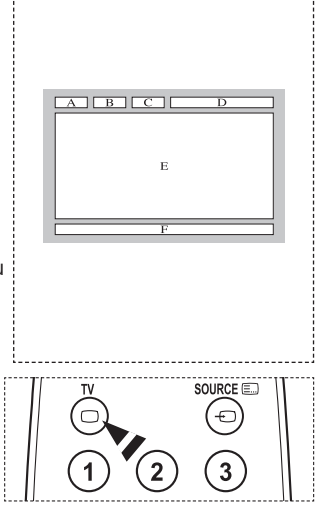

Zidni nosač montirajte na čvrsti zid okomit na pod.

Prilikom montaže na druge građevinske materijale obratite se najbližem zastupniku. Ako se montira na strop ili nakošeni zid, može pasti i prouzročiti teške tjelesne ozljede.

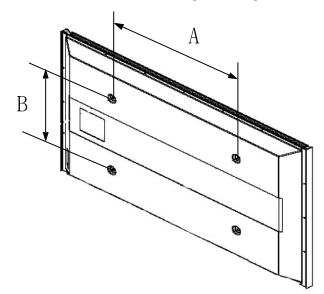

| Serija proizvoda | inči                      | VESA spec. (A * B)            | Standardni vijak           | Količina |
|------------------|---------------------------|-------------------------------|----------------------------|----------|
|                  | 23 ~ 26                   | 200 * 100                     | M4                         |          |
|                  | 32 ~ 40                   | 200 * 200                     | M6                         |          |
|                  | 46 ~ 52                   | 6 ~ 52 400 * 400<br>600 * 400 |                            |          |
| LCD-IV           | 57                        | 700 * 400<br>(No VESA)        | * 400<br>/ESA) M8<br>* 400 | 4        |
|                  | 57 ~ 70                   | 800 * 400                     |                            |          |
|                  | 80 ~ 1400 * 800           |                               |                            |          |
|                  | 42 ~ 58                   | 400 * 400<br>600 * 400        |                            | 4        |
|                  | 70 676 * 407<br>(No VESA) | 140                           | 6                          |          |
| PDP-IV           | 63                        | 800 * 400                     | IVIδ                       | 6        |
|                  | 80 ~                      | 1400 * 800                    |                            | 4        |

> Dali smo standardne dimenzije za zidne nosače kako je prikazano u gore navedenoj tablici.

> Prilikom kupnje zidnog nosača isporučuju se detaljni priručnik i svi dijelovi potrebni za montažu.

> Nemojte koristiti vijek koji su duži od standardnih dimenzija jer mogu oštetiti unutrašnjost televizora.

Za zidne nosače koji ne odgovaraju specifikacijama za vijke unutar standarda VESA, dužina vijaka se može razlikovati ovisno o njihovim specifikacijama.

Nemojte koristiti vijke koji ne odgovaraju spećifikacijama VESA standarda za vijke. Vijke nemojte prejako pritegnuti, jer to može oštetiti proizvod i uzrokovati njegov pad, što onda može dovesti do tjelesnih ozljeda. Samsung nije odgovoran za takve nesretne slučajeve.

Śamsung nije odgovoran za štetu na proizvodu ili tjelesne ozljede proizašle iz upotrebe zidnog nosača koji ne odgovara VESA standardu ili koji nije specificiran ili ako korisnik ne prati upute za montažu proizvoda.

Naši modeli od 57" i 63" nisu sukladni VESA specifikacijama. Prema tome, za te modele trebate koristiti naše namjenske zidne nosače.

Prilikom montiranja tih televizora nosač nemojte naginjati za više od 15 stupnjeva.

▲ Komplet za zidnu montaži nemojte montirati dok je televizor uključen.

To može dovesti do ozljeda uzrokovanih strujnim udarom.

Hrvatski - 38

### Podešavanje montiranja na zid (prodaje se odvojeno)

Nakon montiranja na zid možete jednostavno podesiti položaj televizora.

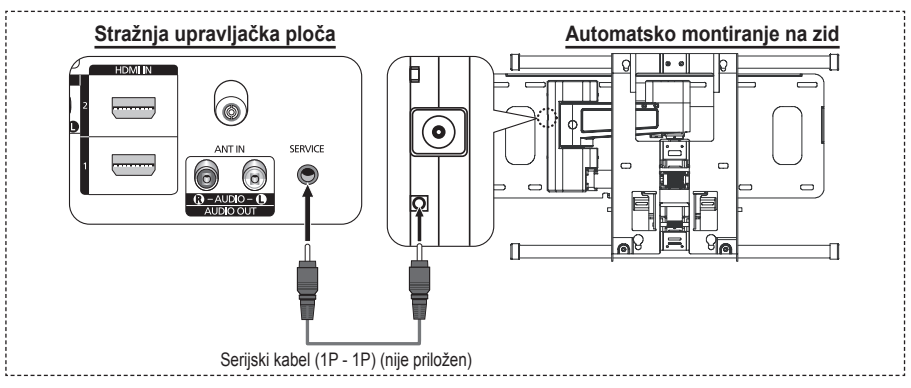

### Ulaz u izbornik

- 1 Pritisnite gumb ▲, ▼, ◀ ili ► na daljinskom upravljaču.l.
  - > Zaslon Montiranja na zid je prikazan.
  - Ako se zaslon Montiranja na zid ne prikaže kad kliknete na strelicu prilikom gledanja TV-a, prikažite taj zaslon pomoću izbornika.
    - Pritisnite gumb MENU za prikaz izbornika. Pritisnite gumb ▲ ili ▼ za odabir Postavljanja, a zatim pritisnite gumb ENTER.
    - Pritisnite gumb ▲ ili ▼ za odabir Montiranja na zid, a zatim pritisnite gumb ENTER.

### Pamćenje položaja

- 2 Podesite na željeni položaj pomoću gumba ▲, ▼, ◄, ►.
  - Ako pritisnete strelicu kada nema prikaza na zaslonu na TV-u, pojavit će se zaslon Podešavanja.
  - ➢ Pritisnite gumb INFO za resetiranje. ◄ ili ► za odabir Da, a zatim pritisnite gumb ENTER. Položaj se vraća na početne postavke.
- 3 Pritisnite plavi gumb

Pritisnite gumb ▲ i ▼ za odabir načina spremanja između Položaja1, Položaja2 ili Položaja3 kako biste spremili trenutni položaj.

- > Ako ne spremate trenutni položaj pritisnite gumb **RETURN**.
- Prilikom odabira načina spremanja ne možete koristiti obojane gumbove.
- 4 Pritisnite gumb **ENTER** za spremanje.
  - Kada je odabran Položaj1, prikazat će se poruka Trenutni položaj spremljen kao Položaj1.
- 5 Pritisnite gumb ENTER.
  - Spremljeni položaj prikazan je na lijevoj strani prikaza na zaslonu.

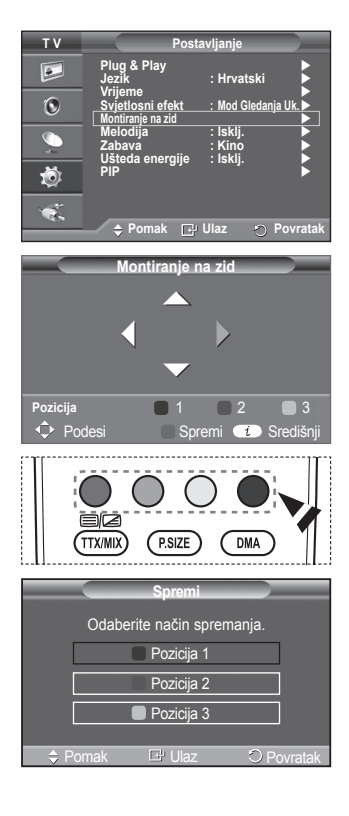

### Prelaženje na upamćeni položaj.

- 1 Izvršite korak 1 iz Ulaza u izbornik.
- 2 Pritiskom na boju (Crvena, Zelena, Žuta) automatsko montiranje na zid pomiče se na spremljeni položaj.
  - Možete pomicati montiranje na zidu na jedan od 3 prethodno podešenih položaja pritiskom na Crveni (Položaj 1), Zeleni (Položaj2) ili Žuti (Položaj 3) gumb.
  - Ako podesite položaj nakon pomicanja na prethodno podešeni položaj, prikaz položaja će nestati.
- Za instalaciju pogledajte Uputstva za instalaciju isporučena s nosačem za zid.
- Za instalaciju proizvoda te instalaciju i pomicanje nosača za zid svakako potražite sepcijaliziranu tvrtku za instalaciju.
- Ova uputstva za instalaciju treba koristiti prilikom pričvršćivanja nosača za zid na zid. Prilikom pričvršćivanja na ostale građevinske materijale, molimo kontaktirajte najbližeg trgovca.
- Montiranje na zid neće raditi istovremeno kada i Anynet+.
- Model od 42 inča nije kompatibilan sa starijim modelom za montiranje na zid (WMN5090A).

### Montiranje na zid Pozicija 1 Pozicija 1 2 3 ◆ Podesi Spremi € Središnji

### Priprema prije montiranja kompleta za postavljanje na zid

Slučaj A. Montiranje kompleta za postavljanje na zid tvrtke SAMSUNG

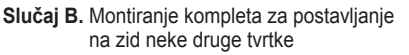

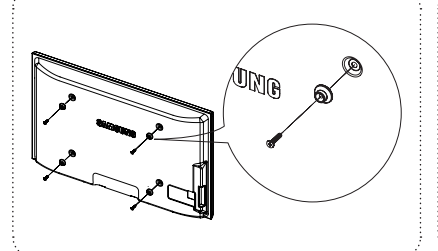

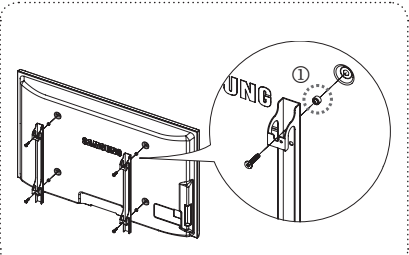

- 1 Montirajte komplet za postavljanje na zid s rasponom radnog tlaka od 15 kg/cm ili manje. Napominjemo da se dijelovi mogu oštetiti ako radni tlak premaši navedeni raspon.
- 2 Komplet dodataka sadrži držač prsten [1] za montiranje kompleta za postavljanje na zid druge tvrtke uz televizor tvrtke Samsung. (Slučaj B)

### Kako montirati postolje (ovisno o modelu)

Dobro pričvrstite monitor za postolje pomoću 4 vijaka za učvršćivanje postolja i monitora.

(Vanjski izgled uređaja može se razlikovati od onoga na slici.)

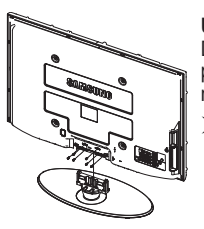

### Upozorenje

Dobro pričvrstite postolje za televizor prije nego ga pomaknete jer postolje može otpasti i izazvati ozbiljne ozljede.

Dvoje ili više ljudi treba nositi televizor. Ne stavljajte televizor na pod jer time možete oštetiti ekran. Televizor uvijek držite u uspravnom položaju. Ako televizor montirate na zid, zatvorite poklopac (1) na dijelu za povezivanje na postolju pomoću dva vijka za skrivanje.

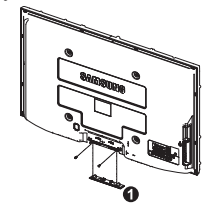

Hrvatski - 40

### Montiranje televizora na zid

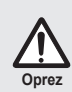

Potezanje, guranje ili penjanje na televizor može uzrokovati njegov pad. Naročito pazite da se djeca ne ljuljaju ili destabiliziraju televizor; to može dovesti do prevrtanja televizora i uzrokovati ozbiljne povrede ili smrt. Slijedite sve sigurnosne upute navedene u sigurnosnom letku. Radi povećanja stabilnosti montirajte uređaj protiv pada na sljedeći način.

#### Izbjegavanje pada televizora:

- Vijke umetnite u kopče i dobro ih pričvrstite na zid. Provjerite jesu li vijci čvrsto postavljeni na zid.
  - Ovisno o vrsti zida, možda će vam zatrebati dodatni materijal, poput kotve.
  - Budući da potrebne kopče, vijci i žica nisu uključeni u opseg isporuke, nabavite ih zasebno.

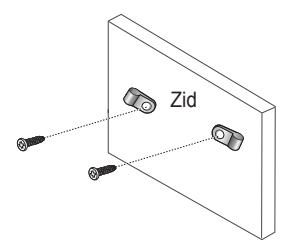

- Izvadite vijke iz središnjeg dijela na stražnjoj strani televizora, umetnite ih u kopče i zatim ponovo zategnite vijke u televizor.
  - Vijci se možda ne isporučuju uz proizvod. U tom slučaju nabavite vijke sa sljedećim specifikacijama:

- Kopče pričvršćene na stražnjoj strani televizora i kopče pričvršćene na zid povežite snažnom žicom i zatim čvrsto zavežite žicu.
  - Televizor postavite blizu zida kako ne bi pao prema natrag.
  - Žicu zavežite na način da kopče pričvršćene na zidu budu u ravnini ili niže od kopči pričvršćenih na televizoru.
  - Prije premještanja televizora odvežite žicu.
- Provjerite je su li svi spojevi pravilo pričvršćeni. Povremeno provjerite spojeve i potražite znakove zamora materijala. Sumnjate li u sigurnost spojeva, obratite se profesionalnom montažeru.

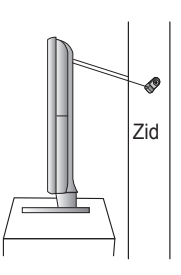

#### Hrvatski - 41

### Rješavanje problema

#### Prije nego se obratite Samsungovu servisu, obavite sljedeće jednostavne provjere. Ako ne možete riješiti problem pomoću niže navedenih uputa, zabilježite model i serijski broj televizora i obratite se lokalnom zastupniku.

### Nema zvuka ni slike

- Provjerite je li kabel za napajanje priključen u zidnu utičnicu.
- Provjerite jeste li pritisnuli gumb O (Power) Uklj./Isklj. na prednjoj strani televizora ili gumb POWER na daljinskom upravljaču.
- Provjerite postavke kontrasta slike i svjetline.
- Provjerite glasnoću.
- Provjerite je li opcija Unutar. privr. isklj. zvuka postavljena na Uklj.

### Slika je normalna, ali nema zvuka

- Provjerite glasnoću.
- Provjerite je li na daljinskom upravljaču pritisnut gumb **MUTE**.

### Nema slike ili je slika crno-bijela

- Prilagodite postavke boja.
- Provjerite jeste li odabrali odgovarajući sustav emitiranja.

### Smetnje u zvuku i slici

- Pokušajte otkriti koji električni uređaj smeta televizoru, a zatim ga pomaknite dalje.
- Uključite televizor u drugu utičnicu.

### Slika je mutna ili sniježi, zvuk je iskrivljen

Provjerite smjer, lokaciju i priključke antene.
 Ove se smetnje većinom javljaju zbog upotrebe sobne antene.

### Kvarovi na daljinskom upravljaču

- Promijenite baterije u daljinskom upravljaču.
- Očistite gornji rub daljinskog upravljača (prozor za prijenos).
- Provjerite jesu li baterije pravilno stavljene ("+" i "-" polovi).
- Provjerite je li baterija istrošena.

### Zaslon je crn, a indikator napajanja ujednačeno treperi

- Na računalu provjerite napajanje, signalni kabel.
- Televizor koristi svoj sustav upravljanja napajanjem.
- Pomaknite miš ili pritisnite tipku na tipkovnici.
- Na opremi provjerite (STB, DVD itd.) napajanje, signalni kabel.
- Televizor koristi svoj sustav upravljanja napajanjem.
- Pritisnite gumb Source na ploči televizora ili na daljinskom upravljaču.
- Isključite pa uključite televizor.

### Slika izgleda oštećeno u kutu zaslona.

 Ako je na nekim vanjskim uređajima odabrali Samo skeniranje, slika može u kutu zaslona izgledati oštećeno. Ovu pojavu uzrokuju vanjski uređaji, a ne televizor.

### Pojavljuje se poruka "Vraća sve postavke na početne vrijednosti".

 Pojavljuje se kada pritisnete i držite gumb EXIT neko vrijeme. Postavke proizvoda vraćaju se na tvorničke.

### Specifikacije

Opisi i karakteristike u ovoj knjižici navedene su samo u svrhe informiranja i podložne su promjenama bez prethodne obavijesti.

| Naziv modela                                                                                           | PS50A470                                                                                                    |
|----------------------------------------------------------------------------------------------------|----------------------------------------------------------------------------------------------------|
| Veličina ekrana (dijagonala)                                                                           | 127 cm                                                                                                    |
| Rezolucija računala                                                                                    | 1360 x 768 na 60 Hz                                                                                                    |
| Izlaz za zvuk                                                                                          | 10 W x 2                                                                                                    |
| <b>Dimenzije (ŠxVxD)</b><br>Tijelo<br>S podnožjem                                                      | 1290 x 740 x 95 mm<br>1290 x 804 x 319 mm                                                                                    |
| <b>Masa</b><br>Tijelo<br>S podnožjem                                                                   | 39 Kg<br>41 Kg                                                                                                    |
| Napomene o okolišu<br>Radna temperatura<br>Radna vlaga<br>Temperatura spremanja<br>Vlaga pri spremanju | 10°C do 40°C (50°F do 104°F)<br>10% do 80%, nekondenzirajuća<br>-20°C do 45°C (-4°F do 113°F)<br>5% do 95%, nekondenzirajuća |

> • Ovaj uređaj je digitalni uređaj klase B.

• Dizajn i specifikacije podložne su promjenama bez prethodne obavijesti.

◆ Informacije o napanju i potrošnji struje potražite na naljepnici zalijepljenoj na proizvod.

Hrvatski - 43

### Uputstva za korišćenje

### Zadržavanje slike na ekranu

Na plazma ekranu ne prikazujte statičnu sliku (npr. iz video igrice ili pri povezivanju računara na PDP televizor) duže od 2 sata jer to može da prouzrokuje zadržavanje slike. Ovo zadržavanje slike poznato je i kao "sagorevanje ekrana". Da biste izbegli zadržavanje slike, smanjite stepen osvetljenosti i kontrasta na ekranu kod prikazivanja statične slike.

### Visina

PDP televizor može normalno da radi samo ispod 2000 m nadmorske visine. Ako je nadmorska visina preko 2000 m, može doći do poremećaja u radu PDP televizora, pa ga na tim mestima ne montirajte i ne uključujte.

#### Zagrevanje gornjeg dela PDP televizora

Gornja strana proizvoda može da se zagreje nakon dužeg perioda korišćenja jer se toplina panela prenosi kroz ventilacioni otvor na gonjem delu proizvoda. Ovo je normalna pojava i ne znači da je uređaj pokvaren ili da ne radi ispravno. Međutim, treba sprečiti da deca dodiruju gornji deo uređaja

#### Uređaj proizvodi zvuk "pucketanja".

Zvuk "pucketanja" može da se javi kada se proizvod skuplja ili širi zbog promene parametara okoline, npr. promene temperature ili vlažnosti. Ovo je normalna pojava i ne znači da je uređaj pokvaren.

#### Kvarovi ćelija

PDP televizor koristi panel koja se sastoji od 1.230.000 (SD rezolucija) do 3.150.000 (HD rezolucija) piksela proizvedenih pomoću sofisticirane tehnologije. Međutim, na ekranu može da se pojavi nekoliko svetlih ili tamnih piksela. Ti pikseli ne utiču na performanse proizvoda.

#### Izbegavajte korišćenje televizora na temperaturama ispod 5°C (41°F)

#### Predugo prikazivanje statične slike može trajno da ošteti PDP panel.

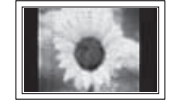

Ako PDP TV duže vreme gledate u formatu 4:3, na desnoj ili levoj strani ili u centru ekrana mogu da ostanu tragovi ivica; uzrok tome je razlika u emitovanju svetla na ekranu. Reprodukcija DVD diska ili igre sa igračke konzole može slično uticati na ekran. Oštećenje prouzrokovano tim efektom nije pokriveno garancijom.

#### Zaostala slika na ekranu.

Reprodukcija statične slike iz video igre ili sa računara duže od određenog vremena može da izazove delimično zadržavanje slike. Da biste sprečili ovu pojavu, smanjite 'osvetljenost' i 'kontrast' pri prikazivanju statičnih slika.

#### Garancija

- Garancija ne pokriva oštećenja nastala usled zadržavanja slike.
- Efekat "sagorevanja" nije pokriven garancijom.

#### Montiranje

Obavezno kontaktirajte ovlašćeni servisni centar ako montirate televizor na lokaciji sa mnogo prašine, visokim ili niskim temperaturama, visokim stepenom vlage, hemijskim supstancama i na mestima gde će raditi 24 sata, npr. na aerodromu, železničkoj stanici itd.

### Kontaktirajte SAMSUNG WORLDWIDE

Ako imate pitanja ili komentare u vezi sa proizvodima kompanije Samsung, obratite se centru za korisničku podršku kompanije SAMSUNG. (Za više informacija, pogledajte zadnju koricu.)

### Sadržaj

### Opšte informacije

| ٠ | Uputstva za korišćenje       | 2 |
|---|------------------------------|---|
| ٠ | Provera delova               | 4 |
| ٠ | Korišćenje postolja          | 4 |
| ٠ | Kontrolna tabla              | 5 |
| ٠ | Ploča sa priključcima        | 6 |
| ٠ | Prikaz daljinskog upravljača | 8 |

### Rukovanje

| • | Uključivanje i isključivanje televizora | 9  |
|---|-----------------------------------------|----|
| ٠ | Prikaz menija                           | 9  |
| ٠ | Funkcija Plug&Play                      | 10 |
| ٠ | Korišćenje dugmeta TOOLS                | 12 |
| ٠ | Gledanje signala iz eksternih izvora    | 12 |
| ٠ | Uređivanje imena uređaja                | 13 |
|   | , ,                                     |    |

### Kontrola kanala

| ٠ | Automatsko memorisanje programa  | 13 |
|---|----------------------------------|----|
| ٠ | Ručno memorisanje kanala         | 14 |
| ٠ | Dodavanje / zaključavanje kanala | 15 |
| ٠ | Sortiranje memorisanih programa  | 16 |
| ٠ | Dodeljivanje imena kanalima      | 16 |
| ٠ | Fino podešavanje prijema kanala  | 17 |

### Kontrola slike

| ٠ | Promena standarda slike                                                      | . 18       |
|---|------------------------------------------------------------------------------|------------|
| ٠ | Prilagođavanje podešavanja slike                                             | . 18       |
| ٠ | Konfigurisanje detaljnih podešavanja slike                                   | . 19       |
| ٠ | Opcije slike                                                                 | . 20       |
| ٠ | Korišćenje 3D funkcije                                                       | . 22       |
| ٠ | Resetovanje postavki slike na fabričke                                       |            |
|   | postavke                                                                     | . 24       |
|   |                                                                              |            |
| * | Korišćenje 3D funkcije<br>Resetovanje postavki slike na fabričke<br>postavke | . 22<br>24 |

### Kontrola zvuka

- Podešavanje zvuka......25
- Izbor režima zvuka (zavisno od modela) ...... 26
- Povezivanje slušalica (prodaju se odvojeno) ......26

### Opis funkcija

| • | Podešavanje vremena                   | 27 |
|---|---------------------------------------|----|
| • | Jezik / Melodija / Svetlosni efekat / |    |
|   | Zabava / Šted. energije / Sus         | 28 |

### Prikaz sa računara

| ۲ | Podešavanje softvera za računar |    |
|---|---------------------------------|----|
|   | (na osnovu operativnog sistema  |    |
|   | Windows XP)                     | 39 |
| ٠ | Ulazni režim (PC)               | 30 |
| ٠ | Podešavanje računara            | 31 |

### O funkciji Anynet+

| ٠ | Šta je Anynet+?                     | 32 |
|---|-------------------------------------|----|
| ٠ | Priključivanje Anynet+ uređaja      | 32 |
| ٠ | Podešavanje sistema Anynet+         | 33 |
| ٠ | Skeniranje i prebacivanje sa jednog |    |
|   | na drugi Anynet+ uređaj             | 33 |
| ٠ | Snimanje                            | 34 |
| ٠ | Zvuk sa risivera                    | 35 |
| ۲ | Podsetnik pre obraćanja servisu     | 35 |
|   |                                     |    |

### Dodatak

| ♦<br>♦ | Teletext funkcija (zavisno od modela)<br>Specifikacije kompleta za montažu | 36 |
|--------|----------------------------------------------------------------------------|----|
|        | na zid (VESA)                                                              | 38 |
| ٠      | Wall- mount adjustment (Sold separately)                                   | 39 |
| ٠      | Priprema za montiranje zidnog                                              |    |
|        | nosača na zid                                                              | 40 |
| ٠      | Sastavljanje postolja (zavisno od modela)                                  | 40 |
| ٠      | Pričvršćivanje televizora za zid                                           | 41 |
| ٠      | Rešavanje problema                                                         | 42 |
| ٠      | Specifikacije                                                              | 43 |

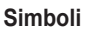

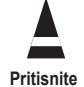

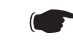

Važno

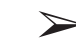

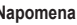

Srpski - 3

Napomena

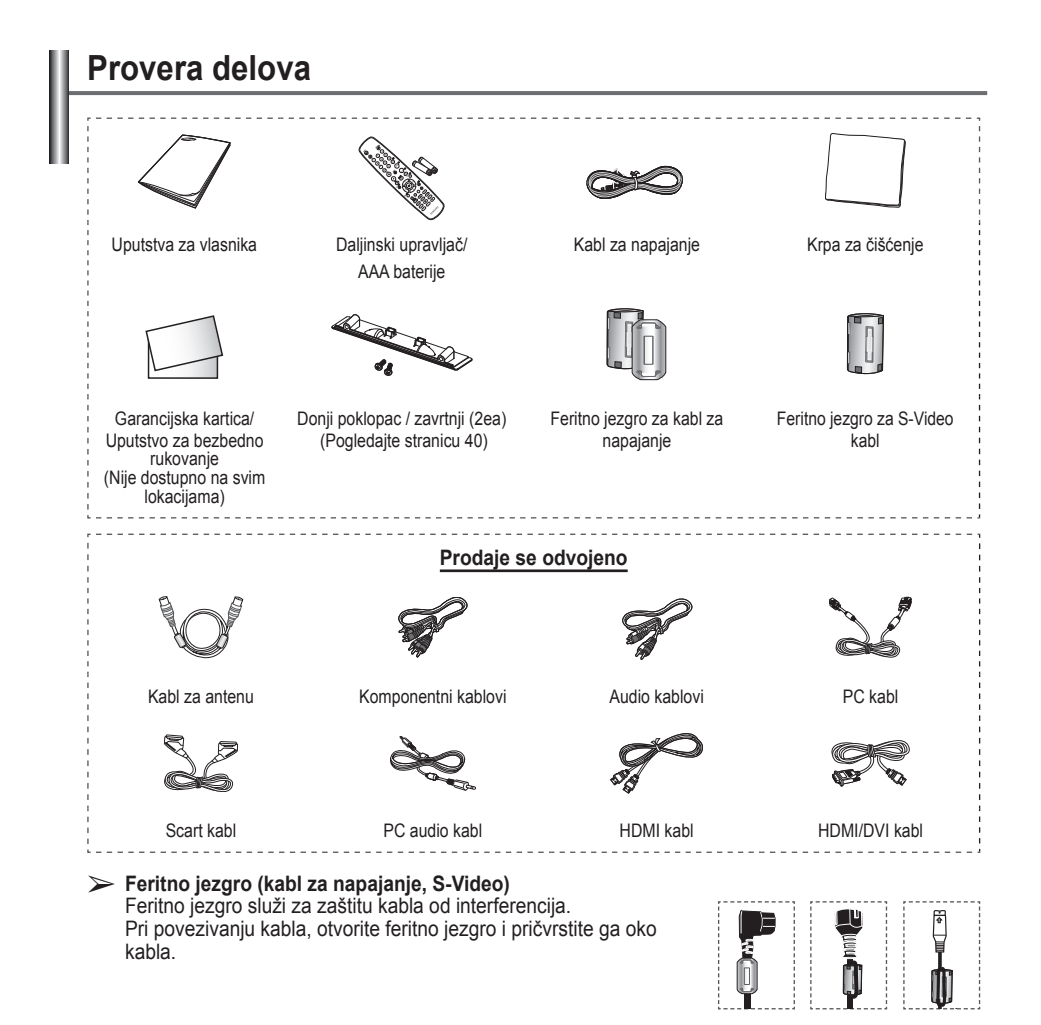

### Korišćenje postolja

- PDP televizor treba da nosi dvoje ili više ljudi. PDP televizor nikad ne spuštajte na pod da ne bi došlo do oštećenja ekrana. PDP televizor uvek držite uspravno.
  - PDP televizor ima mogućnost rotiranja za 20 stepeni nadesno i nalevo.

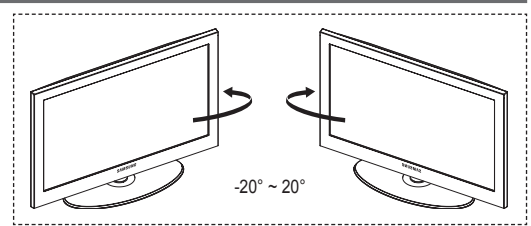

### Kontrolna tabla

### Prednja (ili bočna) tabla

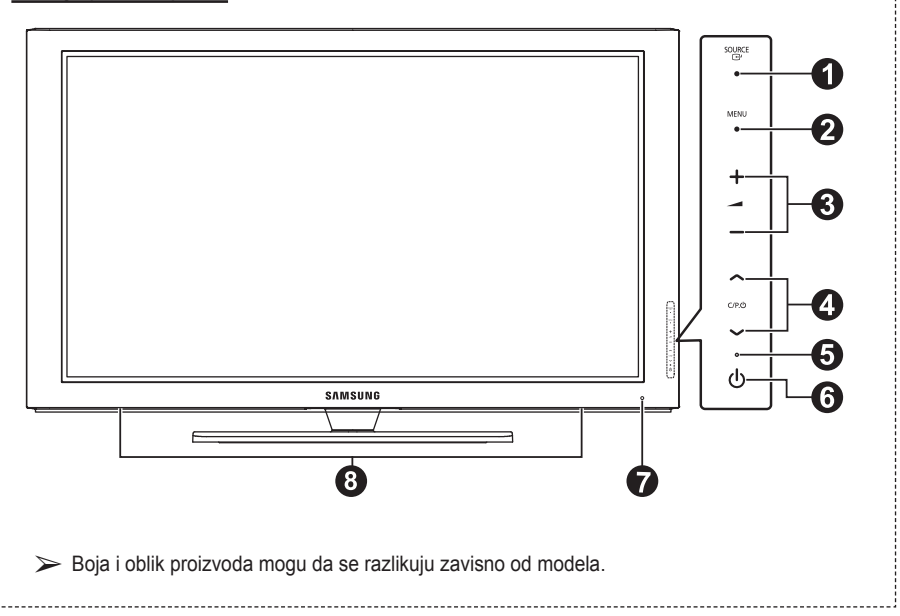

### ● SOURCE

Prikazuje meni za sve dostupne izvore signala (TV, Spoljni1, Spoljni2,AV, S-Video, Komponenta, PC, HDMI1, HDMI2, HDMI3).

U meniju na ekranu koristite ovo dugme kao što koristite dugme ENTER na daljinskom upravljaču.

#### 2 MENU

Pritisnite da bi se na ekranu prikazao meni sa funkcijama televizora.

### 3 - 🖊 +

Pritisnite zapojačavanje ilismanjivanje jačine zvuka.

U meniju na ekranu, koristite dugme- → + kao što koristite dugmad ◄ i ► na daljinskom upravljaču.

### ④ ∧ C/P. Ů ∨

Pritisnite za menjanje kanala. U meniju na ekranu, koristite dugmad ∧ C/P. () ∨ kao što koristite dugmad ▲ i ▼ na daljinskom upravljaču.

### Indikator napajanja

Treperi i isključuje se kada je uređaj uključen, a sija u režimu mirovanja.

#### **6** U POWER

Pritisnite za uključivanje i isključivanje televizora.

### Senzor daljinskog upravljača Usmerite daljinski upravljač prema ovom mestu na televizoru.

8 Zvučnik

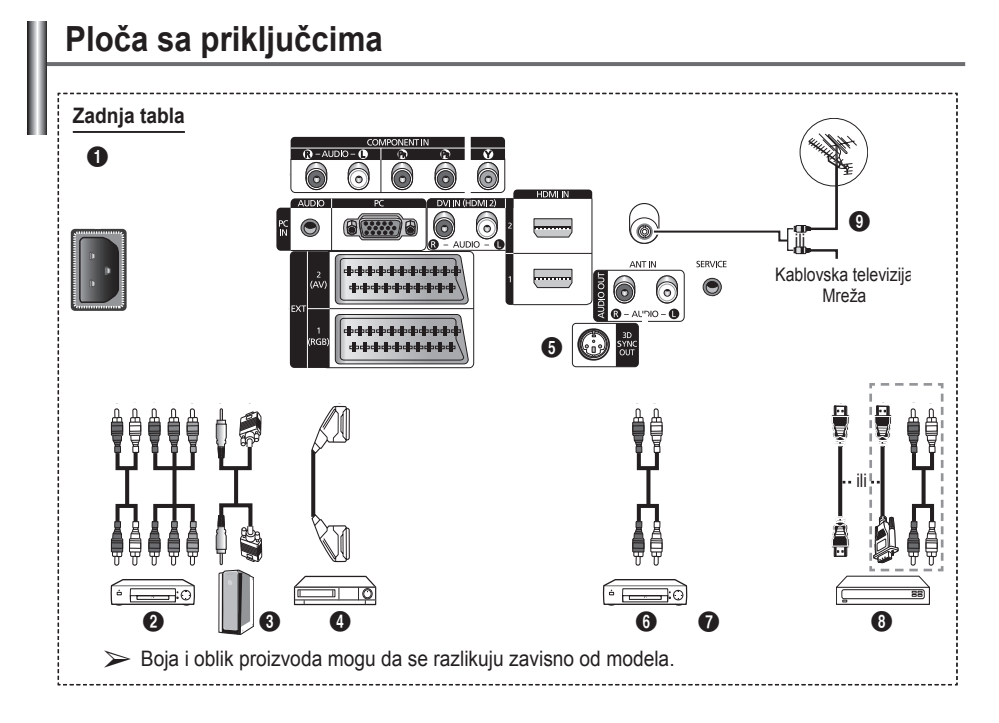

- Kad god priključujete audio ili video sistem na televizor, vodite računa da svi elementi budu iskliučeni.
  - Pri povezivanju spolinih uređaja, vodite računa da kabl povežete na priključak iste boje.

### POWER IN

- Priključite isporučeni kabl za napajanje. 2 COMPONENT IN
  - Audio (AUDIO L/D) i video (Y/PB/PR) komponentni ulazi.
- PC IN / AUDIO

Povežite priključke za video i audio izlaz računara.

EXT 1, EXT 2 Ulazi i izlazi za spoljne uređaje, kao što su video-rikorder, DVD, konzola za igranje i plejer za video diskove.

### Specifikacija ulaza/izlaza

| Drikliučak |       | Ulaz        |     | Izlaz                           |
|------------|-------|-------------|-----|---------------------------------|
| FIIKIJUCAK | Video | Audio (L/D) | RGB | Video + Audio (L/D)             |
| EXT 1      | ~     | ~           | ~   | Dostupan je jedino TV<br>izlaz. |
| EXT 2      | 1     | ~           |     | Možete da birate<br>izlaz.      |

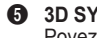

### G 3D SYNC OUT

Povezivanje sa 3D infracrvenim predajnikom

 Povezivanje eksternih audio uređaja Povezivanje RCA audio signala sa televizora na eksterni izvor, kao što je audio oprema.

### SERVICE

- Konektor za servisiranje.
- Serijskim priključkom povežite zidni nosač sa elektromotorom na televizor ako želite da podešavate ugao gledanja televizije pomoću daljinskog upravljača.

### HDMI IN 1.2

- Za priključivanje HDMI-na-HDMI nije potreban dodatni audio priključak.
- Pri povezivanju preko HDMI/DVI kabla, neophodno je koristiti HDMI IN 2 priključak.
- ➤ Šta je HDMI?
  - "High Definition Multimedia interface" (Multimedijalni interfeis visoke rezolucije) omogućava prenos digitalnih video podataka visoke rezolucije i višekanalnog digitalnog zvuka.
  - HDMI/DVI terminal podržava DVI vezu sa spoljašnjim uređajem pomoću odgovarajućeg kabla (ne nalazi se u kompletu). HDMI se od DVI razlikuje po tome što je HDMI uređaj manji, ima instaliranu funkciju šifrovanja HDCP (High Bandwidth Digital Copy Protection, Zaštita digitalnih podataka visoke propusnosti) i podržava višekanalni digitalni zvuk.

Video (S-Video ili Video) i audio ulazi za

spoljne uređaje, kao što su kamkorder ili

videorikorder.

### DVI IN (HDMI 2) AUDIO R/L

DVI audio izlazi za eksterne uređaje.

### O ANT IN

Koaksijalni priključak od 75Ω za antenu/ kablovsku mrežu.

### Podržani režimi za HDMI/DVI i Komponentni

|               | 480i | 480p | 576i | 576p | 720p | 1080i |
|---------------|------|------|------|------|------|-------|
| HDMI/DVI 50Hz | Х    | Х    | Х    | 0    | 0    | 0     |
| HDMI/DVI 60Hz | Х    | 0    | Х    | Х    | 0    | 0     |
| Komponentni   | 0    | 0    | 0    | 0    | 0    | 0     |

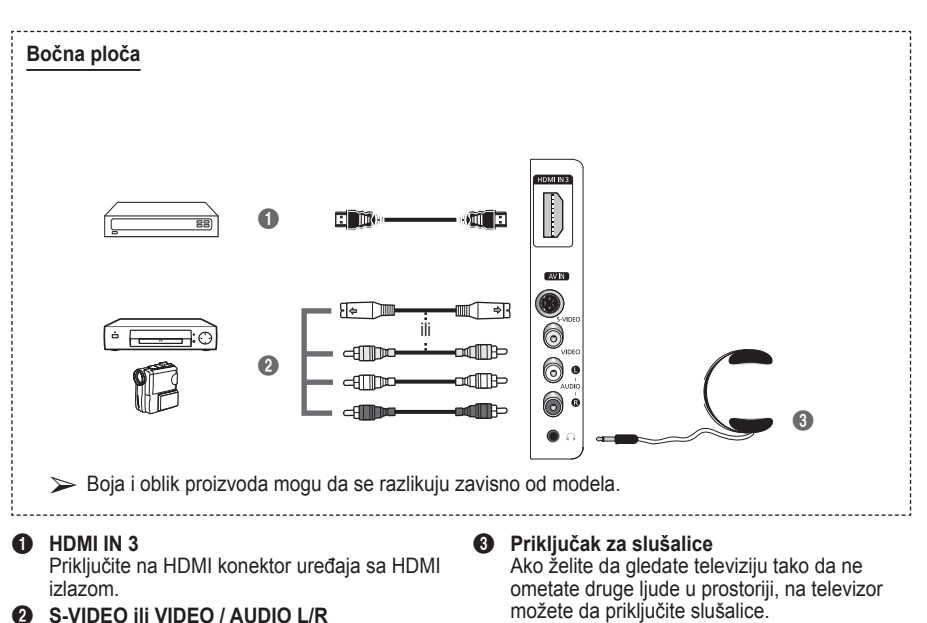

Duža upotreba slušalica sa jakim zvukom može da izazove oštećenje sluha.

### Prikaz daljinskog upravljača

- Dugme POWER (uključivanje i isključivanje televizora)
- 2 Direktan izbor TV režima3 Izbor kanala od jedne/dve
- cifre
- A Numerička dugmad za direktan pristup kanalima
- Privremeno isključivanje zvuka
- (● :Pojačavanje zvuka
   ⊖ :Smanjivanje jačine zvuka
- Dugme za kontrolu kanala (pogledajte str. 15)
- Služi za brz izbor funkcija koje se često koriste.
- Upravljanje pokazivačem u meniju.
- Služi za prikazivanje informacija o trenutnoj emisiji
- Pritisnite da biste izabrali opcionalne režime slike i zvuka za sport, filmove i igre.
- Funkcije za DVD/video rikorder (premotavanje unazad, zaustavljanje, reprodukcija/pauza, premotavanje unapred)
- Izbor dostupnog izvora
- Prethodni kanal
- Sledeći kanal
   Prethodni kanal
- Prikaz glavnog menija na ekranu
- Dugme za režim TruSurround XT
- Povratak na prethodni meni
- Izlaz iz menija na ekranu
- Izbor veličine slike

Koristite ovo dugme prilikom povezivanja SAMSUNG DMA (Digital Media Adapter) uređaja preko HDMI interfejsa i prebacivanja u DMA režim. (Dugme DMA je opcionalno.) Za više informacija o rukovanju uređajem, pogledajte korisnički priručnik DMA uređaja. Ovo dugme je dostupno ako je funkcija

> "Anynet+(HDMI-CEC)" postavljena na "Uključen"

- (vidi stranu 33.)
   Izbor efekata slike (pogledajte str. 18)
- Gledanje 3D filmova ili igara trodimenzionalno sa 3D naočarama.

### Funkcije teleteksta

(Pogledajte stranicu 36)

- Izlaz iz prikaza teleteksta (zavisno od modela)
- Memorisanje teleteksta
- 8 Veličina teleteksta
- Otkrivanje teleteksta
- Izbor Fastext teme
- Prikaz teleteksta/istovremen prikaz informacija teleteksta i normalnog programa
- Izbor režima teleteksta (LIST/FLOF)
- Podstranica teleteksta
- P ⊙ : Sledeća stranica teleteksta P ⊙ : Prethodna stranica teleteksta
- Indeks teleteksta
- Zadržavanje teleteksta
- Prekidanje teleteksta

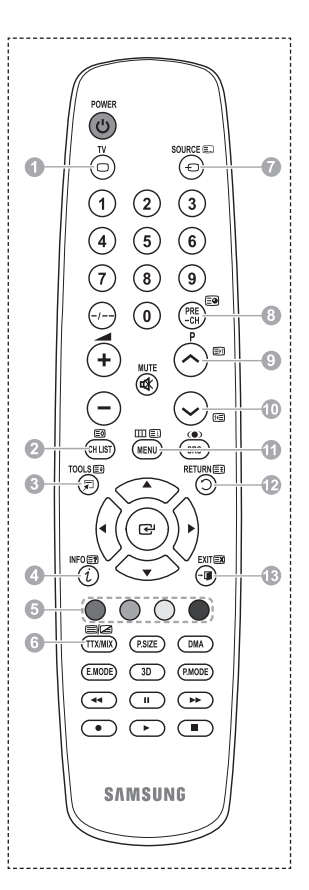

Nastavlja se...

### Stavljanje baterija u daljinski upravljač

- 1 Podignite poklopac sa zadnje strane daljinskog upravljača prema gore kao što je prikazano na slici.
- 2 Stavite dve AAA baterije.
  - Vodite računa da polovi "+" i "-" baterije odgovaraju dijagramu u otvoru za baterije.
    - Ne mešajte različite tipove baterija, npr. alkalne i manganske.
- 3 Zatvorite poklopac kao što je prikazano na slici.
  - Uklonite baterije i odložite ih na hladno, suvo mesto ako ne planirate da koristite daljinski upravljač duže vreme. Daljinski upravljač može da se koristi na udaljenosti od
    - Daljinski upravljač može da se koristi na udaljenosti od najviše 23 stope (7 m) od televizora. (Uz normalno korišćenje televizora, baterije traju do godinu dana.)
- > Ako daljinski upravljač ne radi, proverite sledeće:
  - 1. Da li je napajanje televizora uključeno?
  - 2. Da li su plus i minus polovi baterija neispravno postavljeni?
  - 3. Da li su baterije istrošene?
  - 4. Da li je došlo do prekida snabdevanja električnom energijom ili je kabl za napajanje isključen?
  - 5. Da li se u blizini nalazi fluorescentna svetlost ili neonski znak?

### Uključivanje i isključivanje televizora

### Kabl za napajanje nalazi se sa zadnje strane televizora.

- Priključite glavni električni vod u odgovarajuću utičnicu.
   Napon je naveden sa zadnje strane televizora, a frekvencija je 50 ili 60 Hz.
- 2 Da biste uključili televizor, pritisnite dugme () (Power) (Uključen/Isključeno) sa prednje strane televizora ili pritisnite dugme POWER na daljinskom upravljaču. Poslednji program koji ste gledali automatski će se ponovo izabrati. Ako još niste memorisali nijedan program, neće se prikazati jasna slika. Pogledajte poglavlje "Automatsko memorisanje kanala" na strani 13 ili "Ručno memorisanje kanala" na strani 14.

Pri prvom uključivanju televizora, nekoliko osnovih korisničkih podešavanja pokreću se automatski. Pogledajte odeljak "Plug & Play funkcija" na stranici 10.

- 3 Da biste isključili televizor, pritisnite dugme () (Power) (Uključen/Isključeno) sa prednje strane televizora ili pritisnite dugme POWER na daljinskom upravljaču.
- 4 Da biste uključili televizor, pritisnite dugme (b (Power) (Uključen/Isključeno) sa prednje strane televizora ili pritisnite dugme POWER na daljinskom upravljaču.

### Prikaz menija

- Pritisnite dugme MENU. Na ekranu se pojavljuje glavni meni. Sa leve strane nalazi se pet ikona: Slika, Zvuk, Kanal, Podešavanja i Unesi.
- 2 Pritisnite dugme ▲ ili ▼ da izaberete jednu od ikona. Pritisnite dugme ENTER za pristup podmeniju određene ikone.
- 3 Pritisnite dugme ▲ ili ▼ za kretanje kroz stavke menija. Pritisnite dugme ENTER za ulaz u stavke menija.
- 4 Pritisnite dugme ▲/▼/◀/► za menjanje izabranih stavki. Pritisnite dugme RETURN za povratak u prethodni meni.
- 5 Pritisnite dugme EXIT za izlaz iz menija.

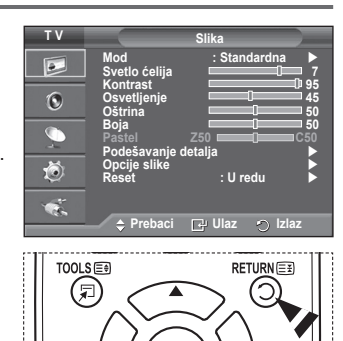

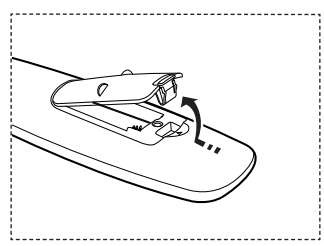

### Funkcija Plug&Play

#### Kada prvi put uključite televizor, određeni broj osnovnih podešavanja automatski se pokreće, jedno za drugim. Na raspolaganju su vam sledeća podešavanja.

- Ako slučajno izaberete pogrešnu zemlju za TV, znakovi na ekranu možda neće biti ispravno prikazani.
- Ako je televizor u stanju mirovanja, pritisnite dugme POWER na daljinskom upravljaču. Pojavljuje se poruka Poč. Plug & Play. Pritisnite dugme ENTER.
- Meni Jezik će se automatski prikazati na ekranu nakon nekoliko sekundi.
- 3 Odaberite odgovarajući jezik pritiskom na dugme ▲ ili ▼. Pritisnite dugme ENTER. Pojavljuje se poruka Izaberite režim 'Kućna upotreba' ako instalirate TV kod kuće.
- 4 Pritisnite dugme ◀ ili ► da izaberete **Prodavnica** ili **Kućna upotreba**, zatim pritisnite dugme **ENTER**. Prikazuje se poruka da proverite status povezane antene.
  - > Podrazumevani izbor je Kućna upotreba.
  - Za najbolji kvalitet slike u kućnom okruženju, savetujemo vam da TV postavite na režim Kućna upotreba.
  - Režim Prodavnica namenjen je isključivo upotrebi u prodajnim objektima.
  - Ako ste uređaj slučajno postavili na režim Prodavnica pa želite da ga vratite u režim Kućna upotreba (standardni): Pritisnite dugme Volume. Kada se pojavi meni na ekranu za podešavanje jačine zvuka, pritisnite i zadržite dugme MENU u trajanju od 5 sekundi.
- 5 Vodite računa da antena bude povezana na TV. Pritisnite dugme ENTER. Pojaviće se meni Zemlja.
- 6 Izaberite svoju zemlju ili region pritiskom na dugme ▲ ili ▼. Pritisnite dugme ENTER.

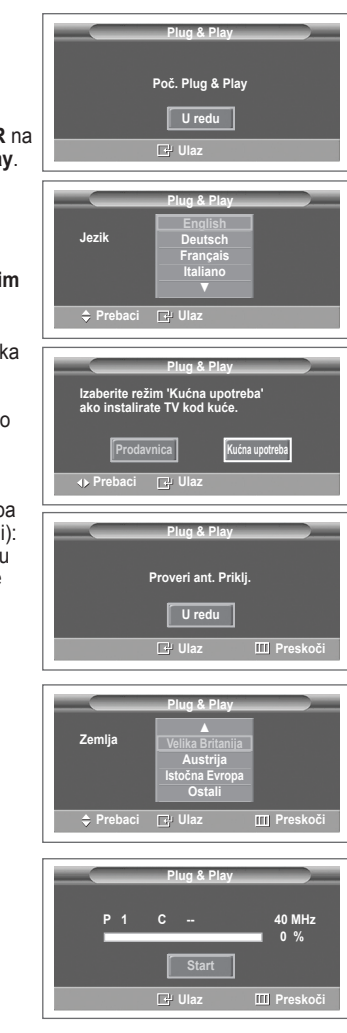

Nastavlja se...

- 7 Da započnete memorisanje kanala, pritisnite dugme ENTER. Pretraga će početi automatski. TV će početi automatski da memoriše sve dostupne kanale. Pritisnite dugme ENTER da biste podesili sat.
- 8 Pritisnite dugme ◄/► da izaberete stavke Mesec, Datum, Godina, Čas ili Min. Podesite ih pritiskom na dugme ▲ ili ▼.
  - Mesec, Datum, Godina, Čas ili Min. možete da izaberete direktno, pritiskom na numeričku dugmad na daljinskom upravljaču.
- Pritisnite dugme ENTER da potvrdite podešavanje.
   Pojaviće se poruka Enjoy your watching.
   Kada završite sa podešavanjem, pritisnite dugme ENTER.
   >> Čak i ako dugme ENTER nije pritisnuto, poruka će
  - automatski nestati nakon nekoliko sekundi.

### Ako želite da resetujete ovu funkciju ...

- 1 Pritisnite dugme **MENU** za prikazivanje menija.
- 2 Pritisnite dugme ▲ ili ▼ da izaberete Podešavanja, zatim pritisnite dugme ENTER.
- 3 Ponovo pritisnite dugme ENTER da izaberete Plug & Play. Pojavljuje se poruka Poč. Plug & Play.

| Plug & Play                 | _ |
|-----------------------------|---|
| Podesavanje sata            |   |
| Mesec Datum Godina Čas Min. |   |
| 01 01 2008 00 04            |   |
|                             |   |
| A Probaci ▲ Podesi 🖂 Illaz  |   |
|                             |   |
|                             | _ |
|                             |   |
| Eniov your watching         |   |

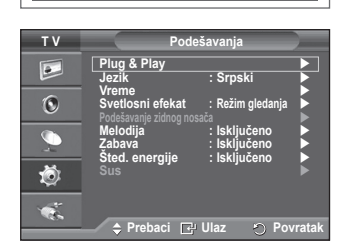

### Korišćenje dugmeta TOOLS

Dugme TOOLS možete koristiti za brz i lak izbor funkcija koje često koristite. Meni "Alatke" menja se u zavisnosti od toga koji je režim spoljnog izvora izabran.

- 1 Pritisnite dugme **TOOLS**. Otvoriće se meni **Alatke**.
- 2 Pritisnite dugme ▲ ili ▼ da izaberete željeni meni, zatim pritisnite dugme ENTER.
- 3 Pritisnite dugmad ▲/▼/◀/►/ENTER da biste prikazivali, menjali ili koristili izabrane stavke. Detaljniji opis ovih funkcija potražite na odgovarajućoj stranici.
  - Anynet+ (HDMI-CEC), vidi str. 32
  - Režim slike, vidi str. 18
  - Režim zvuka, vidi str. 25
  - · Programirano isključivanje, vidi str. 27
  - SRS TS XT, vidi str. 25
  - · Štednja energije, vidi str. 29
  - Dual I-II, vidi str. 26
  - Sus, vidi str. 29
  - Samopodesavanje, vidi str. 31

### Gledanje signala iz eksternih izvora

#### Za prebacivanje između različitih signala sa povezanih uređaja, kao što su video rikorder, DVD, Set-Top Box uređaj i TV izvor (kablovski ili zemaljski).

- 1 Pritisnite dugme MENU za prikazivanje menija.
- 2 Pritisnite dugme ▲ ili ▼ da izaberete Unesi, zatim pritisnite dugme ENTER.
- 3 Ponovo pritisnite dugme ENTER da izaberete stavku Lista izvora.
- 4 Pritisnite dugme ▲ ili ▼ da izaberete izvor signala, zatim pritisnite dugme ENTER. Dostupni izvori signala: TV, Spoljni1, Spoljni2, AV, S-Video,

Komponenta, PC, HDMI1, HDMI2, HDMI3

- Možete izabrati samo one spoljne uređaje koji su povezani sa televizorom.
- Ove opcije birate jednostavnim pritiskom na dugme SOURCE (Izvor) na daljinskom upravljaču.
- Da biste ponovo gledali TV program, pritisnite dugme TV i izaberite broj željenog kanala.

|                  | Alatke |            | _ |
|------------------|--------|------------|---|
| Anynet+ (HDMI-CE | EC)    |            |   |
| REŽIM SLIKE      | :      | Standardna |   |
| Mod zvuka        |        | Po izboru  |   |
| Prog. isključ.   |        | lsključeno |   |
| ŞRS TS XT        |        | lsključeno |   |
| Sted. energije   |        | lsključeno |   |
| Dual I-II        |        | Mono       |   |
| 🗢 Prebaci 🚽      | Podesi |            |   |

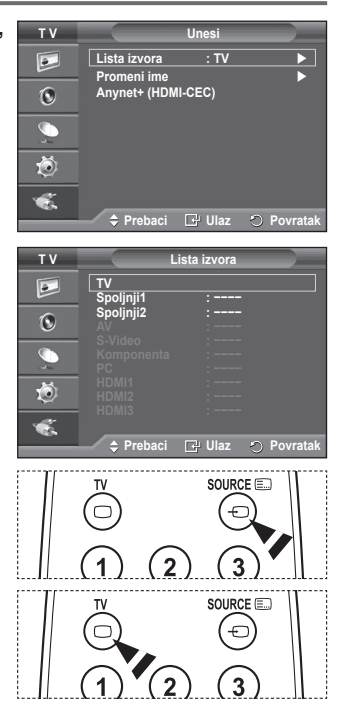

### Uređivanje imena uređaja

### Spoljnom izvoru možete dodeliti ime.

- 1 Pritisnite dugme MENU za prikazivanje menija.
- 2 Pritisnite dugme ▲ ili ▼ da izaberete Unesi, zatim pritisnite dugme ENTER.
- 3 Pritisnite dugme ▲ ili ▼ da izaberete stavku Promeni ime , zatim pritisnite dugme ENTER.
- 4 Pritisnite dugme ▲ ili ▼ da izaberete spoljni izvor koji želite da uredite, zatim pritisnite dugme ENTER.
- 5 Izaberite željeni uređaj pritiskom na dugme ▲ ili ▼, zatim pritisnite dugme ENTER. Dostupna imena uređaja: Video rek., DVD, Kablovski pr., Sat. prijemnik, PVR STB, AV risiver, Igra, Kamkorder, PC, TV, IPTV, Blu-Ray, HD DVD, DMA.
- 6 Pritisnite dugme EXIT za izlaz.

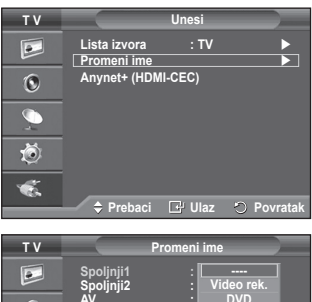

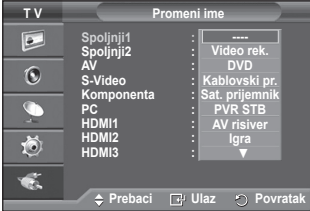

### Automatsko memorisanje programa

Možete da skenirate frekventne opsege koji su vam dostupni (dostupnost zavisi od zemlje u kojoj se nalazite).

Automatski dodeljeni brojevi programa možda ne odgovaraju stvarnim ili željenim brojevima programa. Brojeve možete da sortirate ručno i da izbrišete sve programe koje ne želite da gledate.

- 1 Pritisnite dugme **MENU** za prikazivanje menija.
- 2 Pritisnite dugme ▲ ili ▼ da izaberete Kanal, zatim pritisnite dugme ENTER.
- Ponovo pritisnite dugme ENTER. Pojaviće se lista dostupnih zemalja.
- 4 Izaberite svoju zemlju pritiskom na dugme ▲ ili ▼, zatim pritisnite dugme ENTER.
- 5 Pritisnite dugme ▲ ili ▼ da izaberete Automatsko memorisanje, zatim pritisnite dugme ENTER.
- 6 Ponovo pritisnite dugme ENTER da biste započeli pretragu. Pretraga će se završiti automatski.
  - Ako želite da zaustavite pretragu pre nego što se završi, pritisnite dugme MENU ili dugme ENTER button.

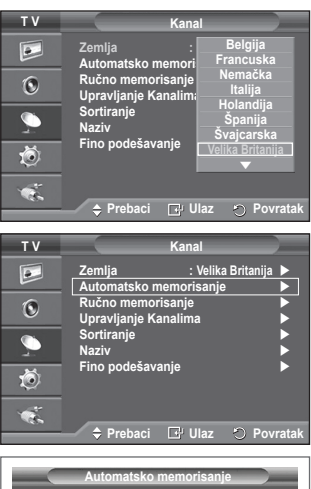

| ï | Auto | omats | sko mem | oris | anje       | ī |
|---|------|-------|---------|------|------------|---|
| P | 1    | с     |         |      | 40 MHz     |   |
|   |      |       | Start   | 1    | 0 %        |   |
|   |      | B     | Ulaz    |      | 🔊 Povratak |   |

### Ručno memorisanje kanala

Možete memorisati TV kanale, uključujući i one koji se emituju preko kablovske mreže.

- Za vreme ručnog memorisanja programa, možete da izaberete:
- Da li želite da memorišete svaki pronađeni program.
- Broj programa za svaki memorisani program koji želite da označite.
- 1 Pritisnite dugme **MENU** za prikazivanje menija.
- 2 Pritisnite dugme ▲ ili ▼ da izaberete Kanal, zatim pritisnite dugme ENTER.
- 3 Pritisnite dugme ▲ ili ▼ da izaberete Ručno memorisanje, zatim pritisnite dugme ENTER.
- 4 Izaberite željenu opciju pritiskom na dugme ▲ ili ▼, zatim pritisnite dugme ENTER.
- 5 Kad budete zadovoljni podešavanjima, pritisnite dugme ENTER.
- 6 Pritisnite dugme EXIT za izlaz.
- **Program** (Broj programa koji se dodeljuje kanalu)
  - Pritiskajte dugme ▲ ili ▼ dok ne dođete do željenog broja.
     >> Broj programa možete izabrati i direktno, pritiskom na numeričku dugmad (0~9).
- Kolor sistem: Auto/PAL/SECAM/NTSC4.43
  - Pritisnite dugme ▲ ili ▼ da izaberete želieni standard boie.
- Zvučni sistem: BG/DK/I/L
  - Pritisnite dugme ▲ ili ▼ da izaberete željeni zvučni standard.
- Kanal (Ako znate broj kanala koji želite da memorišete)
  - Pritisnite dugme ▲ ili ▼ da izaberete C (antenski program) ili S (kablovski program).
  - Pritisnite dugme ▶, zatim pritisnite dugme ▲ ili ▼ za izbor željenog broja.
     ▶ Broj kanala možete izabrati i direktno, pritiskom na numeričku dugmad (0~9).
     ▶ Ukoliko na televizoru nema zvuka ili je zvuk loš, ponovite izbor zvučnog standarda.
- Pretraži (Ako ne znate broj kanala)
  - Pritisnite dugme ▲ ili ▼ da biste započeli pretragu.
  - Tjuner skenira frekventni opseg dok na se ekranu ne pojavii prvi kanal ili kanal koji ste izabrali.
- Memor (Za memorisanje kanala i dodeljenog broja programa)
  - Podesite na OK pritiskom na dugme ENTER.

### 🖝 Režim kanala

- P (Režim programa): Nakon što ste završili sa podešavanjem kanala, sve stanice iz vašeg područja dodeljene su programima od P00 do P99. U ovom režimu, kanal možete da izaberete unošenjem njegovog broja.
- C (Režím antenskog programa): U ovom režimu, kanal možete da izaberete unošenjem broja koji je stanici dodeljen.
- S (Režim kablovskog programa): U ovom režimu, kanal možete da izaberete unošenjem broja koji je dodeljen kablovskoj stanici.

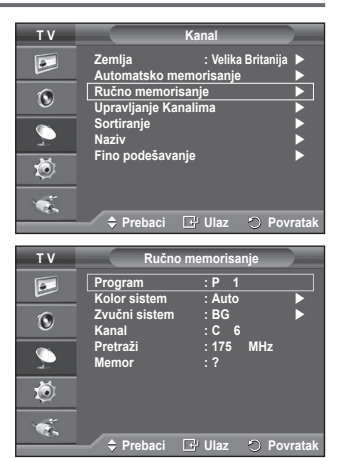

### Dodavanje / zaključavanje kanala

## Pomoću funkcije Upravljanje kanalima, možete praktično zaključati ili dodati kanale.

- 1 Pritisnite dugme MENU za prikazivanje menija.
- 2 Pritisnite dugme ▲ ili ▼ da izaberete Kanal, zatim pritisnite dugme ENTER.
- 3 Pritisnite dugme ▲ ili ▼ da izaberete Upravljanje kanalima, zatim pritisnite dugme ENTER.

### Dodavanje kanala

Pomoću funkcije Lista kanala, možete da dodajete kanale.

- 4 Izaberite stavku Lista kanala pritiskom na dugme ENTER.
- 5 Pređite na polje (⊕) pritiskom na dugme ▲/▼/◄/►, izaberite kanal koji želite da dodate, zatim pritisnite dugme ENTER da biste dodali kanal.
  - Ako ponovo pritisnete dugme ENTER, simbol () pored kanala će nestati i kanal neće biti dodat.
- Zaključavanje kanala

Ova opcija omogućava vam da sprečite neovlašćene korisnike, kao što su deca, u gledanju neprikladnih programa i to tako što isključuje sliku i zvuk.

- 6 Pritisnite dugme ▲ ili ▼ da izaberete opciju Zabrana za decu, zatim pritisnite dugme ENTER.
- 7 Izaberite Uključen pritiskom na dugme ▲ ili ▼, zatim pritisnite dugme ENTER.
- 8 Pritisnite dugme ▲ ili ▼ da izaberete stavku Lista kanala, zatim pritisnite dugme ENTER.
- 9 Pređite na polje (▲) pritiskom na dugme ▲/▼/◄/►, izaberite kanal koji želite da zaključate, zatim pritisnite dugme ENTER.
  - Ako ponovo pritisnete dugme ENTER, simbol () pored kanala će nestati i kanal neće biti zaključan.
  - Kada je funkcija Zabrana za decu aktivirana, prikazuje se plavi ekran.
- 10 Pritisnite dugme EXIT za izlaz.
- Ove opcije birate jednostavnim pritiskom na dugme CH LIST na daljinskom upravljaču.

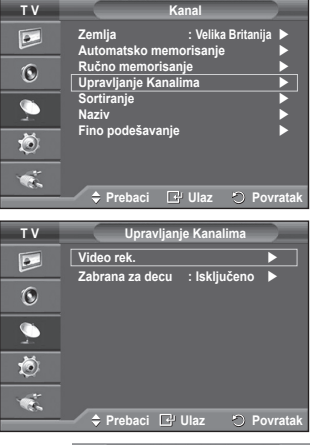

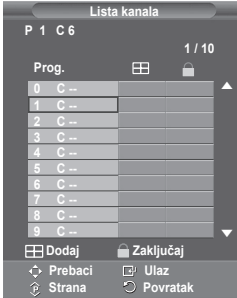

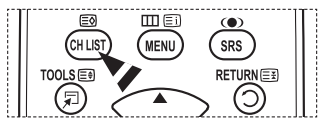

### Sortiranje memorisanih programa

### Ova radnja vam omogućava promenu brojeva memorisanih programa.

### Možda ćete morati da je obavite nakon automatskog memorisanja.

- 1 Pritisnite dugme MENU za prikazivanje menija.
- 2 Pritisnite dugme ▲ ili ▼ da izaberete Kanal, zatim pritisnite dugme ENTER.
- 3 Pritisnite dugme ▲ ili ▼ da izaberete Sortiranje, zatim pritisnite dugme ENTER.
- 4 Izaberite kanal koji želite da premestite pritiskom na dugme ▲ ili ▼, zatim pritisnite dugme ENTER.
- 5 Izaberite broj programa na koji želite da premestite kanal pritiskom na dugme ▲ ili ▼. Pritisnite dugme ENTER. Program je premešten na novu poziciju, a u skladu sa time pomereni su i ostali programi.
- 6 Ponavljate korake 4 i 5 dok ne premestite sve kanale na željene brojeve programa.
- 7 Pritisnite dugme EXIT za izlaz.

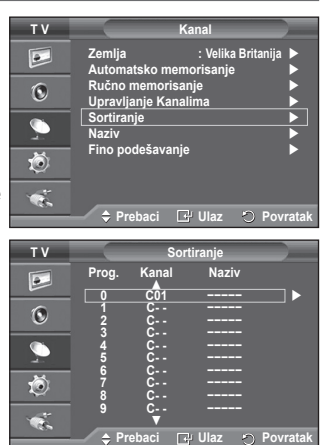

### Dodeljivanje imena kanalima

#### Programima će automatski biti dodeljena imena prilikom prijema informacija o programu. Te nazive možete da menjate, odnosno da dodeljujete nove.

- 1 Pritisnite dugme **MENU** za prikazivanje menija.
- 2 Pritisnite dugme ▲ ili ▼ da izaberete Kanal , zatim pritisnite dugme ENTER.
- 3 Pritisnite dugme ▲ ili ▼ da izaberete stavku Naziv, zatim pritisnite dugme ENTER.
- 4 Pritisnite dugme ▲ ili ▼ da izaberete kanal kojem želite da dodelite novo ime, zatim pritisnite dugme ENTER.
- 5 Pritisnite dugme ▲ ili ▼ da izaberete slovo, broj ili simbol (Redosled je sledeći: A~Z, 0~9, +, -, \*, /, prazno).
   Pređite na prethodno ili sledeće slovo pritiskom na dugme ◄ ili ▶, zatim pritisnite dugme ENTER.
- 6 Ponovite korake 4 i 5 za svaki kanal kome treba dodeliti nov naziv.
- 7 Pritisnite dugme EXIT za izlaz.

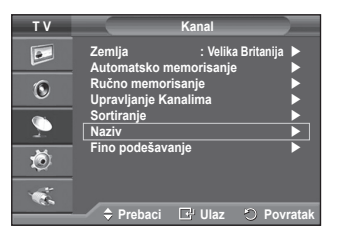

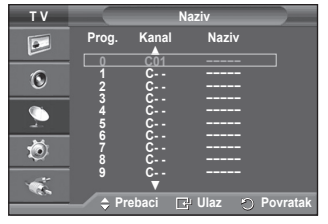

### Fino podešavanje prijema kanala

Ako je prijem dobar, nije potrebno fino podešavanje programa, budući da se ono automatski obavlja prilikom operacije pretrage i memorisanja.

Ako je signal slab ili izobličen, možda ćete morati ručno da obavite fino podešavanje.

- 1 Pritisnite dugme **MENU** za prikazivanje menija.
- 2 Pritisnite dugme ▲ ili ▼ da izaberete Kanal, zatim pritisnite dugme ENTER.
- 3 Pritisnite dugme ▲ ili ▼ da izaberete Fino podešavanje, zatim pritisnite dugme ENTER.
- 4 Da biste dobili oštru, čistu sliku i dobar kvalitet zvuka, pritiskajte dugme ◄ ili ► dok ne dođete do najoptimalnijeg podešavanja. Pritisnite dugme ENTER.
  - Pritisnite dugme INFO. Memorisanje finog podešavanja promeniće boju menija na ekranu za taj kanal iz bele u crvenu i dodati oznaku "\*".
  - ➤ Za resetovanje finog podešavanja na 0, izaberite opciju Reset pritiskom na dugme ▲ ili ▼. Pritisnite dugme ENTER.
- 5 Pritisnite dugme EXIT za izlaz.

| тν                                      | Kanal                                                                                                    |
|-----------------------------------------|----------------------------------------------------------------------------------------------------|
|                                         | Zemlja : Velika Britanija<br>Automatsko memorisanje<br>Ručno memorisanje<br>Upravljana<br>Sortiranje<br>Naziv<br>Fino podešavanje |
| \$<br>**                                |                                                                                                    |
| P 1<br>[□]<br>()<br>()<br>()<br>()      | ∎ 0<br>Reset<br>desi ⊡ Memorisanje ⊙ Povratak                                                                                     |
| P 1*<br>Mono<br>Slika<br>Zvuk<br>SRS TS | : Dinamična<br>: Po izboru<br>XT : Isključeno                                                                                     |

### Promena standarda slike

### Možete da izaberete vrstu slike koja naviše odgovara vašim kriterijumima.

- 1 Pritisnite dugme MENU za prikazivanje menija.
- 2 Pritisnite dugme ENTER da izaberete stavku Slika.
- 3 Ponovo pritisnite dugme ENTER da izaberete stavku Mod.
- 4 Izaberite željeni režim pritiskom na dugme ▲ ili ▼, zatim pritisnite dugme ENTER.
  - Dostupni režimi: Dinamična, Standardna, Film.
  - Vrednosti podešavanja mogu da variraju u zavisnosti od izvora signala.
- 5 Pritisnite dugme EXIT za izlaz.
- Izaberite režim Dinamična za gledanje televizije u toku dana ili kada je prostorija jako osvetljena.
  - Izaberite režim Standardna za gledanje televizije u standardnim uslovima.
  - Izaberite režim Film pri gledanju filma.

### Jednostavno podešavanje

- 1 Pritisnite dugme **TOOLS** na daljinskom upravljaču.
- 2 Pritisnite dugme ▲ ili ▼ da izaberete REŽIM SLIKE.
- 3 Pritisnite dugme ◀ ili ► da biste izabrali željenu opciju.

### Prilagođavanje podešavanja slike

Vaš televizor ima nekoliko opcija za podešavanje koje vam omogućavaju kontrolisanje kvaliteta slike.

- 1 Pritisnite dugme **MENU** za prikazivanje menija.
- 2 Pritisnite dugme ENTER da izaberete stavku Slika.
- 3 Ponovo pritisnite dugme ENTER da izaberete stavku Mod
- 4 Izaberite željeni režim pritiskom na dugme ▲ ili ▼, zatim pritisnite dugme ENTER. Dostupni režimi: Dinamična, Standardna, Film
- 5 Izaberite željenu opciju pritiskom na dugme ▲ ili ▼, zatim pritisnite dugme ENTER.
- 6 Kad budete zadovoljni podešavanjima, pritisnite dugme ENTER.
- 7 Pritisnite dugme EXIT za izlaz.
- Svetlo ćelija Kontrast Osvetljenje Oštrina Boja Pastel
   > U režimima PAL sistema Analog TV, Ext., AV, S-Video nije moguće koristiti funkciju Pastel.
   > Svetlo ćelija Kontrast Osvetljenje: PC režim Pritiskajte dugme ◄ ili ► dok ne dođete do najoptimalnijeg podešavanja.

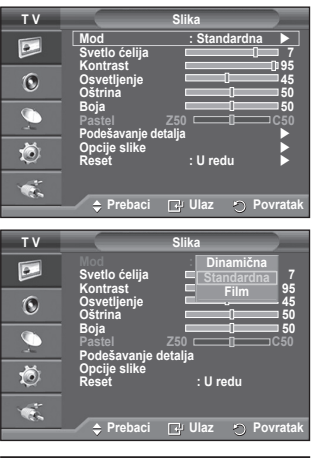

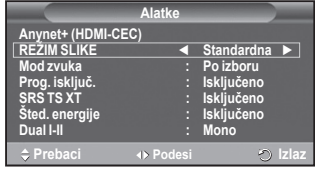

| тν       |                                  | Slika      |            |
|----------|----------------------------------|------------|------------|
|          | Mod<br>Svetlo ćelija             | : Standard | Ina ►      |
| ۲        | Osvetljenje<br>Oštrina           |            | 45         |
| <u>_</u> | Boja<br>Pastel<br>Podešavanie de | Z50        | 50<br>□C50 |
| Ö        | Opcije slike<br>Reset            | : U redu   |            |
| 1        |                                  |            |            |
|          | 🔶 Prebaci                        | 🕞 Ulaz 🛛 🔿 | Povratak   |

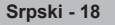

### Konfigurisanje detaljnih podešavanja slike

### Možete detaljno podesiti sliku.

- 1 Pritisnite dugme **MENU** za prikazivanje menija.
- 2 Pritisnite dugme ENTER da izaberete stavku Slika.
- 3 Pritisnite dugme ▲ ili ▼ da izaberete Podešavanje detalja, zatim pritisnite dugme ENTER.
- 4 Izaberite željenu opciju pritiskom na dugme ▲ ili ▼, zatim pritisnite dugme ENTER. Dostupne opcije: Podešavanje crne, Dinam. kontrast, Gamma, Područje boje, Bal. bele boje, Pod. Prema boji kože, Poboljšavanje ivica
- 5 Kad budete zadovoljni podešavanjima, pritisnite dugme ENTER.
- 6 Pritisnite dugme EXIT za izlaz.
  - Podešavanje detalja detalja dostupna je u režimu Standardna i režimu Film.
  - U PC režimu možete menjati samo stavke Dinam. kontrast, Gamma i Bal. bele boje iz menija Podešavanje detalja.
- Podešavanje crne: lsključeno/Nis.prov./Sr.provid./Visoka Nivo crne boje možete izabrati direktno na ekranu da biste podesili dubinu ekrana.
- Dinam. kontrast: Isključeno/Nis.prov./Sr.provid./Visoka Možete da podesite kontrast ekrana na najoptimalnije vrednosti.

### ♦ Gamma: -3 ~ +3

Možete da podesite svetlinu srednjih tonova slike.

Pritiskajte dugme ◀ ili ► dok ne dođete do najoptimalnijeg podešavanja.

- Područje boje: Auto/Originalni/Po izboru Prostor boje je matrica boja koja se sastoji od crvene, zelene i plave boje. Izaberite omiljeni prostor boje da biste dobili najprirodniju boju.
  - Auto: Auto prostor boja automatski podešava najprirodniji toja.
  - Originalni: Originalni prostor boja daje duboke i bogate tonove boja.
  - Po izboru: Podešavanje opsega boja u skladu sa vašim ukusom. (vidi "Prilagođavanje prostora boje")

Prilagođavanje prostora boje

### Boja: Crvena/Zelena/Plava/Žuta/Cijan/Magenta

Podešavanje opsega boja u skladu sa vašim ukusom.

Podešavanje boja dostupno je kada je stavka Područje boje postavljena na Po izboru.

Pritisnite dugme ▲ ili ▼ da izaberete Crvena, Zelena, Plava, Žuta, Čijan ili Magenta. Pritisnite dugme ENTER.

- Crvena, Zelena, Plava: U okviru stavke Boja, možete podešavati RGB vrednosti za izabranu boju. Pritisnite dugme ▲ ili ▼ da izaberete stavke Crvena, Zelena, Plava i podesite ih. Pritisnite dugme ENTER.

Pritisnite dugme ◀ ili ► da povećate ili smanjite vrednost određene stavke. Pritisnite dugme ENTER.

- Reset: Vraćanje prostora boja na podrazumevane vrednosti.
- Bal. bele boje: Odst. crvene/Odst. zelene/Odst. plave/Jark. crvene/Jark. zelene/Jark. plave/ Reset
  - Možete da podesite ton boje za prirodniju boju slike.
  - Odst. crvene/Odst. zelene/Odst. plave/Jark. crvene/Jark. zelene/Jark. plave: Promena vrednosti podešavanja osvežiće vrednosti na ekranu.

Izaberite željenu opciju pritiskom na dugme ▲ ili ▼, zatim pritisnite dugme ENTER.

Pritiskajte dugme ◀ ili ► dok ne dođete do najoptimalnijeg podešavanja.

Reset: Prethodne postavke balansa bele boje biće vraćene na fabričke vrednosti.

 Pod. Prema boji kože:-15~+15 Možete naglasiti ružičaste tonove na slici.
 Pritiskajte dugmad 

 ili b dok ne dođete do optimalne postavke.

Promena vrednosti podešavanja osvežiće vrednosti na ekranu.

 Poboljšavanje ivica: Isključeno/Uključen Možete da naglasite ivice objekata.

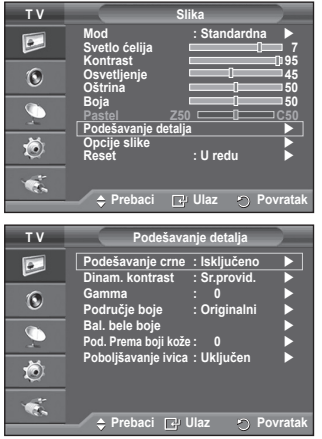

Srpski - 19

### Opcije slike

### Možete podesiti detaljne postavke slike.

- 1 Pritisnite dugme MENU da biste otvorili meni.
- 2 Pritisnite dugme ENTER da izaberete stavku Slika.
- 3 Pritisnite dugme ▲ ili ▼ da izaberete Opcije slike, zatim pritisnite dugme ENTER.
- 4 Izaberite željenu opciju pritiskom na dugme ▲ ili ▼, zatim pritisnite dugme ENTER.
- 5 Kada budete zadovoljni podešavanjima, pritisnite dugme ENTER.
- 6 Za izlaz, pritisnite dugme EXIT.
- U režimu računara, možete menjati samo stavke Boja, Veličina i Zaštita od oštećenja ekrana iz menija Opcije slike.
- Boja: Hladna2/Hladna1/Normalna/Tople boje 1/Tople boje 2
  - Kada je režim slike podešen na Dinamična ili Standardna, nije moguće izabrati Tople boje 1 i Tople boje 2.
- Veličina: Autom. širina/16:9/Široki zum/Zum/4:3/Samo skeniranje

Izaberite veličinu slike koja najviše odgovara vašim potrebama.

- Autom. širina: Širenje i razvlačenje slike sa odnosa 4:3 na odnos 16:9.
- 16:9: Postavlja sliku u široki režim 16:9.
- Široki zum: Povećava veličinu slike na više od 4:3.
   Pomerajte ekran gore/dole pomoću dugmeta ▲ ili ▼ nakon izbora 
   pritiskom na dugme ► ili ENTER.
- Zum: Uvećava sliku po vertikali ekrana.
- 4:3: Postavlja sliku na normalni režim 4:3.
- Samo skeniranje: Koristite ovu funkciju da biste videli celu sliku, bez isecanja, ako je izabran signal HDMI (720p/1080i) ili Komponenta (1080i).

### Nakon izbora opcije Samo skeniranje u režimu HDMI (1080i) ili Komponenta (1080i):

Pritisnite dugme ◀ ili ► da biste izabrali ⊕, zatim pritisnite dugme ENTER.

Pritisnite dugme ▲, ▼, ◀ ili ► da pomerate sliku gore, dole, levo ili desno.

Reset: Pritisnite dugme ◀ ili ► da izaberete Reset, zatim pritisnite dugme ENTER. Možete primeniti postavku.

- Ako je izabrana veličina slike HDMI Samo skeniranje, u zavisnosti od AV uređaja, ekran će možda biti isečen ili će se na ekranu videti samo određena boja.
- Kod HDMI (1080p) veze od 24, 25, 30, 50 i 60 Hz i komponentne (1080p) veze od 50 i 60Hz, podržan je samo izvor signala.
- > Veličinu slike birate jednostavnim pritiskom na dugme **P.SIZE** na daljinskom upravljaču.
- > U zavisnosti od izvora signala, opcije veličine slike mogu se razlikovati.
- > Dostupne stavke mogu se razlikovati u zavisnosti od izabranog režima.
- > Funkcija Autom. širina dostupna je samo u režimima TV, Spoljnji1, Spoljnji2, AV i S-Video.
- > Mogu se podešavati i čuvati postavke sa svaki spoljni uređaj koji je povezan na televizor.
- U PC režimu, dostupne su samo opcije "16:9" i "4:3".

### Podešavanje položaja i veličine slike pomoću funkcije zumiranja

- ◆ Promena veličine ekrana pomoću funkcije Zum omogućava postavljanje položaja i promenu veličine ekrana u smeru gore/dole pomoću dugmeta ▲ ili ▼, kao i veličine ekrana.
- ♦ Pomerajte ekran gore/dole pomoću dugmeta ▲ ili ▼ nakon izbora i pritiskom na dugme ◄ ili ►.

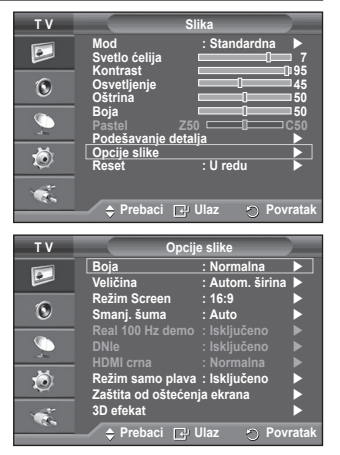

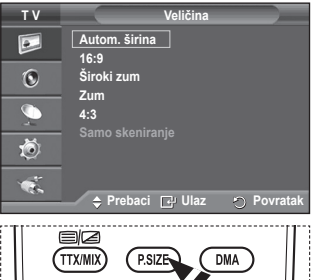

3D

P.MODE

E.MODE

Srpski - 20

### Režim Screen: 16:9/Široki zum/Zum/4:3

Pri podešavanju veličine slike na Automatka širina u širokom režimu 16:9, možete da odredite željenu veličinu slike na 4:3 WSS (Wide Screen Service) ili da tu funkciju isključite. Širina slike se razlikuje u svakoj evropskoj državi tako da ovu funkciju moraju izabrati sami korisnici.

- 16:9: Postavlja sliku u široki režim 16:9.
- Široki zum: Povećava veličinu slike na više od 4:3.
- Zum: Uvećava sliku po vertikali ekrana.
- 4:3: Postavlja sliku na normalni režim 4:3.
- Ova funkcija je dostupna samo u režimu Autom. širina.
- > Ova funkcija nije dostupna u režimima Komponenta i HDMI.

#### Smanj. šuma: Isključeno/Nis.prov./Sr.provid./Visoka/Auto

Ukoliko je signal koji televizor prima suviše slab, aktivirajte ovu opciju za uklanjanje smetnji na ekranu.

> Kada je signal slab, izaberite neku od preostalih opcija da dobijete najbolji kvalitet slike.

#### Real 100Hz demo: Isključeno/Uključen

Možete bolje videti razliku između režima "Real 100Hz" i 50Hz, naročito ako gledate brze scene. Zato se neće videti razlika između režima "Real 100Hz" i 50Hz ako se prikazuje pauzirana ili statična slika. Demo 100Hz radi samo sa signalom od 50Hz. Real 100Hz demo režim namenjen je za demonstraciju u prodavnicama sa specijalnim slikama.

### DNIe: Isključeno/Pokaži/Uključen

Ovaj TV ima DNIe funkciju da obezbedi najviši kvalitet slike. Ako uključite DNIe, na ekranu će biti aktivirana funkcija DNIe. Ako postavite DNIe na Demo, na ekranu ćete moći da vidite demonstraciju normalne slike i slike na koju je primenjena funkcija DNIe. Ova funkcija vam pomaže da vidite razliku u kvalitetu slike.

#### DNIe<sup>™</sup> (Digital Natural Image engine ) DNIe<sup>™</sup>

Ova funkcija daje detaljniju sliku sa 3D redukcijom šuma, poboljšavanjem detalja, unapređivanjem kontrasta i poboljšavanjem bele boje. Novi algoritam kompenzacije slike daje svetliju, jasniju i detaljniju sliku. Tehnologija DNIeTM prilagodiće svaki signal vašim očima.

> Ova funkcija nije dostupna u PC režimu.

> Funkcija DNIe dostupna je samo u režimu Dinamična (Dynamic).

### HDMI crna: Normalna/Nis.prov.

Pomoću ove funkcije, možete podesiti kvalitet slike ako dođe do sagorevanja ekrana (pojava nivoa crne, nizak kontrast, blede boje itd) u režimu HDMI ulaza za ograničen RGB opseg (16 do 235). > Ova funkcija je aktivna samo kada je spoljni izvor priključen na HDMI(RGB signal).

### Režim samo plava: Isključeno/Uključen

Ova funkcija je namenjena za upotrebu od strane stručnjaka za merenje AV uređaja. Ova funkcija prikazuje samo plavi signal tako što iz video signala uklanja crvene i zelene signale čime je omogućen efekat plavog filtera koji se koristi za podešavanje funkcija Boja i Nijansa video opreme kao što su DVD plejeri, kućni bioskopi, itd.

Pomoću ove funkcije, bez upotrebe dodatnog plavog filtera, možete podesiti funkcije Boja i Nijansa na željene vrednosti koje odgovaraju nivou signala svakog video uređaja koristeći traku sa bojama crvena/zelena/plava/ cijan/magenta/žuta.

Funkcija Režim samo plava dostupna je kada je režim slike postavljen na Film ili Standardna.

### Zaštita od oštećenja ekrana

Da biste smanjili rizik od oštećenja ekrana, ovaj uređaj opremljen je tehnologijom za zaštitu od oštećenja ekrana. Ova tehnologija vam omogućava da podesite kretanje slike gore/ dole (Vertikalni razmak (Vertical Line )) i sa jedne na drugu stranu (Horizontalni razmak (Horizontal Dot)). Postavka Vreme (Time) omogućava vam da podesite vreme u minutima između kretanja slike.

- Pomak u piks.: Pomoću ove funkcije, možete minimalno pomerati piksele na PDP ekranu u horizontalnom ili vertikalnom smeru kako biste smanjili zaostalu sliku na ekranu.
  - Postavite funkciju Pomak u piks. na Uključen pritiskom na dugme ▲ ili ▼, zatim pritisnite dugme ENTER.
  - Izaberite željenu opciju pritiskom na dugme ▲ ili ▼ zatim pritisnite dugme ENTER.

Dostupne opcije: Horizontalni razmak, Vertikalni razmak, Vreme

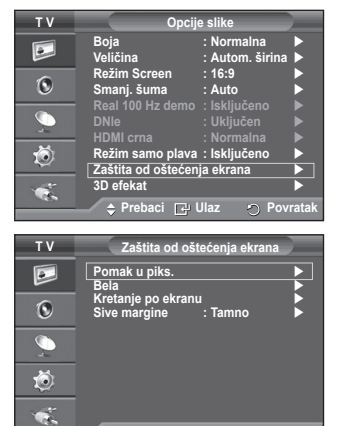

🗢 Prebaci 🕞 Ulaz

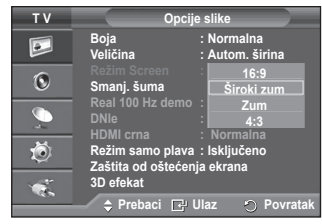

> Optimalni uslovi za pomeranje piksela;

|                        | PC | TV/Spoljni/AV/Komponentni/<br>HDMI |
|------------------------|----|------------------------------------|
| Horizontalni<br>razmak | 1  | 2                                  |
| Vertikalni<br>razmak   | 1  | 2                                  |
| Vreme                  | 2  | 2 min.                             |

| ΤV         | Pomak u piks.                           |
|------------|-----------------------------------------|
|            | Pomak u piks. : Uključen                |
| ۲          | Vertikalni razmak : 2<br>Vreme : 2 min. |
| <i>,</i>   |                                         |
| Ö          |                                         |
| - <b>K</b> |                                         |
|            | 🗧 💠 Prebaci 📑 Ulaz 🕤 Povratak           |

- Vrednost funkcije Pomeranje piksela (Pixel Shift) može se razlikovati zavisno od veličine monitora (u inčima) i režima.
- > Ova funkcija nije dostupna u režimu Samo skeniranje.
- Bela: Ova funkcija pomaže u uklanjanju zaostale slike na ekranu tako što menja boju svih piksela u belu. Koristite ovu funkciju kada primetite zaostale slike ili simbole na ekranu, posebno ako ste duže vreme prikazivali statičnu sliku na ekranu.
- Kretanje po ekranu: Ova funkcija pomaže u uklanjanju zaostale slike na ekranu tako što pomera sve piksele na PDP ekranu po određenom šablonu. Koristite ovu funkciju kada primetite zaostale slike ili simbole na ekranu, posebno ako ste duže vreme prikazivali statičnu sliku na ekranu.
- Sive margine: Kada gledate TV u režimu slike 4:3, oštećenje ekrana se sprečava podešavanjem balansa bele boje duž leve i desne ivice.
   Tamno: Kada podesite odnos visine i širine slike na 4:3, leva i desna strana se zatamnjuju.
   Svetlo: Kada podesite odnos visine i širine slike na 4:3, leva i desna strana postaju svetlije.
- Za uklanjanje zaostalih slika na ekranu koristite funkciju Bela ili Kretanje po ekranu. Iako obe funkcije služe za uklanjanje zaostalih slika na ekranu, Kretanje po ekranu je efikasnije.
- Funkcija uklanjanja zaostale slike mora da se izvodi duže vreme (otprilike 1 sat) da bi uklanjanje slika sa ekrana bilo efikasnije. Ako se zaostala slika i dalje vidi nakon obavljanja ove funkcije, ponovite je.
- > Da biste otkazali ovu funkciju, pritisnite bilo koje dugme na daljinskom upravljaču.

### Korišćenje 3D funkcije

Na ovom televizoru možete uživati u 3D filmovima i igrama. Funkcija 3D efekata omogućava vam da gledajte 3D sliku pomoću specijalnih 3D naočara.

### Povezivanje

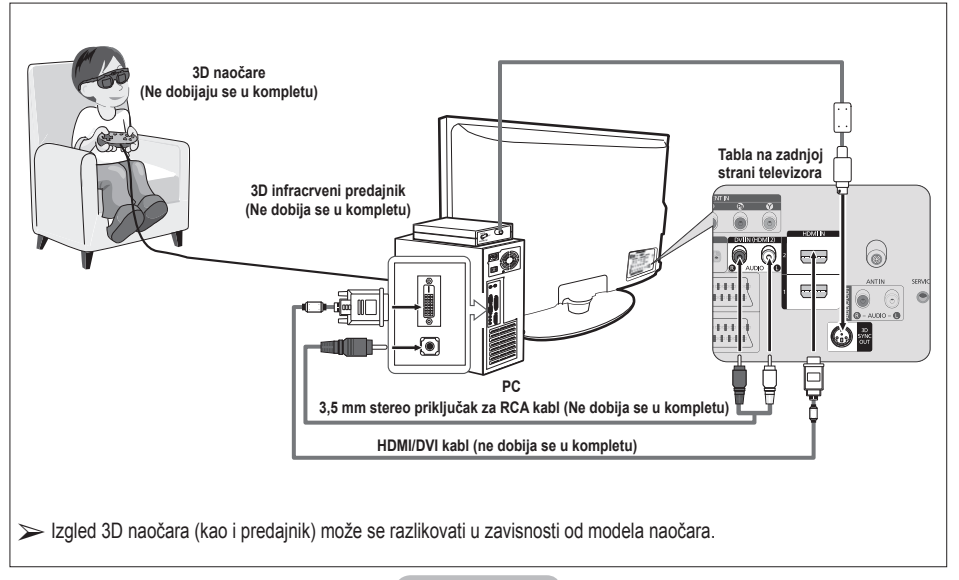

Srpski - 22

- 1 HDMI/DVI kablom povežite HDMI IN 2 priključak na televizoru i priključak za PC izlaz na računaru.
- 2 3,5 mm Stereo/2RCA kablom povežite DVI IN (HDMI 2) [R-AUDIO-L] priključak na televizoru i Audio Out priključak zvučne kartice na računaru.
- 3 Povežite predajnik na 3D SYNC OUT port na zadnjoj ploči televizora.
- 4 Uključite TV i podesite izlaz televizora na HDMI2.
- > Više informacija o 3D naočarama (sa predajnikom), potražite u korisničkom priručniku 3D naočara.
- > Podešavanje rezolucije računara: PS50A470: 1024 x 768@60Hz,1360 x 768@60Hz
- Optimalna rezolucija računara za PS50A470 je 1360x768. Kada je 1024x768 signal priključen u 3D režimu, slika će se prikazivati u formatu 4:3 sa sivim trakama sa leve i desne strane
- 3D infracrveni predajnik komunicira sa 3D naočarama. Zato se 3D infracrveni predajnik mora nalaziti u blizini 3D naočara.
- > Aktivira se kada je HDMI ili DVI ulazni signal RGB, a podržan je DVI zvuk.
- Pri uključivanju i isključivanju napajanja, režim se prebacuje u podrazumevani (Isključeno), a Format se čuva.
- > Funkcija **3D efekat** se uključuje i isključuje nezavisno od opcije **Režim slike**.
- Kada je funkcija 3D efekat uključena, aktivni su samo meniji za podešavanje slike Kontrast, Osvetljenje, 3D efekat i Reset.
- Da biste mogli da koristite funkciju 3D efekat, potrebna vam je grafička kartica koja podržava 3D ili 3D softver.
- > 3D naočare i predajnik moraju biti od istod proizvođača.
- Ako igrate igru ili gledate TV sa 3D naočarama duže vreme, može doći do naprezanja očiju ili glavobolje.
- > 3D naočare (sa predajnikom) drugih proizvođača možda nisu podržane.
- Ako primetite da ekran treperi u toku korišćenja 3D funkcije, zatamnite osvetljenje u prostoriji ili isključite fluorescentnu lampu da biste dobili najbolji kvalitet slike.

### Menjanje režima

Menjanje režima će zameniti sliku koju vidi levo i desno oko zamenom levog i desnog izlaznog signala.

- 1 Povežite TV, računar i 3D infracrveni predajnik kao što je prikazano na slici.
- 2 Pritisnite dugme SOURCE da izaberete HDMI2.
- 3 Pritisnite dugme MENU da biste otvorili meni.
- Pritisnite dugme ▲ ili ▼ da izaberete Slika, zatim pritisnite dugme ENTER.
- 4 Pritisnite dugme ▲ ili ▼ da izaberete Opcije slike, zatim pritisnite dugme ENTER. Pritisnite dugme ▲ ili ▼ da izaberete 3D efekat, zatim pritisnite dugme ENTER.
- 5 Pritisnite dugme ▲ ili ▼ da izaberete Mod, zatim pritisnite dugme ENTER. Pritisnite dugme ▲ ili ▼ da izaberete Isključeno, Režim1,

**Režim2**, ili **2D konverzija** zatim pritisnite dugme **ENTER**.

- Isključeno : Isključivanje funkcije 3D efekat.
- Režim 1 : Režim 1 koristi prvo desnu sinhronizaciju.
- Režim 2 : Režim 2 koristi prvo levu sinhronizaciju.
- 2D konverzija : Konvertuje 3D sliku u 2D sliku.
  - Ovu opciju možete izabrati da biste privremeno gledali 2D sliku ako vam zasmeta 3D slika, ali ako želite potpuno da isključite funkciju 3D efekat, potrebno je da izaberete opciju "Isključeno".
- Ako funkcija 3D efekat ne radi pravilno, to može značiti da se režim i 3D naočare ne sinhronizuju pravilno. Da biste ih sinhronizovali, pređite u drugi režim.

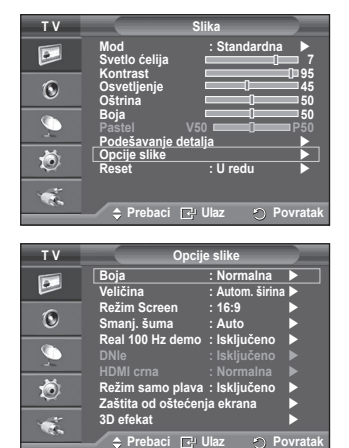

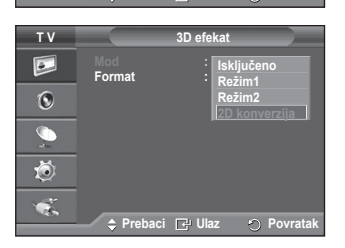

### Menjanje formata

Izaberite optimalan ulazni format koji odgovara vašim grafičkim karticama ili 3D softveru.

Pogledajte opise za korake 1 do 4 iznad.

- 5 Pritisnite dugme ▲ ili ▼ da izaberete Format, zatim pritisnite dugme ENTER.
- 6 Pritisnite dugme ▲ ili ▼ da izaberete Karirano, Horizontalno ili Vertikalno, zatim pritisnite dugme ENTER.

| Karirano     | Ako je izlazni format vaše grafičke kartice ili 3D<br>softvera Checkerboard, izaberite ovaj ulazni<br>format.                                       |
|--------------|----------------------------------------------------------------------------------------------------|
| Horizontalno | Ako je izlazni format vaše grafičke kartice ili 3D<br>softvera Horizontalno isprepletano (Horizontal<br>interleaved), izaberite ovaj ulazni format. |
| Vertikalno   | Ako je izlazni format vaše grafičke kartice ili<br>3D softvera Vertikalno isprepletano (Vertical<br>interleaved), izaberite ovaj ulazni format.     |

3D režim možete promeniti tako što ćete više puta pritisnuti dugme 3D na daljinskom upravljaču.

### Jednostavno podešavanje

- 1 Pritisnite dugme TOOLS na daljinskom upravljaču.
- 2 Da biste izabrali 3D režim, pritisnite dugme ▲ ili ▼
- 3 Pritisnite dugme ENTER da biste pokrenuli 3D efekat.

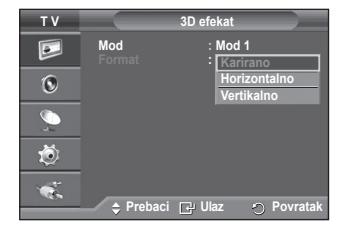

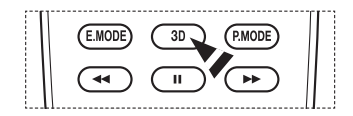

|                                                                                               | Alatke            |                                                     |
|-----------------------------------------------------------------------------------------------|-------------------|-----------------------------------------------------|
| 3D režim                                                                                      |                   | Isključeno 🕨                                        |
| Anynet+ (HDMI-CEC<br>REŽIM SLIKE<br>Mod zvuka<br>Prog. isključ.<br>SRS TS XT<br>Čtod opornije | ;)<br>:<br>:<br>: | Dinamična<br>Standardna<br>Isključeno<br>Isključeno |
| Prebaci                                                                                       | Podesi            | ⊡okijučeno<br>⊡ Izlaz                               |

### Resetovanje postavki slike na fabričke postavke

### Možete podesiti detaljne postavke slike.

- 1 Pritisnite dugme MENU da biste otvorili meni.
- 2 Pritisnite dugme ENTER da izaberete stavku Slika.
- 3 Pritisnite dugme ▲ ili ▼ da izaberete **Reset**, zatim pritisnite dugme **ENTER**.
- 4 Pritisnite dugme ▲ ili ▼ da izaberete U redu ili Prekini, zatim pritisnite dugme ENTER.

> Svaki režim se može resetovati.

| ΤV |                                    | Slika       |                |
|----|------------------------------------|-------------|----------------|
|    | Mod<br>Svetlo ćelija               | : Standardr | na<br>0=== 7   |
| 0  | Kontrast<br>Osvetljenje<br>Oštrina |             | 95<br>45<br>50 |
| Ø, | Boja<br>Pastel<br>Podešavanje dr   | Z50 CON     | 50<br>C50      |
| Ó  | Opcije slike<br>Reset              | : U redu    |                |
| ÷. | ≜ Prehaci                          | Prekin      | Povratak       |

Srpski - 24

### Podešavanje zvuka

- 1 Pritisnite dugme MENU za prikazivanje menija.
- 2 Pritisnite dugme ▲ ili ▼ da izaberete Zvuk, zatim pritisnite dugme ENTER.
- 3 Izaberite željenu opciju pritiskom na dugme ▲ ili ▼, zatim pritisnite dugme ENTER. Dostupne opcije: Mod, Ekvilajzer, SRS TS XT, Automatska
- jačina, TV zvúčnik, Izbor zvúka
   Kad budete zadovoljni podešavanjima, pritisnite dugme ENTER.
- 5 Pritisnite dugme EXIT za izlaz.
- Mod : Standardna/Muzika/Film/Govor/Po izboru Možete da izaberete tip specijalnih zvučnih efekata koji će se koristiti kada budete gledali datu emisiju.

### Jednostavno podešavanje

- 1 Pritisnite dugme TOOLS na daljinskom upravljaču.
- 2 Da biste izabrali Mod zvuka, pritisnite dugme ▲ ili ▼.
- 3 Pritisnite dugme ◀ ili ► da biste izabrali željenu opciju.

### Ekvilajzer: Balans/100 Hz/300 Hz/1 kHz/3 kHz/10 kHz

Televizor ima nekoliko podešavanja za kontrolu kvaliteta zvuka. > Ako promenite ove postavke, režim zvuka se automatski

- prebacuje na **Po izboru**.
- SRS TS XT: Isključeno/Uključen

TruSurround XT je patentirana SRS tehnologija koja rešava problem reprodukcije 5.1 multikanalnog sadržaja preko dva zvučnika. TruSurround pruža neodoljivo iskustvo virtuelnog surround zvuka kroz svaki sistem sa dva zvučnika, uključujući i

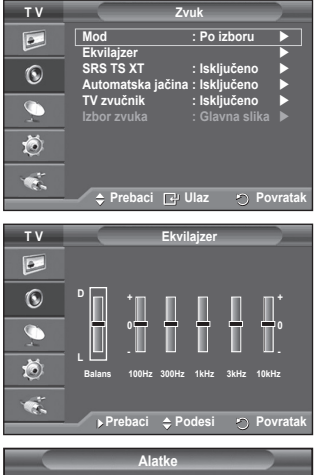

|                                                                                                    | Alatke                  |                                                                             | _   |
|----------------------------------------------------------------------------------------------------|-------------------------|-----------------------------------------------------------------------------|-----|
| Anynet+ (HDMI-CI<br>REŽIM SLIKE<br>Mod zvuka<br>Prog. isključ.<br>SRS TS XT<br>Šted. energije<br>Dual I-II | EC)<br>∶<br>₹<br>∶<br>∶ | Standardna<br>Po izboru I<br>Isključeno<br>Isključeno<br>Isključeno<br>Mono |     |
| Prebaci                                                                                                    | ♦ Podesi                | n C                                                                         | laz |
|                                                                                                    |                         |                                                                             |     |

interne zvučnike televizora. Potpuno je kompatibilan sa svim multikanalnim formatima.

SRS(●) TruSurround XT, SRS i (●) simbol su trgovačke marke kompanije SRS Labs, Inc. Trusurround XT Tehnologija TruSurround XT upotrebljena je uz dozvolu kompanije SRS Labs, Inc.

### Jednostavno podešavanje

- 1 Pritisnite dugme TOOLS na daljinskom upravljaču.
- 2 Pritisnite dugme ▲ ili ▼ da izaberete SRS TS XT.
- 3 Pritisnite dugme ◀ ili ► da izaberete Isključeno ili Uključen.

### Automatska jačina: Isključeno/uključeno

Svaka stanica ima različit kvalitet signala, pa nije lako podešavati jačinu zvuka svaki put kada promenite program. Ova funkcija vam omogužava da automatski podesite jačinu zvuka željenog kanala smanjivanjem jačine zvuka kada je modulacioni signal visok ili povećavanjem jačine zvuka kada je modulacioni signal nizak.

### • TV zvučnik: Isključeno/Uključen

- Ako želite da slušate zvuk preko odvojenih zvučnika, isključite interno pojačalo.
- > Dugmad +, i MUTE ne funkcionišu kada je funkcija Interno utišavanje uključena.
- Kada je zvučnik televizora podešen na Isključeno, funkcioniše jedino opcija Izbor zvuka (u SUS režimu) u meniju TV zvučnik.

### Izbor zvuka: Glavna slika/Sus

Kada se PIP funkcija aktivira, možete slušati zvuk podslike.

- Glavna slika: Koristi se za slušanje zvuka glavne slike.
- Sus: Koristi se za slušanje zvuka podslike.

|                                                                                                    | Alatke            |                                                                           |
|----------------------------------------------------------------------------------------------------|-------------------|---------------------------------------------------------------------------|
| Anynet+ (HDMI-CEC<br>REŽIM SLIKE<br>Mod zvuka<br>Prog. isključ.<br>SRS TS XT<br>Šted. energije<br>Dual I-II | 2)<br>:<br>:<br>: | Standardna<br>Po izboru<br>Isključeno<br>Isključeno<br>Isključeno<br>Mono |
| 🗢 Prebaci 🛛 🗸                                                                                               | 🕩 Podesi          | 🔊 Izlaz                                                                   |

Dugme "DUAL I-II" prikazuje/kontroliše obradu i izlaz audio signala. Kada uključite napajanje, režim se automatski vraća na zadato podešavanje "DUAL-I" ili "Stereo", zavisno od trenutnog programa.

### Jednostavno podešavanje

- 1 Pritisnite dugme **TOOLS** na daljinskom upravljaču.
- 2 Pritisnite dugme ▲ ili ▼ da izaberete Dual I-II.
- 3 Pritisnite dugme ◀ ili ► da biste izabrali željenu opciju.

|                             | Alatke                       |
|-----------------------------|------------------------------|
| Anynet+ (HDMI-CEC)          | · Standardna                 |
| Mod zvuka                   | : Po izboru                  |
| ŞRS TS XT                   | : Isključeno<br>: Isključeno |
| Sted. energije<br>Dual I-II | : Isključeno<br>◀ Mono ►     |
| Prebaci                     | Podesi 🏷 Izlaz               |

|                 | Tip TV programa                      | Indikator na ekranu      |                       |                          |  |
|-----------------|--------------------------------------|--------------------------|-----------------------|--------------------------|--|
| NICAM<br>Stereo | Standardni program (Standardni zvuk) | Mono (Normalna upotreba) |                       |                          |  |
|                 | Standardni + NICAM Mono              | CAM Mono NICAM ↔         |                       | Mono (Normalni)          |  |
|                 | NICAM Stereo                         | NICAM Stereo ↔           |                       | Mono (Normalni)          |  |
|                 | NICAM DUAL-I/II                      | NICAM Dual-1 _           | → NICAM Dual-2        | → <b>Mono</b> (Normalni) |  |
| 40              | Standardni program (Standardni zvuk) | N                        | lono (Normalna upo    | treba)                   |  |
| A2<br>Stereo    | Dvojezični ili DUAL-I/II             | Dual-I                   | $\leftrightarrow$     | Dual-II                  |  |
|                 | Stereo                               | Stereo                   | $\longleftrightarrow$ | Mono<br>(Veštački mono)  |  |

> • Ako signal slabi, slušanje će biti prijatnije ako režim podesite na Mono.

• Ako je stereo signal slab, pa dolazi do automatske promene, pređite u režim Mono.

### Povezivanje slušalica (prodaju se odvojeno)

Ako želite da gledate televiziju tako da ne ometate druge ljude u prostoriji, na televizor možete da priključite slušalice.

- Kada priključak za slušalice umetnete u odgovarajući ulaz, na raspolaganju vam je samo funkcija Automatska jačina u meniju Zvuk.
- Duža upotreba slušalica uz glasno slušanje može da dovede do oštećenja sluha.
- Kada su slušalice priključene na TV, sa zvučnika se ne čuje zvuk.
- Podešavanje jačine zvuka slušalica i televizora obavlja se zasebno.

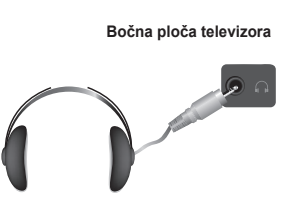

### Podešavanje vremena

- 1 Pritisnite dugme MENU za prikazivanje menija.
- 2 Pritisnite dugme ▲ ili ▼ da izaberete Podešavanja, zatim pritisnite dugme ENTER.
- 3 Pritisnite dugme ▲ ili ▼ da izaberete Vreme, zatim pritisnite dugme ENTER.
- 4 Izaberite željenu opciju pritiskom na dugme ▲ ili ▼, zatim pritisnite dugme ENTER. Dostupne opcije: Podesavanje sata, Prog. isključ., Tajmer 1,
  - Tajmer 2, Tajmer 3
- 5 Kad budete zadovoljni podešavanjima, pritisnite dugme ENTER.
- 6 Pritisnite dugme EXIT za izlaz.

### Podesavanje sata

Sat na televizoru možete da podesite tako da prikazuje trenutno vreme kada pritisnete dugme **INFO** na daljinskom upravljaču. Vreme morate da podesite ako želite da koristite tajmer za automatsko uključivanje i isključivanje.

- Pritisnite dugme ◄ ili ► da izaberete stavke Mesec, Datum, Godina, Čas ili Min.. Podesite ih pritiskom na dugme ▲ ili ▼.
- Mesec, Datum Godinu, Čas ili Min. možete da izaberete direktno, pritiskom na numeričku dugmad na daljinskom upravljaču.
- U slučaju nestanka struje ili isključivanja televizora iz napajanja, postavke sata će se izgubiti.

### Prog. isključ.

Izaberite vremenski period između 30 i 180 minuta, nakon čega će se televizor automatski prebaciti u stanje mirovanja.

 Pritiskom na dugme ▲ ili ▼ izaberite predefinisani vremenski interval (Isključeno, 30, 60, 90, 120, 150 ili 180) nakon čega će se televizor isključiti.

### Jednostavno podešavanje

- 1 Pritisnite dugme TOOLS na daljinskom upravljaču.
- 2 Da biste izabrali Prog. isključ., pritisnite dugme ▲ ili ▼.
- 3 Pritisnite dugme ◀ ili ► da izaberete broj minuta, zatim pritisnite dugme ENTER.

### • Tajmer 1 / Tajmer 2 / Tajmer 3

Podesite tajmere za uključivanje i isključivanje i televizor će se automatski uključiti ili isključiti u podešeno vreme.

Prvo morate da podesite sat.

 Pritisnite dugme ◀ ili ▶ da izaberete željenu stavku. Pritisnite dugme ▲ ili ▼ da obavite podešavanje.

Vreme uključivanja: Izaberite čas, minut i Uključen/Isključeno. (Da aktivirate tajmer sa željenim podešavanjem, izaberite Uključen.)

Vreme isključivanja: Izaberite čas, minut i Uključen/Isključeno. (Da aktivirate tajmer sa željenim podešavanjem, izaberite Uključen.)

Ponavljanje: Izaberite Jednom, Svakodnevno, Pon ~ pet, Pon ~ sub ili Sub ~ ned. Jačina: Izaberite željenu jačinu zvuka.

Čas i minut možete da podesite direktno, pritiskom na numeričku dugmad na daljinskom upravljaču

### Automatsko isključivanje

Kada podesite tajmer na <sup>#</sup>Uključeno", televizor će se isključiti ako se njime nije rukovalo 3 sata nakon što je uključen pomoću tajmera. Ova funkcija dostupna je samo u režimu tajmera "Uključeno" i sprečava pregrevanje do koga može doći ako je TV suviše dugo uključen.

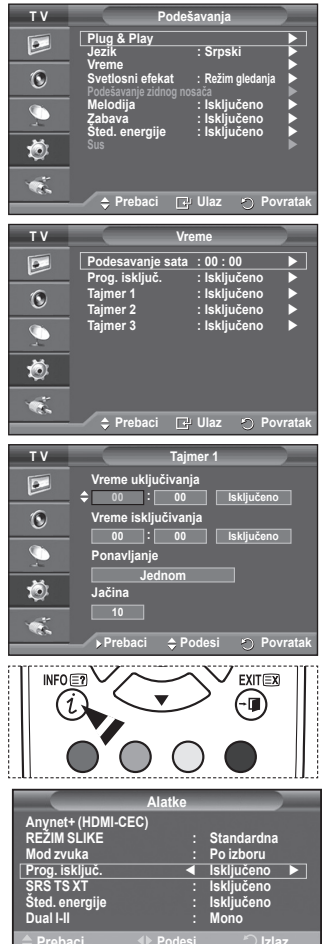

### Jezik / Melodija / Svetlosni efekat / Zabava / Šted. energije / Sus

- 1 Pritisnite dugme MENU za prikazivanje menija.
- 2 Pritisnite dugme ▲ ili ▼ da izaberete Podešavanja, zatim pritisnite dugme ENTER.
- 3 Izaberite željenu opciju pritiskom na dugme ▲ ili ▼, zatim pritisnite dugme ENTER. Dostupne opcije: Jezik, Melodija, Svetlosni efekat, Zabava, Šted. energije, Sus.
- 4 Kad budete zadovoljni podešavanjima, pritisnite dugme ENTER.
- 5 Pritisnite dugme EXIT za izlaz.
- Jezik

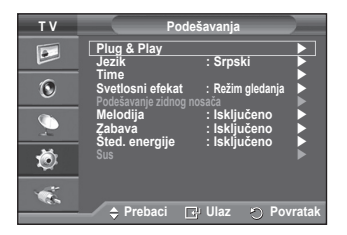

Zavisi od modela. Kada prvi put uključite televizor, izaberite jezik na kome će se prikazivati meniji i indikatori.

### Svetlosni efekat: Isključeno/Standby režim/Režim gledanja/Uključen

Plavu LED diodu sa prednje strane televizora možete uključiti/isključiti, zavisno od situacije. Isključite je radi uštede energije ili ako svetlo LED diode smeta vašim očima.

- Isključeno: Plava LED dioda je uvek isključena.
- Standby režim: Plava LED díoda se uključuje u Standby režimu i isključuje se kada je TV uključen.
- Režim gledanja: Plava LED dioda se uključuje tokom gledanja televizije i isključuje se kada se TV isključi.
- Uključen: Plava LED dioda je uvek isključena.
- Isključivanje funkcije Svetlosni efekat radi smanjenja potrošnje energije.

#### Melodija: Isključeno/Nis.prov./Sr.provid./Visoka Melodija pri uključivanju/isključivanju televizora može se podesiti.

- Melodija se ne čuje
  - Kada televizor ne emituje zvuk jer je pritisnuto dugme MUTE.
  - Kada televizor ne emituje zvuk jer je pritisnuto dugme (----) (Jačina).
  - Kada je televizor isključen pomoću funkcije programiranog isključívanja.

### Zabava: Isključeno/Sport/Bioskop/Igra

Režim Zabava (Entertainment) omogućava izbor optimalnog režima slike i zvuka za sport, filmove i igre.

- Isključeno: Isključuje funkciju Zabava.
- Sport: Obezbeđuje optimalan kvalitet slike i zvuka za sport.
- Bioskop: Obezbeđuje optimalan kvalitet slike i zvuka za gledanje filmova. Možete da iskusite sliku zasićenijih boja i pojačan zvuk.
- Igra: Obezbeđuje optimalan kvalitet slike i zvuka za igrice. Ovaj režim ubrzava brzinu igranja preko spoljašnje igračke konzole povezane sa televizorom.
- Ako bilo koji od tri režima Zabava podesite na Uključeno, postavke će se zaključati i ne mogu se podešavati. Ako želite da menjate postavke za režim za sliku ili zvuk, morate isključiti režim Zabava.
- Postavke režima Zabava se čuvaju za svaki izvor signala.

Nastavlja se ...

Srpski - 28

- uputstvima iz tabele režima ekrana. Ako ste u mogućnosti, individualno podesite vertikalnu i horizontalnu frekvenciju umesto podešavanja opcije **Brzina osvežavanje ekrana**.
- 5 Kliknite na dugme U redu da biste zatvorili prozor, zatim kliknite na dugme U redu da biste se vratili u Svojstva ekrana. Računar će se možda automatski ponovo pokrenuti.

#### Šted. energije: Isključeno/Nis.prov./Sr.provid./Visoka Ova funkcija podešava osvetljenost ekrana u zavisnosti od okolnog osvetljenja.

- Isključeno: Isključuje režim za uštedu energije.
- Nis.prov.: Radi u standardnom režimu bez obzira na okolno osvetljenje.
- Sr.próvid.: Pokreće srednji režim za štednju energije bez obzira na okolno osvetljenje.
- Visoka: Pokreće maksimalni režim za štednju energije bez obzira na okolno osvetljenje.

### Jednostavno podešavanje

- 1 Pritisnite dugme TOOLS na daljinskom upravljaču.
- 2 Pritisnite dugme ▲ ili ▼ da izaberete Šted. energije.
- 3 Pritisnite dugme ◀ ili ► da biste izabrali željenu opciju.

Sus (Slika u slici): Sus(Uključen/Isključeno)/Spoljni izvor/Veličina/Položaj slike/Program Unutar glavne slike možete da prikažete podsliku. Tako možete gledati TV program i pratiti video ulaz sa bilo kog povezanog uređaja.

- Sus: Uključen/Isključeno

Možete aktivirati ili deaktivirati funkciju SUS (PIP).

### Tabela SUS podešavanja

| Glavna slika                    | Podslika                                       |
|---------------------------------|------------------------------------------------|
| Komponenta<br>HDMI1, 2, 3<br>PC | Analogni TV kanali<br>Spoljnji1, Spoljnji2, AV |

- Spoljni izvor: TV/Spoljnji1/Spoljnji2/AV Možete da izaberete izvor podslike.
- Veličina: I I I I
   Možete izabrati veličinu podslike.
   Ako je glavna slika u PC i Komponenta režimu, Veličina nije dostupna.
- Položaj slike: □ / □ / □ / □
   Možete izabrati položaj podslike.
   > U režimu Dvostruko (□, □), Položaj slike se ne može izabrati.

- Program

4

Možete izabrati kanal podslike samo kada je Spoljni izvor podešen na TV.

# Podešavanje softvera za računar (na osnovu operativnog sistema Windows XP)

Ispod su prikazana podešavanja ekrana u OS Windows za tipični računar. Stvarni izgled ekrana vašem računaru možda će biti drugačiji, zavisno od verzije operativnog sistema Windows i grafičke kartice. Čak i ako je prikaz ekrana drugačiji, osnovne informacije za podešavanje važe u gotovo svim slučajevima. (Ako to nije slučaj, obratite se proizvođaču računara ili distributeru Samsung proizvoda).

- Desnim tasterom miša kliknite na radnu površinu, zatim kliknite na Svojstva.
   Prikazaće se meni Svojstva ekrana.
- Izaberite karticu Postavke, zatim režim ekrana podesite u skladu za uputstvima iz tabele režima ekrana. Ne treba da menjate Postavke boja.
- Kliknite na Više opcija. Prikazaće se novi dijalog za podešavanja.

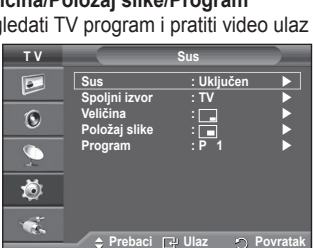

| emes         | Derkton Screen Saver Annearance Settings                                                                                                    |
|--------------|----------------------------------------------------------------------------------------------------|
|              | Desktop beleen baren Appearance betangs                                                                                                    |
| them<br>belo | e is a background plus a set of sounds, icons, and other elemen                                                                                                    |
| , maip       | you performance your composed man once cace.                                                                                                    |
| heme         | к                                                                                                    |
| Windo        | ows XP V Save As Delete                                                                                                    |
| ample        |                                                                                                    |
| aller.       | All and a second second s |
|              |                                                                                                    |
|              | Active Window                                                                                                    |
|              | Window Text                                                                                                    |
|              | and the second second se  |
|              |                                                                                                    |
|              |                                                                                                    |
|              |                                                                                                    |
|              |                                                                                                    |
|              | ~                                                                                                    |
|              |                                                                                                    |
|              |                                                                                                    |
|              |                                                                                                    |

| Prog. isključ.<br>SRS TS XT<br>Šted. energije<br>Dual I-II |        | lsključeno<br>Isključeno<br>Isključeno ►<br>Mono |
|------------------------------------------------------------|--------|--------------------------------------------------|
| 🗢 Prebaci                                                  | Podesi | 🐑 Izlaz                                          |
|                                                            |        |                                                  |
|                                                            |        |                                                  |
|                                                            |        |                                                  |
|                                                            |        |                                                  |
|                                                            |        |                                                  |

Standardna

Do izho

Anynet+ (HDMI-CEC) REŽIM SLIKE

Mod mulk

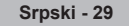

Kliknite na karticu Monitor, zatim opciju Brzina osvežavanje ekrana podesite u skladu za

### Ulazni režim (PC)

Položaj i veličina ekrana može da se razlikuje zavisno od tipa monitora i njegove rezolucije. Donja tabela prikazuje sve podržane režime prikaza:

### D-Sub ulaz

| Režim | rezolucija                                                                                                    | Horizontalna<br>frekvencija<br>(kHz)                                                             | vertikalna<br>frekvencija (Hz)                                                                   | frekvencija brzine<br>osvežavanja<br>pik-sela (MHz)                                              | Polaritet<br>sinhronizacije<br>(H/v)                        | PS50A470                                |
|-------|----------------------------------------------------------------------------------------------------|--------------------------------------------------------------------------------------------------|--------------------------------------------------------------------------------------------------|--------------------------------------------------------------------------------------------------|-------------------------------------------------------------|-----------------------------------------|
| IBM   | 640 x 350<br>720 x 400                                                                                                    | 31.469<br>31.469                                                                                 | 70.086<br>70.087                                                                                 | 25.175<br>28.322                                                                                 | + / -<br>- / +                                              | ~~~~~~~~~~~~~~~~~~~~~~~~~~~~~~~~~~~~~~~ |
| VESA  | 640 x 480<br>640 x 480<br>640 x 480<br>800 x 600<br>800 x 600<br>800 x 600<br>1024 x 768<br>1024 x 768<br>1024 x 768<br>1360 x 768 | 31.469<br>37.861<br>37.500<br>37.879<br>48.077<br>46.875<br>48.363<br>56.476<br>60.023<br>47.712 | 59.940<br>72.809<br>75.000<br>60.317<br>72.188<br>75.000<br>60.004<br>70.069<br>75.029<br>60.015 | 25.175<br>31.500<br>31.500<br>40.000<br>50.000<br>49.500<br>65.000<br>75.000<br>78.750<br>85.500 | -/-<br>-/-<br>+/+<br>+/+<br>+/+<br>-/-<br>-/-<br>+/+<br>+/+ | >>>>>>>>>>>>>>>>>>>>>>>>>>>>>>>>>>>>>>> |

### HDMI/DVI ulaz

| Režim | rezolucija                                         | Horizontalna<br>frekvencija<br>(kHz) | vertikalna<br>frekvencija (Hz)       | frekvencija brzine<br>osvežavanja<br>pik-sela (MHz) | Polaritet<br>sinhronizacije<br>(H/v) | PS50A470 |
|-------|----------------------------------------------------|--------------------------------------|--------------------------------------|-----------------------------------------------------|--------------------------------------|----------|
| VESA  | 640 x 480<br>800 x 600<br>1024 x 768<br>1360 x 768 | 31.469<br>37.879<br>48.363<br>47.712 | 59.940<br>60.317<br>60.004<br>60.015 | 25.175<br>40.000<br>65.000<br>85.500                | -/-<br>+/+<br>-/-<br>+/+             | >>>>     |

• Pri povezivanju preko HDMI/DVI kabla, neophodno je koristiti HDMI IN 2 priključak.

- Isprepleteni režim nije podržan.
- Televizor može neispravno funkcionisati ako je odabran nestandardni video format.
- Podržani su režimi Separate i Composite. SOG nije podržan.
- ◆ Za PS50A470, kvalitet PC teksta je optimalan u režimu VESA (1360 x 768@60Hz).
### Podešavanje računara

- Predite u PC režim pritiskom na dugme SOURCE.
- 1 Pritisnite dugme **MENU** za prikazivanje menija.
- 2 Pritisnite dugme ▲ ili ▼ da izaberete Slika, zatim pritisnite dugme ENTER.
- 3 Izaberite željenu opciju pritiskom na dugme ▲ ili ▼, zatim pritisnite dugme ENTER.
- 4 Kada budete zadovoljni podešavanjima, pritisnite dugme ENTER.
- 5 Za izlaz pritisnite dugme EXIT.
  - Samopodesavanje: Samopodešavanje omogućava PC ekranu da sam podesi ulazni PC video signal. Vrednosti za fino i grubo podešavanje i poziciju podešavaju se automatski.

#### Jednostavno podešavanje

- 1 Pritisnite dugme **TOOLS** na daljinskom upravljaču.
- 2 Da biste izabrali Samopodesavanje, pritisnite taster ENTER.
- Slika: Grubo/Fino/Položaj slike/Reset slike Grubo/Fino

Cilj podešavanja kvaliteta slike je uklanjanje ili smanjivanje šuma na slici.

Ako se šum ne ukloni Finim podešavanjem, podesite frekvenciju što je bolje moguće (grubo) i ponovo obavite fino podešavanje.

Nakon smanjenja šuma, ponovno podesite sliku tako da je poravnata u centru ekrana.

- Pritisnite dugme ▲ ili ▼ da izaberete Grubo ili Fino, zatim pritisnite dugme ENTER.
- 2 Pritisnite dugme ◄ ili ► da podesite kvalitet slike; mogu se pojaviti vertikalne pruge ili slika može biti zamućena. Pritisnite dugme ENTER.

#### Položaj slike

Podesite položaj ekrana računara ako se ne uklapa u ekran televizora.

- Podesite položaj slike pritiskom na dugme ▲/▼/◀/►.
- 2 Pritisnite dugme ENTER.

#### Reset slike

Sve podešene vrednosti slike možete da zamenite podrazumevanim fabričkim vrednostima.

|   | ΤV                                                                                                    |                                                                 | Slika                                                                                                    |                               |
|---|----------------------------------------------------------------------------------------------------|-----------------------------------------------------------------|----------------------------------------------------------------------------------------------------|-------------------------------|
|   |                                                                                                    | Mod                                                             | : Standard                                                                                                    | na 🕨                          |
|   |                                                                                                    | Svetlo čelija<br>Kontrast                                       |                                                                                                    |                               |
|   | ۲                                                                                                    | Osvetljenje                                                     |                                                                                                    | 45                            |
|   | -                                                                                                    | Samopodesav                                                     | vanje                                                                                                    | 50<br>▶                       |
|   | 2                                                                                                    | Slika                                                           | -<br>detalia                                                                                                    |                               |
|   | 100                                                                                                    | Opcije slike                                                    |                                                                                                    |                               |
|   | ~                                                                                                    | Reset                                                           | : U redu                                                                                                    |                               |
|   |                                                                                                    | . Duturi                                                        | -                                                                                                    | Description                   |
|   |                                                                                                    | ⇒ Prebaci                                                       | Le Ulaz 🔊                                                                                                    | Povrata                       |
|   |                                                                                                    |                                                                 |                                                                                                    |                               |
|   |                                                                                                    | A                                                               | ×                                                                                                    |                               |
|   |                                                                                                    | Aut. pode<br>Sače                                               | es. u toku<br>kaite                                                                                                    |                               |
|   |                                                                                                    |                                                                 |                                                                                                    |                               |
| è |                                                                                                    |                                                                 |                                                                                                    |                               |
|   |                                                                                                    | Alat                                                            | ke                                                                                                    |                               |
|   | Anynet+                                                                                                   | (HDMI-CEC)                                                      |                                                                                                    |                               |
|   | REŽIM SI                                                                                                  | LIKE                                                            | : Standard                                                                                                    | na                            |
|   | Prog. isk                                                                                                 | ljuč.                                                           | : Isključeno                                                                                                    | D                             |
|   | SRS TS X                                                                                                  | (T                                                              | : Isključeno                                                                                                    | 2                             |
|   | Sus                                                                                                    | i gije                                                          | . Iskijučeni                                                                                                    |                               |
|   | Samopoo                                                                                                   | desavanje                                                       |                                                                                                    |                               |
|   | 🗢 Preba                                                                                                   | ci 🗗                                                            |                                                                                                    | Izlaz                         |
|   |                                                                                                    |                                                                 |                                                                                                    |                               |
|   | тν                                                                                                    |                                                                 | Slika                                                                                                    |                               |
|   | TV                                                                                                    | Omites                                                          | Slika                                                                                                    |                               |
|   | T V                                                                                                    | Grubo                                                           | Slika                                                                                                    | <b>50</b>                     |
|   | TV                                                                                                    | Grubo<br>Fino<br>Položaj slike                                  | Slika<br>]<br>_]                                                                                                    | □ 50<br>□ 11<br>▶             |
|   | TV<br>D                                                                                                   | Grubo<br>Fino<br>Položaj slike<br>Reset slike                   | Slika                                                                                                    | □ 50<br>□ 11<br>▶             |
|   | TV<br>D                                                                                                   | Grubo<br>Fino<br>Položaj slike<br>Reset slike                   | Slika<br>(                                                                                                    | ■ 50<br>■ 11<br>▶             |
|   | TV<br>D                                                                                                   | Grubo<br>Fino<br>Položaj slike<br>Reset slike                   | Slika<br>0                                                                                                    | ■ 50<br>■ 11<br>▶             |
|   | TV<br>©<br>©<br>©                                                                                         | Grubo<br>Fino<br>Položaj slike<br>Reset slike                   | Slika<br>(                                                                                                    | ■ 50<br>■ 11<br>▶             |
|   | TV                                                                                                    | Grubo<br>Fino<br>Položaj slike<br>Reset slike                   | Slika                                                                                                    | □ 50<br>□ 11<br>▶             |
| m | T V<br>D<br>O<br>O<br>V<br>V<br>V<br>V<br>V<br>V<br>V<br>V<br>V<br>V<br>V<br>V<br>V                       | Grubo<br>Fino<br>Položaj slike<br>Reset slike<br>\$ Prebaci     | Slika<br>C                                                                                                    | 50<br>11<br>Povratal          |
| m | TV                                                                                                    | Grubo<br>Fino<br>Položaj slike<br>Reset slike<br>\$ Prebaci     | Slika                                                                                                    | 50<br>11<br>Povratal          |
| n | TV                                                                                                    | Grubo<br>Fino<br>Položaj slike<br>Reset slike<br>\$ Prebaci     | Slika                                                                                                    | □ 50<br>□ 11<br>►<br>Povratal |
| m | TV<br>D<br>V<br>V<br>TV<br>D                                                                              | Grubo<br>Fino<br>Položaj slike<br>Reset slike<br>\$ Prebaci     | Slika                                                                                                    | ■ 50<br>■ 11<br>▶<br>Povratal |
| m | TV                                                                                                    | Grubo<br>Fino<br>Položaj slike<br>Reset slike<br>♦ Prebaci      | Slika                                                                                                    | ⊐ 50<br>⊐ 11<br>►<br>Povratal |
| m | TV<br>S<br>S<br>TV<br>TV<br>S<br>S<br>TV<br>S<br>S<br>S<br>S<br>S<br>S<br>S<br>S<br>S<br>S<br>S<br>S<br>S | Grubo<br>Fino<br>Položaj slike<br>Reset slike<br>\$ Prebaci     | Slika<br>e<br>Ulaz O<br>oložaj slike                                                                                                    | ■ 50<br>■ 11<br>▶<br>Povratal |
| n | TV<br>©<br>()<br>()<br>()<br>()<br>()<br>()<br>()<br>()<br>()<br>()                                       | Grubo<br>Fino<br>Položaj slike<br>Reset slike<br>\$ Prebaci     | Slika<br>c)<br>c)<br>Ulaz<br>oložaj slike                                                                                                    | ■ 50<br>■ 11<br>■ Povratal    |
| m | TV                                                                                                    | Grubo<br>Fino<br>Položaj slike<br>Reset slike<br>Prebaci        | Slika<br>C<br>Ulaz<br>oložaj slike                                                                                                    | Povratal                      |
| m | TV                                                                                                    | Grubo<br>Fino<br>Položaj slike<br>Reset slike<br>Prebaci        | Slika<br>C<br>Ulaz<br>Oložaj slike                                                                                                    | Povratal                      |
| m | TV                                                                                                    | Grubo<br>Fino<br>Položaj slike<br>Reset slike<br>Prebaci        | Slika                                                                                                    | Povratal                      |
| m |                                                                                                    | Grubo<br>Fino<br>Položaj slike<br>Reset slike<br>♦ Prebaci<br>♥ | Slika                                                                                                    | Povratal                      |
| m |                                                                                                    | Grubo<br>Fino<br>Položaj slike<br>Reset slike<br>Prebaci<br>P   | Slika<br>Ulaz O<br>oložaj slike<br>Ulaz O<br>Oložaj slike<br>Oložaj slike<br>Oložaj Slike<br>Oložaj Slike<br>Oložaj | Povratal                      |

Povračaj slike je gotov

| Srpski - 31 | (i - 31 |
|-------------|---------|
|-------------|---------|

Anynet+ je mrežni AV sistem koji omogućava korišćenje jednostavnog AV interfejsa preko koga je moguće kontrolisati sve povezane AV uređaje uz pomoć Anynet+ menija kada su priključeni Samsung Electronics AV uređaji.

### Priključivanje Anynet+ uređaja

Anynet+ sistem podržava samo AV uređaje kompatibilne sa tehnologijom Anynet+. Proverite da li se na AV uređaju koji želite da povežete na TV nalazi Anynet+ oznaka.

#### Za direktno priključivanje na TV

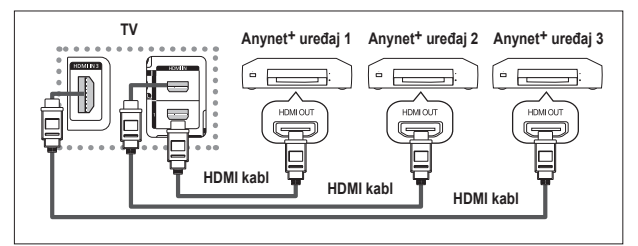

Pomoću HDMI kabla, povežite [HDMI 1], [HDMI 2] ili [HDMI 3] priključak na televizoru i HDMI OUT priključak željenog Anynet<sup>+</sup> uređaja.

#### Za povezivanje sa kućnim bioskopom

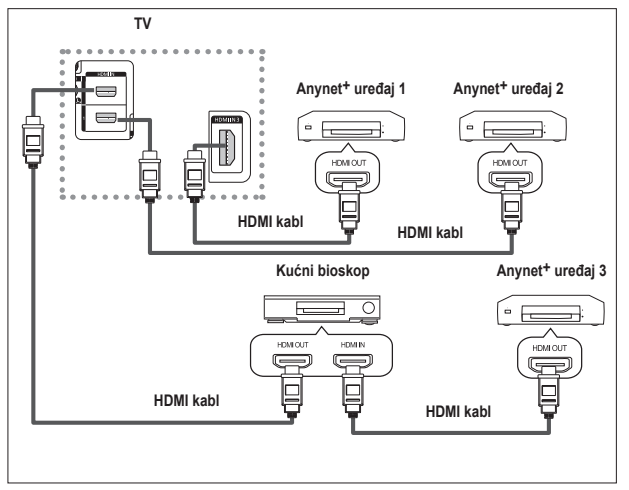

- Pomoću HDMI kabla, povežite [HDMI 1], [HDMI 2] ili [HDMI 3] priključak na televizoru i HDMI OUT priključak željenog Anynet+ uređaja.
- 2 Pomoću HDMI kabla, povežite HDMI IN priključak kućnog bioskopa i HDMI OUT priključak željenog Anynet+ uređaja.

- > Priključite samo jedan risiver.
- Anynet+ uređaje možete povezivati samo pomoću HDMI kabla. Neki HDMI kablovi možda ne podržavaju Anynet+ funkcije.
- > Anynet+ radi kada je AV uređaj koji podržava Anynet+ u stanju mirovanja ili je uključen.
- > Anynet+ ukupno podržava do 8 AV uređaja.

### Podešavanje sistema Anynet+

## Da biste koristili Anynet<sup>+</sup> funkcije, potrebno je da obavite sledeća podešavanja.

#### Korišćenje Anynet+ funkcija

- Pritisnite dugme MENU za prikaz menija. Pritisnite dugme ▲ ili ▼ da izaberete Unesi, zatim pritisnite dugme ENTER.
- 2 Pritisnite dugme ▲ ili ▼ da izaberete Anynet+ (HDMI-CEC), zatim pritisnite dugme ENTER.
- 3 Pritisnite dugme ▲ ili ▼ da izaberete Podešavanja, zatim pritisnite dugme ENTER.
- 4 Pritisnite dugme ▲ ili ▼ da izaberete Anynet+ (HDMI-CEC), zatim pritisnite dugme ENTER.
- 5 Pritisnite dugme ▲ ili ▼ da izaberete Uključen, zatim pritisnite dugme ENTER.
- Funkcija Anynet+ (HDMI-CEC) je omogućena.
- Ako izáberete Isključeno, funkcija Anynet+ (HDMI-CEC) će biti onemogućena.
- Kada je funkcija Anynet<sup>+</sup> (HDMI-CEC) onemogućena, sve operacije povezane sa Anynet<sup>+</sup> funkcijom biće deaktivirane.

#### Automatsko isključivanje Anynet+ uređaja prilikom isključivanja televizora

- 4 Pritisnite dugme ▲ ili ▼ da izaberete Auto-isključivanje, zatim pritisnite dugme ENTER.
- 5 Pritisnite dugme ▲ ili ▼ da izaberete Da, zatim pritisnite dugme ENTER.
  - Funkcija Auto-isključivanje je omogućena.
  - Ako izáberete Ne, funkcija automatskog isključivanja biće otkazana.

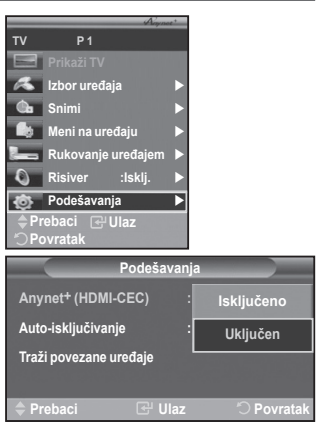

| Podešavai                      | nja        |
|--------------------------------|------------|
| Anynet <sup>+</sup> (HDMI-CEC) | : Uključen |
| Auto-isključivanje             | : Ne       |
| Searching Connections          | Da         |
| 🔷 Prebaci 🛛 🕑 Ulaz             | ∵          |

- Pritisnite dugme **EXIT** za izlaz.
- Postavka Select Device (Izbor uređaja) na daljinskom upravljaču televizora mora biti postavljena na TV da bi Anynet<sup>+</sup> funkcija mogla da se koristi.
- Ako Auto-isključivanje postavite na Da, povezani eksterni uređaji se isključuju kada se televizor isključi. Međutim, ako uređaj trenutno snima, možda se neće isključiti.

### Skeniranje i prebacivanje sa jednog na drugi Anynet+ uređaj

- Pritisnite dugme MENU za prikaz menija. Pritisnite dugme ▲ ili ▼ da izaberete Unesi, zatim pritisnite dugme ENTER.
- 2 Pritisnite dugme ▲ ili ▼ da izaberete Anynet+ (HDMI-CEC), zatim pritisnite dugme ENTER.
- 3 Pritisnite dugme ▲ ili ▼ da izaberete Izbor uređaja, zatim pritisnite dugmeENTER.
- 4 Pritisnite dugme ▲ ili ▼ da izaberete ħeljeni uređaj, zatim pritisnite dugme ENTER. Željeni uređaj je izabran.

(Konfigurisanje Anynet+ veze). Po završetku traženja uređaja, lista povezanih uređaja pojavljuje se u Anynet+ meniju.

- Prelazak na izabrani uređaj može trajati do 2 minuta. Tokom prelaska, nije moguće otkazati ovu operaciju.
- > Trajanje pretrage uređaja zavisi od broja priključenih uređaja.
- Po završetku traženja uređaja, ne pojavljuje se broj pronađenih uređaja.
- Iako TV automatski traži uređaje kada se uključi na dugme POWER, uređaji koje priključite dok je TV uključen ili u posebnim uslovima ne prikazuju se na listi uređaja. Zato je za pretragu uređaja potrebno izabrati meni Traži povezane uređaje.
- Ako ste izabrali režim rada sa spoljašnjim izvorom pritiskom na dugme SOURCE, ne možete koristiti funkciju Anynet<sup>+</sup>. Vodite računa da pređete na Anynet<sup>+</sup> uređaj pomoću dugmeta TOOLS.

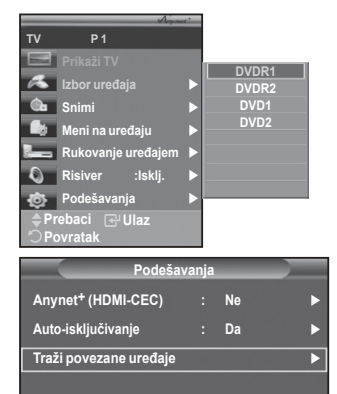

#### Anynet+ meni

#### Anynet<sup>+</sup> meni se menja zavisno od tipa i statusa Anynet<sup>+</sup> uređaja koji su povezani na televizor.

| Anynet+ meni       | Opis                                                                                                    |
|--------------------|----------------------------------------------------------------------------------------------------|
| Prikaži TV         | Prelaz sa režima Anynet+ na režim TV programa.                                                                                                    |
| lzbor uređaja      | TV se povezuje na odgovarajući uređaj.                                                                                                    |
| Snimi              | Pokreće se snimanje. (Ovaj meni radi samo za uređaje koji<br>podržavaju snimanje.)                                                                                        |
| Meni na uređaju    | Prikazuje meni priključenog uređaja.<br>Primer. Kada je priključen DVD rikorder, pojavljuje se meni po imenu<br>DVD rikorder.                                             |
| Rukovanje uređajem | Prikazuje meni sa kontrolama reprodukcije priključenog uređaja.<br>Primer. Kada je priključen DVD rikorder, pojavljuje se meni za<br>kontrolu reprodukcije DVD rikordera. |
| Risiver            | Zvuk se čuje preko risivera.                                                                                                    |
| Podešavanja        | Možete podesiti okruženje za korišćenje funkcije Anynet+.                                                                                                    |

#### Dugmad daljinskog upravljača za TV dostupna u Anynet+ režimu

| Tip uređaja                  | Status                                                                                   | Dostupna dugmad                                                                                                    |
|------------------------------|------------------------------------------------------------------------------------------|----------------------------------------------------------------------------------------------------|
| A                            | Nakon prebacivanja na uređaj,<br>kada se mni odgovarajućeg<br>uređaja prikaže na ekranu. | Numerički tasteri<br>Dugmad ▲/▼/◀/►/ENTER<br>Dugmad u boji<br>Dugme EXIT                                                   |
| Anynet* uredaj               | Nakon prebacivanja na uređaj,<br>pri reprodukciji datoteke                               | <ul> <li>(Traženje unazad)</li> <li>(Traženje unapred)</li> <li>(Stop)</li> <li>(Image: Comparison (Comparison)</li> </ul> |
| Uređaj sa ugrađenim tjunerom | Nakon prebacivanja na uređaj,<br>tokom gledanja TV programa.                             | Dugme <b>P</b> ⊘/⊘                                                                                                    |
| Audio uređaj                 | Kada se risiver aktivira                                                                 | Dugme (+) / (-)<br>Dugme <b>MUTE</b>                                                                                       |

Anynet+ funkcija radi samo kada je daljinski upravljač podešen na TV.

- > Dugme **REC** radi samo u režimu snimanja.
- Nije moguće upravljati Anynet+ preko dugmadi na bočnom panelu televizora. Anynet+ uređajima možete upravljati samo preko daljinskog upravljača televizora.
- Daljinski upravljač televizora možda neće raditi u određenim okolnostima. U tom slučaju, ponovo izaberite Anynet<sup>+</sup> uređaj.
- > Anynet+ funkcije ne rade sa uređajima drugih proizvođača.
- > U Anynet+ režimu, dugmad u boji možda neće pravilno raditi.
- ➤ Funkcije dugmadi , ➡ mogu se razlikovati u zavisnosti od uređaja.

### Snimanje

#### TV program možete da snimite pomoću rikordera.

Pritisnite dugme REC.

Snimanje počinje. (Samo ako je priključen uređaj za snimanje koji podržava Anynet+.)

- Trenutni TV program se snima u režimu gledanja televizije. Ako gledate video zapis sa drugog uređaja, snima se video zapis sa tog uređaja.
- Program sa izabranog izvora možete snimati i ako izaberete Snimi nakon što pritisnete dugme TOOLS.
- Pre snimanja, proverite da li je priključak antene pravilno povezan na uređaj za snimanje. Uputstvo za povezivanje antene na uređaj za snimanje potražite u korisničkom priručniku tog uređaja.

Srpski - 34

### Zvuk sa risivera

#### Zvuk možete slušati preko risivera umesto zvučnika televizora.

- 1 Pritisnite dugme **MENU** za prikaz menija.
  - Pritisnite dugme ▲ ili ▼ da izaberete Únesi, zatim pritisnite dugme ENTER.
- 2 Pritisnite dugme ▲ ili ▼ da izaberete Anynet+ (HDMI-CEC), zatim pritisnite dugme ENTER.
- 3 Pritisnite dugme ▲ ili ▼ da izaberete **Risiver**, zatim pritisnite dugme **ENTER**.
- 4 Pritisnite dugme ◄ or ► da izaberete Uključen, zatim pritisnite dugme ENTER.
- 5 Pritisnite dugme EXIT za izlaz.
- Ako je risiver podešen na Uključen, zvuk sa televizora možete slušati kroz 2-kanalni risiver.
- Ako je risiver namenjen isključivo za upotrebu sa kućnim bioskopom (podržava samo audio), možda se neće prikazati na listi uređaja.
- > Ako je sadržaj zaštićen autorskim pravom, možda neće biti moguće slušanje preko risivera.
- > Prilikom slušanja preko risivera, postoje ograničenja po pitanju upotrebe slike u slici i menija za zvuk.

### Podsetnik pre obraćanja servisu

| Simptom                                                                                                    | Rešenje                                                                                                    |
|----------------------------------------------------------------------------------------------------|----------------------------------------------------------------------------------------------------|
| Anynet+ ne radi.                                                                                            | <ul> <li>Proverite da li uređaj podržava Anynet<sup>+</sup>. Anynet<sup>+</sup> sistem podržava samo uređaje kompatibilne sa tehnologijom Anynet<sup>+</sup>.</li> <li>Priključite samo jedan risiver.</li> <li>Proverite da li je kabl za napajanje Anynet<sup>+</sup> uređaja pravilno priključen.</li> <li>Proverite video/audio/HDMI kabl Anynet<sup>+</sup> uređaja.</li> <li>Proverite da li je funkcija Anynet<sup>+</sup> (HDMI-CEC) podešena na On (Uključeno) u meniju za podešavanje funkcije Anynet<sup>+</sup>.</li> <li>Proverite da li se daljinski upravljač televizora nalazi u TV režimu.</li> <li>Proverite da li je u pitanju specijalni Anynet<sup>+</sup> daljinski upravljač.</li> <li>Anynet<sup>+</sup> ne radi u određenim situacijama. (Traženje kanala)</li> <li>Kad povezujete ili uklanjate HDMI kabl, vodite računa da ponovo potražite uređaje ili da ponovo pokrenete TV.</li> <li>Proverite da li je Anynet<sup>+</sup> funkcija Anynet<sup>+</sup> uređaja uključena.</li> </ul> |
| Żelim da pokrenem Anynet+.                                                                                  | <ul> <li>Proverite da li je Anynet<sup>+</sup> uređaj pravilno povezan na TV i da li je<br/>Anynet<sup>+</sup> (HDMI-CEC) podešen na On (Uključeno) u meniju za<br/>Setup (Podešavanje) Anynet<sup>+</sup> funkcije.</li> <li>Pritisnite dugme TV na daljinskom upravljaču televizora i uključite<br/>televizor. Zatim pritisnite dugme TOOLS da bi se prikazao<br/>Anynet<sup>+</sup> meni i izaberite željeni meni.</li> </ul>                                                                                                    |
| Želim da pokrenem Anynet+.                                                                                  | <ul> <li>Izaberite Prikaži TV u Anynet<sup>+</sup> meniju.</li> <li>Pritisnite dugme SOURCE na daljinskom upravljaču televizora i izaberite neki uređaj koji nije Anynet<sup>+</sup> uređaj.</li> <li>Pritisnite neko od sledeće dugmadi: P, CH LIST i PRE-CH da biste prešli u TV režim. (Dugme za kanal radi samo kada nije priključen Anynet<sup>+</sup> uređaj sa ugrađenim tjunerom.)</li> </ul>                                                                                                    |
| Na ekranu se pojavljuje<br>poruka Connecting<br>to Anynet+ device…<br>(Povezivanje sa Anynet+<br>uređajem). | <ul> <li>Daljinski upravljač ne možete da koristite dok konfigurišete<br/>Anynet+ ili prelazite u režim gledanja.</li> <li>Koristite daljinski upravljač po završetku Anynet+ podešavanja ili<br/>prelaska u režim gledanja.</li> </ul>                                                                                                    |
| Anynet+ uređaj ne<br>reprodukuje.                                                                           | <ul> <li>Ne možete koristiti funkciju reprodukcije dok je aktivirana funkcija<br/>Plug &amp; Play.</li> </ul>                                                                                                    |
| Priključeni uređaj nije<br>prikazan.                                                                        | <ul> <li>Proverite da li uređaj podržava Anynet+ funkcije.</li> <li>Proverite da li je HDMI kabl pravilno povezan.</li> <li>Proverite da li je funkcija Anynet+ (HDMI-CEC) podešena na On<br/>(Uključeno) u meniju Setup (Podešavanje) funkcije Anynet+.</li> <li>Ponovo potražite Anynet+ uređaje.</li> <li>Anynet+ uređaje možete povezivati samo pomoću HDMI kabla.<br/>Neki HDMI kablovi možda ne podržavaju Anynet+ funkcije.</li> </ul>                                                                                                    |
| Nije moguće snimanje TV<br>programa.                                                                        | <ul> <li>Proverite da li je priključak za antenu na uređaju za snimanje<br/>pravilno povezan.</li> </ul>                                                                                                    |

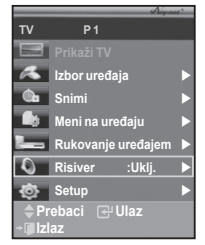

### Teletext funkcija (zavisno od modela)

Većina TV stanica nudi informativne servise u pisanom formatu putem teleteksta. Početna stranica teleteksta nudi vam informacije o korišćenju ove usluge. Osim toga, postoje i različite opcije koje možete izabrati pomoću daljinskog upravljača.

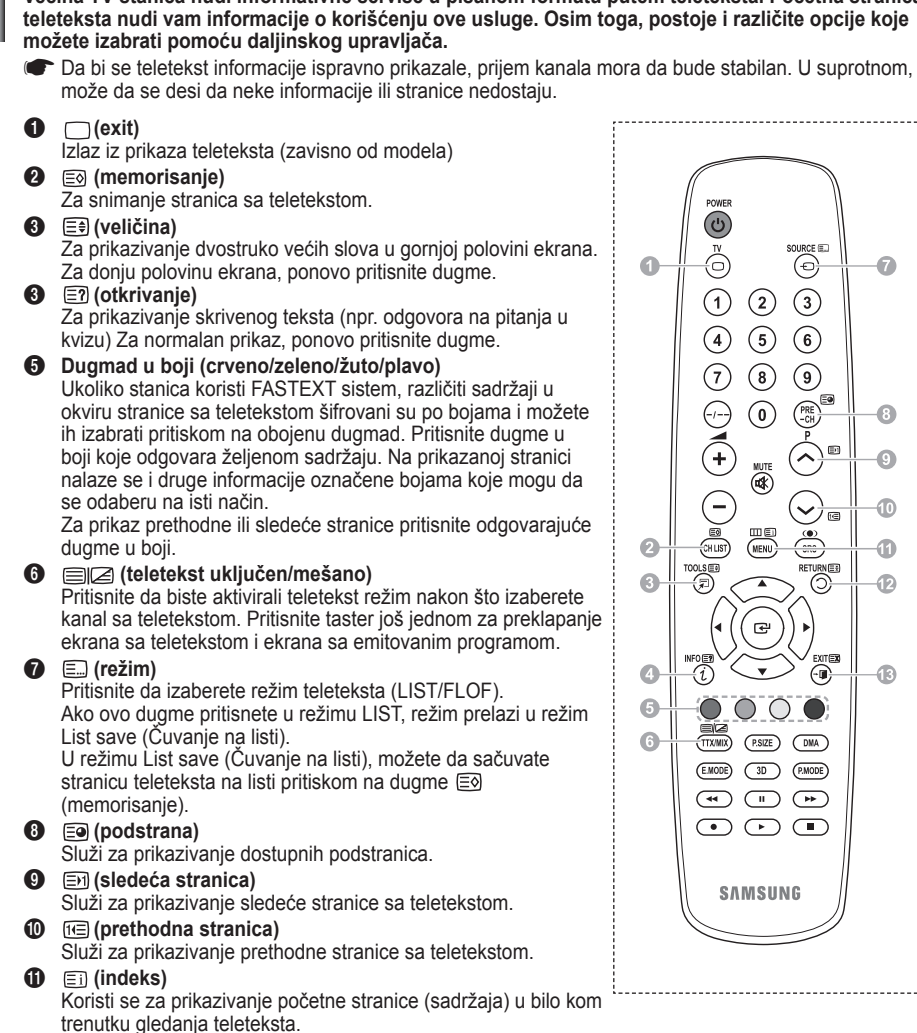

(zadržavanie)

Koristi se da zadrži na ekranu prikaz određene stranice ukoliko je povezana sa sekundarnim stranicama koje je automatski slede. Da biste nastavili prikazivanje, ponovo pritisnite dugme.

#### (otkazivanje)

Koristi se za prikazivanje Tv programa dok tražite stranicu.

Stranice teleteksta možete da menjate pritiskom na numeričku dugmad na dalijnskom upravljaču.

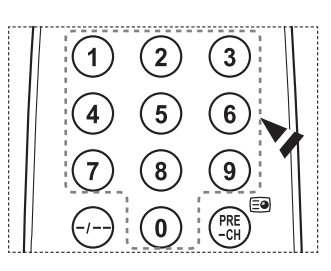

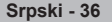

#### Stranice teleteksta su organizovane u šest kategorija:

| Deo                        | Sadržaj                                                                                                    |
|----------------------------|----------------------------------------------------------------------------------------------------|
| A<br>B<br>C<br>D<br>E<br>F | Broj izabrane stranice.<br>Oznaka emitovanog programa.<br>Trenutni broj strane ili obaveštenje o traženju.<br>Datum i vreme.<br>Tekst.<br>Statusne informacije.<br>FASTEXT informacije. |

 Teletekst informacije se često dele na nekoliko stranica prikazanih u nizu, kojima možete da pristupite na sledeći način:
 Unosom broja strane

- Izborom naslova sa liste
- Izborom obojenog naslova (FASTEXT sistem)
- > Za izlaz iz prikaza teletexta pritisnite dugme **TV**.

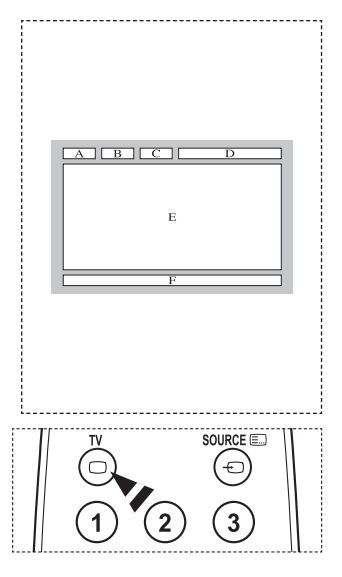

Komplet za montažu na zid postavite na čvrst zid koji stoji pod pravim uglom u odnosu na pod. U slučaju pričvršćivanja na neki drugi građevinski materijal, obratite se najbližem distributeru. Ako ga montirate na plafon ili zid sa kosinom, može pasti i izazvati ozbiljne telesne povrede.

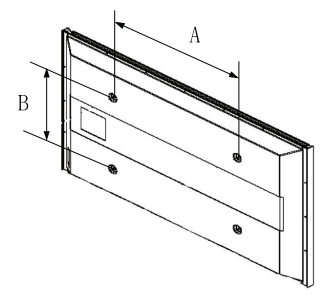

| Porodica<br>proizvoda | inča    | VESA spec. (A * B)             | Standardni zavrtanj | Količina |
|-----------------------|---------|--------------------------------|---------------------|----------|
|                       | 23 ~ 26 | 200 * 100                      | M4                  |          |
|                       | 32 ~ 40 | 200 * 200                      | M6                  |          |
|                       | 46 ~ 52 | 400 * 400<br>600 * 400         | - M8                | 4        |
| LCD-TV                | 57      | 700 * 400<br>(VESA ne postoji) |                     |          |
|                       | 57 ~ 70 | 800 * 400                      |                     |          |
|                       | 80 ~    | 1400 * 800                     |                     |          |
|                       | 42 ~ 58 | 400 * 400<br>600 * 400         |                     | 4        |
|                       | 63      | 676 * 407<br>(VESA ne postoji) |                     | 6        |
| PUP-IV                | 63 ~ 70 | 800 * 400                      | IVI8                | 4        |
|                       | 80 ~    | 1400 * 800                     |                     | 4        |

> Mi nudimo standardne dimenzije kompleta za montažu na zid, kao što je prikazano u gornjoj tabeli.

Pri kupovini našeg kompleta zá montažu na zid, dobijate priručnik sa detaljnim uputstvimá i sve delove koji su vam potrebni za montažu.

> Ne koristite zavrtnje duže od standardnih dimenzija, jer mogu oštetiti unutrašnjost televizora.

Kod kompleta za montažu na zid koji nisu usklađeni sa VEŠA standardima za zavrtnje, dužina zavrtanja može se razlikovati zavisno od specifikacija proizvođača.

Ne koristite zavrtnje koji nisu usklađeni sa VESA standardima za zavrtnje. Nemojte previše zatezati zavrtnje, jer to može oštetiti uređaj ili prouzrokovati pad uređaja, što može dovesti do telesnih povreda. Kompanija Samsung ne odgovara za ovakve incidente.

Kompanija Samsung ne odgovara za oštećenja proizvoda ili telesne povrede izazvane korišćenjem kompleta za montažu na zid koji nisu usklađeni sa VESA standardima ili potiču od nepoznatog proizvođača, odnosno ako se korisnik ne pridržava uputstava za instalaciju proizvoda.

Naši 57-inčni i 63-inčni modeli nisu u skladu sa VESA specifikacijama. Zato je za ovaj model potrebno da koristite naš specijalni komplet za montažu na zid.

Pri montaži ovog televizora, vodite računa da nagib ne bude veći od 15 stepeni.

Komplet za montažu na zid nemojte instalirati dok je TV uključen. U tom slučaju se izlažete opasnosti od strujnog udara.

Srpski - 38

### Wall- mount adjustment (Sold separately)

Once the auto wall mount is installed, the position of your TV can be easily adjusted.

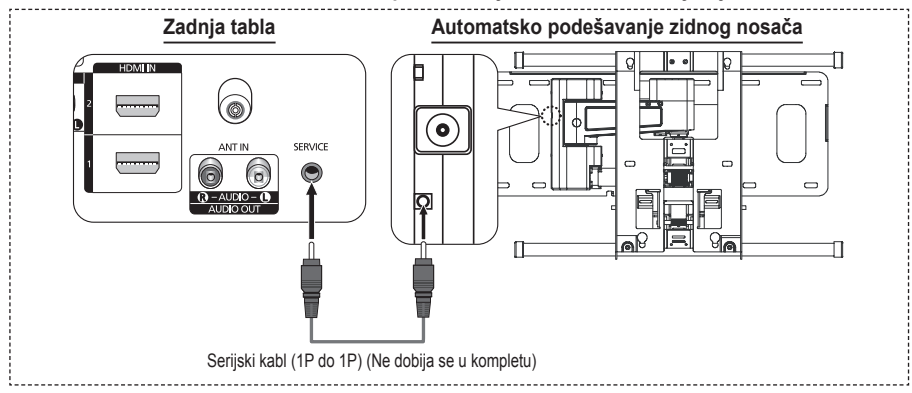

#### Ulaz u meni

- 1 Pritisnite dugme ▲, ▼, ◄ ili ► na daljinskom upravljaču.
  - > Pojaviće se ekran za podešavanje zidnog nosača.
  - Ako se ekran za podešavanje zidnog nosača ne prikaže kada kliknete na dugme za smer u toku gledanja televizije, upotrebite meni da biste otvorili taj ekran.
    - Pritisnite dugme MENU da biste otvorili meni. Pritisnite dugme ▲ ili ▼ da izaberete Podešavanja, zatim pritisnite dugme ENTER.
    - Pritisnite dugme ▲ ili ▼ da izaberete Podešavanje zidnog nosača, zatim pritisnite dugme ENTER.

#### Memorisanje položaja

#### 2 Podesite položaj pritiskom na dugmad ▲, ▼, ◄, ►.

- Ako pritisnete dugme sa strelicom a na ekranu nema OSD menija, pojavljuje se ekran Podešavanje.
- Pritisnite dugme INFO da resetujete. Pritisnite dugme
   ili b da izaberete Da, zatim pritisnite dugme ENTER.
   Pozicija se vraća na podrazumevanu postavku.
- 3 Pritisnite plavo dugme.

Pritisnite dugme ▲ ili ▼ da izaberete ime režima za čuvanje (Pozicija1, Pozicija2 ili Pozicija3) pod kojim ćete sačuvati trenutnu poziciju.

- Ako ne želite da sačuvate trenutnu poziciju, pritisnite dugme RETURN.
- Prilikom izbora režima za čuvanje, ne možete da koristite dugmad u boji.
- 4 Pritisnite dugme ENTER da sačuvate.
  - Ako izaberete stavku Pozicija1, pojaviće se poruka Trenutna pozicija sačuvana kao Pozicija1.
- 5 Pritisnite dugme ENTER.
  - Sačuvana pozicija pojavljuje se sa leve strane menija na ekranu.

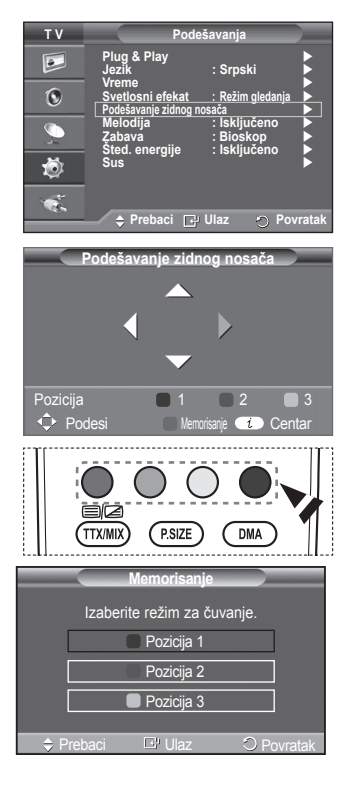

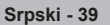

#### Pomeranje u memorisan položaj

- 1 Obavite Korak 1 odeljka Ulaz u meni.
- 2 Ako pritisnete dugme u boji (crveno, zeleno, žuto) automatski zidni nosač će se pomeriti u sačuvani položaj.
  - Automatski zidni nosač možete pomeriti u neki od 3 unapred podešena položaja tako što ćete pritisnuti crveno (Pozicija 1), zeleno (Pozicija 2) ili žuto (Pozicija 3) dugme.
  - Ako podesite položaj nakon pomeranja u unapred podešen položaj, nestaće prozor za podešavanje položaja.
- Za uputstva o montaži, pogledajte Priručnik za montažu koji ste dobili u kompletu sa zidnim nosačem.
- Za montažu proizvoda i montažu i premeštanje zidnog nosača, konsultujte se sa specijalizovanom kompanijom za montažu.
- Ovaj priručnik za montažu koristi se pri pričvršćivanju zidnog nosača na zid. U slučaju pričvršćivanja na neki drugi građevinski materijal, obratite se najbližem distributeru.
- Automatski nosač za zid neće raditi ako je aktivirana funkcija Anynet+.
- > Model od 42 inča nije kompatibilan sa starijim modelom nosača za zid (WMN5090A).

### Priprema za montiranje zidnog nosača na zid

Slučaj A. Montiranje SAMSUNG zidnog nosača

Slučaj B. Montiranje zidnog nosača drugog proizvođača

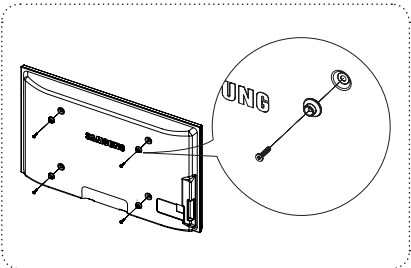

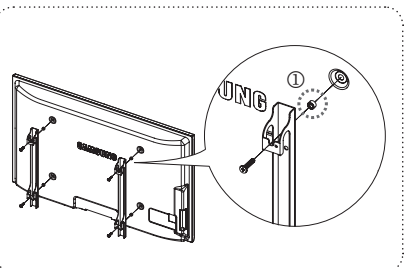

- Instalirajte zidni nosač za rasponom obrtnog momenta od 15kgf-cm ili manje. Imajte u vidu da može doći do oštećenja delova ako obrni momenat izađe iz predviđenog raspona.
- 2 Komplet opreme sadrži Držač Prsten [①] za montiranje zidnog nosača drugog proizvođača sa Samsung televizorom. (Slučaj B)

### Sastavljanje postolja (zavisno od modela)

Pomoću 4 vijaka za pričvršćivanje postolja i monitora, čvrsto povežite monitor i postolje.

(Izgled televizora može da se razlikuje od onoga na slici.)

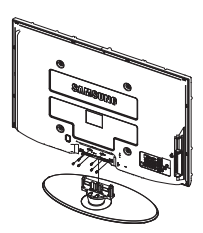

#### Upozorenje

Dobro pričvrstite TV na postolje pre nego što ga pomerite, jer postolje može da padne i izazove ozbiljne povrede.

Televizor treba da nose bar dve osobe. Nikada ne stavljajte TV na pod zbog mogućeg oštećenja ekrana. TV uvek držite u uspravnom

TV uvek držite u uspravnom polažaju.

Ako TV montirate na zid, zatvorite poklopac () na delu za povezivanje sa postoljem pomoću dva vijka.

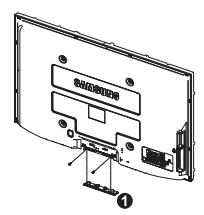

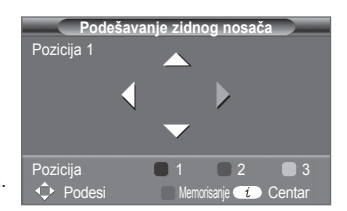

### Pričvršćivanje televizora za zid

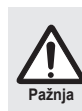

Vučenje, guranje ili penjanje na televizor može dovesti do pada televizora. Posebno vodite računa da se deca ne kače za televizor i da ga ne pomeraju, jer to može dovesti do prevrtanja televizora i ozbiljnih telesnih povreda, pa čak i sa fatalnim ishodom. Pratite sve bezbednosne mere predostrožnosti koje su navedene na listu sa bezbednosnim uputstvima koji ste dobili u kompletu. Radi dodatne bezbednosti, instalirajte uređaj protiv pada na sledeći način.

#### Da biste sprečili pad televizora:

- Stavite zavrtnje u držače i dobro ih pričvrstite za zid. Proverite da li su zavrtnji pravilno pričvršćeni za zid.
  - Možda će vam biti potreban dodatni materijal, kao što su tiplovi, u zavisnosti od tipa zida.
  - Pošto se potrebni držači, zavrtnji i žica ne dobijaju u kompletu, kupite ih zasebno.

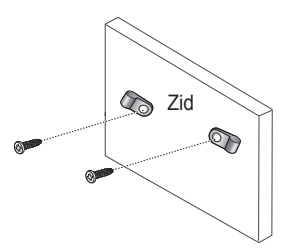

- Skinite zavrtnje sa središta zadnje strane televizora, stavite zavrtnje u držače, zatim opet pritegnite zavrtnje na TV.
  - Zavrtnji se možda ne dobijaju uz proizvod. U tom slučaju, kupite zavrtnje sledećih specifikacija.

- Jakom žicom povežite držače koji su pričvršćeni na TV i držače koji su montirani na zid i čvrsto vežite žicu.
  - Instalirajte TV blizu zida tako da ne može da padne unazad.
  - Bezbedno povezivanje žicom podrazumeva da držači na zidu budu u istom nivou ili niži od držača na televizoru.
  - Odvežite žicu pre pomeranja televizora.
- 4. Proverite da li su svi materijali za povezivanje dobro pričvršćeni. Povremeno proverite da veze nisu popustile i da nisu pohabane. Ako niste sigurni da li ste bezbedno pričvrstili televizor, obratite se profesionalnom tehničkom licu.

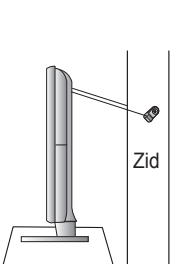

### Rešavanje problema

Pre nego što se obratite Samsung korisničkom servisu, obavite sledeće jednostavne provere. Ako problem ne monete da rešite pomoću dole navedenih uputstava, zabeležite broj modela i njegov serijski broj i obratite se lokalnom distributeru.

#### Nema ni slike ni zvuka

- Proverite da li je glavni električni vod priključen u zidnu utičnicu.
- Proverite da li ste pritisli dugme () (Power) (Uključivanje/Isključivanje) sa prednje strane televizora ili pritisnite dugme **POWER** na daljinskom upravljaču.
- Proverite podešavanja kontrasta i osvetljenosti slike.
- Proverite jačinu zvuka.
- Proverite da li je Interno utišavanje podešeno na Isključeno.

#### Slika je normalna, ali nema zvuka

- Proverite jačinu zvuka.
- Proverite da li je na daljinskom upravljaču pritisnuto dugme MUTE.

#### Nema slike ili je crno-bela

- Prilagodite podešavanja boja.
- Proverite da li je izabrani sistem emitovanja ispravan.

#### Smetnie u zvuku i slici

- Pokušajte da otkrijete koji električni uređaj smeta televizoru, a zatim ga udaljite.
- ٠ Uključite televizor u drugu utičnicu.

#### Slika je mutna ili sa snegom, zvuk je izobličen

Proverite pravac, lokaciju i vezu antene. Uzrok ovakvih smetnji najčešće je sobna antena.

#### Problemi sa daljinskim upravljačem

- Promenite baterije u daljinskom upravljaču.
- ٠ Očistite gornji rub daljinskog upravljača (prozorčić za prenos signala). Proverite da li su "+" i "-" krajevi baterija ispravno postavljeni.
- ٠
- Proverite da baterije nisu prazne.

#### Ekran je crn, a indikator napajanja ravnomerno treperi.

- Proverite napajanje računara i kabl za prenos signala.
- Televizor koristi sistem upravljanja energijom.
- Pomerite miš računara ili na tastaturi pritisnite bilo koji taster.
- Na povezanim uređajima proverite (STB, DVD, itd.) sledeće: napajanje, kabla za prenos signala.
- Televizor koristi sistem upravljanja energijom.
- Pritisnite dugme SOURCE (Izvor) na panelu ili daljinskom upravljaču.
- Isključite i uključite televizor.

#### U uglu ekrana, slika se ne prikazuje pravilno.

Ako je na nekom od spoljnih uređaja aktivirana opcija Samo skeniranje, slika se možda neće prikazivati pravilno u uglu ekrana. Uzrok ove pojave je spolini uređaj, a ne TV.

#### Pojaviće se poruka "Vraćanje svih postavki na podrazumevane vrednosti".

Ova poruka se pojavljuje kada pritisnete i određeno vreme zadržite dugme EXIT. Postavke proizvoda se vraćaju na fabrička podešavanja.

### Specifikacije

Opisi i karakteristike u ovom priručniku date su samo u informativne svrhe i mogu se promeniti bez prethodne najave.

| Naziv modela                                                                                                    | PS50A470                                                                                                    |
|----------------------------------------------------------------------------------------------------|----------------------------------------------------------------------------------------------------|
| Veličina ekrana (dijagonalno)                                                                                        | 50 inča                                                                                                    |
| Rezolucija računara                                                                                                  | 1360 x 768 @ 60 Hz                                                                                                    |
| Zvuk (Izlaz)                                                                                                    | 10 W x 2                                                                                                    |
| Dimenzije (ŠxVxD)<br>Kućište<br>Sa postoljem                                                                         | 1290 x 740 x 95 mm<br>1290 x 804 x 319 mm                                                                                            |
| <b>Težina</b><br>Kućište<br>Sa postoljem                                                                             | 39 Kg<br>41 Kg                                                                                                    |
| Zaštita okoline<br>Radna temperatura<br>Vlažnost vazduha<br>Temperatura za skladištenje<br>Vlažnost pri skladištenju | 10 °C do 40 °C (50 °F to 104 °F)<br>10% do 80%, bez kondenzacije<br>-20 °C do 45 °C (-4 °F do 113 °F)<br>5% do 95%, bez kondenzacije |

Ovaj uređaj je digitalni uređaj klase B.

• Dizajn i specifikacije mogu da se promene bez prethodnog obaveštenja.

Za informacije o izvoru napajanja i potrošnji energije, pogledajte nalepnicu na proizvodu.

### Uputstva za korisnika

#### Zadržavanje slike ekrana

Ne prikazujte sliku bez pokreta (kao što je na video igrici ili prilikom priključenja PC-a na ovaj PDP) na plazma ekranu duže od 2 sata jer može doći do zadržavanja slike ekrana. Ovo zadržavanje slike poznato je i kao "pregorijevanje ekrana". Da bi izbjegli ovo zadržavanje slike, smanjite stepen osvjetljenja i kontrasta ekrana tokom prikazivanja slike bez pokreta.

#### Visina

PDP može normalno raditi samo ispod 2000m visine. Aparat može neispravno raditi ako je smješten na visini od preko 2000m pa ga ne postavljate i ne upotrebljavajte na toj visini.

#### Zagrijanost gornjeg dijela PDP TV-a

Gornja strana proizvoda može se zagrijati nakon duže neprekidne upotrebe jer toplota sa ploče izlazi kroz izlazni otvor na gornjem dijelu proizvoda. Ovo je normalno i ne ukazuje na neispravnost ili kvar proizvoda. Ipak, pazite da djeca ne diraju gornji dio proizvoda.

#### Iz aparata se čuje zvuk 'pucketanja'.

Zvuk 'pucketanja' može se pojaviti kada se proizvod skuplja ili širi uslijed promjene okoline kao što je temperatura ili vlaga. Ovo je normalno a ne oštećenje aparata.

#### Oštećenja ćelija

PDP koristi ploču koja se sastoji od 1.230.000(SD-nivo) do 3.150.000(HD-nivo) piksela što zahtijeva sofisticiranu tehnologiju da ih proizvede. Međutim, možda će se na ekranu pojaviti nekoliko svijetlih i tamnih piksela. Ovi pikseli nemaju uticaja na rad ovog proizvoda.

Izbjegavajte rad TV-a na temperaturi ispod 5°C (41°F)

#### Predugo prikazivanje slike bez pokreta može uzrokovati oštećenje PDP Panel-a (ploče PDP-a).

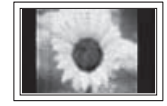

Nakon dugotrajnog gledanja PDP TV-a u 4:3 formatu mogu se pojaviti tragovi granica na lijevoj i desnoj strani i sredini ekrana do kojih dođe zbog razlike svjetlosne emisije na ekranu. Reprodukovanje DVD-a ili igraće konzole može izazvati sličan uticaj na ekran. Oštećenja izazvana gore navedenim uticajem nisu pokrivena Garancijom.

#### Slika koja ostaje na ekranu.

Prikazivanje slika bez pokreta sa video igara i PC-a koje traje duže od određenog perioda može proizvesti djelomične slike koje ostaju. Da bi spriječili ovaj uticaj, smanjite 'brightness' (osvjetljenje) i 'contrast' (kontrast) tokom prikazivanja slika bez pokreta.

#### Garancija

- Garancija ne pokriva oštećenja izazvana zadržavanjem slike.
- Burn-in nije pokriveno garancijom.

#### Instalacija

Morate kontaktirati ovlašteni servisni centar prilikom instaliranja aparata na lokaciju gdje ima dosta prašine, velike vlage, hemijskih supstanci i visokih ili niskih temperatura ili na lokacije gdje će neprekidno raditi kao što su vazdušne luke, željezničke stanice itd. Neizvršenje toga može izazvati teška oštećenja aparata.

#### Kontaktirajte SAMSUNG ŠIROM SVIJETA

Ako imate pitanja ili komentara u vezi sa Samsung proizvodima, kontaktirajte SAMSUNG centar za korisnike. (Pogledajte stražnju koricu za ostale informacije.)

### Sadržaj

#### Opšte informacije

| • | Uputstva za korisnika         | .2  |
|---|-------------------------------|-----|
| • | Provjera dijelova             | .4  |
| ٠ | Upotreba postolja             | .4  |
| ٠ | Kontrolna tabla               | . 5 |
| ٠ | Ploča s priključcima          | . 6 |
| ٠ | Pregled daljinskog upravljača | . 8 |

### Radnje

| • | Uključenje i isključenje televizora | 9  |
|---|-------------------------------------|----|
| ٠ | Pregled menija                      | 9  |
| ٠ | Karakteristika Plug & Play          | 10 |
| ٠ | Upotreba dugmeta TOOLS              | 12 |
| ٠ | Pregled izvora vanjskog signala     | 12 |
| ٠ | Uređivanje naziva uređaja           | 13 |

#### Kontrola kanala

| ٠  | Automatsko pohranijvanje kanala | 13 |
|----|---------------------------------|----|
| ۲  | Ručno pohranijvanje kanala      |    |
| ٠  | Dodavanie/zakliučavanie kanala  |    |
| ÷. | Sortiranie pohranienih kanala   | 16 |
| ۲  | Dodieliivanie naziva kanala     | 16 |
| -  |                                 |    |

Fino uštimavanje prijema kanala ......17

#### Kontrola slike

| • | Promjena standarda slike                | 18 |
|---|-----------------------------------------|----|
| • | Prilagođavanje standarda slike          | 18 |
| ٠ | Konfigurisanje detaljnih postavki slike | 19 |
|   |                                         |    |

- Vraćanje postavki slike na fabričke vrijednosti...24

#### Kontrola zvuka

- Odabir načina rada zvuka (ovisno o modelu)....26
- Priključivanje slušalica (prodaju se odvojeno)...26

#### Opis funkcija

| • | Karakteristike vremena                      | 27 |
|---|---------------------------------------------|----|
| ٠ | Language/Melody/Light Effect/Entertainment/ |    |
|   | Energy Saving/PIP                           | 28 |

#### Prikaz PC-a

| • | Postavljanje Vašeg PC softvera |    |
|---|--------------------------------|----|
|   | (na bazi sistema Windows XP)   | 29 |
| ٠ | Način rada input-a             | 30 |
| ٠ | Postavljanje PC-a              | 31 |

#### O Anynet+

| ٠ | Šta je Anynet+?                         | 32 |
|---|-----------------------------------------|----|
| ۲ | Povezivanje Anynet+ uređaja             | 32 |
| ٠ | Postavljanje Anynet+                    | 33 |
| ٠ | Pretraživanje i izmjena Anynet+ uređaja | 33 |
| ٠ | Snimanje                                | 34 |
| ٠ | Slušanje putem prijemnika               | 35 |
| ٠ | Provjerite stavke prije servisiranja    | 35 |

#### Dodatak

| ٠ | Karakteristika teletext (zavisno od modela) 36 |
|---|------------------------------------------------|
| ٠ | Specifikacije zidnog nosača (VESA)             |
| ٠ | Prilagođavanje zidnog nosača                   |
|   | (prodaje se odvojeno)                          |
| ٠ | Pripremanje prije instaliranja zidnog postolja |
|   | na zid40                                       |
| ٠ | Kako montirati postolje (zavisno od modela)40  |
| ٠ | Postavljanje TV-a na zid41                     |
| ٠ | Troubleshooting (riješavanje problema)42       |
| • | Specifikacije                                  |

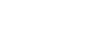

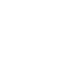

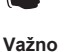

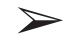

bosanski - 3

Pritisnite

Simboli

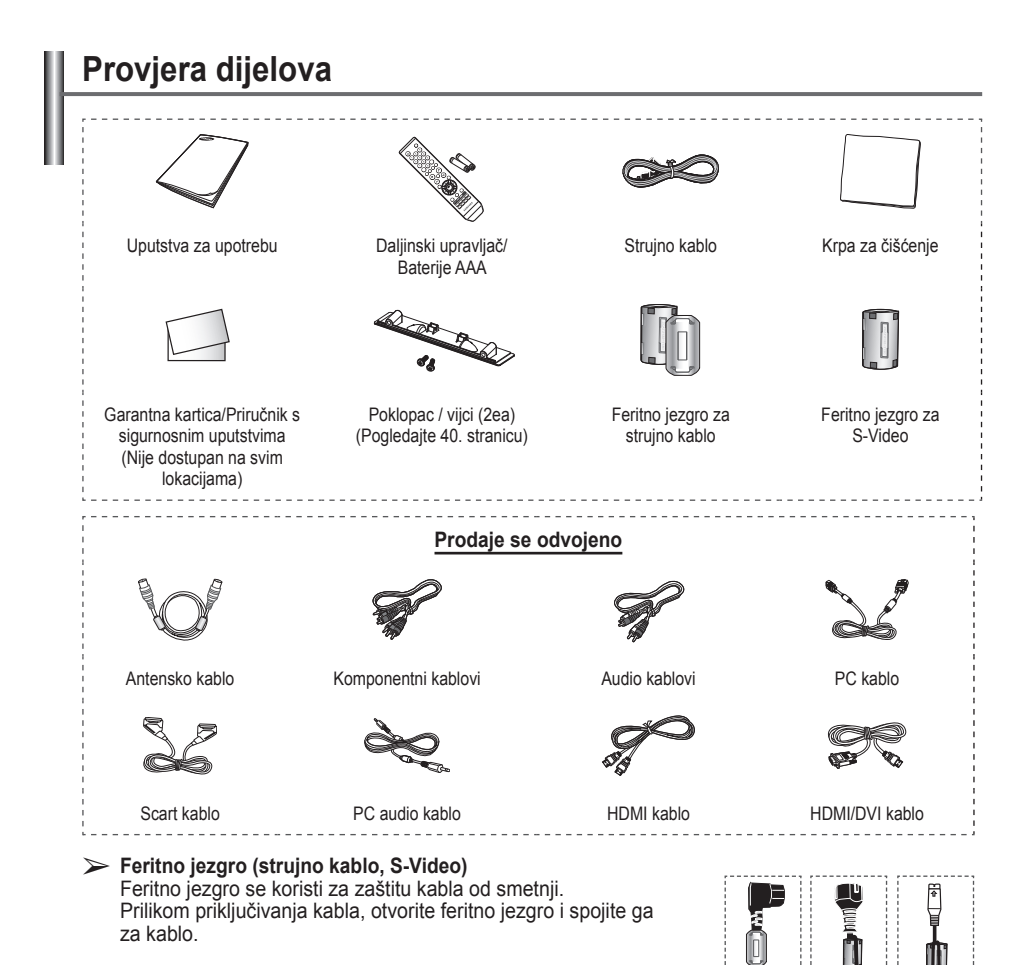

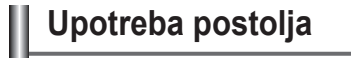

- PDP moraju nositi dvije ili više osoba. PDP ne smijete staviti na pod zbog mogućih oštećenja ekrana. PDP mora uvijek biti u uspravnom položaju.
  - PDP se može okretati 20 stepeni na lijevo i na desno.

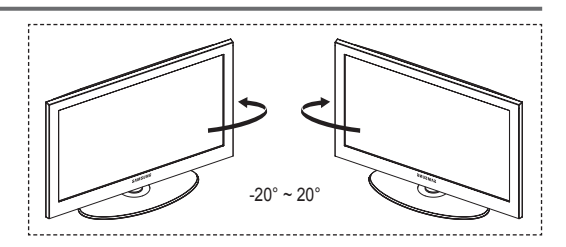

# Kontrolna tabla Prednja (ili bočna) ploča

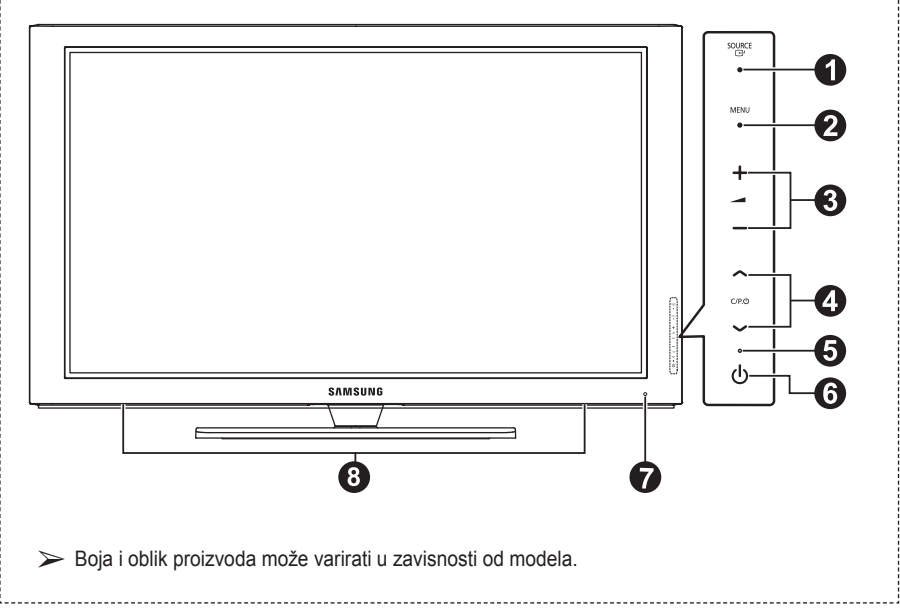

#### ● GURCE

Prikazuje meni svih dostupnih izvora input-a (TV, Ext.1, EXt.2, AV, S-Video, Component, PC, HDMI1, HDMI2, HDMI3).

Na meniju na ekranu, koristite ovo dugme kao što koristite dugme ENTER na daljinskom upravljaču.

#### 2 MENU

Pritisnite da vidite meni na ekranu koji sadrži karakteristike Vašeg TV-a.

#### 3 - 🖊 +

Pritisnite dapojačate ili smanjite jačinu zvuka. Na meniju na ekranu, koristite – → + dugmad kao što koristite ◄ i ► dugmad na daljinskom upravljaču. ④ へ C/P. Ů ∨

Pritisnite da promijenite kanale. Na meniju na ekranu, koristite ∧ C/P. ⊕ ∨ dugmad kao što koristite ▲ i ▼ dugmad na daljinskom upravljaču.

#### Indikator struje

Treperi i isključi se kada su struja i svjetla uključena u načinu Čekanja.

#### O POWER

Pritisnite da uključite i isključite TV.

- Senzor za daljinski upravljač Usmjerite daljinski upravljač prema ovoj tački na TV-u.
- 8 Zvučnik

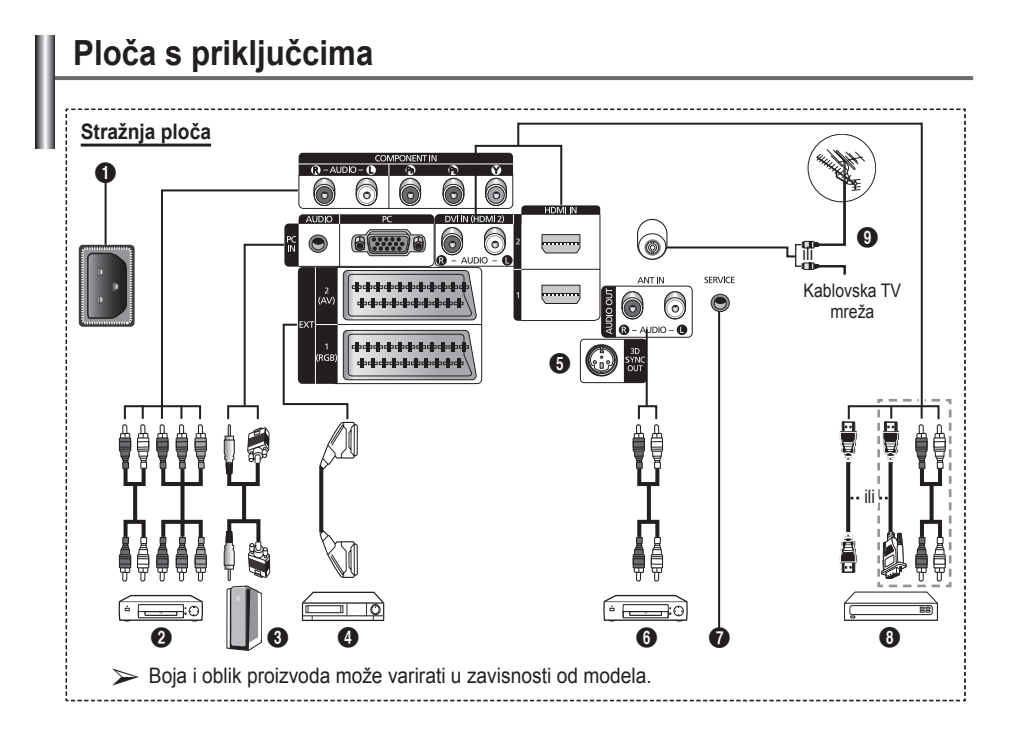

Prilikom povezivanja audio ili video sistema u aparat svi dijelovi moraju biti isključeni. Kada povezujete neki vanjski uređaj, neka boja na terminalu za povezivanje odgovara kablu.

STRUJNI ULAZ Priključite strujno kablo.

#### O KOMPONENTNI ULAZ

Audio (AUDIO L/R) i video (Y/PB/PR) input-i (ulazi) za komponentu.

#### PC ULAZ/AUDIO

Povežite na utikač video i audio output-a (izlaza) na PC-u.

#### EXT 1, EXT 2

Input-i (ulazi) i output-i (izlazi) za vanjske uređaje kao što su VCR, DVD, uređaji za video igrice ili video plejeri za diskove.

#### Specifikacija input-a/output-a (ulaza/izlaza)

|                    |                  | Input (ulaz                               | )              | Output (izlaz)                          |  |
|--------------------|------------------|-------------------------------------------|----------------|-----------------------------------------|--|
| Priključak         | Video<br>(crvena | Audio (L/F<br>zelena pl                   | R) RGB<br>ava) | Video + Audio (L/R)                     |  |
| EXT 1<br>(VANJ. 1) |                  | Dostupan je samo<br>output (izlaz) za TV. |                |                                         |  |
| EXT 2<br>(VANJ. 2) | ~                | ~                                         |                | Output (izlaz) koji<br>možete izabrati. |  |

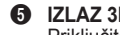

IZLAZ 3D SYNC OUT Priključite na 3D IR Emitter

 Povezivanje vanjskih audio uređaja Prikliučite RCA audio signale sa TV-a na neki vanjski izvor, kao što je audio oprema.

#### SERVIS

- Priključak za servis.
- Povežite serijski jack između električnog zidnog držača i TV-a kada pomoću daljinskog upravljača želite podesiti ugao gledanja TV-a.

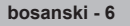

#### HDMI IN 1.2

- Nije potrebna dodatna audio veza za priključivanje HDMI-a na HDMI.
- Kada koristite kablovsku HDMI/DVI vezu, to je moguće samo sa HDMI IN 2 terminala.
- Šta je HDMI?
  - "High Definition Multimedia interface" (Visoko definisani multimedijski interfejs) Vam omogućava prenos visoko definisanih digitalnih video podataka i višestrukih kanala digitalnog audia.
  - HDMI/DVI terminal odgovarajućim kablom podržava DVI vezu sa nekim dodatim uređajem (nije dio paketa). Razlika između HDMI-a i DVI-a je da je HDMI uređaj po veličini manji, ima instaliranu HDCP (High Bandwidth Digital Copy Protection (širokopojasna zaštita od digitalnog kopiranja)) osobinu kodiranja i podržava digitalni audio sa više kanala.

#### DVI IN (HDMI 2) AUDIO R/L

DVI audio output-i (izlazi) za vanjske uređaje.

#### O ANT IN

Koaksijalna spojnica 75Ω za antensku/ kablovsku mrežu.

#### Podržani načini rada za HDMI/DVI i Component

#### (komponenta)

|                           | 480i | 480p | 576i | 576p | 720p | 1080i |
|---------------------------|------|------|------|------|------|-------|
| HDMI/DVI 50Hz             | Х    | Х    | Х    | 0    | 0    | 0     |
| HDMI/DVI 60Hz             | Х    | 0    | Х    | Х    | 0    | 0     |
| Component<br>(komponenta) | 0    | 0    | 0    | 0    | 0    | 0     |

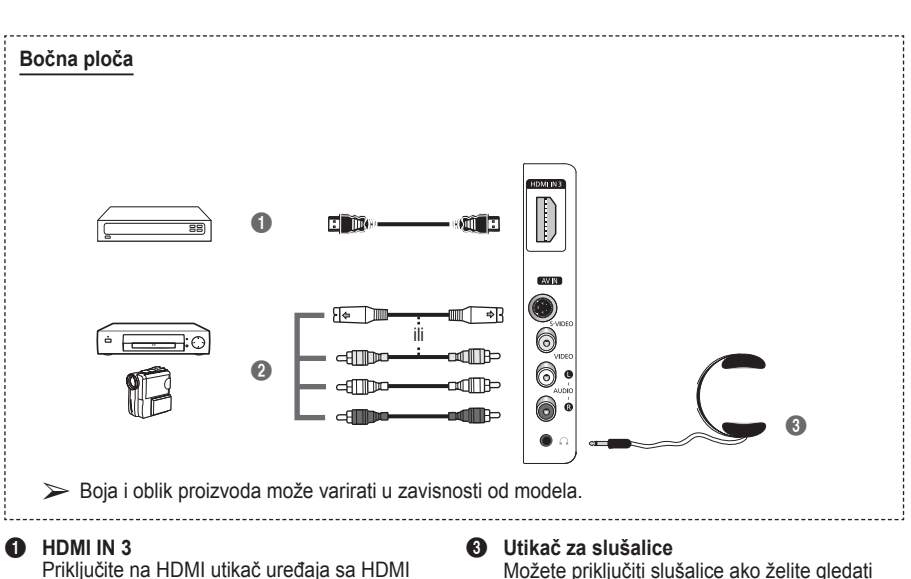

Priključite na HDMI utikač uređaja sa HDMI izlazom.

#### S-VIDEO ili VIDEO / AUDIO L/R Video (S-Video ili Video) i audio ulazi za vanjske uređaje, kao što je videokamera ili VCŔ.

#### televizijski program, a da ne ometate ostale prisutne u prostoriji. Dugotraina upotreba slušalica pri velikoi

jačini zvuka može oštetiti sluh.

### Pregled daljinskog upravljača

- dugme POWER (Isključite i uključite TV.)
- 2 Direktno odabire način rada TV-a
- Ougmad s brojevima za direktno biranje kanala
- Izbor kanala s jednom/dvije znamenke
- 6 Privremeno isključivanje zvuka
- 6 🕀: Povećanje jačine zvuka Smanjenje jačine zvuka
- Dugme za kontrolu kanala (pogledati 15. stranicu)
- 8 Koristi se za brzo odabiranje često korištenih funkcija.
- Ø Kontrolirajte kursor u meniju.
- Moristi se da se provjere informacije na trenutno emitovanoj frekvenciji
- B Pritisnite da odaberete opcionalni prikaz i načine rada zvuka za sport, kino i iare.
- WCR/DVD funkcije (Rewind, Stop, Play/Pause, Fast/ Forward)
- Izbor dostupnih izvora
- Prethodni kanal
- ⑦ 〇: Sljedeći kanal ⊙: Prethodni kanal
- Prikazuje glavni meni na ekranu
- Dugme za način rada TruSurround XT
- Vraća se na prethodni meni
- Izlaz iz menija na ekranu
- Izbor veličine slike

- 23
- Ovo koristite kada povezujete SAMSUNG DMA (Digitalni adapter medija) uređaj putem HDMI interfeisa i prebacuiete na DMA mode. (Dugme DMA je dodatno.) Za više informacija o radnim postupcima, pogledajte priručnik za DMA. Ovo dugme je dostupno kada je "Anynet+(HDMI-CEC)", "On" (pogledajte stranu 33)
- 2 Izbor efekata slike (pogledati 18. stranicu)
- Gleda 3D filmove i igrice 25 dimemnzionalno sa 3D naočalama

#### Teletext funkcije

(Pogledati 36. stranicu)

- 2 Izlaz iz prikaza teletext-a (zavisi od modela)
- Pohranjivanje teletext-a
- 8 Veličina teletext-a
- Otkrivanie teletext-a
- Izbor tema fastext-a
- P TTeletext prikaz/mix i teletext informacija i normalnog emitovanja
- Izbor načina rada teletext-a (LIST/FLOF)
- Podstranica teletext-a
- teletext-a
  - P 😔: Prethodna stranica teletext-a
- ß Teletext index
- 20 Zadržavanje teletext-a
- Otkazivanje teletext-a

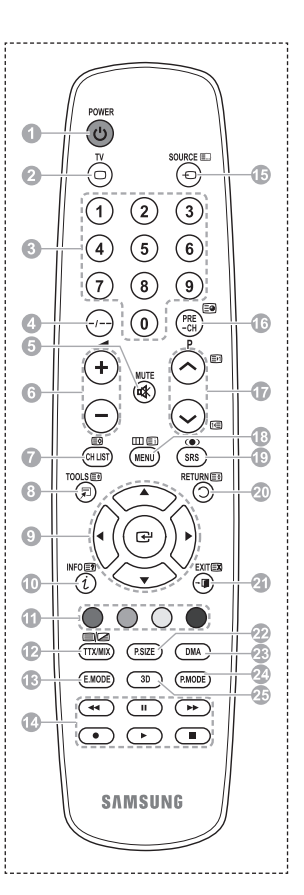

Nastavak...

#### Postavljanje baterija u daljinski upravljač

- Podignite poklopac na pozadini daljinskog kao što je prikazano na slici.
- 2 Stavite dvije AAA baterije.
  - Provjerite da li krajevi "+" i "-" odgovaraju dijagramima u otvoru za baterije.
    - Pazite da baterije nisu različite, to jest od alkalija i mangana.
- 3 Zatvorite poklopac kako je pokazano na slici.
  - Uklonite baterije i stavite ih na hladno i suho mjesto ako ih nećete koristiti duže vrijeme. Daljinski upravljač se može koristiti na oko 7 metara od TV-a. (Pod uslovom da se TV koristi na uobičajen način, baterije mogu trajati oko godinu dana.)
- > Ako daljinski upravljač ne radi! Provjerite sljedeće:
  - 1. Je li TV uključen?
  - 2. Jesu li na baterijama pogrešno okrenuti plus i minus?
  - 3. Jesu li baterije potrošene?
  - 4. Postoji li prekid struje ili strujno kablo nije uključeno?
  - 5. Postoji li u blizini neko specijalno florescentno svjetlo ili neonski znak?

### Uključenje i isključenje televizora

#### Glavno kablo je pričvršćeno na pozadinu televizora.

- Uključite glavno kablo u odgovarajuću utičnicu.
   ➤ Napon je naznačen na pozadini televizora a frekvencija je 50 ili 60Hz.
- Pritisnite dugme () (Power) (uključeno/isključeno) na prednjem dijelu televizora ili pritisnite dugme POWER na daljinskom upravljaču da bi uključili televizor. Program koji ste posljednji gledali se automatski ponovo izabira. Ako još uvijek niste spremili kanale, pojavit će se nejasna slika. Pogledajte "Automatsko pohranjivanje kanala" na stranici 13 ili "Ručno pohranjivanje kanala" na stranici 14.
  - Kada se aparat prvobitno uključi, automatski se učita nekoliko osnovnih postavki. Pogledajte "Karakteristika Plug & Play" na stranici 10.
- 3 Da bi isključili televizor, pritisnite dugme ⊕ (Power) (uključeno/isključeno) na prednjem dijelu televizora ili pritisnite dugme POWER na daljinskom upravljaču.
- 4 Da bi uključili TV, pritisnite dugme (D) (Power) (uključeno/isključeno) na prednjem dijelu TV-a ili pritisnite dugme POWER ili dugmad s brojevima na daljinskom upravljaču.

### Pregled menija

- Pritisnite dugme MENU. Glavni meni je prikazan na ekranu. Njegova lijeva strana ima pet ikona: Picture, Sound, Channel, Setup, i Input.
- 2 Pritisnite dugme ▲ ili ▼ da izaberete jednu od ikona. Pritisnite dugme ENTER da pristupite podmeniju te ikone.
- 3 Pritisnite dugme ▲ ili ▼ da dođete to stavki u meniju. Pritisnite dugme ENTER da pristupite stavkama u meniju.
- 4 Pritisnite dugme ▲/▼/◀/► da promijenite izabrane stavke. Pritisnite dugme RETURN da se vratite na prethodni meni.
- 5 Pritisnite dugme EXIT da izađete iz menija.

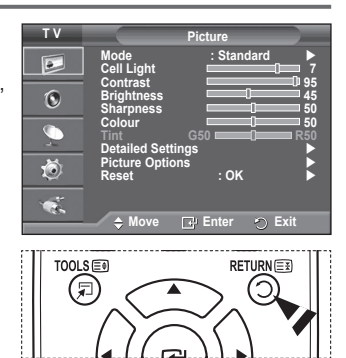

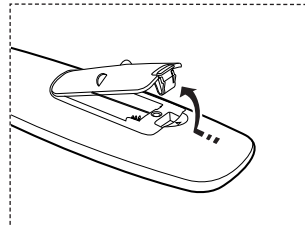

### Karakteristika Plug & Play

#### Kada se TV prvobitno uključi, automatski i po redoslijedu se učita nekoliko osnovnih korisničkih postavki. Dostupne su sljedeće postavke.

- Ako slučajno izaberete pogrešnu državu za Vaš TV, znakovi na ekranu mogu biti pogrešno prikazani.
- Ako je televizor u standby načinu rada, pritisnite dugme POWER na daljinskom upravljaču. Prikazana je poruka Start Plug & Play. Pritisnite dugme ENTER.
- 2 Meni Language prikazat će se automatski nakon nekoliko sekundi.
- 3 Odaberite odgovarajući jezik tako što ćete pritisnuti dugme ▲ ili ▼. Pritisnite dugme ENTER. Prikazana je poruka Select 'Home Use' when installing this TV in your home.
- 4 Pritisnite dugme ◀ ili ► da izaberete Store Demo ili Home Use, onda pritisnite dugme ENTER. Prikazana je poruka za provjeru stanja povezanosti antene.
  - > Zadani izbor je Home Use.
  - Preporučujemo postavku televizora na način rada Home Use kako biste dobili najbolju sliku u Vašem kućnom ambijentu.
  - Način rada Store Demo je samo za upotrebu u prodajnim prostorima.
  - Ako je jedinica slučajno postavljena na način rada Store Demo, a Vi želite da je vratite na Home Use (standardno): Pritisnite dugme Volume. Kad se prikaže OSD jačine zvuka, pritisnite i 5 sekundi držite dugme MENU.
- 5 Antena mora biti povezana na TV.
- Pritisnite dugme ENTER. Prikazan je meni Country.
- 6 Državu ili područje odaberite tako što ćete pritisnuti dugme ▲ ili ▼. Pritisnite dugme ENTER.

|           | Plug & Play                                                                                                    |
|-----------|----------------------------------------------------------------------------------------------------|
| na        | Start Plug & Play.                                                                                                    |
|           | OK<br>Enter                                                                                                    |
|           |                                                                                                    |
| L         | Plug & Play<br>English<br>Language<br>Français<br>Italiano                                                                                                    |
|           | ♦ Move                                                                                                    |
|           | Plug & Play                                                                                                    |
| •         | Select 'Home Use'<br>when installing this TV in your home.                                                                                                    |
| n         | Store Demo Home Use                                                                                                    |
|           |                                                                                                    |
| o):       | Plug & Play                                                                                                    |
| o):       | Plug & Play Check antenna input.                                                                                                    |
| o):       | Plug & Play<br>Check antenna input.                                                                                                    |
| o):       | Plug & Play<br>Check antenna input.<br>OK<br>IF: Enter III Skip                                                                                                    |
| o):       | Plug & Play<br>Check antenna input.<br>OK<br>If Enter III Skip<br>Plug & Play                                                                                                    |
| o):<br>•  | Plug & Play<br>Check antenna input.<br>OK<br>C'Enter III Skip<br>Plug & Play<br>Country Linied Kingdom<br>Austria<br>Eastern Europe                                                         |
| o):<br>•  | Plug & Play<br>Check antenna input.<br>OK<br>C Enter Skip<br>Plug & Play<br>Country<br>Vinted Kinadom<br>A stria<br>Eastern Europe<br>Others                                                |
| o):<br>▼. | Plug & Play<br>Check antenna input.<br>OK<br>Plug & Play<br>Plug & Play<br>Country<br>United Kingdom<br>Austria<br>Eastern Europe<br>Others<br>\$ Move Plug Enter Skip                      |
| v):<br>▼. | Plug & Play<br>Check antenna input.<br>OK<br>Check antenna input.<br>OK<br>Check antenna input.<br>Skip<br>Country Austria<br>Eastern Europe<br>Others<br>Country Enter Skip<br>Plug & Play |
| o):<br>▼. | Plug & Play<br>Check antenna input.<br>OK<br>CK<br>CK<br>CK<br>CK<br>CK<br>CK<br>CK<br>CK<br>CK<br>C                                                                                        |
| ♥.        | Plug & Play<br>Check antenna input.<br>OK<br>CK<br>CK<br>CK<br>CK<br>CK<br>CK<br>CK<br>CK<br>CK<br>C                                                                                        |

- 7 Da pohranite kanal, pritisnite dugme ENTER. Pretraga će završiti automatski. TV će početi memorisanje svih dostupnih kanala. Pritisnite dugme ENTER da Clock Set (postavite sat).
- 8 Pritisnite dugme ◀ / ► da izaberete Month, Day, Year, Hour ili Minute. Ove stavke postavite pritiskom dugmeta ▲ ili ▼.
  - Month, Day, Year, Hour ili Minute možete direktno postaviti i pritiskanjem dugmadi s brojevima koja se nalaze na daljinskom upravljaču.
- 9 Pritisnite dugme ENTER da potvrdite postavke. Prikazana je poruka Enjoy your viewing. Kada završite, pritisnite dugme ENTER.
  Čak i ako se dugme ENTER ne pritisne poruka n
  - Čak i ako se dugme ENTER ne pritisne, poruka nestaje nakon nekoliko sekundi.

#### Ako želite da ponovno postavite ovu karakteristiku ...

- 1 Pritisnite dugme MENU da prikažete meni.
- 2 Pritisnite dugme ▲ ili ▼ da izaberete Setup, onda pritisnite dugme ENTER.
- 3 Pritisnite ponovno dugme ENTER da izaberete Plug & Play. Prikazana je poruka Start Plug & Play.

| Plug & Play                                                 |  |
|-------------------------------------------------------------|--|
| Clock Set<br>Month Day Year Hour Minute<br>01 01 2008 00 04 |  |
| ♦ Move                                                      |  |

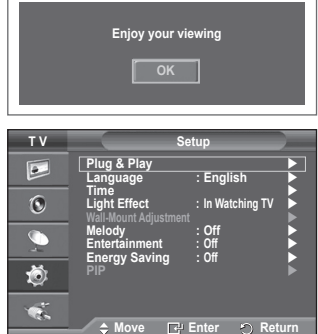

| bosanski - 11 |  |
|---------------|--|
|---------------|--|

### Upotreba dugmeta TOOLS

Dugme TOOLS možete koristiti za brzo i lako odabiranje često korištenih funkcija. Meni "Tools" se mijenja ovisno o načinu rada vanjskog ulaza koji prikazujete.

- Pritisnite dugme TOOLS. Pojavljuje se meni Tools.
- 2 Pritisnite dugme ▲ ili ▼ da odaberete meni, a zatim pritisnite dugme ENTER.
- 3 Pritisnite dugmad ▲/▼/◀/►/ENTER da prikažete, promijenite ili koristite odabrane stavke. Za detaljniji opis svake funkcije, pogledajte odgovarajuću stranicu.
  - Anynet+(HDMI-CEC), pogledajte stranicu 32
  - Način rada slike, pogledajte stranicu 18
  - Način rada zvuka, pogledajte stranicu 25
  - Sleep Timer, pogledajte stranicu 27
  - SRS TS XT, pogledajte stranicu 25
  - · Štednja el. energije, pogledajte stranicu 29
  - Dual I-II, pogledajte stranicu 26
  - PIP, pogledajte stranicu 29
  - Auto Adjustment, pogledajte stranicu 31

### Pregled izvora vanjskog signala

Možete promijeniti gledanje signala sa povezane opreme, kao što je VCR, DVD, Set-Top Box i izvora TV-a (emitovanje ili kablovska).

- Pritisnite dugme MENU da prikažete meni.
- 2 Pritisnite dugme ▲ ili ▼ da izaberete Input, onda pritisnite dugme ENTER.
- 3 Pritisnite ponovno dugme ENTER da izaberete Source List.
- 4 Pritisnite dugme ▲ ili ▼ da izaberete izvor signala, onda pritisnite dugme ENTER. Dostupni izvori signala: TV, Ext.1, Ext.2, AV, S-Video, Component, PC, HDMI1, HDMI2, HDMI3
- Odabrati možete samo vanjske uređaje koji su priključeni na TV.
- Ove opcije možete izabrati ako jednostavno pritisnite dugme SOURCE na daljinskom upravljaču.
- Da ponovno gledate televizijski program, pritisnite dugme TV i izaberite traženi broj kanala.

|                 | Tools     |            |  |
|-----------------|-----------|------------|--|
| Anynet+ (HDMI-0 | CEC)      |            |  |
| Picture Mode    | •         | Standard > |  |
| Sound Mode      |           | Custom     |  |
| Sleep Timer     |           | Off        |  |
| SRS TS XT       |           | Off        |  |
| Energy Saving   |           | Off        |  |
| Dual I-II       |           | Mono       |  |
| Move     Move   | ▲► Adjust |            |  |

| ΤV       | Input                        |
|----------|------------------------------|
|          | Source List : TV   Edit Name |
| ۲        | Anynet+ (HDMI-CEC)           |
| <u>_</u> |                              |
| Ö        |                              |
| ٠        | ♦ Move T Enter ↑ Return      |
| ту       | Source List                  |
|          | TV                           |
| 6        | Ext.1 :<br>Ext.2 :           |
| 0        |                              |
|          |                              |
| Ö        |                              |
| -        | A Name - Ci Catar - O Datum  |
|          |                              |
|          |                              |
|          |                              |
|          | (1) $(2)$ $(3)$              |
| TI       |                              |
|          |                              |
|          |                              |
|          | (1) (2) (3)                  |
|          |                              |

### Uređivanje naziva uređaja

Vanjski izvor možete imenovati.

- 1 Pritisnite dugme MENU da prikažete meni.
- 2 Pritisnite dugme ▲ ili ▼ da izaberete Input, onda pritisnite dugme ENTER.
- 3 Pritisnite dugme ▲ ili ▼ da izaberete Edit Name, onda pritisnite dugme ENTER.
- 4 Pritisnite dugme ▲ ili ▼ da izaberete vanjski izvor koji će da bude uređen, onda pritisnite dugme ENTER.
- 5 Odaberite traženu opciju tako što ćete pritisnuti dugme ▲ ili ▼, onda pritisnite dugme ENTER. Dostupni nazivi uređaja: VCR, DVD, Cable STB, Satellite STB, PVR STB, AV Receiver, Game, Camcorder, PC, TV, IPTV, Blu-Ray, HD DVD, DMA.
- 6 Pritisnite dugme EXIT da izađete.

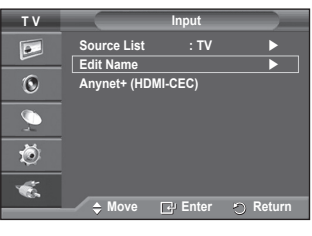

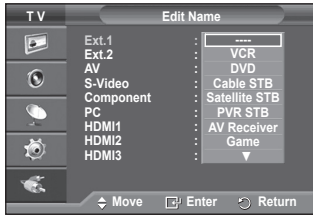

### Automatsko pohranjivanje kanala

Možete tražiti raspone frekvencija koje su Vam dostupne (dostupnost zavisi od države).

Automatski dodijeljeni brojevi programa možda neće odgovarati stvarnim ili željenim brojevima programa. Međutim, brojeve možete razvrstati ručno i izbrisati sve one kanale koje ne želite da gledate.

- 1 Pritisnite dugme **MENU** da prikažete meni.
- 2 Pritisnite dugme ▲ ili ▼ da izaberete Channel, onda pritisnite dugme ENTER.
- Pritisnite ponovno dugme ENTER. Navedene su dostupne države.
- 4 Izaberite državu tako što ćete pritisnuti dugme ▲ ili ▼, onda pritisnite dugme ENTER.
- 5 Pritisnite dugme ▲ ili ▼ da odaberete Auto Store, onda pritisnite dugme ENTER.
- 6 Pritisnite ponovno dugme ENTER da započnete pretragu. Pretraga će završiti automatski.
  - Da zaustavite pretragu prije nego što završi, pritisnite dugme MENU ili ENTER.

| ΤV       | Ch                                                                                    | annel                                                                                          |
|----------|---------------------------------------------------------------------------------------|------------------------------------------------------------------------------------------------|
|          | Country<br>Auto Store<br>Manual Store<br>Channel Manager<br>Sort<br>Name<br>Fine Tune | Belgium<br>France<br>Germany<br>Italy<br>Netherlands<br>Spain<br>Switzerland<br>United Kingdom |
|          | 🗢 Move 🗗                                                                              | Enter 🕤 Return                                                                                 |
|          |                                                                                       |                                                                                                |
| TV       | Ch                                                                                    | annel                                                                                          |
|          | Country<br>Auto Store                                                                 | : United Kingdom►<br>►                                                                         |
| ۲        | Manual Store<br>Channel Manager                                                       |                                                                                                |
| <u>,</u> | Sort<br>Name                                                                          |                                                                                                |
| Ö        | Fine lune                                                                             | <b>F</b>                                                                                       |
| ÷.       | A Mova                                                                                | Entor D Poturn                                                                                 |
|          | - move E.                                                                             |                                                                                                |
|          | Auto Stor                                                                             | re                                                                                             |
| P        | 1 C<br>Start                                                                          | 40 MHz<br>0 %                                                                                  |

### Ručno pohranjivanje kanala

#### Možete pohraniti televizijske kanale, uključujući i oni primljene putem kablovske mreže.

- . Kada ručno pohranjujete kanale, možete izabrati:
- Da li da pohranite svaki od kanala koji nađete.
- Broj programa za svaki pohranjeni kanal koji želite da identifikujete.
- 1 Pritisnite dugme **MENU** da prikažete meni.
- 2 Pritisnite dugme ▲ ili ▼ da izaberete Channel, onda pritisnite dugme ENTER.
- 3 Pritisnite dugme ▲ ili ▼ da odaberete Manual Store, onda pritisnite dugme ENTER.
- 4 Odaberite traženu opciju tako što ćete pritisnuti dugme ▲ ili ▼ a onda pritisnite dugme ENTER.
- 5 Kada ste zadovoljni sa postavkama pritisnite dugme ENTER.
- 6 Pritisnite dugme EXIT da izađete.
- **Programme** (broj programa koji se dodjeljuje kanalu)
  - Pritisnite dugme ▲ ili ▼ dok ne nađete tačan broj.
     >> Broj kanala također možete direktno izabrati tako što ćete pritisnuti dugme s brojem (0~9).
- Colour System: Auto/PAL/SECAM/NTSC4.43
  - Pritisnite dugme ▲ ili ▼ da izaberete traženi standard boje.
- Sound System: BG/DK/I/L
  - Pritisnite dugme ▲ ili ▼ da izaberete traženi standard zvuka.
- Channel (kada znate broj kanala koji će se pohraniti)
  - Pritisnite dugme ▲ ili ▼ da izaberete C (zračni kanal) ili S (kablovski kanal).
  - Pritisnite dugme ▶, a zatim dugme ▲ ili ▼ da izaberete traženi broj.
     > Broj kanala također možete direktno izabrati tako što ćete pritisnuti dugme s brojem (0~9).
     > Ako je zvuk nepravilan ili nema zvuka, ponovno izaberite traženi standard zvuka.
- Search (Kada ne znate brojeve kanala)
  - Pritisnite dugme ▲ ili ▼ da započnete pretragu.
  - Birač traži raspon frekvencije sve dok se na ekranu ne primi prvi kanal ili kanal koji ste izabrali.
- Store (Kada pohranite kanal i odgovarajući broj programa)
  - Postavite na OK tako što ćete pritisnuti dugme ENTER.

#### Channel mode

- P (Programme mode) (način rada programa): Kada se biranje završi, stanice u Vašem području su dodijeljene brojevima položaja od P00 do P99. Kanal možete odabrati unosom broja položaja u ovom načinu rada.
- C (Air channel mode) (način rada zračnog kanala): Kanal možete odabrati unosom dodijeljenog broja položaja za svaku zračnu stanicu u ovom načinu rada.
- S (Čable channel mode) (način rada kablovskog kanala): Kanal možete odabrati unosom dodijeljenog broja položaja za svaku kablovsku stanicu u ovom načinu rada.

| τv         | Cł                                                                               | annel                                                                 |
|------------|----------------------------------------------------------------------------------|-----------------------------------------------------------------------|
|            | Country<br>Auto Store                                                            | : United Kingdom►<br>►                                                |
| 0          | Manual Store<br>Channel Manage                                                   | r Þ                                                                   |
| <i>•</i> , | Sort<br>Name                                                                     | <b>*</b>                                                              |
| Ö          | Fine Tune                                                                        | •                                                                     |
| ×.         | ≑ Move 대                                                                         | Enter 🐑 Return                                                        |
|            |                                                                                  |                                                                       |
|            |                                                                                  |                                                                       |
| ΤV         | Manu                                                                             | al Store                                                              |
| T V        | Manu<br>Programme<br>Colour System                                               | ual Store<br>:P 1<br>:Auto   ►                                        |
| TV         | Manu<br>Programme<br>Colour System<br>Sound System<br>Channel                    | al Store<br>:P 1<br>: Auto ►<br>: BG ►<br>: C 6                       |
| TV         | Manu<br>Programme<br>Colour System<br>Sound System<br>Channel<br>Search<br>Store | ual Store<br>: P 1<br>: Auto ►<br>: BG ►<br>: C 6<br>: 175 MHz<br>: ? |
| T V        | Manu<br>Programme<br>Colour System<br>Sound System<br>Channel<br>Search<br>Store | ial Store<br>: P 1<br>: Auto ►<br>: BG ►<br>: C 6<br>: 175 MHz<br>: ? |

### Dodavanje / zaključavanje kanala

### Pomoću Channel Manager-a (upravljanje kanalima) možete jednostavno dodati ili zaključati kanale.

- 1 Pritisnite dugme MENU da prikažete meni.
- 2 Pritisnite dugme ▲ ili ▼ da izaberete Channel, onda pritisnite dugme ENTER.
- 3 Pritisnite dugme ▲ ili ▼ da izaberete Channel Manager, onda pritisnite dugme ENTER.
- Dodavanje kanala Pomoću Channel List-a možete dodati kanale.
- 4 Izaberite Channel List tako što ćete pritisnuti dugme ENTER.
- 5 Pomjerite do polja ( ⊕ ) tako što ćete pritisnuti dugmad ▲/▼/◄/►, izaberite kanal koji će se dodati a onda pritisnite dugme ENTER da dodate određeni kanal.

Ako ponovno pritisnete dugme ENTER, simbol (\scalar) koji se nalazi pored kanala nestaje a kanal nije dodat.

- Locking channels
   Ova karakteristika Vam omogućava da spriječite neovlaštene korisnike, kao što su djeca, da gledaju nepodobne programe tako što ćete ugasiti video i audio.
- 6 Pritisnite dugme ▲ ili ▼ da izaberete Child Lock, onda pritisnite dugme ENTER.
- 7 Izaberite On tako što ćete pritisnuti dugme ▲ ili ▼, a onda dugme ENTER.
- 8 Pritisnite dugme ▲ ili ▼ da izaberete Channel List, onda pritisnite dugme ENTER.
- 9 Pomjerite do polja (▲) tako što ćete pritisnuti dugmad
   ▲/▼/◄/►, izaberite kanal koji će se zaključati a onda pritisnite dugme ENTER.
   > Ako ponovo pritisnete dugme ENTER, simbol (✓) koji se nalazi pored kanala nestaje a
  - Ako ponovo pritishete dugme ENTER, simbol (V) koji se nalazi pored kanala nestaje a zaključavanje kanala se otkazuje.
  - Prikazuje se plavi ekran kada se aktivira Child Lock (zabrana djeci).
- 10 Pritisnite dugme EXIT da izađete.
- Ove opcije možete jednostavno izabrati ako pritisnete dugme CH LIST na daljinskom upravljaču.

| ΤV                                                             |                             | Channel               |                 |
|----------------------------------------------------------------|-----------------------------|-----------------------|-----------------|
|                                                                | Country<br>Auto Store       | : United              | l Kingdom►<br>► |
| ۲                                                              | Manual Store<br>Channel Man | ager                  |                 |
| <u>_</u>                                                       | Sort<br>Name                |                       |                 |
| ۲                                                              | Fine Tune                   |                       |                 |
| ×.                                                             | ♦ Move                      | F Enter               | n Return        |
|                                                                |                             |                       | 0               |
|                                                                |                             |                       |                 |
| ΤV                                                             | Ch                          | annel Manage          | er 🔪            |
| T V                                                            | Channel List                | annel Manage<br>· Off | er 🕨            |
| TV<br>Definition                                               | Channel List<br>Chald Lock  | annel Manage<br>: Off | er 🕨            |
| TV<br>Definition                                               | Channel List<br>Chald Lock  | annel Manage<br>: Off | er              |
| TV<br>()<br>()<br>()<br>()<br>()<br>()<br>()<br>()<br>()<br>() | Channel List<br>Child Lock  | annel Manage<br>: Off | ar 🕨            |

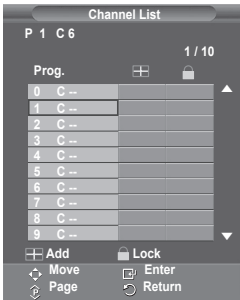

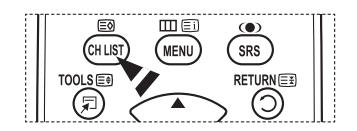

| bosanski | - 1 | 5 |
|----------|-----|---|
|----------|-----|---|

### Sortiranje pohranjenih kanala

### Ova operacija omogućava da promijenite broj programa pohranjenih kanala.

Ova operacija može biti nužna nakon upotrebe automatskog pohranjivanja.

- 1 Pritisnite dugme MENU da prikažete meni.
- 2 Pritisnite dugme ▲ ili ▼ da izaberete Channel, onda pritisnite dugme ENTER.
- 3 Pritisnite dugme ▲ ili ▼ da izaberete Sort, onda pritisnite dugme ENTER.
- 4 Odaberite kanal koji želite premjestiti tako što ćete pritisnuti dugme ▲ ili ▼, onda pritisnite dugme ENTER.
- 5 Odaberite broj programa za kanal koji će se pomjeriti tako što ćete pritisnuti dugme ▲ ili ▼. Pritisnite dugme ENTER. Kanal je pomjeren na novi položaj a i svi ostali kanali se prema tome pomjeraju.
- 6 Ponovite korake 4 do 5 dok ne pomjerite sve kanale na željene brojeve programa.
- 7 Pritisnite dugme EXIT da biste izašli.

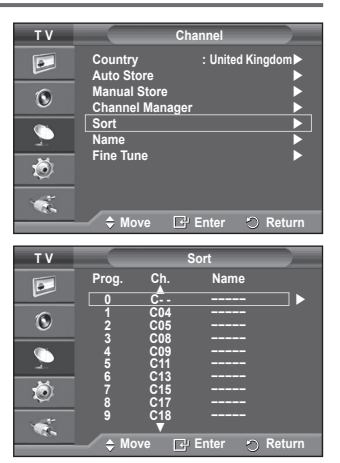

### Dodjeljivanje naziva kanala

Nazivi kanala će biti automatski dodijeljeni kada se emituju informacije o kanalu. Ovi nazivi se mogu promijeniti i omogućiti Vam da se dodjele novi nazivi.

- 1 Pritisnite dugme MENU da prikažete meni.
- 2 Pritisnite dugme ▲ ili ▼ da izaberete Channel, onda pritisnite dugme ENTER.
- 3 Pritisnite dugme ▲ ili ▼ da izaberete Name, onda pritisnite dugme ENTER.
- 4 Pritisnite dugme ▲ ili ▼ da izaberete kanal kojem će se dodijeliti novi naziv, a onda pritisnite dugme ENTER.
- 5 Pritisnite dugme ▲ ili ▼ da odaberete slovo, broj ili simbol (rezultati po ovom redu: A~Z, 0~9, +, -, \*, /, razmak). Pomjerite na prethodno ili sljedeće slovo tako što ćete pritisnuti dugme ◀ ili ►, onda pritisnite dugme ENTER.
- 6 Ponovite korake 4 do 5 za svaki kanal kojem će se dodijeliti novi naziv.
- 7 Pritisnite dugme EXIT da izađete.

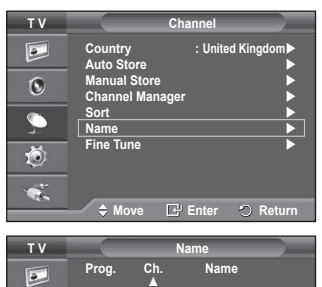

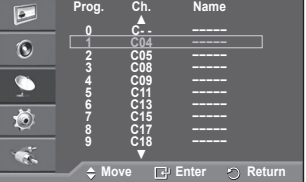

### Fino uštimavanje prijema kanala

Ako je prijem čist, ne morate fino uštimavati kanal jer se ovo automatski obavlja tokom operacije pretrage i pohrane. Ako je signal slab ili iskrivljen, morate ručno fino uštimati kanal.

- 1 Pritisnite dugme MENU da prikažete meni.
- 2 Pritisnite dugme ▲ ili ▼ da izaberete Channel, onda pritisnite dugme ENTER.
- 3 Pritisnite dugme ▲ ili ▼ da izaberete Fine Tune, onda pritisnite dugme ENTER.
- - Pritisnite dugme INFO. Fine Tune Store (pohranjivanje finog uštimavanja) mijenja bijelu boju OSD kanala (On Screen Display - prikaz na ekranu) u crvenu i dodaje znak "\*".
  - Da postavite fino uštimavanje na 0, odaberite Reset tako što ćete pritisnuti dugme ▲ ili ▼. Pritisnite dugme ENTER.
- 5 Pritisnite dugme EXIT da izađete.

| ΤV           |                                           | Channel                |
|--------------|-------------------------------------------|------------------------|
|              | Country<br>Auto Store<br>Manual Store     | : United Kingdom►<br>► |
|              | Channel Mana<br>Sort<br>Name<br>Fine Tune | iger                   |
| 2            | Move                                      | 🗗 Enter 🏷 Return       |
|              |                                           |                        |
| P_1          | Fine                                      | Tune                   |
|              | Res                                       | jet 3                  |
| ♦ Adjı       | ist 🖼 Save                                | e 🔿 Return             |
| P 1*<br>Mono |                                           |                        |

Sound SRS TS XT

### Promjena standarda slike

### Možete izabrati vrstu slike koja najbolje odgovara Vašim zahtjevima.

- 1 Pritisnite dugme MENU da prikažete meni.
- 2 Pritisnite dugme ENTER da izaberete Picture.
- 3 Pritisnite ponovno dugme ENTER da izaberete Mode.
- 4 Odaberite traženi način rada tako što ćete pritisnuti dugme ▲ ili ▼ a onda pritisnite dugme ENTER.
   Dostupni načini rada: Dynamic, Standard, Movie
   > Vrijednosti postavki mogu varirati ovisno o izvoru input-a
- 5 Pritisnite dugme EXIT da izađete.
- Odaberite Dynamic za gledanje TV-a tokom dana ili kada je prostorija jako osvijetljena.
  - Odaberite Standard za opšti način gledanja TV-a.
  - Odaberite Movie kada gledate film.

#### Lako postavljanje

- 1 Pritisnite dugme TOOLS na daljinskom upravljaču.
- 2 Pritisnite dugme ▲ ili ▼ da odaberete Picture Mode.
- 3 Pritisnite dugme ◀ ili ► da odaberete traženu opciju.

### Prilagođavanje standarda slike

Vaš televizor ima nekoliko opcija postavki koje Vam omogućavaju da kontrolišete kvalitetu slike.

- 1 Pritisnite dugme MENU da prikažete meni.
- 2 Pritisnite dugme ENTER da izaberete Picture.
- 3 Pritisnite ponovno dugme ENTER da izaberete Mode.
- 4 Odaberite traženi način rada tako što ćete pritisnuti dugme ▲ ili ▼ a onda pritisnite dugme ENTER. Dostupni načini rada: Dynamic, Standard, Movie
- 5 Izaberite traženu opciju tako što ćete pritisnuti dugme ▲ ili▼ a onda pritisnite dugme ENTER.
- 6 Kada ste zadovoljni sa postavkama pritisnite dugme ENTER.
- 7 Pritisnite dugme EXIT da izadete.
- Cell Light Contrast Brightness Sharpness Colour Tint
  - > U Analog TV, Ext, AV ili S-Video načinima rada PAL sistema, ne možete koristiti Tint funkciju.
  - > Cell Light Contrast Brightness: PC način rada

Pritišćite dugme ◀ ili ► dok ne dobijete optimalnu postavku.

| TV                                                                                |                                                                                                    | Picture                                                            |                                               |
|-----------------------------------------------------------------------------------|----------------------------------------------------------------------------------------------------|--------------------------------------------------------------------|-----------------------------------------------|
|                                                                                   | Mode<br>Cell Light<br>Contrast<br>Brightness<br>Sharpness<br>Colour<br>Tint<br>Detailed Sett<br>Picture Optio<br>Reset | : Standard                                                         | ▶ 7<br>1 95<br>45<br>50<br>50<br>1 850<br>▶ ▶ |
|                                                                                   |                                                                                                    |                                                                    | _                                             |
|                                                                                   | 🔶 Move                                                                                                    | 🔄 Enter 🔿 Re                                                       | turn                                          |
|                                                                                   |                                                                                                    |                                                                    |                                               |
|                                                                                   |                                                                                                    | Picture                                                            |                                               |
| <ul> <li>▶</li> <li>●,</li> <li>▶</li> <li>▶</li> </ul>                           | Cell Light<br>Contrast<br>Brightness<br>Sharpness<br>Colour<br>Int<br>Detailed Sett<br>Picture Optic<br>Reset          | G50 OK                                                             | 7<br>95<br>45<br>50<br>50<br>850              |
| 1                                                                                 |                                                                                                    |                                                                    |                                               |
|                                                                                   | 🗢 Move                                                                                                    | 🖃 Enter 🕤 Re                                                       | turn                                          |
|                                                                                   |                                                                                                    |                                                                    | _                                             |
| Anynet+<br>Picture M<br>Sound M<br>Sleep Tin<br>SRS TS X<br>Energy S<br>Dual I-II | To<br>(HDMI-CEC)<br>lode<br>ode<br>ner<br>.T<br>aving                                                                  | ols<br>◀ Standard<br>: Custom<br>: Off<br>: Off<br>: Off<br>: Mono |                                               |
|                                                                                   |                                                                                                    | Adjust () Exi                                                      |                                               |

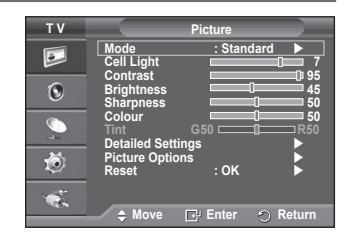

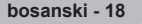

### Konfigurisanje detaljnih postavki slike

#### Možete odabrati detaljne postavke slike.

- 1 Pritisnite dugme MENU da prikažete meni.
- 2 Pritisnite dugme ENTER da izaberete Picture.
- 3 Pritisnite dugme ▲ ili ▼ da izaberete Detailed Settings, onda pritisnite dugme ENTER.
- 4 Izaberite traženu opciju tako što ćete pritisnuti dugme ▲ ili ▼ a onda pritisnite dugme ENTER. Dostupne opcije: Black Adjust, Dynamic Contrast, Gamma, Colour Space, White Balance, Flesh Tone, Edge Enhancement
- 5 Kada ste zadovoljni sa postavkama pritisnite dugme ENTER.
- 6 Pritisnite dugme **EXIT** da izađete.
- Detailed Settings(Detaljne postavke) je dostupna u načinu Standard ili Movie(Film).
- U načinu rada kompjutera, možete promijeniti samo Dynamic, Contrast, Gamma i White Balance među stavkama Detailed Settings.
- Black Adjust: Off/Low/Medium/High Možete direktno izabrati razinu crne boje na ekranu da biste prilagodili širinu ekrana.
- Dynamic Contrast: Off/Low/Medium/High Možete podesiti kontrast na ekranu tako da dobijete optimalan kontrast.
  - Gamma: -3 ~ +3 Možete podesiti srednji intenzitet jačine svjetlosti slike. Pritišćite dugme ◀ ili ► dok ne dobijete optimalnu postavku.

#### Colour Space: Auto/Native/Custom

Prostor boje je matrica boja koja se sastoji od crvene, zelene i plave boje.

Odaberite Vaš omiljeni prostor boje da iskusite najprirodniju boju.

- Auto: Auto Colour Space automatski prilagođava najprirodnije nijanse boje na temelju izvora programa.
- Native: Native Colour Space nudi duboke i živopisne nijanse boje.
- Custom: Prilagodite raspon boje prema Vašim željama. (pogledajte "Prilagođavanje prostora boje")

#### Prilagođavanje prostora boje

#### Boja: Red/Green/Blue/Yellow/Cyan/Magenta (crvena/zelena/plava/žuta/cijan/magenta) Prilagodite raspon boje prema Vašim željama.

Boje su dostupne kad se Colour Space postavi na Custom.

Pritisnite dugme ▲ ili ▼ da odaberete Red, Green, Blue, Yellow, Cyan ili Magenta. Pritisnite dugme ENTER.

 - Red/Green/Blue: U meniju Colour, možete prilagoditi vrijednosti crvene, zelene i plave boje za odabranu boju.

Pritisnite dugme ▲ ili ▼ da odaberete Red, Green ili Blue da biste je promijenili. Pritisnite dugme ENTER.

Pritisnite dugme ◀ ili ► da smanjite ili povećate vrijednost određene stavke. Pritisnite dugme ENTER.

- Reset: Prostor boja vraća na zadane vrijednosti.
- White Balance: R-Offset/ G-Offset/ B-Offset/ R-Gain/G-Gain/B-Gain/Reset (ponovno postavljanje) Možete podesiti nijanse boja kako biste dobili prirodnije boje za sliku.
   R-Offset/G-Offset/B-Offset/R-Gain/G-Gain/B-Gain: Promjena vrijednosti podešavanja će osvježiti podešeni ekran.
   Odaberite traženu opciju tako što ćete pritisnuti dugme ▲ ili ▼ zatim pritisnite dugme ENTER.

Pritiščite dugme ◀ ili ► dok ne dobijete optimalnu postavku.

Reset: Prethodno podešeni balans bijele boje biti će vraćen na fabričke vrijednosti.

- Flesh Tone:-15~+15 Možete naglasiti ružičastu nijansu slike.
   Pritišćite dugme ◄ ili ► dok ne postignete optimalnu postavku.
   Mijenjanje vrijednosti prilagođavanja osvježava prilagođeni ekran.
- Edge Enhancement: Off/On Možete naglasiti rubove predmeta.

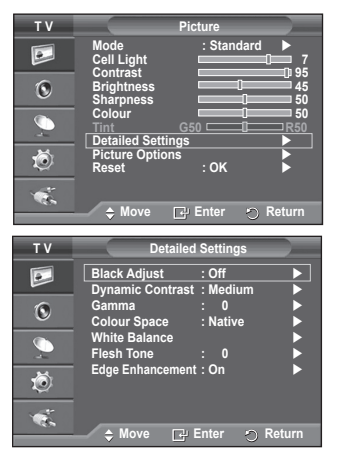

### Opcije slike

#### Možete odabrati detaljne postavke slike.

- 1 Pritisnite dugme MENU da prikažete meni.
- 2 Pritisnite tipku ENTER da odaberete Picture.
- 3 Pritisnite dugme ▲ ili ▼ da odaberete Picture Options, a zatim pritisnite dugme ENTER.
- 4 Izaberite traženu opciju tako što pritisnete dugme ▲ ili ▼, a zatim pritisnite dugme ENTER.
- 5 Kada ste zadovoljni sa Vašim postavkama, pritisnite dugme ENTER.
- 6 Pritisnite dugme EXIT da izadete.
- U PC načinu rada, možete napraviti promjene samo na Color Tone, Size i Screen Burn Protection od stavki u Picture Options.
- Colour Tone: Cool2/Cool1/Normal/ Warm1/Warm2
  - Kada je način rada Picture podešen na Dynamic ili Standard, nije moguće odabrati Warm1 i Warm2.
- Size: Auto Wide/16:9/Wide Zoom/Zoom/4:3/Just Scan Možete odabrati veličinu slike koja Vam najviše odgovara.
  - Auto Wide: Proširenje i produženje slike sa omjera 4:3 na 16:9.
  - 16:9: Postavlja sliku u omjeru 16:9.

  - Zoom: Povećava sliku vertikalno na ekranu.
  - 4:3: Postavlja sliku u normalan omjer 4:3.
  - Just Scan:Koristite ovu funkciju da vidite kompletnu sliku bez prekida kad su ulazi HDMI (720p/1080i) ili Component(1080i) signali.

#### Nakon odabira Just Scan u načinu rada HDMI (1080i) ili Component (1080i) mode:

Pritisnite dugme ◀ ili ► da odaberete ♠, a zatim pritisnite dugme ENTER.

Pritisnite dugme ▲, ▼, ◀ ili ► da pomjerite sliku gore, dolje, lijevo ili desno.

Reset: Pritisnite dugme ◀ ili ► da odaberete Reset, a zatim pritisnite dugme ENTER. Možete pokrenuti postavke.

- Sa veličinom slike koja je HDMI Just Scan, ovisno od AV uređaja, ekran može biti skraćen ili se može desiti da se na ekranu pojavi određena boja.
- Za HDMI (1080p) vezu od 24, 25, 30, 50 i 60 Hz i za Component (1080p) vezu od 50 i 60Hz, podržan je samo ulazni izvor.
- > Veličinu slike možete jednostavno promijeniti tako što na daljinskom upravljaču pritisnete dugme P.SIZE.
- Ovisno o izvoru ulaza, opcije veličine slike mogu se razlikovati.
- Dostupne stavke mogu se razlikovati ovisno o odabranom načinu rada.
- Funkcija Auto Wide je dostupna samo u načinu rada TV, Ext.1, Ext.2, AV i S-Video.
- > Postavke se mogu prilagoditi i pohraniti za svaki vanjski uređaj koji ste priključili na ulaz TV-a.
- U PC načinu rada, moguće je podešavanje samo načina "16:9" i "4:3".

#### Položaj i veličina ekrana pomoću zuma

- ◆ Promjena veličine ekrana pomoću Zoom omogućava promjenu položaja i veličine ekrana na gore/ na dolje pomoću dugmadi ▲ ili ▼ kao i veličinu ekrana.
- ◆ Pomjerajte ekran gore ili dolje pomoću dugmeta ▲ ili ▼ nakon što ste odabrali ((a)) tako što ćete pritisnuti dugme ◄ ili ►.
- ◆ Promijenite veličinu ekrana vertikalno pomoću dugmeta ▲ ili ▼ nakon što ste odabrali (im) tako što ćete pritisnuti dugme ◄ ili ►.

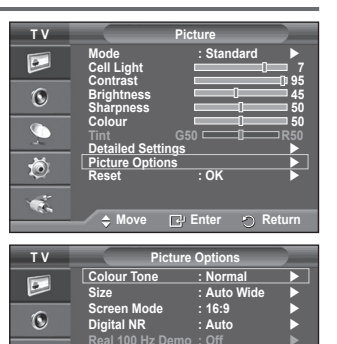

DNIe HDMI Black Level : No Blue only mode : Off Screen Burn Protection 3D Effect

•

Ö

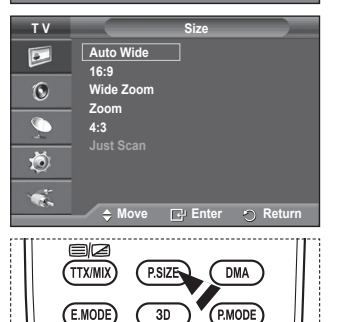

Enter

Nastavak...

bosanski - 20

#### Screen Mode: 16:9, Wide Zoom, Zoom, 4:3

Kada postavljate veličinu slike na Auto Wide kod 16:9 širokog TV-a, možete odrediti veličinu slike koju želite da vidite kao 4:3 WSS (Wide Screen Service) sliku ili ništa. Sve europske države imaju različite veličine slike, pa se ova funkcija ostavlja da je izabere korisnik.

- 16:9: Postavlja sliku u omjeru 16:9.
- Wide Zoom: Povećava sliku više od omjera 4:3.
- Zoom: Povećava sliku vertikalno na ekranu.
- 4:3: Postavlja sliku u normalan omjer 4:3.
- > Veličina slike je dostupna u načinu rada Auto Wide.
- Ova funkcija nije dostupna u načinu rada Component ili HDMI.
- Digital NR: Off/Low/Medium/High/Auto (isključeno/malo/srednje/visoko/automatski) Ukoliko je signal koji je primio televizor slab, možete aktivirati ovu karakteristiku da smanjite statičke smetnje koje se pojavljuju na ekranu.
- Kad je signal slab, odaberite neku drugu opciju dok se ne prikaže najbolja slika.

#### Real 100Hz Demo: Off/On (isključeno/uključeno)

Postoji jasna razlika između "Real 100Hz" i 50Hz, posebno kada se gledaju scene sa brzim kretnjama. Zato kada gledate scene sa sporim kretnjama, nećete moći primijetiti razliku između "Real 100Hz i 50Hz." Demo 100Hz radi samo sa 50Hz signalom. Stvarni 100Hz demo način je dat za demonstarciju u prodavnicama sa posebnim slikama.

#### DNIe: Off/Demo/On (isključeno/demo/uključeno)

Ovaj televizor uključuje DNIe funkciju za pružanje visokog vizualnog kvaliteta. Ukoliko uključite DNIe, možete vidjeti ekran sa aktiviranom DNIe karakteristikom. Ukoliko DNIe postavite na Demo, možete vidjeti primijenjen DNIe i normalne slike na ekranu, u svrhu demonstracije. Korištenjem ove funkcije možete vidjeti razliku u vizualnom kvalitetu.

#### > DNIe<sup>™</sup> (Digital Natural Image engine) DNIe<sup>™</sup>

Ova karakteristika Vam donosi detaljniju sliku sa 3D smanjenjem buke, detaljnim povećavanjem kontrasta i svjetline. Novi Algoritam za kompenzaciju slike Vam pruža jasniju i detaljniju sliku. DNIe™ tehnologija će napraviti da svaki signal dopre do Vaših očiju.

> Ova funkcija nije dostupna u PC načinu rada.

> DNIe dostupan je samo u načinu rada Dynamic.

#### HDMI Black Level: Normal/Low (normalna/mala)

Pomoću ove funkcije možete prilagoditi kvalitetu slike kada je oštećenje slike (slika crna, niskog kontrasta, bez boje itd.) potaknuto HDMI izlazom za ograničeni raspon RGB-a (crvena, zelena, plava) (16 do 235).

> Ova funkcija je aktivna samo kada se vanjski ulaz povezuje sa HDMI-om (RGB signali).

#### Blue Only Mode: Off/On (isključeno/uključeno)

Ova funkčija je za eksperte za AV mjerenje uređaja. Ova funkcija prikazuje plavi signal samo ako se uklone crveni i zeleni signali da bi se dao efekat Blue Filter (Plavog filtera) koji se koristi da se prilagodi Boja i Nijansa video oprema kao što su DVD plejeri, Kućna kina itd.

Korišteći ovu funkciju možete prilagoditi Boju i Nijansu do željenih vrijednosti prilagođenih nivou signala za svaki video uređaj koristeći Red/Green/Blue/Cyan/Magenta/Yellow Colour Bar Patterns (Crvene/zelene/modre/ružičaste/žute trake s bojom) bez

korištenja dodatnog Blue Filter-a (plavog filtera).

Način rada Blue Only Mode je dostupan kad je način rada slike postavljen na Movie ili Standard.

Screen Burn Protection (Zaštita od oštećenja ekrana)

Da bi se smanjila mogućnost oštećenja ekrana, ovaj aparat je opremljen sa tehnologijom zaštite od oštećenja ekrana. Ova tehnologija Vam pruža da postavite kretanje slike gore ili dolje (Vertical Line - vertikalni razmak) i lijevo - desno (Horizontal Dot - horizontalni razmak). Postavka vremena omogućava da vrijeme između kretanja slike programirate u minutama.

- Pixel Shift (pomak u pikselima): Pomoću ove funkcije možete trenutno pomjeriti piksele na PDP-u u horizontalnom ili vertikalnom smjeru kako bi umanjili sliku koja ostaje na ekranu.
  - Postavite Pixel Shift na On tako što pritisnete dugme ▲ ili
     ▼, a zatim pritisnite dugme ENTER.
  - Izaberite traženu opciju tako što pritisnete dugme ▲ ili ▼, a zatim pritisnite dugme ENTER.
     Destupes opcije: Verizental pot (horizentalni razmak)

Dostupne opcije: Horizontal Dot (horizontalni razmak), Vertical Line (vertikalni razmak), Time (vrijeme)

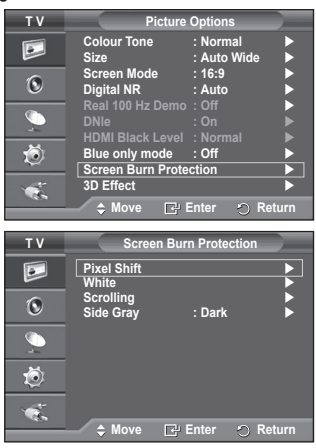

Nastavak...

Picture Options TV Colour Tone • : Auto Wide Size 16:9 Wide Zoom 0 Digital NR HDMI Black Level : No Blue only mode : Off Screen Burn Protection Ö : Off 3D Effect 🗅 Move 🕞 Enter 🏫 Return > Optimalni uslov za pomak u pikselima;

|                | PC | TV/Ext/AV/Component/HDMI |
|----------------|----|--------------------------|
| Horizontal Dot | 1  | 2                        |
| Vertical Line  | 1  | 2                        |
| Time (minuta)  | 2  | 2 min                    |

| ΤV    | Pix                           | el Shift       |      |
|-------|-------------------------------|----------------|------|
|       | Pixel Shift<br>Horizontal Dot | : On<br>: 2    |      |
| ۲     | Vertical Line<br>Time         | : 2<br>: 2 min |      |
| - 💭 - |                               |                |      |
| Ö     |                               |                |      |
| -     |                               |                |      |
|       | 🗢 Move 📑                      | e Enter 🛛 🕤 Re | turn |

- Vrijednost Pixel Shift-a (pomak u pikselima) može se razlikovati ovisno o veličini monitora (inči) i načinu rada.
- Ova funkcija nije dostupna u načinu Samo skeniranje.
- White: Ova funkcija pomaže da uklonite slike koje ostaju na ekranu tako što mijenja boju piksela u bijelu. Ovu funkciju koristite kada postoje slike koje ostaju ili simboli na ekranu, a posebno kada na ekranu dugotrajno prikazujete sliku bez pokreta.
- Scrolling: Ova funkcija pomaže da uklonite slike koje ostaju na ekranu tako što pomjera sve piksele na PDP-u prema uzorku. Ovu funkciju koristite kada postoje slike koje ostaju ili simboli na ekranu, a posebno kada na ekranu dugotrajno prikazujete sliku bez pokreta.
- Side Gray: Kada gledate TV sa omjerom 4:3, ekran je zaštićen od oštećenja tako što je balans bijele boje prilagođen i na krajnjoj lijevoj i na krajnjoj desnoj strani.
   Dark: Kada postavite ekran na omjer 4:3 onda su lijeve i desne strane zatamnjene.
   Light: Kada postavite ekran na omjer 4:3 onda su lijeve i desne strane posvijetljene.
- Da uklonite slike koje ostaju na ekranu, koristite funkciju White ili Scrolling. Premda obje funkcije uklanjaju slike koje ostaju na ekranu, djelotvornija je funkcija Scrolling.
- Funkcija uklanjanja slika koje ostaju obavlja se duže vrijeme (oko 1 sat) kako bi se djelotvornije uklonile slike koje ostaju na ekranu. Ako slike koje ostaju nisu uklonjene nakon završetka ove funkcije, ponovite ovu funkciju.
- > Pritisnite bilo koje dugme na daljinskom upravljaču za otkazivanje ove funkcije.

### Upotreba 3D funkcije

Možete uživati u 3D filmovima i igrama na Vašem TV-u. Funkcija 3D efekata omogućava gledanje 3D slika pomoću specijalnih 3D naočala.

#### Spajanja

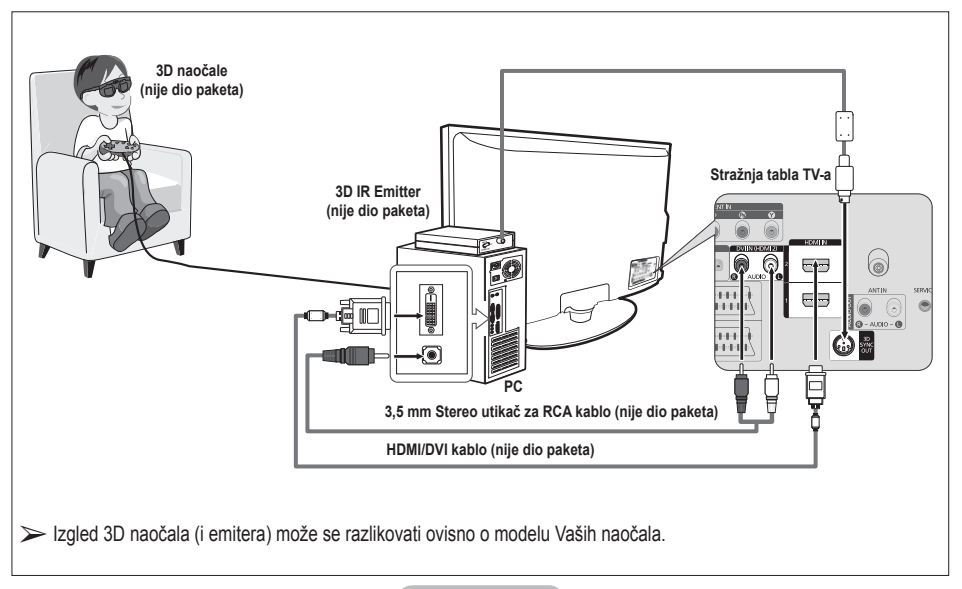

bosanski - 22

- 1 Priključite HDMI/DVI kablo između utikača HDMI IN 2 na TV-u i utikača PC izlaza na Vašem kompjuteru.
- 2 Priključite 3,5mm Stereo/2RCA kablo između utikača DVI IN (HDMI 2) [R-AUDIO-L] na TV-u i utikača Audio Out zvučne kartice na Vašem kompjuteru.
- 3 Priključite emiter na priključak 3D SYNC OUT na stražnjoj tabli TV-a.
- 4 Upalite TV i izvor TV-a postavite na HDMI2.
- > Za ostale informacije o 3D naočalama (i emiteru), pogledajte korisnički priručnik za Vaše 3D naočale.
- > Prilagodite rezoluciju kompjutera: PS50A470: 1024 x 768@60Hz,1360 x 768@60Hz
- > Optimalna rezolucija PC-a za PS50A470 je 1360x768. Kada se 1024x768 signal poveže na 3D način, slika će biti prikazana u 4:3 formatu a sa strana će biti sive linije
- > 3D IR emiter je u vezi sa 3D naočalama.
   Zato, postavite 3D IR emiter blizu 3D naočala.
- > Aktiviran je kad HDMI ili DVI ulazni signal je RGB, a DVI zvuk podržan.
- Kad se napajanje uključi ili isključi, način rada se mijenja na zadanu postavku (Off), a Format je sačuvan.
- > Funkcija **3D Effect** se uključuje ili isključuje bez obzira na **Picture Mode** postavku.
- Kad je funkcija 3D Effect uključena, aktivirani su samo meniji Contrast, Brightness, 3D Effect i Reset picture menus.
- Da biste mogli koristiti funkciju 3D efekata, potrebna je grafička kartica koja podržava 3D ili 3D softver.
- > 3D naočale i emiter moraju biti proizvedeni od strane iste kompanije.
- Ako sa 3D naočalama duže vrijeme igrate neku igricu ili gledate TV, možete osjetiti naprezanje očiju ili glavobolju.
- > 3D naočale (i emiter) koje nije proizveo Samsung možda neće biti podržane.
- Ako ekran kvrcka kad se koristi 3D funkcija, neka osvjetljenje okoline bude tamnije ili isključite florescentnu lampu da bi ekran vidjeli u najboljem izdanju.

#### Promjena načina rada

Promjena načina rada izmjenjuje slike za svako oko tako što izmjenjuje lijeve i desne izlazne signale.

- Priključite TV, kompjuter i 3D IR Emitter prema prikazanom na slici.
- 2 Pritisnite dugme SOURCE da biste odabrali HDMI2.
- 3 Pritisnite dugme MENU da prikažete meni. Pritisnite dugme ▲ ili ▼ da biste odabrali Picture, a zatim pritisnite dugme ENTER.
- 4 Pritisnite dugme ▲ ili ▼ da biste odabrali Picture Option, a zatim pritisnite dugme ENTER. Pritisnite dugme ▲ ili ▼ da biste odabrali 3D Effect, a zatim pritisnite dugme ENTER.
- 5 Pritisnite dugme ▲ ili ▼ da biste odabrali Mode, a zatim dugme ENTER.

Pritisnite dugme ▲ ili ▼ da biste odabrali Off, Mode1, Mode2 ili 2D Conversion, a zatim pritisnite dugme ENTER.

- Off : Isključuje funkciju 3D Effect.
- Mode1 : Mode 1 radi prvo sa desnom sinhronizacijom.
- Mode2 : Mode 2 radi prvo sa lijevom sinhronizacijom.
- 2D Conversion : Daje slike konvertovane iz 3D u 2D.
  - Možete ovo izabrati da privremeno gledate 2D sliku kada Vam se vrti, ali trebate izabrati i "Off" (Isključi) da potpuno isključite 3D efekt.
- Ako 3D efekt ne radi pravilno, to znači da način rada i 3D naočale nisu pravilno sinhronizovane. Da biste ste ih sinhronizovali, prebacite na drugi način rada.

| ΤV       |                                     | Picture     |                  |
|----------|-------------------------------------|-------------|------------------|
|          | Mode<br>Cell Liaht                  | : Standard  | <b>7</b>         |
| 0        | Contrast<br>Brightness<br>Sharpness |             | 0 95<br>45<br>50 |
| <u>_</u> | Colour<br>Tint<br>Dotailod Sott     | G50         | 50<br>R50        |
| Ø        | Picture Optio                       | ons<br>: OK |                  |
|          |                                     |             |                  |
|          | 🗢 🌲 🗘                               | 🕞 Enter 🔿 F | Return           |

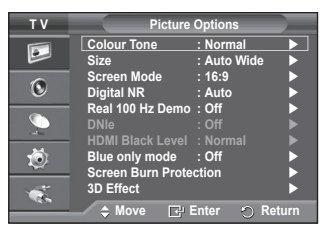

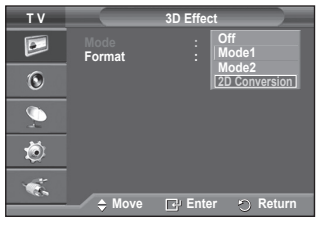

Nastavak...

bosanski - 23

#### Promjena formata

Odaberite optimalni ulazni format koji odgovara Vašoj grafičkoj kartici ili 3D softveru.

Pogledajte opise za korake 1 do 4 gore.

- 5 Pritisnite dugme ▲ ili ▼ da biste odabrali Format, a zatim pritisnite dugme ENTER.
- 6 Pritisnite dugme ▲ ili ▼ da biste odabrali Checker Board, Horizontal ili Vertical, zatim pritisnite dugme ENTER.

| Checker Board | Ako izlazni format Vaše grafičke kartice ili 3D<br>softvera je Checkerboard, odaberite taj ulazni<br>format.           |
|---------------|----------------------------------------------------------------------------------------------------|
| Horizontal    | Ako izlazni format Vaše grafičke kartice ili 3D<br>softvera je Horizontal interleaved, odaberite taj<br>ulazni format. |
| Vertical      | Ako izlazni format Vaše grafičke kartice ili 3D<br>softvera je Vertical interleaved, odaberite taj ulazni<br>format.   |

Možete nekoliko puta pritisnuti dugme 3D da promijenite 3D način.

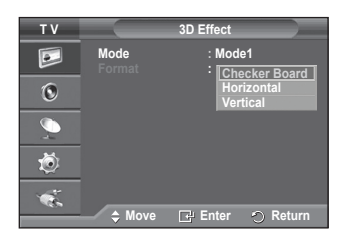

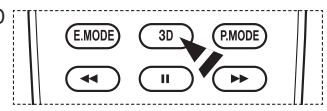

|                   | Tools    |          |
|-------------------|----------|----------|
| 3D Mode           | •        | Off 🕨    |
| Anynet+ (HDMI-CEC | ;)       |          |
| Picture Mode      |          | Dynamic  |
| Sound Mode        |          | Standard |
| Sleep Timer       |          | Off      |
| SRS TS XT         |          | Off      |
| Energy Saving     |          | Off      |
|                   | ▲ Adjust |          |

#### Lako postavljanje

- 1 Pritisnite dugme **TOOLS** na daljinskom upravljaču.
- 2 Pritisnite dugme ◀ ili ► da biste odabrali 3D Mode.
- 3 Pritisnite dugme ENTER da biste pokrenuli funkciju 3D Effect.

### Vraćanje postavki slike na fabričke vrijednosti

Možete odabrati detaljne postavke slike.

- 1 Pritisnite dugme MENU da prikažete meni.
- 2 Pritisnite tipku ENTER da odaberete Picture.
- 3 Pritisnite dugme ▲ ili ▼ da odaberete **Reset**, a zatim pritisnite dugme **ENTER**.
- 4 Pritisnite dugme ▲ ili ▼ da odaberete OK ili Cancel, a zatim pritisnite dugme ENTER.

> Svaki se način rada može vratiti na fabričke postavke.

| тν         | Picture                                        |
|------------|------------------------------------------------|
|            | Mode : Standard<br>Cell Light 7                |
| 0          | Brightness 45<br>Sharpness 50                  |
| $\sim$     | Colour 50<br>Tint G50 R50<br>Detailed Settings |
| Ö          | Picture Options<br>Reset : OK                  |
| - <b>1</b> | A Move U Enter D Peture                        |
|            | 🚽 🗧 Move 🔄 Enter 🕤 Return                      |

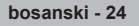
### Karakteristike zvuka

- 1 Pritisnite dugme **MENU** da prikažete meni.
- 2 Pritisnite dugme ▲ ili ▼ da izaberete Sound, onda pritisnite dugme ENTER.
- 3 Izaberite traženu opciju tako što ćete pritisnuti dugme ▲ ili ▼ a onda pritisnite dugme ENTER button. Dostupne opcije: Mode, Equalizer, SRS TS XT, Auto Volume, TV Speaker, Sound Select
- 4 Kada ste zadovoljni sa postavkama pritisnite dugme ENTER.
- 5 Pritisnite dugme **EXIT** da izadete.
- Mode: Standard/Music/Movie/Speech/Custom Možete izabrati vrstu specijalnog zvučnog efekta koji će se koristiti prilikom gledanja određenih emisija.

#### Lako postavljanje

- 1 Pritisnite dugme TOOLS na daljinskom upravljaču.
- 2 Pritisnite dugme ▲ ili ▼ da odaberete Sound Mode.
- 3 Pritisnite dugme ◄ ili ► da odaberete traženu opciju.

#### Equalizer: Balance/100Hz/300Hz/1kHz/3kHz/10kHz Televizor ima nekoliko postavki koje Vam omogućavaju da

kontrolišete kvalitetu zvuka.

Ako napravite neke promjene ovih postavki, način rada zvuka automatski prelazi na Custom.

#### SRS TS XT: Off/On

TruSurround XT je pantentirana SRS tehnologija koja rješava problem reprodukovanja 5.1 višekanalnog sadržaja preko dva zvučnika. TruSurround pruža neodoljivo virtualno iskustvo surround zvuka putem dvozvučnog sistema reprodukovanja,

uključujući unutrašnje zvučnike televizora. U potpunosti je kompatibilan sa svim višekanalnim formatima.

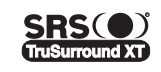

TruSurround XT, SRS i (•) simbol je zaštitni znak SRS Labs, Inc. Tehnologija TruSurround XT uključena je pod licencom SRS Labs, Inc.

#### Lako postavljanje

- 1 Pritisnite dugme TOOLS na daljinskom upravljaču.
- 2 Pritisnite dugme ▲ ili ▼ da odaberete SRS TS XT.
- 3 Pritisnite dugme ◄ ili ► da odaberete Off ili On.

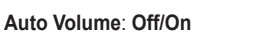

Stanice emitovanja imaju svoje uslove signala, pa nije lako

prilagoditi jačinu zvuka svaki put kad se kanal promjeni. Ova funkcija pruža da automatski prilagodite jačinu zvuka željenog kanala spuštanjem zvučnog output-a (izlaza) kada je modulacijski signal visok ili podizanjem zvučnog output-a (izlaza) kada je modulacijski signal nizak.

#### TV Speaker: Off/On

Ako želite čuti zvuk kroz odvojene zvučnike, otkažite unutrašnje pojačalo.

- > Dugmad +, i MUTE ne rade kada je TV Speaker postavljen na Off.
- Kaď je TV Speaker postavljen na Off, možete upravljati samo Sound Select (u PIP načinu rada) u meniju Sound.

#### Sound Select: Main/Sub

Kada je karakteristika PIP aktivirana, možete slušati zvuk podslike (PIP-a).

- Main: Koristi se za slušanje zvuka glavne slike.
- Sub: Koristi se za slušanje zvuka podslike.

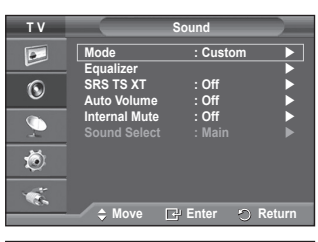

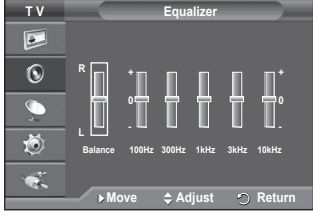

|                    | Tools      |
|--------------------|------------|
| Anynet+ (HDMI-CEC) |            |
| Picture Mode       | : Standard |
| Sound Mode         | Custom     |
| Sleep Timer        | : Off      |
| SRS TS XT          | : Off      |
| Energy Saving      | : Off      |
| Dual I-II          | : Mono     |
| ⇔ Move →           | IÞ Adjust  |

|                                                                                                    | Tools             |                                                   |
|----------------------------------------------------------------------------------------------------|-------------------|---------------------------------------------------|
| Anynet+ (HDMI-CEC<br>Picture Mode<br>Sound Mode<br>Sleep Timer<br>SRS TS XT<br>Energy Saving<br>Dual I-II | C)<br>:<br>:<br>: | Standard<br>Custom<br>Off<br>Off ►<br>Off<br>Mono |
| ♦ Move                                                                                                    | Adjust            | ′⊃ Exit                                           |

Dugme DUAL I-II prikazuje/kontroliše obradu i output audio signala. Kada je napajanje uključeno, način rada je automatski postavljen na ili "DUAL-I" ili na "Stereo", zavisi od trenutnog prijenosa.

#### Lako postavljanje

- 1 Pritisnite dugme TOOLS na daljinskom upravljaču.
- 2 Pritisnite dugme ▲ ili ▼ da odaberete Dual I-II.
- 3 Pritisnite dugme ◀ ili ◀ da odaberete traženu opciju.

|                  | Tools    |          |
|------------------|----------|----------|
| Anynet+ (HDMI-CE | C)       |          |
| Picture Mode     |          | Standard |
| Sound Mode       |          | Custom   |
| Sleep Timer      |          | Off      |
| SRS TS XT        |          | Off      |
| Energy Saving    |          | Off      |
| Dual I-II        | •        | Mono 🕨   |
| ♦ Move           | ▲ Adjust | 🗇 Exit   |

|                           | Vrsta emitovanja                      |                 | Navod na ek       | ranu                        |
|---------------------------|---------------------------------------|-----------------|-------------------|-----------------------------|
|                           | Redovno emitovanje (standardni audio) | Mon             | o (normalna       | upotreba)                   |
|                           | Regular + NICAM Mono                  | NICAM           | $\leftrightarrow$ | Mono (normalno)             |
| NICAM                     | NICAM Stereo                          | NICAM stereo    | $\leftrightarrow$ | Mono (normalno)             |
| Stereo<br>NICAM DUAL-I/II | NICAM<br>dual-1 →                     | NICAM<br>dual-2 | → Mono (normalno) |                             |
|                           | Redovno emitovanje (standardni audio) | Mon             | o (normalna       | upotreba)                   |
| A2                        | Dvojezično ili DUAL-I/II              | Dual I          | $\leftrightarrow$ | Dual II                     |
| Stereo                    | Stereo                                | Stereo          | $\leftrightarrow$ | Mono<br>(prisilna upotreba) |

Ako su uslovi prijema pogoršani, slušanje će biti lakše ako se način rada postavi na Mono.

• Ako je stereo signal slab i desi se automatska izmjena, onda prebacite na Mono.

### Priključivanje slušalica (prodaju se odvojeno)

# Možete priključiti slušalice u aparat ako želite gledati TV program, a da ne ometate ostale prisutne u prostoriji.

- Kada umetnete utikač slušalica u odgovarajući priključak, možete upravljati samo "Auto Volume" u meniju zvuka.
- Dugotrajna upotreba slušalica pri velikoj jačini zvuka može oštetiti sluh.
- Zvučnici neće slati zvuk kada priključite slušalice na TV.
- Jačina zvuka slušalica i jačina zvuka TV-a prilagođava se odvojeno.

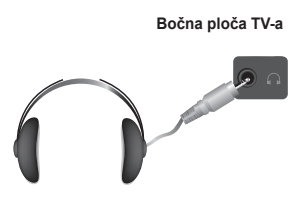

### Karakteristike vremena

- 1 Pritisnite dugme MENU da prikažete meni.
- 2 Pritisnite dugme A ili V da izaberete Setup, onda pritisnite dugme ENTER.
- Pritisnite dugme ▲ ili ▼ da izaberete Time, onda pritisnite 3 duame ENTER.
- 4 Izaberite traženu opciju tako što ćete pritisnuti dugme ▲ ili V a onda pritisnite dugme ENTER button. Dostupne opcije: Clock Set, Sleep Timer, Timer 1, Timer 2,
- Timer 3 Kada ste zadovoljni sa postavkama pritisnite dugme ENTER.
- 5
- 6 Pritisnite dugme EXIT da izadete.

#### Clock Set

Možete postaviti sat televizora tako sa se sadašnje vrijeme može prikazati pritiskom dugmeta INFO na daljinskom upravljaču. Također morate postaviti vrijeme ako želite upotrebliavati automatske On/Off taimere.

- Pritisnite dugme ili ► da izaberete Month, Day, Year, Hour ili Minute. Ove stavke postavite pritiskom dugmeta ▲ ili ▼.
- > Month. Dav. Year. Hour ili Minute možete direktno postaviti i pritiskanjem dugmadi s brojevima koja se nalaze na daljinskom upravljaču.
- U slučaju prekida struja ili da se aparat isključi iz struje, postavke za sat će se izqubiti.

#### Sleep Timer

Možete odabrati razdoblie od između 30 i 180 minuta nakon čega se televizor automatski prebacuje u standby način rada.

 Pomoću dugmadi ▲ ili ▼ odaberite vrijeme koje pokazuje koliko dugo će televizor ostati upaljen ( Off, 30, 60, 90, 120, 150 ili 180).

#### Lako postavljanje

- 1 Pritisnite dugme TOOLS na daljinskom upravljaču.
- 2 Pritisnite dugme ▲ ili ▼ da odaberete Sleep Timer.
- 3 Pritisnite dugme ◀ ili ► da odaberete minute, a zatim pritisnite dugme ENTER.

#### Timer 1/Timer 2/Timer 3

Možete postaviti On/Off tajmere tako da se televizor automatski uključi ili isključi u vrijeme koje izaberete.

- Prvo morate postaviti sat.
- Pritisnite dugme ◀ ili ► da odaberete traženu stavku.

Pritisnite dugme ▲ ili ▼ da prilagodite željene postavke.

On Time: Odaberite sat, minute i On/Off. (Da aktivirate tajmer sa željenim postavkama, postavite na On.

Off Time: Odaberite sat, minute i On/Off. (Da aktivirate tajmer sa željenim postavkama, postavite na On.

Repeat: Odaberite Once. Everyday. Mon~Fri. Mon~Sat ili Sat~Sun. Volume: Postavite željenu jačinu zvuka.

> Možete vidjeti sad, minutu, tako što direktno pritisnete dugmad sa brojevima na daljinskom upravljaču.

#### Auto Power Off

Ako postavite tajmer na "On", TV će se na kraju isključiti ako nema nikakve operacije 3 sata nakon što TV bude upaljen tajmerom. Ova funkcija je dostupna samo u načinu rada "On" tajmera i sprječava pregrijavanje, do kojeg može doći ako je TV predugo upaljen.

| TV                                                                             |                                                                                                | Setup                                                                                                   |            |
|--------------------------------------------------------------------------------|------------------------------------------------------------------------------------------------|----------------------------------------------------------------------------------------------------|------------|
|                                                                                | Plug & Play<br>Language                                                                        | : English                                                                                               |            |
| ۲                                                                              | Light Effect                                                                                   | : In Watching T                                                                                         | v          |
|                                                                                | Melody                                                                                         | : Off                                                                                                   |            |
| *                                                                              | Energy Savin                                                                                   | g : Off                                                                                                 |            |
| 100-                                                                           |                                                                                                |                                                                                                    |            |
| 1                                                                              | ♦ Move                                                                                         | Enter 🔿 R                                                                                               | eturn      |
| ту                                                                             |                                                                                                | Time                                                                                                    | _          |
|                                                                                | Clock Set                                                                                      | : 00 : 00                                                                                               |            |
|                                                                                | Sleep Timer                                                                                    | : Off                                                                                                   |            |
| <u> </u>                                                                       | Timer 2                                                                                        | : Off                                                                                                   |            |
| <u> </u>                                                                       | Timer 3                                                                                        | : Off                                                                                                   |            |
| ð                                                                              |                                                                                                |                                                                                                    |            |
| -                                                                              |                                                                                                |                                                                                                    |            |
| -36                                                                            | Move                                                                                           | 🗗 Enter 🔿 R                                                                                             | eturn      |
| ΤV                                                                             |                                                                                                | Timer 1                                                                                                 |            |
|                                                                                | On Time                                                                                        |                                                                                                    |            |
|                                                                                | - 00 .                                                                                         | 00 011 011                                                                                              |            |
|                                                                                | Off Time                                                                                       |                                                                                                    |            |
| 0                                                                              | Off Time                                                                                       | 00 Off                                                                                                  |            |
| 0                                                                              | Off Time<br>00 :<br>Repeat                                                                     | 00 Off                                                                                                  |            |
| ©<br>                                                                          | Off Time<br>00 :<br>Repeat<br>Volume                                                           | 00 Off                                                                                                  |            |
| 0<br>0<br>10<br>10<br>10<br>10<br>10<br>10<br>10<br>10<br>10<br>10<br>10<br>10 | Off Time<br>00 :<br>Repeat<br>Volume<br>10                                                     | 00 Off                                                                                                  |            |
|                                                                                | Off Time<br>00 :<br>Repeat<br>Volume<br>10<br>Move                                             | 00 Off<br>ice<br>✦Adjust ← R                                                                            | eturn      |
|                                                                                | Off Time<br>00 :<br>Repeat<br>Volume<br>10<br>Move                                             | 00 Off<br>ice<br>⇒ Adjust ⊙ R                                                                           | eturn      |
| O<br>S<br>S<br>INFO<br>INFO<br>I                                               | Off Time<br>00 :<br>Repeat<br>10<br>• Move                                                     | 00 Off<br>ice<br>⇒ Adjust ⊙ R<br>EXITE<br>-1                                                            | eturn      |
|                                                                                | Off Time<br>00 :<br>Repeat<br>10<br>Move                                                       | 00 Off<br>icce                                                                                          | eturn      |
|                                                                                | Off Time<br>00 :<br>Repeat<br>Volume<br>10<br>Move                                             | 00 Off<br>ice<br>Adjust ⊙ R                                                                             | eturn      |
|                                                                                | Off Time<br>00 :<br>Repeat<br>Volume<br>10<br>Move                                             | 00 Off<br>ice<br>Adjust                                                                                 | eturn      |
|                                                                                | Off Time<br>00 :<br>Repeat<br>Volume<br>10<br>Move<br>To<br>(HDMI-CEC)                         | 00 Off<br>ice<br>⇒ Adjust → R<br>EXITE<br>0<br>0<br>0<br>0<br>0<br>0<br>0<br>0<br>0<br>0<br>0<br>0<br>0 | eturn      |
| NFOE     Anynet+ Picture M     Sound M                                         | Off Time<br>00 :<br>Repeat<br>Volume<br>10<br>Move<br>To<br>(HDMI-CEC)<br>Iode                 | 00 Off<br>ice<br>⇒ Adjust ⊙ R<br>EXITE<br>01<br>01s<br>: Standard<br>: Custom                           | eturn      |
| Anynet +<br>Sound M<br>Seep Tin<br>SRS T5X                                     | Off Time<br>00 :<br>Repeat<br>Volume<br>10<br>Move<br>To<br>(HDMI-CEC)<br>iode<br>17           | 00 Off<br>ice<br>⇒ Adjust ⊙ R<br>EXITE<br>015<br>Custom<br>005<br>Custom<br>007<br>015<br>Custom        | eturn<br>E |
| Anynet+ Picture M Sound M Sleep Tin SSR 515 X Energy S Duallul                 | Off Time<br>00 :<br>Repeat<br>Volume<br>10<br>Move<br>To<br>(HDMI-CEC)<br>iode<br>tr<br>avving | 00 Off<br>ice<br>Adjust ○ R<br>EXITE<br>CI<br>CI<br>CI<br>CI<br>CI<br>CI<br>CI<br>CI<br>CI<br>CI        | eturn      |

### Language/Melody/Light Effect/Entertainment/Energy Saving/PIP

- 1 Pritisnite dugme **MENU** da prikažete meni.
- 2 Pritisnite dugme ▲ ili ▼ da izaberete Setup, onda pritisnite dugme ENTER.
- 3 Izaberite traženu opciju tako što ćete pritisnuti dugme ▲ ili ▼ a onda pritisnite dugme ENTER button.

Dostupne opcije: Language, Melody, Light Effect, Entertainment, Energy Saving, PIP

- 4 Kada ste zadovoljni sa postavkama pritisnite dugme ENTER.
- 5 Pritisnite dugme **EXIT** da izadete.
- Language

Ova stavka je promjenjiva zavisno od modela. Prilikom upotrebe televizora po prvi put, morate odabrati jezik na kojem će se meniji i navodi prikazivati.

#### Light Effect: Off/In Standby/In Watching TV/Always

Možete prema potrebi uključiti/isključiti plavu LED lampicu na prednjem dijelu TV-a. Koristite je da štedite struju ili kada LED smeta očima.

- Off: Plava svjetleća dioda je uvijek isključena.
- In Standby: Plava svjetleća dioda je upaljena dok je TV u standby načinu rada a gasi se kada je TV uključen.
- In Watching TV: Plava svjetleća dioda je upaljena za vrijeme gledanja TV-a a gasi se kada je TV isključen.
- Always: Plava svjetleća dioda je uvijek upaljena.
- Postavite Light Effect na Off da bi smanjili potrošnju energije.

#### Melody: Off /Low/Medium/High

Može se prilagoditi i melodija koja se čuje prilikom uključenja i isključenja TV-a.

- > Melody se ne reprodukuje.
  - Kada se ne proizvodi zvuk iz TV-a jer je dugme MUTE pritisnuto.
  - Kada se ne proizvodi zvuk iz TV-a jer je dugme (Jačina zvuka) pritisnuto.
  - Kada TV isključi funkcija Sleep Timer-a.
- Entertainment: Off/Sports/Cinema/Game

Način rada Entertainment omogućava da odaberete opcionalni prikaz i zvuk za sport, kino i igre.

- Off: Isključuje funkciju Entertainment.
- Sports: Pruža optimalnu kvalitetu slike i zvuka za sport.
- Cinema: Pruža optimalnu kvalitetu slike i zvuka za gledanje filmova. Možete iskusiti bogatiju sliku i poboljšan zvuk.
- Game: Pruža optimalnu kvalitetu slike i zvuka za igre. Ovaj način rada ubrzava brzinu prilikom upotrebe vanjske konzole za igre koja je priključena na TV.
- Ako ijedan od tri načina rada Entertainment postavite na On, postavke će se zaključati i ne mogu se prilagoditi. Ako želite da prilagodite načine rada Picture i Sound, morate isključiti način rada Entertainment.
- > Entertainment postavke spremaju se za svaki izvor ulaza.

Nastavak...

| ΤV       | Setup                                                |
|----------|------------------------------------------------------|
|          | Plug & Play                                          |
| ۲        | Light Effect : In Watching TV  Wall-Mount Adjustment |
| <b>_</b> | Melody : Off<br>Entertainment : Off                  |
| Ö        | PIP                                                  |
| 1        |                                                      |
|          | 🚽 🍦 Move 🔛 Enter 🔊 Return                            |

#### Energy Saving: Off/Low/ Medium/High

Ova karakteristika prilagođava osvjetljenje ekrana zavisno od svjetlosti okoline.

- Off: Isključuje način rada Energy Saving (štednja energije).
- Low: Radi u standardnom načinu rada bez obzira na osvjetljenje okoline.
- Medium: Unosi način rada srednje štednje energije bez obzira na osvjetljenje okoline.
- High: Unosi način rada maksimalne štednje energije bez obzira na osvjetljenje okoline.

#### Lako postavljanje

- 1 Pritisnite dugme TOOLS na daljinskom upravljaču.
- 2 Pritisnite dugme ▲ ili ▼ da odaberete Energy Saving.
- 3 Pritisnite dugme ◀ ili ► da odaberete traženu opciju.

#### • PIP (Picture in Picture): PIP(On/Off), Source, Size, Position, Programme

Podsliku možete prikazati unutar glavne slike. Na ovaj način možete gledati TV program ili neki video ulaz sa bilo kojeg povezanog uređaja.

#### - PIP: On/Off

Funkciju PIP (slika u slici) možete aktivirati ili deaktivirati.

#### Tabela postavki PIP-a

| Glavna slika                   | Podslika                                 |
|--------------------------------|------------------------------------------|
| Component<br>HDMI1, 2, 3<br>PC | Analogna TV emitovanja<br>Ext1, Ext2, AV |

- Source: TV/Ext.1/Ext.2

Možete odabrati izvor podslike.

- Size: □ / □ / □
   Možete odabrati veličinu podslike.
   > Ukoliko je glavna slika u PC mode-u, opcija Size nije dostupna.
- Position: □ / □ / □ / □
   Možete odabrati položaj podslike.
   > U Double (□, □) načinu rada, Position se ne može odabrati.
- Programme Kanal podslike možete odabrati samo kada je Source postavljen na TV.

### Postavljanje Vašeg PC softvera (na bazi sistema Windows XP)

Windows postavke ekrana za tipični kompjuter su niže prikazane. No stvarni ekrani na PC-u često su različiti, ovisno o verziji Windowsa i video kartice. Čak iako ekran izgleda drugačije, iste, one osnovne informacije o postavki će se moći primijeniti na gotovo sve slučajeve. (Ako ne, kontaktirajte proizvođača kompjutera ili Samsung dobavljača.)

1 Desnom tipkom miša kliknite na radnu površinu Windowsa, zatim kliknite na **Properties**.

Prikazan je Display Properties.

- 2 Kliknite na Settings tab, zatim postavite način rada prikaza sa referencom na tabelu načina rada prikaza. Ne morate promijeniti postavljanja boje.
- Kliknite na Advanced. Prikazan je dijaloški okvir za nova postavljanja.
- 4 Kliknite na tabulator Monitor, onda postavite Screen refresh rate sa referencom na tabelu načina rada prikaza. Ako možete, zasebno postavite vertikalnu frekvenciju i horizontalnu frekvenciju umjesto postavljanja Screen refresh rate.
- 5 Kliknite na OK da zatvorite prozor, zatim kliknite na dugme OK na prozoru Display Properties. U ovom trenutku može početi ponovno pokretanje.

|                                                                            | Tools             |                           |
|----------------------------------------------------------------------------|-------------------|---------------------------|
| Anynet+ (HDMI-CE<br>Picture Mode<br>Sound Mode<br>Sleep Timer<br>SRS TS XT | C)<br>:<br>:<br>: | Standard<br>Custom<br>Off |
| Energy Saving<br>Dual I-II                                                 | <b>▲</b><br>:     | Off  Mono                 |
| Move                                                                       |                   |                           |

| <u> </u>         |                            | PIP     |          |
|------------------|----------------------------|---------|----------|
| •                | PIP                        | : On    |          |
| ۲                | Source<br>Size<br>Position |         |          |
| $\sum_{i=1}^{n}$ | Programme                  | : P 1   | ►        |
| Ö                |                            |         |          |
| ×.               |                            |         |          |
|                  | Move                       | 🕑 Enter | 🔿 Return |

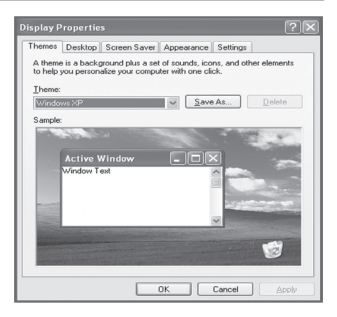

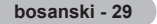

### Način rada input-a

l položaj i veličina ekrana zavist će o vrsti monitora PC-a i njegovoj rezoluciji. Tabela dolje pokazuje sve podržane načine rada prikaza:

#### Ulaz D-Sub-a

| Mode | Rezolucija                                                                                              | Horizontalna<br>frekvencija<br>(kHz)                                                             | Vertikalna<br>frekvencija<br>(Hz)                                                                | Frekvencija<br>pik-sel sata<br>(MHz)                                                                                  | Sinh<br>polaritet<br>(H/v)                                  | PS50A470                                |
|------|----------------------------------------------------------------------------------------------------|--------------------------------------------------------------------------------------------------|--------------------------------------------------------------------------------------------------|----------------------------------------------------------------------------------------------------|-------------------------------------------------------------|-----------------------------------------|
| IBM  | 640 x 350<br>720 x 400                                                                                  | 31.469<br>31.469                                                                                 | 70.086<br>70.087                                                                                 | 25.175<br>28.322                                                                                                    | + / -<br>- / +                                              | <i>v</i><br><i>v</i>                    |
| VESA | 640 x 480<br>640 x 480<br>640 x 480<br>800 x 600<br>800 x 600<br>1024 x 768<br>1024 x 768<br>1360 x 768 | 31.469<br>37.861<br>37.500<br>37.879<br>48.077<br>46.875<br>48.363<br>56.476<br>60.023<br>47.712 | 59.940<br>72.809<br>75.000<br>60.317<br>72.188<br>75.000<br>60.004<br>70.069<br>75.029<br>60.015 | $\begin{array}{c} 25.175\\ 31.500\\ 31.500\\ 40.000\\ 50.000\\ 49.500\\ 65.000\\ 75.000\\ 78.750\\ 85.500\end{array}$ | -/-<br>-/-<br>+/+<br>+/+<br>+/+<br>-/-<br>-/-<br>+/+<br>+/+ | >>>>>>>>>>>>>>>>>>>>>>>>>>>>>>>>>>>>>>> |

#### Ulaz HDMI/DVI-a

| Mode | Rezolucija                                         | Horizontalna<br>frekvencija<br>(kHz) | Vertikalna<br>frekvencija<br>(Hz)    | Frekvencija<br>pik-sel sata<br>(MHz) | Sinh<br>polaritet<br>(H/v) | PS50A470                                |
|------|----------------------------------------------------|--------------------------------------|--------------------------------------|--------------------------------------|----------------------------|-----------------------------------------|
| VESA | 640 x 480<br>800 x 600<br>1024 x 768<br>1360 x 768 | 31.469<br>37.879<br>48.363<br>47.712 | 59.940<br>60.317<br>60.004<br>60.015 | 25.175<br>40.000<br>65.000<br>85.500 | -/-<br>+/+<br>-/-<br>+/+   | ~ ~ ~ ~ ~ ~ ~ ~ ~ ~ ~ ~ ~ ~ ~ ~ ~ ~ ~ ~ |

• Kada koristite kablovsku HDMI/DVI vezu, to je moguće samo sa HDMI IN 2 terminala.

- Način rada interfejsa nije podržan.
- Aparat može nepravilno raditi ako se odabere nestandardni video format.
- Separate i Composite mode-ovi nisu podržani. SOG nije podržan.
- Za PS50A470, kvaliteta teksta PC-a je optimalna u načinu rada VESA (1360 x 768@60Hz).

## Postavljanje PC-a

- Prethodno postavite način rada PC tako što ćete pritisnuti dugme SOURCE.
- 1 Pritisnite dugme MENU da prikažete meni.
- 2 Pritisnite dugme ▲ ili ▼ da odaberete Picture, a zatim pritisnite dugme ENTER.
- 3 Izaberite traženu opciju tako što pritisnete dugme ▲ ili ▼, a zatim pritisnite dugme ENTER.
- 4 Kada ste zadovoljni sa Vašim postavkama, pritisnite dugme ENTER.
- 5 Pritisnite dugme **EXIT** da izađete.

#### Auto Adjustment

Automatsko prilagođavanje omogućava da se PC ekran sam prilagodi prema dolaznom PC video signalu. Vrijednosti finog, grubog i položaja se prilagođavaju automatski.

#### Lako postavljanje

- 1 Pritisnite dugme TOOLS na daljinskom upravljaču.
- 2 Pritisnite dugme ▲ ili ▼ da odaberete Auto Adjustment, a zatim pritisnite dugme ENTER.
- Screen Adjustment: Coarse/Fine/Position/Image Reset Coarse/Fine

Svrha prilagođavanje kvalitete slike je da ukloni ili smanji buku. Ako buku ne ukloni fino uštimavanje, onda prilagodite frekvenciju što bolje možete (grubo) i ponovo fino uštimajte. Ako se buka smanji, ponovo prilagodite sliku tako je usklađena sa centralnom tačkom na ekranu.

- 1 Pritisnite dugme ▲ ili ▼ da izaberete Coarse ili Fine, onda pritisnite dugme ENTER.
- 2 Pritisnite dugme ◄ ili ► da prilagodite kvalitetu ekrana, mogu se pojaviti vertiklane pruge ili slika može biti nejasna. Pritisnite dugme ENTER.

#### Position

Prilagodite pozicioniranje ekrana PC-a ako ne dogovara ekranu TV-a.

1 Prilagodite položaj tako što ćete pritisnuti dugme ▲/▼/◄/►.

#### 2 Pritisnite dugme ENTER.

#### Image Reset

Možete zamijeniti sve postavke slike sa fabričkim vrijednostima.

|                                                                                                   | Picture                                                                                                    |                                                                   |
|---------------------------------------------------------------------------------------------------|----------------------------------------------------------------------------------------------------|-------------------------------------------------------------------|
|                                                                                                   | Mode : Standa                                                                                                    | ard 🕨                                                             |
|                                                                                                   | Cell Light                                                                                                    |                                                                   |
| 6                                                                                                 | Brightness                                                                                                    | 45                                                                |
| U                                                                                                 | Sharpness                                                                                                    | 50                                                                |
|                                                                                                   | Auto Adjustment                                                                                                    |                                                                   |
|                                                                                                   | Screen Adjustment<br>Detailed Settings                                                                                                    |                                                                   |
| - <b>1</b>                                                                                        | Picture Options                                                                                                    | •                                                                 |
| ~                                                                                                 | Reset : OK                                                                                                    |                                                                   |
| 1                                                                                                 |                                                                                                    |                                                                   |
|                                                                                                   | 🗢 🗘 🕀 🕀 🖨                                                                                                    | 🔿 Return                                                          |
|                                                                                                   |                                                                                                    | -                                                                 |
|                                                                                                   |                                                                                                    | _                                                                 |
|                                                                                                   | Auto Adjustment in Progres                                                                                                    | .e                                                                |
|                                                                                                   | Please wait.                                                                                                    |                                                                   |
|                                                                                                   |                                                                                                    |                                                                   |
|                                                                                                   |                                                                                                    |                                                                   |
|                                                                                                   |                                                                                                    |                                                                   |
|                                                                                                   | Tools                                                                                                    |                                                                   |
| Anynet+                                                                                           | (HDMI-CEC)                                                                                                    |                                                                   |
| Sound N                                                                                           | ode : Standa                                                                                                    | ard<br>m                                                          |
| Sleep Ti                                                                                          | ner : Off                                                                                                    |                                                                   |
| SRSTS                                                                                             | (T : Off                                                                                                    |                                                                   |
| Energy S                                                                                          | aving : Οπ                                                                                                    |                                                                   |
| Auto Adj                                                                                          | ustment                                                                                                    |                                                                   |
| ≜ Move                                                                                            | Enter /                                                                                                    | ි Evit                                                            |
|                                                                                                   |                                                                                                    |                                                                   |
|                                                                                                   |                                                                                                    |                                                                   |
| ту                                                                                                | Screen Adiustmer                                                                                                    | nt                                                                |
| TV                                                                                                | Screen Adjustmer                                                                                                    | nt                                                                |
| T V                                                                                               | Screen Adjustmer                                                                                                    | nt 50                                                             |
| TV                                                                                                | Screen Adjustmer                                                                                                    | nt 50                                                             |
| TV<br>D                                                                                           | Screen Adjustmer                                                                                                    | nt 50                                                             |
| TV<br>D                                                                                           | Screen Adjustmer                                                                                                    | nt 50 11                                                          |
| TV<br>D<br>C<br>C<br>C<br>C                                                                       | Screen Adjustmer<br>Coarse<br>Fine<br>Position<br>Image Reset                                                                                                    | nt 50 11                                                          |
| TV<br>D<br>O                                                                                      | Screen Adjustmer                                                                                                    | nt 50                                                             |
|                                                                                                   | Screen Adjustmer                                                                                                    | nt 50 11                                                          |
|                                                                                                   | Screen Adjustmer                                                                                                    | nt 50                                                             |
|                                                                                                   | Screen Adjustmer                                                                                                    | 11<br>50<br>11<br>►<br>►                                          |
|                                                                                                   | Screen Adjustmer                                                                                                    | nt 50 11 ▶ ▶                                                      |
| TV<br>D<br>O<br>O<br>O<br>O<br>O<br>O<br>O<br>O<br>O<br>O<br>O<br>O<br>O<br>O<br>O<br>O<br>O<br>O | Screen Adjustmer                                                                                                    | nt 50 11<br>▶<br>▶<br>♥ Return                                    |
|                                                                                                   | Screen Adjustmer<br>Coarse<br>Fine<br>Position<br>Image Reset<br>\$ Move E' Enter<br>Position                                                                                                    |                                                                   |
| TV<br>D<br>O<br>V<br>V<br>TV<br>D                                                                 | Screen Adjustmer<br>Coarse<br>Fine<br>Position<br>Image Reset<br>\$ Move 	ext{Position}<br>Position                                                                                                    | nt 50 ]<br>11 ↓ ↓<br>2 Return                                     |
|                                                                                                   | Screen Adjustmer<br>Coarse<br>Fine<br>Position<br>Image Reset<br>\$ Move @ Enter<br>Position                                                                                                    | nt<br>50 ]<br>11 ↓<br>↓                                           |
| TV<br>D<br>O<br>V<br>TV<br>D<br>O<br>C                                                            | Screen Adjustmer<br>Coarse<br>Fine<br>Position<br>Image Reset                                                                                                    | nt 50 ] 11                                                        |
| TV<br>D<br>O<br>V<br>TV<br>D<br>O<br>O<br>O                                                       | Screen Adjustmer<br>Coarse<br>Fine<br>Position<br>Image Reset<br>\$ Move E' Enter<br>Position                                                                                                    | tt 50 11 ↓ ↓                                                      |
| TV<br>■<br>0<br>0<br>0<br>0<br>0<br>0<br>0<br>0<br>0<br>0<br>0<br>0<br>0                          | Screen Adjustmer<br>Coarse<br>Fine<br>Position<br>Image Reset<br>\$ Move E' Enter<br>Position                                                                                                    | t 50 ]<br>11 ↓<br>Return                                          |
|                                                                                                   | Screen Adjustmer Coarse Fine Position Image Reset  Move  C: Enter  Position                                                                                                    | nt 50 ]<br>■ 11<br>→<br>→<br>→<br>→<br>→<br>→<br>→<br>→<br>→<br>→ |
| TV                                                                                                | Screen Adjustmer<br>Coarse<br>Fine<br>Position<br>Image Reset<br>Move E' Enter<br>Position<br>Coarse<br>Coarse<br>Position<br>Position<br>Coarse<br>Position<br>Position<br>Coarse<br>Position<br>Position<br>Position                                                                                                    | 11<br>50<br>11<br>↓<br>→<br>Return                                |
|                                                                                                   | Screen Adjustmer<br>Coarse<br>Fine<br>Position<br>Image Reset<br>Move E' Enter<br>Position<br>Control Control Contro | nt 50 ]<br>□ 11 +<br>→                                            |
|                                                                                                   | Screen Adjustmer<br>Coarse<br>Fine<br>Position<br>Image Reset<br>$\Rightarrow$ Move<br>Position<br>Position<br>$\bigcirc$<br>$\bigcirc$<br>$\bigcirc$<br>$\bigcirc$<br>$\bigcirc$<br>$\bigcirc$<br>$\bigcirc$<br>$\bigcirc$                                                                                                    | t 50 ]<br>11 ↓<br>Return                                          |
|                                                                                                   | Screen Adjustmer<br>Coarse<br>Fine<br>Position<br>Image Reset<br>Move E' Enter<br>Position<br>Move E' Enter                                                                                                    | t 50 51 11 ↓ ↓ ↓ ↓ ↓ ↓ ↓ ↓ ↓ ↓ ↓ ↓ ↓ ↓ ↓ ↓ ↓                      |

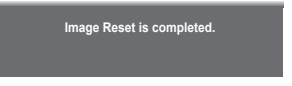

## Šta je Anynet+?

Anynet+ je AV mrežni sistem koji pruža jednostavan AV interfejs za korisnike kontrolisanjem svih povezanih AV uređaja putem Anynet+ menija kada su Samsung Electronics AV uređaji povezani.

### Povezivanje Anynet+ uređaja

Anynet+ sistem podržava samo AV uređaje koji podržavaju Anynet+. Provjerite da li se Anynet+ znak nalazi na AV uređaju koji se treba povezati na TV.

#### Direktno povezivanje na TV

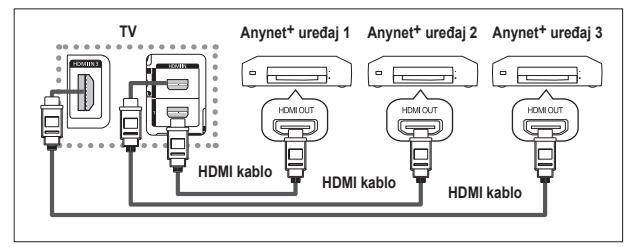

Pomoću HDMI kabla povežite [HDMI 1], [HDMI 2] ili [HDMI 3] utikač na TV-u i HDMI OUT utikač odgovarajućeg Anynet+ uređaja.

#### Povezivanje na kućno kino

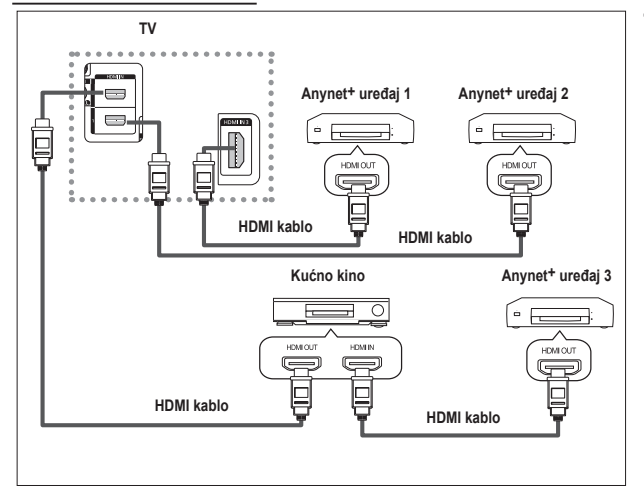

- Pomoću HDMI kabla povežite [HDMI 1], [HDMI 2] ili [HDMI 3] utikač na TV-u i HDMI OUT utikač odgovarajućeg Anynet<sup>+</sup> uređaja.
- 2 Pomoću HDMI kabla povežite HDMI IN utikač kućnog kina i HDMI OUT utikač odgovarajućeg Anynet<sup>+</sup> uređaja.

- > Povežite samo jedan prijemnik.
- Možete povezati Anynet+ uređaj koristeći HDMI kablo. Neki HDMI kablovi ne podržavaju Anynet+ funkcije.
- > Anynet+ radi kada je status AV uređaja koji podržava Anynet+ u statusu Standby ili On.
- > Anynet+ podržava ukupno 8 AV uređaja.

### Postavljanje Anynet+

#### Sljedeće postavke su za upotrebu Anynet+ funkcija.

#### Upotreba Anynet+ funkcije

- Pritisnite dugme MENU da biste prikazali meni. Pritišćite dugme ▲ ili ▼ da biste odabrali Input, a zatim pritisnite dugme ENTER.
- 2 Pritišćite dugme ▲ ili ▼ da biste odabrali Anynet+ (HDMI-CEC), a zatim pritisnite dugme ENTER.
- 3 Pritišćite dugme ▲ ili ▼ da biste odabrali Setup, a zatim pritisnite dugme ENTER.
- 4 Pritišćite dugme ▲ ili ▼ da biste odabrali Anynet+ (HDMI-CEC), a zatim pritisnite dugme ENTER.
- Pritisnite dugme ▲ ili ▼ da biste odabrali On, a zatim pritisnite dugme ENTER.
- > Anynet+ (HDMI-CEC) funkcija je omogućena.
- Ako izaberete Off, Anynet+ (HDMI-CEC) je onemogućen.
   Kada je Anynet+ (HDMI-CEC) funkcija onemogućena, sve operacije vezane za Anynet+ su deaktivirane.

### Automatsko isključivanje Anynet+ uređaja kada je TV isključen

- 4 Pritisnite dugme ▲ ili ▼ da biste odabrali Auto Turn Off, onda pritisnite dugme ENTER.
- 5 Pritisnite dugme ▲ ili ▼ da biste odabrali Yes, a zatim pritisnite dugme ENTER.
  - Funkcija automatskog isključivanja je omogućena.
  - Ako izaberete No, funkcija automatskog isključivanja je otkazana.
  - Pritisnite dugme EXIT da biste izašli.
- Postavka Select Device daljinskog upravljača TV-a treba se postaviti na TV da bi se mogla koristiti Anynet+ funkcija.

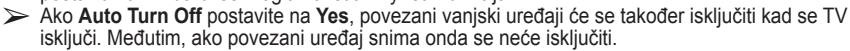

### Pretraživanje i izmjena Anynet+ uređaja

- Pritisnite dugme MENU da biste prikazali meni. Pritišćite dugme ▲ ili ▼ da biste odabrali Input, a zatim pritisnite dugme ENTER.
- 2 Pritišćite dugme ▲ ili ▼ da biste odabrali Anynet+ (HDMI-CEC), a zatim pritisnite dugme ENTER.
- 3 Pritiščite dugme ▲ ili ▼ da biste odabrali Select Device, a zatim pritisnite dugme ENTER.
- 4 Pritišćite dugme ▲ ili ▼ da biste odabrali određeni uređaj, pa pritisnite dugme ENTER.
- Postavka je prebačena na taj odabrani uređaj.
  5 Ako ne možete naći željeni uređaj, pritisnite dugme ▲ ili ▼ da biste odabrali Searching Connections, a onda pritisnite dugme ENTER.
  Prikazat će se poruka Configuring Anynet<sup>+</sup> connection.....

Kada se završi pretraživanje uređaja, povezani uređaji će se izlistati na Anynet<sup>+</sup> meniju.

- Izmjena izabranog uređaja može trajati do 2 minute. Operaciju ne možete otkazati tokom izmjene.
- Vrijeme pretraživanja uređaja zavisi od broja povezanih uređaja.
- > Kada se završi pretraživanje uređaja, neće se prikazati broj pronađenih uređaja.
- Premda TV automatski prétražuje úređaje kada je uključen pomoću dugmeta POWER, na spisku uređaja neće se prikazati uređaji koji su uključeni kada je TV uključen ili pod nekim drugim okolnostima. Stoga, odaberite meni Searching Connections da biste pretražili uređaje.
- Ako ste odabrali način rada vanjskog ulaza pritiskom dugmeta SOURCE, ne možete koristiti Anynet+ funkciju. Morate prebaciti na Anynet+ uređaj pomoću dugmeta TOOLS.

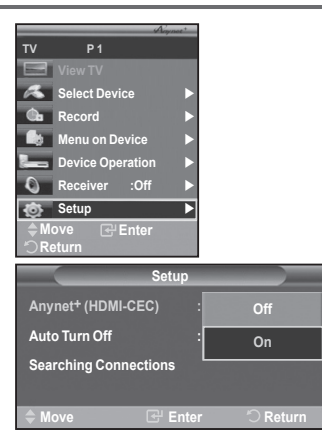

| Setup                          |             |
|--------------------------------|-------------|
| Anynet <sup>+</sup> (HDMI-CEC) | : On        |
| Auto Turn Off                  | : No        |
| Searching Connections          | Yes         |
| 🗢 Move 🕀 Ent                   | er 🖒 Return |

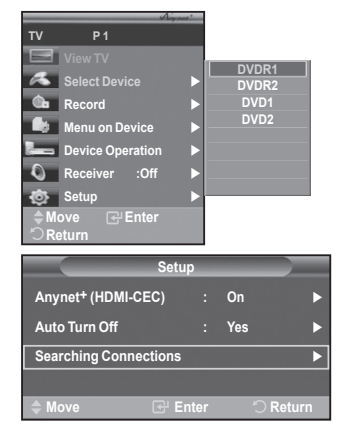

bosanski - 33

Nastavak...

#### Anynet+ meni

#### Anynet+ meni se mijenja zavisno o vrsti i statusu Anynet+ uređaja koji su povezani na TV.

| Anynet <sup>+</sup> Menu | Opis                                                                                                    |
|--------------------------|----------------------------------------------------------------------------------------------------|
| View TV                  | Prelazi sa Anynet+ na način rada TV emitovanja.                                                                                               |
| Select Device            | Vaš TV povezuje se na odgovarajući uređaj.                                                                                                    |
| Record                   | Počinje snimanje. (Ovaj meni radi samo za uređaj koji podržava snimanje.)                                                                     |
| Menu on Device           | Prikazuje meni povezanog uređaja.<br>Primjer. Kada je DVD rekorder povezan, onda se pojavljuje naslovni<br>meni tog DVD rekordera.            |
| Device Operation         | Prikazuje kontrolni meni povezanog uređaja.<br>Primjer. Kada je DVD rekorder povezan, onda se pojavljuje kontrolni<br>meni tog DVD rekordera. |
| Receiver                 | Zvuk se proizvodi putem prijemnika.                                                                                                    |
| Setup                    | Možete postaviti okruženje za upotrebu Anynet+.                                                                                               |

#### Dugmadi na daljinskom upravljaču TV-a dostupni u načinu rada Anynet+

| Vrsta uređaja                                                                                | Radni status                                                                                           | Dostupna dugmad                                                                                                    |
|----------------------------------------------------------------------------------------------|----------------------------------------------------------------------------------------------------|----------------------------------------------------------------------------------------------------|
|                                                                                              | Nakon prebacivanja na<br>određeni uređaj, kada je meni<br>odgovarajućeg uređaja prikazan<br>na ekranu. | Brojčana dugmad<br>Dugmad <b>▲/▼/</b> ◀/▶/ENTER<br>Dugmad u boji<br>Dugme EXIT                                                                   |
| Anynet <sup>+</sup> uređaj                                                                   | Nakon prebacivanja na<br>određeni uređaj, za vrijeme<br>reprodukovanja datoteke                        | <ul> <li>(pretraživanje unatrag)</li> <li>(Pretraživanje naprijed)</li> <li>(zaustavljanje)</li> <li>(Reprodukovanje/<br/>pauziranje)</li> </ul> |
| Uređaj sa biračem Nakon prebacivanja na određeni uređaj, kada gledate TV program P ⊙/⊙ dugme |                                                                                                    | P ⊙/⊙ dugme                                                                                                    |
| Audio uređaj                                                                                 | Kada je prijemnik aktiviran                                                                            | ↔ / → dugme<br>MUTE dugme                                                                                                    |

Anynet+ funkcija radi samo kad je daljinski upravljač postavljen na TV.

Dugme REC radi samo u stanju snimanja.

Anynet+ uređaje ne možete kontrolisati pomoću dugmadi na bočnoj strani TV-a. Anynet+ uređaje možete kontrolisati samo pomoću daljinskog upravljača TV-a.

- Daljinski upravljač TV-a možda neće raditi u nekim okolnostima. U tom slučaju, ponovno odaberite Anynet+ uređaj.
- > Anynet+ funkcije ne rade za proizvode drugih proizvođača.
- > U načinu rada Anynet+, dugmad u boji možda neće raditi ispravno.

### Snimanje

#### Pomoću rekordera možete snimiti neki TV program.

Pritisnite dugme REC.

Počinje snimanje. (Samo ako je povezan uređaj za snimanje koji je omogućen za Anynet+.)

- Trenutni TV program se snima u Watching TV statusu. Ako gledate video sa nekog drugog uređaja, video se snima sa tog uređaja.
- Izvorne tokove možete snimati i ako odaberete Record nakon što ste pritisnuli dugme TOOLS.
- Prije snimanja, provjerite je li utikač antene ispravno povezan na uređaj za snimanje. Da vidite nešto više o povezivanju antene na uređaj za snimanje, pogledajte priručnik.

#### bosanski - 34

## Slušanje putem prijemnika

#### Zvuk možete slušati putem prijemnika umjesto zvučnika TV-a.

- 1 Pritisnite dugme **MENU** da biste prikazali meni.
  - Pritišćite dugme ▲ ili ▼ da biste odabrali Input, a zatim pritisnite dugme ENTER.
  - Pritišćite dugme ▲ ili ▼ da biste odabrali Anynet+ (HDMI-CEC), a zatim pritisnite dugme ENTER.
- 3 Pritišćite dugme ▲ ili ▼ da biste odabrali Receiver, a zatim pritisnite dugme ENTER.
- 4 Pritišćite dugme ◄ ili ► da biste odabrali On, a zatim pritisnite dugme ENTER. Sada možete slušati zvuk preko prijemnika.
- 5 Pritisnite dugme **EXIT** da biste izašli.

2

- Kada je prijemnik postavljen na On, zvuk TV-a možete slušati putem 2-kanalnog prijemnika.
- Ako je prijemnik isključivo samo za kućno kino (podržavajući samo audio), možda se neće pojaviti na spisku uređaja.
- U slučaju sadržaja sa problemima autorskog prava, slušanje putem prijemnika možda neće raditi.
- > Tokom slušanja putem prijemnika, postoje neka ograničenja za upotrebu PIP-a i audio menija.

### Provjerite stavke prije servisiranja

| Problem                                                           | Rješenje                                                                                                    |
|-------------------------------------------------------------------|----------------------------------------------------------------------------------------------------|
| Anynet+ ne radi.                                                  | <ul> <li>Provjerite je li taj uređaj Anynet+ uređaj. Anynet+ sistem podržava samo Anynet+ uređaje.</li> <li>Povežite samo jedan prijemnik.</li> <li>Provjerite je li strujno kablo Anynet+ uređaja ispravno povezano.</li> <li>Provjerite priključke Video/Audio/HDMI kabla Anynet+ uređaja.</li> <li>Provjerite da li je Anynet+ (HDMI-CEC) postavljen na On u Anynet+ meniju za postavke.</li> <li>Provjerite da li je daljinski upravljač TV-a postavljen u način rada TV-a.</li> <li>Provjerite da li je to ekskluzivni Anynet+ daljinski upravljač.</li> <li>Anynet+ ne radi u određenim uslovima. (Pretraga kanala)</li> <li>Kada povezujete ili uklanjate HDMI kablo, ponovno potražite uređaje ili ponovno upalite TV.</li> <li>Provjerite je li Anynet+ Function Anynet+ uređaja postavljena na On.</li> </ul> |
| Želim pokrenuti<br>Anynet+.                                       | <ul> <li>Provjerite je li + uređaj ispravno povezan na TV i je li Anynet+ (HDMI-CEC) postavljen na On u meniju Anynet+ Setup.</li> <li>Pritisnite dugme TV na daljinskom upravljaču TV-a kako biste prebacili na TV. Zatim pritisnite dugme TOOLS da biste prikazali Anynet+ meni i izabrali meni koji želite.</li> </ul>                                                                                                    |
| Želim izaći iz Anynet+.                                           | <ul> <li>Odaberite View TV u Anynet<sup>+</sup> meniju.</li> <li>Pritisnite dugme SOURCE na daljinskom upravljaču TV-a i odaberite uređaj koji nije Anynet<sup>+</sup> uređaj.</li> <li>Pritisnite dugme P, CH LIST ili PRE-CH da biste promijenili na način rada TV-a. (Imajte na umu da dugme za kanal radi samo ako neki Anynet<sup>+</sup> uređaj sa ugrađenim biračem nije povezan.)</li> </ul>                                                                                                    |
| Na ekranu se pojavljuje<br>poruka Connecting to<br>Anynet+ device | <ul> <li>Daljinski upravljač ne možete koristiti za vrijeme konfigurisanja<br/>Anynet+ ili izmjenjivanja na način rada pregleda.</li> <li>Koristite daljinski upravljač nakon što se završi postavljanje Anynet+ ili<br/>izmjena na način rada pregleda.</li> </ul>                                                                                                    |
| Anynet+ uređaj ne<br>reprodukuje.                                 | Funkciju reprodukovanja ne možete koristiti kada je Plug & Play u toku.                                                                                                    |
| Povezani uređaj nije<br>prikazan.                                 | <ul> <li>Provjerite da li određeni uređaj podržava Anynet+ funkcije.</li> <li>Provjerite da li je HDMI kablo ispravno povezano.</li> <li>Privjerite da li je Anynet+ (HDMI-CEC) postavljen na On u Anynet+<br/>meniju za postavke.</li> <li>Ponovno pretražite Anynet+ uređaje.</li> <li>Možete povezati Anynet+ uređaj samo pomoću HDMI kabla. Neki<br/>HDMI kablovi ne podržavaju Anynet+ funkcije.</li> </ul>                                                                                                    |
| TV program se ne može<br>snimiti.                                 | <ul> <li>Provjerite da li je utikač antene na uređaju za snimanju ispravno<br/>povezan.</li> </ul>                                                                                                    |

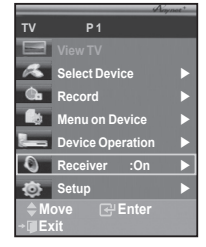

## Karakteristika teletext (zavisno od modela)

Većina televizijskih stanica pruža usluge pismenih informacija putem teletext-a. Stranica s indeksom usluge teletext-a daje informacije o tome kako koristiti tu uslugu. Pored toga, pomoću dugmadi na daljinskom upravljaču možete odabrati razne opcije koje ispunjavaju Vaše zahtjeve.

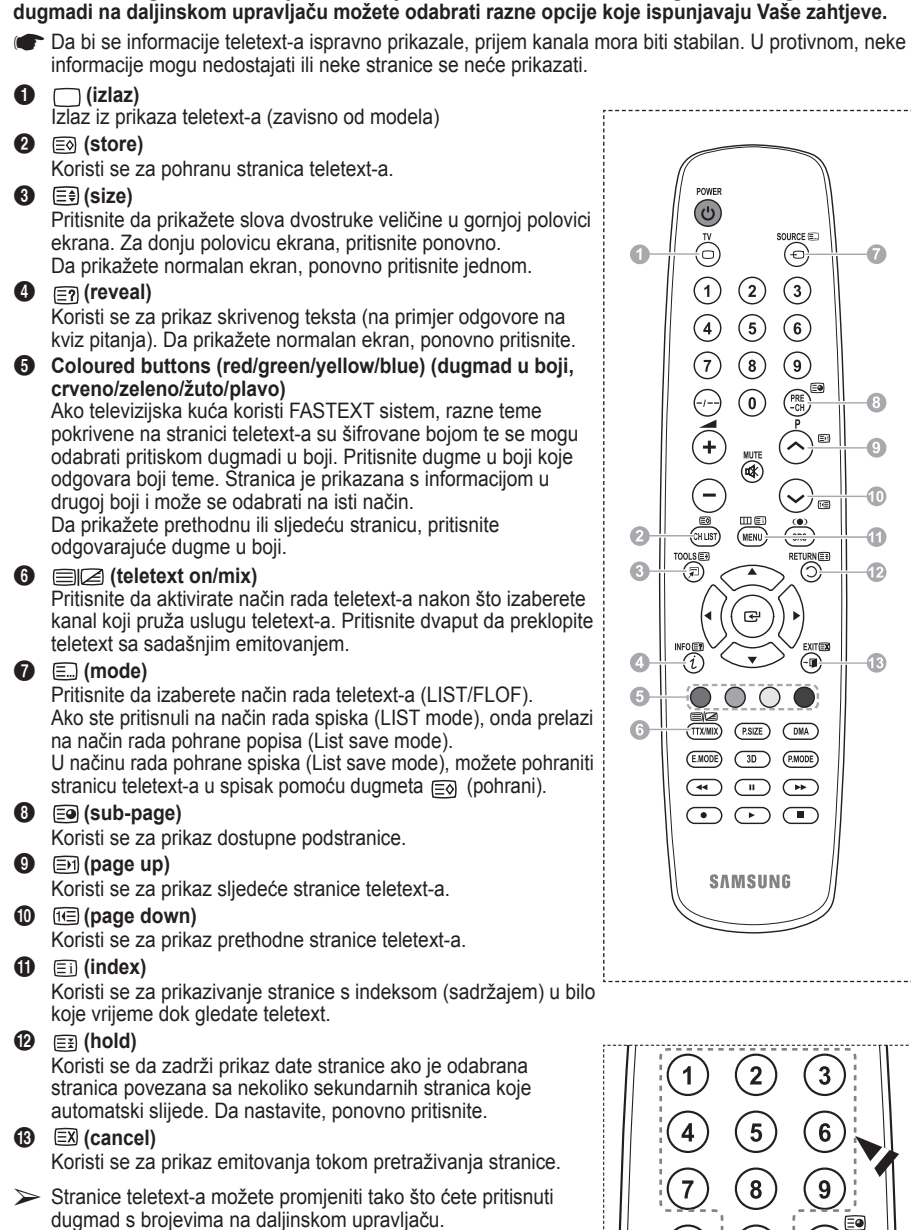

bosanski - 36

PRF

0

#### Stranice teletext-a su organizovane prema šest kategorija:

| Dio                        | Sadržaj                                                                                                    |
|----------------------------|----------------------------------------------------------------------------------------------------|
| A<br>B<br>C<br>D<br>E<br>F | Broj odabrane stranice.<br>Identitet kanala emitiranja.<br>Broj sadašnje stranice ili navodi pretrage.<br>Datum i vrijeme.<br>Tekst.<br>Informacije o stanju.<br>FASTEXT informacije. |

Informacije teletext-a su često podjeljene na nekoliko stranica koje su prikazane po redu i kojima se može pristupiti:

- ♦ Unosom broja stranice
- Odabirom náslova sa spiska
- Odabirom naslova u boji (FASTEXT sistem)

> Pritisnite dugme **TV** da izađete iz prikaza teletext-a.

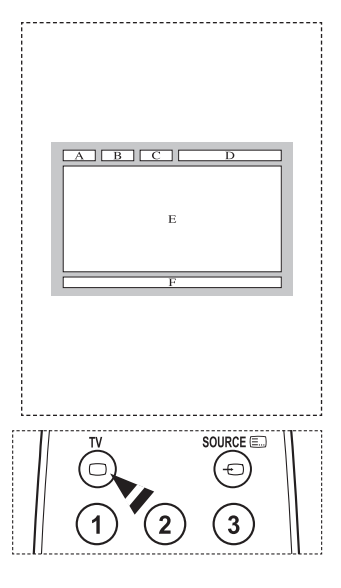

Instalirajte svoj zidni nosač na čvrst zid koji je okomit naspram poda.

Kada ga pričvršćujete za neke druge građevinske materijale, kontaktirajte najbližeg dobavljača. Ako se postavlja na strop ili ukošeni zid, može pasti i prouzrokovati ozbiljne povrede.

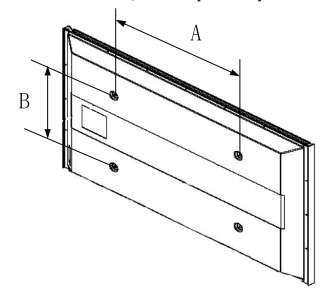

| Porodica<br>proizvoda | inč     | specifikacije VESA-a<br>(A * B) | Standardni vijak | Količina |
|-----------------------|---------|---------------------------------|------------------|----------|
|                       | 23 ~ 26 | 200 * 100                       | M4               |          |
|                       | 32 ~ 40 | 200 * 200                       | M6               |          |
|                       | 46 ~ 52 | 400 * 400<br>600 * 400          | M8               | 4        |
| LCD-TV                | 57      | 700 * 400<br>(Bez VESA)         |                  | 4        |
|                       | 57 ~ 70 | 800 * 400                       |                  |          |
|                       | 80 ~    | 1400 * 800                      |                  |          |
|                       | 42 ~ 58 | 400 * 400<br>600 * 400          |                  | 4        |
| PDP-TV                | 63      | 676 * 407<br>(Bez VESA)         | M8               | 6        |
|                       | 63 ~ 70 | 800 * 400                       |                  | 4        |
|                       | 80 ~    | 1400 * 800                      |                  | 4        |

- > Dali smo standardne dimenzije zidnog nosača kako je pokazano u gornjoj tabeli.
- Prilikom kupovine našeg zidnog nosača, dati su detaljni priručnik za instalaciju i svi dijelovi potrebni za montažu.
- > Ne koristite vijke koji su duži od standardnih dimenzija jer mogu oštetiti unutrašnjost aparata.
- Za zidne nosače koji nisu u skladu sa VESA standardima, dužina vijaka se može razlikovati u zavisnosti od njihovih specifikacija.
- Ne koristite vijke koji nisu u skladu sa VESA standardima. Nemojte vijke prejako zatezati jer to može oštetiti proizvod ili prouzrokovati pad koji bi doveo do povrede. Samsung is not liable for these kinds of accidents.
- Samsung nije odgovoran za oštećenje proizvoda ili povrede kada se koristiti zidni nosač koji nije us skladu sa VESA standardima ili specifikacijama ili kada mušterije ne slijedi upute o instalaciji proizvoda.
- Naši modeli 57" i 63" nisu u skladu sa specifikacijama VESA-a. Zato, morate koristiti naš namjenski zidni nosač za ovaj model.
- > Kad postavljanje Tv na zid neka nagib ne bude veći od 15 stepeni.

Ne instalirajte zidni nosač dok je televizor uključen. Može doći do povrede zbog udara struje.

bosanski - 38

## Prilagođavanje zidnog nosača (prodaje se odvojeno)

#### Kada je zidni nosač postavljen, možete lako prilagođavati položaj TV-a.

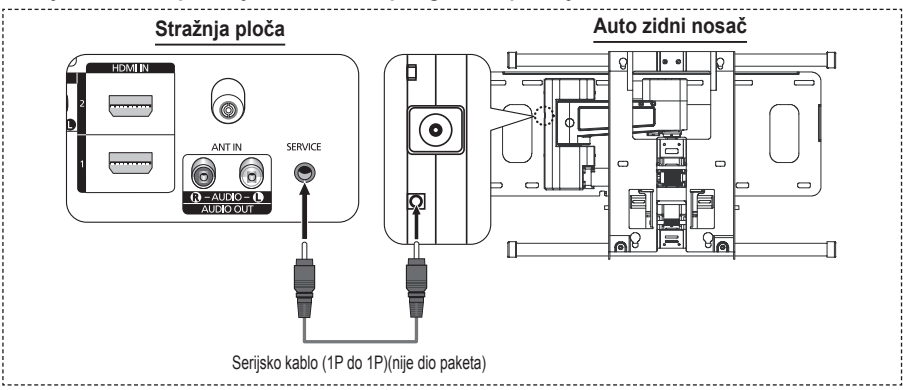

#### Ulazak u meni

- 1 Pritisnite dugme ▲, ▼, ◄ ili ► na daljinskom upravljaču.
  - > Prikazuje se ekran prilagođavanja zidnog nosača.
  - Ako se ekran prilagođavanja zidnog nosača ne prikaže kad pritisnete dugme za regulisanje dok gledate TV, koristite meni da prikažete taj ekran.
    - Pritisnite dugme MENU da prikažete meni. Pritisnite dugme ▲ ili ▼ da odaberete Setup, a zatim pritisnite dugme ENTER.
    - Pritisnite dugme ▲ ili ▼ da odaberete Wall-Mount Adjustment, a zatim pritisnite dugme ENTER.

#### Memorisanje položaja

- 2 Prilagodite željeni položaj pomoću dugmadi ▲, ▼, ◄, ►.
  - Ako pritisnete dugme sa strelicom kada OSD nije prikazan na ekranu, pojavit će se ekran sa prilagodbama.
  - ➢ Pritisnite dugme INFO da vratite na fabričke vrijednosti. Pritisnite dugme ◄ ili ► da odaberete Yes, a zatim pritisnite dugme ENTER. Položaj je pokrenut na zadanu postavku.
- 3 Pritisnite plavo dugme. Pritisnite dugmad ▲ i ▼ da odaberete način rada spremanja sa Position1, Position2 ili Position3 kako biste sačuvali trenutni položaj.
  - Ako ne želite da sačuvate trenutni položaj, pritisnite dugme RETURN.
  - Prilikom odabiranja načina rada spremanja, ne možete koristiti dugmad u boji.
- 4 Pritisnite tipku ENTER da sačuvate.
  - Kad se odabere Position1, prikazuje se poruka Current position saved as Position1 (trenutni položaj je sačuvan kao Položaj1).
- 5 Pritisnite dugme ENTER.
  - > Sačuvani položaj se pojavljuje na lijevoj strani OSD-a.

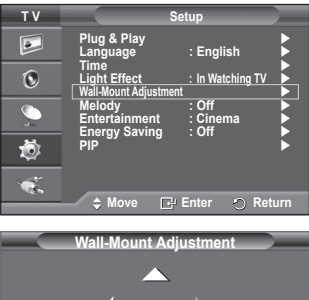

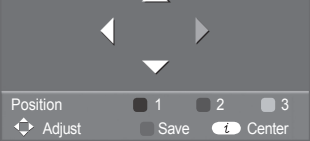

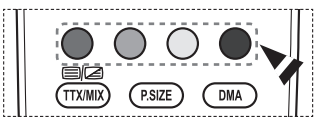

|      | Save             |          |
|------|------------------|----------|
| Sel  | ect a mode to Sa | ave.     |
|      | Position 1       |          |
|      | Position 2       |          |
|      | Position 3       |          |
|      |                  |          |
| Move | 🖙 Enter          | O Return |

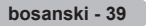

#### Pomjeranje na memorisani položaj

- 1 Dovršite korak 1 za ulazak u meni.
- Pritiskanje dugmadi u boji (crveno, zeleno, žuto dugme) pomjera automatski zidini nosač na sačuvani položaj.
  - Zidni nosač možete pomjeriti na jedan od tri prethodno postavljena položaja tako što pritisnete crveno (Position 1), zeleno (Position 2) ili žuto (Position 3) dugme.
  - Ako položaj prilagodite nakon pomjeranja na prethodno postavljen položaj, prikaz položaja će nestati.
- Kod instalacije, pogledajte Priručnik za instalaciju dat sa zidni nosačem.
- Kod instalacije proizvoda i instalacije i pomjeranja nosača za zid konsultujte se sa specijalizovanom firmom za instaliranje.
- Ovaj priručnik za instalaciju se koristi kod postavljanja zidnog nosača na zid. Kada ga pričvršćujete za neke druge građevinske materijale, kontaktirajte najbližeg dobavljača.
- Automatski zidni nosač neće raditi kad Anynet+ radi.
- Model od 42 inča nije kompatibilan sa starijim modelom zidnog nosača (WMN5090A).

### Pripremanje prije instaliranja zidnog postolja na zid

Slučaj A. Instaliranje SAMSUNG zidnog postolja

Slučaj A. Instaliranje zidnog postolja drugih kompanija

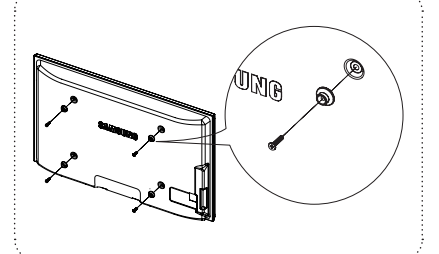

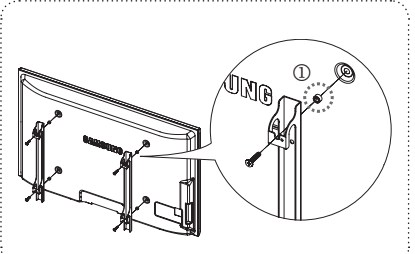

- Instalirajte zidno postolje obrtnim momentom od 15kgf·cm ili manje. Neka se dijelovi mogu oštetit ako obrni momenat bude izvan određenog raspona.
- 2 Komplet s dodacima sadrži držač prsten [①] za instaliranje zidnog držača druge kompanije na Samsung TV. (Slučaj B)

### Kako montirati postolje (zavisno od modela)

Pomoću 4 vijaka za pričvršćenje postolja i monitora, pričvrstite monitor na postolje.

(Spoljašnjost aparata može se razlikovati od one na slici.)

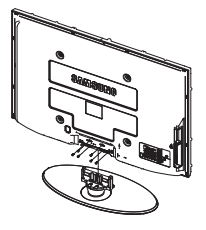

#### Upozorenje

Postolje dobro pričvrstite na TV prije njegovog pomicanja, jer postolje može ispasti i nanijeti tešku ozljedu.

TV moraju nositi dvije ili više osoba. TV ne smijete staviti na pod zbog mogućih oštećenja ekrana. TV mora uvijek biti u uspravnom položaju. U slučaju postavljanja TV-a na zid, zatvorite poklopac (**①**) na poveznom dijelu postolja pomoću dva vijka za skrivanje.

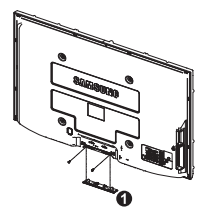

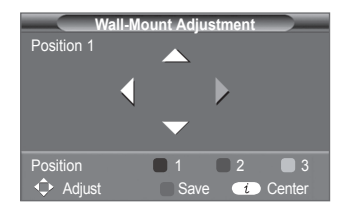

bosanski - 40

### Postavljanje TV-a na zid

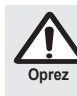

Povlačenje, guranje ili penjanje na TV može rezultirati padom TV-a. Posebno pazite da se djeca ne vješaju ili penju na TV; to može rezultirati padom TV-a uzrokujući tešku ozljedu ili smrt. Slijedite sve mjere opreza koje su navedene na letku o sigurnosti. Da bi montiran TV bio stabilniji i sigurniji, prema uputama postavite uređaj koji je namijenjen za osiguranje TV-a protiv pada.

#### Da biste izbjegli pad TV-a:

- Vijke stavite u spojnice i dobro ih pričvrstite na zid. Provjerite da li su vijci čvrsto postavljeni na zid.
  - Ovisno o vrsti zida možda će Vam trebati i dodatni alat poput zidnog zatezača.
  - Budući da potrebne spojnice, vijci i žica nisu isporučeni, molimo Vas da ih kupite dodatno.

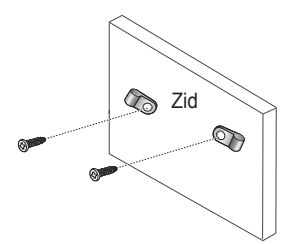

- Uklonite vijke sa centra na stražnjoj strani TV-a, stavite vijke u spojnice, a onda ih ponovno pričvrstite na TV.
  - Vijci možda neće biti isporučeni uz ovaj proizvod. U tom slučaju, molimo Vas da kupite vijke sljedećih specifikacija.

- Jakom žicom povežite spojnice na TV-u i spojnice na zidu, a onda čvrsto privežite žicu.
  - Televizor postavite uza zid tako da ne može pasti natrag.
  - Povezivanje žice pruža sigurnost jer su tako spojnice na zidu jednake ili niže od spojnica na TV-u.
  - Žicu odvežite prije premještanja TV-a.
- Provjerite da li su sve veze ispravno učvršćene. Povremeno pregledajte veze radi znakova istrošenosti ili labavosti. Ako imate ikakvu sumnju u vezi sa sigurnošću veza, kontaktirajte profesionalnog instalatera.

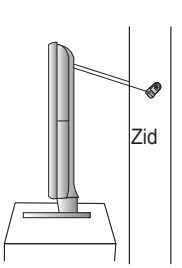

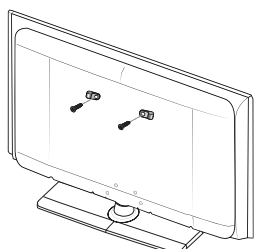

#### Prije nego što kontaktirate Samsungovu uslugu održavanja, izvedite sljedeće jednostavne provjere. Ako ne možete riješiti problem pomoću dolje navedenih uputstava, zabilježite model i serijski broj televizora i kontaktirajte lokalnog dobavljača.

#### Nema zvuka ili slike

- Provjerite da li je glavno kablo uključeno u zidnu utičnicu.
- Provjerite da li ste pritisnuli dugme () (Power) On/Off (uključi/isključi) na prednjoj ploči ili pritisnite dugme POWER na daljinskom upravljaču.
- Provjerite postavke kontrasta slike i osvjetljenja.
- Provjerite jačinu zvuka.
- Provjerite da li je TV Speaker postavljen na Off (isključeno).

#### Normalna slika ali nema zvuka

- Provjerite jačinu zvuka.
- Provjerite da li je pritisnuto dugme za jačinu tona MUTE koje se nalazi na daljinskom upravljaču.

#### Nema slike ili je crno-bijela

- Prilagodite postavke boje.
- Provjerite da li je izabrani sistem emitovanja ispravan.

#### Smetnje kod zvuka i slike

- Pokušajte da identifikujete električni uređaj koji smeta aparatu i da ga odmaknete.
- Uključite TV u neku drugu utičnicu.

#### Mutna slika ili slika s "snijegom"

Provjerite smjer, lokaciju i priključke na Vašoj anteni.

Ova smetnja je često uzrokovana kućnom antenom.

#### Kvarovi na daljinskom upravljaču

- Zamijenite baterije na daljinskom upravljaču.
- Očistite gornju ivicu daljinskog (prozor za emitovanje).
- Provjerite da li su ispravno umetnuti krajevi baterije "+" i "-".
- Provjerite da li su baterije potrošene.

#### Ekran je crna i svjetlo indikatora struje nepomično svijetli

- Na kompjuteru provjerite; struja, signalno kablo.
- TV koristi svoj sistem struje.
- Pomjerite miš kompjutera ili pritisnite bilo koju tipku na tastaturi.
- Na opremi (STB, DVD, itd) provjerite; struja, signalno kablo.
- TV koristi svoj sistem struje.
- Pritisnite dugme Source (izvor) na ploči ili daljinskom upravljaču.
- Isključite i uključite TV.

#### Oštećena slika se pojavljuje u ćošku ekrana.

Ako se na nekom vanjskom uređaju izabere Just Scan, oštećena slike će se možda pojaviti u ćošku ekrana. Ovaj simptom je prouzrokovao vanjski uređaj a ne TV.

#### Pojavljuje se poruka "Resets all settings to the default values".

 Ovo se pojavljuje kad pritisnete i držite tipku EXIT neko vrijeme. Postavke proizvoda vraćaju se na fabričke vrijednosti.

## Specifikacije

Opisi i karakteristike u ovom priručniku su dati samo u svrhu informiranja i podložni su izmjenama bez obavještenja.

| Naziv modela                                                                                                    | PS50A470                                                                                                    |
|----------------------------------------------------------------------------------------------------|----------------------------------------------------------------------------------------------------|
| Veličina ekrana (Dijagonalno)                                                                                                    | 50 inča                                                                                                    |
| PC rezolucija                                                                                                    | 1360 x 768 @ 60 Hz                                                                                                    |
| Zvuk (output)                                                                                                    | 10W x 2                                                                                                    |
| <b>Dimenzija (ŠxVxD)</b><br>Tijelo<br>Sa postoljem                                                                                    | 1290 x 740 x 95 mm<br>1290 x 804 x 319 mm                                                                                                 |
| <b>Težina</b><br>Tijelo<br>Sa postoljem                                                                                               | 39 Kg<br>41 Kg                                                                                                    |
| Faktori vezani za okoliš<br>Radna temperatura<br>Vlažnost pri radu<br>Temperatura skladišnog prostora<br>Vlažnost skladišnog prostora | 10 °C do 40 °C (10,00 °C do 40,00 °C)<br>10% do 80%, nekondenzirajući<br>-20 °C do 45 °C (-4 °F do 113 °F)<br>5% do 95%, nekondenzirajući |

> Ovaj uređaj je digitalni aparat B klase.

Dizajn i specifikacije su predmet promjene bez prethodne obavijesti.

Za snabdijevanje strujom i potrošnju struje, pogledajte naljepnicu na proizvodu.

bosanski - 43

### Udhëzimet e Përdoruesit

#### Ruajtja e Imazhit në Ekran

Mos shfaqni një imazh të palëvizshëm (të tillë si në një lojë video ose kur lidhni një PC (Kompjuter) me këtë PDP) në monitorin plazmë për më shumë se 2 orë, pasi mund të shkaktojë ruajtje të imazhit në ekran. Kjo ruajtje e imazhit njihet gjithashtu si "screen burn" (djegje e ekranit). Për të shmangur një ruajtje të tillë të imazhit, zvogëloni shkallën e shkëlqimit dhe kontrastit të ekranit kur shfaqni një imazh të palëvizshëm.

#### Lartësia

PDP mund të funksionojë normalisht vetëm nën 2000m lartësi. Ai mund të mosfunksionojë normalisht në një vend me lartësi mbi 2000m, kështu që mos e instaloni dhe mos e vini në funksionim atje.

#### Nxehtësia në pjesën e sipërme të TV PDP

Pjesa e sipërme e produktit mund të jetë e nxehtë pas periudhave të gjata të përdorimit, pasi nxehtësia shpërndahet nga paneli nëpërmjet vrimës së ajrimit në pjesën e lartme të produktit. Kjo është normale dhe nuk sinjalizon ndonjë të metë ose mosfunksionim të produktit. Megjithatë, fëmijët nuk duhet të lejohen të prekin pjesën e lartme të produktit.

#### Produkti është duke bërë një zhumë 'cracking' (kërcitëse).

Një zhurmë 'cracking' (kërcitëse) mund të ndodhë kur produkti tkurret ose bymehet për shkak të një ndryshimi në mjedisin rrethues, si p.sh. temperatura ose lagështira. Kjo është normale dhe jo e metë e njësisë.

#### • Të meta të Elementëve

PDP përdor një panel të përbërë nga 1,230,000 piksela (të nivelit SD) deri në 3,150,000 piksela (të nivelit HD), të cilat kërkojnë një teknologji të sofistikuar për t'u prodhuar. Megjithatë, mund të jenë disa piksela të shkëlqyeshme ose të errëta në ekran. Këto piksela nuk do të kenë asnjë ndikim në funksionimin e produktit.

#### Shmangi përdorimin e TV në temperaturat nën 5°C(41°F)

#### Një imazh i palëvizshëm i shfaqur për një kohë të gjatë mund të shkaktojë dëmtim të përhershëm në panelin PDP.

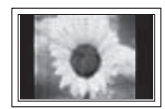

Shikimi i TV PDP në formatin 4:3 për një periudhë të gjatë kohe mund të lërë gjurmë të kufinjve që shfaqen në të majtë, të djathtë dhe në qendër të ekranit, të shkaktuar nga ndryshimi i nxjerrjes së dritës në ekran. Përdorimi i një pajisje DVD ose të lojrave mund të shkaktojë një ndikim të ngjashëm në ekran. Dëmtimet e shkaktuara nga ndikimi i mësipërm nuk janë të mbuluara nga Garancia.

#### Imazhi mbetës në Ekran.

Shfaqja e imazheve të palëvizshme nga lojra Video dhe PC (Kompjuter) për më shumë se një periudhë kohe e caktuar mund të prodhojë imazhe mbetës të pjesshëm. Për të parandaluar këtë efekt, zvogëloni 'brightness' (shkëlqimi) dhe 'contrast" (kontrasti) kur shfaqni imazhet e palëvizshme.

#### Garancia

- Garancia nuk mbulon ndonjë dëmtim të shkaktuar nga ruajtja e imazhit.

- Burn-in (Djegja e ekranit) nuk është e mbuluar nga garancia.

#### Instalimi

Sigurohuni që të kontaktoni një qendër të shërbimit të autorizuar kur të instaloni sistemin tuaj në një vend me shumë pluhur, temperatura të larta ose të ulta, lagështirë të lartë, substanca kimike dhe ku ai funksionon në mënyrë të vazhdueshme, të tilla si aeroportë, stacionë treni, etj. Moskryerja e kësaj mund të shkaktojë një dëm të rëndë në sistemin tuaj.

#### Kontaktoni SAMSUNG WORLDWIDE

Nëse keni ndonjë pyetje ose komente në lidhje me produktet Samsung, ju lutemi kontaktoni qendrën për kujdesin ndaj klientëve të SAMSUNG. (Shihni kopertinën e pasme për më shumë informacion.)

© 2008 Samsung Electronics Co., Ltd. All rights reserved.

### Përmbajtja

### Informacion i Përgjithshëm

| ٠ | Udhëzimet e Përdoruesit           | . 2 |
|---|-----------------------------------|-----|
| ٠ | Kontrolli për Pjesët              | .4  |
| ٠ | Përdorimi i Bazës së Mbështetëses | .4  |
| ٠ | Paneli i Kontrollit               | . 5 |
| ٠ | Paneli i Lidhjes                  | . 6 |
| ٠ | Një Shikim i Telekomandës         | . 8 |

#### Funksionimi

| Ndezja dhe Fikja e Televizorit Tuaj | . 9 |
|-------------------------------------|-----|
| Një Shikim i Menuve                 | . 9 |
| Karakteristika Plug & Play1         | 10  |
| Përdorim i Butonit TOOLS 1          | 12  |
|                                     |     |

- Kontrolli i Kanaleve

| ٠ | Vendosja e Kanaleve Automatikisht1             | 3 |
|---|------------------------------------------------|---|
| ٠ | Vendosja e Kanaleve me Dorë 1                  | 4 |
| ٠ | Shtimi / Kyçja e Kanaleve 1                    | 5 |
| ٠ | Klasifikimi i Kanaleve të Vendosur 1           | 6 |
| ٠ | Dhënia e Emrave për Kanalet1                   | 6 |
| ٠ | Rregullimi i Marries së Sinjalit të Kanaleve 1 | 7 |

### Kontrolli i Figurës

| ٠ | Ndryshimi i Standartit të Figurës            | 18 |
|---|----------------------------------------------|----|
| ٠ | Vendosja e të Dhënave të Figurës             |    |
|   | prej Klientit                                | 18 |
| ٠ | Konfigurimi i Vendosjeve të                  |    |
|   | Hollësishme në Figurë                        | 19 |
| ٠ | Opsionet e Figurës                           | 20 |
| ٠ | Përdorimi i Funksionit 3D                    | 22 |
| ٠ | Rivendosja e Vendosjes së Figurës në Nivelet |    |
|   | Fillestarë të Fabrikës                       | 24 |
|   |                                              |    |
|   |                                              |    |

### Kontrolli i Zërit

| ٠ | Karakteristikat e Zërit                       | 25 |
|---|-----------------------------------------------|----|
| ٠ | Zgjidhja e Modalitetit të Zërit (në varësi të |    |
|   | modelit)                                      | 26 |
| ٠ | Lidhja e Kufjeve (Shiten veçmas)              | 26 |

Simbolet

### Përshkrimi i Funksioneve

| ٠ | Karakteristikat e Kohës                       | 27 |
|---|-----------------------------------------------|----|
| ۲ | Language /Melody /Light Effect /Entertainment |    |

/EnergySaving /PIP ......28

### Shfaqja e PC

| ٠ | Vendosja e Programit Kompjuterik të PC ti | uaj |
|---|-------------------------------------------|-----|
|   | (Mbështetur në Windows XP)                | 29  |
| • | Modalitati i Eution (DC)                  | 20  |

### **Rreth Anynet+**

| ٠ | C'farë është Anvnet+?                      | 32 |
|---|--------------------------------------------|----|
| ٠ | Lidhja e Pajisjeve Anynet+                 | 32 |
| ٠ | Vendosja e Anynet+                         | 33 |
| ۲ | Kërkimi dhe Kalimi ndërmjet Pajisjeve      |    |
|   | Anynet+                                    | 33 |
| ۲ | Rregjistrimi                               | 34 |
| ۲ | Dëgjimi nëpërmjet një Marrësi              | 35 |
| ۲ | Pikat e Kontrollit përpara sesa të Kërkoni |    |
|   | Shërbimin                                  | 35 |

#### Shtojcë

| <ul> <li>Karakteristika Teleteks (në varësi të modelit)36</li> <li>Specifikimet e Pajisjes tuaj të Mbështetjes<br/>në Mur (VESA)</li></ul>                                       |          |                                                                                               |    |
|----------------------------------------------------------------------------------------------------|----------|-----------------------------------------------------------------------------------------------|----|
| në Mur (VESA)                                                                                                    | <b>♦</b> | Karakteristika Teleteks (në varësi të modelit)<br>Specifikimet e Pajisjes tuaj të Mbështetjes | 36 |
| <ul> <li>Aranzhimi i Wall-Mount - Vendosjes në mur         <ul> <li>(shitet veçmas)</li></ul></li></ul>                                                                          |          | në Mur (VESA)                                                                                 | 38 |
| <ul> <li>– (shitet veçmas)</li></ul>                                                                                                    | •        | Aranzhimi i Wall-Mount - Vendosjes në mur                                                     |    |
| <ul> <li>Përgatitja përpara instalimit të Vendosjes në<br/>Mur në mur</li></ul>                                                                                                  |          | – (shitet veçmas)                                                                             | 39 |
| Mur në mur                                                                                                    | •        | Përgatitja përpara instalimit të Vendosjes në                                                 |    |
| <ul> <li>Si të montojmë Bazën e Mbështetjes<br/>(në varësi të modelit)40</li> <li>Postavljanje TV-a na zid41</li> <li>Zgjidhja e Problemeve42</li> <li>Specifikimet43</li> </ul> |          | Mur në mur                                                                                    | 40 |
| (në varësi të modelit)                                                                                                    | •        | Si të montojmë Bazën e Mbështetjes                                                            |    |
| <ul> <li>Postavljanje TV-a na zid</li></ul>                                                                                                    |          | (në varësi të modelit)                                                                        | 40 |
| <ul> <li>Zgjidhja e Problemeve</li></ul>                                                                                                    | •        | Postavljanje TV-a na zid                                                                      | 41 |
| <ul> <li>Specifikimet</li></ul>                                                                                                    | •        | Zgjidhja e Problemeve                                                                         | 42 |
|                                                                                                    | •        | Specifikimet                                                                                  | 43 |

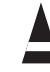

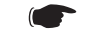

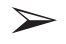

Shqip

Shtypni

E rëndësishme

Shënim

Shqip - 3

1

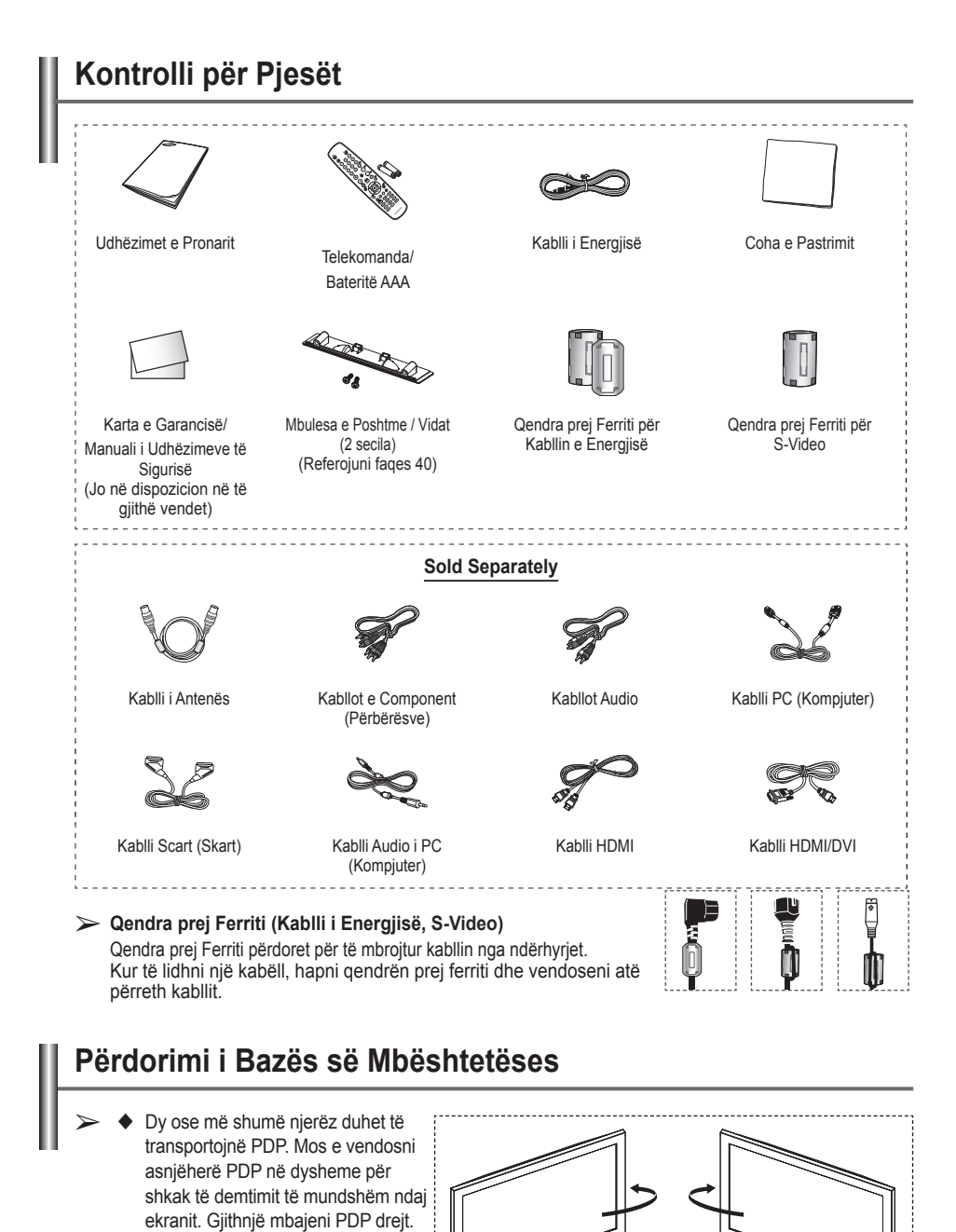

 PDP mund të rrotullohet 20 gradë në drejtimin djathtas dhe majtas.

Shqip - 4

-20° ~ 20°

### Paneli i Kontrollit

#### Paneli i Përparmë (ose i Anës)

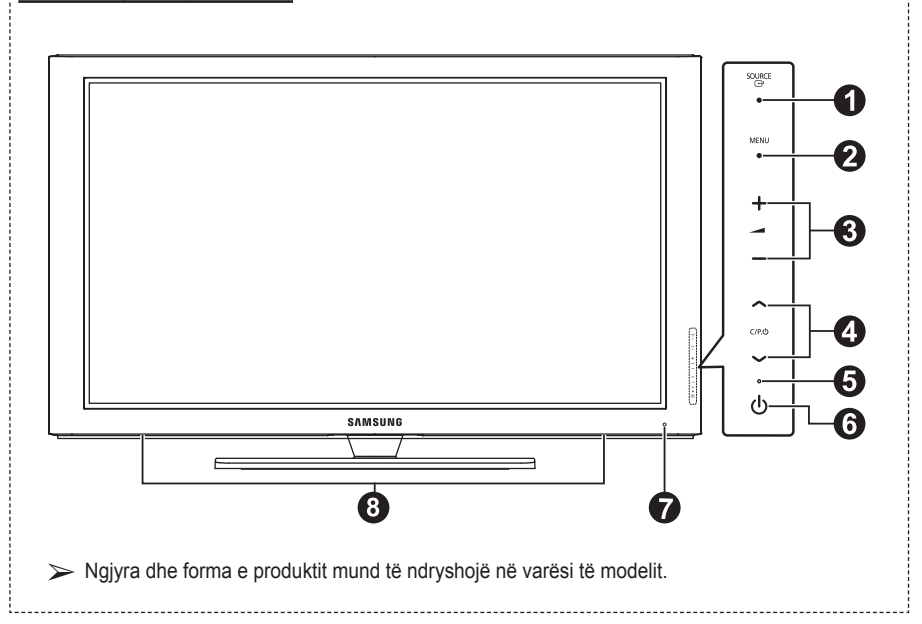

#### O ⊡ SOURCE

Tregon një menu të të gjithë burimeve në dispozicion të hyrjes (TV, Ext.1, EXt.2, AV, S-Video, Component, PC, HDMI1, HDMI2, HDMI3).

Në menunë në ekran, përdorni këtë buton ashtu si do të përdorni butonin ENTER në telekomandë.

#### 2 MENU

Shtypni për të parë menunë në ekran të karakteristikave të TV tuaj.

#### 3 - 🖊 +

Shtypni për të ngritur ose ulur volumin. Në menunë në ekran, përdorni – → + butonat siç do të përdorni ◄ dhe ► butonat në telekomandë. ④ ∧ C/P. Ů ∨

Shtypni për të ndryshuar kanalet. Në menunë në ekran, përdorni ∧ C/P. () ∨ butonët siç do të përdorni butonët ▲ dhe ▼ në telekomandë.

- Treguesi i Energjisë Vezullon dhe fiket kur korrenti është fikur dhe ndizet në modalitetin e pritjes.
- O Power
   Shtypni për të ndezur dhe fikur TV.
- Sensori i Telekomandës Drejtojeni telekomandën ndaj kësaj pike në TV.
- 8 Altoparlant

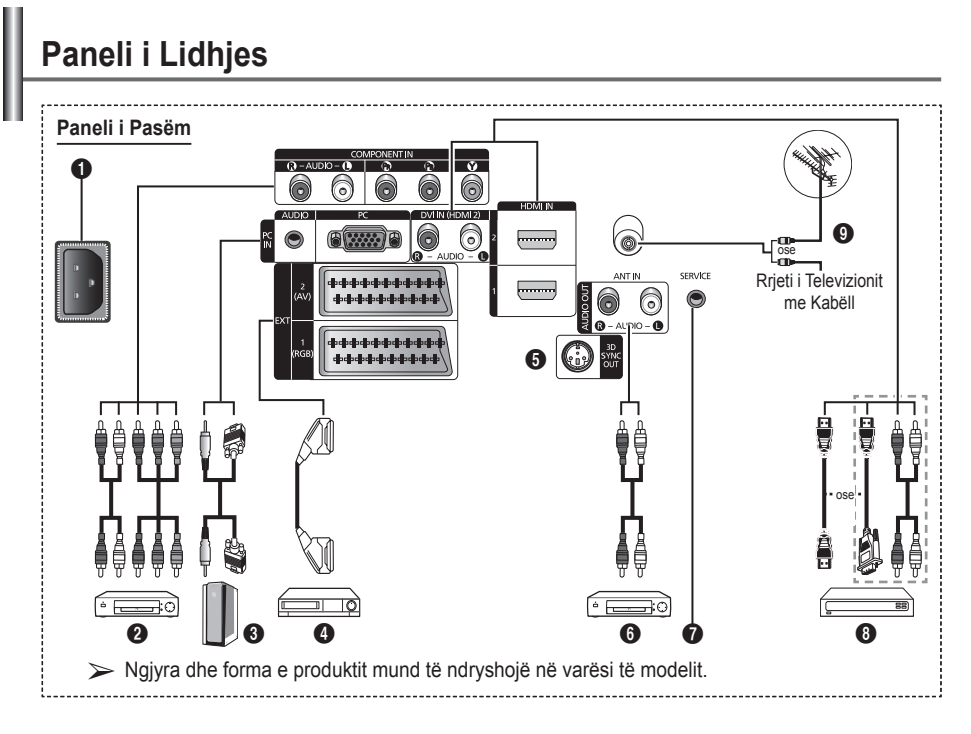

- Kurdoherë që të lidhni një sistem audio ose video me sistemin tuaj, sigurohuni që të gjithë elementët të jenë të fikur.
- Kur lidhni një pajisje të jashtme, përshtasni ngjyrën e skajit të lidhjes me kabllin.

#### FUTJA E ENERGJISE

Lidhni kabllin e energjisë të siguruar.

#### O COMPONENT IN

Audio (AUDIO L/R) dhe video (Y/PB/PR) inputs (hyrjet) për Component (Përbërësit).

PC IN / AUDIO

Lidheni me spinën e output (daljes) video dhe audio në PC (Kompjuter) tuaj.

EXT 1, EXT 2

Hyrjes ose daljet për pajisjet e jashtme, të tilla si VCR, DVD, pajisje të lojrave video ose aparatë për video-disqe.

#### Specifikimet e Input/Output (Hyrjes/Daljes)

|         | li li   | nput (Hvria) |     | Output (Dalia)                                      |
|---------|---------|--------------|-----|-----------------------------------------------------|
| Lidhësi | Video A | Audio(L/R)   | RGB | Video + Audio(L/R)                                  |
| EXT 1   | ~       | <b>v</b>     | •   | Vetëm output<br>(dalja) TV është në<br>dispozicion. |
| EXT 2   | V       | ~            |     | Output (daljen)<br>mund t'a zgjidhni                |

#### 3D SYNC OUT

Lidhja me Lëshuesin e Valëve 3D IR

Lidhja e Pajisjeve Audio të jashtme Lidhni sinjalet audio RCA nga TV në një burim të jashtëm, të tillë si një pajisje Audio.

#### SERVICE

- Lidhësi për shërbimin.
- Lidhni spinën seriale ndërmjet kllapës së vendosur në mur me lëvizje elektrike dhe TV tuaj kur dëshironi të aranzhoni këndin e shikimit të TV duke përdorur telekomandën tuaj.

Vazhdon...

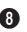

#### 8 HDMI IN 1,2

- Asnjë lidhje zëri shtesë nuk është e nevojshme për një lidhje HDMI me HDMI.
- Kur përdorni një lidhje të kabllit HDMI/DVI, ju duhet të përdorni spinën HDMI IN 2.
- Ç'farë është HDMI?
  - "High Definition Multimedia interface" leion transmetimin e të dhënave video dixhitale me cilësi të lartë dhe kanalë të shumtë të zërit dixhital (kanalë 5.1)
  - Priza HDMI/DVI lejon lidhjen DVI me një pajisje shtesë me kabllin e duhur (jo të dhënë këtu). Ndryshimi ndërmjet HDMI dhe DVI është se pajisja HDMI është më e vogël në madhësi, ka të instaluar një karakteristikë të kodimit HDCP (Mbrojtja nga Kopjimi Dixhital i Bandës së Lartë) dhe lejon kanalë të shumtë të zërit dixhital.

#### DVI IN (HDMI 2) AUDIO R/L

Outputs (daljet) DVI audio për pajisje të iashtme.

#### O ANT IN

Lidhësi koaksial 75Ω për Rrjetin Ajror/Kabllor.

### Modalitetet e mbështetura për HDMI/DVI dhe

#### Component

|               | 480i | 480p | 576i | 576p | 720p | 1080i |
|---------------|------|------|------|------|------|-------|
| HDMI/DVI 50Hz | Х    | Х    | Х    | 0    | 0    | 0     |
| HDMI/DVI 60Hz | Х    | 0    | Х    | Х    | 0    | 0     |
| Component     | 0    | 0    | 0    | 0    | 0    | 0     |

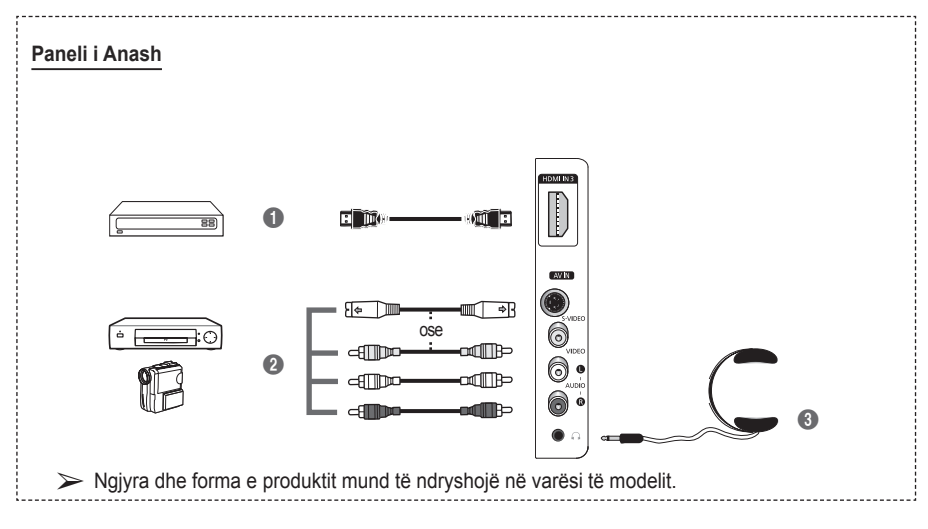

#### HDMI IN 3

Lidheni me prizën HDMI të një pajisje me daljen HDMI.

#### S-VIDEO ose VIDEO / AUDIO L/R Futjet e video (S-Video ose Video) dhe zërit për pajisje të jashtme, të tilla si kamera rregjistruese ose VCR.

#### Headphones jack 3

Ju mund të lidhni kufje nëse dëshironi të shikoni një program televiziv pa shqetësuar njerëzit e tjerë në dhomë.

Përdorimi i zgjatur i kufjeve me volum të lartë mund të dëmtojë dëgjimin tuaj.

### Një Shikim i Telekomandës

- Butoni POWER A (ndez dhe fik TV) 2 Zgjedh direkt modalitetin e TV Butonët e numrave për kalimin direkt në kanal 4 Zgjedhja e kanaleve me një shifër/dy shifra Fikja e përkohshme e zërit ⑥ ⊕: Ngritja e volumit ⊖: Ulja e volumit Butoni i kontrollit të kanaleve (Referojuni fages 15) 8 Përdoreni për të zgjedhur shpejt funksionet gë përdoren më shpesh. Sontrolli i kursorit në menu. Përdoreni për të parë informacionin për transmetimin e tanishëm B Shtypni për të zgjedhur modalitetet opsionalë të figurës dhe zërit për sportet, kinemanë dhe lojrat. 1 Funksioni VCR/DVD (Rikthe, Ndalo, Luaj/Pezullo, Kalo me Shpejtësi) Caiedhia e burimeve të disponueshëm Kanali i mëparshëm B Shfaq menunë kryesore në ekran Butoni i modalitetit TruSurround X Kthen tek menuia e
- Dalja nga menuja në ekran
- Zgjedhja e madhësisë së figurës

- Përdorni këtë kur lidhni një pajisje SAMSUNG DMA (Adaptor Dixhital të Medias) përmes një lidhje HDMI dhe për të kaluar në modalitetin DMA. (Butoni DMA është opsional.) Për më shumë informacion në lidhje me procedurat e funksionimit, referojuni manualit të përdoruesit të DMA. Ky buton është i disponueshëm kur "Anynet+(HDMI-CEC)" është "On" (shilni fagen 33)
- Zgjedhja e efektit të figurës (Referojuni faqes 18)
- Shihni filma ose lojra të dimensionit 3D me syzet 3D.

#### Funksionet e Teletekstit

(Referojuni faqes 36)

- Dalja nga ekrani i telektekstit (në varësi të modelit)
- Ruajtja e teletekstit
- 8 Madhësia e teletekstit
- Zbuluesi i teletekstit
- Zgjedhja e temave të Fastekst
- Teleteksti shfaq/përzien si informacionin e teletekstit, ashtu edhe transmetimin norma
- Zgjedhja e modalitetit të teletekstit (LIST/FLOF)
- Nënfaqja e teletekstit
- P ⊙ : Faqja tjetër e teletekstit
  - P ⊙ : Faqja e mëparshme e teletekstit
- Treguesi i teletekstit
- Mbajtësi i teletekstit
- Anulluesi i teletekstit

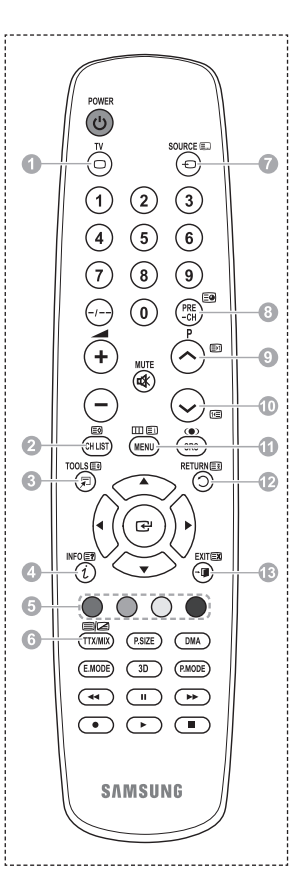

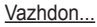

#### Instalim i Baterive në Telekomandë

- Hiqeni kapakun në pjesën e prapme të telekomandës duke e shtyrë për lart siç tregohet në figurë.
- 2 Vendosni dy bateri të madhësisë AAA.
  - Sigurohuni të përkoni skajet "+" dhe "-" të baterive me diagramën brenda ndarjes.
    - Mos përzjeni llojet e baterive, p.sh. alkaline dhe manganezi.
- 3 Mbylleni kapakun siç tregohet në figurë.

Hiqni bateritë dhe vendosini ato në një vend të freskët dhe të thatë nëse nuk do t'a përdorni telekomandën për një kohë të gjatë. Telekomanda mund të përdoret deri në rreth 23 këmbë larg nga TV. (Duke supozuar përdorim tipik të TV, bateritë zgjasin për rreth një vit.)

- > Nëse telekomanda nuk funksionon! Kontrolloni sa më poshtë:
  - 1. A është i lidhur TV me energjinë?
  - 2. A janë vendosur skajet plus dhe minus të baterive në kahun e kundërt?
  - 3. A janë bateritë të shkarkuara?
  - 4. A ka ndërpreje të energjisë apo kordoni i energjisë nuk është i vendosur në prizë?
  - 5. A ka ndonjë dritë të veçantë fluoreshente apo shenjë neoni aty afër?

### Ndezja dhe Fikja e Televizorit Tuaj

#### Spina kryesore është e vendosur në pjesën e prapme të sistemit tuaj.

- 1 Vendoseni spinën kryesore në prizën e duhur.
  - > Voltazhi i spinës tregohet në pjesën e prapme të televizorit dhe frekuenca është 50 ose 60Hz.
- Shtypni butonin () (Power) (Ndezja/Fikja) në pjesën e përparme të televizorit ose shtypni butonin POWER në telekomandë për të ndezur televizorin. Programi që ishit duke parë të fundit rizgjidhet automatikisht. Nëse nuk keni vendosur akoma asnjë kanal, nuk shfaqet figurë e qartë. Referojuni "Vendosja e Kanaleve Automatikisht" në faqen 13 ose "Vendosja e Kanaleve me Dorë" në faqen 14. Nëse televizori ndizet për herë të parë, disa karakteristika thelbësore të klientit procedojnë
  - automatikisht. Referojuni "Plug & Play Feature" në faqen 10.
- 3 Për të fikur televizorin, shtypni butonin () (Power) (Ndezja/Fikja) në pjesën e përparme të TV ose shtypni butonin POWER në telekomandë.
- 4 Për të ndezur televizorin, shtypni butonin (b) (Power) (Ndezja/Fikja) në pjesën e përparme të TV ose shtypni butonin **POWER** ose butonët e numrave në telekomandë.

### Një Shikim i Menuve

- Shtypni butonin MENU. Menuja kryesore shfaqet në ekran. Ana e saj e majtë ka pesë shenja: Picture, Sound, Channel, Setup, dhe Input.
- 2 Shtypni butonin ▲ ose▼ për të zgjedhur një prej shenjave. Shtypni butonin ENTER për të hyrë në nën-menunë e shenjës.
- 3 Shtypni butonin ▲ ose ▼ për të lëvizur tek gjërat e menusë. Shtypni butonin ENTER për të futur gjërat në menu.
- 4 Shtypni butonin ▲/▼/◀/► për të ndryshuar gjërat e zgjedhura. Shtypni butonin RETURN për t'u kthyer tek menuja e mëparshme.
- 5 Shtypni butonin **EXIT** për të dalë nga menuja.

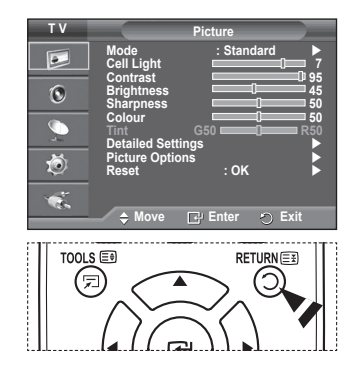

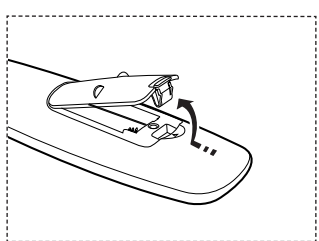

## Karakteristika Plug & Play

#### Kur televizori ndizet fillimisht, disa karakteristika thelbësore të klientit procedojnë automatikisht dhe njëra pas tjetrës. Vendosjet e mëposhtme janë të disponueshme.

- Nëse aksidentalisht zgjodhët vendin e gabuar për TV tuaj, shkronjat në ekran mund të shfaqen në mënyrë të gabuar.
- Nëse televizori është në modalitetin standby (e pritjes), shtypni butonin POWER në telekomandë. Shfaqet mesazhi Start Plug & Play. Shypni butonin ENTER.
- 2 Menuja Language do të shfaqet automatikisht pas disa sekondash.
- Zgjidhni gjuhën e përshtatshme duke shtypur butonin ▲ ose
   ▼. Shypni butonin ENTER. Shfaqet mesazhi Select 'Home Use' when installing this TV in your home.
- 4 Shtypni butonin ◄ ose ► për të zgjedhur Store Demo ose Home Use, pastaj shtypni butonin ENTER. Shfaqet mesazhi për të kontrolluar statusin e antenës së lidhur.
  - Zgjidhja fillestare është Home Use.
  - Në rekomandojmë vendosjen e TV në modalitetin Home Use për figurën më të mire në mjedisin tuaj në shtëpi.
  - Modaliteti Store Demo është i menduar për përdorim në mjediset e shitjes me pakicë.
  - Nëse sistemi është vendosur aksidentalisht në modalitetin Store Demo dhe ju dëshironi të ktheheni në Home Use (Standart): Shtypni butonin Volume. Kur shfaqet volumi OSD, shtypni dhe mbani të shtypur butonin MENU për 5 sekonda.
- 5 Sigurohuni që antena të jetë e lidhur me TV. Shypni butonin ENTER. Shfaqet menuja Country.
- 6 Zgjidhni vendin ose rajonin tuaj duke shtypur butonin ▲ ose ▼. Shtypni butonin ENTER.

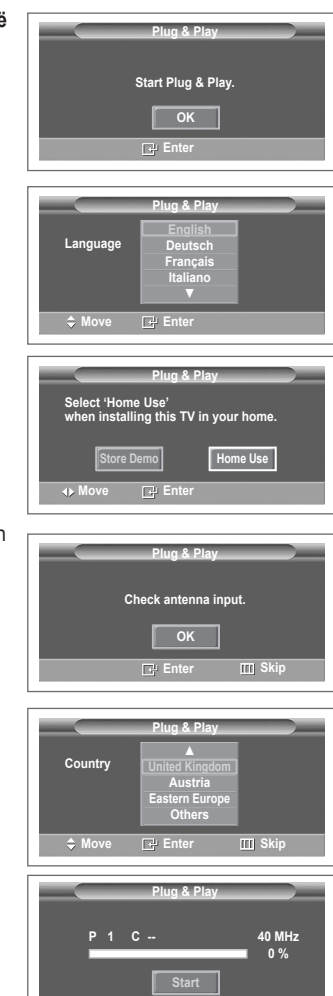

Vazhdon...

- 7 Për të filluar vendosjen e kanaleve, shtypni butonin ENTER. Kërkimi do të përfundojë automatikisht. TV do të fillojë memorizimin e të gjithë kanaleve të disponueshëm. Shtypni butonin ENTER për të vendosur orën.
- 8 Shtypni ∢/ > për të zgjedhur Month, Day, Year, Hour, ose Minute. Vendosini këto duke shtypur butonin ▲ ose ▼.
   > Ju mund të vendosni Month, Day, Year, Hour, ose Minute duke shtypur butonët numerikë në telekomandë.
- 9 Shtypni butonin ENTER për të konfirmuar vendosjen tuaj. Shfaqet mesazhi Enjoy your viewing. Kur të keni përfunduar, shtypni butonin ENTER.
  - Edhe nëse butoni ENTER nuk është i shtypur, mesazhi do të shfaqet automatikisht pas disa sekondash.

| Plug & Play<br>Clock Set<br>Month Day Year Hour Minute<br>01 01 2008 00 04<br>↓ Move \$Adjust ⊡P Enter |  |  |  |
|----------------------------------------------------------------------------------------------------|--|--|--|
| Enjoy your viewing                                                                                     |  |  |  |

#### Nëse dëshironi të rivendosni këtë karakteristikë ...

- 1 Shtypni butonin MENU për të shfaqur menunë.
- 2 Shtypni butonin ▲ ose ▼ për të zgjedhur Setup, pastaj shtypni butonin ENTER.
- 3 Shtypni përsëri butonin ENTER për të zgjedhur Plug & Play. Shfaqet mesazhi Start Plug & Play.

| ΤV      | Setu                                           | ip )           |
|---------|------------------------------------------------|----------------|
|         | Plug & Play<br>Language :                      | English        |
| ۲       | Light Effect :<br>Wall-Mount Adjustment        | In Watching TV |
| 9<br>10 | Melody :<br>Entertainment :<br>Energy Saving : | Off ><br>Off > |
|         | 🗢 Move 🕞 Er                                    | nter 🕤 Return  |

## Përdorim i Butonit TOOLS

Ju mund të përdorni butonin TOOLS për të zgjdhur funksionet tuaja të preferuara me shpejtësi dhe lehtësi. Menuja "Tools" ndryshon në varësi të modalitetit të futjes nga jashtë që jeni duke parë.

- Shtypni butonin TOOLS. Do të shfaqet menuja Tools.
- Shtypni butonin ▲ ose ▼ për të zgjedhur një menu, pastaj shtypni butonin ENTER.
- 3 Shtypni butonët ▲/▼/◄/►/ENTER për të shfaqur, ndryshuar ose përdorur elementët e zgjedhur. Për një përshkrim më të hollësishëm të secilit funksion, referojuni faqes korresponduese.
  - Anynet+(HDMI-CEC), shihni faqen 32
  - · Modaliteti Picture, shihni faqen 18
  - Modaliteti Sound, shihni faqen 25
  - · Sleep Timer, shihni faqen 27
  - SRS TS XT, shihni faqen 25
  - · Energy Saving, shihni faqen 29
  - · Dual I-II, shihni faqen 26
  - PIP, shihni faqen 29
  - Auto Adjustment, shihni faqen 31

|                 | Tools     |          |
|-----------------|-----------|----------|
| Anynet+ (HDMI-0 | CEC)      |          |
| Picture Mode    |           | Standard |
| Sound Mode      |           | Custom   |
| Sleep Timer     |           | Off      |
| SRS TS XT       |           | Off      |
| Energy Saving   |           | Off      |
| Dual I-II       |           | Mono     |
| Move            | ▲► Adjust |          |

### Një Vështrim i Burimeve të Jashtme të Sinjalit

#### Ju mund të kaloni mes sinjaleve nga pajisjet e lidhura, të tilla si VCR, DVD, Set-Top Box dhe burimi TV (transmetim ose kabëll).

- 1 Shtypni butonin MENU për të shfaqur menunë.
- Shtypni butonin ▲ ose ▼ për të zgjedhur Input, pastaj shtypni butonin ENTER.
- 3 Shtypni përsëri butonin ENTER për të zgjedhur Source List.
- 4 Shtypni butonin ▲ ose ▼ për të zgjedhur burimin e sinjalit, pastaj shtypni butonin ENTER. Burime të disponueshme të sinjalit: TV, Ext.1, Ext.2, AV, S-Video, Component, PC, HDMI1, HDMI2, HDMI3
- Ju mund të zgjidhni vetëm ato pajisje të jashtme që janë të lidhura me TV.
- Ju mund t'i zgjidhni këto opsione thjesht duke shtypur butonin SOURCE në telekomandë.
- Për të parë përsëri programin televiziv, shtypni butonin TV dhe zgjidhni numrin e kërkuar të kanalit.

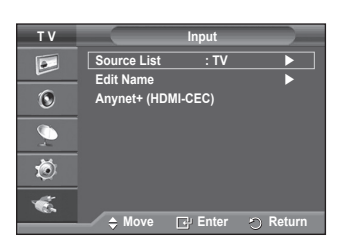

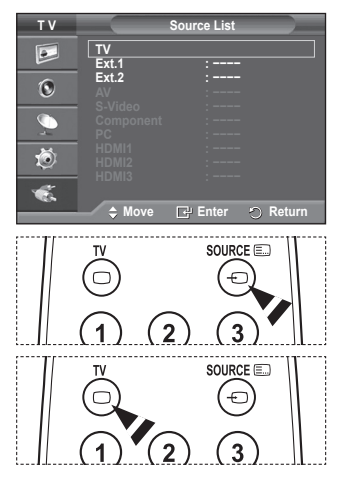

## Redaktimi i Emrave të Pajisjeve

#### Ju mund t'i jepni një emër burimit të jashtëm.

- 1 Shtypni butonin MENU për të shfaqur menunë.
- 2 Shtypni butonin ▲ ose ▼ për të zgjedhur Input, pastaj shtypni butonin ENTER.
- 3 Shtypni butonin ▲ ose ▼ për të zgjedhur Edit Name, pastaj shtypni butonin ENTER.
- 4 Shtypni butonin ▲ ose ▼ për të zgjedhur burimin e jashtëm që do të redaktohet, pastaj shtypni butonin ENTER.
- 5 Zgjidhni pajisjen e kërkuar duke shtypur ▲ ose ▼, pastaj shtypni butonin ENTER. Emrat e pajisjeve të disponueshme: VCR, DVD, Cable STB, Satellite STB, PVR STB, AV Receiver, Game, Camcorder, PC, TV, IPTV, Blu-Ray, HD DVD, DMA.
- 6 Shtypni butonin EXIT për të dalë nga menuja.

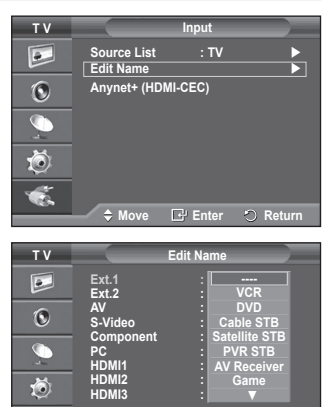

♠ Move

🕞 Enter 🛛 🕥 Retur

C.

### Vendosja e Kanaleve Automatikisht

Ju mund të kërkoni për gama të frekuencës të disponueshme për ju (disponueshmëria varet nga vendi juaj).

Numrat e programeve të vendosur automatikisht mund të mos i korrespondojnë numrave të programeve të tanishëm ose të dëshiruar. Megjithatë ju mund t'i vendosni në rregull numrat me dorë dhe të hiqni ndonjë kanal që nuk dëshironi të shikoni.

- 1 Shtypni butonin **MENU** për të shfaqur menunë.
- 2 Shtypni butonin ▲ ose ▼ për të zgjedhur Channel, pastaj shtypni butonin ENTER.
- Shtypni përsëri butonin ENTER . Vendet e disponueshëm janë të renditur.
- 4 Zgjidhni vendin tuaj duke shtypur butonin ▲ ose ▼, pastaj shtypni butonin ENTER.
- 5 Shtypni butonin ▲ ose ▼ për të zgjedhur Auto Store, pastaj shtypni butonin ENTER.
- 6 Shtypni përsëri butonin ENTER për të filluar kërkimin. Kërkimi do të përfundojë automatikisht.
  - Për të përfunduar kërkimin përpara sesa të ketë mbaruar, shtypni butonin MENU ose butonin ENTER.

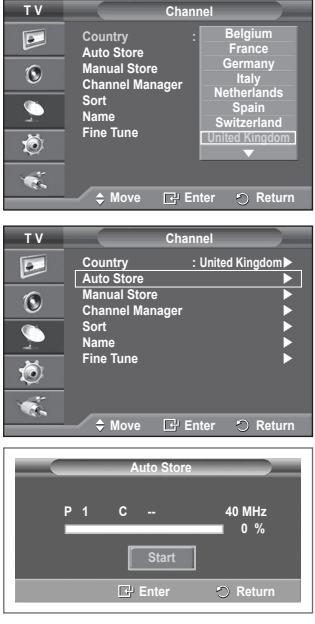

### Vendosja e Kanaleve me Dorë

# Ju mund t'i vendosni kanalet e televizorit, përfshirë ato që merren nëpërmjet rrjeteve te kabllit.

- Kur zgjidhni kanalet me dorë, ju mund të zgjidhni:
- Nëse do të vendosni secilin prej kanaleve të gjetur.
- Numrin e programit të secilit kanal të vendosur që dëshironi të identifikoni.
- 1 Shtypni butonin MENU për të shfaqur menunë.
- Shtypni butonin ▲ ose ▼ për të zgjedhur Channel, pastaj shtypni butonin ENTER.
- 3 Shtypni butonin ▲ ose ▼ për të zgjedhur Manual Store, pastaj shtypni butonin ENTER.
- 4 Zgjidhni opsionin e kërkuar duke shtypur butonin ▲ ose ▼, pastaj shtypni butonin ENTER.
- 5 Kur të jeni të kënaqur me vendosjen tuaj, shtypni butonin ENTER.
- 6 Shtypni butonin **EXIT** për të dalë nga menuja.
- Programme (Numri i programit që do t'i jepet një kanali)
   Shtypni butonin ▲ ose ▼ derisa të gjeni numrin e duhur.
  - Ju gjithashtu mund të zgjidhni numrin e kanalit direkt duke shtypur butonët numerikë (0~9).
- Colour System: Auto/PAL/SECAM/NTSC4.43
   Shtypni butonin ▲ ose ▼ për të zgjedhur standartin e kërkuar të ngjyrës.
- Sound System: BG/DK/I/L
  - Shtypni butonin ▲ ose ▼ për të zgjedhur standartin e kërkuar të zërit.
- Channel (Kur e dini numrin e kanalit që do të vendoset)
  - Shtypni butonin ▲ ose ▼ për të zgjedhur C (Kanal Ajror) ose S (Kanal Kabllor).
  - Shtypni butonin ▶, pastaj shtypni butonin ▲ ose ▼ për të zgjedhur numrin e kërkuar.
     > Ju gjithashtu mund të zgjidhni numrin e kanalit direkt duke shtypur butonët numerikë (0~9).
     Nëse ka zë jonormal ose nuk ka zë, rizgjidhni standartin e kërkuar të zërit.
- Search (Kur nuk i dini numrat e kanalit)
  - Shtypni butonin ▲ ose ▼ për të filluar kërkimin.
  - Akorduesi kërkon gamën e frekuencës derisa kanali i parë ose kanali që ju zgjodhët të merret në ekran.
- Store (Kur ju vendosni kanalin dhe numrin e programit të shoqëruar me të)
  - Vendoseni në OK duke shtypur butonin ENTER.

#### Channel mode

- P (Modaliteti i Programeve): Kur të përfundoni akordimin, stacioneve të transmetimit në zonën tuaj u janë dhënë numrat e pozicioneve nga P00 në P99. Ju mund të zgjidhni një kanal duke futur numrin e pozicionit në këtë modalitet.
- C (Modaliteti i kanaleve ajrorë): Ju mund të zgjidhni një kanal duke futur numrin e dhënë për secilin stacion transmetimi ajror në këtë modalitet.
- S (Modaliteti i kanaleve kabllorë): Ju mund të zgjidhni një kanal duke futur numrin e dhënë për secilin kanal kabllor në këtë modalitet.

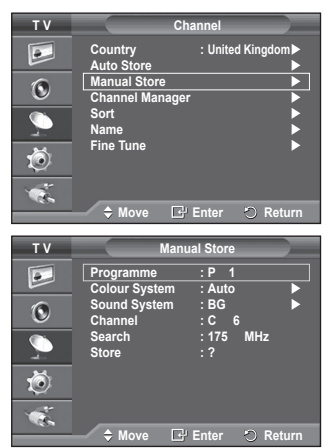

## Shtimi / Kyçja e Kanaleve

Duke përdorur Channel Manager, ju mund të kyçni ose të shtoni kanale me lehtësi.

- 1 Shtypni butonin MENU për të shfaqur menunë.
- Shtypni butonin ▲ ose ▼ për të zgjedhur Channel, pastaj shtypni butonin ENTER.
- 3 Shtypni butonin ▲ ose ▼ për të zgjedhur Channel Manager, pastaj shtypni butonin ENTER.

#### Adding channels Duke përdorur Channel List, ju mund të shtoni kanalet.

- 4 Zgjidhni Channel List duke shtypur butonin ENTER.
- 5 Kaloni në fushën (⊕) duke shtypur butonët ▲/▼/◀/▶, zgjidhni një kanal që do të shtohet dhe shtypni butonin ENTER për të shtuar kanalin.
  - Nëse shtypni përsëri butonin ENTER, simboli () pranë kanalit zhduket dhe kanali nuk shtohet.
- Locking channels

Kjo karakteristikë ju lejon të parandaloni përdoruesit e pa-autorizuar, të tillë si fëmijët që të shikojnë programe të papërshtatshëm duke eleminuar video dhe audio.

- 6 Shtypni butonin ▲ ose ♥ për të zgjedhur Child Lock, pastaj shtypni butonin ENTER.
- 7 Zgjidhni On duke shtypur butonin ▲ ose ▼, pastaj shtypni butonin ENTER.
- 8 Shtypni butonin ▲ ose ▼ për të zgjedhur Channel List, pastaj shtypni butonin ENTER.
- 9 Kaloni në fushën () duke shtypur butonët ▲/▼/◄/►, zgjidhni një kanal që do të kyçet dhe shtypni butonin ENTER.
  - Nëse shtypni përsëri butonin ENTER, simboli (\scalar) pranë kanalit zhduket dhe kyçja e kanalit anullohet.
  - Një ekran blue shfaqét kur aktivizohet Child Lock (Kyçi i Fëmijëve).
- 10 Shtypni butonin EXIT për të dalë nga menuja.
- Ju mund t'i zgjidhni këto opsione thjesht duke shtypur butonin CH LIST në telekomandë.

| ΤV                     |                                   | Channel                |
|------------------------|-----------------------------------|------------------------|
| •                      | Country<br>Auto Store             | : United Kingdom►<br>► |
| ۲                      | Manual Store<br>Channel Mana      | iger 🕨                 |
| Į,                     | Sort<br>Name                      | •                      |
| Ö                      | Fine Tune                         | •                      |
| 1                      | ≜ Move                            | 🕀 Enter 🔿 Return       |
|                        |                                   |                        |
|                        | V                                 |                        |
| τv                     | Cha                               | nnel Manager           |
| T V                    | Channel List                      | nnel Manager           |
| τv                     | Channel List<br>Child Lock        | nnel Manager           |
| TV<br>D                | Channel List<br>Child Lock        | nnel Manager           |
| TV<br>D<br>C<br>C<br>C | Channel List<br>Child Lock        | nnel Manager           |
| TV 🖪 📀 🥠               | Cha<br>Channel List<br>Child Lock | nnel Manager           |

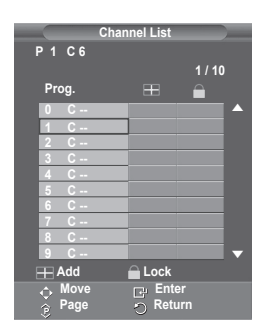

Enter

O Ret

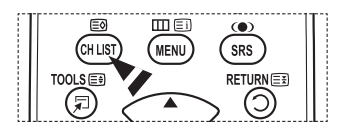

## Klasifikimi i Kanaleve të Vendosur

# Ky funksion ju lejon të ndryshoni numrat e programit në kanalet e vendosur.

# Ky veprim mund të jetë i nevojshëm pas përdorimit të auto store.

- 1 Shtypni butonin MENU për të shfaqur menunë.
- 2 Shtypni butonin ▲ ose ▼ për të zgjedhur Channel, pastaj shtypni butonin ENTER.
- 3 Shtypni butonin ▲ ose ▼ për të zgjedhur Sort, pastaj shtypni butonin ENTER .
- 4 Zgjidhni kanalin që dëshironi të lëvizni duke shtypur butonin ▲ ose ▼, pastaj shtypni butonin ENTER.
- 5 Zgjidhni numrin e programit ku do të kalojë kanali duke shtypur butonin ▲ ose ▼.
  Shumi hutoni ENTER Kanali kalon në periojenin e tii të ri

Shypni butonin **ENTER**. Kanali kalon në pozicionin e tij të ri dhe të gjithë kanalet e tjerë lëvizin në përputhje me këtë.

- 6 Përsërisni hapat 4 deri në 5 derisa të keni lëvizur të gjithë kanalet tek numrat e programeve të kërkuara.
- 7 Shtypni butonin EXIT për të dalë nga menuja.

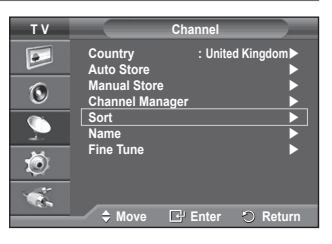

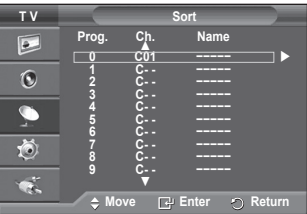

### Dhënia e Emrave për Kanalet

Emrat e kanaleve do të jepen automatikisht kur transmetohet informacioni i kanaleve. Këto emra mund të ndryshohen, duke ju lejuar që t'u jepni emra të rinj.

- 1 Shtypni butonin MENU për të shfaqur menunë.
- Shtypni butonin ▲ ose ▼ për të zgjedhur Channel, pastaj shtypni butonin ENTER.
- 3 Shtypni butonin ▲ ose ▼ për të zgjedhur Name, pastaj shtypni butonin ENTER.
- 4 Shtypni butonin ▲ ose ▼ për të zgjedhur kanalin që do t'i jepet një emër i ri, pastaj shtypni butonin ENTER.
- 5 Shtypni butonin ▲ ose ▼ për të zgjedhur një shkronjë, një numër ose një simbol (Rezulton në këtë seri: A~Z, 0~9, +, -, \*, /, bosh).

Kaloni në shkonjën e mëparshme ose tjetër duke shtypur butonin ◀ or ► , pastaj shtypni butonin ENTER.

- 6 Përsërisni hapat 4 deri në 5 për secilin kanal që do t'i jepet një emër i ri.
- 7 Shtypni butonin EXIT për të dalë nga menuja.

| ΤV       | Cł                             | nannel            |
|----------|--------------------------------|-------------------|
|          | Country<br>Auto Store          | : United Kingdom► |
| ۲        | Manual Store<br>Channel Manage | r 🕨               |
| <u> </u> | Sort<br>Name                   |                   |
| Ö        | Fine Tune                      | •                 |
| 1        |                                |                   |
|          | 🔷 🗘 Move 🖸                     | Enter 🖱 Return    |

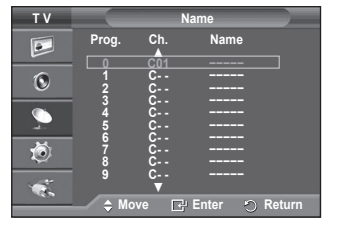

### Rregullimi i Marrjes së Sinjalit të Kanaleve

Nëse marrja e kanaleve është e qartë, nuk ju duhet të rregulloni marrjen e kanaleve, pasi kjo bëhet automatikisht gjatë procesit të kërkimit dhe vendosjes.

Nëse sinjali është i dobët ose i sfumuar, ju mund të duhet të rregulloni marrjen e kanaleve me dorë.

- 1 Shtypni butonin MENU për të shfaqur menunë.
- 2 Shtypni butonin ▲ ose ▼ për të zgjedhur Channel, pastaj shtypni butonin ENTER.
- 3 Shtypni butonin ▲ ose ▼ për të zgjedhur Fine Tune, pastaj shtypni butonin ENTER.
- 4 Për të siguruar një figurë të pastër dhe të qartë dhe një cilësi të mirë të zërit, shtypni butonin ◄ ose ► derisa të arrini vendosjen optimale. Shypni butonin ENTER.
  - Shtypni butonin INFO. Fine Tune Store do të ndryshoje ngjyrën e Channel OSD (Kanali OSD)(Shfaqja në Ekran) nga e Bardhë në të Kuqe dhe shton shenjën "\*".
  - Per të rivendosur marrjen e kanaleve në 0, zgjidhni Reset duke shtypur butonin ▲ ose ▼. Shypni butonin ENTER.
- 5 Shtypni butonin **EXIT** për të dalë nga menuja.

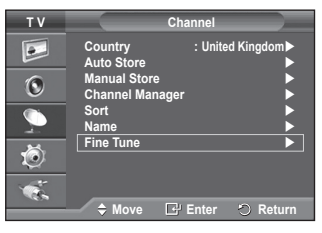

|                               | Fine Tune                      |          |
|-------------------------------|--------------------------------|----------|
| P 1                           |                                |          |
|                               | Reset                          | 3        |
| <b>∢</b> ≽ Adjust             | 다 Save                         | 🕤 Return |
| D 4+                          |                                |          |
| Mono                          |                                |          |
| Picture<br>Sound<br>SRS TS XT | : Dynamic<br>: Custom<br>: Off |          |

### Ndryshimi i Standartit të Figurës

# Ju mund të zgjidhni llojin e figurës që i përkon më mirë kërkesave tuaja të shikimit.

- 1 Shtypni butonin MENU për të shfaqur menunë.
- 2 Shtypni butonin ENTER për të zgjedhur Picture.
- 3 Shtypni butonin ENTER përsëri për të zgjedhur Mode.
- 4 Zgjidhni modalitetin e kërkuar duke shtypur butonin ▲ ose ▼, pastaj shtypni butonin ENTER.

Modalitetet në dispozicion: Dynamic, Standard, Movie

- Vlerat e vendosura mund të ndryshojnë në varësi të burimit input (hyrja).
- 5 Shtypni butonin **EXIT** për të dalë nga menuja.
- Zgjidhni Dynamic për të pare TV gjatë ditës ose kur në dhomë ka dritë të fortë.
  - Zgjidhni Standard për modalitetin e përgjithshëm të shikimit të TV.
  - Zgjidhni Movie kur shikoni filmin.

#### Easy Setting

- 1 Shtypni butonin TOOLS në telekomandë.
- 2 Shtypni butonin ▲ ose ▼ për të zgjedhur Picture Mode.
- 3 Shtypni butonin ◀ ose ► për të zgjedhur opsionin e kërkuar.

### Vendosja e të Dhënave të Figurës prej Klientit

Televizioni juaj ka disa opsione të vendosjes që ju lejojnë të kontrolloni cilësinë e figurës.

- 1 Shtypni butonin MENU për të shfaqur menunë.
- 2 Shtypni butonin ENTER për të zgjedhur Picture.
- 3 Shtypni butonin ENTER përsëri për të zgjedhur Mode.
- 4 Zgjidhni modalitetin e kërkuar duke shtypur butonin ▲ ose ▼, pastaj shtypni butonin ENTER.
- Modalitetet në dispozicion: Dynamic, Standard, Movie
- 5 Zgjidhni opsionin e kërkuar duke shtypur butonin ▲ ose ▼, pastaj shtypni butonin ENTER.
- Kur të jeni të kënaqur me vendosjen tuaj, shtypni butonin ENTER.
- 7 Shtypni butonin EXIT për të dalë nga menuja.

Cell Light - Contrast – Brightness – Sharpness – Colour – Tint

> Në modalitetet Analog TV, Ext., AV, S-Video të sistemit PAL, ju nuk mund të përdorni funksionin Tint.

Cell Light - Contrast – Brightness, Modaliteti PC (Kompjuter)

Shtypni butonin ◀ ose ► derisa të arrini vendosjen optimale.

| ΤV      | Picture                                                                                                    |
|---------|----------------------------------------------------------------------------------------------------|
|         | Mode       : Standard       7         Cell Light       7       7         Contrast       0 95       95         Brightness       50       50         Colour       50       50         Tint       G50       8         Detailed Settings       ▶         Picture Options       ▶         Reset       : OK |
| ÷.      | 🗢 Move 🕞 Enter 🔿 Return                                                                                                    |
|         | Dicturo                                                                                                    |
|         | Ficture                                                                                                    |
| 🕺 🗞 🧑 😋 | Cell Light Standard 7<br>Contrast Standard 7<br>Brightness 50<br>Colour 50<br>Colour 50<br>Tint 550 850<br>Picture Options<br>Reset : OK                                                                                                    |

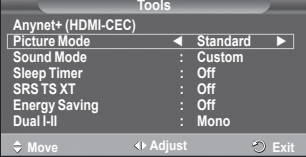

| ΤV       |                                   | Picture    |                |
|----------|-----------------------------------|------------|----------------|
|          | Mode<br>Cell Light                | : Standard |                |
| 0        | Brightness<br>Sharpness           |            | 95<br>45<br>50 |
| <u>_</u> | Colour<br>Tint<br>Detailed Settir | G50        | 50<br>R50      |
| Ö        | Picture Option<br>Reset           | is<br>: OK |                |
| ×.       |                                   | 🗗 Enter 🕤  | Return         |

| Shqip | - 18 |
|-------|------|
|-------|------|
### Konfigurimi i Vendosjeve të Hollësishme në Figurë

### Ju mund të përcaktoni vendosjet e hollësishme të figurës.

- 1 Shtypni butonin **MENU** për të shfaqur menunë.
- 2 Shtypni butonin ENTER për të zgjedhur Picture.
- 3 Shtypni butonin ▲ ose ♥ për të zgjedhur Detailed Settings , pastaj shtypni butonin ENTER.
- 4 Zgjidhni opsionin e kërkuar duke shtypur butonin ▲ ose ▼, pastaj shtypni butonin ENTER. Opsionet e disponueshme: Black Adjust, Dynamic Contrast, Gamma, Colour Space, White Balance, Flesh Tone, Edge Enhancement
- 5 Kur të jeni të kënaqur me vendosjen tuaj, shtypni butonin ENTER
- Shtypni butonin EXIT për të dalë nga menuja.
- Detailed Settings ështe e disponueshme në modalitetin Standard ose Movie.
- Në modalitetin PC, ju mund të bëni ndryshime vetëm në Dynamic, Contrast, Gamma dhe White Balance nga elementët Detailed Settings.
- Black Adjust: Off/Low/Medium/High Ju mund të zgjidhni direkt nivelin e të zezës në ekran për të aranzhuar thellësinë e ekranit.
- - Gamma: -3 ~ +3 Ju mund të aranzhoni shkëlqimin në mes të figurës. Shtypni butonin ◀ ose ► derisa të arrini vendosjen optimale.
- Colour Space: Auto/Native/Custom

Hapësira e ngjyrës është një matricë e Ngjyrës që përbëhet nga e ngjyrat e kuqe, jeshile dhe blu. Zgjidhni hapësirën tuaj të preferuar për të përjetuar ngjyrën më natyrore.

- Auto: Auto Color Space automatikisht rregullohet tek toni më i natyrshëm i ngjyrës sipas burimeve të programit.
- Native: Native Color Space ofron një ton të thellë dhe të pasur të ngjyrës.
- Custom: Rregullon gamën e ngjyrës në përshtatje të preferimit tuaj. (shihni "Customizing the Colour Space")

### Customizing the Colour Space

### Colour: Red/Green/Blue/Yellow/Cyan/Magenta

Rregullon gamën e ngjyrës në përshtatje të preferimit tuaj.

Colour është e disponueshme kur Colour Space vendoset në Custom.

Shtypni butonin ▲ ose ▼ për të zgjedhur Red, Green, Blue, Yellow, Cyan ose Magenta. Shtypni butonin ENTER.

 - Red/Green/Blue: Në Colour, ju mund të rregulloni vlerat RGB për ngjyrën e zgjedhur. Shtypni butonin ▲ ose ▼ për të zgjedhur Red, Green ose Blue për t'a ndryshuar atë.Shtypni butonin ENTER.

Shtypni butonin ◀ ose ► për të shtuar ose pakësuar vlerën e një elementi të caktuar. Shtypni butonin ENTER.

- Reset: Rivendos hapësirën e ngjyrës në vlerat fillestare.
- ♦ White Balance: R-Offset/G-Offset/B-Offset/R-Gain/G-Gain/B-Gain/Reset
  Ju mund të aranzhoni nivelin e ngjyrës për ngjyra më natyrale të figurës.
   R-Offset/G-Offset/B-Offset/R-Gain/G-Gain/B-Gain: Ndryshimi i vlerës së aranzhimit do të rifreskojë
   ekranin e aranzhuar.
   Zgjidhni opsionin e kërkuar duke shtypur butonin ▲ ose ▼, pastaj shtypni butonin ENTER.
   Shtypni butonin ◀ ose ▶ derisa të arrini vendosjen optimale.
   Reset: Ekuilibri i bardhë i aranzhuar më parë do të rivendoset në vendosjet e fabrikës.

#### Flesh Tone:-15~+15 Ju mund të theksoni tonin rozë të trupit në figurë. Shtypni butonin ◀ ose ► derisa të arrini vendosjen optimale.

> Ndryshimi i vlerës së aranzhimit do të rifreskojë ekranin e aranzhuar.

 Edge Enhancement: Off/On Ju mund të theksoni kufijtë e objekteve.

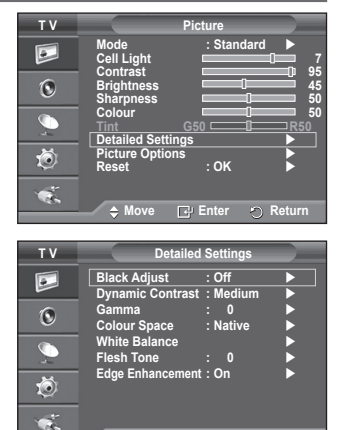

### **Opsionet e Figurës**

### Ju mund të përcaktoni vendosjet e hollësishme të figurës.

- 1 Shtypni butonin MENU për të shfaqur menunë.
- 2 Shtypni butonin ENTER për të zgjedhur Picture.
- 3 Shtypni butonin ▲ ose ▼ për të zgjedhur Picture Options, pastaj shtypni butonin ENTER.
- 4 Zgjidhni opsionin e kërkuar duke shtypur butonin ▲ ose ▼, pastaj shtypni butonin ENTER.
- 5 Kur jeni të kënaqur me vendosjen tuaj, shtypni butonin ENTER.
- 6 Shtypni butonin EXIT për t'u larguar.
- Në modalitetin PC, ju mund të bëni ndryshime në Colour Tone, Size dhe Screen Burn Protection nga elementët në Picture Options.
- Colour Tone: Cool2/Cool1/Normal/Warm1/Warm2
  - Kur modaliteti i figurës është i vendosur në Dynamic ose Standard, Warm1 dhe Warm2 nuk mund të zgjidhen.
- Size: Auto Wide/16:9/Wide Zoom/Zoom/4:3/Just Scan Ju mund të zgjidhni madhësine e figurës që i përkon më mirë kërkesave tuaja të shikimit.
  - Auto Wide: Zgjeron dhe tërheq figurën nga raporti 4:3 në 16:9.
  - 16:9: E vendos figurën në 16:9 wide mode.
  - Wide Zoom: Rrit madhësinë e figurës më shumë se 4:3.
     Lëvizni ekranin lart/poshtë duke përdorur butonin ▲ ose ▼ pas zgjedhjes së i duke shtypur butonin ▶ ose ENTER.
  - Zoom: Zmadhon madhësine e figurës vertikalisht në ekran.
  - 4:3: E vendos figurën në 4:3 wide mode.
  - Just Scan: Përdoreni funksionin për të parë imazhin e plotë pa ndonjë prerje kur futen sinjalet HDMI (720p/1080i) ose Component(1080i).

### Pas zgjedhjes së Just Scan në modalitetin HDMI (1080i) ose Component (1080i):

Shtypni butonin ◄ ose ► për të 🐵 zgjedhur pastaj shtypni butonin ENTER.

Shtypni butonin ▲, ▼, ◀ ose ► për të lëvizur figurën lart, poshtë, majtas dhe djathtas.

Reset: Shtypni butonin ◀ ose ► për të zgjedhur Reset, pastaj shtypni butonin ENTER. Ju mund të filloni aranzhimin.

- Në madhësinë e figures HDMI Just Scan, në varësi të pajisjeve AV, ekrani mund të jetë i prerë ose një ngjyrë e caktuar shfaqet në ekran.
- Për një lidhje HDMI (1080p) në 24, 25, 30, 50, e 60 Hz dhe për një lidhje Component (1080p) në 50 e 60Hz, vetëm burimi i futjes është i përdorshëm.
- > Ju mund të ndryshoni madhësinë e figurës thjesht duke shtypur butonin **P.SIZE** në telekomandë.
- Në varësi të burimit të futjes, opsionet e madhësisë së figurës mund të ndryshojnë.
- Elementët e disponueshëm mund të ndryshojnë në varësi të modelit të zgjedhur.
- > Funksioni Auto Wide është i disponueshëm vetëm në modalitetin TV, Ext.1, Ext.2, AV dhe S-Video.
- > Konfigurimi mund të aranzhohet dhe ruhet për secilën pajisje të jashtme që keni lidhur me TV.
- Në modalitetin PC, vetëm modaliteti "16:9" dhe "4:3" mund të aranzhohen.

### Pozicionimi dhe Zgjedhja e Madhësisë së Ekranit duke përdorur Zoom

- ◆ Rivendosja e madhësisë së ekranit duke përdorur Zoom lejon pozicionimin dhe zgjedhjen e madhësisë së ekranit sipas drejtimit lart/poshtë duke përdorur butonin ▲ ose ▼ si dhe madhësinë e ekranit.
- Lëvizni ekranin lart/poshtë duke përdorur butonin ▲ ose ▼ pas zgjedhjes së 
   duke shtypur butonin
   ose ►.
- ♦ Rivendosni madhësinë e ekranit vertikalisht duke përdorur butonin ▲ ose ▼ pas zgjedhjes së duke shtypur butonin ◄ ose ►.

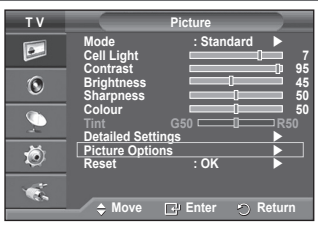

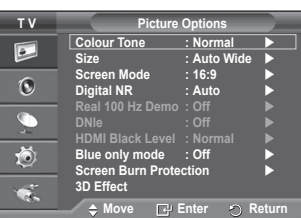

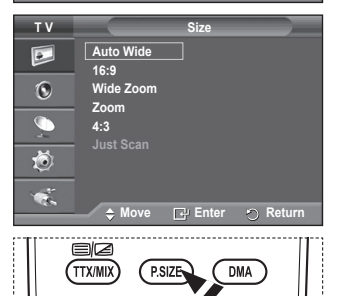

3D

P.MODE

E.MODE

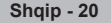

### Screen Mode: 16:9/Wide Zoom/Zoom/4:3

Kur vendosni madhësinë e figurës në Auto Wide në një TV me gjerësi 16:9, ju mund të përcaktoni madhësinë e figurës që dëshironi të shikoni, imazhi 4:3 WSS (Wide Screen Service) (Shërbimi i Ekranit të Gjerë) ose asgjë. Secili vend i caktuar europian kërkon madhësi të ndryshme të figurës, kështu që ky funksion është menduar për t'u zgjedhur nga përdoruesit.

- **16:9**: E vendos figurën në 16:9 wide mode.

- Wide Zoom: Rrit madhësinë e figurës më shumë se 4:3.
- Zoom: Zmadhon madhësine e figurës vertikalisht në ekran.
- 4:3: E vendos figurën në 4:3 normal mode.

Ky funksion është në dispozicion vetem në modalitetin Auto Wide.
 Ky funksion nuk është në dispozicion në modalitetin Component ose HDMI.

### Digital NR: Off/Low/Medium/High/Auto

Nëse sinjali i marrë nga televizori eshtë i dobët, ju mund të aktivizoni këtë karakteristikë për të zvogëluar çdo statikë ose shenja që mund të shfaqen në ekran.

Kur sinjali është i dobët, zgjidhni një prej opsioneve të tjera derisa të shfaqet figura më e mirë.

#### Real 100Hz Demo: Off/On

Ju mund të merrni një dallim të qartë mes "Real 100Hz" dhe 50Hz, veçanërisht kur shihni skena që lëvizin shpesh. Kështu që kur shihni skena që lëvizin ngadale, ju nuk do të jeni në gjendje të dalloni ndërmjet "Real 100Hz dhe 50Hz." Demo 100 Hz funksionon vetëm me sinjalin 50Hz. Modaliteti demo reale 100Hz ofrohet për shfaqjet në dyqan me figura të posatçme.

#### DNIe: Off/Demo/On

Ky TV përfshin funksionin DNIe për të siguruar një cilësi të lartë vizive. Nëse e ndizni DNIe, ju mund të shikoni ekranin me karakteristikën DNIe të aktivizuar. Nëse e vendosni DNIe në Demo, ju mund të shikoni figurën kur përdoret DNIe dhe figurën normale në ekran, për qëllime demonstrimi. Duke përdorur këtë funksion ju mund të shikoni ndryshimin në cilësinë vizive.

#### > DNIe™ (Digital Natural Image engine) (Motorri i Imazhit Dixhital Natyror) DNIE<sup>®</sup> Kjo karakteristikë ju jep një imazh me më shumë hollësi me një zvogelim prej 3D të papastërtive, përmirësim të hollësive, përmirësim të kontrastit dhe përmirësim të së bardhës. Algoritmi i ri i kompensimit të imazhit ju jep një imazh më të shkëlqyer, më të qartë dhe më me hollësi. Teknologjia

kompensimit te imaznit ju jep nje imazn me te snkelqyer, me te qarte dne me me nollesi. Teknologjia DNIe™ do të sjellë çdo sinjal në sytë tuaj. ∑ Ku funkcion i nëdhachkët uuk ështe i digeonueshëm në modelitetin PC

### DNIe është i disponueshëm vetëm në modalitetin Dynamic

#### HDMI Black Level: Normal/Low

Duke përdorur këtë funksion ju mund të aranzhoni cilësinë e imazhit kur djegja e ekranit (shfaqja e nivelit të zi, kontrastit të ulët, ngjyrave të zbehta, etj.) ndeshet nga hyrja HDMI për gamën e kufizuar RGB (16 deri në 235).

Ky funksion është aktiv vetëm kur hyrja e jashtme lidhet me HDMI(sinjalet RGB).

### Blue Only Mode: Off/On

Ky funksión është për ekspertët e matjes së pajisjes AV. Ky funksion shfaq sinjalin blu vetëm sinjalin blu, duke hequr sinjalin e kuq dhe jeshil nga sinjali i videos, në mënyrë që të japë një efekt të Filtrit Blu që përdoret për të rregulluar Colour dhe Tint të pajisjes së videos, të tillë si aparatë DVD, Home Theaters, etj.

Duke përdorur këtë funksion, ju mund të rregulloni Colour dhe Tint në vlerat e preferuara, në përputhje me nivelin e sinjalit të secilës pajisje video, duke përdorur Red/Green/Blue/Cyan/Magenta/ Yellow Colour Bar Patterns, pa përdorur një Filter Blu shtesë.

Blue Only Mode është i disponueshëm kur modaliteti i fiqurës vendoset në Movie ose Standard.

#### Screen Burn Protection

Për të zvogëluar mundësinë e djegies së ekranit, kjo njësi është e pajisur me teknologjine e mbrojtjes nga djegia e ekranit. Kjo teknologji ju lejon të vendosni lëvizjen e figurës lart/poshtë (Vijë Vertikale) dhe nga njëra anë në tjetrën (Pika Horizontale). Aranzhimi Time ju lejon të programoni kohën ndërmjet lëvizjes së figurës në minuta.

- Pixel Shift: Duke përdorur këtë funksion, ju mund të lëvizni pikselat me minuta në PDP në drejtimin horizontal ose vertikal për të minimizuar mbetjen e imazhit në ekran.
  - Vendosni Pixel Shift në On duke shtypur butonin ▲ ose ▼, pastaj shtypni butonin ENTER.
- Zgjidhni opsionin e kërkuar duke shtypur butonin ▲ ose ▼, pastaj shtypni butonin ENTER.
   Opsionet e disponueshme: Horizontal Dot, Vertical Line, Time

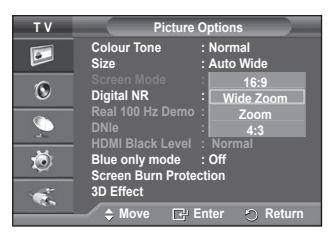

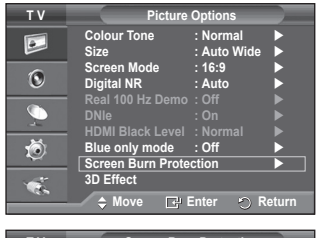

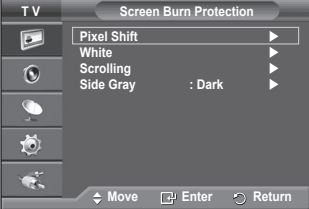

Kushti optimal për lëvizjen e pikselit;

|                | PC | TV/Ext/AV/Component/HDMI |
|----------------|----|--------------------------|
| Horizontal Dot | 1  | 2                        |
| Vertical Line  | 1  | 2                        |
| Time (minutë)  | 2  | 2 min                    |

| ΤV         | Pix                           | el Shift       |        |
|------------|-------------------------------|----------------|--------|
|            | Pixel Shift<br>Horizontal Dot | : On<br>: 2    |        |
| 0          | Vertical Line<br>Time         | : 2<br>: 2 min |        |
| Ð,         |                               |                |        |
| Ó          |                               |                |        |
| - <b>*</b> |                               |                |        |
|            | 🗢 Move 📑                      | Enter 🕤        | Return |

>> Vlera e Pixel Shift mund të ndryshojë në varësi të

madhësisë së monitorit (inç) dhe modalitetit.

- > Ky funksion nuk është i disponueshëm në modalitetin Just Scan.
- White: Ky funksion ndihmon në largimin e mbetjes së imazheve në ekran duke ndryshuar ngjyrën e pikselave në të bardhë. Përdorni këtë funksion kur ka mbetje të imazheve ose simboleve në ekran, veçanerisht kur keni shfaqur një imazh të palëvizshëm në ekran për një kohë të gjatë.
- Scrolling: Ky funksion ndihmon në largimin e mbetjes së imazheve duke i lëvizur të gjithë pikselat në PDP sipas një modeli. Përdorni këtë funksion kur ka mbetje të imazheve ose simboleve në ekran, veçanerisht kur keni shfaqur një imazh të palëvizshëm në ekran për një kohë të gjatë.

 Side Gray: Kur shikoni TV me raportin e ekranit 4:3, ekrani ruhet nga ndonjë dëmtim duke aranzhuar ekuilibrin e bardhë në të dy anët e largme të majtë dhe të djathtë.
 Dark: Kur e vendosni raportin e ekranit në 4:3, kjo errëson anën e majtë dhe të djathtë.
 Light: Kur e vendosni raportin e ekranit në 4:3, kjo errëson anën e majtë dhe të djathtë.

- Për të hequr mbetjet e imazheve në ekran, përdorni funksionin White ose Scrolling. Megjithëse të dy funksionet heqin mbetjet e imazheve në ekran, Scrolling është më i efektshëm.
- Funksioni i heqjes së mbetjes së imazheve duhet të ekzekutohet për një kohë të gjatë (rreth 1 orë) për të hequr në mënyrë të efektshmë të gjitha mbetjet e imazheve në ekran. Nëse mbetet e imazheve nuk largohen pas ekzekutimit të funksionit, përsëriteni funksionin.
- > Shtypni çdo buton në telekomandë për të anulluar këtë karakteristikë..

### Përdorimi i Funksionit 3D

Ju mund të shijoni filma dhe lojra 3D në TV tuaj. Funksioni i efekteve 3D ju lejon të shihni imazhet 3D duke përdorur syze të posatçme 3D.

Lidhjet

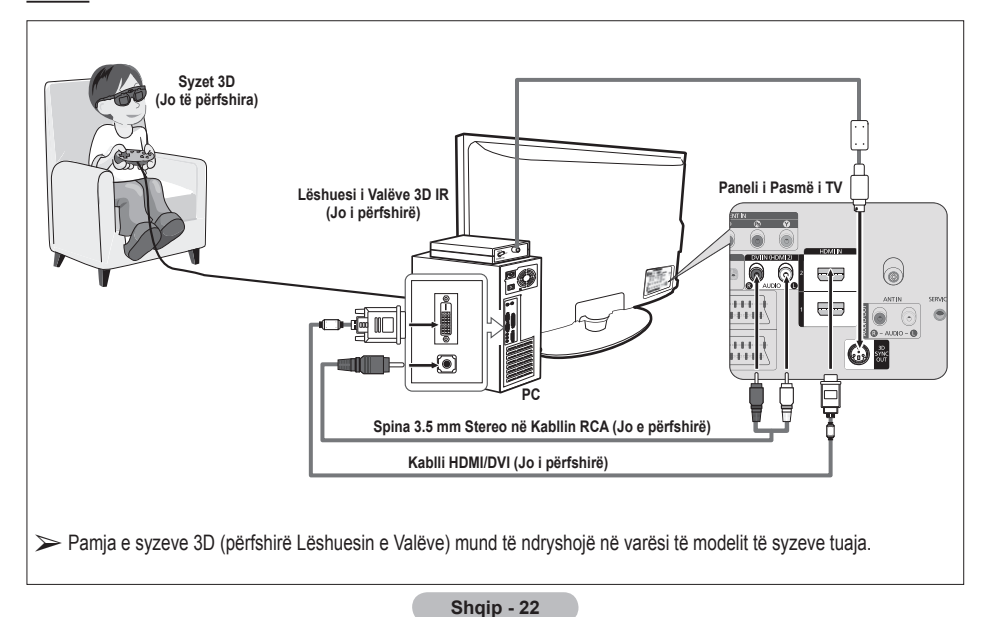

- 1 Lidhni një kabëll HDMI/DVI ndërmjet prizës HDMI IN 2 në TV dhe prizës PC në kompjuterin tuaj.
- 2 Lidhni një kabëll 3.5mm Stereo/2RCA ndërmjet prizës DVI IN (HDMI 2) [R-AUDIO-L] në TV dhe prizës Audio Out të kartës së zërit në kompjuterin tuaj.
- 3 Lidhni Lëshuesin e Valëve me portën 3D SYNC OUT në panelin e pasme të TV.
- 4 Ndizni TV dhe vendosni burimin e TV në HDMI2.
- Për më shumë informacion mbi syzet 3D (përfshirë Lëshuesin e Valëve), referojuni manualit të përdoruesit të syzeve tuaja 3D.
- > Aranzhoni rezolucionin e PC: PS50A470: 1024 x 768@60Hz,1360 x 768@60Hz
- Rezolucioni optimal PC për PS50A470 është 1360x768. Kur sinjali 1024x768 është i lidhur në modalitetin 3D, fotografia do të shfaqet në formalin 4:3 me shfaqjen e shiritit anësor gri majtas dhe djathtas
- Lëshuesi i Valëve 3D IR komunikon me syzet 3D.
   Prandaj, Lëshuesi i Valëve 3D IR duhet të vendoset pranë syzeve 3D.
- > Ai aktivizohet kur sinjali nga HDMI ose DVI është RGB dhe DVI Sound është i përdorshëm.
- > Kur energjia vendoset në on ose off, modaliteti ndryshon në atë fillestar (Off) dhe Format ruhet.
- > Efekti 3D kalon në on ose off pavarësisht nga Picture Mode.
- Kur 3D Effect është në on, vetëm menutë e figurës Contrast, Brightness, 3D Effect dhe Reset picture menus janë të aktivizuara.
- > Për të përdorur funksionin 3D Effect, duhet një kartë grafiku që lejon përdorimin e 3D ose softuer 3D.
- > Syzet 3D dhe Lëshuesi i Sinjalit duhet të prodhohen nga e njëjta ndërmarrje.
- Nëse luani ose shikoni TV ndërsa keni syzet 3D për periudha të gjata kohe, mund të përjetoni vështirësi të shikimit ose një dhimbje koke.
- Syzet 3D (përfshirë Lëshuesin e Valëve) që nuk janë prodhuar nga Samsung mund të mos jenë të përdorshme.
- Nëse shihni se ekrani dridhet kur përdoret funksioni 3D, ndryshoni ndriçimin e mjedisit në më të errët ose fikni llampën fluoreshente për të parë ekranin në gjendjen e tij më të mirë.

### Ndryshimi i Modalitetit

Ndryshimi i Modalitetit do të ndryshojë figurën për secilin sy duke ndryshuar sinjalet e të majtit dhe të djathtit.

- 2 Shtypni butonin SOURCE për të zgjedhur HDMI2.
- 3 Shtypni butonin MENU për të shfaqur menunë. Shtypni butonin ▲ ose ▼ për të zgjedhur Picture, pastaj
- shtypni butonin ENTER.
  Shtypni butonin ▲ ose ▼ për të zgjedhur Picture Option, pastaj shtypni butonin ENTER.

Shtypni butonin ▲ ose ▼ për të zgjedhur 3D Effect, pastaj shtypni butonin ENTER.

5 Shtypni butonin ▲ ose ▼ për të zgjedhur Mode, pastaj shtypni butonin ENTER.

Shtypni butonin ▲ ose ▼ për të zgjedhur Off, Mode1, Mode2, ose 2D Conversion pastaj shtypni butonin ENTER.

- Mode1 : Mode 1 funksionon me sinkronizimin djathtas në fillim.
- Mode2 : Mode 2 funksionon me sinkronizimin majtas në fillim.
- 2D Conversion : Siguron figurën e shndërruar nga 3D në 2D.
  - Ju mund të zgjidhni këtë për të pare figurën 2D përkohësisht kur keni marramendje, por ju duhet të zgjidhni "Off" për të hequr krejtësisht Efektin 3D..
- Nëse efekti 3D nuk funksionon siç duhet, kjo do të thotës se Modaliteti dhe syzet 3D mund të mos jenë sinkronizuar siç duhet. Për t'i sinkronizuar ato, kaloni në modalitetin tjetër.

| тν         |                                  | Picture     |           |
|------------|----------------------------------|-------------|-----------|
|            | Mode<br>Cell Light               | : Standard  |           |
| 0          | Brightness<br>Sharpness          |             | 45<br>50  |
|            | Colour<br>Tint<br>Detailed Setti | G50 G50     | 50<br>R50 |
| - <b>X</b> | Picture Optio                    | ns          |           |
| _~~        | Reset                            | : OK        |           |
|            |                                  |             |           |
|            | 🗢 🌩 Move                         | 🗗 Enter 🛛 🔿 | Return    |

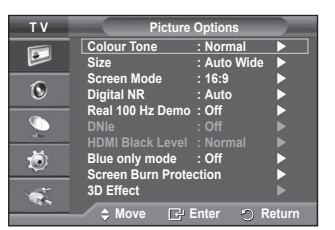

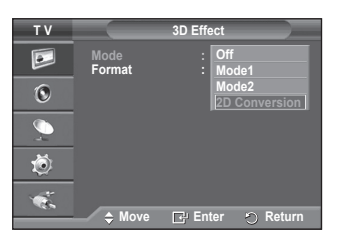

Shqip - 23

<sup>•</sup> Off : Fik funksionin 3D Effect.

### Ndryshimi i Formatit

Zgjidhni formatin optimal për t'u përputhur më kartat tuaja të grafikut ose softuerin 3D.

Shihni përshkrimet për Hapat 1 deri në 4 më sipër.

- 5 Shtypni butonin ▲ ose ▼ për të zgjedhur Format, pastaj shtypni butonin ENTER.
- 6 Shtypni butonin ▲ ose ▼ për të zgjedhur Checker Board, Horizontal ose Vertical, pastaj shtypni butonin ENTER.

| Checker Board | Nëse formati i kartës tuaj të grafikut ose softuerit<br>3D është Checkerboard, zgjidhni këtë format të<br>hyrjes.           |
|---------------|----------------------------------------------------------------------------------------------------|
| Horizontal    | Nëse formati i kartës tuaj të grafikut ose softuerit<br>3D është Horizontal interleaved, zgjidhni këtë<br>format të hyrjes. |
| Vertical      | Nëse formati i kartës tuaj të grafikut ose softuerit<br>3D është Vertical interleaved, zgjidhni këtë format<br>të hyrjes.   |

Ju mund shtypni butonin 3D në telekomandë në mënyrë të përsëritur për të ndryshuar modalitetin 3D.

### Easy Setting

- 1 Shtypni butonin TOOLS në telekomandë.
- 2 Shtypni butonin ▲ ose ▼ për të zgjedhur 3D Mode.
- 3 Shtypni butonin ENTER për të filluar efektin 3D.

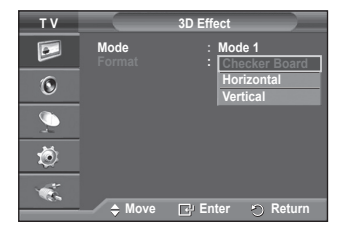

| E.MODE | 3D | P.MODE | Π |
|--------|----|--------|---|
| ••     | Ш  |        |   |

|                  | Tools    |          |
|------------------|----------|----------|
| 3D Mode          | •        | Off 🕨    |
| Anynet+ (HDMI-CE | C)       |          |
| Picture Mode     |          | Dynamic  |
| Sound Mode       |          | Standard |
| Sleep Timer      |          | Off      |
| SRS TS XT        |          | Off      |
| Energy Saving    |          | Off      |
| ♠ Move           | ▲ Adjust |          |

Pictu

# Rivendosja e Vendosjes së Figurës në Nivelet Fillestarë të Fabrikës

### Ju mund të përcaktoni vendosjet e hollësishme të figurës.

- 1 Shtypni butonin MENU për të shfaqur menunë.
- 2 Shtypni butonin ENTER për të zgjedhur Picture.
- 3 Shtypni butonin ▲ ose ▼ për të zgjedhur Reset, pastaj shtypni butonin ENTER.
- 4 Shtypni butonin ▲ ose ▼ për të zgjedhur OK ose Cancel, pastaj shtypni butonin ENTER.

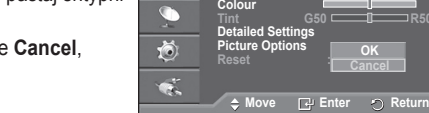

тν

•

0

Secili modalitet mund të rivendoset.

### Karakteristikat e Zërit

- 1 Shtypni butonin MENU për të shfaqur menunë.
- 2 Shtypni butonin ▲ ose ▼ për të zgjedhur Sound, pastaj shtypni butonin ENTER.
- 3 Zgjidhni opsionin e kërkuar duke shtypur butonin  $\blacktriangle$  ose  $\mathbf{\nabla}$ , pastaj shtypni butonin ENTER.

### Opsionet e disponueshme: Mode, Equalizer, SRS TS XT, Auto Volume, TV Speaker, Select Sound

- Kur të jeni të kënaqur me vendosjen tuaj, shtypni butonin 4 ENTEŔ.
- Shtypni butonin EXIT për të dalë nga menuja. 5
- Mode: Standard/Music/Movie/Speech/Custom Ju mund të zgjidhni llojin e tingullit special që do të përdoret kur shikoni një transmetim të caktuar. Easy Setting
  - 1 Shtypni butonin TOOLS në telekomandë.

  - Shtypni butonin ▲ ose ▼ për të zgjedhur Sound Mode.
     Shtypni butonin ◄ ose ► për të zgjedhur opsionin e kërkuar.

#### Equalizer: Balance/100Hz/300Hz/1kHz/3kHz/10kHz

Televizori ka disa vendosje që ju lejojnë të kontrolloni cilësinë e zërit.

 $\succ$ Nëse bëni ndonië ndrvshim në këto vendosie, zëri automatikisht kalon në Custom.

### SRS TS XT: Off/On

TruSurround XT është një teknologji e patentuar SRS që zgjidh problemin e luajtjes së përmbajtjes së kanalit të shumëfishtë 5.1 në dy altoparlantë. ruSurround jep një përvojë imponuese, virtuale perreth të tingullit nëpërmjet çdo sistemi të luajtjes me dy altoparlantë, përfshirë altoparlantët e brendshëm të

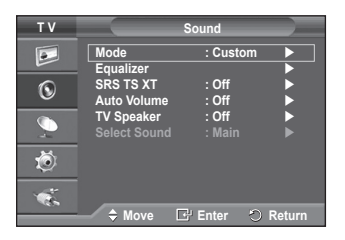

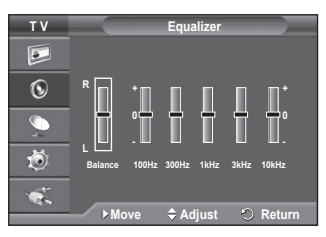

|                            | Tools     |             |   |
|----------------------------|-----------|-------------|---|
| Anynet+ (HDMI-CE           | C) .      | Standard    |   |
| Sound Mode                 | •         | Custom ►    | • |
| Sleep Timer                |           | Off         |   |
| Energy Saving<br>Dual I-II |           | Off<br>Mono |   |
| Move                       | ▲► Adjust |             |   |

televizionit. Eshtë krejtësisht në përputhje me formatët e kanaleve të shumëfishtë.

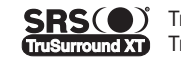

SRS( ) TruSurround XT, SRS and () Symbol are trademarks of SRS Labs, Inc. TruSurround XT TruSurround XT technology is incorporated under license from SRS Labs, Inc.

### Easy Setting

1 Shtypni butonin TOOLS në telekomandë.

- 2 Shtypni butonin ▲ ose ▼ për të zgjedhu SRS TS XT.
- 3 Shtypni butonin ◀ ose ► për të zgjedhur Off ose On.

### Auto Volume: Off/On

Secili stacion transmetimi ka kushtet e tij të sinjalit dhe kështu që nuk është e lehtë që ju të aranzhoni volumin sa herë që ndryshoni kanalin. Kjo karakteristikë ju lejon të aranzhoni

automatikisht volumin e kanalit të dëshiruar duke ulur output (daljet) e zërit kur sinjali i modulacionit është i lartë ose duke naritur output (dalien) e zërit kur sinial i modulacionit është i ulët.

### TV Speaker: Off/On

Nëse dëshironi të dëgjoni zërin nëpërmjet altoparlantëve të ndarë, anulloni amplifikatorin e brendshëm.

- Brendshëm).
- Kur TV Speaker është i vendosur në Off, ju mund të përdorni vetëm Sound Select (në modalitetin PIP) në Zëri.

### Sound Select: Main/Sub

Kur karakteristika PIP është e aktivizuar, ju mund të dëgjoni zërin e figurës së vogël (PIP).

- Main: Përdoret për të dëgjuar zërin e figurës kryesore.
- Sub: Përdoret për të dëgjuar zërin e figurës së vogël.

|                                   | Tools         |                    |      |
|-----------------------------------|---------------|--------------------|------|
| Anynet+ (HDMI-CEC<br>Picture Mode |               | Standard           |      |
| Sound Mode<br>Sleep Timer         |               | Custom<br>Off      |      |
| SRS TS XT<br>Energy Saving        | <b>▲</b><br>: | Off<br>Off<br>Mono |      |
| Move                              | \$ Adjust     | niono<br>S         | Exit |

### Zgjidhja e Modalitetit të Zërit (në varësi të modelit)

Butoni DUAL I-II tregon/kontrollon përpunimin dhe output (daljen) e sinjalit audio. Kur ndizet energjia, modaliteti automatikisht është i paravendosur ose në "DUAL-I" ose "Stereo", në varësi të transmetimit të tanishëm.

### Easy Setting

- 1 Shtypni butonin TOOLS në telekomandë.
- 2 Shtypni butonin ▲ ose ▼ për të zgjedhur Dual I-II.
- 3 Shtypni butonin ◀ ose ► për të zgjedhur opsionin e kërkuar.

|                   | Tools    |          |
|-------------------|----------|----------|
| Anynet+ (HDMI-CEC | )        |          |
| Picture Mode      |          | Standard |
| Sound Mode        |          | Custom   |
| Sleep Timer       |          | Off      |
| SRS TS XT         |          | Off      |
| Energy Saving     |          | Off      |
| Dual I-II         | •        | Mono 🕨   |
| Move     Move     | 🗢 Adjust | ෆ් Exit  |

|                 | Lloji i transmetimit                       |                         | Treguesi në ek        | ran                              |
|-----------------|--------------------------------------------|-------------------------|-----------------------|----------------------------------|
|                 | Transmetimi i Rregullt<br>(Standard audio) | Mono (Përdorimi normal) |                       | ormal)                           |
|                 | E rregullt + NICAM Mono                    | NICAM                   | $\leftrightarrow$     | Mono (Normal)                    |
| NICAM<br>Stereo | NICAM Stereo                               | NICAM stereo            | $\leftrightarrow$     | Mono (Normal)                    |
|                 | NICAM DUAL-I/II                            | NICAM<br>dual-1 →       | NICAM<br>dual-2       | → Mono (Normal)                  |
| 40              | Transmetimi i Rregullt<br>(Standard audio) | Mono (Përdorimi normal) |                       | ormal)                           |
| A2<br>Stereo    | Dygjuhësh ose DUAL-I/II                    | Dual I                  | $\leftrightarrow$     | Dual II                          |
|                 | Stereo                                     | Stereo                  | $\longleftrightarrow$ | <b>Mono</b><br>(Mono i detyruar) |

Nëse kushtet e marrjes përkeqësohen, dëgjimi do të jetë më i lehtë nëse modaliteti vendoset në Mono.

Nëse sinjali stereo është i dobët dhe ndodh kalimi automatik, kaloni në Mono.

### Lidhja e Kufjeve (Shiten veçmas)

Ju mund të lidhni një pajisje të kufjeve me sistemin tuaj nëse dëshironi të shihni një program në TV pa shqetësuar njerëzit e tjerë në dhomë.

- Kur fusni spinën e kufjeve në prizën korresponduese, ju mund të përdorni vetëm "Auto Volume" në menunë Sound.
- Përdorimi i zgjatur i kufjeve me volum të lartë mund të dëmtojë dëgjimin tuaj.
- Ju nuk do të dëgjoni tinguj nga altoparlantët kur lidhni kufjet me sistemin e TV.
- Volumi i kufjeve dhe volumi i TV rregullohen në mënyra të veçanta..

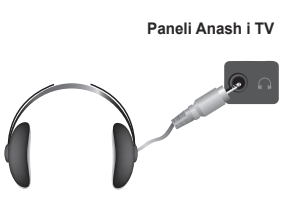

Shqip - 26

### Karakteristikat e Kohës

- 1 Shtypni butonin MENU për të shfaqur menunë.
- 2 Shtypni butonin ▲ ose ▼ për të zgjedhur Setup, pastaj shtypni butonin ENTER.
- 3 Shtypni butonin ▲ ose ▼ për të zgjedhur Time, pastaj shtypni butonin ENTER.
- 4 Zgjidhni opsionin e kërkuar duke shtypur butonin ▲ ose ▼, pastaj shtypni butonin ENTER. Opsionet e disponueshme: Clock Set, Sleep Timer, Timer 1,
  - Timer 2, Timer 3
- 5 Kur të jeni të kënaqur me vendosjen tuaj, shtypni butonin ENTER.
- 6 Shtypni butonin EXIT për të dalë nga menuja.

### Clock Set

Ju mund të vendosni orën e televizorit në mënyrë që ora e tanishme të shfaqet kur shtypni butonin **INFO** në telekomandë. Ju gjithashtu duhet të vendosni kohën nëse dëshironi të përdorni matësat e ndezjes ose fikjes automatike.

- Shtypni ◄/►/butonin ENTER per të zgjedhur Month, Day, Year, Hour, ose Minute. Vendosini këto duke shtypur butonin ▲ ose ▼.
- Ju mund të vendosni Month, Day, Year, Hour, ose Minute duke shtypur butonët numerikë në telekomandë.
- Në rast të një ndërprerje të energjisë ose shkëputjes së njësisë nga furnizimi me energji, vendosjet e Orës do të shuhen.

### Sleep Timer

Ju mund të zgjidhni një periudhë prej ndërmjet 30 dhe 180 minuta pas të cilës televizori automatikisht kalon në modalitetin standby.

Zgjidhni intervalin e paracaktuar të kohës (Off, 30, 60, 90, 120, 150, ose 180) për të qënë ndezur duke shtypur butonin ▲ ose ▼.

### Easy Setting

- 1 Shtypni butonin TOOLS në telekomandë.
- 2 Shtypni butonin ▲ ose ▼ për të zgjedhur Sleep Timer.
- 3 Shtypni butonin ◄ ose ► për të zgjedhur minute, pastaj shtypni butonin ENTER.

### Timer 1/ Timer 2/ Timer 3

Ju mund të vendosni matësat On/Off në mënyrë që televizori të ndizet ose fiket automatikisht në kohën që ju zgjidhni.

Fillimisht ju duhet të vendosni orën.

Shtypni butonin ◄ ose ► për të zgjedhur elementin e kërkuar më poshtë.

Shtypni butonin ▲ ose ▼ për të aranzhuar tek vendosja që dëshirojmë.

On Time: Zgjidhni orën, minutin dhe On/Off. (Për të aktivizuar matësin me vendosjen e dëshiruar, vendosni On.)

Off Time: Zgjidhni orën, minutin dhe On/Off. (Për të aktivizuar matësin me vendosjen e dëshiruar, vendosni On.)

### Repeat: Zgjidh Once, Everyday, Mon~Fri, Mon~Sat, ose Sat~Sun.

Volume: Zgjidhni nivelin e kërkuar të volumit.

> Ju mund te vendosni orën dhe minutat duke shtypur direkt butonët e numrave në telekomandë.

### Auto Power Off

Kur e vendosni matësin "On", TV do të fiket nëse asnjë prej kontrolleve nuk janë përdorur për 3 orë pasi TV u ndez nga matësi. Ky funksion është i disponueshëm vetëm në modalitetin "On" të matësit dhe parandalon nxehjen e tepërt, që mund të ndodhë nëse TV është ndezur për një kohë të gjatë.

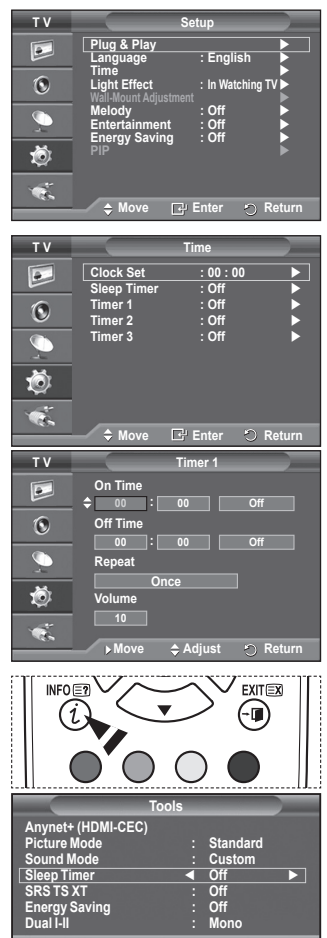

Shqip - 27

# Language /Melody /Light Effect /Entertainment /Energy Saving /PIP

- 1 Shtypni butonin MENU për të shfaqur menunë.
- 2 Shtypni butonin ▲ ose ▼ për të zgjedhur Setup, pastaj shtypni butonin ENTER.
- 3 Zgjidhni opsionin e kërkuar duke shtypur butonin ▲ ose ▼, pastaj shtypni butonin ENTER. Opsionet e disponueshme: Language, Melody, Light Effect,Entertainment, Energy Saving, PIP
- 4 Kur të jeni të kënaqur me vendosjen tuaj, shtypni butonin ENTER.
- 5 Shtypni butonin **EXIT** për të dalë nga menuja.

### ♦ Language

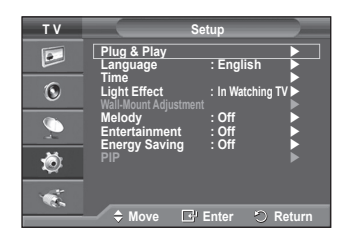

Eshtë e ndryshme në varësi të modelit. Kur filloni të përdorni televizorin për herë të parë, duhet të zgjidhni gjuhën që do të përdoret për të shfaqur menutë dhe udhëzimet.

- Light Effect: Off/In Standby/In Watching TV/Always
   Ju mund të ndizni/fikni LED blu në pjesën e përparme të TV sipas situatës. Përdoreni atë për
   kursimin e energjisë ose kur LED ju verbon sytë.
   — Off: LED blu është njithnië fikur
  - Off: LED blu është gjithnjë fikur.
  - In Standby: LED blu ndizet kur televizori është në modalitetin Standby (e Pritjes) dhe fiket kur TV juaj ndizet.
  - In Watching TV: LED blu ndizet kur shikoni TV dhe fiket kur TV juaj fiket.
  - Always: LED blue gjithnjë qëndron e ndezur.
  - > Vendosni Light Effect në Off për të zvogëluar konsumin e energjisë.

### Melody: Off/Low/Medium/High

Tingulli i melodisë për ndezjen/fikjen e TV mund të aranzhohet.

- - Kur nga TV nuk del asnjë zë sepse është shtypur butoni MUTE.
  - Kur nga TV nuk del asnjë zë sepse është shtypur butoni (-)(Volume).
  - Kur TV është fikur nga funksioni Sleep Timer.
- Entertainment: Off/Sports/Cinema/Game

Modaliteti Entertainment ju lejon të zgjidhni figurën dhe zërin optimal për sportet, filmat dhe lojrat.

- Off: Fik funksionin Entertainment.
- Sports: Ofron cilësine optimale të figurës dhe zërit për sportet.
- Cinema: Ofron cilësine optimale të figurës dhe zërit për shikimin e filmave. Ju mund të përjetoni një figurë më të pasur dhe zë të përmirësuar.
- Game: Ofron cilësine optimale të figurës dhe zërit për lojrat. Ky modalitet përshpejton shpejtësinë e lojës kur përdorni një konsol të jashtme të lojës të lidhur me TV.
- Nëse vendosni ndonjë prej tre modaliteteve të Entertainment në On, aranzhimet do të kyçen dhe nuk mund të rregullohen. Nëse dëshironi të bëni rregullime të modalitetit Picture dhe Sound, modaliteti Entertainment duhet të fiket.
- > Aranzhimet Entertainment ruhen për secilin burim të futjes së sinjalit.

### Energy Saving: Off/Low/Medium/High

Kjo karakteristikë aranzhon shkëlqimin e ekranit në varësi të kushteve ndriçuese rrethuese.

- Off: Fik modalitetin Energy Saving.
- Low: Funksionon në modalitetin standart pavarësisht nga ndriçimi rrethues.
- Medium: Futet në modalitetin Medium të kursimit të energjisë pavarësisht nga ndriçimi rrethues.
- High: Futet në modalitetin maksimal të kursimit të energjisë pavarësisht nga ndriçimi rrethues.

### Easy Setting

- 1 Shtypni butonin TOOLS në telekomandë.
- 2 Shtypni butonin ▲ ose ▼ për të zgjedhur Energy Saving.
- 3 Shtypni butonin ◄ ose ► për të zgjedhur opsionin e kërkuar..

### PIP (Figura në Figurë): PIP(On/Off)/Source/Size/Position/Programme

Ju mund të shfaqni një figurë të vogël brenda figurës kryesore. Në këtë mënyrë ju mund të shikoni një program në TV ose të vëzhgoni video nga çdo pajisje e lidhur.

### - PIP: On/Off

Ju mund të aktivizoni ose çaktivizoni funksionin PIP.

### Tabela e Vendosjeve të PIP

| Figura Kryesore | Figura e vogël         |
|-----------------|------------------------|
| Component       | Transmetime televizive |
| HDMI1, 2, 3     | analoge                |
| PC              | Ext.1, Ext.2, AV       |

### Source: TV/Ext.1/Ext.2/AV

Ju mund të zgjidhni një burim të figurës së vogël.

> Ju mund t'i zgjidhni këto opsione thjesht duke shtypur butonin SOURCE në telekomandë.

- Size: 🗖 / 🗔 / 📩

Ju mund të zgjidhni një madhësi të figurës së vogël.

> Nëse figura kryesore është në modalitetin PC, Size nuk është e disponueshme.

- Position: / / / / / /

Ju mund të zgjidhni një pozicion të figurës së vogël.

Në modalitetin Double (
, 
), 
Position nuk mund të zgjidhet.

#### - Programme

Ju mund të zgjidhni një kanal të figurës së vogël vetëm kur Source është vendosur në TV.

## Vendosja e Programit Kompjuterik të PC tuaj(Mbështetur në Windows XP)

Vendosjet Windows për një kompjuter tipik tregohen më poshtë. Por paraqitja në ekranin faktik në PC tuaj ndoshta do të jetë e ndryshme në varësi të versionit të caktuar të Windows dhe kartës tuaj video të caktuar. Por edhe nëse paraqitja në ekranin faktik duket e ndryshme, informacioni i njëjtë thelbësor do të jetë i zbatueshëm në pothuajse të gjithë rastet. (Nëse jo, kontaktoni prodhuesin e kompjuterin tuaj ose shitësin e Samsunq-ut.)

1 Klikoni me të djathtën e mausit në Windows Desktop, pastaj klikoni në **Properties**.

### Do të shfaqet Display Properties .

- 2 Klikoni në Settings tab,, pastaj vendosni Display Mode duke iu referuar Tabelës së Display Modes. Ju nuk keni nevojë të ndryshoni vendosjet e Colours.
- 3 Klikoni në Advanced. Do të shfaqet nje kuti e ri dialogu e vendosjeve.
- 4 Klikoni në pjesëzën Monitor, pastaj vendosni Screen refresh rate duke iu referuar Tabelës së Display Modes. Vendosni Frekuencën Vertikale dhe Frekuencën Horizontale veçmas nëse mund t'a bëni këtë në vend që të vendosni Screen refresh rate.
- 5 Klikoni në OK për të mbyllur dritaren, pastaj klikoni në butonin OK në dritaren Display Properties window. Rindezja automatike mund të fillojë në këtë moment.

|                                                                                              | Tools                      |                                       |
|----------------------------------------------------------------------------------------------|----------------------------|---------------------------------------|
| Anynet+ (HDMI-CEC<br>Picture Mode<br>Sound Mode<br>Sleep Timer<br>SRS TS XT<br>Energy Saving | ;)<br>::<br>::<br>.:<br>.: | Standard<br>Custom<br>Off<br>Off<br>● |
| ♦ Move                                                                                       | ∙<br>♦ Adjust              | © Exit                                |

|     | PIP       | : On    |          |
|-----|-----------|---------|----------|
|     | Source    | : TV    |          |
| 6   | Size      | : 🗖     | ▶        |
| U U | Position  | : 🗖     | ▶        |
| 9   | Programme | : P 1   | ►        |
| Ö   |           |         |          |
| 1   |           |         | _        |
|     | 🗢 🄶 Move  | Enter 4 | 🔊 Return |
|     |           |         |          |

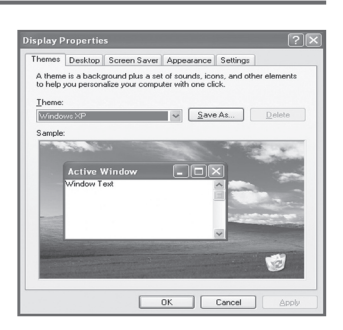

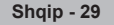

Si pozicioni i ekranit, ashtu edhe madhësia do të ndryshojnë në varësi të llojit të monitorit te PC (Kompjuter) dhe rezolucionit të tij. Tabela e mëposhtme tregon të gjitha display modes (modalitetet e shfaqjes) që përshtaten:

### **D-Sub Input**

| Modaliteti | Rezolucioni                                                                                                    | Frekuenca<br>horizontale<br>(khz)                                                                | Frekuenca<br>vertikale<br>(hz)                                                                   | Frekuenca e<br>Pixel Clock<br>(Mhz)                                                              | Polariteti<br>Sync (h/V)                                    | PS50A470                                |
|------------|----------------------------------------------------------------------------------------------------|--------------------------------------------------------------------------------------------------|--------------------------------------------------------------------------------------------------|--------------------------------------------------------------------------------------------------|-------------------------------------------------------------|-----------------------------------------|
| IBM        | 640 x 350<br>720 x 400                                                                                               | 31.469<br>31.469                                                                                 | 70.086<br>70.087                                                                                 | 25.175<br>28.322                                                                                 | + / -<br>- / +                                              | ~~~~~~~~~~~~~~~~~~~~~~~~~~~~~~~~~~~~~~~ |
| VESA       | 640 x 480<br>640 x 480<br>640 x 480<br>800 x 600<br>800 x 600<br>800 x 600<br>1024 x 768<br>1024 x 768<br>1360 x 768 | 31.469<br>37.861<br>37.500<br>37.879<br>48.077<br>46.875<br>48.363<br>56.476<br>60.023<br>47.712 | 59.940<br>72.809<br>75.000<br>60.317<br>72.188<br>75.000<br>60.004<br>70.069<br>75.029<br>60.015 | 25.175<br>31.500<br>31.500<br>40.000<br>50.000<br>49.500<br>65.000<br>75.000<br>78.750<br>85.500 | -/-<br>-/-<br>+/+<br>+/+<br>+/+<br>-/-<br>-/-<br>+/+<br>+/+ | >>>>>>>>>>>>>>>>>>>>>>>>>>>>>>>>>>>>>>> |

### **HDMI/DVI Input**

| Modaliteti | Rezolucioni                                        | Frekuenca<br>vertikale<br>(Hz)       | Frekuenca<br>vertikale<br>(hz))      | Frekuenca e<br>Pixel Clock<br>(Mhz)l | Polariteti<br>Sync (h/V) | PS50A470 |
|------------|----------------------------------------------------|--------------------------------------|--------------------------------------|--------------------------------------|--------------------------|----------|
| VESA       | 640 x 480<br>800 x 600<br>1024 x 768<br>1360 x 768 | 31.469<br>37.879<br>48.363<br>47.712 | 59.940<br>60.317<br>60.004<br>60.015 | 25.175<br>40.000<br>65.000<br>85.500 | -/-<br>+/+<br>-/-<br>+/+ | >>>>     |

Kur përdorni një lidhje të kabllit HDMI/DVI, ju duhet të përdorni spinën HDMI IN 2.

Modaliteti i ndërthurrjes nuk pranohet.

• TV mund të mos funksionojë ashtu si duhet nëse zgjidhet një format jostandart i videos.

• Modalitetet Separate dhe Composite janë të mbështetur. SOG nuk është i mbeshtetur.

Për PS50A470, cilësia e tekstit në PC (Kompjuter) është optimale në modalitetin VESA

### Vendosja e PC

- Paravendoseni në modalitetin PC duke shtypur butonin SOURCE.
- 1 Shtypni butonin MENU për të shfaqur menunë.
- 2 Shtypni butonin ▲ ose ▼ për të zgjedhur Picture, pastaj shtypni butonin ENTER.
- 3 Zgjidhni opsionin e kërkuar duke shtypur butonin ▲ ose ▼, pastaj shtypni butonin ENTER.
- 4 Kur jeni të kënaqur me vendosjen tuaj, shtypni butonin ENTER.
- 5 Shtypni butonin EXIT për t'u larguar.

### Auto Adjustment

Auto adjustment (Aranzhimi automatik) lejon ekranin e PC (Kompjuter) të aranzhohet vetë për sinjalin video që vjen nga PC (Kompjuter).

Vlerat e rregullimit, ashpërsisë dhe pozicionimit aranzhohen automatiksiht.

### Easy Setting

- 1 Shtypni butonin TOOLS në telekomandë.
- 2 Shtypni butonin ▲ ose▼ për të zgjedhur Auto Adjustment, pastaj shtypni butonin ENTER.

### Screen Adjustment: Coarse/Fine/Position/Image Reset Coarse/Fine

Qëllimi i aranzhimit të cilësisë së figurës është heqja ose pakësimi i papastërtive të figurës.

Nëse papastërtitë nuk jan hequr nga vetëm Fine-tuning (Rregullimi i imazhit), atëherë aranzhoni frekuencën sa më mirë që të mundeni (coarse) (e ashpër) dhe Fine-tune (Rregullimi i imazhit) përsëri.

Pasi papastëritë të jenë pakësuar, ri-aranzhoni figurën në mënyrë që ajo të jetë vendosur në qendër të ekranit.

- 1 Shtypni butonin ▲ ose ▼ për të zgjedhur Coarse ose Fine, pastaj shtypni butonin ENTER.
- 2 Shtypni butonin ◄ ose ► për të aranzhuar cilësinë e ekranit, shiritë vertikalë mund të shfaqen ose figura mund të jetë e sfumuar. Shypni butonin ENTER.

#### Position

Aranzhon pozicionimin e ekranit të PC nëse ekrani i TV nuk e nxë atë.

Aranzhoni pozicionin duke shtypur butonin ▲/▼/◀/► .
 Shtypni përsëri butonin ENTER.

### Image Reset

Ju mund të zëvendësoni të gjitha vendosjet e imazhit me vlerat fillestare të fabrikës.

| тν       |                               | Picture      |          |
|----------|-------------------------------|--------------|----------|
|          | Mode<br>Cell Light            | : Standa     | rd       |
| 0        | Brightness                    |              | 45       |
| <u>_</u> | Auto Adjustm<br>Screen Adjust | ent<br>tment |          |
| Ö        | Picture Optior<br>Reset       | is<br>: OK   |          |
| 1        |                               |              |          |
|          | A Move                        | 🗗 Enter 🛛 🗧  | C Return |

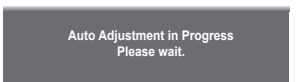

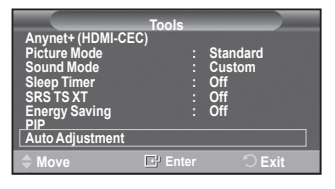

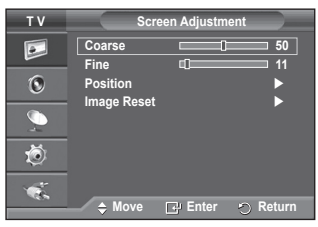

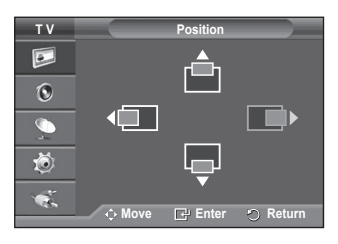

Image Reset is completed.

### Ç'farë është Anynet+?

Anynet<sup>+</sup> është një sistem i rrjetit AV që bën të mundur një ndërlidhje AV të thjeshtë për t'u përdorur duke kontrolluar të gjitha pajisjet AV të lidhura përmes menusë Anynet<sup>+</sup> kur lidhen pajisje AV të Samsung Electronics.

### Lidhja e Pajisjeve Anynet+

Sistemi Anynet<sup>+</sup> funksionon vetëm me pajisjet AV që funksionojne me Anynet+<sup>+</sup> . Kontrolloni për të parë nëse ka ndonjë shenjë Anynet<sup>+</sup> në pajisjen AV që do të lidhet me TV.

### Për të lidhur direkt me TV

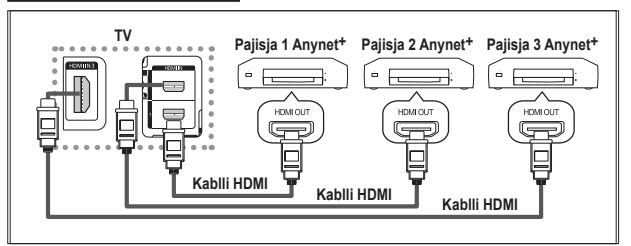

Lidhni prizën [HDMI 1], [HDMI 2] ose [HDMI 3] në TV dhe prizën HDMI OUT të pajisjes korresponduese Anynet<sup>+</sup> duke përdorur kabllin HDMI.

### Për të lidhur Home Theater

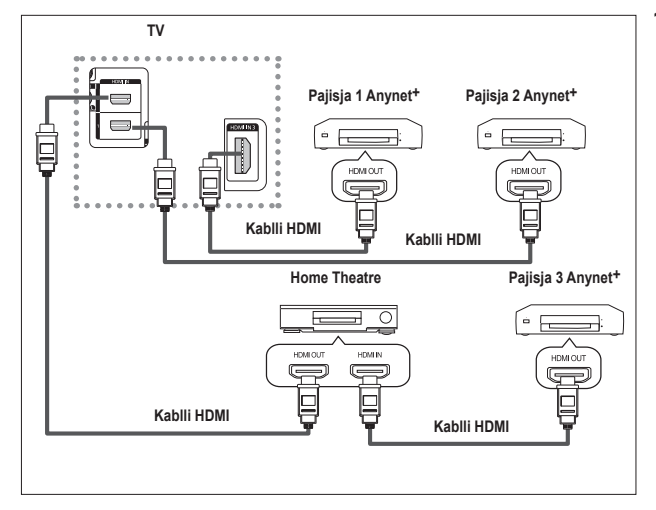

- Lidhni prizën [HDMI 1], [HDMI 2] ose [HDMI 3] në TV dhe prizën HDMI OUT të pajisjes korresponduese Anynet<sup>+</sup> duke përdorur kabllin HDMI.
- 2 Lidhni prizën HDMI IN të home theater dhe prizën HDMI OUT të pajisjes korresponduese Anynet+ duke përdorur kabllin HDMI.

- > Lidhni vetëm një marrës.
- Ju mund të lidhni një pajisje Anynet+ duke përdorur kabllin HDMI. Disa kabllo HDMI mund të mos jenë të përshtatshëm për funksionet Anynet+.
- Anynet<sup>+</sup> funksionon kur pajisja AV që është e përshtatshme për Anynet<sup>+</sup> është në gjendjen Standby ose On.
- Anynet+ mund të funksionojë me deri në 8 pajisje AV në total.

### Vendosja e Anynet+

### Vendosjet e mëposhtme janë për të përdorur funksionet e Anynet<sup>+</sup> .

### Përdorimi i Funksionit Anynet+

- Shtypni butonin MENU për të shfaqur menunë. Shtypni butonin ▲ ose ▼ për të zgjedhur Input, pastaj shtypni butonin ENTER.
- 2 Shtypni butonin ▲ ose ▼ për të zgjedhur Anynet+ (HDMI-CEC), pastaj shtypni butonin ENTER .
- 3 Shtypni butonin ▲ ose ▼ për të zgjedhur Setup, pastaj shtypni butonin ENTER .
- 4 Shtypni butonin ▲ ose ▼ për të zgjedhur Anynet+ (HDMI-CEC), pastaj shtypni butonin ENTER.
- 5 Shtypni butonin ▲ ose ▼ për të zgjedhur On, pastaj shtypni butonin ENTER .
- > Funksioni Anynet+ (HDMI-CEC) është i aktivizuar.
- > Nëse zgjidhni Off, Anynet+ (HDMI-CEC) është i çaktivizuar.
- Kur funksioni Anynet<sup>+</sup> (HDMI-CEC) është i çaktivizuar, të gjitha përdorimet të lidhura me Anynet<sup>+</sup> janë të çaktivizuara.

### Fikja e një Pajisje Anynet+ Automatikisht kur TV fiket

- 4 Shtypni butonin ▲ ose ▼ për të zgjedhur Auto Turn Off, pastaj shtypni butonin ENTER.
- 5 Shtypni butonin ▲ ose ▼ për të zgjedhur Yes, pastaj shtypni butonin ENTER .
  - > Funksioni Auto Turn Off është aktivizuar.
  - Nëse zgjidhni No, funksioni Auto Turn Off anullohet. Shtypni butonin EXIT për të dalë.
- Vendosja e Select Device e telekomandës së TV duhet të vendoset në TV për të përdorur funksionin Anynet+.
- Nëse e vendosni Auto Turn Off në Yes, pajisjet e jashtme të lidhura gjithashtu fiken kur TV fiket. Megjithatë, nëse pajisja është duke rregjistruar, ajo mund të mos fiket.

### Kërkimi dhe Kalimi ndërmjet Pajisjeve Anynet+

- Shtypni butonin MENU për të shfaqur menunë. Shtypni butonin ▲ ose ▼ për të zgjedhur Input, pastaj shtypni butonin ENTER.
- 2 Shtypni butonin ▲ ose ▼ për të zgjedhur Anynet+ (HDMI-CEC), pastaj shtypni butonin ENTER
- Shtypni butonin ▲ ose ▼ për të zgjedhur Select Device, pastaj shtypni butonin ENTER .
   Shtypni butonin ▲ ose ▼ për të zgjedhur një pajisje të caktuar
- 4 Shtypni bútonin ▲ ose ▼ për të zgjedhur një pajisje të caktuar dhe shtypni butonin ENTER . Kjo ju kalon të pajisjen e zgjedhur.
- Kalimi në pajisjet e zgjedhura mund të marrë deri në 2 minuta. Ju nuk mund të anulloni procesin gjatë procesit të kalimit.
- Koha e nevojshme për të kërkuar pajisjet varet nga numri i pajisjeve të lidhura.
- Kur kërkimi i pajisjeve ka përfunduar, numri i pajisjeve të gjetura nuk shfaqet.
- Megjithëse TV automatikisht kërkon për pajisjet kur ndizet nëpërmjet përdorimit të butonit POWER, pajisjet e lidhura kur TV është i ndezur ose në një rrethanë të veçantë nuk shfaqen në listën e pajisjeve. Prandaj zgjidhni menunë Searching Connections për të kërkuar për pajisjet.
- Něse keni zgjedhur modalitetin input të jashtëm duke shtypur butonin SOURCE, ju nuk mund të përdorni funksionin Anynet<sup>+</sup>. Sigurohuni që të kaloni në një pajisje Anynet<sup>+</sup> duke përdorur butonin TOOLS.

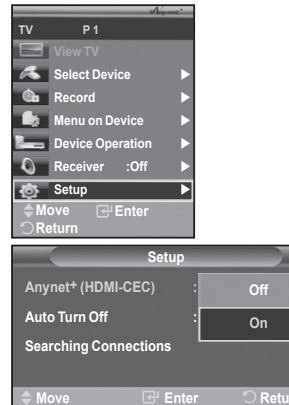

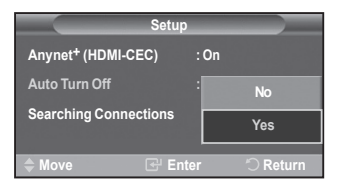

тν

P 1

Select Device

Menu on Device

Device Operation

🕒 Record

| Neceiver :Off<br>Setup<br>♦Move 健Enter<br>Return | •      |   |     |        |     |
|--------------------------------------------------|--------|---|-----|--------|-----|
|                                                  | Setup  |   |     |        |     |
| Anynet <sup>+</sup> (HDMI-CEC                    |        |   | On  |        | ►   |
| Auto Turn Off                                    |        |   | Yes |        | ►   |
| Searching Connection                             | ons    |   |     |        | ►   |
|                                                  |        |   |     |        |     |
| Move 🖸                                           | 러 Ente | r |     | 🔿 Retu | irn |
|                                                  |        |   |     |        |     |

DVDR1

DVD1 DVD2

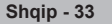

### Menuja Anynet+

### Menuja Anynet+ ndryshon në varësi nga lloji dhe statusi i pajisjeve Anynet+ të lidhura me TV.

| Menuja Anynet+   | Përshkrimi                                                                                                    |
|------------------|----------------------------------------------------------------------------------------------------|
| View TV          | Kalon nga Anynet+ në modalitetin transmetimi TV.                                                                                                    |
| Select Device    | TV juaj lidhet me pajisjen korresponduese.                                                                                                    |
| Record           | Fillon një rregjistrim. (Kjo menu funksionon vetëm për një pajisje që lejon rregjistrimin.)                                                                                            |
| Menu on Device   | Tregon menunë e pajisjes së lidhur.<br>Shembull. Kur është i lidhur një Rregjistrues DVD, shfaqet titulli i<br>menusë së Rregjistruesit DVD.                                           |
| Device Operation | Tregon menune e kontrollit për të përdorur pajisjen e lidhur.<br>Shembull. Kur është i lidhur një Rregjistrues DVD, shfaqet menuja e<br>kontrollit për të përdorur Rregjistruesin DVD. |
| Marrësi          | Zëri del nëpërmjet marrësit.                                                                                                    |
| Setup            | Ju mund të rregulloni mjedisin për përdorimin e Anynet+.                                                                                                    |

#### Butonët e Telekomandës së TV të Disponueshëm në Modalitetin Anynet+

| Lloji i Pajisjes                      | Statusi i Përdorimit                                                                     | Butonët e Disponueshëm                                                                                                |
|---------------------------------------|------------------------------------------------------------------------------------------|----------------------------------------------------------------------------------------------------|
|                                       | Pas ndezjes së pajisjes,<br>kur menuja e pajisjes<br>korresponduese shfaqet në<br>ekran. | Butonët numerikë<br>Butonët ▲/▼/◀/►/ENTER<br>Butonët e ngjyrës<br>Butoni EXIT                                         |
| Pajisja Anynet <sup>+</sup>           | Pas ndezjes së pajisjes, kur jeni<br>duke parë diçka.                                    | <ul> <li>(e) (Backward search)</li> <li>(f) (Forward search)</li> <li>(f) (Stop)</li> <li>(f) (Play/Pause)</li> </ul> |
| Pajisja me Akordues të<br>inkorporuar | Pas ndezjes së pajisjes, kur jeni<br>duke parë një program TV.                           | Butoni P ⊘/⊙                                                                                                    |
| Pajisja Audio                         | Kur një Marrës është i aktivizuar                                                        | Butoni (+) / -)<br>Butoni MUTE                                                                                        |

Funksioni Anynet+ punon vetëm kur telekomanda është e vendosur në TV.

Butoni REC punon vetëm kur është në pozicionin e rregjistrimit.

- Ju nuk mund të kontrolloni pajisjet Anynet+ duke përdorur butonët në anën e TV. Ju mund të kontrolloni pajisjet Anynet+ vetëm duke përdorur telekomandën e TV.
- Telekomanda e TV mund të mos funksionojë në kushte të caktuara. Në këtë rast, rizgjidhni pajisjen Anynet+.
- Funksionet Anynet+ nuk punojnë për produktet e prodhuesve të tjerë.
- Në modalitetin Anynet+, butonët e ngjyrës mund të mos punojnë siç duhet.
- > Funksionet, mund të ndryshojnë në varësi të pajisjes.

### Rregjistrimi

### Ju mund të rregjistroni një program të TV duke përdorur një rregjistrues.

Shtypni butonin REC .

Rregjistrimi fillon. (Vetëm kur pajisja e rregjistrimit e përshtatshme për Anynet+ është e lidhur.)

- Programi i tanishëm në TV rregjistrohet në statusin Watching TV. Nëse jeni duke parë video nga një pajisje tjetër, rregjistrohet video nga pajisja.
- Gjithashtu mund të rregjistroni imazhet nga burimi duke zgjedhur Record pas shtypjes së butonit TOOLS.
- Përpara rregjistrimit, kontrolloni nëse spina e antenës është lidhur sic duhet me pajisjen e rregjistrimit.

Për lidhjen e antenës me pajisjen e rregjistrimit, referojuni manualit të përdorimit të saj.

Shqip - 34

### Dëgjimi nëpërmjet një Marrësi

#### Ju mund të dëgjoni zërin nëpërmjet një marrësi në vend të altoparlantit të TV.

- 1 Shtypni butonin MENU për të shfaqur menunë.
- Shtypni butonin ▲ ose ▼ për të zgjedhur Input, pastaj shtypni butonin ENTER .
- 2 Shtypni butonin ▲ ose ▼ për të zgjedhur Anynet+ (HDMI-CEC), pastaj shtypni butonin ENTER.
- 3 Shtypni butonin ▲ ose ▼ për të zgjedhur Receiver, pastaj shtypni butonin ENTER .
- 4 Shtypni butonin ◄ ose ► për të zgjedhur On, pastaj shtypni butonin ENTER . Tani ju mund të dëgjoni zërin përmes marrësit.
- 5 Shtypni butonin EXIT për të dalë nga menuja.
- Kur marrësi është i vendosur në On, ju mund të dëgjoni zërin e TV vetëm nëpërmjet marrësit me 2 kanale.
- Nëse marrësi është ekskluzivisht vetëm për një home theater (që funksionon vetëm me zë), ai mund të mos shfaqet në listën e pajisjeve.
- Né rast të përmbajtjes me probleme të së drejtës së kopjimit, dëgjimi nëpërmjet marrësit mund të mos funksionojë siç duhet.
- Kur degjoni permes marresit, ekzistojne kufizime per perdorimin e PIP dhe menuse ne lidhje me zerin.

### Pikat e Kontrollit përpara sesa të Kërkoni Shërbimin

| Simptoma                                                                  | Zgjidhja                                                                                                    |
|---------------------------------------------------------------------------|----------------------------------------------------------------------------------------------------|
| Anynet <sup>+</sup> nuk funksionon.                                       | <ul> <li>Zgjionja</li> <li>Kontrolloni nëse pajisja është një pajisje Anynet<sup>+</sup> . Sistemi<br/>Anynet<sup>+</sup> funksionon vetëm me pajisjet Anynet<sup>+</sup> .<br/>Lidhni vetëm një marrës.</li> <li>Kontrolloni nëse kablli i energjisë së pajisjes Anynet<sup>+</sup> është i lidhur<br/>siç duhet.</li> <li>Kontrolloni idhjet e kabllit Video/Audio/HDMI të pajisjes Anynet<sup>+</sup> .<br/>Kontrolloni nëse Anynet<sup>+</sup> (HDMI-CEC) është vendosur në On në<br/>menunë e vendosjes së Anynet<sup>+</sup>.</li> <li>Kontrolloni nëse telekomanda e TV është në modalitetin TV.<br/>Kontrolloni nëse është një telekomandë vetëm për Anynet<sup>+</sup> .</li> <li>Anynet<sup>+</sup> nuk funksionon në një kusht të caktuar. (Kërkimi i kanaleve)</li> </ul> |
|                                                                           | <ul> <li>Kur lidhni ose hiqni kabllin HDMI, sigurohuni të kërkoni përsëri për<br/>pajisje ose rindizni TV tuaj.</li> <li>Kontrolloni nëse Funksioni Anynet<sup>+</sup> i pajisjes Anynet<sup>+</sup> është<br/>vendosur në on.</li> </ul>                                                                                                    |
| Unë dëshiroj të filloj<br>përdorimin e Anynet+.                           | <ul> <li>Kontrolloni nëse pajisja Anynet<sup>+</sup> është e lidhur siç duhet me TV<br/>dhe kontrolloni nëse Anynet<sup>+</sup> (HDMI-CEC) është vendosur në On<br/>në menunë e vendosjes së Anynet<sup>+</sup>.</li> <li>Shtypni butonin TV në telekomandën e TV për të ndezur TV.<br/>Pastaj shtypni butonin TOOLS për të shfaqur menunë Anynet<sup>+</sup><br/>dhe zgjidhni një menu që dëshironi.</li> </ul>                                                                                                    |
| Unë dëshiroj të dal nga<br>Anynet+.                                       | <ul> <li>Zgjidh menunë View TV në Anynet<sup>+</sup>.</li> <li>Shtypni butonin SOURCE në telekomandën e TV dhe zgjidhni një pajisje tjetër përveç pajisjeve Anynet<sup>+</sup>.</li> <li>Shtypni ndonjë nga P, CH LIST, dhe PRE-CH për të kaluar në modalitetin TV. (Vini re se butoni i kanaleve funksionon vetëm kur nuk është lidhur një pajisje Anynet+ me akordues të inkorporuar nuk është e lidhur.)</li> </ul>                                                                                                    |
| Mesazhi Connecting to<br>Anynet <sup>+</sup> device… shfaqet<br>në ekran. | <ul> <li>Ju nuk mund të përdorni telekomandën kur jeni duke konfiguruar<br/>Anynet+ ose duke kaluar në një modalitet shikimi.</li> <li>Përdorni telekomandën kur vendosja e Anynet+ ose kalimi në<br/>modalitetin e shikimit ka përfunduar.</li> </ul>                                                                                                    |
| Pajisja Anynet+ nuk<br>funksionon.                                        | <ul> <li>Ju nuk mund të përdorni funksionin e shikimit kur Plug &amp; Play<br/>është duke u përdorur.</li> </ul>                                                                                                    |
| Pajisja e lidhur nuk shfaqet.                                             | <ul> <li>Kontrolloni nëse pajisja është e përdorshme me funksionet Anynet+.</li> <li>Kontrolloni nëse kablli HDMI është lidhur siç duhet.</li> <li>Kontrolloni nëse Anynet+ (HDMI-CEC) është vendosur në On në menunë e vendosjes së Anynet+.</li> <li>Kontrolloni përsëri pajisjet Anynet+.</li> <li>Ju mund të lidhni një pajisje Anynet+ duke përdorur vetëm kabllin HDMI. Disa kabllo HDMI mund të mos jenë të përshtatshëm për funksionet Anynet+.</li> </ul>                                                                                                    |
| Programi i TV nuk mund të<br>rregjistrohet.                               | <ul> <li>Kontrolloni nëse spina e antenës është e lidhur siç duhet me<br/>pajisjen e rregjistrimit.</li> </ul>                                                                                                    |

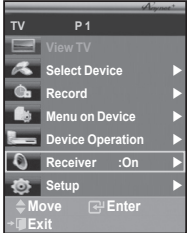

Shumica e stacioneve televizivë sigurojnë shërbime të informacionit të shkruar nëpërmjet teletekstit. Fagja e treguesit të shërbimit të teletekstit ju jep informacion në lidhje me përdorimin e shërbimit. Përveç kësaj, ju mund të zgjidhni opsione të ndryshme sipas kërkesave tuaja duke përdorur butonët e telekomandës. Që informacioni i teletekstit të shfaqet siç duhet, marrja e sinjalit të kanalit duhet të jetë e qëndrueshme. Përndryshe, informacioni mund të mungojë ose disa faqe mund të mos shfaqen. 1 (exit) Dalja nga shfaqja e teletekstit (në varësi të modelit) 2 **⊆** (store) Përdoreni për të depozituar faqet e teleteksit. 3 3 (size) Shtypni për të shfaqur shkronja me madhësi të dyfishtë në SOURCE E Ð 7 gjysmën e sipërme të ekranit. Për gjysmën e poshtme të ekranit, shtypeni atë përsëri. (2) (3) Për të shfaqur ekranin normal, shtypeni atë përsëri. (5) (6) 4 4 (reveal) Përdoret për të shfagur tekstin e fshehtë (përgjigjet për lojrat 7 (8) 9) kuic, për shembull). Për të shfaqur ekranin normal, shtypeni atë përsëri. 0 8 Coloured buttons (red/green/yellow/blue) + EH Nëse sistemi FASTÈXT përdoret nga një kompani 9 transmetimi, temat e ndryshme të mbuluara në një faqe teleteksti janë të renditura sipas ngjyrave dhe mund të œ zgjidhen duke shtypur butonët me ngjyra. Shtypni një prej ШĒ tyre gë i korrespondon asaj gë kërkoni. Fagja shfaget me () 2 Ð informacionin tjetër me ngjyrë që mund të zgjidhet në të TOOLS III RETURN njëjtën mënyrë. 6  $\bigcirc$ Ð Per të shfaqur faqen e mëparshme ose faqen tjetër, shtypni butonin me ngjyrë korrespondues. æ EXIT(EX) ß 4 i (-11) Shtypni për të aktivizuar modalitetin e teletekstit pas zgjedhjes së kanalit që ofron shërbimin e teletekstit. Shtypeni atë dy 6 herë për të kapërcye mbi teletekstin me ekranin e tanishëm të 6 transmetimit. DMA 6 (E.MODE) (3D) (P.MODE) Shtypeni për të zgjedhur modalitetin e teletekstit (LIST/FLOF).  $(\mathbf{4})$  $\square$ (++) Nëse e shtypni atë në modalitetin LIST, kalon në modalitetin e  $\overline{\bullet}$ ruaities së listës. Në modalitetin e ruajtjes së listës, ju mund të ruani faqen e teletekstit në një listë duke përdorur 💷 butonin (store). SAMSUNG 8 (sub-page) Përdoret për të shfaqur nën-faqen e disponueshme. 9 (page up) Përdoret për të shfaqur faqen tjetër të teleteksit. (page down) Përdoret për të shfaqur faqen e mëparshme të teleteksit. (index) Përdoreni për të shfagur fagen e treguesit (përmbajtjes) kurdo gë jeni duke parë teletekstin. (hold) 6 Përdoreni për të mbaitur të shfaqur një faqe të caktuar, nëse fagia e zgjedhur është e lidhur me disa fage dytësore të cilat pasojnë automatikisht. Për të rifilluar, shtypeni atë përsëri. 9 (cancel) Përdoret për të shfaqur transmetimin kur kërkoni një faqe. 0 > Ju mund të ndrvshoni faqet e teletekstit duke shtypur butonët numerikë në telekomandë.

Vazhdon...

### Faqet e teletekstit janë të organizuara sipas gjashtë kategorive:

| Pjesa                      | Përmbajtja                                                                                                    |
|----------------------------|----------------------------------------------------------------------------------------------------|
| A<br>B<br>C<br>D<br>E<br>F | Numri i faqes së zgjedhur.<br>Identiteti i kanalit të transmetimit.<br>Numri i faqes së tanishme ose të dhënat e<br>kërkimit.<br>Data dhe kora.<br>Teksti.<br>Informacioni mbi statusin.<br>Informacion FASTEXT. |

Informacioni i teletekstit shpesh ndahet ndërmjet disa faqeve që shfaqen njëra pas tjetrës, të cilat mund të shihen nëpërmjet:

- Futjes së numrit të faqes
- Zgjedhjes së një titulli në një listë
- Zğjedhjes së një titulli me ngjyrë (sistemi FASTEXT)
- > Shtypni butonin TV për të dala nga shfaqja e teletekstit.

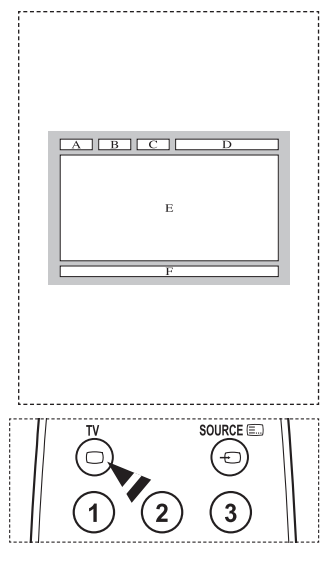

### Specifikimet e Pajisjes tuaj të Mbështetjes në Mur (VESA)

Instaloni pajisjen tuaj të mbështetjes në mur në një mur të fortë vertikal me dyshemenë. Kur e vendosni në materialë të tjerë ndërtimi, ju lutemi kontaktoni shitësin tuaj më të afërt. Nëse instalohet në një tavan ose mur të pjerrët, mund të bjerë dhe të shkaktojë dëmtime të rënda personale.

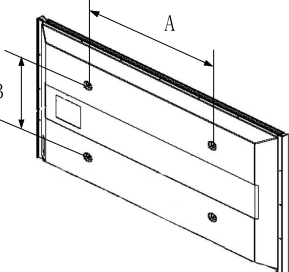

| Familja e Produktit | inç     | Specifikimet VESA (A * B) | Vida Standarte | Sasia |
|---------------------|---------|---------------------------|----------------|-------|
|                     | 23 ~ 26 | 200 * 100                 | M4             |       |
|                     | 32 ~ 40 | 200 * 200                 | M6             | 4     |
| LCD-TV              | 46 ~ 52 | 400 * 400<br>600 * 400    |                |       |
|                     | 57      | 700 * 400<br>(Asnjë VESA) | M8             |       |
|                     | 57 ~ 70 | 800 * 400                 |                |       |
|                     | 80 ~    | 1400 * 800                |                |       |
|                     | 42 ~ 58 | 400 * 400<br>600 * 400    |                | 4     |
| PDP-TV              | 63      | 676 * 407<br>(Asnjë VESA) | M8             | 6     |
|                     | 63 ~ 70 | 800 * 400                 |                | 4     |
|                     | 80 ~    | 1400 * 800                |                | 4     |

Ne ofrojmë dimensioned standarte për pajisjet e mbështetjes në mur siç tregohen në tabelën e mësipërme.

Kur blini pajisjen tonë të mbështetjes në mur, ju jepet një manual i hollësishëm i instalimit dhe të gjitha pjesët e nevojshme për vendosjen.

- Mos përdorni vida më të gjata sesa dimensioni standart, pasi ato mund të shkaktojnë dëmtim në pjesën e brendshme të TV.
- Për mbështetjet në mur që nuk janë në përputhje me specifikimet e vidës standarte VESA, gjatësia e vidave mund të ndryshojë në varësi të specifikimeve të tyre.
- Mos përdorni vida që nuk janë në përputhje me specifikimet e vidës standarte VESA. Mos i shtërngoni vidat shumë, pasi kjo mund të dëmtojë produktin ose të shkaktojë që produkti të bjerë, duke sjellë dëmtim personal. Samsung nuk është përgjegjës për këto lloj aksidentesh.
- Samsung nuk është përgjegjës për dëmtimin e produktit ose dëmtimin personal kur përdoret një mbajtëse në mur e pa-specifikuar nga VESA ose konsumatori nuk arrin të ndjekë udhëzimet e instalimit të produktit.
- Modelët tanë 57" dhe 63" nuk janë në përputhje me specifikimet VESA. Prandaj, ju duhet të përdorni pajisjen tonë të përkushtuar të vendosjes në mur për këtë model.
- Mos kapërceni këndin prej 15 gradë kur vendosni këtë TV në mur.

Mos instaloni Pajisjen tuaj të Mbështetjes në Mur ndërsa TV juaj është i ndezur. Kjo mund të sjellë dëmtimin personal për shkak të goditjes elektrike.

### Aranzhimi i Wall-Mount - Vendosjes në mur - (shitet veçmas)

### Pasi instalohet vendosja në mur, ju mund të aranzhoni me lehtësi pozicionin e TV tuaj.

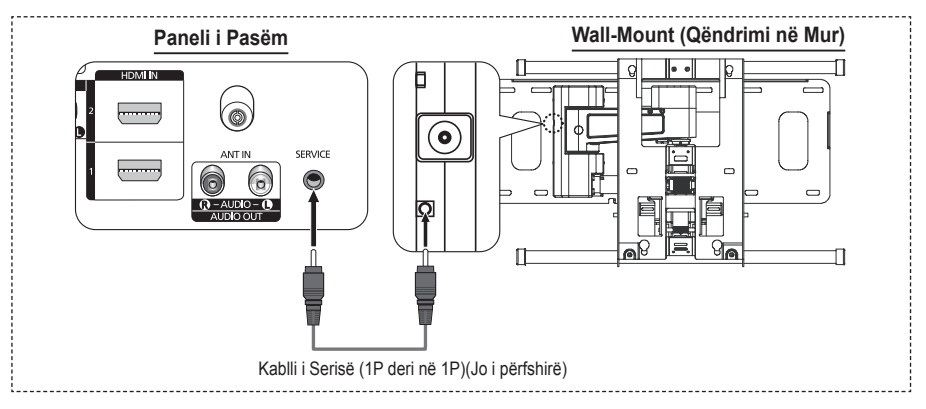

### Hyrja në menu

- 1 Shtypni butonin ▲, ▼, ◄ ose ► në telekomandën tuaj.
  - Shfaqet ekrani i Vendosjes Automatike në Mur.
  - Nëse ekrani i Vendosjes Automatike në Mur nuk shfaqet kur klikoni në një buton të drejtimit ndërsa shikoni TV, përdorni menunë për të shfaqur atë ekran.

 Shtypni butonin MENU për të shfaqur menunë. Shtypni butonin ▲ ose ▼ për të zgjedhur Setup, pastaj shtypni butonin ENTER.

• Shtypni butonin ▲ ose ▼ për të zgjedhur Wall-Mount Adjustment, pastaj shtypni butonin ENTER.

### Mbajtja Mend e Pozicionit

- 2 Kaloni në pozicionin e dëshiruar duke përdorur butonët
   ▲, ▼, ◄, ►.
  - Nëse shtypni një buton me shigjetë kur në ekranin e TV nuk shfaqet asnjë OSD, shfaqet ekrani i Rregullimit.
  - Shtypni butonin INFO për t'a rivendosur. Shtypni butonin
     dose > për të zgjedhur Yes, pastaj shtypni butonin
     ENTER. Pozicioni iniciohet në vendosjen fillestare.
- 3 Shtypni butonin blu. Shtypni butonët ▲ dhe ▼ për të zgjedhur një modalitet të ruajtjes nga Position1, Position2 ose Position3 në mënyrë që të ruhet pozicioni i tanishëm.
  - Për të mos ruajtur pozicionin e tanishëm, shtypni butonin RETURN.
  - Kur zgjidhni një modalitet të ruajtjes, nuk mund të përdorni butonët e Ngjyrave.
- 4 Shtypni butonin ENTER për të ruajtur.
  - Kur zgjidhet Position1, shfaqet mesazhi Current position saved as Position1.
- 5 Shtypni butonin ENTER.
  - Pozicioni i ruajtur shfaqet në anën e majtë të OSD.

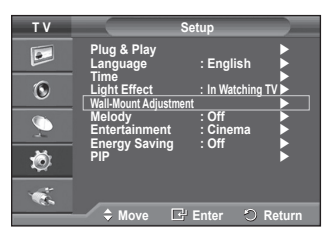

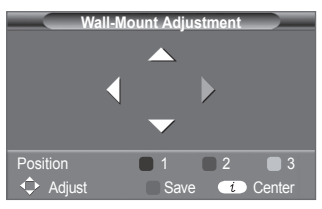

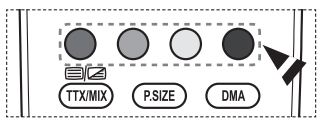

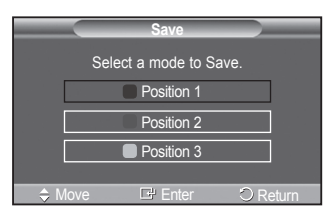

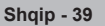

### Kalimi tek pozicioni i ruajtur

- 1 Kryheni Hapin 1 të Entering the menu.
- 2 Shtypja e një butoni të Ngjyrës (Kuq, Jeshil, Verdhë) e kalon vendosjen automatike në mur në pozicionin e ruajtur.
  - Ju mund të lëvizni vendosjen në mur në një nga 3 pozicionet e paracaktuara duke shtypur butonët e Kuq (Pozicioni 1), Jeshil (Pozicioni 2) ose Verdhë (Pozicioni 3).
  - Nëse rregulloni pozicionin pas lëvizjes në një pozicion të paracaktuar, do të shfaqet ekrani i pozicionit.
- > Për instalim, referojuni Manualit të Instalimit të siguruar me vendosjen në mur.
- Për instalimin e produktit dhe instalimin e lëvizjen e vendosjes në mur, sigurohuni të këshilloheni më një ndërmarrje të specializuar të instalimit.
- Ky manual instalimi duhet përdorur kur e vendosni pajisjen për qëndrimin në mur në një mur. Kur e vendosni në materialë të tjerë ndërtimi, ju lutemi kontaktoni shitësin tuaj më të afërt.
- > Vendosja automatike në mur nuk do të funksionojë kur Anynet+ është në funksionim.
- > 42 inches model is not compatible with the older wall mount model (WMN5090A).

### Përgatitja përpara instalimit të Vendosjes në Mur në mur

Rasti A. Instalimi i Vendosjes në Mur të SAMSUNG Rasti B. Instalimi i një Vendosje në Mur të një ndërmarrje tjetër

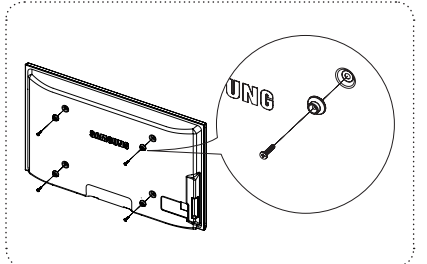

- 1 Instaloni Vendosjen në Mur me një sferë të mbajtjes prej 5kg për•cm ose me pak. Mbani mend se pjesët mund të dëmtohen nëse mbajtja është jashtë sferës së përcaktuar.
- 2 Pajisja Shtesë përmban Mbajtësin Unazën [ 1 ] për instalimin e Vendosjes në Mur të ndërmarrjes tjetër në TV Samsung. (Rasti B)

### Si të montojmë Bazën e Mbështetjes (në varësi të modelit)

Duke përdorur 4 vide për të siguruar bazën e mbështetjes, bashkojeni fort monitorin me bazën e mbështetjes. (Pjesa e jashtmë e sistemit mund të jetë e ndryshme nga figura.)

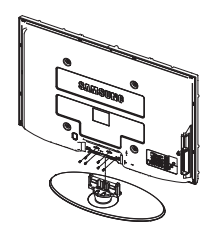

### Paralajmërim

Sigurojeni fort mbështetësen në TV përpara sesa t'a lëvizni atë, pasi mbështetësja mund të bjerë dhe të shkaktojë dëmtime të rënda.

Dy ose më shumë njerëz duhet të transportojnë TV. Mos e vendosni asnjëherë TV në dysheme për shkak të demtimit të mundshëm ndaj ekranit. Gjithnjë vendoseni TV drejt. Në rast të instalimit të TV tuaj në mur, mbyllni mbulesën () në pjesën e lidhjes të bazës së mbështetjes duke përdorur dy vida për t'a fshehur.

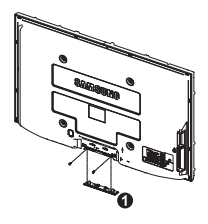

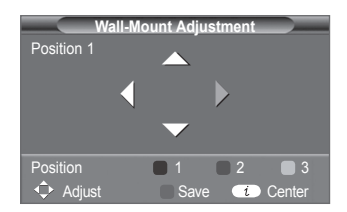

### | Sigurimi i TV në Mur

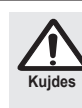

Tërheqja, shtyrja ose ngjitja mbi TV mund të bëje që TV të rrëzohet. Në veçanti, sigurohuni se fëmijët tuaj nuk varen në ose nuk trazojnë TV; kjo mund të bëje që TV të rrëzohet, duke shkaktuar dëmtime të rënda ose vdekje. Ndiqni të gjitha masat e sigurisë që paraqiten në Broshurën e Sigurisë të përfshirë. Për të rritur stabilitetin, instaloni pajisjen kundër rënies për gëllime të sigurisë, si më poshtë.

### Për të shmangur rrëzimin e TV:

- 1. Vendosni vidat në kllapa dhe shtërngojini ato fort në mur. Sigurohuni se vidat janë instaluar fort në mur.
  - Ju mund të keni nevojë për materiale shtesë, të tilla si një mbajtëse, në varësi të murit.
  - Meqënse kllapat, vidat dhe kabllot e nevojshme nuk janë të përfshira, ju lutemi blini ato si shtesë.

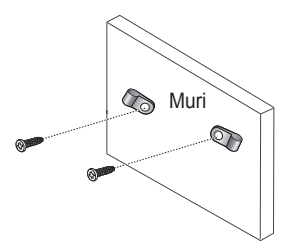

- Hiqni vidat nga pjesa e pasme në qendër e TV, vendosni vidat në kllapa dhe shtërngoni vidat përsëri në TV.
  - Vidat mund të mos jepen me këtë produkt. Në këtë rast, ju lutemi blijini vidat sipas specifikimeve të mëposhtme.

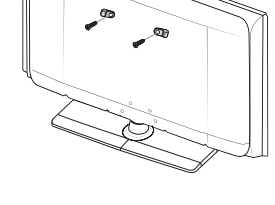

- Lidhni kllapat e vendosura në TV dhe kllapat e fiksuara në mur me një kabëll të forte dhe më pas lidheni kabllin fort.
  - Instaloni TV pranë murit në mënyrë që të mos rrëzohet nga pas.
  - Eshtë e sigurtë që të lidhni kabllin në mënyrë që të kllapat e fiksuara në mur të jenë të barabarta ose më të ulta sesa kllapat e fiksuara në TV.
  - Zgjidheni kabllin përpara sesa të lëvizni TV.
- 4. Verifikoni se të gjitha lidhjet janë siguruar siç duhet. Kontrolloni lidhjet në mënyrë periodike për ndonjë shenjë problemi ose dëmtimi. Nëse keni ndonjë dyshim në lidhje me sigurinë e lidhjeve, kontaktoni një instalues profesionist.

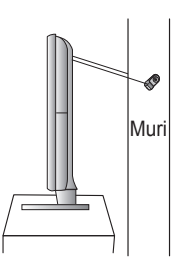

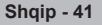

### Zgjidhja e Problemeve

#### Përpara sesa të kontaktoni shërbimin pas shitjes të Samsung, kryeni kontrollet e thjeshtë të mëposhtëm.

### Nëse nuk mund t'a zgjidhni problemin duke përdorur udhëzimet e mëposhtme, shënoni modelin dhe numrin e serisë të televizorit dhe kontaktoni shitësin tuaj vendor.

#### Nuk ka zë ose figurë

- Kontrolloni gë spina kryesore të jetë lidhur me një prizë në mur.
- Kontrolloni që të keni shtypur butonin () (Power) (On/Off) (Ndezur/Fikur) në panelin e përparme ose keni shtypur butonin **POWER** në telekomandë.
- Kontrolloni vendosiet e kontrastit dhe shkëlqimit të fiqurës.
- Kontrolloni volumin.
- Kontrolloni nëse TV Speaker (Pa Zë të Brendshëm) është Off (Ndezur).

### Figurë normale po pa zë

- Kontrolloni volumin.
- Kontrolloni nëse butoni i volumit MUTE në telekomandë është shtypur.

### Nuk ka figurë ose figura është bardhë-e-zi

- Aranzhoni vendosjet e ngjyrës.
- Kontrolloni që të jetë zgjedhur sistemi i duhur i transmetimit. ۵

### Ngatërrim të zërit dhe figurës

- Përpiquni të identifikoni pajisjen elektrike që është duke ndikuar mbi televizorin, pastaj lëvizeni atë më larg.
- ٠ Vendoseni sistemin në një prizë tjetër kryesore.

#### Figurë e mjegulltë ose e turbulltë, zë i shtrembëruar

Kontrolloni dreitimin, vendndodhjen dhe lidhjet e antenës tuaj. Ky ndikim shpesh ndodh për shkak të përdorimit të një antene të brendshme.

#### Mosfunksionime të telekomandës

- Zëvendësoni bateritë e telekomandës.
- Pastroni buzën e sipërme të telekomandës (dritaren e transmetimit).
- Kontrolloni gë skajet "+" dhe "-" të baterive të jenë vendosur siç duhet. ۵
- Kontrolloni që bateritë të mos jenë të rëna.

### Ekrani është i zi dhe drita e sinjalizuesit të energjisë ndizet e shuhet në mënyrë të vazhdueshme

- Në kompjuterin tuaj kontrolloni, Kabllin e Energiisë dhe të Sinialit.
- TV është duke përdorur sistemin e tij të administrimit të energjisë. ٠
- Largoni mausin e kompjuterit ose shtypni ndonjë buton në tastierë. Në pajisjen tuaj (STB, DVD, etj.) kontrolloni Kabllin e Energjisë dhe të Sinjalit.
- TV është duke përdorur sistemin e tij të administrimit të energjisë.
- Shtypni butonin Source në panel ose telekomandë.
- Fikní dhe ndizni TV.

### Figura e dëmtuar shfaqet në cep të ekranit.

Nëse zgjidhet Just Scan në disa pajisje të jashtmë, figura e dëmtuar mund të shfaqet në cep të ekranit. Kjo simptomë shkaktohet nga pajisje të jashtme, jo TV.

### Shfaget mesazhi "Resets all settings to the default values."

Ky shfaqet kur shtypni dhe mbani të shtypur për njëfarë kohe butonin EXIT. Aranzhimet e produktit rivendosen sipas paravendosjes të fabrikës.

### Specifikimet

Përshkrimet dhe karakteristikat në këtë broshurë janë dhënë vetëm për qëllime informimi dhe mund të ndryshohen pa njoftim.

| Emri i Modelit                                                                                                    | PS50A470                                                                                                    |
|----------------------------------------------------------------------------------------------------|----------------------------------------------------------------------------------------------------|
| Madhësia e Ekranit (Diagonal)                                                                                                    | 50 inç                                                                                                    |
| Rezolucioni i PC (Kompjuter)                                                                                                    | 1360 x 768 @ 60 Hz                                                                                                    |
| Sound (Output)                                                                                                    | 10W x 2                                                                                                    |
| <b>Dimensionet (WxHxD)</b><br>Trupi<br>Me mbajtëse                                                                                    | 1290 x 740 x 95 mm<br>1290 x 804 x 319 mm                                                                                        |
| <b>Pesha</b><br>Trupi<br>Me mbajtëse                                                                                                  | 39 Kg<br>41 Kg                                                                                                    |
| Kushtet Mjedisore<br>Temperatura e Funksionimit<br>Lagështira e Funksionimit<br>Temperatura e Depozitimit<br>Lagështira e Depozitimit | 10 °C to 40 °C (50 °F to 104 °F)<br>10% to 80%, jo-kondensuese<br>-20 °C to 45 °C (-4 °F to 113 °F)<br>5% to 95%, jo-kondensuese |

>> ♦ Kjo pajisje është një aparat dixhital i Klasit B.

• Forma dhe kushtet mund të ndryshojnë pa njoftim paraprak.

 Për furnizimin me energji dhe Konsumin e Energjisë, referojuni etiketës së bashkëngjitur këtij produkti.

### Совети за корисниците

### • Врежување на сликата на екранот

Избегнувајте прикажување на неподвижна слика (како при видео игрите или при поврзување на PC со PDP уредот) на плазма екранот подолго од 2 часа бидејќи се јавува ефект на врежување на сликата. Ова врежување на сликата е познато и како "горење на екранот". За да го избегнете врежувањето на сликата, намалете го степенот на осветленост и контраст при прикажување на неподвижна слика.

### • Височина

PDP телевизорот може нормално да се користи само под 2000m надморска височина. На локација од над 2000m надморска височина уредот може да не функционира исправно и затоа немојте да го користите во такви услови.

#### • Топлина на горниот дел од PDP телевизорот

По долг период на користење горниот дел од производот може да стане многу топол бидејќи топлината од екранот низ отворот за вентилација се движи кон горниот дел на производот. Ова е нормално и не претставува знак на дефект или проблем во функционирањето на производот. Меѓутоа, на децата не треба да им се дозволи да го допираат горниот дел на уредот.

#### • Производот создава звук на 'крцкање'.

Понекогаш може да се слушне звук на 'крцкање' при собирањето или ширењето на производот кое настанува заради промените на температурата или влажноста на околината. Ова е нормално и не претставува знак на дефект.

#### Дефекти на ќелиите

PDP телевизорот користи екран кој се состои од 1,230,000(SD-ниво) до 3,150,000(HD-ниво) пиксели за чие производство е потребна софистицирана технологија. Сепак, на сликата може да има и неколку темни пиксели. Овие пиксели нема да имаат никакво влијание на перформансите на уредот.

Избегнувајте користење на телевизорот на температури под 5°С(41°F)

 Предолгото прикажување на неподвижна слика може да предизвика трајно оштетување на PDP екранот.

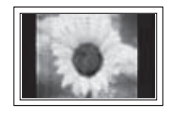

Гледањето на PDP телевизорот во формат 4:3 подолг период може да остави траги на левиот, десниот и централниот дел од екранот, кои се јавуваат заради разликата во емитувањето на светлината на екранот. Репродукцијата од DVD или конзола за игри може да предизвика сличен ефект на екранот. Оштетувањето предизвикано од горниот ефект не е покриено со гаранцијата.

#### • Привидни облици на сликата

Прикажувањето на неподвижна слика од видео игри и РС подолго од одреден период може да предизвика делумно врежување на сликата. За да се избегне овој ефект, намалете ја осветленоста' и 'контрастот' при прикажување на неподвижна слика.

### • Гаранција

- гаранцијата не ги покрива оштетувањата предизвикани заради врежување на сликата.
- "горењето на екранот" не е покриено со гаранцијата.

#### • Инсталирање

При инсталирање на вашиот уред на локации со многу прав, високи и ниски температури, висока влажност, хемиски супстанци или кога се бара постојано користење како на аеродроми, железнички станици и сл., обратете се до авторизиран сервисен центар. Во спротивно може да настанат сериозни оштетувања на вашиот уред.

### Обратете се до SAMSUNG WORLDWIDE

Доколку имате прашања или коментари во врска со производите на Samsung, ве молиме обратете се до SAMSUNG центарот за грижа за корисници.

© 2008 Samsung Electronics Co., Ltd. All rights reserved.

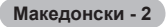

### Содржина

### Општи информации

| ٠ | Совети за корисниците             | . 2 |
|---|-----------------------------------|-----|
| ٠ | Испорачани елементи               | .4  |
| ٠ | Користење на држачот              | .4  |
| ٠ | Контролна плоча                   | . 5 |
| ٠ | Плоча за поврзување               | .6  |
| ٠ | Преглед на далечинскиот управувач | . 8 |

### Користење

| Вклучување и исклучување на        |                                            |
|------------------------------------|--------------------------------------------|
| телевизорот                        | 9                                          |
| Прегледување на менијата           | 9                                          |
| Plug & Play особина                | 10                                         |
| Користење на копчето TOOLS         | 12                                         |
| Гледање сигнал од надворешен извор | 12                                         |
| Внесување имиња на уредите         | 13                                         |
|                                    | Вклучување и исклучување на<br>телевизорот |

### **Channel Control**

| ٠ | Автоматско меморирање на каналите 13 | 3 |
|---|--------------------------------------|---|
| ٠ | Рачно меморирање на каналите14       | 1 |
| ٠ | Додавање / заклучување на канали 15  | 5 |
| ٠ | Сортирање на меморираните канали 16  | 3 |
| ٠ | Доделување имиња на каналите 16      | 3 |
| ٠ | Фино прилагодување на приемот на     |   |
|   | каналите17                           | 7 |
|   |                                      |   |
|   |                                      |   |

### **Picture Control**

| ٠ | Менување на стандардот за слика      | 18 |
|---|--------------------------------------|----|
| • | Прилагодување на параметрите на      |    |
|   | сликата                              | 18 |
| ٠ | Конфигурирање на деталните           |    |
|   | параметри на сликата                 | 19 |
| ٠ | Опции за слика                       | 20 |
| ٠ | Користење на 3D функцијата           | 22 |
| ٠ | Враќање на параметрите на сликата на |    |
|   | фабричките вредности                 | 24 |
|   |                                      |    |

### **Sound Control**

| • | Функции за звук 2          | 25 |
|---|----------------------------|----|
| ۲ | Избор на режим на звук     |    |
|   | (во зависност од моделот)2 | 26 |
| • | Приклучување на слушалки   |    |
|   | (се продаваат одделно)2    | 6  |

### Симболи

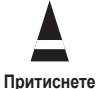

### Опис на функциите

| • | Функции за времето2                 | 7 |
|---|-------------------------------------|---|
| • | Language / Melody / Light Effect /  |   |
|   | Entertainment / Energy Saving / PIP | 8 |

### Прикажување на слика од РС

| Конфигурирање на РС софтвер       |
|-----------------------------------|
| (врз основа на Windows XP) 29     |
| Влезен режим (Input Mode - PC) 30 |

### Околу Anynet+

| ٠ | Што e Anynet+?               |    |
|---|------------------------------|----|
| ٠ | Поврзување на Anynet+ уреди  | 32 |
| ٠ | Конфигурирање на Anynet+     |    |
| ٠ | Сканирање и префрлување меѓу |    |
|   | Anynet+ уред                 | 33 |
| ٠ | Снимање                      |    |
| ٠ | Слушање преку ресивер        | 35 |
| ٠ | Точки за проверка пред да    |    |
|   | побарате помош               | 35 |
|   |                              |    |

### Додаток

| ٠ | Телетекст можност                    |    |
|---|--------------------------------------|----|
|   | (во зависност од моделот)            | 36 |
| ٠ | Спецификации на ѕидниот носач (VESA) | 38 |
| ٠ | Прилагодување на ѕидниот носач       |    |
|   | (се продава одделно)                 | 39 |
| ٠ | Подготовка пред монтирање на ѕидниот |    |
|   | носач на ѕидот                       | 40 |
| ٠ | Монтирање на држач                   |    |
|   | (во зависност од моделот)            | 40 |
| ٠ | Безбедносно прицврстување на         |    |
|   | телевизорот за ѕид                   | 41 |
| ٠ | Отстранување на проблеми             | 42 |
| ٠ | Спецификации                         | 43 |

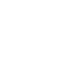

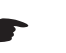

Важно

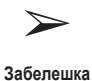

Македонски - 3

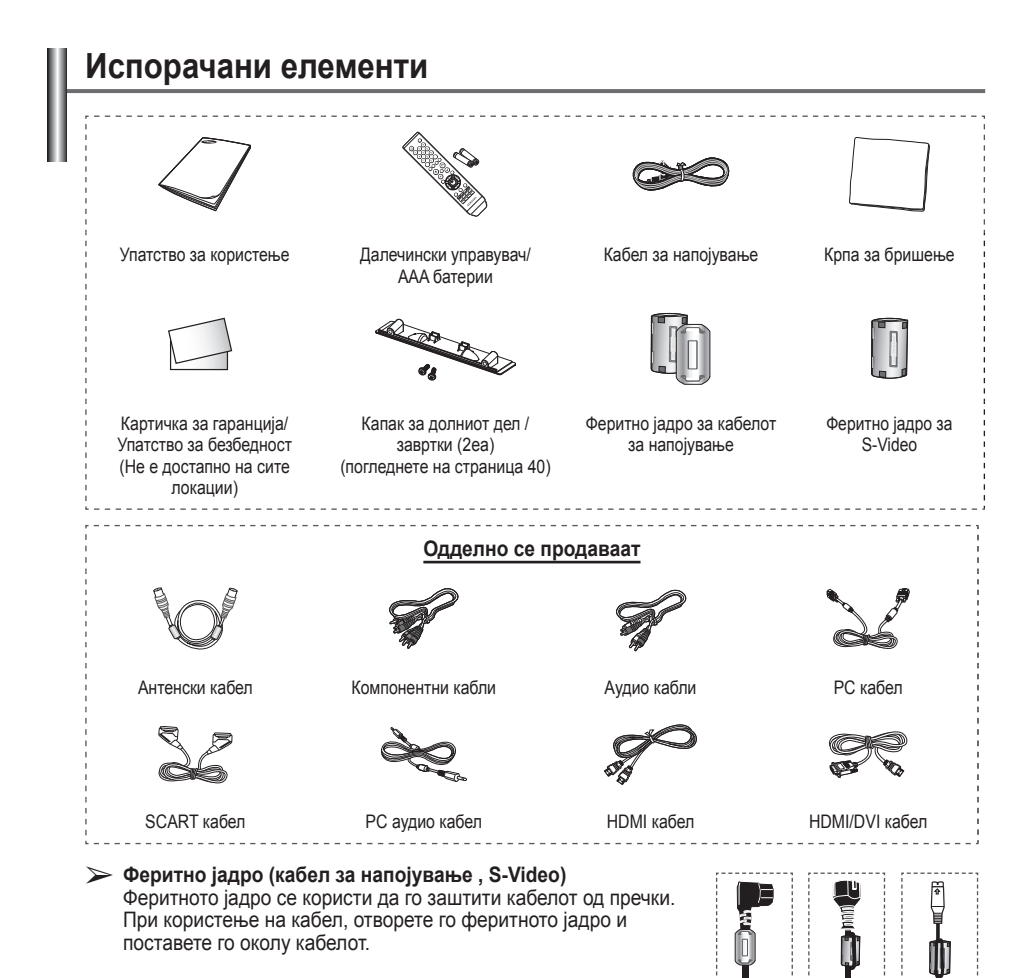

### Користење на држачот

- РDР телевизорот треба да го носат двајца или повеќе луѓе. Никогаш не поставувајте го PDР телевизорот на под во легната положба заради можно оштетување на екранот. PDР телевизорот секогаш поставувајте го во исправена положба.
- -20° ~ 20°
- РDР телевизорот може да се заврти 20 степени во десна и лева насока.

Македонски - 4

### Контролна плоча

### Предна (или странична) плоча

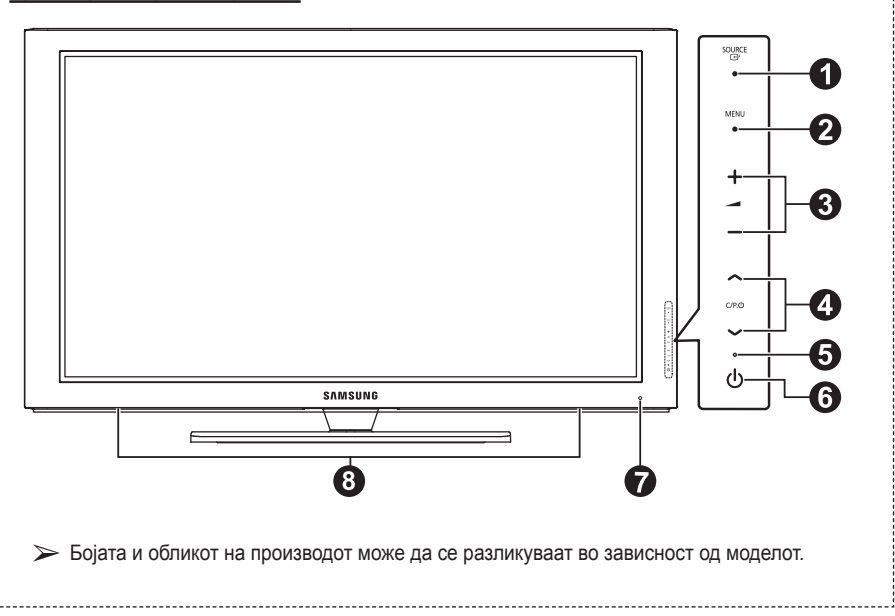

### O CH SOURCE

Се прикажува мени со сите достапни влезни извори (TV, Ext.1, Ext.2, AV, S-Video, Component, PC, HDMI1, HDMI2, HDMI3)

На менито на екранот, користете го ова копче на ист начин како што го користите копчето ENTER на далечинскиот управувач.

#### 2 MENU

Со притиснување на екранот ќе се прикаже мени со функциите на вашиот телевизор.

#### 3 - 🖊 +

Притиснете за зголемување или намалување на јачината на звукот. На менито на екранот, користете ги - — + копчињата како што ги користите и • копчињата на далечинскиот управувач.

### ④ ∧ C/P. Ů ∨

.....

Притиснете за промена на каналите. На менито на екранот, користете ги ∧ С/Р. ∨ копчињата како што ги користите ▲ и ▼ копчињата на далечинскиот управувач.

#### Индикатор за напојување Засветува и се исклучува при вклучено напојување и свети во режим на подготвеност.

### 6 U POWER

Притиснете за вклучување и исклучување на телевизорот.

- Сензор за далечинскиот управувач Далечинскиот управувач насочувајте го кон оваа точка на телевизорот.
- 8 Звучник

### Плоча за поврзување

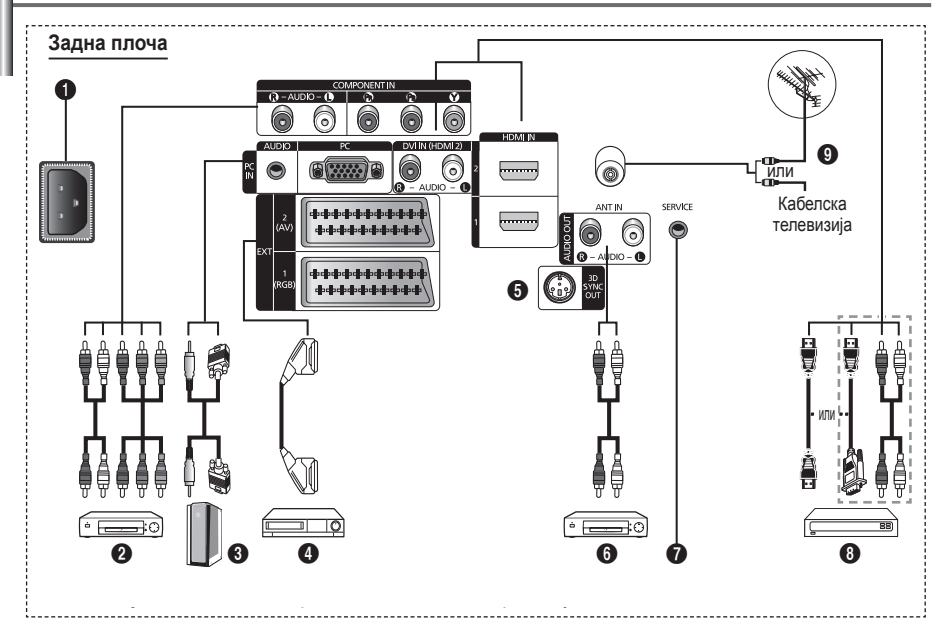

- Кога ќе сакате да поврзете аудио или видео систем на вашиот телевизор, исклучете ги сите уреди.
  - При поврзување на надворешен уред, боите на приклучоците на кабелот и уредот би требало да се совпаднат.
- РОШЕК IN (влез за напојување) Се поврзува испорачаниот кабел за напојување.

#### OCOMPONENT IN

Аудио (AUDIO L/R) и видео (Y/Pв/PR) компонентни влезови.

### O PC IN / AUDIO

За поврзување со излезните видео и аудио приклучоци на РС.

### EXT 1, EXT 2

Влезови и излези за надворешни уреди, како VCR, DVD, уреди за видео игри или видео диск плеери.

#### Влез/излез спецификации

|           |       | Влез       |     | Излез                      |
|-----------|-------|------------|-----|----------------------------|
| приклучок | Видео | Аудио(L/R) | RGB | Видео + Аудио(L/R)         |
| EXT 1     | ~     | <b>v</b>   | ~   | Можен излез само<br>на TV  |
| EXT 2     | ~     | <b>v</b>   |     | Излез според ваш<br>избор. |

#### 3D SYNC OUT Поврзување со 3D IR емитер

Поврзување на надворешни аудио уреди Поврзување на RCA аудио сигналите од телевизорот со надворешен уред, како аудио опрема.

### SERVICE

- Сервисен приклучок.
- Поврзете го серискиот приклучок помеѓу ѕидниот носач со мотор и вашиот телевизор доколку сакате да го прилагодите аголот на гледање со помош на далечински управувач.

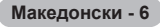

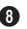

### HDMI IN 1.2

- Каі HDMI кон HDMI поврзувањето не се потребни дополнителни аудио врски.
- При користење на поврзување со HDMI/ DVI кабел. мора да го користите HDMI IN 2 приклучокот.
- ➤ Што е HDMI?
  - "High Definition Multimedia interface" (мултимедиски приклучок со висока резолуција) овозможува пренос на дигитални видео податоци со висока резолуција и повеќеканален дигитален звук.
  - HDMI/DVI приклучокот поддржува DVI поврзување со дополнителен уред со помош на соодветен кабел (не се испорачува). Разликата помеѓу HDMI и DVI е во тоа што HDMI приклучокот има помали димензии, нуди инсталирана функција за заштита од копирање HDCP (High Bandwidth Digital Copy Protection) и поддржува повеќеканален дигитален звук.

### DVI IN (HDMI 2) AUDIO R/L

DVI аудио излези за надворешни уреди.

### O ANT IN

75Ω коаксијален приклучок за воздушна/ кабелска телевизија.

#### Поддржани режими за HDMI/DVI и

#### компонентен приклучок

|               | 480i | 480p | 576i | 576p | 720p | 1080i |
|---------------|------|------|------|------|------|-------|
| HDMI/DVI 50Hz | Х    | Х    | Х    | 0    | 0    | 0     |
| HDMI/DVI 60Hz | Х    | 0    | Х    | Х    | 0    | 0     |
| Component     | 0    | 0    | 0    | 0    | 0    | 0     |

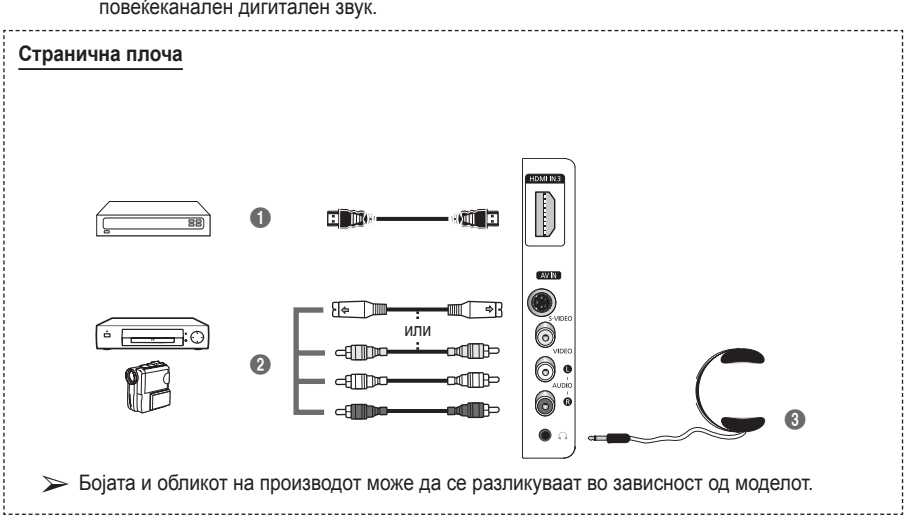

#### HDMI IN 3

За поврзување со HDMI приклучокот на уред со HDMI излез.

#### S-VIDEO или VIDEO / AUDIO L/R Видео (S-Video или видео) и аудио влезови за надворешни уреди, како видео камера или VCR.

Приклучок за слушалки

Можете да приклучите слушалки доколку сакате да гледате телевизија без да им пречите на другите луѓе во просторијата.

Продолжено користење на слушалките при силен звук може да го оштети вашиот слух.

Македонски - 7

- Копче за напојување (вклучување и исклучување на телевизорот)
- Директно бирање на ТВ режим
- Нумерички копчиња за директен пристап до каналите
- Избор на канали со една/ две цифри
- Привремено исклучување на звук
- Э:Засилување на звук
   Стишување на звук
- Копче за контрола на канали (погледнете на страница 15)
- Врзо избирање на често користените функции.
- 9 Контрола на курсор во мени.
- Прикажување на информации за тековниот пренос
- Притиснете за избор на опционалните режими на слика и звук за спорт, кино и игри.
- VCR/DVD функции (премотување назад, стоп, репродукција/пауза, брзо премотување напред)
- Избор на достапни извори
- Претходен канал
- Э:Нареден канал
   Э:Претходен канал
- Прикажување на главното мени на екран
- Копче за TruSurround XT режим
- Враќање на претходно мени
- Излез од менито на екран
- Избор на големина на сликата

- **(R**) Користете го ова при поврзување на SAMSUNG DMA (Digital Media Adapter) уред преку НDМІ приклучокот и при префрлување во DMA режим. (DMA копчето е опционално.) За повеќе информации околу постапките за ракување, погледнете го упатството за користење на DMA. Ова копче е достапно кога "Anynet (HDMICEC)" е поставено на "On". (погледнете на страница 33)
- Избор на ефект на слика (погледнете на страница 18)
- Димензионално гледање на 3D филмови или игри со 3D наочари.

### Телетекст функции

(погледнете на страница 36)

- Излез од прикажување на телетекст (во зависност од моделот)
- О Сними телетекст
- 8 Големина на телетекст
- Прикажи телетекст
- Избор на Fastext област
- Истовремено прикажување на нормалната слика и телетекст информации
- Избор на режим на телетекст (LIST/FLOF)
- Под-страница на телетекст
- Р ⊙ :Наредна страница на телетекст Р ⊙ :Претходна страница на телетекст
- Индекс на телетекст

Македонски - 8

- Задржи телетекст
- Откажи телетекст

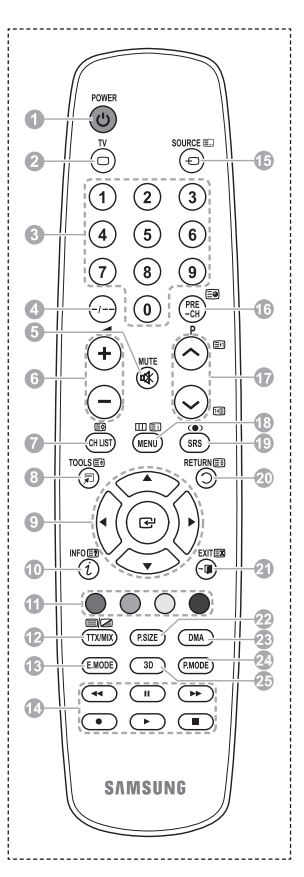

### Поставување на батерии во далечинскиот управувач

- Подигнете го капачето на задниот дел од далечинскиот управувач нагоре како што е прикажано на сликата.
- 2 Ставете две батерии со ААА големина.
  - Поставете ги "+" и "-" краевите на батериите според приказот во внатрешноста.
    - Немојте да ги комбинирате различните типови на батерии, т.е. алкални и мангански.
- 3 Затворете го капачето како што е прикажано на сликата.
  - Извадете ги батериите и чувајте ги на ладно и суво место доколку не планирате да го користите далечинскиот управувач подолг период. Далечинскиот управувач може да се користи до оддалеченост од околу 23 стапки од телевизорот. (Претпоставувајќи типично користење на телевизорот, батериите траат околу една година.)
- > Доколку далечинскиот управувач не работи! Проверете го следното:
  - 1. Дали телевизорот е вклучен?
  - 2. Дали се заменети плус и минус краевите на батериите?
  - 3. Дали се испразнети батериите?
  - 4. Дали има прекин на напојувањето или можеби струјниот кабел е исклучен?
  - 5. Дали во близина има специјален флуоресцентен или неонски светлосен знак?

### Вклучување и исклучување на телевизорот

### Кабелот за напојување се поврзува на задниот дел од телевизорот.

- Приклучете го кабелот за напојување во соодветниот отвор.
  - Напонот е прикажан на задниот дел од телевизорот, додека фреквенцијата изнесува 50 или 60Hz.
- 2 За да го вклучите телевизорот притиснете го (Over) копчето (вклучување/исклучување) на предната страна од телевизорот или притиснете го копчето POWER на далечинскиот управувач. Каналот кој сте го гледале последен ќе биде автоматски вклучен. Доколку сè уште не сте ги меморирале каналите, нема да се појави јасна слика. Погледнете "Автоматско меморирање на каналите" на страница 13 или "Рачно меморирање на каналите" на страница 14.
  - Доколку телевизорот се вклучува првпат, автоматски се вклучуваат повеќе основни постапки на конфигурирање. Погледнете "Plug & Play особина" на страница 10.
- 3 За да го исклучите телевизорот, притиснете го (Роwer) копчето (вклучување/исклучување) на предната страна од телевизорот или притиснете го копчето POWER на далечинскиот управувач.
- 4 За да го вклучите телевизорот притиснете го () (Power) копчето (вклучување/исклучување) на предната страна од телевизорот или притиснете го копчето POWER или некое од нумеричките копчиња на далечинскиот управувач.

### Прегледување на менијата

- Притиснете на копчето MENU. На екранот се прикажува главното мени. На левата страна се наоѓаат пет икони: Picture, Sound, Channel, Setup и Input.
- 2 Притиснете го ▲ или ▼ копчето за да изберете некоја од иконите. Притиснете го копчето ENTER за да пристапите до под-
- менијата.
   Притиснете го ▲ или ▼ копчето за да се движите низ елементите на менито.
   Притиснете го копчето ENTER за да влезете во одредениот елемент од менито.
- 4 Притиснете ги ▲/▼/◀/► копчињата за да ги менувате избраните елементи. Притиснете го копчето RETURN за да се вратите на претходното мени.
- 5 Притиснете го копчето EXIT за да излезете од менито.

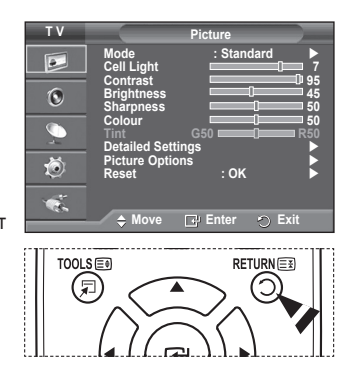

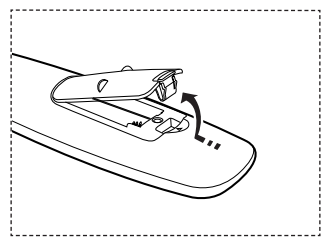

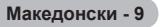

#### Кога телевизорот се вклучува првпат, автоматски се вклучуваат повеќе основни постапки на конфигурирање. Достапни се следните можности.

- Доколку по грешка сте избрале друга земја за вашиот телевизор, текстот на екранот може да не се прикаже исправно.
- Доколку телевизорот е во режим на подготвеност, притиснете го копчето POWER на далечинскиот управувач. Се прикажува пораката Start Plug & Play (започни Plug & Play). Притиснете го копчето ENTER.
- 2 По неколку секунди ќе се прикаже менито Language (јазик).
- 3 Изберете го соодветниот јазик со притиснување на ▲ или ▼ копчето. Притиснете го копчето ENTER. Се прикажува пораката Select 'Home Use' when installing this TV in your home.
- 4 Притиснете го ◄ или ► копчето за да изберете Store Demo или Home Use, потоа притиснете го копчето ENTER. Се прикажува пораката за проверка на статусот на антената.
  - > Однапред е избрано Home Use.
  - Ви препорачуваме да го поставите телевизорот во Home Use режим за добивање на најдобра слика во вашиот дом.
  - Режимот Store Demo е наменет за користење единствено во продавници.
  - Доколку уредот е случајно поставен во Store Demo режим и сакате да се вратите на Home Use (стандардно): Притиснете го копчето за јачина на звук. Кога ќе се прикаже сликата за јачина на звук, притиснете и задржете го копчето MENU 5 секунди.
- 5 Проверете дали антената е поврзана со телевизорот. Притиснете го копчето ENTER. Се прикажува менито Country (земја).
- 6 Изберете ја вашата земја или област со притиснување на ▲ или ▼ копчето. Притиснете го копчето ENTER.

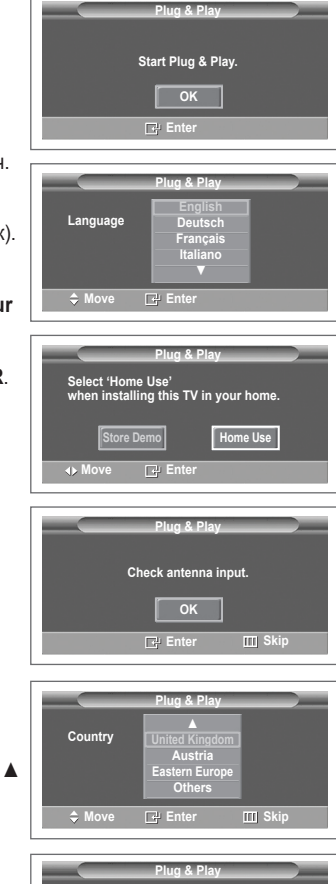

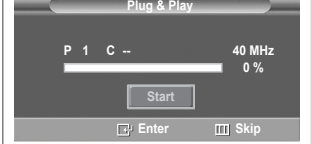

7 За да започнете со снимање на каналите, притиснете го копчето ENTER.

Пребарувањето ќе заврши автоматски. Телевизорот ќе започне со меморирање на сите достапни канали. Притиснете го копчето **ENTER** за да го поставите часовникот.

- 8 Притиснете го копчето 
  Year, Hour или Minute. Поставете ги вредностите со притиснување на копчињата ▲ или ▼.
  - Можете да ги наместите Month, Day, Year, Hour или Minute директно со притиснување на нумеричките копчиња на далечинскиот управувач.
- 9 Притиснете го копчето ENTER за да го потврдите внесеното. Се прикажува пораката Enjoy your viewing (уживајте во гледањето).

Откако ќе завршите, притиснете го копчето ENTER.

Дури и ако не го притиснете копчето ENTER, пораката ќе исчезне автоматски по неколку секунди.

Доколку сакате повторно да ја вклучите оваа особина ...

- 1 Притиснете го копчето **MENU** за да се прикаже менито.
- 2 Притиснете го копчето ▲ или ▼ за да изберете Setup, потоа притиснете го копчето ENTER.
- 3 Притиснете го повторно копчето ENTER за да изберете Plug & Play. Се прикажува пораката Start Plug & Play (започни Plug & Play).

|            | Plug & Play |        |
|------------|-------------|--------|
| Clock Set  |             |        |
| Month Day  | Year Hour   | Minute |
| 01 01<br>T | 2008 00     | 04     |
| ♦ Move     | 🗢 Adjust    | Enter  |
|            |             |        |

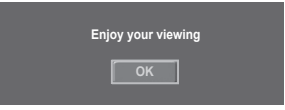

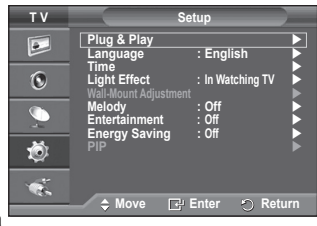

### Користење на копчето TOOLS

Можете да го користите копчето TOOLS button to select your frequently used functions quickly and easily. Менито "Tools" се менува во зависност од тоа кој режим на надворешен влез го користите.

- 1 Притиснете го копчето **TOOLS**. Се прикажува менито **Tools**.
- Притиснете го ▲ или ▼ копчето за да изберете мени, потоа притиснете го копчето ENTER.
- 3 З Притиснете ги копчињата ▲/▼/◀/►/ENTER за прикажување, промена или користење на селектираниот елемент. За подетален опис на секоја функција, погледнете на

за подетален опис на секоја функција, погледнете на соодветната страница.

- Anynet+(HDMI-CEC), погледнете на страница 32
- Picture Mode, погледнете на страница 18
- Sound Mode, погледнете на страница 25
- Sleep Timer, погледнете на страница 27
- SRS TS XT, погледнете на страница 25
- Energy Saving, погледнете на страница 29
- Dual I-II, погледнете на страница 26
- РІР, погледнете на страница 29
- Auto Adjustment, погледнете на страница 31

# Anynet+ (HDMI-CEC) Picture Mode Sound Mode Steep Timer Off SRS TS XT Energy Saving Off Dual I-II Move

### Гледање сигнал од надворешен извор

Можете да вршите менување на влезните сигнали од поврзаната опрема, како VCR, DVD, сателитски ресивер и ТВ извор (антенски или преку кабел).

- 1 Притиснете го копчето **MENU** за да се прикаже менито.
- 2 Притиснете го копчето ▲ или ▼ за да изберете Input, потоа притиснете го копчето ENTER.
- 3 Притиснете го повторно копчето ENTER за да изберете Source List.
- 4 Притиснете го ▲ или ▼ копчето за да го изберете изворот на сигнал, потоа притиснете го копчето ENTER. Достапни извори на сигнал: TV, Ext.1, Ext.2, AV, S-Video Component, PC, HDMI1, HDMI2, HDMI3
- Можете да ги избирате само оние надворешни уреди кои се поврзани на телевизорот.
- Овие опции можете да ги изберете едноставно со притиснување на копчето SOURCE на далечинскиот управувач.
- За повторно гледање телевизија притиснете го копчето TV и изберете го саканиот број на канал.

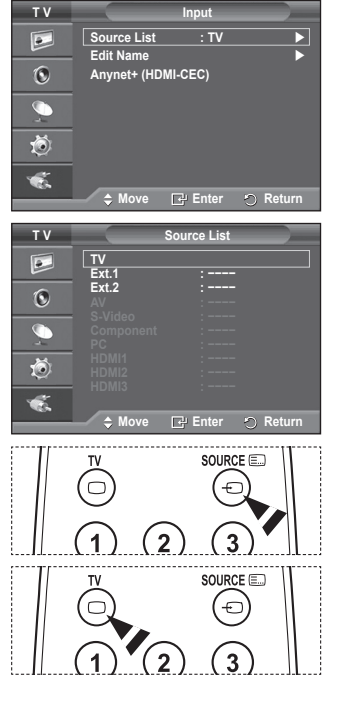

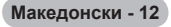
# Внесување имиња на уредите

### Можете да внесете имиња за надворешните уреди.

- 1 Притиснете го копчето **MENU** за да се прикаже менито.
- 2 Притиснете го копчето ▲ или ▼ за да изберете Input, потоа притиснете го копчето ENTER.
- 3 Притиснете го копчето ▲ или ▼ за да изберете Edit Name, потоа притиснете го копчето ENTER.
- 4 Притиснете го копчето ▲ или ▼ за да го изберете надворешниот извор чие име треба да се внесе, потоа притиснете го копчето ENTER.
- 5 Изберете го потребниот уред со притиснување на ▲ или ▼, потоа притиснете го копчето ENTER. Достапни имиња на уреди: VCR, DVD, Cable STB, Satellite STB, PVR STB, AV Receiver, Game, Camcorder, PC, TV, IPTV, Blu-Ray, HD DVD, DMA.
- 6 Притиснете го копчето EXIT за да излезете.

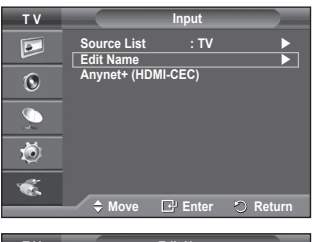

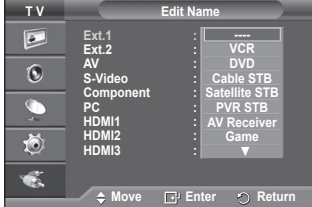

# Автоматско меморирање на каналите

Можете да го сканирате фреквентниот опсег кој е достапен (во зависност од земјата).

Автоматски доделените броеви на програмите можеби нема да одговараат на вашиот избор. Сепак, вие можете рачно да ги подредите броевите и да ги избришете оние канали што не сакате да ги гледате.

- 1 Притиснете го копчето **MENU** за да се прикаже менито.
- 2 Притиснете го копчето ▲ или ▼ за да изберете Channel, потоа притиснете го копчето ENTER.
- Притиснете го повторно копчето ENTER. Прикажани се достапните земји.
- 4 Изберете ја вашата земја со притиснување на копчето ▲ или ▼, потоа притиснете го копчето ENTER.
- 5 Притиснете го копчето ▲ или ▼ за да изберете Auto Store, потоа притиснете го копчето ENTER.
- 6 Притиснете го повторно копчето ENTER за да започне пребарувањето.

Пребарувањето ќе заврши автоматски.

За да го запрете пребарувањето пред тоа да заврши, притиснете го копчето MENU или ENTER.

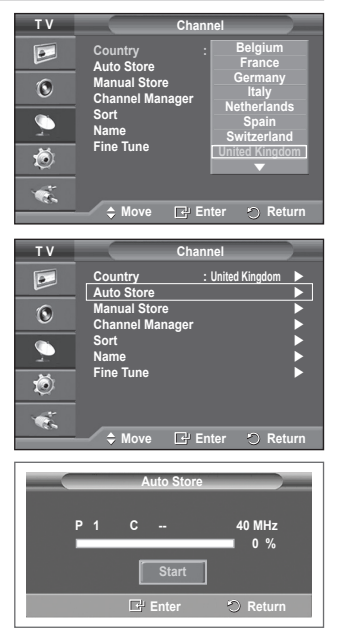

# Рачно меморирање на каналите

#### Можете да меморирате телевизиски канали, вклучувајќи ги и оние кои се примаат преку кабелските оператори. При рачното меморирање на канали можете да изберете:

Дали сакате да се меморира секој од најдените канали.

- Дали сапате да се испортра секој од пајдстите капали.
   Број на програмот за секој мемориран канал кој сакате да го идентификувате.
- 1 Притиснете го копчето MENU за да се прикаже менито.
- 2 Притиснете го копчето ▲ или ▼ за да изберете Channel, потоа притиснете го копчето ENTER.
- 3 Притиснете го копчето ▲ или ▼ за да изберете Manual Store, потоа притиснете го копчето ENTER.
- 4 Изберете ја потребната опција со притиснување на ▲ или ▼ копчето, потоа притиснете го копчето ENTER.
- 5 Кога ќе бидете задоволни со вашата конфигурација, притиснете го копчето ENTER.
- 6 Притиснете го копчето EXIT за да излезете.
- Programme (број на програмот кој сакате да се додели на каналот)
  - Притиснете го копчето ▲ или ▼ додека не го најдете саканиот број.
    - Исто така можете да изберете број на канал со директно притиснување на нумеричките копчиња (0~9).
- Colour System: Auto/PAL/SECAM/NTSC4.43
  - Притиснете го копчето ▲ или ▼ за да го изберете потребниот стандард за боја.
- Sound System: BG/DK/I/L
  - Притиснете го копчето ▲ или ▼ за да го изберете потребниот стандард за звук.
  - Channel (кога го знаете бројот на каналот што сакате да се меморира)
    - Притиснете го копчето ▲ или ▼ за да изберете С (антенски канал) или S (кабелски канал).
    - Притиснете го копчето ▶, потоа притиснете го копчето ▲ или ▼ за да го изберете саканиот број.
      - Исто така можете да изберете број на канал со директно притиснување на нумеричките копчиња (0~9).
      - Доколку се слуша неприроден звук или воопшто нема звук, повторно изберете го потребниот стандард за звук.
- Search (кога не ги знаете броевите на каналите)
  - Притиснете го копчето ▲ или ▼ за да започнете со пребарувањето.
  - Приемникот го сканира фреквентниот опсег до наоѓање на првиот канал или каналот кој сте го избрале.
- Store (кога сакате да го меморирате каналот со придружниот број на програм)
   Поставете на OK со притиснување на копчето ENTER.
- Pежим на канал (Channel mode)
  - Р (режим на програми): По завршеното сканирање, на телевизиските станици од вашиот регион им се доделени броеви со позиции од Р00 до Р99. Во овој режим можете да изберете канал со внесување на бројот на позиција.
  - С (режим на антенски канали): Во овој режим можете да изберете канал со внесување на доделениот број на секоја воздушна телевизиска станица.
  - \$ (режим на кабелски канали): Во овој режим можете да изберете канал со внесување на доделениот број за секој кабелски канал.

| ΤV       | Cł                             | annel                  |
|----------|--------------------------------|------------------------|
|          | Country<br>Auto Store          | : United Kingdom►<br>► |
| 0        | Manual Store<br>Channel Manage | r Þ                    |
| <b>_</b> | Sort<br>Name<br>Fine Tune      |                        |
| ©<br>*   |                                |                        |
|          | 🗢 Move 🕞                       | Enter 🔿 Return         |
| тν       | Manu                           | ual Store              |
|          | Programme<br>Colour System     | : P 1<br>: Auto ►      |
| 0        | Sound System<br>Channel        | :BG ►<br>:C 6          |
| <u> </u> | Search<br>Store                | :176 MHz<br>:?         |
| Ö        |                                |                        |
|          |                                |                        |

# Додавање / заклучување на канали

Со користење на Channel Manager (уредувач на канали), вие можете на практичен начин да додавате или заклучувате канали.

- 1 Притиснете го копчето **MENU** за да се прикаже менито.
- 2 Притиснете го копчето ▲ или ▼ за да изберете Channel, потоа притиснете го копчето ENTER.
- 3 Притиснете го копчето ▲ или ▼ за да изберете Channel Manager, потоа притиснете го копчето ENTER.

# Додавање на канали

Со користење на Channel List, вие можете да додавате канали.

- 4 Изберете Channel List со притиснување на копчето ENTER.
- 5 Придвижете се до (⊕) полето со притиснување на копчињата ▲/▼/◀/►, изберете го каналот што сакате да го додадете и притиснете го копчето ENTER за да го додадете каналот.
  - Доколку повторно го притиснете копчето ENTER, (✓) симболот до каналот ќе исчезне и каналот нема да се додаде.

## Заклучување на канали

Оваа особина ги спречува неавторизираните корисници, како децата, да гледаат неприкладни програми исклучувајќи ја сликата или звукот.

- 6 Притиснете го копчето ▲ или ▼ за да изберете Child Lock (заклучување за деца), потоа притиснете го копчето ENTER.
- 7 Изберете On со притиснување на копчето ▲ или ▼, потоа притиснете го копчето ENTER.
- 8 Притиснете го копчето ▲ или ▼ за да изберете Channel List (листа на канали), потоа притиснете го копчето ENTER.
- 9 Придвижете се до () полето со притиснување на копчињата
  - ▲/▼/◀/►, изберете го каналот што сакате да го заклучите и притиснете го колчето ENTER.
    > Доколку повторно го притиснете колчето ENTER, the (✓) симболот до каналот ќе исчезне на изград и симото са бите сакратиста сакратиста.
    - и каналот нема да биде заклучен.
  - Кога ќе се активира Child Lock се прикажува син екран.
- 10 Притиснете го копчето EXIT за да излезете.
- Овие опции можете да ги изберете едноставно со притиснување на копчето CH LIST на далечинскиот управувач.

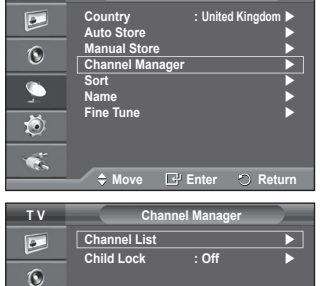

Channel

тν

Ö

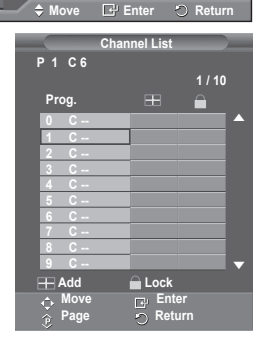

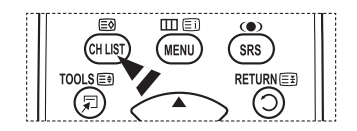

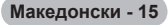

# Сортирање на меморираните канали

Оваа операција ви овозможува да ги промените броевите на програмите на меморираните канали.

Оваа операција може да биде неопходна по користењето на автоматското меморирање.

- 1 Притиснете го копчето **MENU** за да се прикаже менито.
- 2 Притиснете го копчето ▲ или ▼ за да изберете Channel, потоа притиснете го копчето ENTER.
- 3 Притиснете го копчето ▲ или ▼ за да изберете Sort, потоа притиснете го копчето ENTER.
- 4 Изберете го каналот кој сакате да го преместите со притиснување на копчето ▲ или ▼, потоа притиснете го копчето ENTER.
- 5 Изберете го бројот на програмот на кој што сакате да се премести каналот со притиснување на копчето ▲ или ▼. Притиснете го копчето ENTER. Каналот ќе биде преместен на новата позиција и сите други канали ќе се поместат соодветно.
- 6 Повторете ги чекорите 4 и 5 сè додека не ги префрлите сите канали на саканите броеви на програми.
- 7 Притиснете го копчето EXIT за да излезете.

# Доделување имиња на каналите

Имињата на каналите ќе бидат автоматски доделени доколку се емитува информацијата за каналите. Овие имиња можат да се променат, по што ќе можете да доделите нови имиња.

- 1 Притиснете го копчето **MENU** за да се прикаже менито.
- 2 Притиснете го копчето ▲ или ▼ за да изберете Channel, потоа притиснете го копчето ENTER.
- 3 Притиснете го копчето ▲ или ▼ за да изберете Name, потоа притиснете го копчето ENTER.
- 4 Притиснете го копчето ▲ или ▼ за да го изберете каналот на кој сакате да доделите ново име, потоа притиснете го копчето ENTER.
- 5 Притиснете го копчето ▲ или ▼ за да изберете буква, број или симбол (Важи следниот редослед: А~Z, 0~9, +, -, \*, /, празно место). Придвижете се на претходната или наредната буква со

притиснување на копчињата ◀ или ►, потоа притиснете го копчето ENTER.

- 6 Повторете ги чекорите 4 и 5 за секој канал на кој сакате да му доделите ново име.
- 7 Притиснете го копчето EXIT за да излезете.

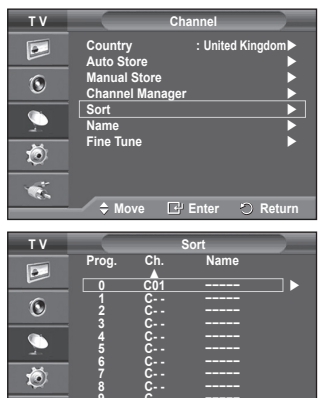

**⇔** Move

🗗 Enter 🕤 Return

| ΤV       | Channel                                   |
|----------|-------------------------------------------|
|          | Country : United Kingdom►<br>Auto Store ► |
| ۲        | Manual Store  Channel Manager             |
| <u>_</u> | Sort  Name                                |
| Ö        | Fine Tune 🕨 🕨                             |
| ÷.       | ≜ Move I Enter ID Return                  |
|          | 🗕 🗘 🕈 Move 🔄 Enter 🖒 Return               |

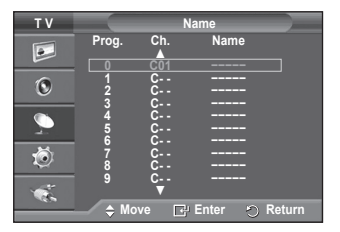

# Фино прилагодување на приемот на каналите

Доколку приемот е чист, вие не морате фино да го прилагодите каналот, бидејќи тоа се врши автоматски за време на операцијата на пребарување и меморирање. Доколку сигналот е слаб или изобличен, можеби ќе морате рачно да го прилагодите приемот на програмот.

- 1 Притиснете го копчето MENU за да се прикаже менито.
- Притиснете го копчето ▲ или ▼ за да изберете Channel, потоа притиснете го копчето ENTER.
- 3 Притиснете го копчето ▲ или ▼ за да изберете Fine Tune, потоа притиснете го копчето ENTER.
- 4 За да добиете остра и јасна слика, како и звук со добар квалитет, притиснувајте ги копчињата ◄ или ► сѐ додека не се постигне оптимално прилагодување. Притиснете го копчето ENTER.
  - Притиснете го копчето INFO. Меморирањето со фино прилагодување предизвикува промена на бојата на OSD (On Screen Display) екранскиот приказ на каналот од бела во црвена и се додава знакот "\*".
  - За да го вратите прилагодувањето на 0, изберете Reset со притиснување на копчето ▲ или ▼. Притиснете го копчето ENTER.
- 5 Притиснете го копчето EXIT за да излезете.

| ΤV       | Channel                      |   |
|----------|------------------------------|---|
|          | Country : United Kingdom     |   |
| 0        | Manual Store Channel Manager |   |
| 9        | Sort Name                    |   |
| Ö        | Fine Tune                    | 2 |
| <b>1</b> |                              |   |
|          | 🚽 🗢 Move 🕒 Enter 💥 Retur     | n |
|          | Fine Tune                    |   |
| P ·      | I                            |   |

| P 1*<br>Mono                       |                                |  |
|------------------------------------|--------------------------------|--|
| Picture<br>Sound<br>SRS TS XT<br>: | : Dynamic<br>: Custom<br>: Off |  |

🗗 Save

| Македонски | - | 17 |
|------------|---|----|
|------------|---|----|

# Менување на стандардот за слика

### Можете да го изберете типот на слика која најмногу одговара на вашите потреби за гледање.

- 1 Притиснете го копчето MENU за да се прикаже менито.
- 2 Притиснете го копчето ENTER за да изберете Picture.
- 3 Притиснете го повторно копчето ENTER за да изберете Mode.
- Δ Изберете го потребниот режим со притиснување на копчето ▲ или ▼, потоа притиснете го копчето ENTER.
  - Достапни режими: Dynamic, Standard, Movie
  - Прилагодувањето може да се менува во зависност од влезниот извор.
- 5 Притиснете го копчето EXIT за да излезете.
  - Изберете Dvnamic при дневно гледање телевизија или при силна осветленост во просторијата.
    - Изберете Standard за вообичаен начин на гледање телевизиіа.
    - Изберете Movie кога гледате филмови.

#### Едноставно поставување

- 1 Притиснете го **TOOLS** копчето на далечинскиот управувач.
- 2 Притиснете го копчето ▲ или ▼ за да изберете Picture Mode.
- 3 Притиснете го копчето ◀ или ► за да ја изберете потребната опција.

# Прилагодување на параметрите на сликата

#### Вашиот телевизор нуди повеќе опции за прилагодување кои ви овозможуваат контрола на квалитетот на сликата.

- 1 Притиснете го копчето MENU за да се прикаже менито.
- 2 Притиснете го копчето ENTER за да изберете Picture.
- 3 Притиснете го повторно копчето ENTER за да изберете Mode
- Изберете го потребниот режим со притиснување на копчето 4 ▲ или ▼, потоа притиснете го копчето ENTER. Достапни режими: Dynamic, Standard, Movie
- 5 Изберете ја потребната опција со притиснување на 🔺 или 🔻 копчето, потоа притиснете го KONYETO ENTER.
- 6 Кога ќе бидете задоволни со вашата конфигурација, притиснете го копчето ENTER.
- 7 Притиснете го копчето EXIT за да излезете.
- Cell Light Contrast Brightness Sharpness Colour Tint
  - ➤ ВПри Analog TV, Ext., ÅV, S-Video режимите кај РАL систем, не можете да ја користите "Tint" функцијата.
  - Cell Light Contrast Brightness : PC режим.

Притиснуваіте ги копчињата ◀ или ► сè додека не се постигне оптимално прилагодување.

#### • tting ŏ Picture Opt • ок Ċ. ≜ Move 🗗 Enter 🗠 Return тν • Cell I iah 0 e Ö cture On : OK Č. ♦ Move 🕞 Enter 🕤 Return Tool

тν

•

0

| Anynet+ (HDMI-CE | C)       |              |
|------------------|----------|--------------|
| Picture Mode     | S        | itandard 🕨 🕨 |
| Sound Mode       | : 0      | ustom        |
| Sleep Timer      | : 0      | Off          |
| SRS TS XT        | : 0      | Off          |
| Energy Saving    | : 0      | Off          |
| Dual I-II        | : N      | lono         |
| ♠ Move           | ▲ Adjust | ") Exit      |

Picture

ell Light

: Standard

95 45

95 45 50

50

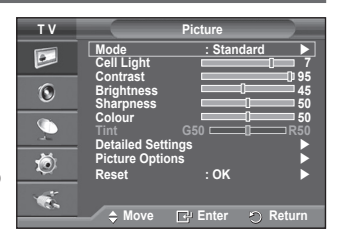

| Македонски | - 18 |
|------------|------|
|------------|------|

# Конфигурирање на деталните параметри на сликата

#### Можете да ги поставите деталните параметри на сликата.

- 1 Притиснете го копчето **MENU** за да се прикаже менито.
- 2 Притиснете го копчето ENTER за да изберете Picture.
- 3 Притиснете го копчето ▲ или ▼ за да изберете Detailed Settings, потоа притиснете го копчето ENTER.
- 4 Изберете ја потребната опција со притиснување на ▲ или ▼ копчето, потоа притиснете го копчето ENTER. Достапни опции: Black Adjust, Dynamic Contrast, Gamma, Colour Space, White Balance, Flesh Tone, Edge Enhancement
- 5 Кога ќе бидете задоволни со вашата конфигурација, притиснете го копчето ENTER.
- 6 Притиснете го копчето EXIT за да излезете.
- Деталните параметри се достапни во стандарден или филмски режим.
- Bo PC режим, можат да се прилагодуваат единствено Dynamic, Contrast, Gamma и White Balance помеѓу елементите на Detailed Settings.
- Black Adjust: Off/Low/Medium/High Можете директно да го изберете нивото на црната боја за прилагодување на длабочината на сликата.
- Dynamic Contrast: Off/Low/Medium/High Moxere да го прилагодите контрастот на сликат.
- Можете да го прилагодите контрастот на сликата за да се добие оптимална вредност. • Gamma - 3 ~ +3 Можете да се добие оптимална вредност.

Можете да ја прилагодите средната осветленост на сликата.

Притиснувајте ги копчињата ◀ или ► сè додека не се постигне оптимално прилагодување. Colour Space: Auto/Native/Custom

Colour space претставува матрица во боја составена од црвени, зелени и сини бои. Изберете го вашиот омилен простор на бои за добивање на најприродни бои.

- Auto: Со автоматскиот простор на бои се врши автоматско прилагодување на најприродниот тон на боја врз база на програмскиот извор.
- Native: Природниот простор на бои нуди длабок и богат тон на боите.
- Custom: Опсегот на бои го прилагодувате во зависност од вашите желби. (погледнете "Прилагодување на просторот на бои")

### Прилагодување на просторот на бои

### Colour: Red/Green/Blue/Yellow/Cyan/Magenta

Опсегот на бои го прилагодувате во зависност од вашите желби.

"Colour" е достапно кога Colour Space е поставено на "Custom".

Притиснете го копчето ▲ или ▼ за да изберете Red, Green, Blue, Yellow, Cyan или Magenta. Притиснете го копчето ENTER.

 – Red/Green/Blue: Во "Colour", можете да ги прилагодите RGB вредностите за избраната боја. Притиснете го копчето ▲ или ▼ за да изберете Red, Green или Blue за да направите промена. Притиснете го копчето ENTER.

Притиснете го копчето ◀ или ► за да ја намалите или зголемите вредноста на одреден елемент. Притиснете го копчето ENTER.

- Reset: Просторот на бои се враќа на зададената вредност.

### White Balance: R-Offset/G-Offset/B-Offset/R-Gain/G-Gain/B-Gain/Reset

Можете да ја прилагодите температурата на бојата за добивање на слика со поприродна боја. **R-Offset/G-Offset/B-Offset/R-Gain/G-Gain/B-Gain**: Со промена на вредноста веднаш се менува и сликата.

Изберете ја потребната опција со притиснување на ▲ или ▼ копчето, потоа притиснете го копчето ENTER.

Притиснувајте ги копчињата ◀ или ► сè додека не се постигне оптимално прилагодување. Reset: Претходно прилагодениот баланс на белата боја ќе се врати на фабричката вредност.

## Flesh Tone:-15~+15

Можете да го истакнете розовиот тон на сликата.

РПритиснувајте ги копчињата ◀ или ► сè додека не се постигне оптимално прилагодување. ➤ Со промена на вредноста веднаш се менува и сликата.

#### Edge Enhancement: Off/On Можете да ги нагласите рабовите на објектите.

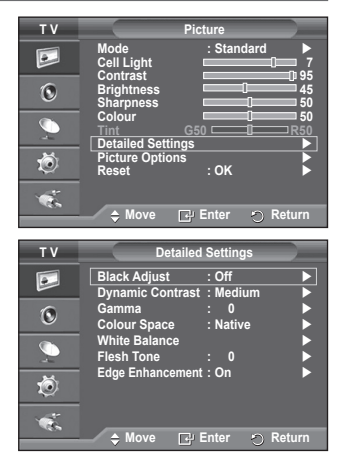

# Опции за слика

#### Можете да ги поставите деталните параметри на сликата.

- Притиснете го копчето MENU за да се прикаже менито.
- 2 Притиснете го копчето ENTER за да изберете Picture.
- 3 Притиснете го копчето ▲ или ▼ за да изберете Picture Options, потоа притиснете го копчето ENTER.
- 4 Изберете ја потребната опција со притиснување на 🛦 или копчето, потоа притиснете го копчето ENTER.
- 5 Кога ќе бидете задоволни со вашата конфигурација, притиснете го копчето ENTER.
- 6 Притиснете го копчето EXIT за да излезете.
- > Bo PC режим, можат да се прилагодуваат единствено Color Tone, Size и Screen Burn Protection помеѓу елементите на Picture Options.
- Colour Tone: Cool2/Cool1/Normal/Warm1/Warm2
  - Кога режимот на слика е поставен на Dvnamic или Standard, Warm1 и Warm2 не може да се селектираат.
- Size: Auto Wide/16:9/Wide Zoom/Zoom/4:3/Just Scan Можете да ја изберете големината на сликата која најмногу одговара на вашите потреби за гледање.
  - Auto Wide: развлекување на сликата од 4:3 во 16:9 сооднос.
  - 16:9: сликата се поставува во 16:9 широк режим.
  - Wide Zoom: зголемување на сликата повеќе од 4:3. Придвижувајте го екранот нагоре/надолу со помош на копчињата ▲ или ▼ откако ќе изберете 🗐 со притиснување на копчето ► или ENTER.
  - Zoom: вертикално зголемување на сликата.
  - 4:3: сликата се поставува во 4:3 нормален режим.
  - Just Scan: Just Scan: користете ја функцијата за да гледате полна слика без скратување при HDMI (720р/1080i) или Component (1080і) влезни сигнали.

#### По избирањето на Just Scan во HDMI (1080i) или Component (1080i) режим:

Притиснете го копчето < или 🕨 за да изберете 🁾 потоа притиснете го копчето ENTER.

Притиснете го копчето ▲, ▼, ◀ или ► за да ја движите сликата нагоре, надолу, налево и надесно. Reset: Притиснете го копчето ◄ или ► за да изберете Reset. потоа притиснете го копчето **ENTER**. Можете да го иницијализирате параметарот.

- > Co HDMI Just Scan големината на сликата, во зависност од AV уредите, сликата на екранот може да биде отсечена или да се појави специфична боја.
- > За HDMI (1080р) поврзување со 24, 25, 30, 50 и 60 Hz, и за Component (1080р) поврзување со 50 и 60Hz, поддржан е само влезен извор.
- Можете да ја промените големината на сликата едноставно со притиснување на копчето P.SIZE на далечинскиот управувач.
- Во зависност од влезниот извор, опциите за големина на сликата може да се менуваат.
- Елементите на располагање може да се разликуваат во зависност од избраниот режим.
- Auto Wide функцијата е достапна единствено во TV, Ext.1, Ext.2, AV и S-Video режим.
- Параметрите можат да се прилагодуваат и зачувуваат за секој надворешен уред поврзан на влезовите од телевизорот.
- Во РС режим, можат да се прилагодуваат единствено "16:9" и "4:3".

#### Позиционирање и менување на големина на сликата со помош на зум

- Менувањето на големината на сликата со помош на **Zoom** овозможува позиционирање на сликата нагоре/надолу со користење на копчињата ▲ или ▼ како и менување на големина на спиката
- Придвижуваіте го екранот нагоре/надолу со помош на копчињата ▲ или ▼ откако ќе изберете і со притиснување на копчето ◄ или ►.
- Вертикално менувајте ја големината на сликата со користење на копчињата ▲ или ▼ откако ќе изберете 💼 со притиснување на копчињата < или 🕨.

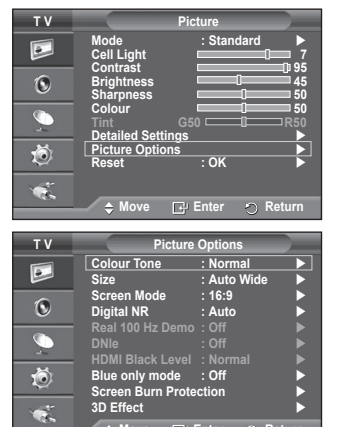

D

Ö

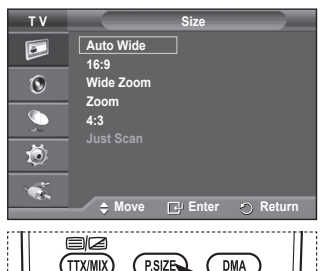

3D

P.MODE

▲ Move

E.MODE

🖃 Enter 🕤 Re

Продолжува...

#### Screen Mode: 16:9/Wide Zoom/Zoom/4:3

При поставување на големината на сликата на автоматски широка кај 16:9 телевизор со широк екран, можете да ја одредите големината на сликата со која сакате да ја гледате 4:3 WSS (Wide Screen Service) услугата на широк екран. Секоја поединечна европска земја користи различна големина на сликата и со оваа функција корисниците можат да направат избор.

- 16:9: сликата се поставува во 16:9 широк режим.

- Wide Zoom: зголемување на сликата повеќе од 4:3.
- Zoom: вертикално зголемување на сликата.
- 4:3: сликата се поставува во 4:3 нормален режим.
- Оваа функција е достапна во Auto Wide режим.

Оваа функција не е достапна во Component или HDMI режимот.

#### Digital NR: Off/Low/Medium/High/Auto

Доколку приемниот сигнал на телевизорот е слаб, можете да ја активирате оваа особина за да се избегнат статичните или привидните облици кои може да се појават на екранот. Кога сигналот е слаб, изберете некоја од другите опции додека не се добие најдобрата слика.

# Real 100Hz Demo: Off/On

Можно е да се направи јасна разлика помеѓу "Real 100Hz" и 50Hz, особено при гледање на сцени со брзи движења. Така, при гледање на сцени со умерени движења нема да можете да направите разлика помеѓу "Real 100Hz и 50Hz." Demo 100Hz работи единствено со сигнал од 50Hz. Real 100Hz режимот за демонстрации се нуди за демонстрации со специјални снимки во продавници.

#### DNIe: Off/Demo/On

Овој телевизор ја нуди DNIe функцијата со која се добива висок визуелен квалитет. Доколку ја поставите вредноста на DNIe на "On", ќе можете да ја видите сликата со активирана DNIe функција. Доколку ја поставите вредноста на DNIe на "Demo", како демонстрација ќе можете истовремено да ги видите DNIe и нормалната слика. Со користење на оваа функција, ќе можете да ја погледнете разликата во визуелниот квалитет.

### > DNIe<sup>™</sup> (Digital Natural Image engine) DNIe

Оваа функција овозможува слика со повеќе детали и 3D намалување на шум, подобрување на деталите, контрастот и белата боја. Новиот алгоритам за подобрување на сликата нуди посветла, појасна слика со повеќе детали. Со помош на DNIe™ технологијата се постигнува подобрување кај секој сигнал.

Оваа ко-функција не е достапна во РС режим.

"DNIe" е достапно единствено во "Dynamic" режимот.

#### HDMI Black Level: Normal/Low

Со користење на оваа функција може да се прилагодува квалитетот на сликата при оштетувањето на сликата (појава на ниво на црна боја, низок контраст, слаби бои, итн.) кое се јавува преку HDMI влез со ограничен RGB опсег (16 до 235).

# Оваа функција е активна единствено кога надворешниот извор е поврзан на HDMI(RGB сигнали).

### Blue Only Mode: Off/On

Оваа функција е наменета за експертите за испитување на AV уреди. Со оваа функција се прикажува синиот сигнал преку отстранување на црвениот и зелениот сигнал од видео сигналот, за добивање на ефект на син филтер кој се користи за прилагодување на бојата и тонот кај видео уредите како DVD плеери, системи за домашно кино итн.

Уредно како в во полоди, и котошно за должавно или: Со користење на оваа функција може да се прилагоди бојата и тонот, и да се добијат вредности соодветни на нивото на сигналот за различните уреди користејќи шаблони на црвена/зелена/сина/цијан/магента/жолта боја, без користење на дополнителен син филтер.

Blue Only Mode е достапно кога режимот на слика е поставен на Movie или Standard.

#### Screen Burn Protection

За да се намали можноста од "горење на екранот", овој уред е опремен со технологија за заштита од оштетување. Оваа технологија овозможува придвижување на сликата нагоре/надолу (Vertical Line) и странично (Horizontal Dot). Временската конфигурација овозможува програмирање на интервалот помеѓу поместувањата на сликата во минути.

- Pixel Shift: Со помош на оваа функција ќе можете да ги поместувате точките на PDP телевизорот во хоризонтална или вертикална насока за да се минимизира врежувањето на сликата на екранот.
  - Поставете го Pixel Shift на On со притиснување на ▲ или ▼ копчето, потоа притиснете го копчето ENTER.
  - Изберете ја потребната опција со притиснување на ▲ или ▼ копчето, потоа притиснете го копчето ENTER . Достапни опции: Horizontal Dot, Vertical Line, Time.

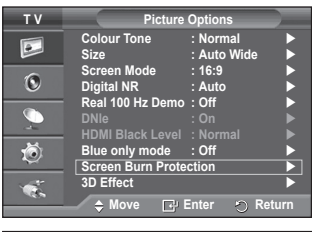

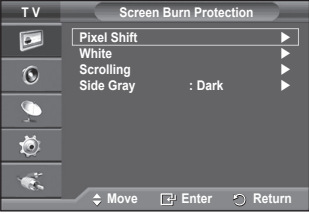

# <u>Продолжува...</u>

 TV
 Picture Options

 Colour Tone
 Normal

 Size
 Auto Wide

 Screen Mode
 H64

 Digital NR
 Wide Zoom

 Areal 100 Hz Demo
 200m

 DNI
 4:3

 Blue only mode
 Off

 Screen Burn Protection
 30 Effect

 Move
 Enter
 Return

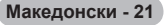

### > Оптимални вредности за поместување на точките;

| PC TV/Ext      |   | TV/Ext/AV/Component/HDMI |
|----------------|---|--------------------------|
| Horizontal Dot | 1 | 2                        |
| Vertical Line  | 1 | 2                        |
| Time (минути)  | 2 | 2 min                    |

| ΤV         |                               | Pixel Shift    |        |
|------------|-------------------------------|----------------|--------|
| ٠          | Pixel Shift<br>Horizontal Dot | : On<br>: 2    |        |
| ۲          | Vertical Line<br>Time         | : 2<br>: 2 min |        |
| - <u>_</u> |                               |                |        |
| ٢          |                               |                |        |
| 1          |                               |                |        |
|            | 🗢 Move 🛛                      | 🗗 Enter 🛛 🔿    | Return |

- Вредностите кај поместувањето на точките може да се разликуваат во зависност од големината на екранот (инчи) и режимот.
- Оваа функција не е достапна во Just Scan режимот.
- White: Оваа функција помага да се спречи врежувањето на сликата со менување на бојата на точките во бела. Користете ја оваа функција кога на екранот има врежување на сликата или на симболите, особено кога на екранот долго време се прикажува неподвижна слика.
- Scrolling: Оваа функција помага да се спречи врежувањето на сликата со поместување на точките на PDP телевизорот според некоја шема. Користете ја оваа функција кога на екранот има врежување на сликата или на симболите, особено кога на екранот долго време се прикажува неподвижна слика.
- Side Gray: Кога гледате телевизија со сооднос на сликата од 4:3, екранот се заштитува со прилагодување на балансот на белата боја на левиот и десниот крај од сликата.
   Dark: При сооднос на сликата од 4:3, се врши затемнување на левиот и десниот крај од сликата.
   Light: При сооднос на сликата од 4:3, се врши осветлување на левиот и десниот крај од сликата.
- За да го отстраните врежувањето на сликата, користете ја White или Scrolling функцијата. Иако двете функции помагаат при заштитата на екранот, Scrolling има поголем ефект.
- Функцијата за отстранување на врежаната слика мора да се извршува подолг период (приближно 1 час) за ефективно да се отстранат несаканите облици на сликата. Доколку врежаната слика не се подобрува по извршувањето на функцијата, повторете ја функцијата уште еднаш.
- > Притиснете кое било копче на далечинскиот управувач за да ја откажете оваа функција.

# Користење на 3D функцијата

Можете да уживате во 3D филмови и игри на вашиот телевизор. Функцијата за 3D ефекти ви овозможува гледање на 3D слика со помош на специјални 3D наочари.

Поврзување

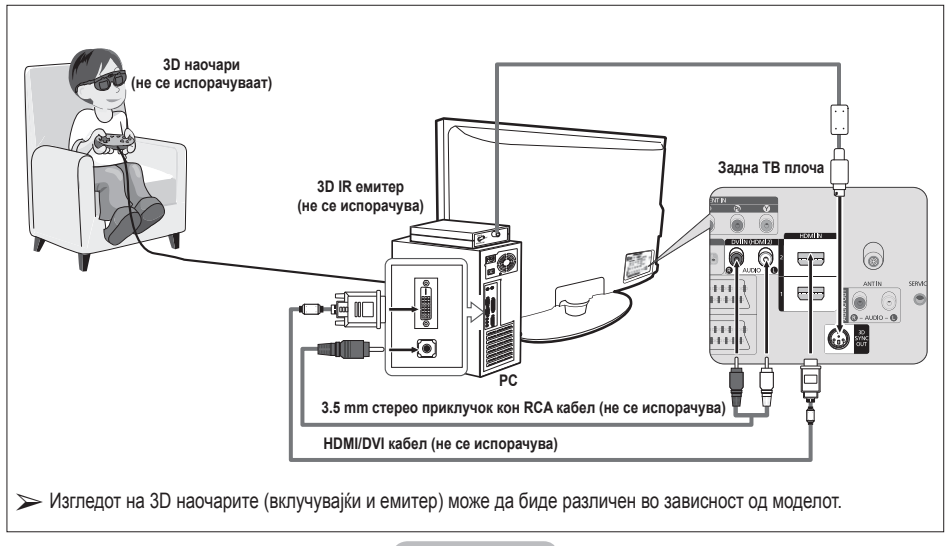

- 1 Поврзете HDMI/DVI помеѓу HDMI IN 2 приклучокот на телевизорот и PC излезот на вашиот компјутер.
- 2 Поврзете 3.5mm стерео/2RCA кабел помеѓу DVI IN (HDMI 2) [R-AUDIO-L] приклучокот на телевизорот и аудио излезот на звучната картичка на вашиот компјутер.
- 3 Поврзете го емитерот со 3D SYNC OUT приклучокот на задната плоча на телевизорот.
- 4 Вклучете го телевизорот и поставете го изворот на HDMI2.
- За повеќе информации околу 3D наочарите (вклучувајќи и емитер), погледнете го упатството за користење на вашите 3D наочари.
- Прилагодете ја РС резолуцијата: PS50A470: 1024 x 768@60Hz,1360 x 768@60Hz
- Оптималната PC резолуција за PS50A470 е 1360x768. При поврзување на 1024x768 извор на сигнал во 3D режим, сликата ќе се прикаже во 4:3 формат при што на левата и десната страна ќе се појават сиви ленти
- 3D IR емитерот комуницира со 3D наочарите. Заради ова, 3D IR емитерот треба да биде поставен блиску до 3D наочарите.
- Тој се активира кога HDMI или DVI влезниот сигнал е RGB, а поддржан е DVI звук.
- Кога напојувањето се вклучува или исклучува, режимот се менува во зададениот (Off) и се зачувува Format.
- 3D Effect се вклучува или исклучува независно од Picture Mode.
- Кога 3D Effect е вклучено, активни се само Contrast, Brightness, 3D Effect, и Reset менијата за слика.
- За користење на функцијата 3D Effect, неопходна е графичка картичка која поддржува 3D или пак 3D софтвер.
- > 3D наочарите и емитерот мора да се произведени од иста компанија.
- Доколку играте игра или гледате телевизија носејќи ги 3D наочарите подолго време, можете да почувствувате замор на очите или главоболки.
- > 3D наочари (вклучувајќи и емитер) кои не се произведени од Samsung можат да не бидат поддржани.
- Доколку екранот трепери при користење на 3D функцијата, затемнете го осветлувањето во просторијата или исклучете ги флуоресцентните (неонски) светилки за добивање на најдобри услови за гледање.

#### Менување на режимот

Со промена на режимот ќе се заменат сликите за очите, преку замена на левиот и десниот излезен сигнал.

- 1 Поврзете го телевизорот, РС и 3D IR емитерот како што е прикажано на сликата.
- 2 Притиснете го копчето SOURCE за да изберете HDMI2.
- 3 Притиснете го копчето MENU за да се прикаже менито. Притиснете го копчето ▲ или ▼ за да изберете Picture, потоа притиснете го копчето ENTER.
- 4 Притиснете го копчето ▲ или ▼ за да изберете Picture Option потоа притиснете го копчето ENTER. Притиснете го копчето ▲ или ▼ за да изберете 3D Effect потоа притиснете го копчето ENTER.
- 5 Притиснете го копчето ▲ или ▼ за да изберете Mode, потоа притиснете го копчето ENTER. Притиснете го копчето ▲ или ▼ за да изберете Off, Mode1, Mode2 или 2D Conversion потоа притиснете го копчето ENTER.
  - Off : Исклучување на 3D Effect функцијата.
  - Mode1 : Режимот 1 работи прво со десна синхронизација.
  - Mode2 : Режимот 2 работи прво со лева синхронизација.
  - 2D Conversion : Се овозможува конвертирање на сликата од 3D во 2D.
    - Оваа особина можете да ја користите за привремено гледање на 2D слика кога чувствувате вртоглавица, но би требало да изберете "Off" за целосно исклучување на 3D ефектот.
- Доколку 3D ефектот не работи правилно, тоа значи дека режимот и 3D наочарите можеби не се правилно синхронизирани. За нивно синхронизирање, префрлете се во другиот режим.

| тν |                                   | Picture    |                |
|----|-----------------------------------|------------|----------------|
|    | Mode<br>Cell Light                | : Standard | 7              |
| 0  | Brightness<br>Sharpness           |            | 95<br>45<br>50 |
|    | Colour<br>Tint<br>Detailed Settir | G50        | 50 50<br>R50   |
| ٢  | Picture Option<br>Reset           | : OK       |                |
| 1  |                                   |            |                |
|    | Move                              | Enter 🔿 R  | eturn          |

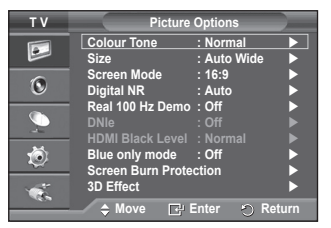

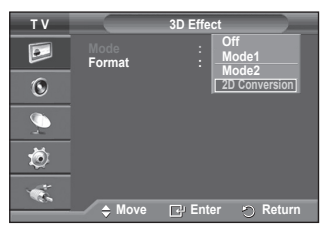

Продолжува...

#### Менување на форматот

Изберете го оптималниот влезен формат кој ќе одговара на вашата графичка картичка или 3D софтвер.

Погледнете ги описите за чекорите 1 до 4 погоре.

- 5 ритиснете го копчето ▲ или ▼ за да изберете Format, потоа притиснете го копчето ENTER.
- 6 Притиснете го копчето ▲ или ▼ за да изберете Checker Board, Horizontal или Vertical потоа притиснете го копчето ENTER.

| Checker Board | Доколку излезниот формат на вашата графичка<br>картичка или 3D софтверот е Checkerboard,<br>изберете го овој влезен формат.               |
|---------------|----------------------------------------------------------------------------------------------------|
| Horizontal    | Доколку излезниот формат на вашата графичка<br>картичка или 3D софтверот е со хоризонтално<br>вметнување, изберете го овој влезен формат. |
| Vertical      | Доколку излезниот формат на вашата графичка<br>картичка или 3D софтверот е со вертикално<br>вметнување, изберете го овој влезен формат.   |

Можете повеќекратно да го притиснете копчето 3D на далечинскиот управувач за да го промените 3D режимот.

### Едноставно поставување

- 1 Притиснете го копчето **TOOLS** на далечинскиот управувач.
- 2 Притиснете го копчето ◀ или ► за да изберете 3D Mode.
- 3 Притиснете го копчето ENTER за да активирате 3D Effect.

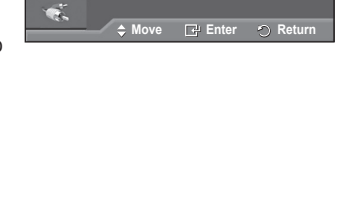

3D Effect

Mode1

Checker Board

тν

4

0

ŏ

Mode

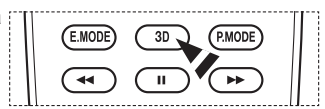

|                   | Tools    |          | _ |
|-------------------|----------|----------|---|
| 3D Mode           |          | Off      |   |
| Anynet+ (HDMI-CEC | C)       |          |   |
| Picture Mode      |          | Dynamic  |   |
| Sound Mode        |          | Standard |   |
| Sleep Timer       |          | Off      |   |
| SRS TS XT         |          | Off      |   |
| Energy Saving     |          | Off      |   |
| ♦ Move            | ▲ Adjust |          |   |

# Враќање на параметрите на сликата на фабричките вредности

## Можете да ги поставите деталните параметри на сликата.

- 1 Притиснете го копчето **MENU** за да се прикаже менито.
- 2 Притиснете го копчето ENTER за да изберете Picture.
- 3 Притиснете го копчето ▲ или ▼ за да изберете Reset, потоа притиснете го копчето ENTER .
- 4 Притиснете го копчето ▲ или ▼ за да изберете ОК или Cancel потоа притиснете го копчето ENTER.

> Секој режим може да биде ресетиран.

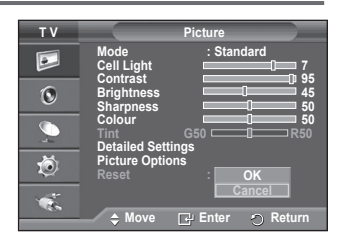

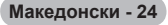

# Функции за звук

- 1 Притиснете го копчето MENU за да се прикаже менито.
- 2 Притиснете го копчето ▲ или ▼ за да изберете Sound, потоа притиснете го копчето ENTER.
- 3 Изберете ја потребната опција со притиснување на ▲ или ▼ копчето, потоа притиснете го копчето ENTER. Достапни опции: Mode, Equalizer, SRS TS XT, Auto Volume, TV Speaker, Sound Select.
- 4 Кога ќе бидете задоволни со вашата конфигурација, притиснете го копчето ENTER.
- 5 Притиснете го копчето EXIT за да излезете.
- Mode: Standard/Music/Movie/Speech/Custom
   Можете да го изберете типот на специјални звучни ефекти што ќе се користи при гледање на одредена програма.
   Едноставно поставување
  - Притиснете го TOOLS копчето на далечинскиот управувач.
  - 2 Притиснете го копчето ▲ или ▼ за да изберете Sound Mode.
  - 3 Притиснете го копчето ▲ или ▼ за да ја изберете потребната опција.
- Equalizer: Balance/100Hz/300Hz/1kHz/3kHz/10kHz
   Телевизорот има повеќе функции кои ќе ви овозможат контрола на квалитетот на звукот.
  - Доколку направите каква било промена на овие параметри, звукот автоматски ќе се префрли во Custom.

## SRS TS XT: Off/On

TruSurround XT е патентирана SRS технологија која го

решава проблемот на репродукција на 5.1 повеќеќанални содржини преку два звучници. TruSurround нуди извонредно доживување на виртуелен опкружувачки звук преку кој било систем за репродукција со два звучници, вклучувајќи ги и внатрешните звучници од телевизорот. Тој е целосно компатибилен со сите повеќеканални формати.

SRS(O) TruSurround XT, SRS и (•) симболот се заштитени имиња на SRS Labs, Inc. TruSurround XT технологијата е вградена под лиценца на SRS Labs, Inc.

## Едноставно поставување

- Притиснете го TOOLS копчето на далечинскиот управувач.
- 2 Притиснете го копчето ▲ или ▼ за да изберете SRS TS XT.
- 3 Притиснете го копчето ◀ или ► за да изберете Off или On.

### Auto Volume: Off/On

Секоја телевизиска станица има свои карактеристики

на сигналот и не е практично при секое менување на каналот да се прилагодува јачината на звукот. Оваа функција овозможува автоматско прилагодување на јачината на звукот на каналите преку стишување кога модулацискиот сигнал е превисок или преку засилување на звукот кога модулацискиот сигнал е низок.

# TV Speaker: Off/On

Доколку сакате да слушате звук преку одделни звучници, исклучете го внатрешниот засилувач. Копчињата — +, — - и MUTE не функционираат кога Internal Mute е поставено на On.

Кога "TV Speaker" е поставено на Off, можете да користите само Sound Select (во PIP режим) во Sound.

## Sound Select: Main/Sub

Кога е активирана функцијата PIP, можете да го слушате звукот на споредната (PIP) слика.

- Main: се користи за слушање на звукот на главната слика.
- Sub: се користи за слушање на звукот на споредната слика.

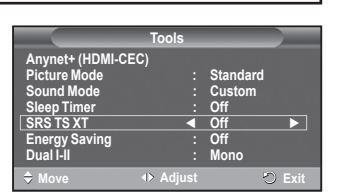

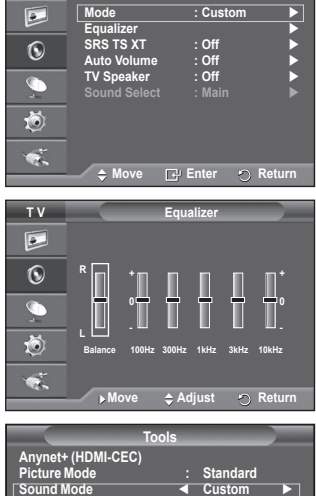

Sound

тν

|                                           | Tools    |                   |
|-------------------------------------------|----------|-------------------|
| Anynet+ (HDMI-CE)<br>Picture Mode         | C)<br>:  | Standard          |
| Sound Mode                                |          | Custom 🕨          |
| Sleep Timer<br>SRS TS XT<br>Energy Saving | :        | Off<br>Off<br>Off |
| Dual I-II                                 |          | Mono              |
| Move                                      | ♦ Adjust | 🖱 Exit            |

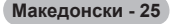

Со помош на DUAL I-II копчето се прикажува/контролира обработката на излезниот аудио сигнал. По вклучувањето, режимот автоматски се поставува во "DUAL-I" или "Stereo", во зависност од тековниот пренос.

#### Едноставно поставување

- 1 Притиснете го **TOOLS** копчето на далечинскиот управувач.
- Притиснете го копчето ▲ или ▼ за да изберете Dual I-II.
- 3 Притиснете го копчето ▲ или ▼ за да ја изберете потребната опција.

|                    | Tools    |          |
|--------------------|----------|----------|
| Anynet+ (HDMI-CEC) |          |          |
| Picture Mode       |          | Standard |
| Sound Mode         |          | Custom   |
| Sleep Timer        |          | Off      |
| SRS TS XT          |          | Off      |
| Energy Saving      |          | Off      |
| Dual I-II          | •        | Mono 🕨   |
|                    | > Adjust | 🖒 Exit   |

|                 | Тип на пренос                       | Инд               | цикатор на е      | кран                     |
|-----------------|-------------------------------------|-------------------|-------------------|--------------------------|
|                 | Регуларен пренос (стандардно аудио) |                   | нормално кор      | ристење)                 |
|                 | Regular + NICAM Mono                | NICAM             | $\leftrightarrow$ | Mono<br>(Normal)         |
| NICAM<br>Стерео | NICAM Stereo                        | NICAM<br>Стерео   | $\leftrightarrow$ | Mono<br>(Normal)         |
|                 | NICAM DUAL-I/II                     | NICAM<br>dual-1 → | NICAM<br>dual-2   | → Mono<br>(Normal)       |
|                 | Регуларен пренос (стандардно аудио) | Моно (            | нормално кор      | ристење)                 |
| A2              | Двојазично или DUAL-I/II            | Dual I            | $\leftrightarrow$ | Dual II                  |
| Stereo          | Stereo                              | Stereo            | $\leftrightarrow$ | Мопо<br>(присилено моно) |

Доколку условите за прием се влошат, слушањето ќе биде олеснето ако режимот е поставен на Mono.

• Доколку стерео сигналот е слаб и се јавува автоматско префрлување, поставете на **Mono**.

# Приклучување на слушалки (се продаваат одделно)

Можете да приклучите слушалки доколку сакате да гледате ТВ програма без да им пречите на другите луѓе во просторијата.

- Откако ќе го поставите приклучокот на слушалките во соодветниот отвор, можете да користите единствено "Auto Volume" од менито за звук.
- Продолжено користење на слушалките при силен звук може да го оштети вашиот слух.
- По поврзувањето на слушалките на системот, вие нема да добивате звук од звучниците.
- Јачината на звукот за слушалките и телевизорот се прилагодува одделно.

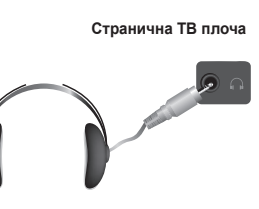

# Функции за времето

- 1 Притиснете го копчето MENU за да се прикаже менито.
- 2 Притиснете го копчето ▲ или ▼ за да изберете Setup, потоа притиснете го копчето ENTER.
- 3 Притиснете го копчето ▲ ог ▼ за да изберете Time, потоа притиснете го копчето ENTER.
- 4 Изберете ја потребната опција со притиснување на ▲ или ▼ копчето, потоа притиснете го копчето ENTER. Достапни опции: Clock Set, Sleep Timer, Timer 1, Timer 2, Timer 3
- 5 Кога ќе бидете задоволни со вашата конфигурација, притиснете го копчето ENTER.
- 6 Притиснете го копчето EXIT за да излезете.

### • Местење на часовникот

Можете да го поставите телевизискиот часовник така што точното време се прикажува со притиснување на копчето **INFO** на далечинскиот управувач Исто така морате да го поставите времето доколку сакате да ги користите тајмерите за автоматско вклучување/исклучување.

- Притиснете го копчето ◄ или ► за да изберете Month, Day, Year, Hour или Minute. Поставете ги вредностите со притиснување на копчињата ▲ или ▼.
- Можете да ги наместите Month, Day, Year, Hour или Minute директно со притиснување на нумеричките копчиња на далечинскиот управувач.
- Во случај на снемување на струја или исклучување на уредот, вредностите на часовникот ќе бидат избришани.

### Sleep Timer (тајмер за заспивање)

Можете да изберете временски период помеѓу 30 и 180 минути по кој телевизорот автоматски ќе се префрли во режим на подготвеност.

 Изберете временски интервал (Off, 30, 60, 90, 120, 150, или 180) на вклученост на телевизорот со притиснување на копчето ▲ или ▼.

### Едноставно поставување

- 1 Притиснете го **TOOLS** копчето на далечинскиот управувач.
- 2 Притиснете го копчето ▲ или ▼ за да изберете Sleep Timer.
- 3 Притиснете го копчето ◄ или ► за да ги изберете минутите, потоа притиснете го копчето ENTER.

### Timer 1/Timer 2/Timer 3

Можете да поставите тајмери за автоматско вклучување и исклучување во времето што ќе го изберете.

- Грвин мора да го поставите часовникот.
  - Притиснете го копчето < или < за да го изберете потребниот елемент.
  - Притиснете го копчето ▲ или ▼ за да ја поставите саканата вредност.
  - On Time: Изберете час, минути и On/Off. (За да го вклучите тајмерот со саканата вредност, поставете го на On.)
  - Off Time: Изберете час, минути и On/Off. (За да го вклучите тајмерот со саканата вредност, поставете го на On.)

### Repeat: Изберете Once, Everyday, Mon~Fri, Mon~Sat, или Sat~Sun.

Volume (јачина на звук): Изберете го саканото ниво на јачина на звук.

Можете да изберете час, минути и канал директно со притиснување на нумеричките копчиња на далечинскиот управувач.

## Auto Power Off

Доколку го поставите тајмерот на "On", телевизорот ќе се исклучи ако 3 часа не е добиена никаква команда откако телевизорот бил вклучен преку тајмерот. Оваа функција е достапна само при "On" режим на тајмерот и спречува прекумерно загревање кое може да се случи при многу долго користење на телевизорот.

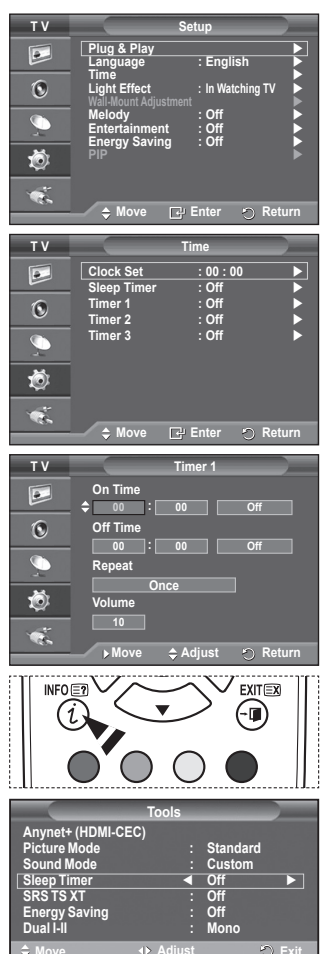

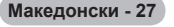

# Language / Melody / Light Effect / Entertainment / Energy Saving / PIP

- 1 Притиснете го копчето MENU за да се прикаже менито.
- 2 Притиснете го копчето ▲ или ▼ за да изберете Setup, потоа притиснете го копчето ENTER.
- 3 Изберете ја потребната опција со притиснување на ▲ или ▼ копчето, потоа притиснете го копчето ENTER. Достапни опции: Language, Melody, Light Effect, Entertainment, Energy Saving, PIP
- 4 Кога ќе бидете задоволни со вашата конфигурација, притиснете го копчето ENTER.
- 5 Притиснете го копчето EXIT за да излезете.

## Language

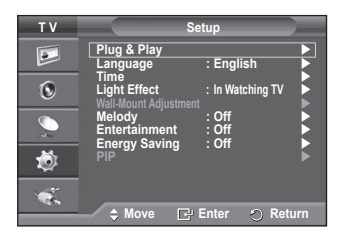

Јазиците може да се менуваат во зависност од моделот. Кога првпат ќе го вклучите телевизорот, вие мора да изберете јазик кој ќе се користи при прикажувањето на менијата и пораките.

## Light Effect: Off/In Standby/In Watching TV/Always

Можете да ја вклучите/исклучите сината LED сијаличка на предната страна од телевизорот. Исклучете ја заради заштеда на енергија или кога LED сијаличката им пречи на вашите очи.

- Off: сината LED сијаличка е постојано исклучена.
- In Standby: сината LED сијаличка е вклучена во режим на готовност и се исклучува кога ќе се вклучи телевизорот.
- In Watching TV: сината LED сијаличка е вклучена при гледање телевизија и се исклучува кога ќе се исклучи телевизорот.
- Always: сината LED сијаличка е постојано вклучена.
- Поставете го Light Effect на Off за да се намали потрошувачката на енергија.

## Melody: Off/Low/Medium/High

Може да се постави мелодија при вклучување/исклучување на телевизорот.

- > Мелодијата не се репродуцира
  - Кога не се емитува звук од телевизорот бидејќи копчето **МUTE** било притиснато.
  - Кога не се емитува звук од телевизорот бидејќи つ (Volume) било притиснато.
  - Кога телевизорот е исклучен преку функцијата на тајмер за заспивање.

## Entertainment: Off/Sports/Cinema/Game

"Entertainment" режимот (режим на забава) ви овозможува избор на оптималната слика и звук за спорт, кино и игри.

- Off: Исклучување на функцијата Entertainment.
- Sports: Добивање на слика и звук со оптимален квалитет за спорт.
- Сіпета: Добивање на слика и звук со оптимален квалитет за гледање на филмови. Се добива побогата слика и подобрен звук.
- Game: Добивање на слика и звук со оптимален квалитет за игри. При овој режим се зголемува брзината на играње при користење на надворешна конзола за игри која е поврзана на телевизорот.
- Доколку поставите некој од "Entertainment" режимите на On, параметрите ќе се заклучат и прилагодувањето нема да биде можно. Доколку сакате да ги прилагодите режимите на слика и звук, "Entertainment" режимот мора да биде исклучен.
- >> Вредностите на "Entertainment" се зачувуваат за секој влезен извор.

Продолжува...

Македонски - 28

### Energy Saving: Off/Low/Medium/High

Со оваа функција се прилагодува осветленоста на сликата во зависност од условите во околината.

- Off: се исклучува режимот за заштеда на енергија.
- Low: се користи стандарден режим без оглед на осветленоста на околината.
- Medium: се користи среден режим на заштеда на енергија без оглед на осветленоста на околината.
- High: се користи максимален режим на заштеда на енергија без оглед на осветленоста на околината.

### Едноставно поставување

- 1 Притиснете го TOOLS копчето на далечинскиот управувач.
- 2 Притиснете го копчето ▲ или ▼ за да изберете Energy Saving.
- 3 Притиснете го копчето ◀ или ► за да ја изберете потребната опција.

### PIP (Picture in Picture): PIP(On/Off)/Source/Size/Position/Programme

Во рамките на главната слика можете да прикажете споредна слика. На овој начин можете да гледате ТВ програма или видео содржини од кој било

– PIP: On/Off

#### - PIP: On/Off

Можете да ја вклучите или исклучите PIP функцијата. Табела на PIP вредности

| Главна слика                   | Споредна слика                          |
|--------------------------------|-----------------------------------------|
| Component<br>HDMI1, 2, 3<br>PC | Аналогни ТВ преноси<br>Ext.1, Ext.2, AV |

|                   | Tools    |          |        |
|-------------------|----------|----------|--------|
| Anynet+ (HDMI-CEC | C)       |          |        |
| Picture Mode      |          | Standard |        |
| Sound Mode        |          | Custom   |        |
| Sleep Timer       |          | Off      |        |
| SRS TS XT         |          | Off      |        |
| Energy Saving     |          | Off      |        |
| Dual I-II         |          | Mono     |        |
| Move              | ♦ Adjust | P.       | O Exit |

| τv |                  | PIP          |           |
|----|------------------|--------------|-----------|
|    | PIP              | : On<br>• TV |           |
| 0  | Size<br>Position |              |           |
|    | Programme        | : P 1        | ►         |
| Ö  |                  |              |           |
|    | A Maura          |              | C. Deture |
|    | ⇒ move           | Enter        | Neturn    |

- Source: TV/Ext.1/Ext.2/AV Можете да го изберете изворот за споредната слика.
   Size: □ / □ / □ Можете да ја изберете големината на споредната слика.
  - > Доколку главната слика е во PC и Component режим, Size не е достапно.
- Position: ↓ / ↓ / ■
   Можете да ја изберете позицијата на споредната слика.
   Во Double (□, □) режим, Position не може да се избере.
  - Programme Можете да го изберете каналот за споредната слика само ако Source е поставено на TV.

# Конфигурирање на PC софтвер (врз основа на Windows XP)

Конфигурирањето на Windows сликата за типичен компјутер е прикажано подолу. Но конкретната слика од вашиот PC веројатно ќе биде поинаква, во зависност од верзијата на Windows оперативниот систем и видео картичката. Но дури и ако конкретната слика изгледа поинаку, во речиси сите случаи важи истата информација за конфигурирање. (Доколку ова не е случај, обратете се до производителот на компјутери или до продавачот на Samsung.)

- Кликнете со десното копче на глувчето на Windows десктоп екранот, потоа кликнете на Properties. Ќе се прикаже Display Properties.
- 2 Кликнете на Settings tab, потоа поставете Display Mode во согласност со табелата за режими на слика. Не мора да ги менувате вредностите во Colours settings.
- 3 Кликнете на Advanced. Ќе се прикаже нов прозорец за дијалог.
- 4 Кликнете на Monitor, потоа поставете Screen refresh rate во согласност со табелата за режими на слика. Доколку е можно, одделно наместете ги вертикалната и хоризонталната фреквенција наместо да поставите Screen refresh rate.
- 5 Кликнете на OK за да го затворите прозорецот, потоа кликнете на копчето OK од Display Properties прозорецот. По ова може да започне автоматско повторно вклучување.

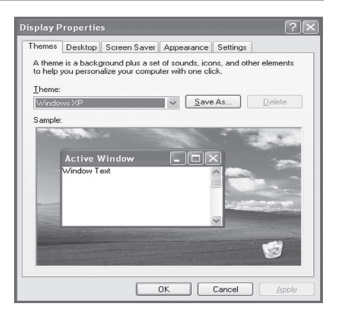

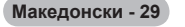

Позицијата и големината на сликата можат да се менуваат во зависност од типот на РС мониторот и неговата резолуција.

На долната табела се прикажани сите режими на слика кои се поддржани:

#### D-Sub влез

| режим | резолуција                                                                                              | Хоризонтална<br>фреквенција<br>(kHz)                                                             | вертикална<br>фреквенција<br>(Hz)                                                                | фреквенција<br>на пиксел<br>часовник (MHz)                                                       | Поларитет на<br>синхронизација<br>(H/V)                     | PS50A470                                |
|-------|----------------------------------------------------------------------------------------------------|--------------------------------------------------------------------------------------------------|--------------------------------------------------------------------------------------------------|--------------------------------------------------------------------------------------------------|-------------------------------------------------------------|-----------------------------------------|
| IBM   | 640 x 350<br>720 x 400                                                                                  | 31.469<br>31.469                                                                                 | 70.086<br>70.087                                                                                 | 25.175<br>28.322                                                                                 | + / -<br>- / +                                              | ンン                                      |
| VESA  | 640 x 480<br>640 x 480<br>640 x 480<br>800 x 600<br>800 x 600<br>1024 x 768<br>1024 x 768<br>1360 x 768 | 31.469<br>37.861<br>37.500<br>37.879<br>48.077<br>46.875<br>48.363<br>56.476<br>60.023<br>47.712 | 59.940<br>72.809<br>75.000<br>60.317<br>72.188<br>75.000<br>60.004<br>70.069<br>75.029<br>60.015 | 25.175<br>31.500<br>31.500<br>40.000<br>50.000<br>49.500<br>65.000<br>75.000<br>78.750<br>85.500 | -/-<br>-/-<br>+/+<br>+/+<br>+/+<br>-/-<br>-/-<br>+/+<br>+/+ | >>>>>>>>>>>>>>>>>>>>>>>>>>>>>>>>>>>>>>> |

### HDMI/DVI влез

| режим | резолуција                                         | Хоризонтална<br>фреквенција<br>(kHz) | вертикална<br>фреквенција<br>(Hz)    | фреквенција<br>на пиксел<br>часовник (MHz) | Поларитет на<br>синхронизација<br>(H/V) | PS50A470                                |
|-------|----------------------------------------------------|--------------------------------------|--------------------------------------|--------------------------------------------|-----------------------------------------|-----------------------------------------|
| VESA  | 640 x 480<br>800 x 600<br>1024 x 768<br>1360 x 768 | 31.469<br>37.879<br>48.363<br>47.712 | 59.940<br>60.317<br>60.004<br>60.015 | 25.175<br>40.000<br>65.000<br>85.500       | - / -<br>+ / +<br>- / -<br>+ / +        | ~ ~ ~ ~ ~ ~ ~ ~ ~ ~ ~ ~ ~ ~ ~ ~ ~ ~ ~ ~ |

 При користење на поврзување со HDMI/DVI кабел, мора да го користите HDMI IN 2 приклучокот.

- Interlace режимот не е поддржан.
- Телевизорот може да не функционира исправно доколку не е избран стандарден видео формат.
- Одделните и композитните режими не се поддржани. SOG не е поддржано.
- За PS50A470, квалитетот на PC текстот е оптимален во VESA режим (1360 x 768@60Hz).

# Конфигурирање на РС

- Наместете го PC режимот со притиснување на копчето SOURCE.
- 1 Притиснете го копчето MENU за да се прикаже менито.
- 2 Притиснете го копчето ▲ или ▼ за да изберете Picture, потоа притиснете го копчето ENTER.
- 3 Изберете ја потребната опција со притиснување на ▲ или ▼ копчето, потоа притиснете го копчето ENTER.
- 4 Кога ќе бидете задоволни со вашата конфигурација, притиснете го копчето ENTER.
- 5 Притиснете го копчето EXIT за да излезете.
- Auto Adjustment :

Автоматското прилагодување овозможува PC сликата да се обликува врз основа на влезниот PC видео сигнал. Fine, coarse и position вредностите се прилагодуваат автоматски.

### Едноставно поставување

- 1 Притиснете го TOOLS копчето на далечинскиот управувач.
- 2 Притиснете го копчето ▲ или ▼ за да изберете Auto Adjustment, потоа притиснете го копчето ENTER.

## Screen Adjustment: Coarse/Fine/Position/Image Reset Coarse/Fine

Целта на прилагодувањето на квалитетот на сликата е да се намали шумот на сликата.

Доколку шумот не се отстрани со фино прилагодување, поставете ја фреквенција колку е можно подобро (coarse) и повторно извршете фино прилагодување.

Откако шумот ќе се намали, извршете порамнување на сликата во однос на центарот на екранот.

- 1 Притиснете го копчето ▲ или ▼ за да изберете Coarse или Fine, потоа притиснете го копчето ENTER.
- 2 Притиснете го копчето ◄ или ► за да го прилагодите квалитетот на сликата, при што сликата може да стане нејасна или да се јават вертикални линии. Притиснете го копчето ENTER.

### Position

Прилагодете ја позицијата на РС сликата доколку не е добро поставена на ТВ екранот.

- Прилагодете ја позицијата со притиснување на копчињата ▲/▼/◄/►.
- 2 Притиснете го копчето ENTER.

### Image Reset

Можете да ги замените сите параметри на сликата со фабричките вредности.

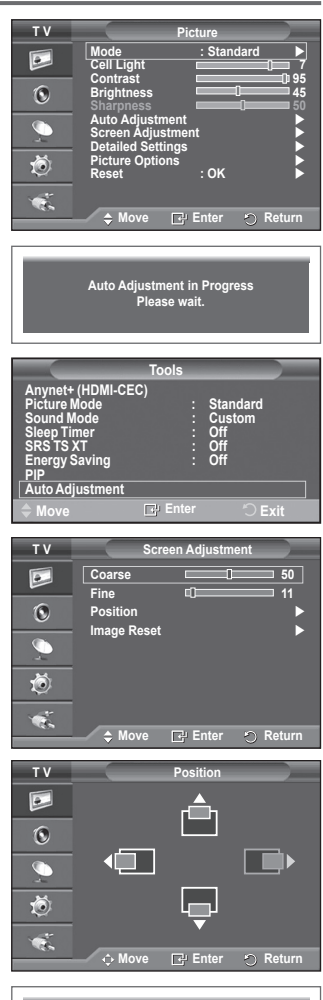

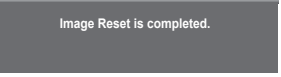

# Што e Anynet+?

Anynet<sup>+</sup> претставува AV мрежен систем кој на корисниците им нуди едноставен AV интерфејс за контролирање на сите поврзани AV уреди со помош на Anynet<sup>+</sup> мени, во случај кога се поврзани Samsung Electronics AV уреди.

# Поврзување на Anynet+ уреди

Anynet+ системот поддржува единствено AV уреди кои се компатибилни со Anynet+. Проверете дали постои Anynet+ знак на AV уредот што сакате да го поврзете со телевизорот.

### Директно поврзување со телевизор

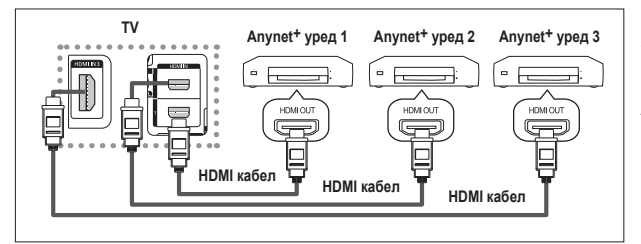

Поврзете го [HDMI 1], [HDMI 2] или [HDMI 3] приклучокот на телевизорот со HDMI OUT приклучокот на соодветниот Алупеt<sup>+</sup> уред со помош на HDMI кабел.

#### Поврзување со систем за домашно кино

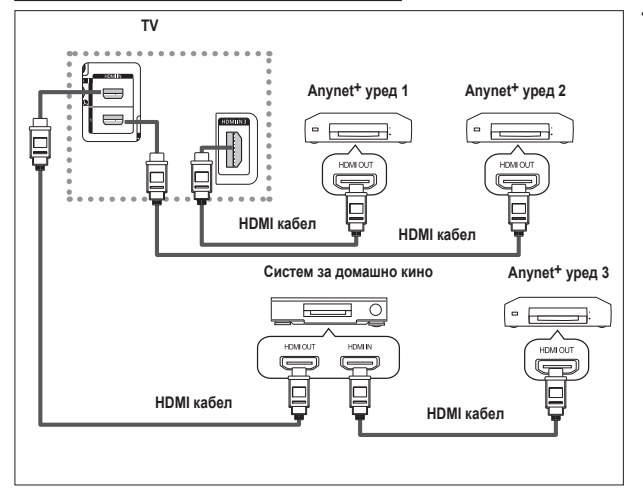

- Поврзете го [HDMI 1], [HDMI 2] или [HDMI 3] приклучокот на телевизорот со HDMI ОUТ приклучокот на соодветниот Алупеt<sup>+</sup> уред со помош на HDMI кабел.
- Поврзете го HDMI IN приклучокот на системот за домашно кино со HDMI ОUT приклучокот на соодветниот Anynet+ уред со помош на HDMI кабел.

- > Поврзете само еден ресивер.
- Можете да поврзете Anynet+ уред со помош на HDMI кабел. Некои HDMI кабли можат да не поддржуваат Anynet+ функции.
- Anynet<sup>+</sup> работи и во случај кога AV уредот што поддржува Anynet<sup>+</sup> е вклучен или се наоѓа во режим на подготвеност.
- >> Anynet+ вкупно поддржува до 8 AV уреди.

# Конфигурирање на Anynet+

# Следните поставувања се однесуваат на користење на Anynet+ функциите.

### Користење на Anynet+ функција

- Притиснете го копчето MENU за да се прикаже менито. Притиснете го копчето ▲ или ▼ за да изберете Input, потоа притиснете го копчето ENTER.
- Притиснете го копчето ▲ или ▼ за да изберете Anynet+ (HDMI-CEC), потоа притиснете го копчето ENTER.
- 3 Притиснете го копчето ▲ или ▼ за да изберете Setup, потоа притиснете го копчето ENTER.
- 4 Притиснете го копчето ▲ или ▼ за да изберете Anynet+ (HDMI-CEC), потоа притиснете го копчето ENTER.
- 5 Притиснете го копчето ▲ или ▼ за да изберете On, потоа притиснете го копчето ENTER.
- Anynet+ (HDMI-CEC) функцијата е овозможена.
- Доколку изберете Off, Anynet+ (HDMI-CEC) функцијата ќе биде оневозможена.
- Кога Anynet+ (HDMI-CEC) функцијата е оневозможена, сите Anynet+ операции се оневозможени.

# Автоматско исклучување на Anynet+ уред откако ќе бидеисклучен телевизорот

- 4 Притиснете го копчето ▲ или ▼ за да изберете Auto Turn Off, потоа притиснете го копчето ENTER.
- 5 Притиснете го копчето ▲ или ▼ за да изберете Yes, потоа притиснете го копчето ENTER.
  - Функцијата за автоматско исклучување е овозможена.
  - Доколку изберете No, функцијата за автоматско исклучување се оневозможува.
  - Притиснете го копчето EXIT за да излезете.
- Select Device (избор на уред) од далечинскиот управувач из тодориопот троба до со постори из ТУ со до со користи
- на телевизорот треба да се постави на TV за да се користи Anynet+ функцијата. Доколку го поставите Auto Turn Off на Yes, поврзаните надворешни уреди исто така ќе бидат исклучени при исклучување на телевизорот. Меѓутоа, доколку некој уред врши снимање, тој може да не се исклучи.

# Сканирање и префрлување меѓу Anynet+ уреди

- Притиснете го копчето MENU за да се прикаже менито. Притиснете го копчето ▲ или ▼ за да изберете Input, потоа притиснете го копчето ENTER.
- Притиснете го копчето ▲ или ▼ за да изберете Anynet+ (HDMI-CEC), потоа притиснете го копчето ENTER.
- 3 Притиснете го копчето ▲ или ▼ за да изберете Select Device, потоа притиснете го копчето ENTER.
- 4 Притиснете го копчето ▲ или ▼ за да изберете одреден уред и притиснете го копчето ENTER. Избраниот уред ќе биде активиран.
- 5 Доколку не можете да го најдете бараниот уред, притиснете го копчето ▲ или ▼ за да изберете Searching Connections, потоа притиснете го копчето ENTER. Се прикажува пораката: Configuring Anynet+ connection... (конфигурирање на Anynet+ поврзувањето). Кога ќе заврши пребарувањето на уредите, поврзаните уреди се прикажани во Anynet+ менито.
- Префрлувањето кон избраните уреди може да трае до 2 минути. Не е можно да се прекине операцијата додека трае префрлувањето.
- Времето потребно за да се сканираат уредите зависи од бројот на поврзани уреди.
- ≻ Кога ќе заврши сканирањето на уредите, бројот на најдените уреди не се прикажува.
- Иако телевизорот врши автоматско сканирање на уредите по вклучувањето преку POWER копчето, уредите кои се поврзани кога телевизорот е вклучен или во други специфични околности нема да бидат прикажани на листата на уреди. Затоа изберете го Searching Connections менито за да ги пребарате уредите.
- Доколку сте избрале режим на надворешен влез со притиснување на копчето SOURCE, нема да можете да ја користите Anynet+ функцијата. Префрлете се на Anynet+ уред со помош на копчето TOOLS.

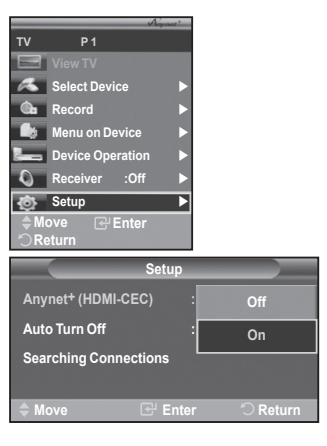

| Setup                 |           |
|-----------------------|-----------|
| Anynet+ (HDMI-CEC) :  | On        |
| Auto Turn Off :       | No        |
| Searching Connections | Yes       |
| ♦ Move                | ්ට Return |

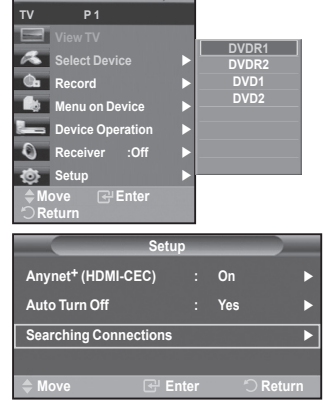

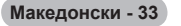

#### Anynet+ мени

Anynet+ менито се менува во зависност од типот и статусот на Anynet+ уредите поврзани на телевизорот.

| Anynet+ мени     | Опис                                                                                                    |
|------------------|----------------------------------------------------------------------------------------------------|
| View TV          | Префрлување од Anynet+ во режим на телевизија.                                                                                                    |
| Select Device    | Вашиот телевизор се поврзува со соодветниот уред.                                                                                                    |
| Record           | Започнува снимање. (Ова мени работи само за уреди кои поддржуваат снимање.)                                                                                                    |
| Menu on Device   | Се прикажува мени на поврзаниот уред.<br>Пример. Кога ќе се поврзе DVD рекордер, се појавува основното<br>мени на DVD рекордерот.                                                      |
| Device Operation | Се прикажува мени за контрола на репродукцијата на<br>поврзаниот уред.<br>Пример. Кога ќе се поврзе DVD рекордер, се појавува мени за<br>контрола на репродукцијата на DVD рекордерот. |
| Receiver         | Звукот се проследува кон ресивер.                                                                                                    |
| Setup            | Можете да ја конфигурирате околината за користење на Anynet+.                                                                                                    |

#### Копчиња од ТВ далечински управувач кои се достапни во Anynet+ режим

| Тип на уред              | Оперативен статус                                                                                                    | Available Buttons                                                                                                    |
|--------------------------|----------------------------------------------------------------------------------------------------|----------------------------------------------------------------------------------------------------|
|                          | По префрлување кон уред, кога<br>менито на соодветниот уред се<br>прикажува на екранот.                                      | Нумерички копчиња<br>▲/▼/◀/►/ENTER копчиња<br>Копчиња во боја<br>EXIT копче                                             |
| Anynet* уред             | По префрлување кон уред, кога<br>репродуцирате фајл<br>(*) (пребарува<br>(*) (пребарува<br>(*) (стоп)<br>(*) (*) (*) (репрод | <ul> <li>(пребарување назад)</li> <li>(пребарување напред)</li> <li>(стоп)</li> <li>(ш) (репродукција/пауза)</li> </ul> |
| Уред со вграден приемник | По префрлување кон уред, кога<br>гледате телевизиски програм Р <a>(-)</a> button                                             |                                                                                                    |
| Аудио уред               | уред Кога е активиран ресивер МUTE копче                                                                                     |                                                                                                    |

Anynet+ функцијата работи единствено кога далечинскиот управувач е поставен на TV.

RÉC копчето функционира само во состојба на снимање.

Не можете да ги контролирате Anynet+ уредите со помош на страничните копчиња на телевизорот. Можете да ги контролирате Anynet+ уредите единствено преку ТВ далечинскиот управувач.

- ТВ далечинскиот управувач може да не работи во одредени околности. Во тој случај, повторно изберете го Anynet<sup>+</sup> уредот.
- > Anynet+ функциите не можат да се користат со уреди од други производители.
- > Bo Anynet+ режим, копчињата во боја може да не функционираат исправно.
- ▶ Операциите 🖤, 🕑 може да се разликуваат во зависност од уредот.

# Снимање

#### YМожете да снимите ТВ програма со помош на рекордер.

Притиснете го копчето REC.

Снимањето започнува. (Само кога е поврзан уред за снимање со Anynet+ можности.)

- Тековниот ТВ програм се снима во Watching TV статус. Доколку гледате видео од друг уред, ќе бидат снимени тие видео содржини.
- Исто така можете да снимате извори на сигнал со избирање на Record по притиснување на копчето TOOLS.
- Пред снимањето, проверете дали антенскиот приклучок е правилно поврзан на уредот за снимање. За поврзувањето на антената на уредот за снимање, погледнете го соодветното упатство.

Македонски - 34

# Слушање преку ресивер

#### Звук можете да слушате преку ресивер, наместо преку звучникот од телевизорот.

- 1 Притиснете го копчето MENU за да се прикаже менито.
- Притиснете го копчето ▲ или ▼ за да изберете Input, потоа притиснете го копчето ENTER.
- 2 Притиснете го копчето ▲ или ▼ за да изберете Anynet+ (HDMI-CEC), потоа притиснете го копчето ENTER.
- 3 Притиснете го копчето ▲ или ▼ за да изберете Receiver, потоа притиснете го копчето ENTER.
- 4 Притиснете го копчето ◄ или ► за да изберете On, потоа притиснете го копчето ENTER. Сега ќе можете да слушате звук преку ресиверот.
- 5 Притиснете го копчето EXIT за да излезете.
- Кога ресиверот е поставен на Оп, ќе можете да слушате ТВ звук преку 2канален ресивер.
- Доколку ресиверот е наменет ексклузивно за систем за домашно кино (само со аудио поддршка), тој може да не биде прикажан на листата на уреди.
- Во случај на содржина со проблем околу заштитата на авторските права, слушањето преку ресивер може да не функционира исправно.
- При слушање преку ресивер, постојат ограничувања за користење на PIP и мени кое се однесува на аудио.

# Точки за проверка пред да побарате помош

| Симптом                                                                                                    | Решение                                                                                                    |
|----------------------------------------------------------------------------------------------------|----------------------------------------------------------------------------------------------------|
| Anynet <sup>+</sup> не работи.                                                                                  | <ul> <li>Проверете дали уредот е Anynet<sup>+</sup> уред. Anynet<sup>+</sup> системот поддржува единствено Anynet<sup>+</sup> уреди.</li> <li>Поврзете само еден ресивер.</li> <li>Проверете дали кабелот за напојување на Anynet<sup>+</sup> уредот е исправно поврзан.</li> <li>Проверете ги Video/Audio/HDMI кабелските врски на Anynet<sup>+</sup> уредот.</li> <li>Проверете дали Anynet<sup>+</sup> (HDMI-CEC) е поставено на On на Anynet<sup>+</sup> менито за конфигурирање.</li> </ul>                          |
|                                                                                                    | <ul> <li>Проверете дали 1В далечинскиот управувач е во 1В режим.</li> <li>Проверете дали е Anynet<sup>+</sup> ексклузивен далечински управувач.</li> <li>Anynet<sup>+</sup> не работи во одредени услови. (Пребарување на канали)</li> <li>При поврзувањето или отстранувањето на HDMI кабелот,<br/>ве молиме извршете повторно пребарување на уредите или<br/>исклучете го телевизорот и повторно вклучете го.</li> <li>Проверете дали е вклучена Anynet<sup>+</sup> функцијата на Anynet<sup>+</sup> уредот.</li> </ul> |
| Сакам да го активирам<br>Anynet+.                                                                               | <ul> <li>Проверете дали Anynet<sup>+</sup> уредот е исправно поврзан со<br/>телевизорот и дали Anynet<sup>+</sup> (HDMI-CEC) е поставено на Оп во<br/>рамките на Anynet<sup>+</sup> менито за конфигурација.</li> <li>Притиснете го копчето <b>TV</b> на ТВ далечинскиот управувач за<br/>да се префрлите на телевизорот. Потоа притиснете го <b>TOOLS</b><br/>копчето за да се прикаже <b>Anynet<sup>+</sup></b> менито и за да го изберете<br/>саканото мени.</li> </ul>                                                |
| Сакам да излезам од<br>Anynet+.                                                                                 | <ul> <li>Изберете View TV во Anynet<sup>+</sup> менито.</li> <li>Притиснете го копчето SOURCE на ТВ далечинскиот<br/>управувач и изберете уред кој не е Anynet<sup>+</sup> уред.</li> <li>Притиснете на P, CH LIST и PRE-CH за да се префрлите во<br/>ТВ режим. (Копчињата за каналите функционираат единствено<br/>кога не е поврзан Anynet<sup>+</sup> уред со вграден приемник.)</li> </ul>                                                                                                    |
| Пораката Connecting<br>to Anynet <sup>+</sup> device<br>(Поврзување со Anynet+<br>уред) се појавува на екранот. | <ul> <li>Не можете да го користите далечинскиот управувач додека го<br/>конфигурирате Anynet+ или кога се префрлувате во режим на гледање.</li> <li>Користете го далечинскиот управувач кога се завршени<br/>поставувањето на Anynet+ и префрлувањето во режим на гледање.</li> </ul>                                                                                                    |
| Anynet <sup>+</sup> уредот не врши<br>_репродукција.                                                            | <ul> <li>Не можете да ја користите функцијата за репродукција додека<br/>Plug &amp; Play е во тек.</li> </ul>                                                                                                    |
| Поврзаниот уред не е<br>прикажан.                                                                               | <ul> <li>Проверете дали уредот поддржува Anynet+ функции.</li> <li>Проверете дали HDMI кабелот е исправно поврзан.</li> <li>Проверете дали Anynet+ (HDMI-CEC) е поставено на On во<br/>Anynet+ менито за конфигурирање.</li> <li>Повторно пребарајте Anynet+ уреди.</li> <li>Можете да поврзете единствено Anynet+ уред со користење<br/>на HDMI кабел. Некои HDMI кабли можат да не поддржуваат<br/>Anynet+ функции.</li> </ul>                                                                                          |
| ТВ програмот не може да<br>биде снимен.                                                                         | <ul> <li>Проверете дали антенскиот приклучок е правилно поврзан на<br/>уредот за снимање.</li> </ul>                                                                                                    |

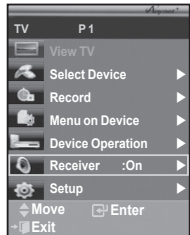

Повеќето телевизиски станици нудат текстуални информации преку телетекст. Индекс страната на телетекст услугата ви нуди информации околу начинот на користење на услугата. Дополнително, можете да изберете повеќе опции според вашите потреби со помош на копчињата од далечинскиот управувач.

За исправно прикажување на телетекст информациите, приемот на каналот мора да биде стабилен. Во спротивен случај може да недостасуваат информации или да не се прикажат некои страници.

1 (излез)

Се користи за снимање на телетекст страници.

## 3 (size) €

Со притиснување во горниот дел на екранот се прикажуваат букви со двојна големина. За долниот дел од екранот, притиснете повторно. За прикажување на нормална слика, притиснете уште еднаш.

## 

Се користи за да се прикаже скриениот текст (на пример, одговори на прашања од квиз). За прикажување на нормална слика, притиснете повторно.

# Копчиња во боја (црвено/зелено/жолто/сино)

Доколку FASTEXT системот се користи од телевизиска компанија, различните области кои ги покрива телетекст услугата се кодирани во боја и можат да се селектираат со притиснување на копчињата во боја. Со притиснување на некое од нив ќе се прикаже соодветната содржина. Страницата се прикажува со други информации во боја кои можат да се селектираат на истиот начин. За прикажување на претходната или наредната страница, притиснете го оодветното копче во боја.

# 

Со притиснување се активира телетекст режимот откако сте го селектирале каналот кој нуди телетекст услуга. Со двојно притиснување телетекст содржината ќе се преклопи со сликата на тековната програма.

# 7 💷 (mode)

Притиснете за да изберете телетекст режим (LIST/FLOF). Доколку го притиснете во LIST режимот, ќе се префрлите во List save режим. Во List save режимот ќе можете да снимате телетекст страни во листа користејќи го 🔄 (store) копчето.

### 8 🗐 (sub-page)

Се користи за прикажување на под-страници.

(page up)

Се користи за прикажување на наредната телетекст страница.

(page down)

Се користи за прикажување на претходната телетекст страница.

Се користи за прикажување на индекс (содржина) страницата во секое време додека ги гледате телетекст содржините.

### 🕑 🖽 (hold)

Се користи за да се задржи прикажувањето на избраната страна во случај кога таа е поврзана со неколку страни кои следуваат автоматски. За да продолжите, притиснете повторно.

## (cancel)

Се користи за да се прикаже преносот додека трае пребарувањето на некоја страница.

Можете да ги менувате телетекст страниците со притиснување на нумеричките копчиња на далечинскиот управувач.

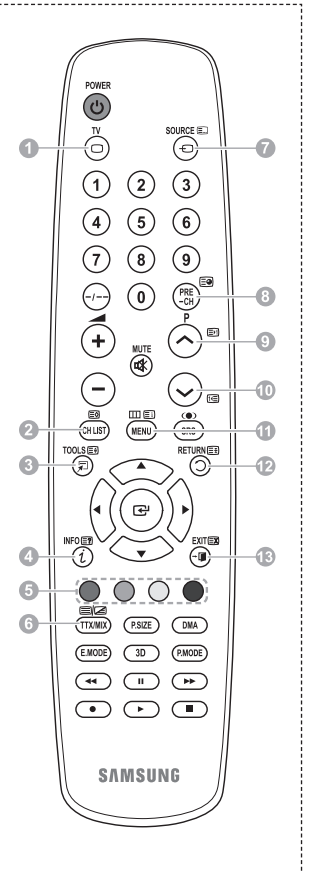

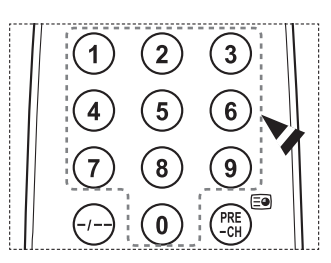

Продолжува...

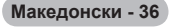

#### Телетекст страниците се организирани во шест категории:

| Дел | Содржина                                                |
|-----|---------------------------------------------------------|
| А   | Број на избраната страница.                             |
| В   | Идентитет на телевизиската куќа.                        |
| С   | Број на тековната страница или статус на пребарувањето. |
| D   | Датум и време.                                          |
| E   | Текст.                                                  |
| F   | Статусни информации.<br>FASTEXT информации.             |

- Телетекст информациите често се поделени во неколку страници кои се прикажуваат секвенцијално, до кои може да се пристапи со:
  - Внесување на бројот на страницата
  - Избирање на насловот од листа
  - Избирање на поглавје во боја (FASTEXT систем)
- > Притиснете го копчето TV за да излезете од телетекстот.

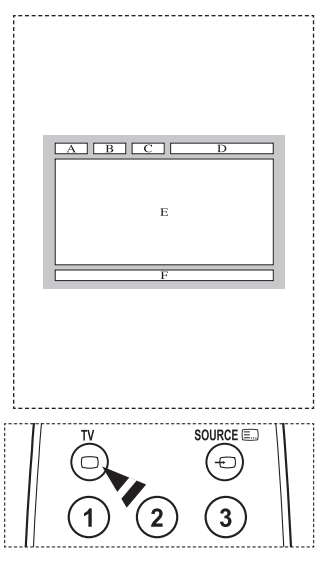

Инсталирајте го вашиот ѕиден носач на цврст ѕид кој е поставен нормално на подот. Кога го прицврстувате за подлоги од друг вид градежен материјал, ве молиме обратете се до најблискиот дистрибутер. Доколку се инсталира на таван или ѕид кој е косо поставен, може да предизвика сериозни повреди.

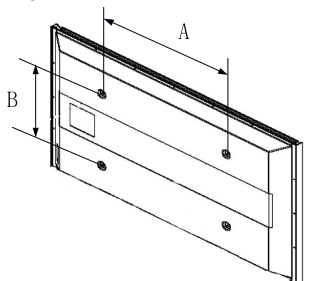

| Семејство<br>производи | инчи    | VESA Спец. (А * В)        | Стандардни шрафови | Количина |
|------------------------|---------|---------------------------|--------------------|----------|
| LCD-TV                 | 23 ~ 26 | 200 * 100                 | M4                 | 4        |
|                        | 32 ~ 40 | 200 * 200                 | M6                 |          |
|                        | 46 ~ 52 | 400 * 400<br>600 * 400    |                    |          |
|                        | 57      | 700 * 400<br>(Не по VESA) | M8                 |          |
|                        | 57 ~ 70 | 800 * 400                 |                    |          |
|                        | 80 ~    | 1400 * 800                |                    |          |
| PDP-TV                 | 42 ~ 58 | 400 * 400<br>600 * 400    |                    | 4        |
|                        | 63      | 676 * 407<br>(Не по VESA) | M8                 | 6        |
|                        | 63 ~ 70 | 800 * 400                 |                    | 4        |
|                        | 80 ~    | 1400 * 800                |                    | 4        |

- Во табелата погоре се прикажани стандарните димензии за ѕидните носачи.
- При купувањето на нашиот ѕиден носач, обезбедено е детално упатство за инсталирање и сите останати делови потребни при монтажата.
- Не употребувајте шрафови подолги од стандардните, бидејќи можат да ја оштетат внатрешноста на телевизорот.
- За ѕидните носачи кои не се во согласност со VESA стандардите за спецификација на шрафовите, должината на шрафовите може да се разликува во зависност од конкретната спецификација.
- Не употребувајте шрафови кои не ги исполнуваат VESA стандардите за спецификација на шрафови. Не прицврстувајте ги шрафовите премногу, бидејќи производот може да се оштети или пак да падне и да ве повреди. Samsung не сноси одговорност за овој тип на незгоди.
- Samsung не одговара за оштетувањата на производот или личните повреди кога се употребуваат ѕидни носачи кои не ги исполнуваат VESA стандардите или спецификациите за монтирање или во случаи кога корисникот не го следи упатството за инсталирање.
- Нашите модели од 57" и 63" не се во согласност со VESA спецификациите. Затоа употребувајте го нашиот ѕиден носач за овие модели.
- Не надминувајте накривување поголемо од 15 степени при монтирање на телевизорот.

Не вршете инсталирање на ѕидниот носач додека телевизорот е вклучен. Може да дојде до повреди како последица на електричниот удар.

# Прилагодување на ѕидниот носач (се продава одделно)

Откако ѕидниот носач ќе биде монтиран, позицијата на вашиот телевизор може едноставно да се прилагодува.

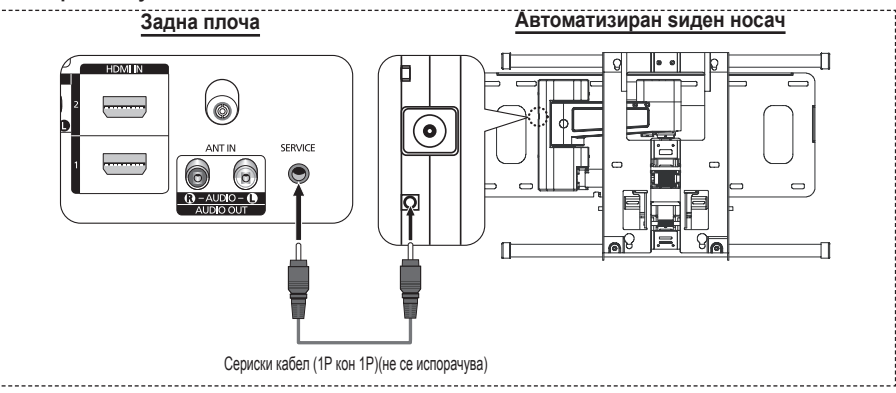

#### Влегување во менито

- 1 Притиснете го копчето ▲, ▼, ◄ или ► на далечинскиот управувач.
  - Се прикажува прозорецот за прилагодување на ѕидниот носач.
  - Доколку прозорецот за прилагодување на ѕидниот носач не се прикаже со притиснување на копчињата за насока додека гледате телевизија, користете го менито за пристап до овој прозорец.
    - Притиснете го копчето MENU за да се прикаже менито. Притиснете го копчето ▲ или ▼ за да изберете Setup, потоа притиснете го копчето ENTER
       Притиснете го копчето ▲ или ▼ за да изберете Wall-Mount Adjustment, потоа притиснете го копчето ENTER.

#### Запомнување на позицијата

- 2 Наместете ја саканата позиција со користење на копчињата ▲, ▼, ◀, ►.
  - Доколку притиснете копче со стрелка кога на телевизорот не е прикажан OSD екран, ќе се прикаже сликата за прилагодување.
  - > Притиснете го копчето INFO за ресетирање. Притиснете го копчето ◀ или ► за да изберете Yes, потоа притиснете го копчето ENTER. Позицијата ќе се врати на почетната вредност.
- 3 Притиснете го синото копче. Притиснете ги копчињата ▲ и ▼ за да изберете режим на зачувување помеѓу Position1, Position2 или Position3 за да ја зачувате тековната позиција.
  - За да не ја зачувате тековната позиција, притиснете го копчето RETURN.
  - Кога избирате режим на зачувување, не можете да ги користите копчињата во боја.
- 4 Притиснете го копчето ENTER за да зачувате.
  - Кога ќе изберете Position1, се прикажува пораката Current position saved as Position1 (Тековната позиција е зачувана како Позиција1).
- 5 Притиснете го копчето ENTER.
  - Зачуваната позиција се појавува на левата страна од екранскиот прозорец.

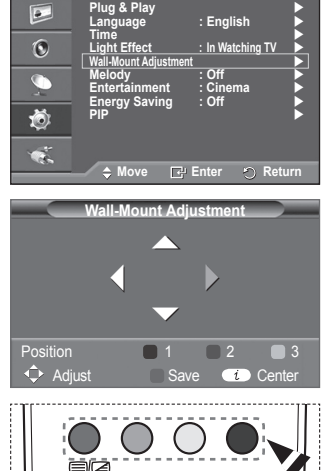

тν

| U   |          |               | ·        |
|-----|----------|---------------|----------|
| _   |          | Save          |          |
|     | Select a | a mode to Sav | e.       |
|     |          | Position 1    |          |
|     |          | Position 2    |          |
|     |          | Position 3    |          |
|     |          |               |          |
| ⇒ N | love     | 🖙 Enter       | O Return |

( P.SIZE

DMA

TTX/MIX

#### Придвижување кон меморираната позиција

- 1 Комплетирајте го чекорот 1 од "Влегување во менито".
- 2 Со притиснување на копче во боја (црвено, зелено, жолто) автоматскиот ѕиден носач ќе се постави во зачуваната позиција.
  - Можете да го поставите ѕидниот носач во една од трите меморирани позиции со притиснување на црвеното (Позиција 1), зеленото (Позиција 2) или жолтото (Позиција 3) копче.
  - Доколку ја прилагодувате позицијата по поставувањето во меморирана позиција, прозорецот за позиција ќе исчезне.
- За инсталацијата, погледнете го упатството за монтирање кое се испорачува со носачот на ѕид.
- Околу инсталацијата на производот и монтирањето на ѕидниот носач, обратете се до специјализирана фирма за монтажа.
- Оваа опрема треба да се користи за прицврстување на носачот на ѕид. Кога го прицврстувате за подлоги од друг вид градежен материјал, ве молиме обратете се до најблискиот дистрибутер.
- Автоматскиот ѕиден носач нема да работи кога се користи Anynet+.
- Моделите од 42 инчи не се компатибилни со старите модели на ѕидни носачи (WMN5090A).

# Подготовка пред монтирање на ѕидниот носач на ѕидот

Случај А. Монтирање на SAMSUNG ѕиден носач Случај В. Монтирање на ѕиден носач од други компании

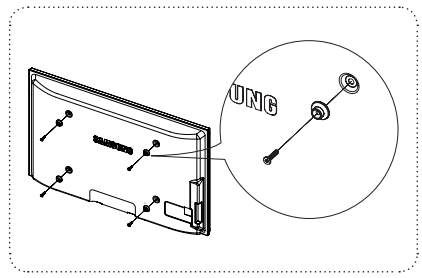

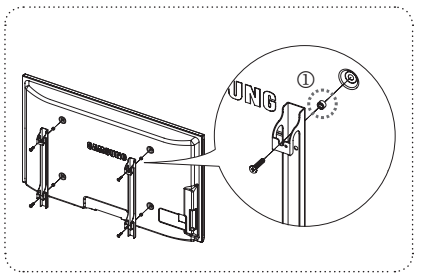

- 1 Инсталирајте го ѕидниот носач со опсег на вртежниот момент од 15kgf•cm или помалку. Ви обрнуваме внимание дека деловите можат да се оштетат доколку вртежниот момент е надвор од специфицираниот опсег.
- 2 Комплетот дополнителна опрема содржи држач прстен [1] за монтирање на ѕидни носачи од други компании на Samsung телевизорот. (Случај В)

# Монтирање на држач (во зависност од моделот)

Добро прицврстете го мониторот на држачот со помош на 4 завртки, заради поголема сигурност на мониторот. (Надворешноста на уредот може да се разликува од сликата.)

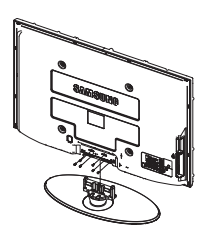

#### Предупредување

Добро прицврстете го држачот на телевизорот пред преместувањето, бидејќи држачот може да се откачи и да предизвика сериозни повреди.

Тепевизорот треба да го носат двајца или повеќе луѓе. Никогаш не поставувајте го тепевизорот на под во легната положба заради можно оштетување на екранот. Телевизорот секогаш поставувајте го во исправена положба.

Македонски - 40

Во случај на поставување на телевизорот на ѕид, затворете го капакот (•) на делот за вградување на држачот со помош на две завртки.

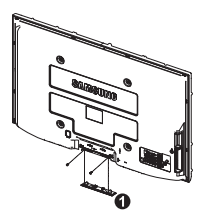

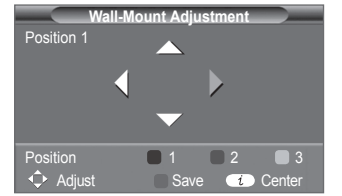

# Безбедносно прицврстување на телевизорот за ѕид

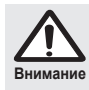

Повлекувањето, туркањето или качувањето на телевизорот може да предизвика паѓање на телевизорот. Особено внимавајте вашите деца да не се држат за телевизорот и да не го дестабилизираат; ова може да доведе до превртување на телевизорот, предизвикувајќи сериозни повреди или смрт. Придржувајте се до сите безбедносни мерки кои се наведени во вклучениот безбедносен леток. За дополнителна стабилност, поставете го безбедносниот систем против паѓање, според следното упатство.

#### За да избегнете паѓање на телевизорот:

- Поставете ги завртките во прицврстувачите и цврсто стегнете ги за ѕидот. Проверете дали завртките се цврсто стегнати на ѕидот.
  - Може да ви бидат потребни дополнителни материјалии како типли, во зависност од типот на ѕидот.
  - Бидејќи потребните прицврстувачи, завртки и жици не се испорачуваат, ве молиме самите да ги набавите дополнително.
- Извадете ги завртките од централниот дел на задната страна од телевизорот, ставете ги завртките во прицврстувачите и повторно стегнете ги завртките на телевизорот.
  - Завртките може да не се испорачуваат со производот. Во тој случај, ве молиме купете завртки со следните спецификации.

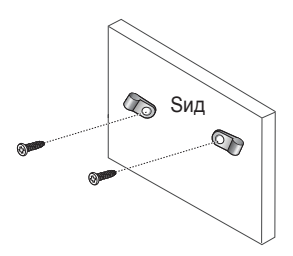

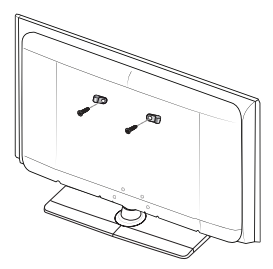

- Поврзете ги прицврстувачите поставени на телевизорот и прицврстувачите поставени на ѕидот со јака жица и потоа силно затегнете ја жицата.
  - Поставете го телевизорот блиску до ѕидот за да не може да падне наназад.
  - Безбедно е да ја поврзете жицата така што прицврстувачите поставени на ѕидот се наоѓаат на иста висина или пониско од прицврстувачите поставени на телевизорот.
  - Извадете ја жицата пред да го преместувате телевизорот.
- 4. Проверете дали сите поврзувања се безбедни. Периодично проверувајте ги поврзувањата заради можно разлабавување и неисправност. Доколку се сомневате во безбедноста на вашето поврзување, обратете се до професионален монтер.

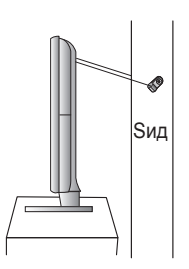

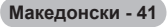

# Отстранување на проблеми

Пред да се обратите до Samsung сервисот, извршете ги следните едноставни проверки. Доколку не можете да го решите проблемот со помош на инструкциите наведени подолу, запишете го моделот и серискиот број на телевизорот и обратете се до локалниот продавач.

#### Нема звук или слика

- Проверете дали струјниот кабел е поврзан на ѕидниот приклучок.
- Проверете дали сте то притиснале 🕁 (Power) копчето (вклучување/исклучување) на предната страна или притиснете го POWER копчето на далечинскиот управувач.
- ۵ Проверете ја осветленоста на сликата и контрастот.
- Проверете ја јачината на звукот.
- ٠ Проверете дали е вклучено внатрешното стишување.

#### Сликата е нормална но нема звук

- Проверете ја јачината на звукот.
- Проверете дали е притиснато копчето МИТЕ на далечинскиот управувач.

#### Нема слика или таа е со црно-бела боја

- Прилагодете ги параметрите на бојата.
- Проверете дали е избран исправен телевизиски систем.

#### Пречки кај сликата и звукот

- Обидете се да го откриете електричниот уред кој влијае врз телевизорот и потоа оддалечете го.
- ٠ Поврзете го телевизорот на друг приклучок за напојување.

#### Заматена слика со снег, изобличен звук

Проверете ја насоката, местоположбата и приклучните места на вашата антена. Ваквите пречки често настануваат при користење на собни антени.

#### Проблеми со далечинскиот управувач

- ۵ Заменете ги батериите на далечинскиот управувач.
- Исчистете ја горната страна од далечинскиот управувач (прозорецот за емитување). Проверете дали "+" и "–" краевите на батериите се поставени правилно. ۵
- ٠
- ٠ Проверете дали батериите се испразнети.

#### Екранот е темен и индикаторот за напојување постојано трепка

- На вашиот компјутер проверете; напојување, кабел за сигнал.
- ۵ Телевизорот го користи својот систем за управување со енергијата.
- ٠ Придвижете го глувчето или притиснете која било типка на тастатурата.
- На вашата опрема проверете (STB, DVD, итн); напојување, кабел за сигнал.
- Телевизорот го користи својот систем за управување со енергијата.
- Притиснете го копчето Source на телевизорот или на далечинскиот управувач.
- Исклучете и вклучете го телевизорот.

#### Се појавува изобличена слика во аголот на екранот.

Доколку кај некои надворешни уреди е избрана функцијата Just Scan, се појавува изобличена слика во аголот на екранот. Оваа појава е предизвикана од надворешните уреди, а не од телевизорот.

#### Се појавува пораката "Resets all settings to the default values".

Ова се јавува кога ќе го притиснете и задржите копчето EXIT подолго време. Параметрите на производот се ресетираат на фабричките вредности.

# Спецификации

Описите и карактеристиките дадени во ова упатство имаат информативна намена и можат да бидат променети без известување.

| Име на модел                                                                                                    | PS50A470                                                                                                    |  |
|----------------------------------------------------------------------------------------------------|----------------------------------------------------------------------------------------------------|--|
| Големина на екран<br>(дијагонала)                                                                                | 50 инчи                                                                                                    |  |
| РС резолуција                                                                                                    | 1360 x 768 @ 60 Hz                                                                                                    |  |
| Звук (излез)                                                                                                    | 10W x 2                                                                                                    |  |
| <b>Димензии (ШхВхД)</b><br>Тело<br>Со држач                                                                      | 1290 x 740 x 95 mm<br>1290 x 804 x 319 mm                                                                                            |  |
| <b>Тежина</b><br>Тело<br>Со држач                                                                                | 39 kg<br>41 kg                                                                                                    |  |
| Услови на просторијата<br>Работна температура<br>Работна влажност<br>Температура на чување<br>Влажност на чување | 10 °C до 40 °C (50 °F до 104 °F)<br>10% до 80%, без кондензација<br>-20 °C до 45 °C (-4 °F до 113 °F)<br>5% до 95%, без кондензација |  |

> ♦ Овој уред е дигитален апарат од класа Б.

• Дизајнот и спецификациите можат да бидат променети без претходно известување.

 Во врска со напојувањето и потрошувачката на енергија, погледнете ја етикетата која се наоѓа на производот.